野狼 3000 用户手册

第1章软件登录与开机页面

1.1 软件登录方法

双击天狼 50 软件的图标,即弹出软件登录框 (1-1-1)。这个图标一般位于您的电脑桌面,它是在您下载并安装了天狼 50 软件后,在桌面自动生成的。

| 🔀 天狼50证券分析系统 D012(彩虹) 2010-04-16 🗙         |
|--------------------------------------------|
| . 50                                       |
| 人張 法鸿明凯                                    |
| ①<br>账号(C) <mark>打0001 ✓</mark> 删除记录       |
| 密码(P) ************************************ |
| ☑ 保存密码(Q) ☑ 自动登录(A)                        |
| 登录设置 2 登录(1) 取消                            |
| (1-1-1)                                    |

① 在"账号"和"密码"栏分别准确输入您的天狼账号和密码;

② 点击"登录",即完成登录软件的操作;

③ 如果您不想每次登录都重复上述操作,可以将"保存密码"和"自动登录"前的方框打上"√",下 次双击软件图标后,软件会自动完成登录操作。

# 1.2 软件登录设置

点击登录框上的"登录设置",弹出的"登录设置"窗口中包含"服务器设置"、"代理 设置"和"升级设置"三个标签页面,为用户优化自己的数据传输速度提供了便利。

## 1.2.1 服务器设置

"服务器设置"页面显示了当前软件提供的所有服务器,它们在初始状态下都处于被选中的状态,即序 号前面的方框内都有一个"v"(1-2-1)。软件每次登录,会自动在方框内有"v"的服务器中选择速度最快的那 个服务器登录。

| 登录设置         |           |       |
|--------------|-----------|-------|
| 服务器设置        | 代理设置 升级设置 |       |
| 序号           | 服务器       | 速度    |
| 1            | 北京网通      |       |
| 2            | 廊坊电信      |       |
| <b>V</b> 3   | 上海铁通      |       |
| 4            | 成都联通      |       |
| 5            | 南通电信      |       |
|              |           |       |
| 服务器:<br>被选中: | 处于<br>状态  | 优选服务器 |
|              |           | 确定 取消 |

(1-2-1)

点击页面右下角的"优选服务器",软件会对服务器分别进行速度测试,并将测速的结

| 登录设置  |                 |          |
|-------|-----------------|----------|
| 服务器设置 | 代理设置 升级设置       |          |
| 序号    | 服务器             | 速度       |
| 1     | 北京网通            | 快(19)    |
| 2     | 廊坊电信            | 快(41)    |
| 3     | 上海铁通            | 慢(391)   |
| 4     | 成都联通            | 慢(311)   |
| 5     | 南通电信            | 慢(433)   |
|       | <b>》</b><br>(別述 | 结果 优选服务器 |
|       |                 |          |

#### 果显示在"速度"栏(1-2-2),括号中的数字越小,速度越快。

(1-2-2)

#### 温馨提示:

您可以通过软件的优选服务器功能,剔除掉不适合您的服务器。

例如上图(1-2-2)中,"上海铁通"、"成都联通"和"南通电信"的速度明显慢于另外两个,此时,可以 点击"序号"栏"3"、"4"和"5"前面的方框,去掉方框内的"√",再点击"确定",则下次软件登录 时,将只在"北京网通"和"廊坊电信"中选择更快的一个服务器登录。

## 1.2.2 代理设置

"代理设置"页面用于为软件设置代理服务器,这项功能适用于因网络限制而不能正常使用软件的用户。

将页面上"使用代理"前的方框打上"√",填写您使用的代理服务器信息后,再点击"确定",即可完成代 理服务器的设置(1-2-3)。

| <ul> <li>登录设置</li> <li>服务器设置</li> <li>代理设置</li> <li>推</li> <li>使用代理</li> </ul> | 使用代理"前的方<br>打上"√"可编辑<br>代理服务器信息 |
|--------------------------------------------------------------------------------|---------------------------------|
| SOCKS5 SOCKS4                                                                  | ○нттр<br>端口 0                   |
| □ 验证 用户名                                                                       | 密码       确定     取消              |
|                                                                                | (1-2-3)                         |

# 1.2.3 升级设置

"升级设置"页面用来设置软件的升级方式,天狼 50 提供手动升级和自动升级两种方式。 软件默认采用自动升级的方式,即每次软件升级后,您将会在第一时间使用到最新版本的 软件。

如果您想采取手动升级的方式,只要将 "升级设置"页面上"自动升级"前方框中的 "√"去掉即可(1-2-4)。

| 登录设置                                                                                                    | × |
|----------------------------------------------------------------------------------------------------|---|
| 服务器设置 代理设置 升级设置<br>自动升级<br>自动升级 地能向您提供软件自动升级服务,选中此功能<br>后,最新版本: 在第一时间更新到您的电脑。<br>取消方框中的"√",每次<br>软件升级时您需要手动操作 |   |
| 确定即消                                                                                                    |   |
| (1-2-4)                                                                                                    |   |

# 1.3 开机页面

用户登录软件,首先进入的是野狼 3000 的开机页面(1-2-5)。页面右下方有两个转动的地球,上面分别写着"期指"和"股票",它们是进入软件专业分析平台的快捷通道,分别对应野狼 3000 的期指分析平台和股票分析平台。用户可以根据自己的需要,选择进入适合自己当前分析需求的平台。

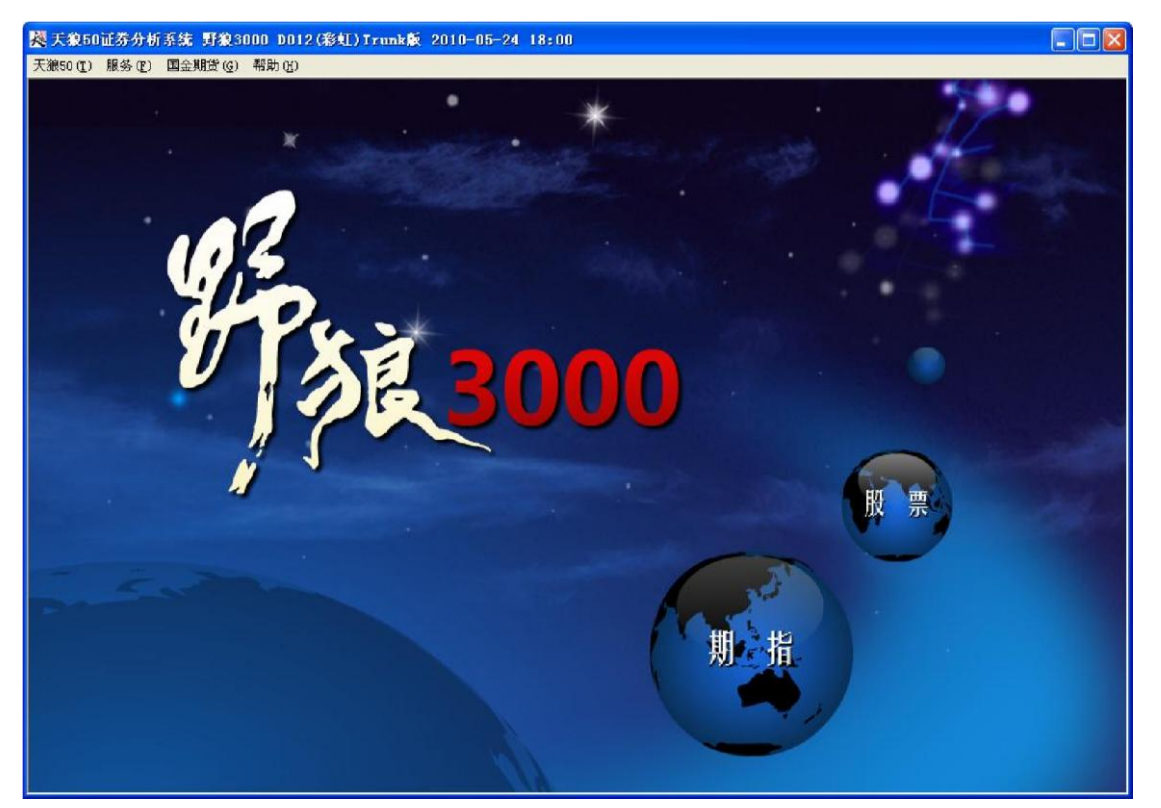

(1-2-5)

当用户的鼠标移动到地球上,地球会停止转动,并呈发光状态。如下图(1-2-6)展示了鼠标放在"期 指"球上时,界面的样子。

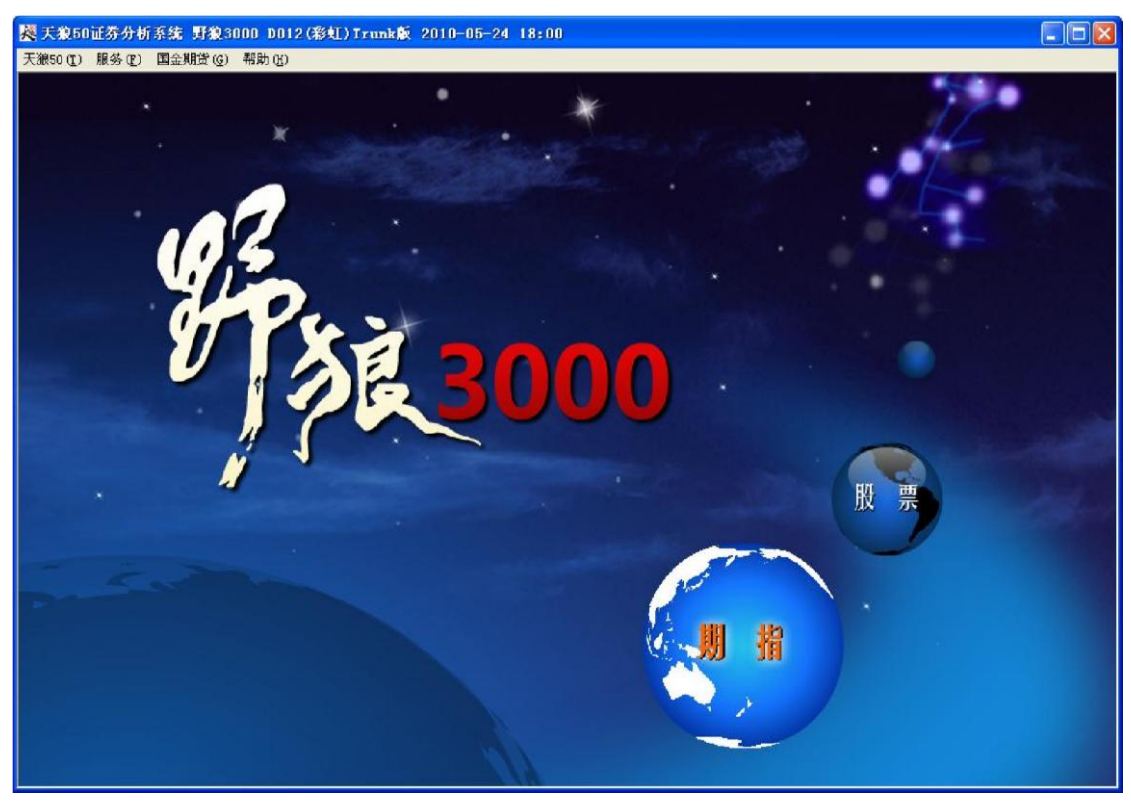

(1-2-6)

用鼠标点击发光的球体,即可进入与球体上文字相对应的分析平台。期指分析平台具有 7个标签页面(1-2-7),分别为"指数"、"串列"、"并列"、"同列"、"交易"、"盘后"和"股 票",其中点击"股票"标签可以帮助用户由期指分析平台快速跳至股票分析平台。

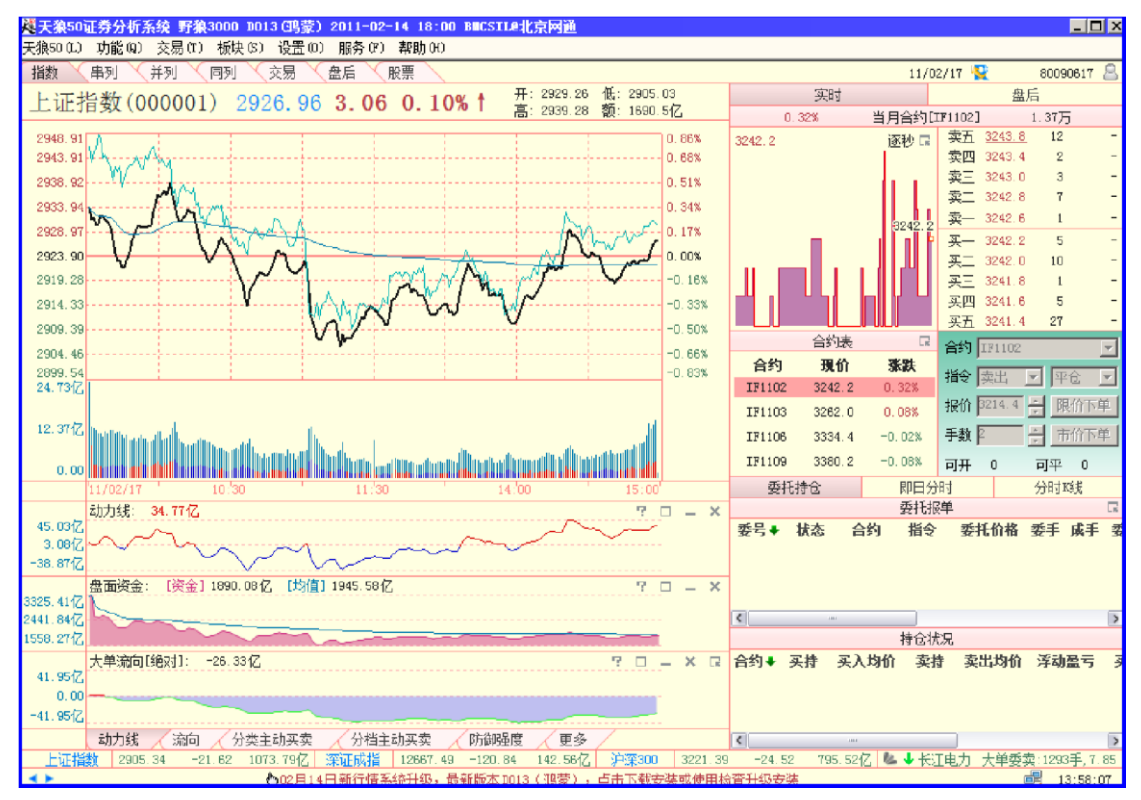

(1-2-7)

股票分析平台具有 10 个标签页面(1-2-8),分别为"首页"、"浏览"、"指数"、"个股"、"权证"、"选股"、"魔方"、"藏龙"、"亮剑"和"期指",其中点击"期指"标签可以帮助用户由股票分析平台快速跳至期指分析平台。

| 裂天狼50证券分析系统 野狼3000 D013(純素) 2010-08-13                                                       | 7 18:0  | D BEC888e | 北京附通                  |                |         |              |                                       |              |
|----------------------------------------------------------------------------------------------|---------|-----------|-----------------------|----------------|---------|--------------|---------------------------------------|--------------|
| 天狼50 (T) 功能 (Q) 板块 (S) 设置 (Q) 服务 (E) 帮助 (H)                                                  |         |           |                       |                |         |              |                                       |              |
| 首页 浏览 指数 个股 权证 选股 魔方                                                                         | 藏龙 🔨    | 亮剑 人期     | 指                     |                |         |              |                                       |              |
| 大盘形势 单                                                                                       | ±:      | 力建仓股      | 主力拉升股                 | 低价长线股          | à       | P市公告         | 深市公告                                  | •            |
| 82.10                                                                                        | 排名      | 股票代码      | 股票名称                  | 建仓强度           | 01 (8   | (00549)"厦门   | ]钨业"2010年中)                           | 期主要财务指       |
|                                                                                              | 1       | 600101    | 明星电力                  | *****          | 02 (6   | 00358)"国施    | 联合"2010年中                             | 期主要财务指       |
| 76.80                                                                                        | 2       | 600153    | 建发股份                  | *****          | 03 0    | 500800) "STN | 卡"公布蚕粉事                               | 全冲改公告        |
| $\gamma = \gamma + \gamma + \gamma + \gamma + \gamma + \gamma + \gamma + \gamma + \gamma + $ | 3       | 600185    | 格力地产                  | ****           | 04 (6   | 00516)"方大    | · 炭素"公布董事                             | 会临时会议决       |
|                                                                                              | 4       | 600190    | 锦州港                   | ****           | 05 (8   | 00120)"浙江    | 东方"2010年中                             | 期主要财务指       |
| 10/08/17                                                                                     | 5       | 600232    | 金属股份                  | ****           | 06 (8   | 00631)"百敗    | 股份"公布高管                               | 辞职公告         |
| 今日提示                                                                                         | 6       | 600325    | 华发股份                  | *****          | 07 (8   | 00773)"西藏    | 城投"公布关于                               | 全资子公司诉       |
|                                                                                              | 7       | 600545    | 新疆城建                  | *****          | 08 (8   | (00376) "首开  | 股份"公布董监                               | 事会决议暨召       |
| 指则口收盈后的时算显示,盈盈的您位盈本设有发生变化<br>。与前日大盘走势相贯宽。当前的持仓比室外于较高的位置。                                     | 8       | 600671    | 天目药业                  | *****          | 09 (8   | 00266)"北京    | 【城建"公布董事                              | 会决议公告        |
|                                                                                              | 9       | 600690    | 青岛海尔                  | *****          | 10 (8   | 01818) "光力   | :银行"首次公开                              | 发行A股网上资      |
|                                                                                              | 10      | 600823    | 世茂股份                  | *****          | 154     | 中于 前 动 母 4   |                                       | 2010/08/17   |
|                                                                                              | 11      | 600865    | 百大集团                  | ****           | 44名     | 板块名称         | ····································· | 量 大单动量       |
| 我的持仓 😐 我的关注 单 🕇                                                                              | 12      | 000150    | 宜华地产                  | ****           | 1       | 停牌           | 1                                     | 9, 181       |
| 序号 代码 名称 现价♣ 淺幅 盈亏率 主力动向                                                                     | 13      | 000537    | 广宇发展                  | *****          | 2       | 照明蓄电         | 16                                    | 0. 455       |
|                                                                                              | 14      | 000558    | 莱茵置业                  | ****           | 3       | 金属丝绳         | 7                                     | 0.284        |
|                                                                                              | 15      | 000880    | <b>潍柴重</b> 机          | *****          | 基金      | 始滅仓幅()       | 8 🕹 🗐 🔸                               | 2010/08/17 > |
|                                                                                              | 16      | 000885    | 同力水泥                  | *****          | _<br>排名 | 基金代码         | 基金名称                                  | 増减幅度         |
|                                                                                              |         |           |                       |                | 1       | 202011       | 南方忧选价值                                | 2.0733%      |
| 💦 添加持仓股请点击这里,需手动输入持仓量和平均成本。                                                                  | 🧶 个     | 股的主力建仓    | 强度主要由该股               | 的现价,及主力        | 2       | 530006       | 建信椿选                                  | 1.1216%      |
|                                                                                              | 控       | 盘状况决定。    | 详细信息请看 <mark>个</mark> | 股→盘后页面         | 3       | 162703       | 广发小盘                                  | 0.8596%      |
|                                                                                              |         |           |                       |                |         |              |                                       |              |
| 上证指数 2571.89 +10.18 1285.98亿 深证成指 11281.9                                                    | 7 +117. | 18 149.69 | 乙 沪探300               | 2942.29 +20.2  | 1 867   | 01亿 🌭 🕇      | 宝商集团 大单委                              | 死:2000手,6.58 |
| ★★ 亲爱的用户,如果您的软件在在线升级时                                                                        | 出现错误    | ,请到 http  | ://www.t150.co        | m/download/下载f | 新安装制    | 呈序。          |                                       | 08:51:23     |
|                                                                                              |         |           | (1-2-8)               | )              |         |              |                                       |              |

如果用户想由当前的页面跳转回开机页面,只需选择菜单栏上"天狼 50"下的"开机页面"即可(1-2-9)。

| <b>翠 天狼50证券分析系统 野狼3000 D012(彩虹)版 2010-06-07 18:00 📃 🗆 🔀</b> |        |           |            |               |                                                          |  |  |  |  |
|-------------------------------------------------------------|--------|-----------|------------|---------------|----------------------------------------------------------|--|--|--|--|
| 天淑50(1) 功能(2) 板块(2) 设置(2) 服务(2) 帮助(11)                      |        |           |            |               |                                                          |  |  |  |  |
| 开机页面 指数 个股 权证 选股 魔方 (                                       | 藏龙 🔨   | 期指        |            |               |                                                          |  |  |  |  |
| ●检查升级① 点击"开机页面"                                             | É:     | 力建仓股      | 主力拉升股      | 低价长线股         | 沪市公告 深市公告                                                |  |  |  |  |
| · 增仓:2.80%                                                  | 排名     | 股票代码      | 股票名称       | 建仓强度          |                                                          |  |  |  |  |
| ■(軟件定位位)                                                    | 1      | 000886    | 海南高速       | *****         | 02 (600416) "湖田時於" 从据至本今本议入告                             |  |  |  |  |
| 新潟田 (2) ~ ~ ~ ~                                             | 2      | 000797    | 中国武夷       | *****         |                                                          |  |  |  |  |
| 19.10 h A                                                   | 3      | 800199    | 安固志制       |               | 03 (600105) "水鼎版历" 公相2009年度利用历程                          |  |  |  |  |
|                                                             |        |           |            |               | 04 (500249)"两面针"公布股东大会决议公告                               |  |  |  |  |
| 71.50                                                       |        | 600162    |            | *****         | 05 (800400)"红豆股份"公布董监事会决议公告                              |  |  |  |  |
| 10/06/18                                                    | 5      | 600213    | 业星客年       | *****         | 06 (600501)"航天晨光"公布关于2010年贷款担                            |  |  |  |  |
| 今日提示                                                        | 6      | 600310    | 桂东电力       | *****         | 07 (600723)"西单商场"公布临时股东大会决议                              |  |  |  |  |
| 据前日收盘后的计算显示,基金的仓位从73.80%骤增至                                 | 7      | 600378    | 天科股份       | *****         | 08 (600179) "*ST黑化"公布关于限售流通股司法                           |  |  |  |  |
| 76.60%。与前日大盘走势严重背离。当前的持仓比率处于平均                              | 8      | 600449    | 赛马实业       | *****         | 09 (600496)"精工钢构"公布关于控股股东增持                              |  |  |  |  |
| 水平的近。                                                       | 9      | 600641    | 万业企业       | *****         | 10 (500009)"基金安顺"公布资产净值公告                                |  |  |  |  |
| 基金 ♀ ↓ 大单 ♀ ↓ 资金 ♀ ↓                                        | 10     | 600710    | 常林股份       | *****         |                                                          |  |  |  |  |
|                                                             | 11     | 600729    | 重庆百货       | *****         |                                                          |  |  |  |  |
| 我的持仓 😑 我的关注 😌 🔸                                             | 12     | 600803    | 威远生化       | *****         | 1 銀行抵抗 12 0.002                                          |  |  |  |  |
| 序号 代码 名称 现价 ◆ 涨幅 盈亏率 主力动向 🦲                                 | 13     | 600806    | 昆明机床       | *****         | 2 金属丝绳 7 0.003                                           |  |  |  |  |
| 1 601607 上海医药 16.02 0.50% ★★★★☆ :                           | 14     | 600814    | 杭州解百       | *****         | 3 房地产 166 -0.019                                         |  |  |  |  |
| 2 600000 浦发银行 14.17 1.94% ★★★★☆                             | 15     | 200000    | 金綿隆松       | *****         |                                                          |  |  |  |  |
| 3 600598 北大荒 12.32 -0.81% ★☆☆☆☆                             | 10     | 000332    | JA SERVICI | *****         | 基金增减仓幅 41日 ▶ ↓ 🔋 4 2010/06/18 ▶                          |  |  |  |  |
| 4 600900 长江电力 12.19 1.25% ★★☆☆☆                             | 16     | 000440    | хщел       | *****         | 排名 基金代码 基金名称 増減幅度<br>・ ・ ・ ・ ・ ・ ・ ・ ・ ・ ・ ・ ・ ・ ・ ・ ・ ・ |  |  |  |  |
| ×                                                           |        |           |            |               | 1 410003 毕富成长趋势 9.2311%                                  |  |  |  |  |
| ᢝ 添加持仓股请点击这里,需手动输入持仓量和平均成本。                                 | 合 🎖    | 股的主力建仓    | 强度主要由该股    | 的现价,及主力       | 2 580003 赤美山亚和知道 9.0666%<br>2 277000 ト北小市売店市本 5.72707    |  |  |  |  |
|                                                             | 控      | 盘状况决定。    | 详细信息请看个    | ·股->盘后页面。     | 5 511020 <u>L17</u> 01#2000 6.1519%                      |  |  |  |  |
|                                                             |        |           |            |               |                                                          |  |  |  |  |
| 上证指数 2534.35 +21.13 218.96亿 深证成指 10016.3                    | 2 +49. | 78 26.261 | 乙 沪深300    | 2719.44 +23.2 | 27 168.94亿 🍓 🗣 北京银行 大单委卖:2000手,12.5                      |  |  |  |  |
| ▲6月7日新行情系统升级,1                                              | 最新版本   | DO12(彩虹)  | ,点击下载安徽    | 機或使用检查升级多     | 機 10:27:38                                               |  |  |  |  |
| (1-2-9)                                                     |        |           |            |               |                                                          |  |  |  |  |

# 第2章期指分析平台

# 2.1 指数

点击开机页面上标有"期指"字样的地球图标就进入期指分析平台,我们首先看到的是

期指分析平台的第一个标签页面——指数。指数页面是为了使期指投资者不必切换分析平台就可以对当前 大盘环境有更为深入的

了解,从而对期指的走势作出更好的研判。

指数界面分为主图区、指标区和副图区,除副图区外,其余部分均与股票分析平台的指数页面一致, 请大家参阅相关内容。以下仅介绍期指分析平台特有的副图区部分进行详细介

绍(2-1-1)。

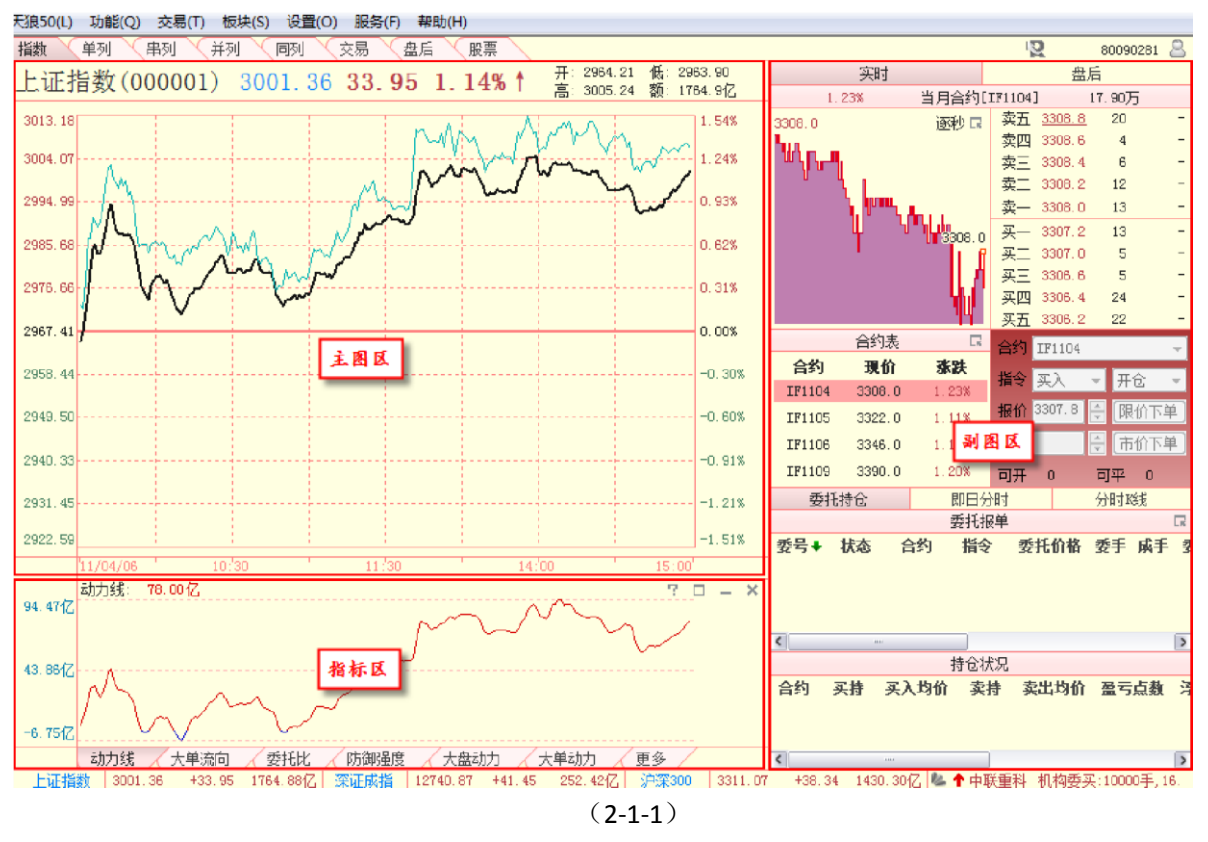

指数界面的副图区有上部的行情区、中部的下单区和下部的分析区三部分组成(2-1-2): 行情区主要展示了合约的逐秒分时图和五档委托信息;下单区可以进行切换行情区的合约显示以及期指下 单的操作;分析区分别展示了用户的委托和持仓情况、当前合约与指数的对比走势以及当前合约的分钟 K 线,方便用户对期指进行全方位的分析。

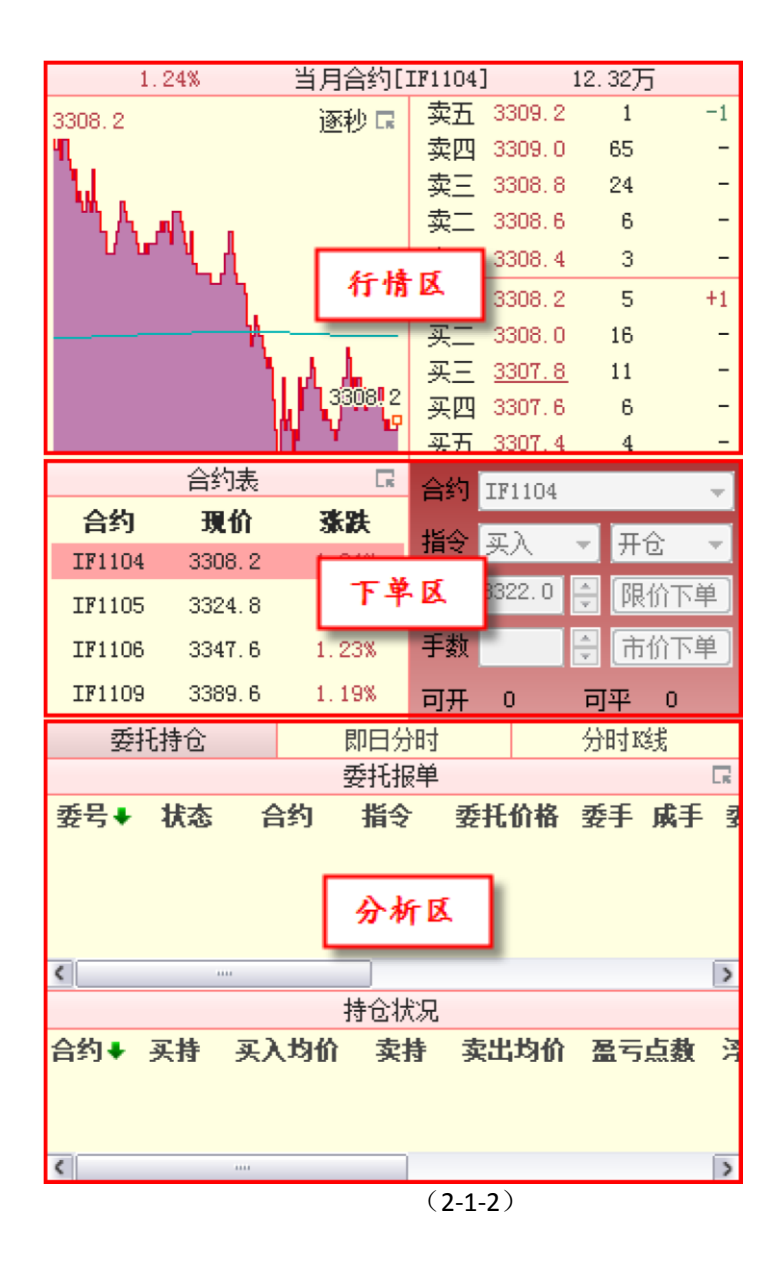

## 2.1.1 行情区

行情区的上方是合约的基本信息,左下方是合约行情图,右下方是五档买卖委托信息(2-1-3)。

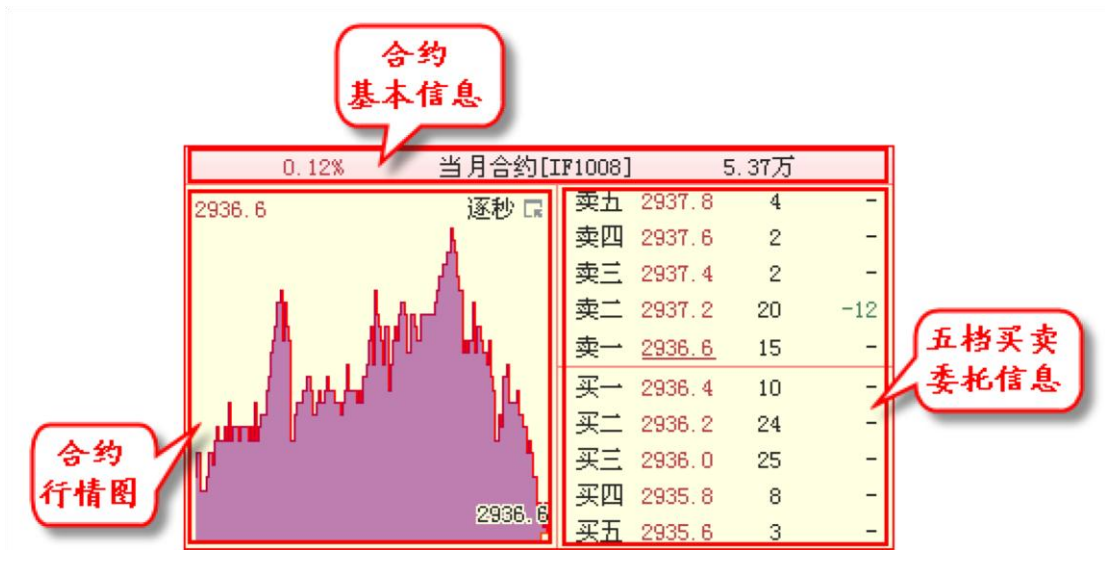

(2-1-3)

1、合约基本信息

股指期货是以股票价格指数为标的物的金融期货合约,合约名称的设置有固定的格式, 其组成为"IF+年份编号+月份编号"。

"I"是英文 Index 的缩写,即指数的意思。"F"是英文 Future 的缩写,即期货的意思。这两个字母合起来就代 表股指期货。

IF 后面的两位数字代表年份,再往后的两位数字代表月份。比如 2010 年 8 月的股指期货合约,就写作 "IF1008",因此不同合约有不同的代码。

2010 年 8 月 18 日沪深 300 的股指期货合约共有四种,分别是当月(10 年 8 月)、下月(10 年 9 月)以及随后两个季月(10 年 12 月和 11 年 3 月)的合约。季月即 3 月、6 月、

9月和12月。

合约基本信息的中间显示了当前合约的代码(IF1008), 合约代码的前面是合约的属性 (当月合约)。合约代码的两侧分别展示了该合约当前时刻的涨跌幅(0.12%)和成交量 (5.37万)。

2、合约行情图

合约行情图用期指前一日的结算价作为当日开盘的基准价,当合约点位高于昨日结算价,

分时曲线与开盘基准价之间的区域被填充为红色;反之,当合约点位低于昨日结算价,分时曲线与开盘基 准价之间的区域被填充为蓝色(2-1-4)。

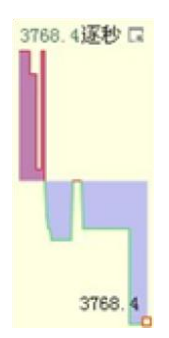

合约行情图默认显示为逐秒分时图。所谓逐秒分时图,就是在界面中并不显示全天的期指走势,而是按照一定的分辨率,只显示局部分时的期指走势。逐秒分时图相当于放大了期指的走势,可以观察到期指的微小波动,它是天狼 50 为期指交易独创的显示方式。

目前天狼 50 软件提供逐秒、3 秒、5 秒、10 秒、15 秒、30 秒和 60 秒 7 档不同的分辨率,用户可以通 过行情图右上角的按钮切换分辨率。如下图所示,点击图标在弹出菜单中选择"10 秒",则合约行情图的分 辨率切换为 10 秒,弹出的菜单中"10 秒"前显示"v",同

时行情图右上角的"逐秒"切换为" 10 秒" (2-1-5)。

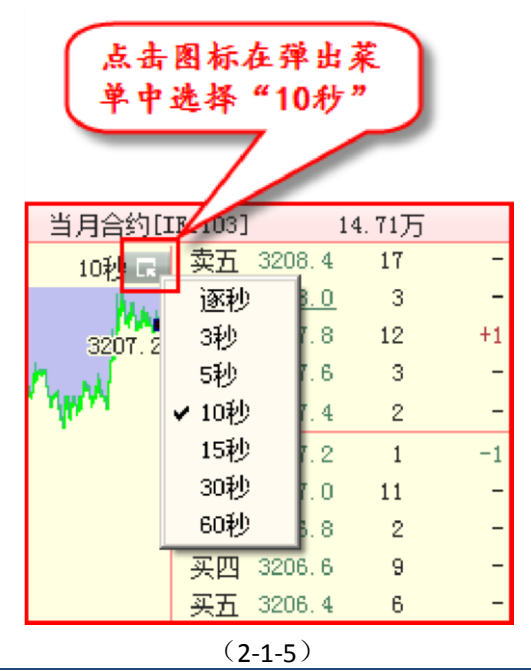

温馨提示:

利用键盘上的"Tab"键可以进行合约行情图分辨率的快速切换。

合约行情图上会显示两个小方块。实心的小方块显示鼠标指针所在时刻的价格,它对应 的点数显示在合约行情图的上方;空心的小方块显示的是最新价格,它对应的点数显示在图 中空心小方块的旁边(2-1-6)。

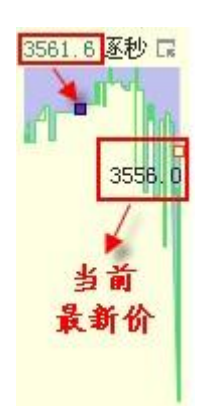

(2-1-6)

鼠标右键点击股指期货行情图,在弹出的菜单上有六个选项,"绘图工具"、"十字线"、

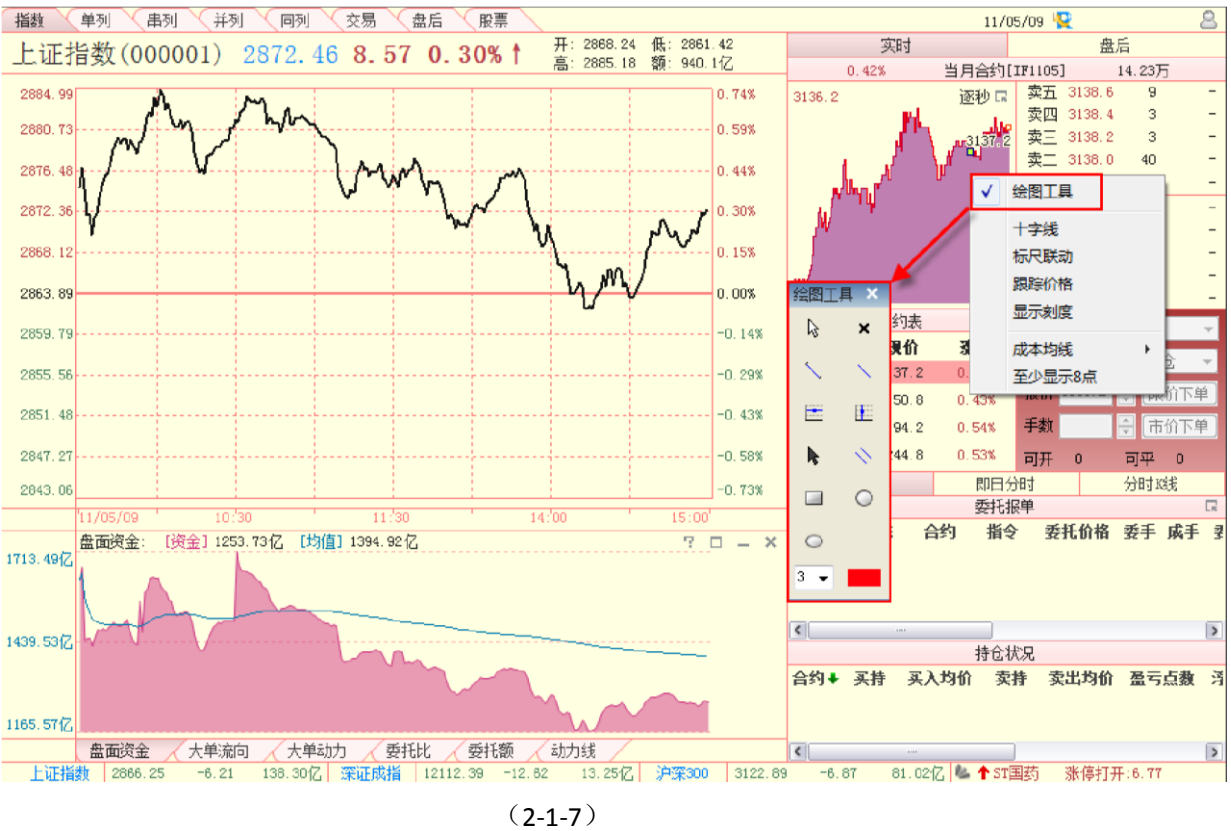

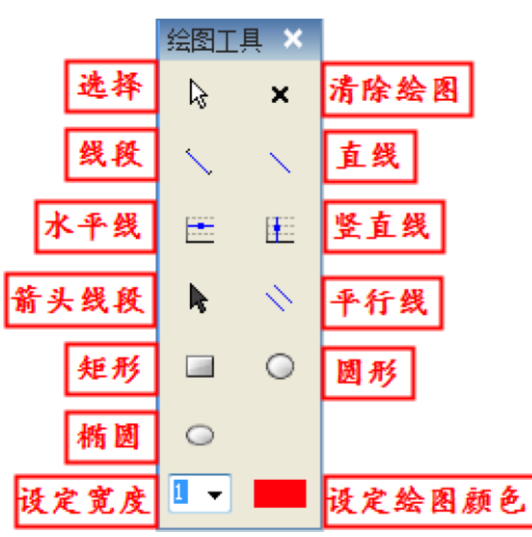

(2-1-8)

"标尺联动"、"跟踪价格"、"显示刻度"和"成本均线"。 天狼 50 软件为用户提供了在期指界 面上使用的简单绘图工具,在指数、单列、串列、并列、同列、交易、盘后界面均有应用。 鼠标右键点击选择"绘图工具",则弹出绘图工具栏。工具栏中提供了9种绘图方式(2-1-7), 包括线段、直线、水平线、竖直线、箭头线段、平行线、矩形、圆形、椭圆(2-1-8)。点 击想要画的图形,鼠标将变成画笔,协助用户在图中进行绘图操作。

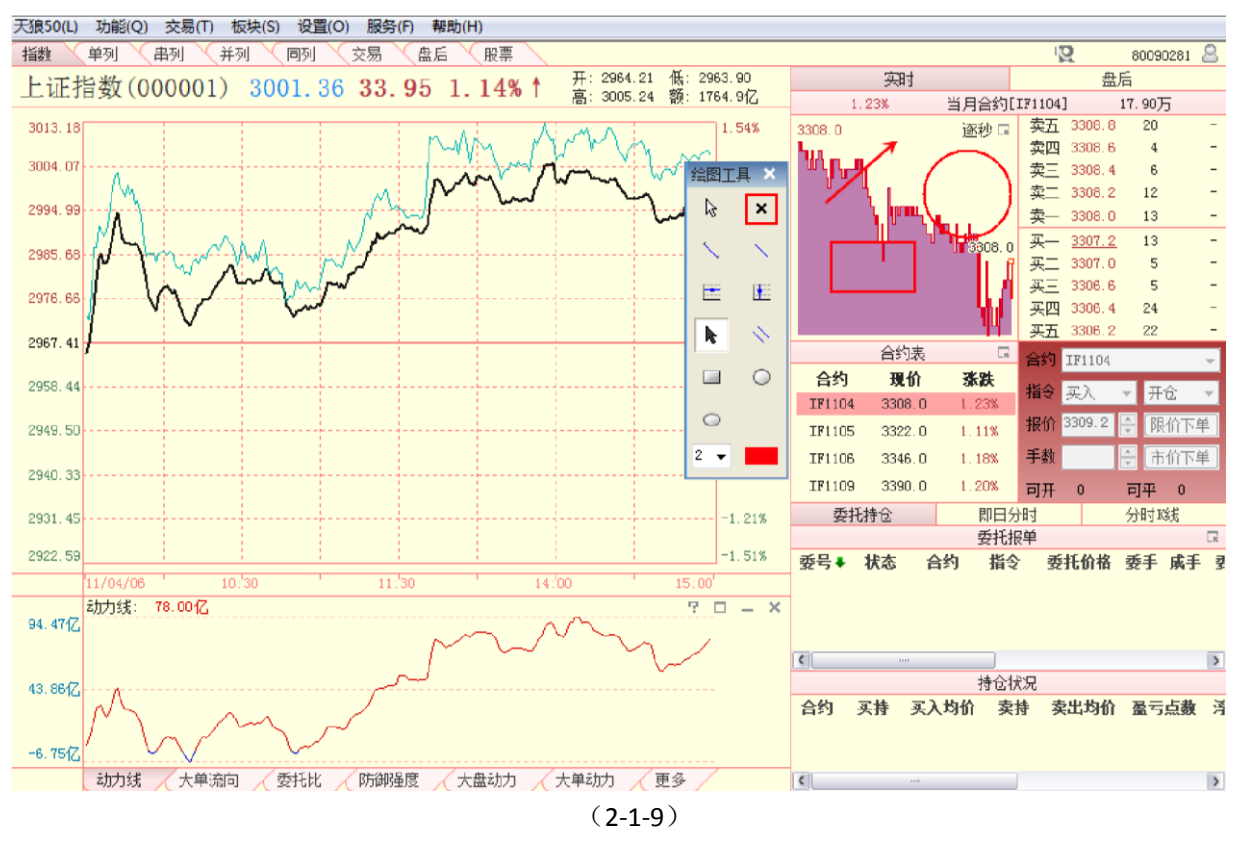

选择"清除绘图",则绘图会被删除,按键盘上的"Delete"键可以达到同样的效果。用户还可以通过按键 盘上的"Esc"键来删除图形,不过这种删除方式会按照用户绘图的时间顺序来依次删除绘图,最新添加的绘 图会被最先删除(2-1-9)。

选择"设定绘图颜色",会弹出调色板,选中调色板中的某个颜色,点击"确定",即可完成相关设置。用 户可以根据自己的喜好,选择喜欢的绘图颜色(2-1-10)。

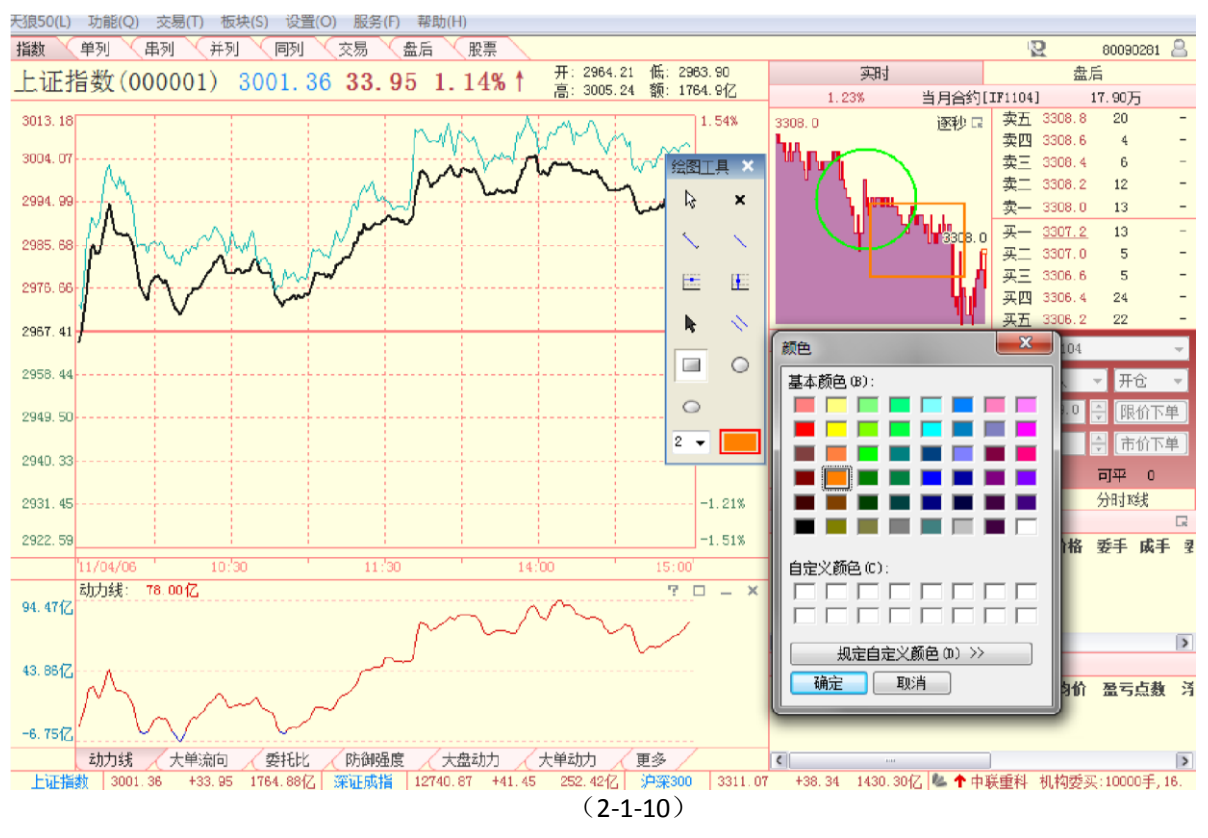

被选中图形上出现的两个小方框用于调整图形的大小或方向。把鼠标放在图形上,会出 现方向箭头,此时用户可以将图形移动到需要的位置。

温馨提示: 在绘图完成后,切换界面、或是重启软件,用户自己绘制的图形仍然会存在。

选择"十字线",则在行情图中鼠标指针定位处出现十字线(2-1-11),这为用户的定位提供了便利:

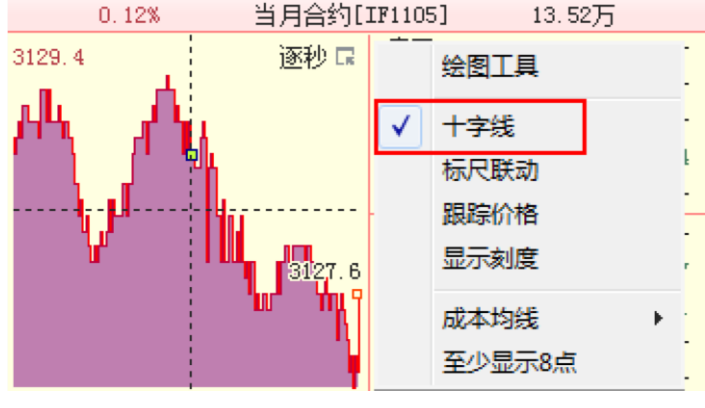

(2-1-11)

选择"标尺联动",通过鼠标左键在期指行情图上框选出一个任意区域,被框选区域旁边会同时显示一个蓝色的区域,里面分别显示了当前的点数、涨跌幅和间隔时间的变化情况(但与行情走势无关),"标尺联动"的其他用法还会在单列界面 2.2.1 合约行情图中做相应的说明。其中,点数是按照被框选区域左上角边框处为最高点,右下角边框处为最低点,取

他们之间的差值而得到的(2-1-12)。

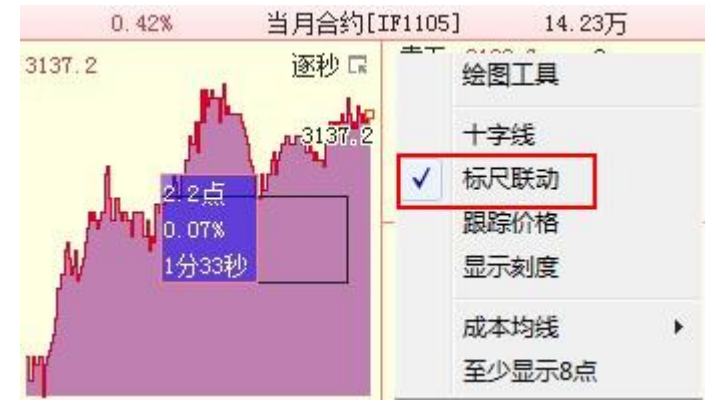

(2-1-12)

选择"跟踪价格",则在行情图中会出现鼠标指针所在的点数(2-1-13),这个功能可以方便用户在行情 图上完成快速下单:

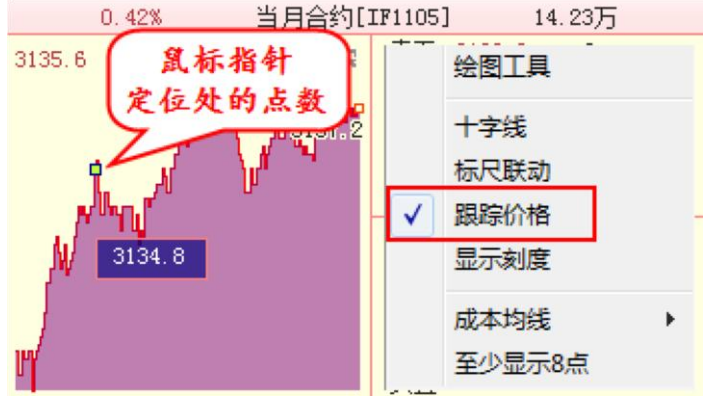

(2-1-13)

选择"显示刻度",则在行情图的左侧会出现点位刻度线(2-1-14),方便用户了解行情图当前的点位情况:

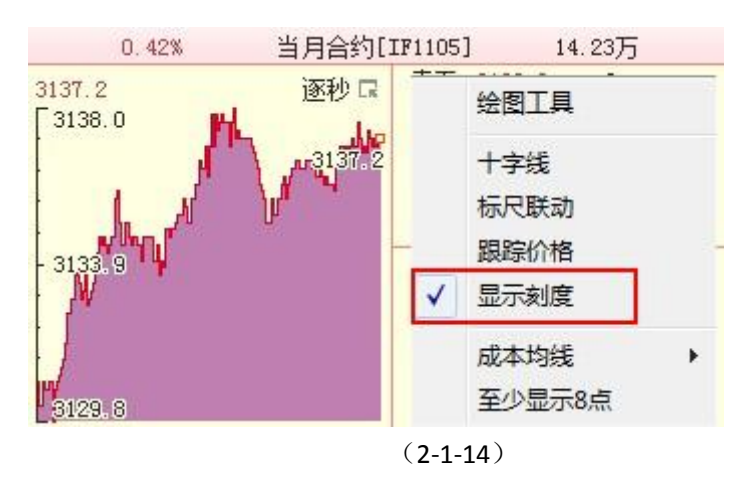

选择"成本均线",天狼 50 软件提供了四条股指期货的成本均线,分别为 MAC20、MAC30、MAC50 和 MAC100,具体使用方法将在后面的单列界面中进行讲解(2-1-15):

| 实时            |                         | 盘后                            |
|---------------|-------------------------|-------------------------------|
| 0.61%         | 当月合约                    | [IF1105] 15.75万               |
| 3129.8        | 逐秒 🖬                    | 卖五 3128.6 28 -                |
| - Charles     |                         | 卖四 3128.4 5 -                 |
| `\v           | ( and the second second | 卖三 3128.2 6 -                 |
|               | 3127.0                  | 英二 3128.0 15 -                |
|               |                         | 卖— 3127.8 9 -                 |
|               |                         | 买— 3127.0 5 -                 |
| 经废于日          |                         | 买二 3126.8 6 -                 |
| 运营工具          |                         | <u> </u>                      |
| 十字线           |                         | 头四 3126.4 1 -<br>家工 9198.9 97 |
| - 标尺联动        |                         | 头 <u>力 3126.2</u> 27  -       |
| 現除价格          |                         | _ 合约 IF1105 👻                 |
|               |                         | 指令买入 👻 开仓 👻                   |
|               |                         |                               |
| 」 成本均线        |                         | ✓ MAC20                       |
| 至少显示8点        | 1                       | ✓ MAC30                       |
| IFIIIZ 3226.0 | 0.44%                   | ✓ MAC50                       |
| 委托持仓          | 即日                      | MAC100                        |
|               | 委托                      |                               |
| 委号◆ 状态 😭      | 合约 指                    | 业小师有场线 累                      |
|               |                         | 隐藏所有均线                        |
|               |                         | ✔ 均线充满                        |
|               |                         |                               |
| ٠٠٠           |                         | >                             |
|               |                         | (2-1-15)                      |
|               |                         |                               |

温馨提示:

浅蓝色为MAC20、紫色为MAC30、绿色为MAC50、蓝色为MAC100

选择"至少显示 8 点",天狼 50 为了使用户更直观的把握股指期货行情图的各种走势变 化情况,设计了"至少显示 8 点"选项。例:图(2-1-16)所示,左侧图为[IF1105]合约此时 逐秒走势图,从图中我们看到这波的下跌比较强,然后通过勾选"至少显示 8 点"后,右侧 图相同的时间点位处可以看到,其实这波下跌并没有那么的剧烈。

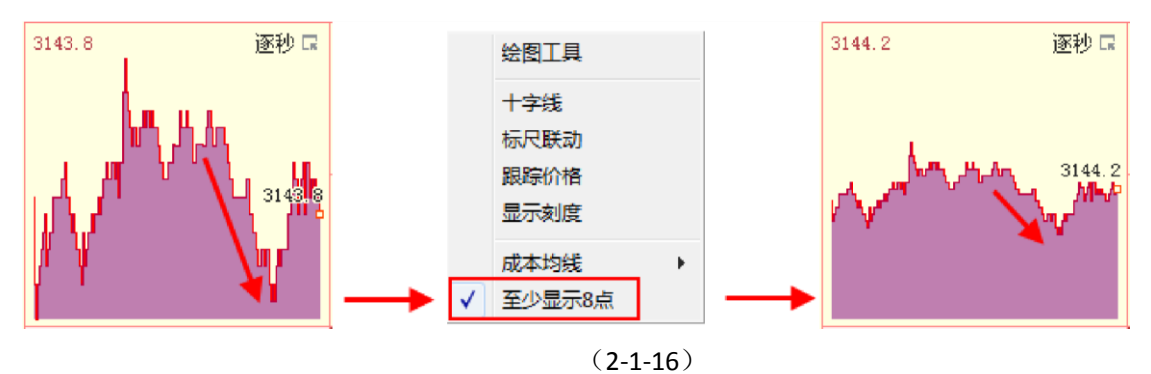

#### 3、五档买卖委托信息

作为中金所五档行情数据的授权商,天狼 50 将一般期指行情软件提供的买一和卖一的 委托数据扩大到买五和卖五,能够使您"站得更高,看得更远"。 五档买卖委托信息显示了买卖档位、委托价格、委托量以及委托量的实时变动信息,其中委托量和委托量的实时变动信息的单位是手(2-1-17)。

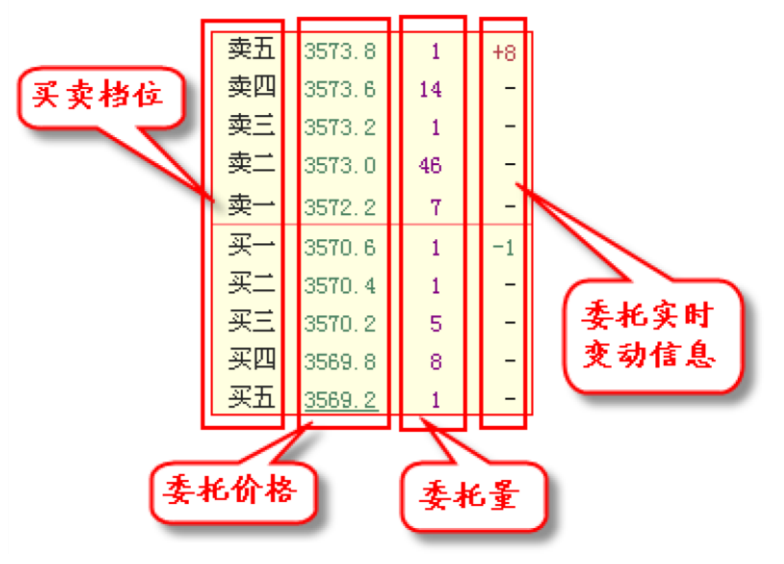

(2-1-17)

用户的持仓信息也会被显示在五档买卖委托栏。在委托量旁边带括号的彩色数字表示用户当前持仓 量,买入持仓显示为红色,卖出持仓显示为绿色(2-1-18)。

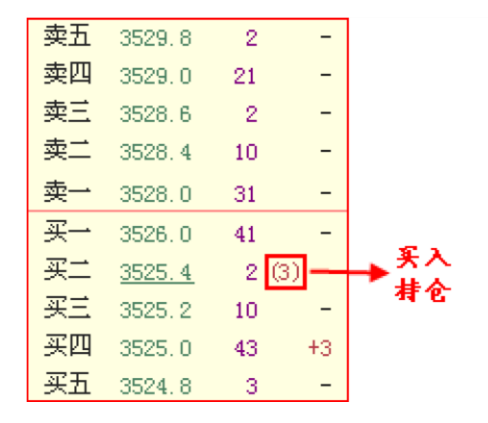

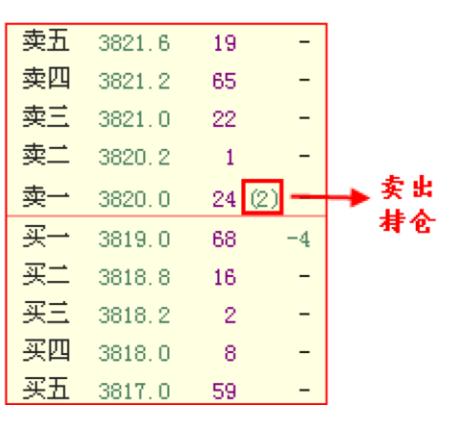

(2-1-18)

### 2.1.2 下单区

下单区的左侧是合约表,可以帮助用户直观的了解到所有合约的现价和涨跌情况,下单区的右侧是下 单窗口,用户可以在这里进行期指下单操作,因为免除了登录期货公司交易软件的麻烦,所以大大缩减了 期指下单的时间成本(2-1-19)。

|        | 合约表    | G     | 合约 IF1008 🔽    |
|--------|--------|-------|----------------|
| 合约     | 現价     | 漲跌    |                |
| IF1008 | 2937.0 | 0.14% |                |
| IF1009 | 合约表    | 0.21% | 报价 2 下单窗口 6 下单 |
| IF1012 | 2987.0 | 0.21% | 手数 ① 市价下单      |
| IF1103 | 3021.6 | 0.30% | 可开 0 可平 0      |

(2-1-19)

1、合约表

合约表的右上角有一个选项按钮,通过它,界面可以完成下单窗口的隐藏与恢复显示。隐藏下单窗口 以后,用户可以看到更为丰富的合约表信息(2-1-20)。

|        | 合约表    | R     | 合约              | IF1008            |    |       | ~ |
|--------|--------|-------|-----------------|-------------------|----|-------|---|
| 合约     | 現价     | 漲跌    | 16~             | स <sup>2</sup> ), |    | πA    |   |
| IF1008 | 2939.2 | 0.21% | 18 <del>4</del> | (共八)              | ×. | 77.12 |   |
| IF1009 | 2953.8 | 0.26% | 报价              | 2940, 2           | Ŷ  | 限价T   | 单 |
| IF1012 | 2989.8 | 0.30% | 手数              |                   | *  | 市价1   | 单 |
| IF1103 | 3025.0 | 0.41% | 可开              | 0                 | 可  | 平 0   |   |

## 通过合约表右上角的选项按钮,可以 完成下单窗口的隐藏与显示的切换

|        |        |       | 合约表   |   |        |     | Γĸ. |
|--------|--------|-------|-------|---|--------|-----|-----|
| 合约     | 現价     | 涨跌    | 持仓量   |   | 成交量    |     |     |
| IF1008 | 2939.2 | 0.21% | 1.68万 |   | 12.82万 |     |     |
| IF1009 | 2953.8 | 0.26% | 1.63万 |   | 4.85万  |     |     |
| IF1012 | 2988.4 | 0.25% | 3322  |   | 940    | I   |     |
| IF1103 | 3025.0 | 0.41% | 813   | I | 251    | I - |     |

(2-1-20)

按照交易所的规则,沪深 300 指数期货同时有四个合约进行交易,这里显示的是各合约的合约代码 (合约)、当前点位(现价)、涨跌幅度(涨跌)、持仓量和成交量数据。其中持仓量和成交量栏会根据两者 的大小在数值的右侧显示出柱状图,量越大,柱越长,柱状图当前的颜色取决于当前涨跌幅是正值还是负 值(2-1-21)。

| 合约表    |        |        |       |  |        |    |  |  |
|--------|--------|--------|-------|--|--------|----|--|--|
| 合约     | 現价     | 涨跌     | 持仓里   |  | 成交里    |    |  |  |
| IF1103 | 3199.6 | =1.98% | 1.56万 |  | 21.77万 |    |  |  |
| IF1104 | 3213.2 | -1.96% | 1.35万 |  | 5.23万  |    |  |  |
| IF1106 | 3250.8 | -2.01% | 4512  |  | 3796   | I. |  |  |
| IF1109 | 3283.0 | -1.94% | 1062  |  | 328    | I  |  |  |

(2-1-21)

在合约表中选中某个合约,被选中的合约背景显示为红色,此时合约行情图、五档买卖委托信息、下 单窗口的默认合约、以及分析区的即日分时和分时K线都会切换显示为选中合约的数据和信息。因此合约 表还具有切换界面显示合约的功能。

2、下单窗口

(1) 期指账户的登录

期指的下单窗口主要用于用户在软件中完成期指下单操作,是天狼50为期指用户量身打造的期指下单 功能。此项功能的使用需要用户在天狼50软件的期指分析平台登录自己在

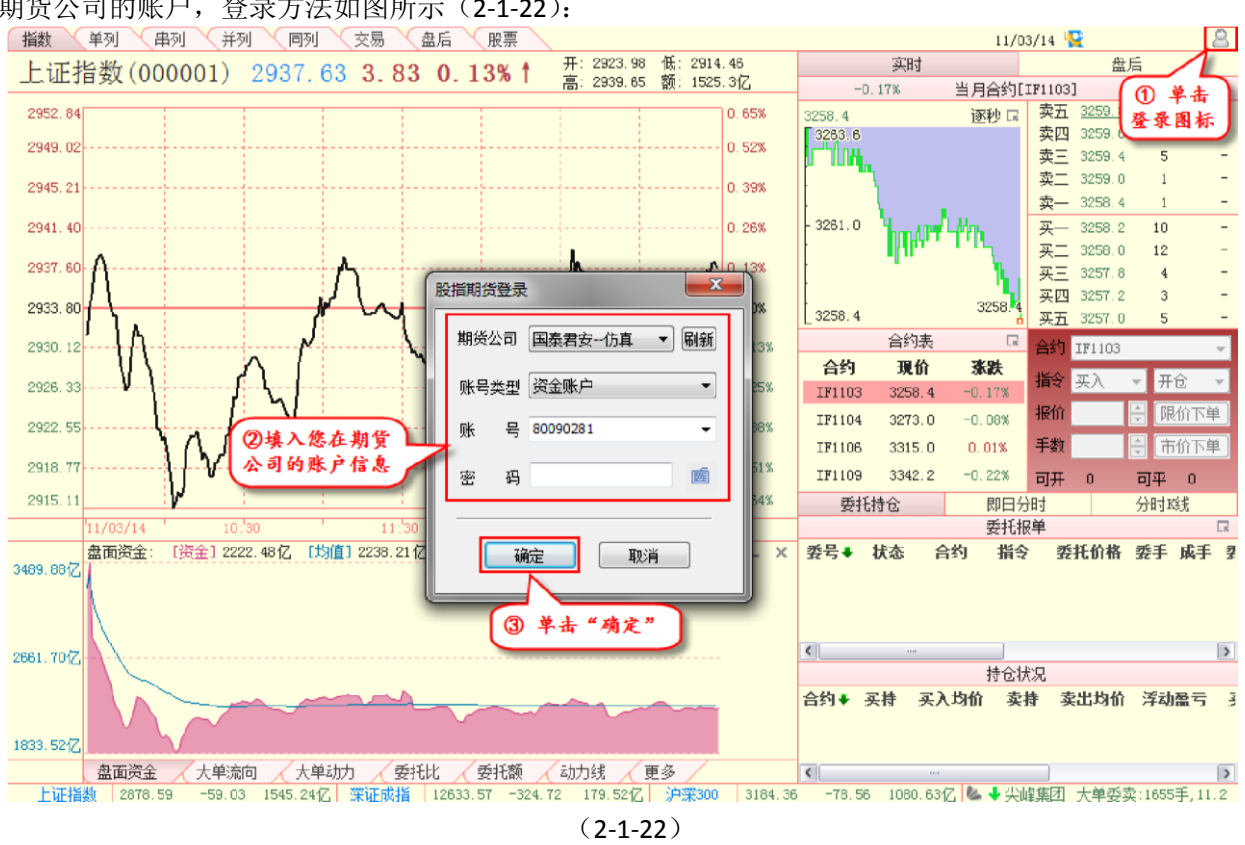

期货公司的账户,登录方法如图所示 (2-1-22):

(1)点击指数界面右上角的股指期货登录图标;

(2) 在弹出的登录界面填入您在期货公司的账户信息; (3) 单击"确定",软件将 在后台帮您完成登录期货公司账户的操作。 登录操作完成后,下单窗口由灰色变成白 色,界面右上角的小人由灰色变成彩色,说明登录成功。下图(2-1-23)展示了期指 账户登录成功后的软件界面。

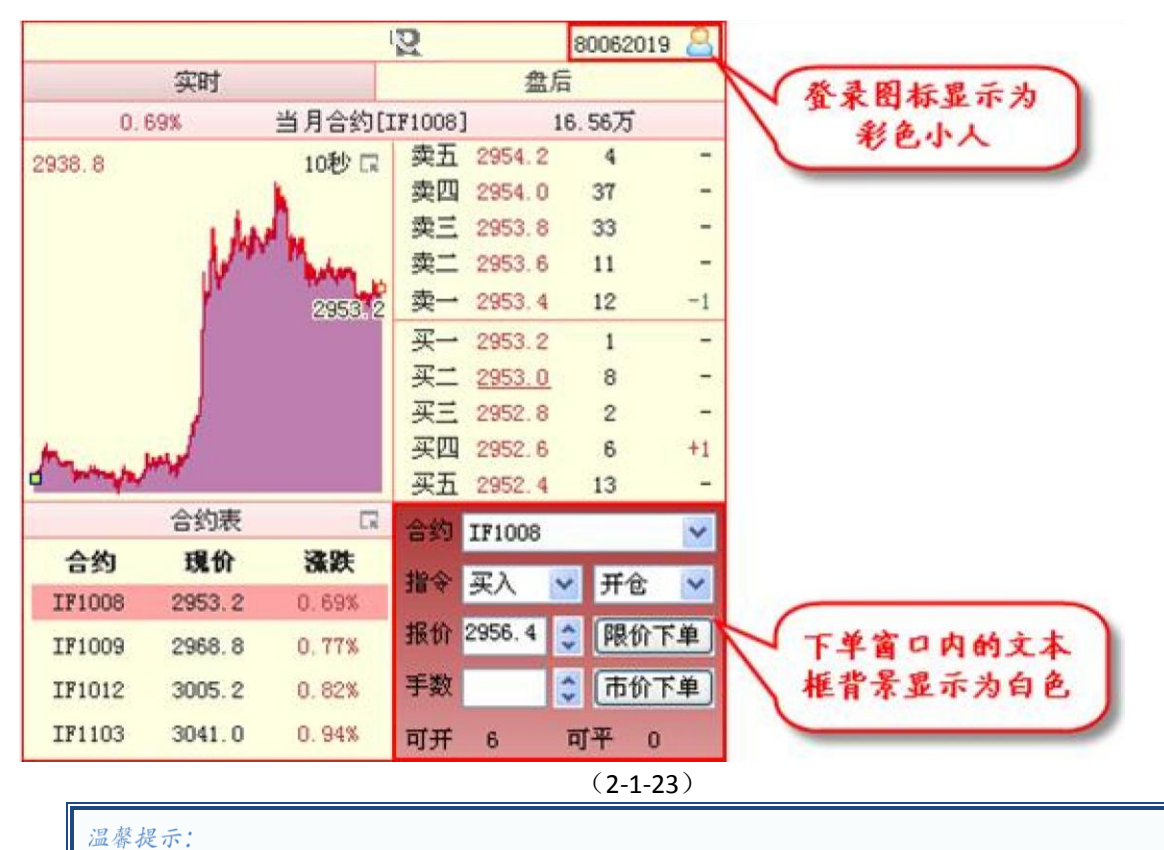

天狼50 软件目前支持国泰君安、中银国际、中粮期货、光大期货、银河期货、东海期货、海通期货七家期 指实盘跟仿真账户的登录,将来天狼50 会不断地添加新的期货公司供用户选择。

#### (2) 下单窗口中的期指下单操作

登录期指账户后,在下单窗口中,用户就可以便捷地完成期指下单的操作。手动选择想要交易的合约 代码、买卖方向、开/平仓,并填写申报价格(报价)和申报数量(手数),即可完成按限价或者市价下单 的操作。

当操作是买入方向时,下单窗口的底色显示为红色,当操作是卖出方向时,下单窗口的底色显示为绿 色。下方显示的可开和可平分别代表针对选中合约,按用户填入的价格可

以开仓的手数和可以平仓的手数(2-1-24)。

| 合约 | IF1103 👻 |   |    |    |   | 合约 [IF1103 🔹 |        |   |          |            |
|----|----------|---|----|----|---|--------------|--------|---|----------|------------|
| 指令 | 买入       | - | 开仓 | È  | + | 指令           | 卖出     | • | 开行       | 2 <b>•</b> |
| 报价 | 3194.0   | * | 限值 | 介下 | 单 | 报价           | 3192.0 | 4 | 限        | 价下单        |
| 手数 | 1        |   | 市伯 | 介下 | 单 | 手数           | 1      | * | <b>市</b> | 价下单        |
| 可开 | 1        | 可 | 平  | 1  |   | 可开           | 1      | 同 | 平        | 0          |

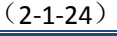

温馨提示: 当用户选择市价下单方式时,用户填入的报价信息将被软件忽略,而根据合约的最新成交价格成交。

### 2.1.3 分析区

分析区由"委托持仓"、"即日分时"和"分时K线"三个标签页面组成,为用户提供了 三种不同的分析视角,满足了用户更多的个性化需求。

1、委托持仓

"委托持仓"标签页面由"委托报单"窗口和"持仓状况"窗口组成。

(1)"委托报单"窗口

"委托报单"窗口记录了当日所有的委托报单。包括委(托)号、状态、合约(代码)、指令、委托价格、委(托)手(数)、成(交)手(数)、委托时间、成交金额、冻结保证金、冻结总费用、主场单号 (客户在期货公司席位针对相应交易所委托记录的排列序号)和委托属性等信息。

由于窗口显示的限制,默认窗口中不能显示以上所有的信息,用户可以通过拖动窗口下方的滚动条来 浏览更多信息(2-1-25)。

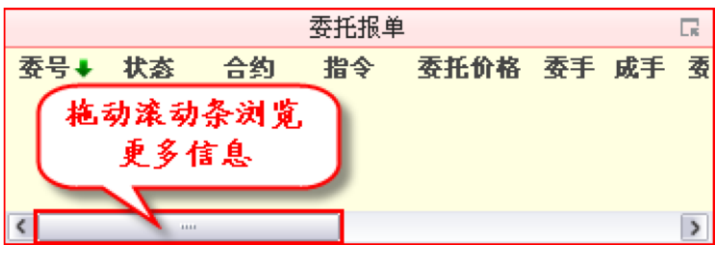

(2-1-25)

其中根据交易的实际情况,"状态"一栏会显示为"未报"、"已报"、"已报待撤"、"部 成待撤"、" 部撤"、" 已撤"、" 部成"、" 已成" 和" 废单" 九种状态。

| 它们的答义如下:                                        |
|-------------------------------------------------|
| 未报:委托尚未到达中金所的交易系统,其中委托号显示为NA,代表期货公司尚未返回确认信息;委托号 |
| 显示为数字,代表期货公司已返回确认信息,委托尚未到达中金所的交易系统              |
| 已报:委托已到达中金所的交易系统                                |
| 已报待撤:委托已到达中金所的交易系统,撤销委托的指令尚未到达中金所的交易系统          |
| 部成待撤:部分委托已经成交,剩余委托的撤单指令尚未到达中金所的交易系统             |
| 部撤:部分委托成交,部分委托撤单成功                              |
| 已撤:撤单全部成功                                       |
| 部成:部分委托成交                                       |
| 已成:全部委托成交                                       |
| 废单:作废的委托单                                       |

" 指令" 一栏会显示为" 买入开仓"、" 买入平仓"、" 卖出开仓" 和" 卖出平仓" 四种指令。

"委托属性"一栏会显示为"限价单"或"市价单",即委托单的委托方式。委托报单窗口默认显示全部等待 成交的委托报单队列,用户可以通过右上角的图标选择添加已成报单和已撤报单的显示(2-1-26)。

| 委托报单 |    |        |      |        |    |    | R |          |       |
|------|----|--------|------|--------|----|----|---|----------|-------|
| 委托号  | 状态 | 合约     | 指令   | 委托价格   | 委手 | 成手 | 1 | ✔ 显示已撤   | 2     |
| 3788 | 已成 | IF1006 | 卖出开仓 | 4130.0 |    |    |   | ✔ 显示已成   |       |
| 3661 | 已成 | IF1003 | 买入开仓 | 3830.4 | 1  | 1  |   | 00003861 | IF100 |
| 3271 | 已成 | IF1002 | 买入开仓 | 3534.2 | 1  | 1  |   | 00003795 | IF100 |
| 1649 | 已成 | IF1003 | 卖出开仓 | 3820.0 | 2  | 2  | ~ | 00003672 | IF100 |
|      |    |        |      |        |    |    |   |          |       |

(2-1-26)

用鼠标右键点击某个尚未成交的委托报单,弹出菜单中会有五个选项,分别来讲解一下。a.更改:用 户选择菜单中的"更改",则弹出"更改撤单设置"对话框,用户可以在这里对当前报单的委托价格和委托数量 作调整,鼠标左键单击"确定"以后,软件会尝试撤掉旧单并下新单(2-1-27)。

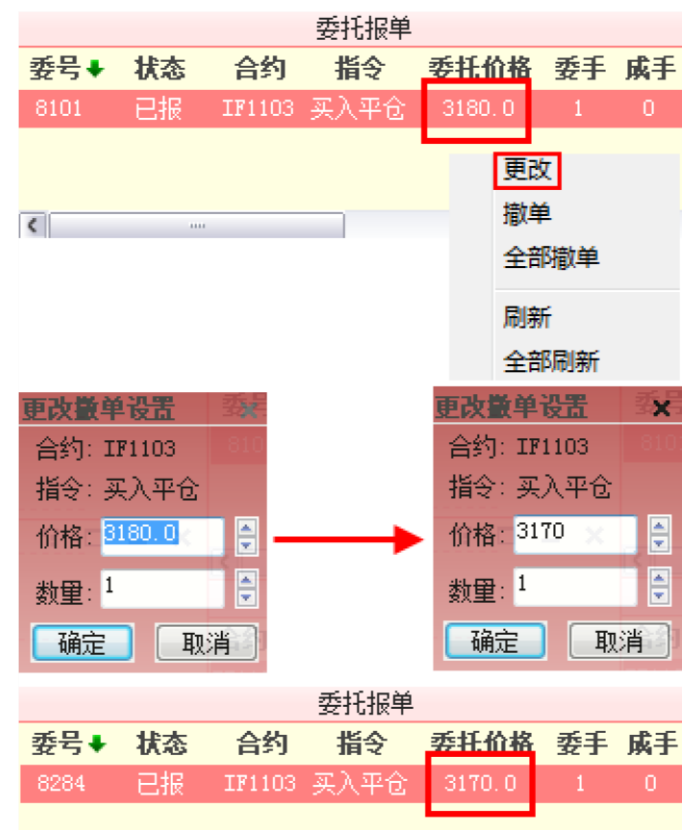

(2-1-27)

b.撤单、全部撤单:用户选择菜单中的"撤单",如果该委托单尚未被成交,则撤掉此单(2-1-28)。"全部撤单"则会把客户当前尚未成交的已报单子全部撤掉。

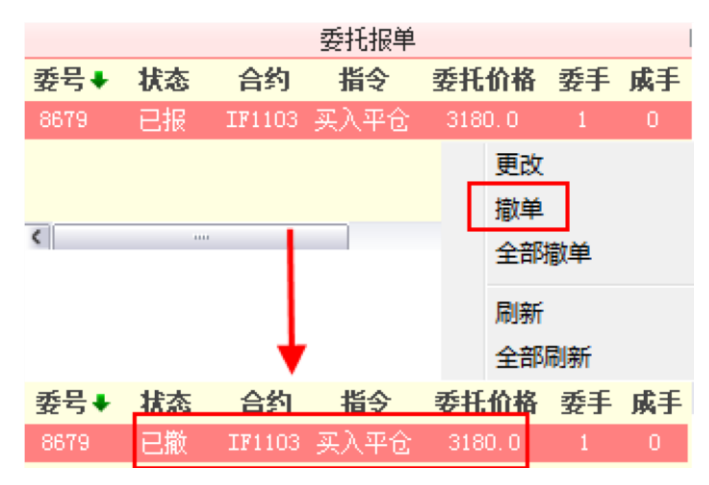

#### (2-1-28)

c.刷新、全部刷新:用户可以通过菜单中的这两项查看自己实时的委托持仓状况。

(2)"持仓状况"窗口

"持仓状况"窗口针对每个合约列出了用户在当前合约上的所有持仓情况,包括合约 (代码)、买(入)持(仓)、买入均价、卖(出)持(仓)、卖出均价、盈亏点数、浮动盈 亏、买(入)昨持(仓)、卖(出)昨持(仓)、买(入)持(仓)保证金和卖(出)持 (仓)保证金。

由于窗口显示的限制,默认窗口中不能显示以上所有的信息,用户可以通过拖动窗口下方的滚动条来 浏览更多信息(2-1-29)。

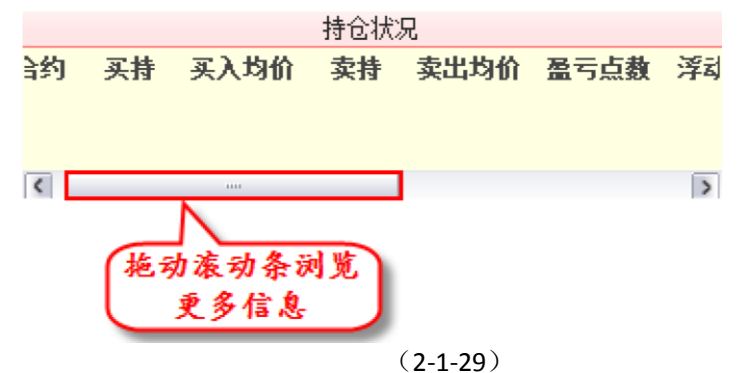

在"持仓状况"窗口,您可以对选中合约进行快速平仓的操作。在某个合约上,以"买 入均价"和"卖持"之间的线为界 (2-1-30):

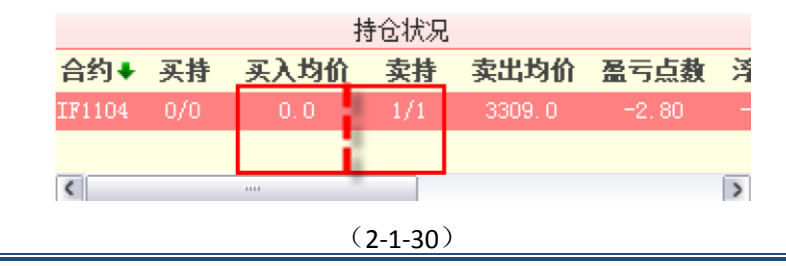

温馨提示:

买持和卖持的显示格式为 X/Y, X 表示可平持仓量, Y 表示实际持仓量, 如果用户的平仓委托已报但尚未 成交, 则可平持仓量将会小于实际持仓量。

例如用户"买持"或"卖持"栏的数字显示为2/3,数字3表示用户在这个合约方向一共有3手持仓,数字2表示用户在这个合约方向还可以进行2手的平仓(即用户在这个合约方向已经挂了1手平仓委托但尚未成交)。

如果用户鼠标左键单击虚线左方,则下单窗口变化为"卖出平仓"。如果用户鼠标左键 单击虚线右方,则下单窗口变化为"买入平仓"(2-1-31)。

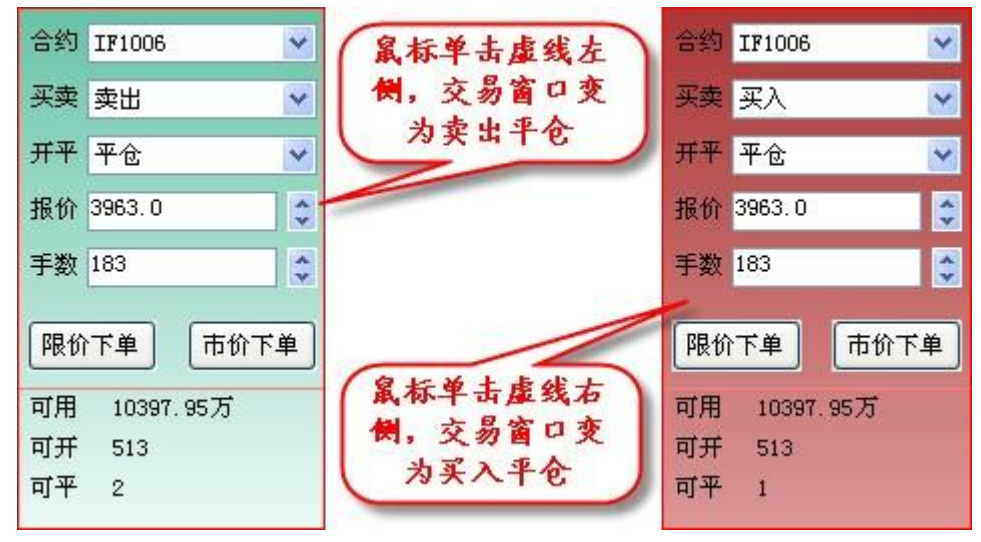

(2-1-31)

如果用户双击虚线左方,则直接按对手盘一档价格(买一档价格)平掉该合约的买入 持仓。如果用户双击虚线右方,则直接按对手盘一档价格(卖一档价格)平掉该合约的卖 出持仓。平仓幅度的设置和快速平仓设置的参数一致,设置方法参见前面快速下单的设置 的相关内容。

2、即日分时"即日分时"是分析区的第二个标签页面,它根据左侧主图区的显示和合约表的选择,对应显示全天沪深 300 指数/上证指数和选中合约的完整走势。蓝色曲线是沪深 300 指数/上证指数的分时走势,黑色曲线是期指合约的分时走势。

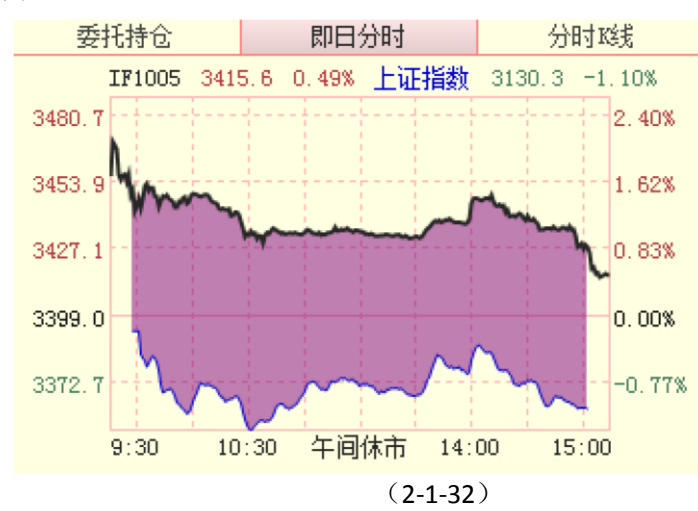

股指期货涨幅高于沪深 300 指数/上证指数,黑线和蓝线之间的区域填充成红色,意味着期指有做多倾向(2-1-32):

反之,黑线和蓝线之间的区域填充成蓝色,意味着期指有做空倾向(2-1-33):

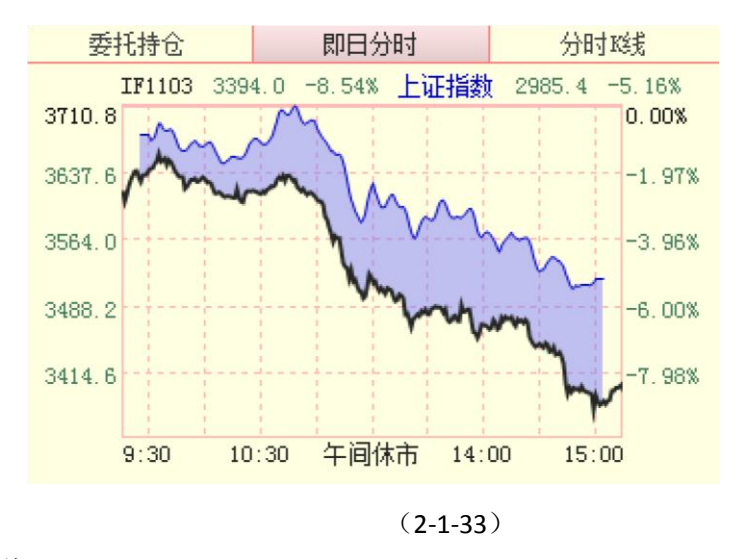

3、分时K线

"分时 K 线"标签页面默认显示当月合约当日的 1 分钟 K 线,关于 K 线,我们将在后面的章节中进行详细介绍,请大家参照阅读。

页面左上角显示了当前显示的合约代码,右上角显示了当前使用的分辨率,左下角是分时 K 线对应的日期,右下角是最后一根 K 线的截止时间(2-1-34)。

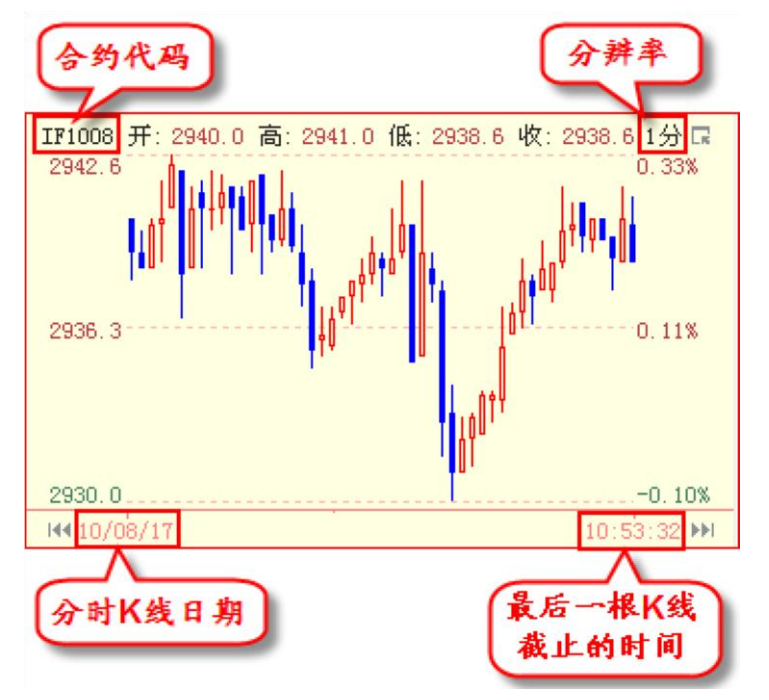

(2-1-34)

通过下单区的合约表可以切换合约的显示。通过分辨率右侧的选项按钮,可以切换 K 线的周期,软件提供"1 分"、"3 分"、"5 分"、

"10分"、"15分"和"30分"共计6档周期。通过键盘上的"←"和"→"键,可以向前或向后切换K线显示的日期,当K线显示的

是最新一日的数据时,按键盘上的"→"将不会切换日期的显示。

将鼠标放在时间轴上,会出现一个黑色的双向箭头(2-1-35),拖动这个箭头,可以查看不同时间段的 分时K线数据。这项功能只适用于分辨率为"1分"或"5分"时,在其他分辨率下,由于窗口可以显示一天之 内的全部K线,因此无需使用此项功能。

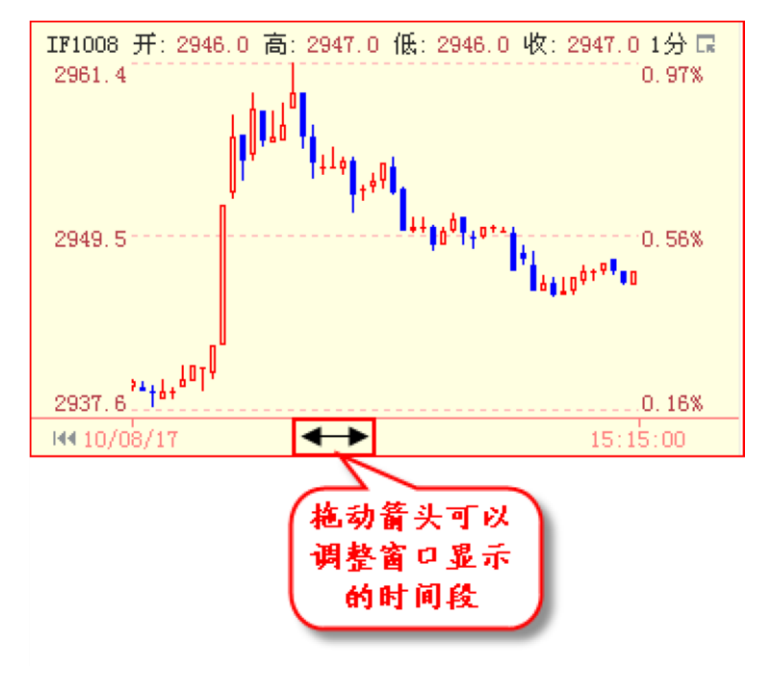

(2-1-35)

在分时 K 线图上点击鼠标右键,在弹出的菜单中有"十字线"和"跟踪价格"两个选项,它们的作 用和合约行情图中右键菜单上的"十字线"和"跟踪价格"的作用一致,这里不

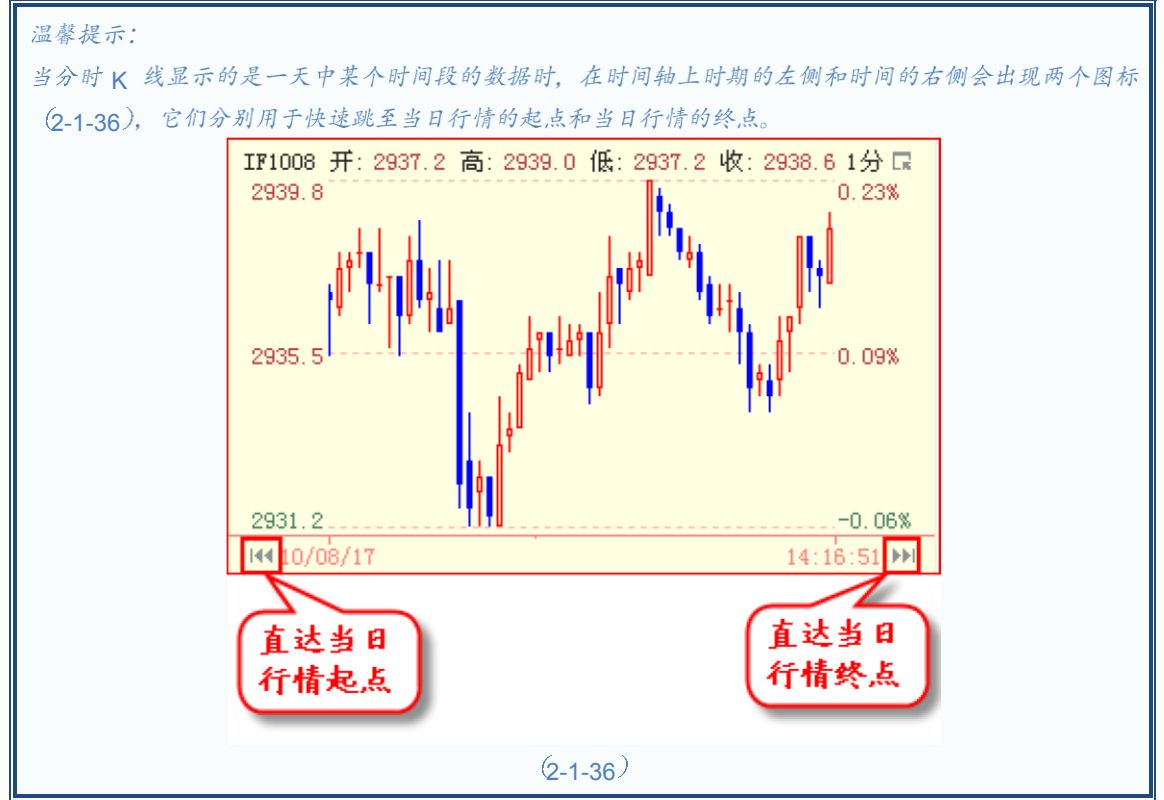

再赘述,请大家参照阅读相关内容。

点击期指分析平台的第二个标签,进入到单列界面。单列界面的左侧自上而下分别为合约行情图,指标区,账户信息;右侧为分析区,包括合约的分时成交、委托状态、合约表、现货行情、即日分时和分时 K 线。(2-2-1)

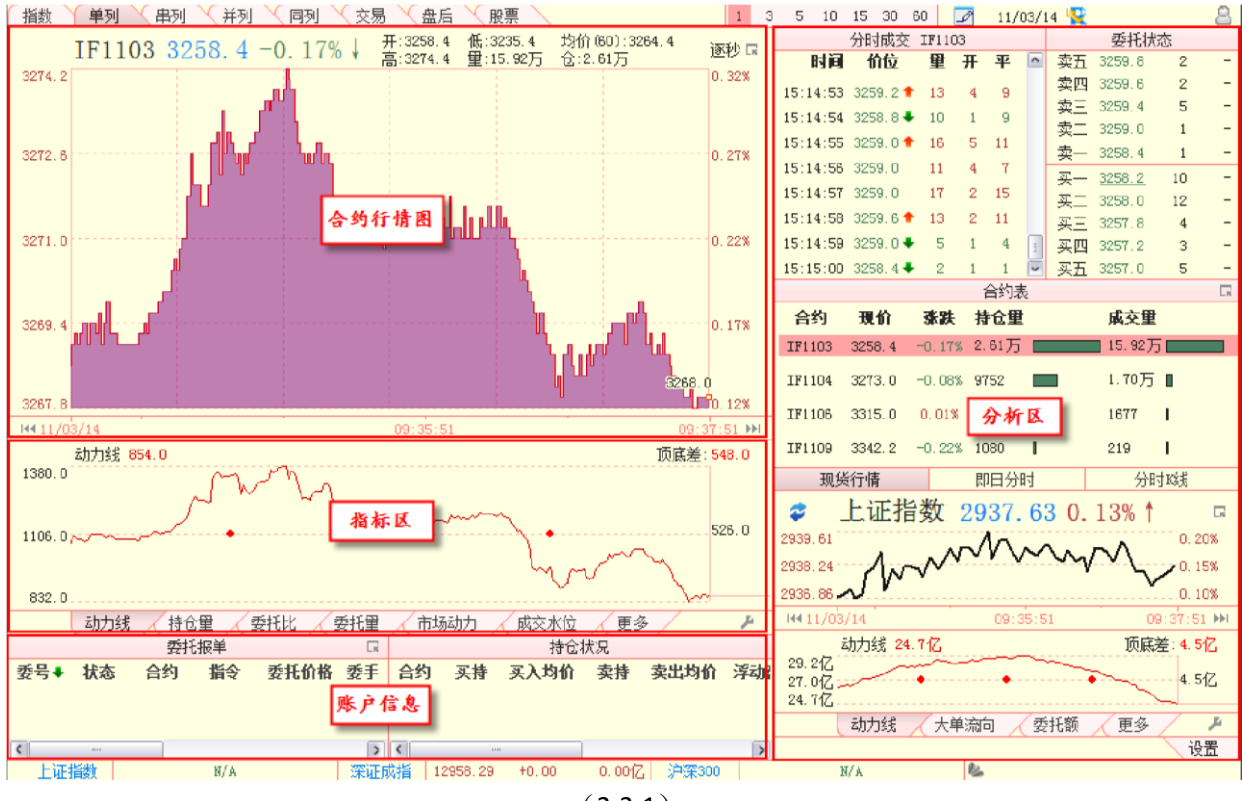

(2-2-1)

## 2.2.1 合约行情图

合约行情图的上方显示了合约的一些基本信息,包括合约代码、当前点位、涨跌幅以及期指的开盘点位(开)、当日最高点位(高)、当日最低点位(低)、成交量(量)、60分钟均价(均价(60))和当前持仓量(仓)的信息(2-2-2)。合约行情图的左侧是点位坐标,右侧是涨跌幅坐标,下方是时间坐标轴(2-2-2)。

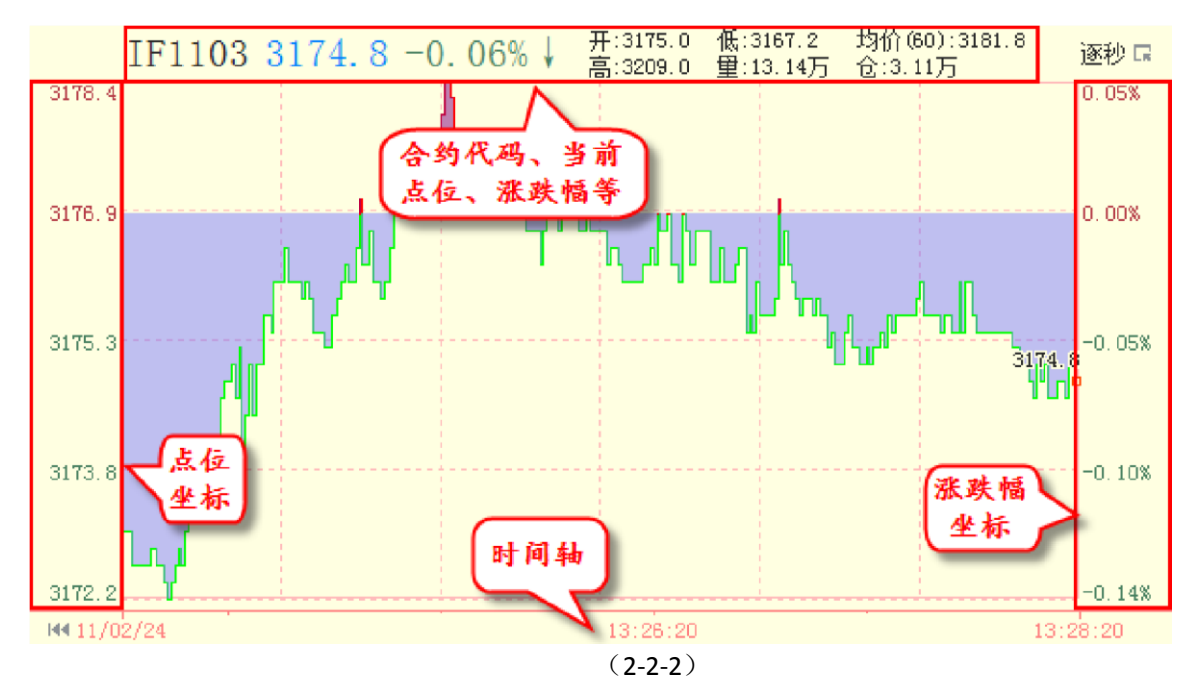

选择"成本均线",天狼 50 软件提供了四条股指期货的成本均线,分别为 MAC20、 MAC30、 MAC50 和 MAC100,他们代表了 20%、30%、50%和 100%的持仓量为浮筹下的成本 均线。在盘中操作时,通过成本均线的周期运行轨迹,研判股指期货当前所处的形势。

用户可以在需要的成本均线前进行勾选,也可以选择"显示所有均线"或者"隐藏所有均 线"(2-2-3):

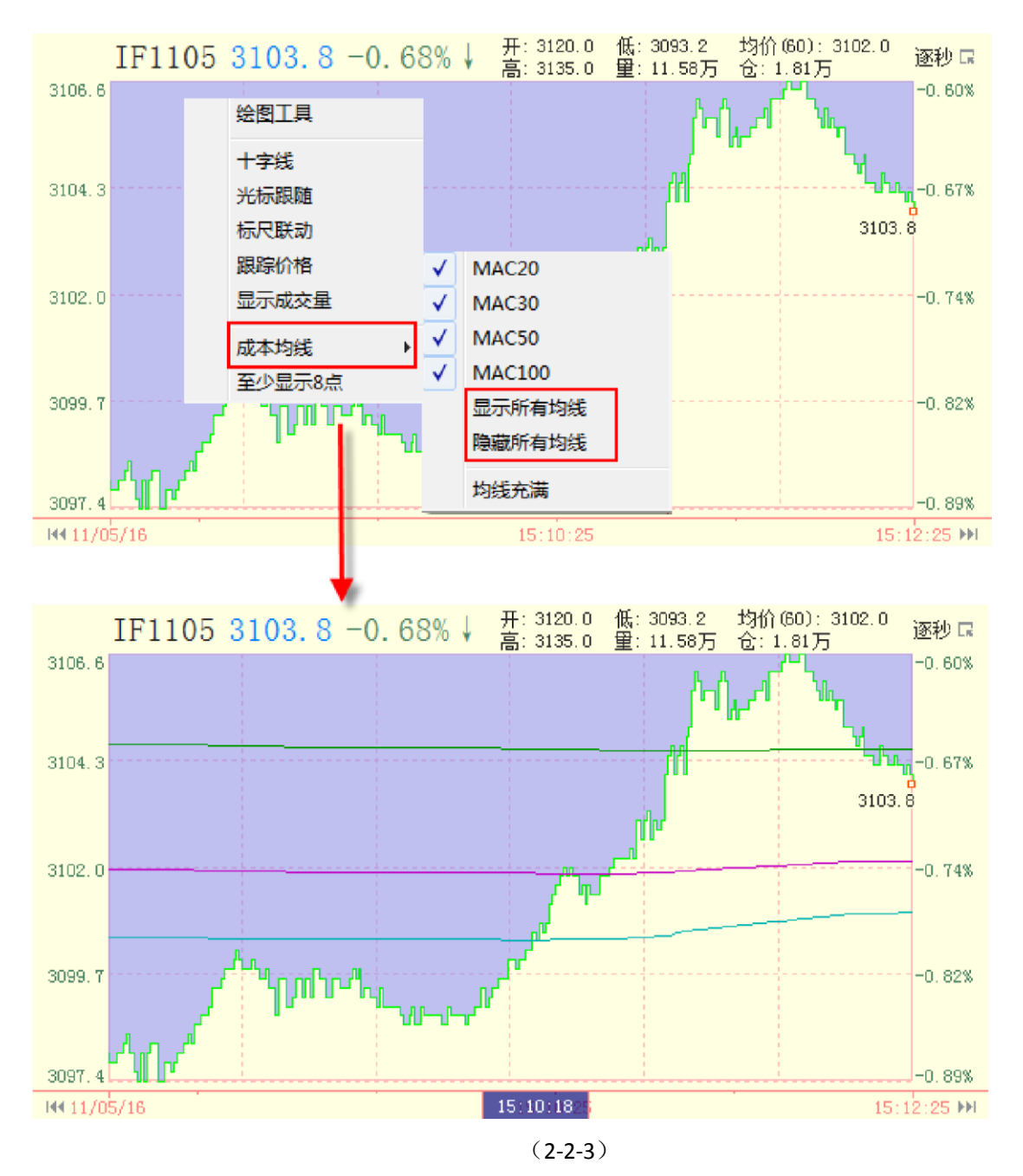

如上图(2-2-3)所示:当成本均线的价格不在行情窗口内时,则会出现成本均线显示不全的问题(没有显示出 MAC100 的成本均线),此时用户可以通过选择"均线充满"来解决此问题,选择后期指行情图会被相应压缩(2-2-4):

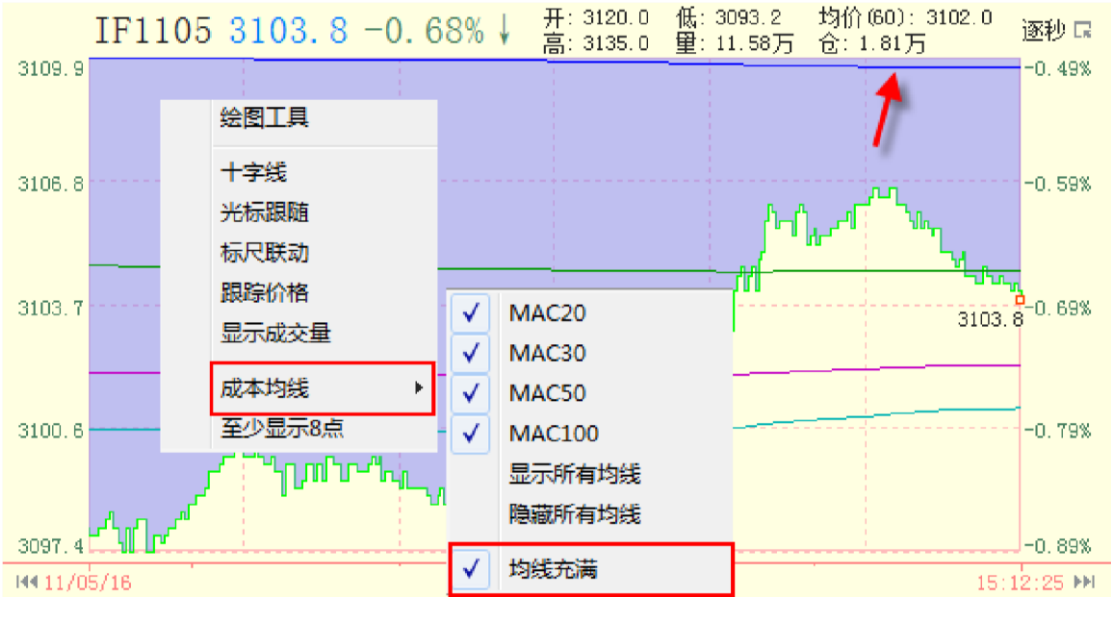

(2-2-4)

MAC(20)-(30)和MAC(30)-(50)之间的变动差值,在操作期指中为用户提供便利(软件最大化的情况下可见),在单列、串列、并列和同列中均有应用(2-2-5):

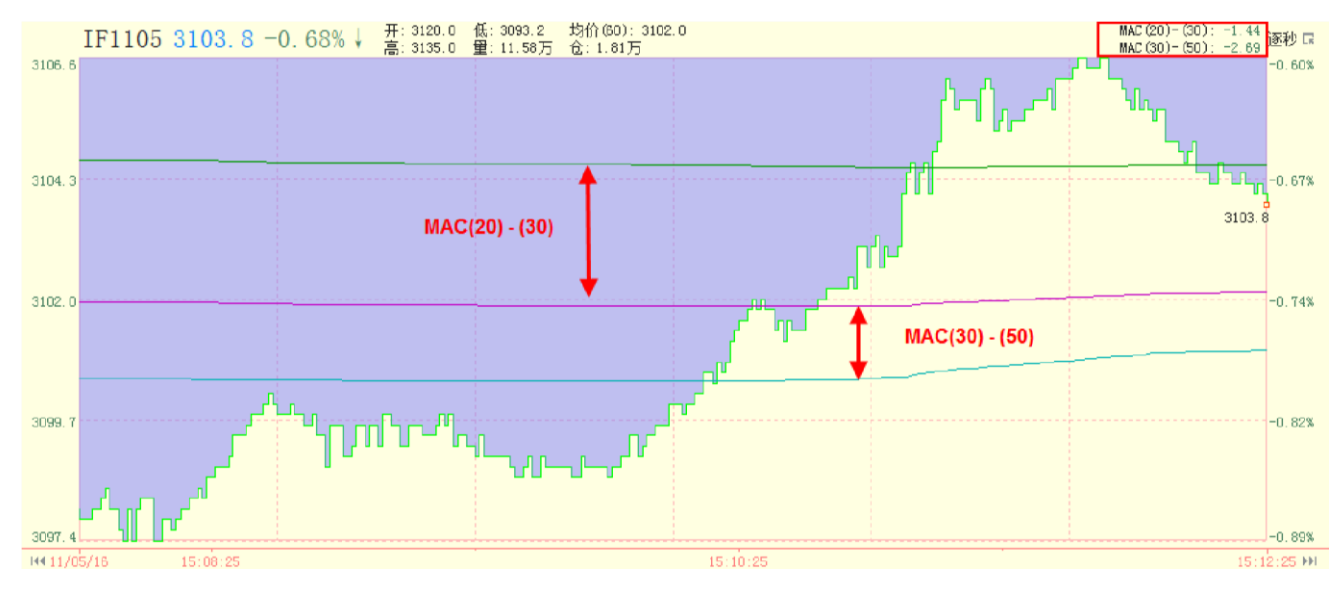

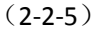

如图(2-2-5)所示:此时 MAC(20)-(30)之间的变动差值为-1.44个指数点;此时 MAC(30)-(50)之间的变动差值为-2.69个指数点。 合约行情图的右上方(2-2-6)红色 框选的区域为"周期切换条",目前天狼 50软件提供 1 秒、3 秒、5 秒、10 秒、15 秒、30 秒 和 60 秒 7 档不同的分辨率,用户可以通过点击"周期切换条"便利的进行切换。"周期切换 条"在单列、串列、并列、同列界面均有应用。

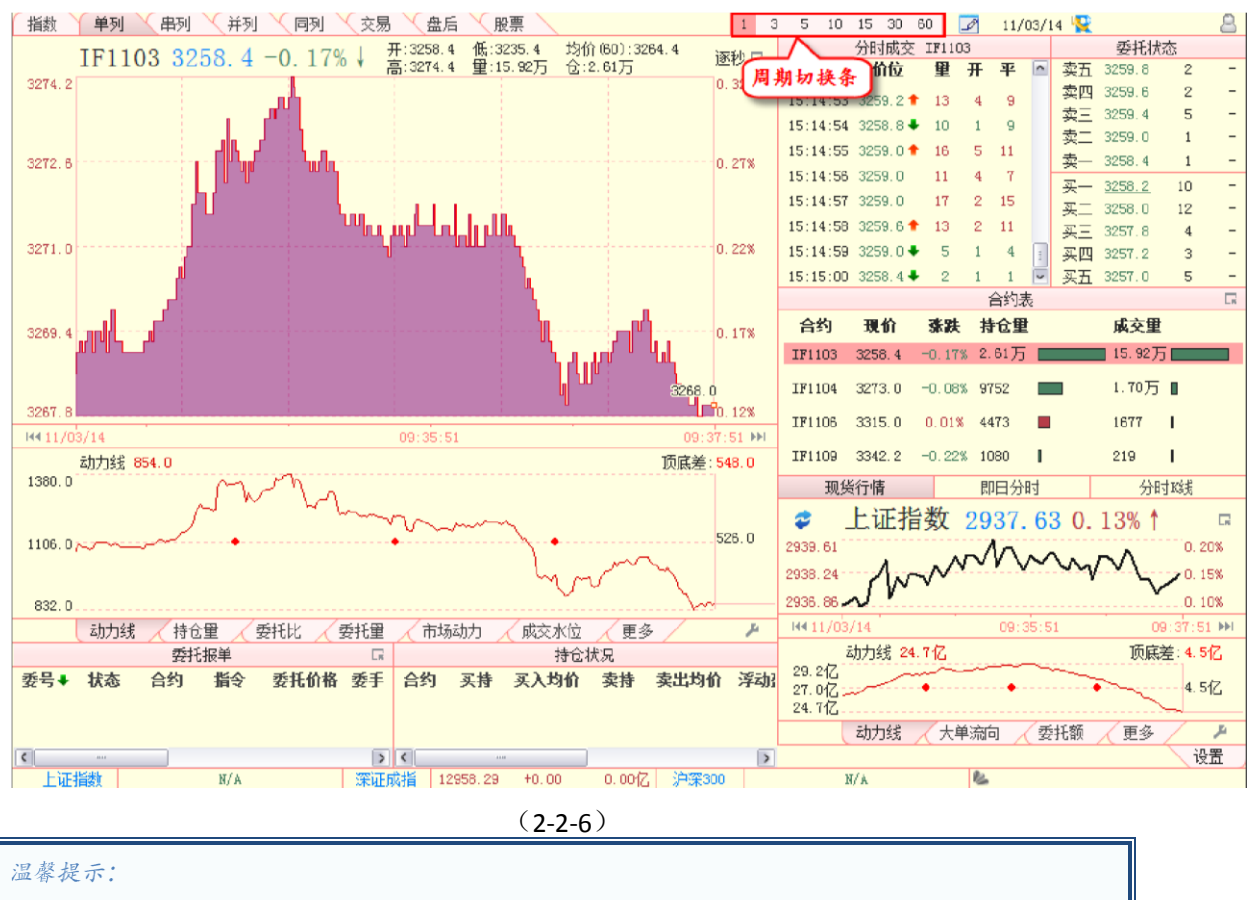

快捷键:SHIFT+鼠标左右键 可以用20 倍速度在行情图中前进或者后退。

在合约行情图上点击鼠标右键,弹出的菜单中有"绘图工具"、"十字线"、"光标跟随"、 "标尺联动"、"跟踪价格"、"显示成交量"和"成本均线"七个选项(2-2-7),除了"光标跟随"和"显示成交量"两 个选项,其他的已在前文中进行过详细介绍,请大家参阅相关内

容。

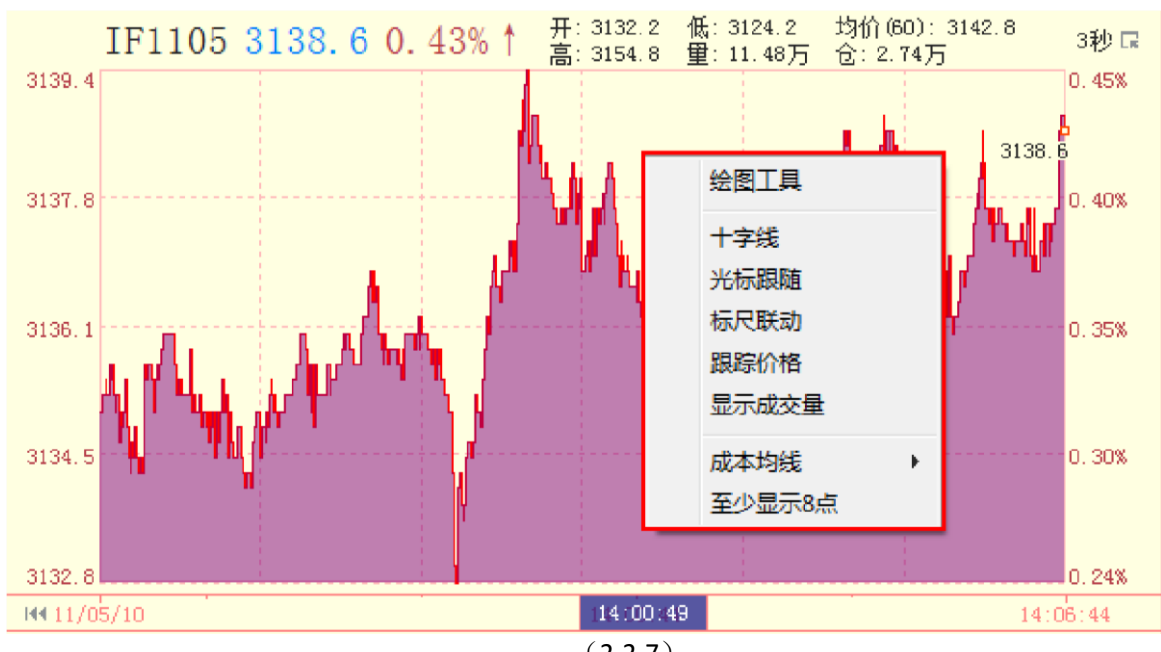

选择"光标跟随",则合约行情图中会出现一个紫色的浮动窗,鼠标指针所在时刻的合约点位和涨跌幅 信息会显示在这个浮动窗内(2-2-8),这个功能的作用类似于指数界面合约行情图上的实心小方块,但是能 比指数界面上的实心小方块看到更多的信息。

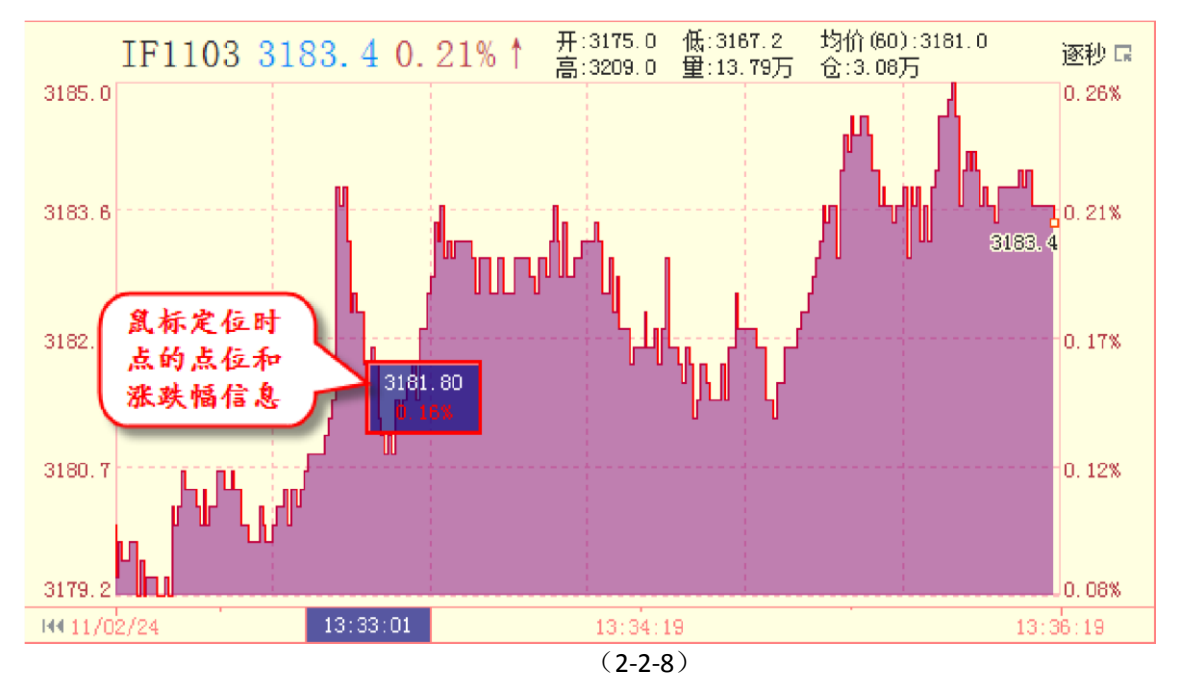

选择"显示成交量",则合约行情图会显示当前选择合约的成交量信息(2-2-9)。

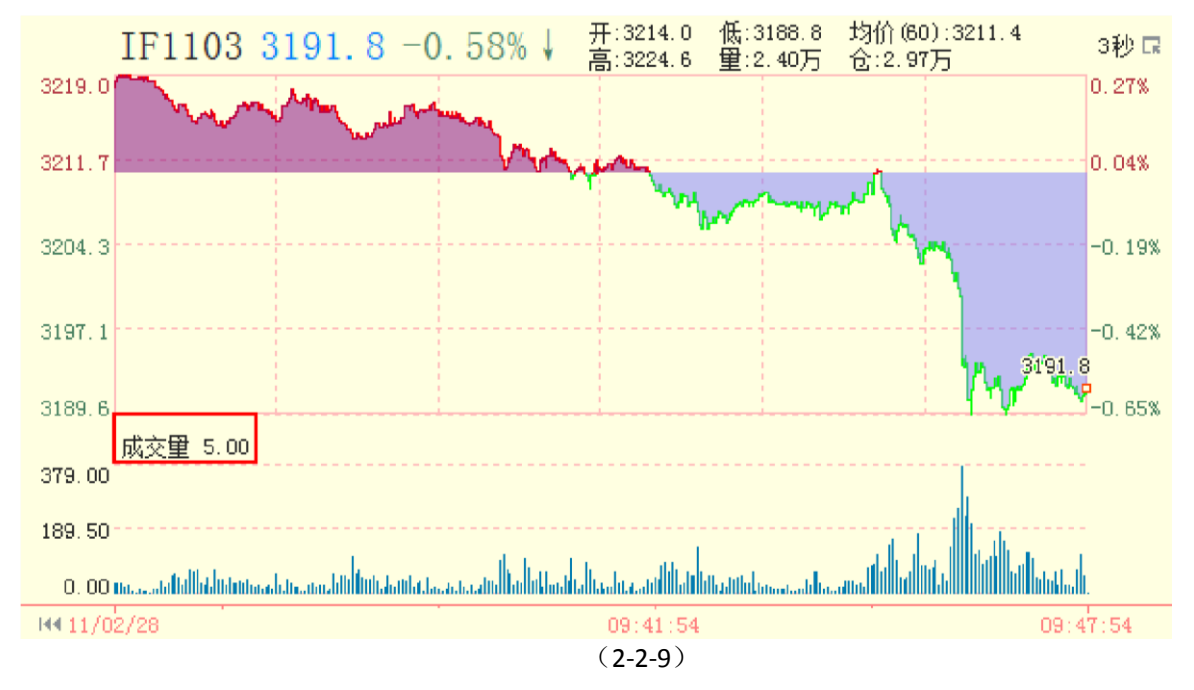

这里对"标尺联动"的用法再进行一下说明,勾选"标尺联动"后,通过鼠标左键在行 情图上框选一个任意区域,此时指标区也会出现一个相对应的框选区域。指标区的 B/A 表示:框选的 指标值/框选的合约值。如图(2-2-10)所示:目前每一个期指指数点,约等于 88 手的动力值。

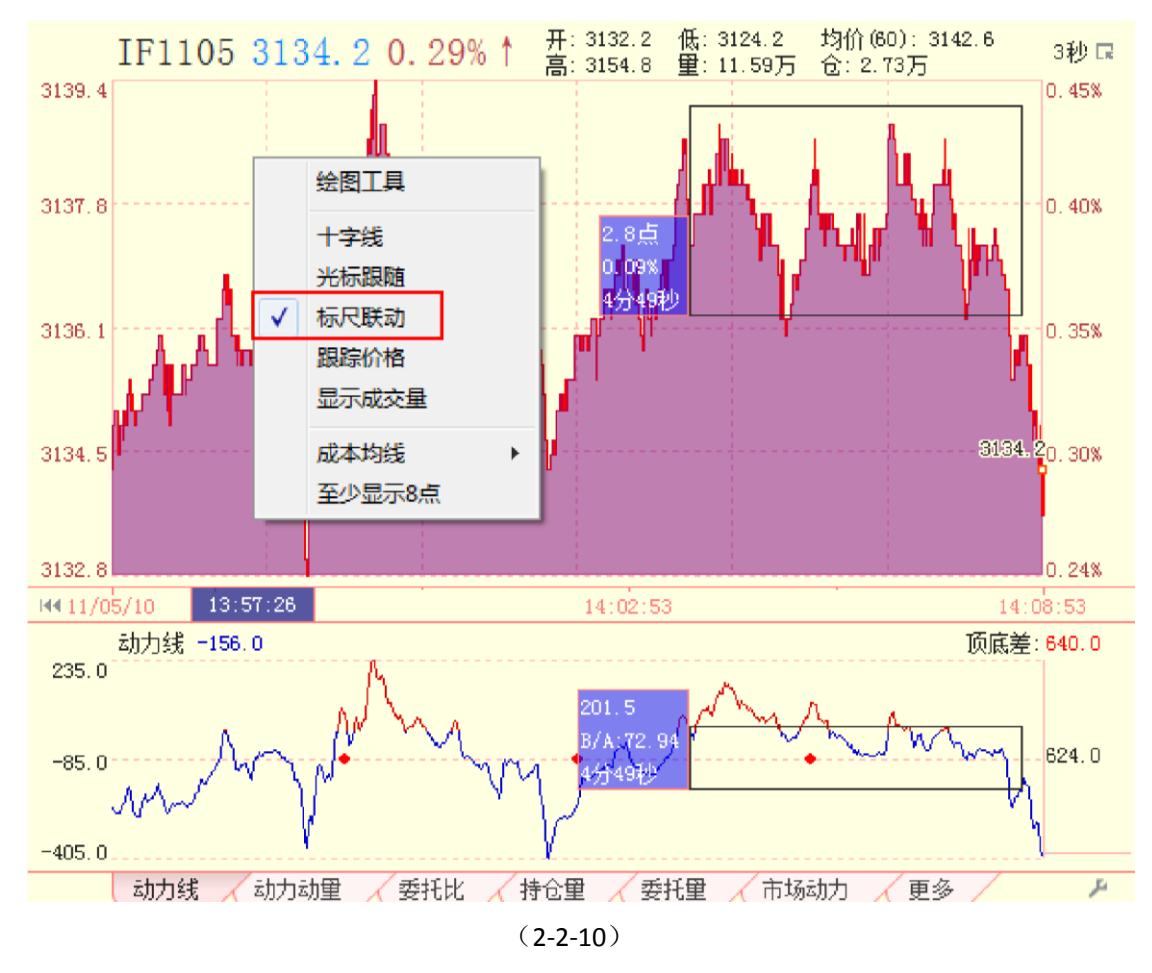

除了上述提到的地方,单列界面的合约行情图在设计与操作上与指数界面的基本一致, 这里不再赘述,请大家参照阅读相关内容。

合约行情图下方时间轴的操作与指数界面上分时 κ 线的时间轴操作一致,大家可以参阅 相关内容。

2.2.2 指标区

1、期指指标

期指指标中,含有"动力线"、"持仓量"、"委托比"、"委托量"、"市场动力"、"成交水位"和"更多"7个标签,由于页面的限制,不能在同一页显示完所有的指标,所以我们设置了"更多"标签。"更多"标签中包括 "即时偏见"、"总体偏见"、"动力动量"和"成本乖离",用户可以根据需要点击切换点击相应的标签,可完成 指标的切换。

其中用户通过"管理指标组"按钮可以便利的进行指标组的设置,管理指标组的使用方法在股票指数界 面里已经详细介绍过了,这里不再赘述,我们只讲一下"应用到所有",用户设置好自己的指标组后可以勾 选此处,那么串列、并列、同列界面的指标组就会按照单列

界面的设置内容设置好,不需要用户再重复设置,使您操作更为便利(2-2-11)、(2-2-12)。

| 动力线 713.0<br>1103.0<br>866.5<br>630.0<br>动力线 动力动                                                                                                    | ★ # # # # # # # # # # # # # # # # # # #                                                                                                    | 顶底差: 473<br>390<br><b>管理指标</b><br>委托里 (市场动力) 更多 | .0<br>.0<br>2<br>2 |
|----------------------------------------------------------------------------------------------------|----------------------------------------------------------------------------------------------------|-------------------------------------------------|--------------------|
| 编号     指标组       1     动力线       2     动力动里       3     委托比       4     持仓里       5     委托里       6     市场动力       7     成交水位       8     即时偏见       9     总体偏见       10     成本乘离 | <ul> <li>□</li> <li>□</li> <li></li></ul> | <ul> <li>Search</li> </ul>                      |                    |

(2-2-12)

#### 动力线

期指的动力线单位是"手",红线代表此时数值为正;蓝线代表此时数值为负(2-2-13):

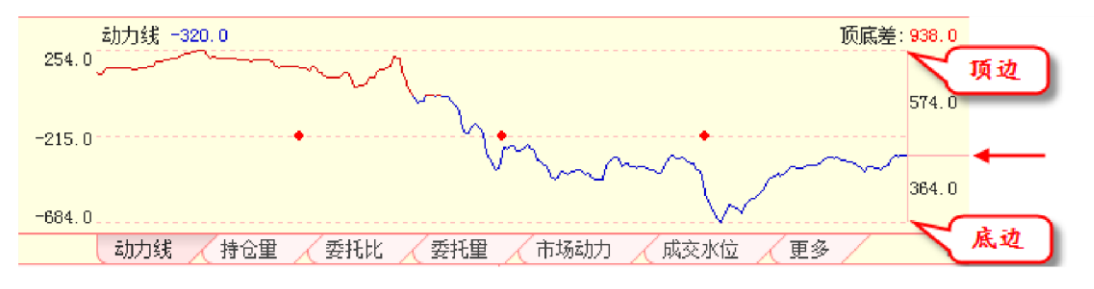

(2-2-13)

动力线是盘后累计买盘和累计卖盘的差值,表明了市场的推动力方向,它的运动趋势和所处的相对位 置通常可以作为研判期指未来变化趋势的重要参考;图中红色的圆点为四分位点,让客户更便利的看到动 力线位置的变化情况;顶底差显示的数值为此时动力线顶边与底边之间的数值差额,如图(2-2-13)所示, 此时顶底差为938.0 手;其中顶边距离红色箭头所指处的数值差额此时为574.0 手,底边距离红色箭头所指 处的数值差额此时为364.0 手。

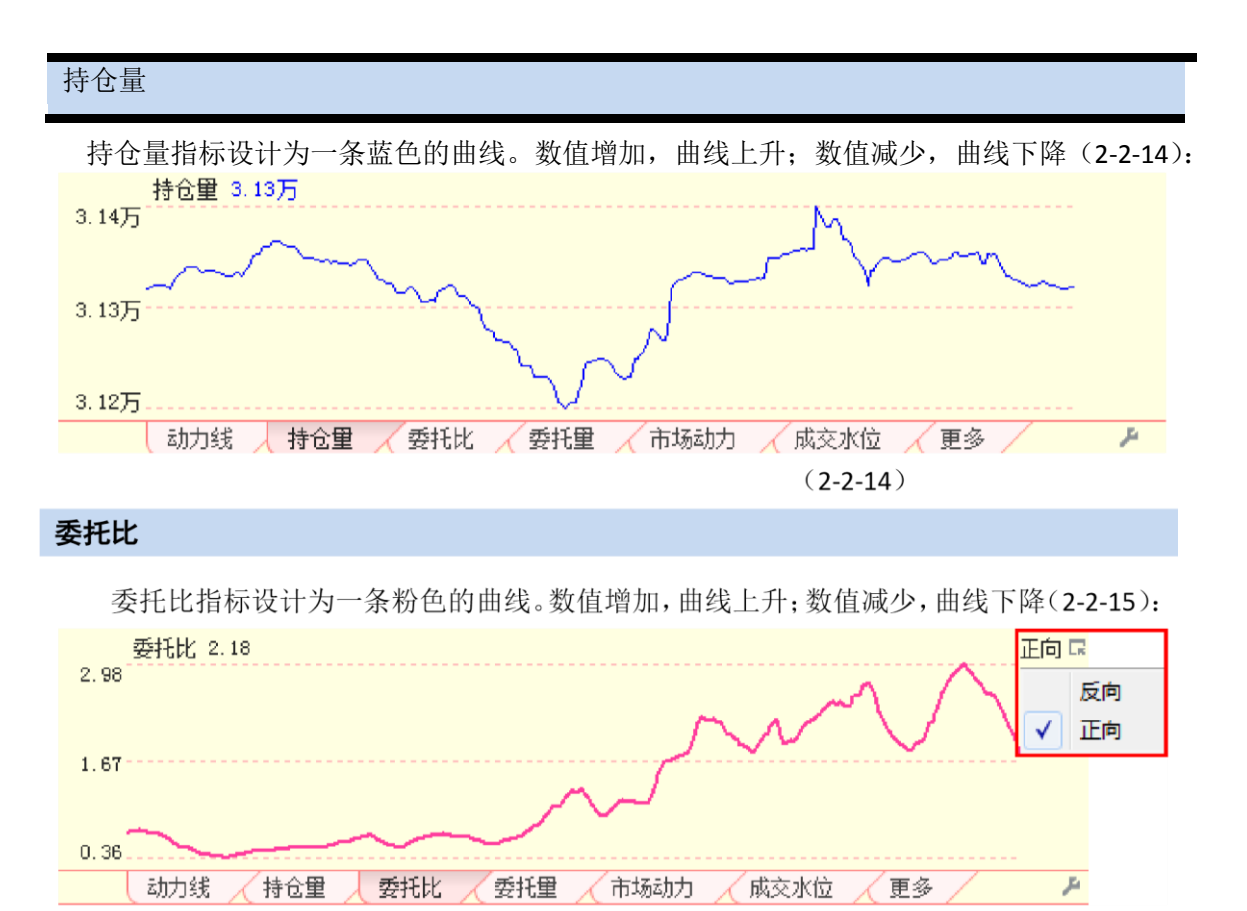

(2-2-15)

委托比是委买额和委卖额之间的比值,它是委托额的另外一种表现形式。天狼 50 提供 委托比[正向]和委托比[反向]两种委托比数据,其中委托比[正向]=委买/委卖;委托比[反 向]=委卖/委买。

委托比[反向]上升,意味着市场抛压加大,承接盘减弱;委托比[反向]下降,意味着抛 压减轻,承接盘增强。委托比[正向]所代表的市场含义与委托比[反向]相反。

```
温馨提示:
软件默认显示委托比[正向]。通过指标区最右侧的选项按钮,用户可以在委托比[正向]和委托比[反向]之间
进行切换。
```

#### 委托量

委托量指标设计为两条曲线,蓝色曲线代表市场中所有卖出委托总量,粉色曲线代表市场中所有买入委托总量,单位是手(2-2-16):

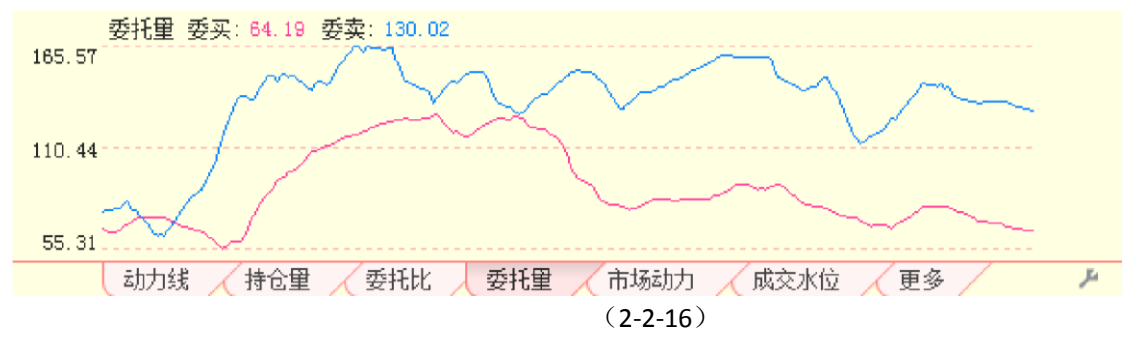

天狼 50 将每一时刻 5 档买卖委托的手数分别进行累积计算,并对结果进行了平滑处理,使做多与做空力量的大致对比能通过曲线的形式及时得到直观展现。当粉线在蓝线上时,代表做多力量占优;当蓝线在粉线上时,代表做空力量占优。
市场动力指标设计为围绕0坐标轴的一条曲线。指标值为正值的时候,曲线和坐标轴之间填充为红 色;指标值为负值时,曲线和坐标轴之间填充为蓝色(2-2-17):

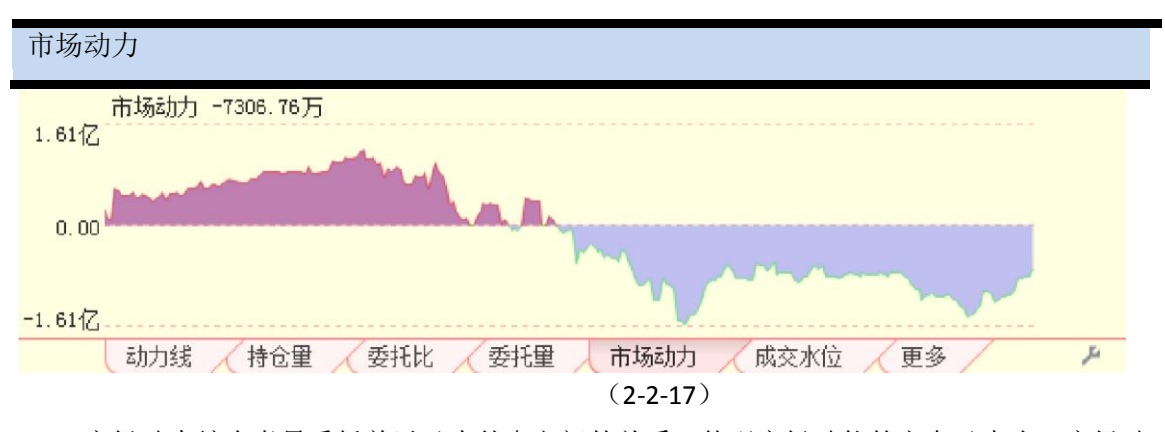

市场动力综合考量委托单以及内外盘之间的关系,体现市场动能的方向及大小。市场动 力值为正,表明做多力量占优;市场动力值为负,表明做空力量占优。

成交水位指标表现为两条曲线,粉色曲线代表外盘水位,蓝色曲线代表内盘水位。外盘水位在内盘水 位之上,则二者之间的区域被填充成粉色;内盘水位在外盘水位之上,则二者

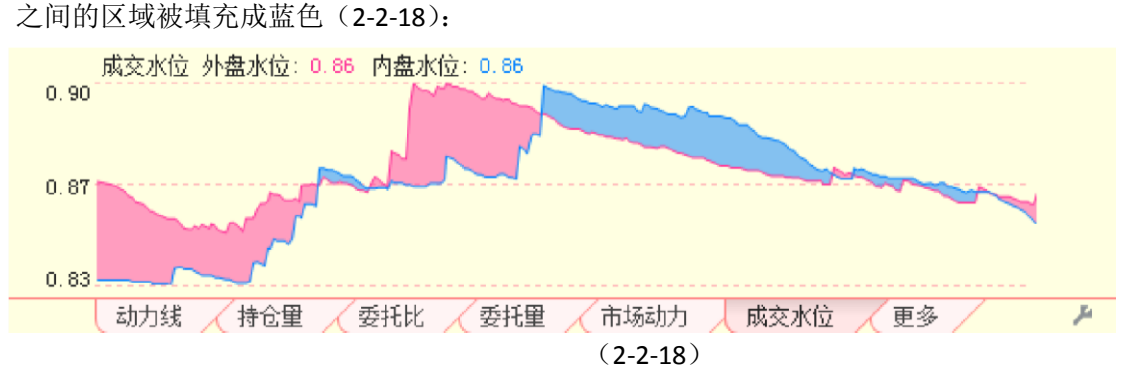

成交水位是从分档流变线衍生出来的指标。外盘水位数值变大说明大资金做多;内盘水 位数值变大说明大资金做空。

即时偏见

即时偏见指标用红、蓝两色的异向柱表示,向上的红色柱表示指标值为正;向下的蓝色柱表示指标值 为负,柱的长短反映了指标值的大小(2-2-19):

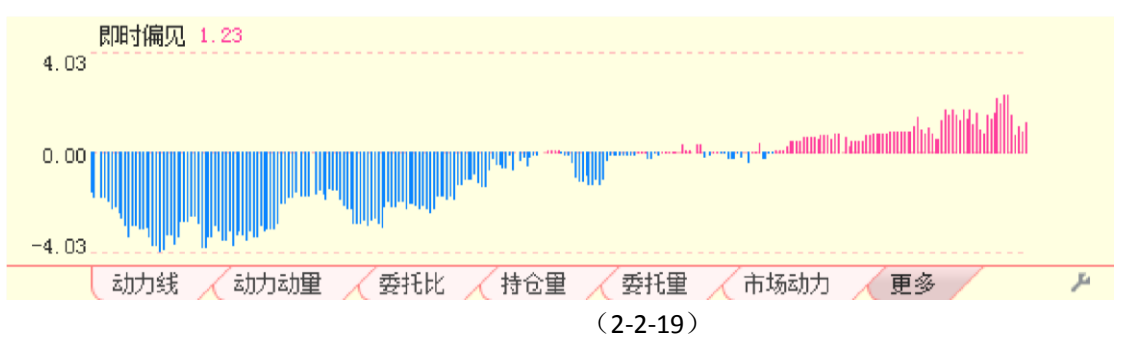

即时偏见使用 5 分钟作为时间参数, 计算期指短时动量与沪深 300 指数短时动量的差异,

反映期指与指数在趋势上的强弱对比。期指强于沪深 300 指数,指标值为正;期指弱于沪深 300 指数,指标值为负。

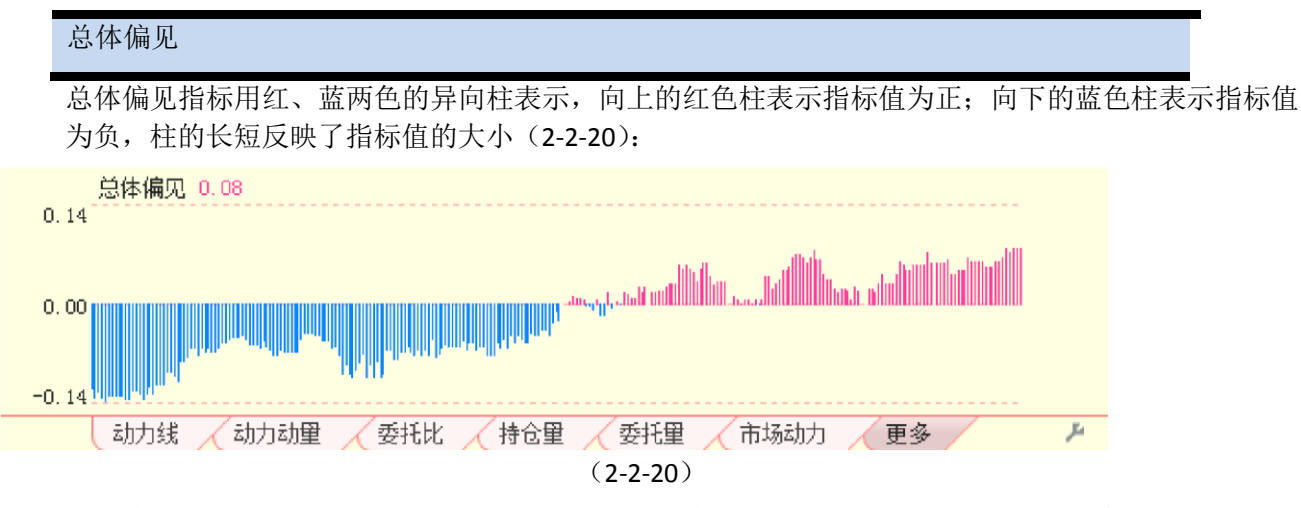

总体偏见统计期指当日涨幅和大盘当日涨幅之间的偏差。期指涨幅大于大盘涨幅,指标 值为正;大盘涨幅大于期指涨幅,指标值为负。

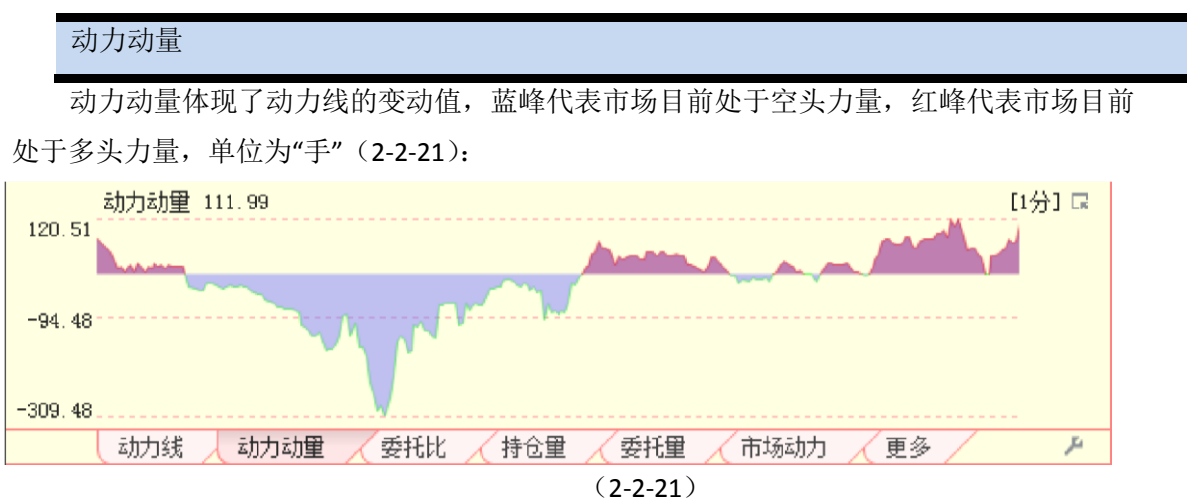

天狼 50 软件的动力动量指标提供[1 分]、[2 分]、[3 分]、[5 分]、[10 分]、[15 分]、[30 分]、[60 分]八档时间参数的数据,用户可以通过指标区最右侧的选项按钮来完成时间参数 间的切换,软件默认的时间参数为[1 分]。

| 代十壬寅                    |               |       |      |
|-------------------------|---------------|-------|------|
| 风平北岗                    |               |       |      |
| 成本乖离为当前期指价格到达期指成本均线的点数, | 可与期指成本均线配合使用, | 成本乖离t | 也可以显 |

示成百分比的形式,点击鼠标右键勾选"百分比"即可(2-2-22):

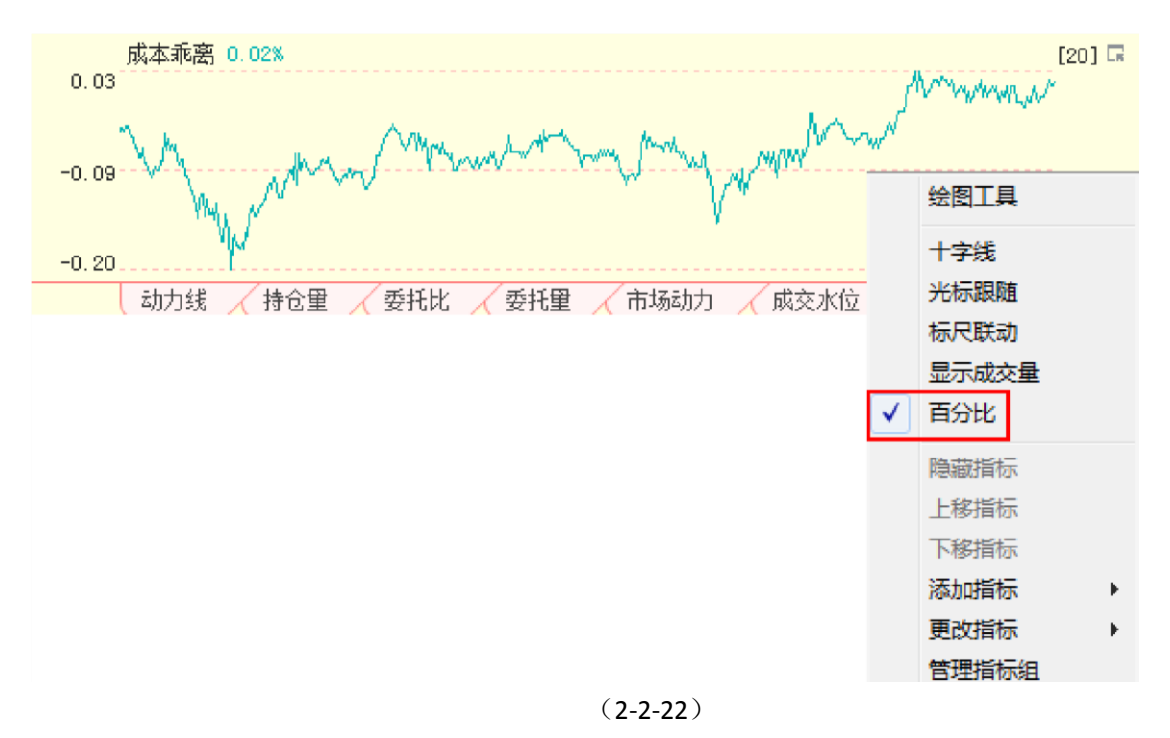

天狼 50 软件的成本乖离指标提供[20]、[30]、[50]、[100]四种参数的数据,用户可以通过指标区最右侧的选项按钮来完成四种参数间的切换,软件默认的参数为[20]。

| △霄夜小.<br>浅蓝色为[20]、 | 紫色为[30]、 | 绿色为[50]、 | 蓝色为[100] |  |  |  |
|--------------------|----------|----------|----------|--|--|--|
| 一级趋势线              |          |          |          |  |  |  |

一级趋势线用来反应期指的日内中级趋势,它是不同时间段动力动量的差值。例如一级 趋势线[60-1 分]表示 60 分钟动力动量与 1 分钟动力动量之间的差值(2-2-23)。

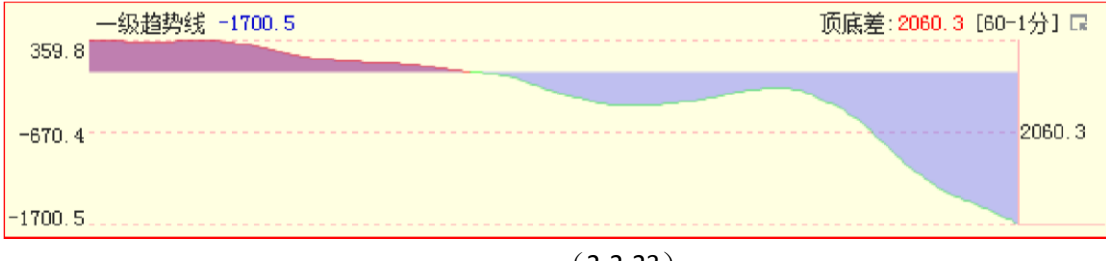

(2-2-23)

天狼 50 软件的一级趋势线指标提供[60-1 分]、[60-2 分]、[60-3 分]、[60-5 分]、[60-10 分]、[60-15 分]、[60-30 分]七档时间参数的数据,用户可以通过指标区最右侧的选项按钮来 完成时间参数间的切换,软件默认的时间参数为[60-1 分] (2-2-24)。

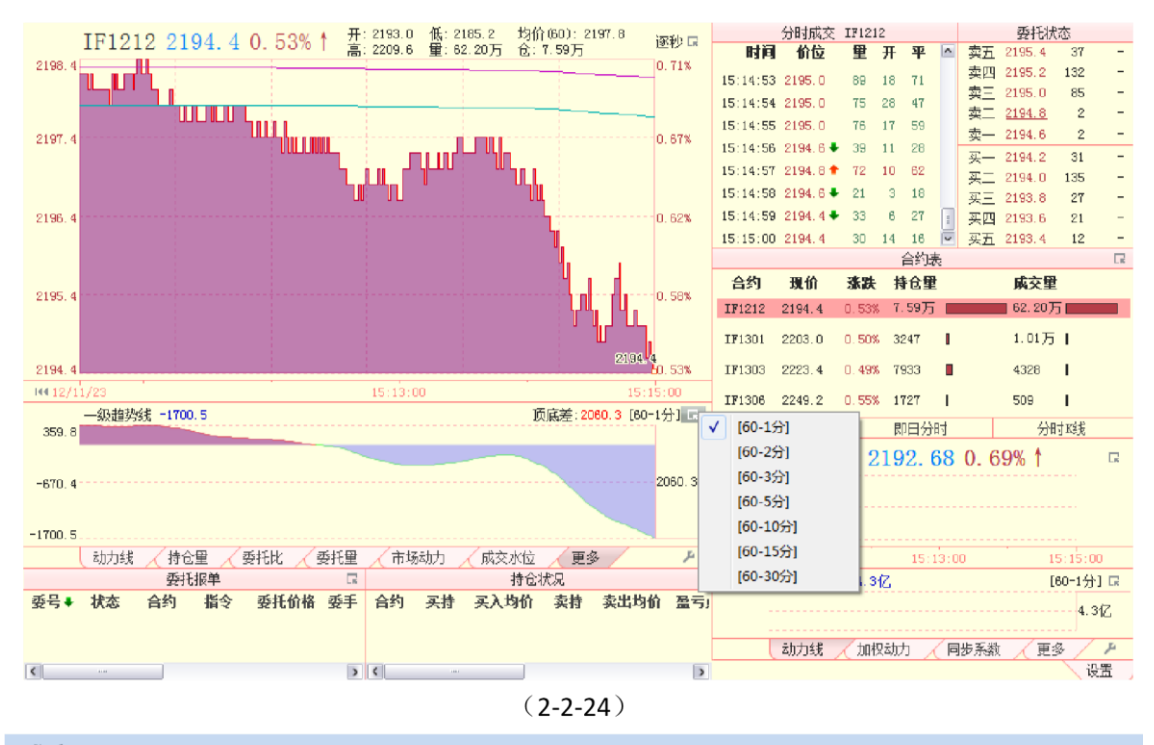

#### 成交量

成交量指标是利用行情图上对应时点期指成交手数数据绘制的柱状图,它显示了市场的 活跃程度(2-2-25)

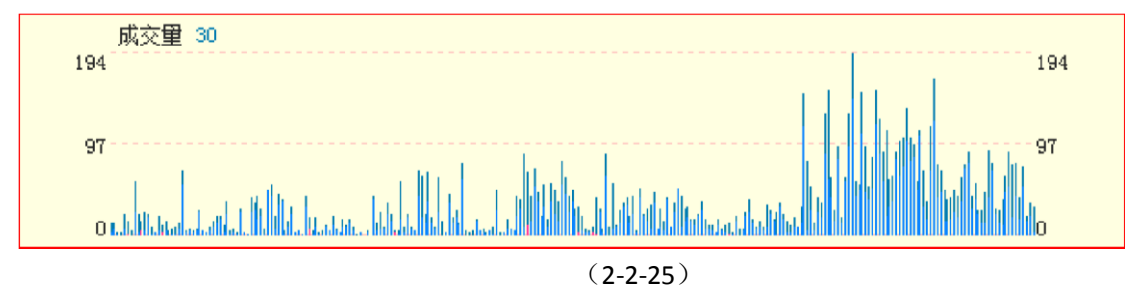

2、指数逐秒行情图

通过"期现互换"按钮可以显示沪深 300 指数的逐秒行情图,指数逐秒行情图的上方显示了指数 120 分钟平均点位。沪深 300 指数 120 分钟平均点位在交割日格外重要,因为当 月合约会按照该点位进行交割。

在指数逐秒行情图中点击鼠标右键,弹出的菜单中有"十字线"、"光标跟随"、"标尺联动"、"委托标记"、"成交标记"、"叠加合约"、"取消叠加"和"至少显示8点"九个选项。其中"十字线"、"光标跟随"、"标尺联动"选项的作用与合约行情图上右键菜单上的"十字线"、"光标跟随"和"标尺联动"是一致的。

选择"委托标记"或者"成交标记",则当日的委托或成交会标注在行情图中相应的位置(2-2-26),如果 您不想看到它们,只需要再次选择菜单中的"委托标记" 或者"成交标记",把它们名称之前的"**v**"去掉即可。

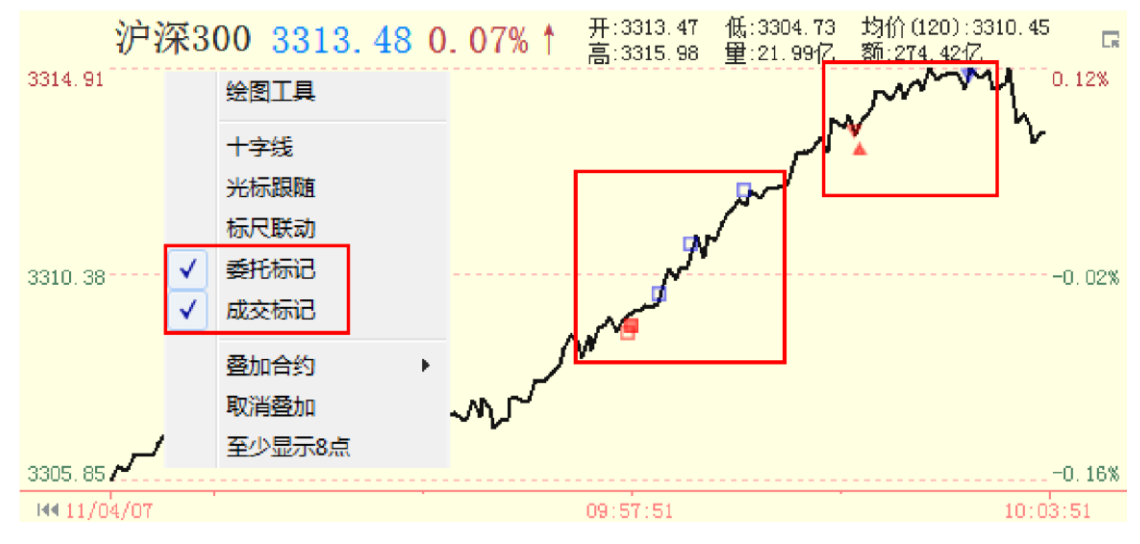

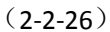

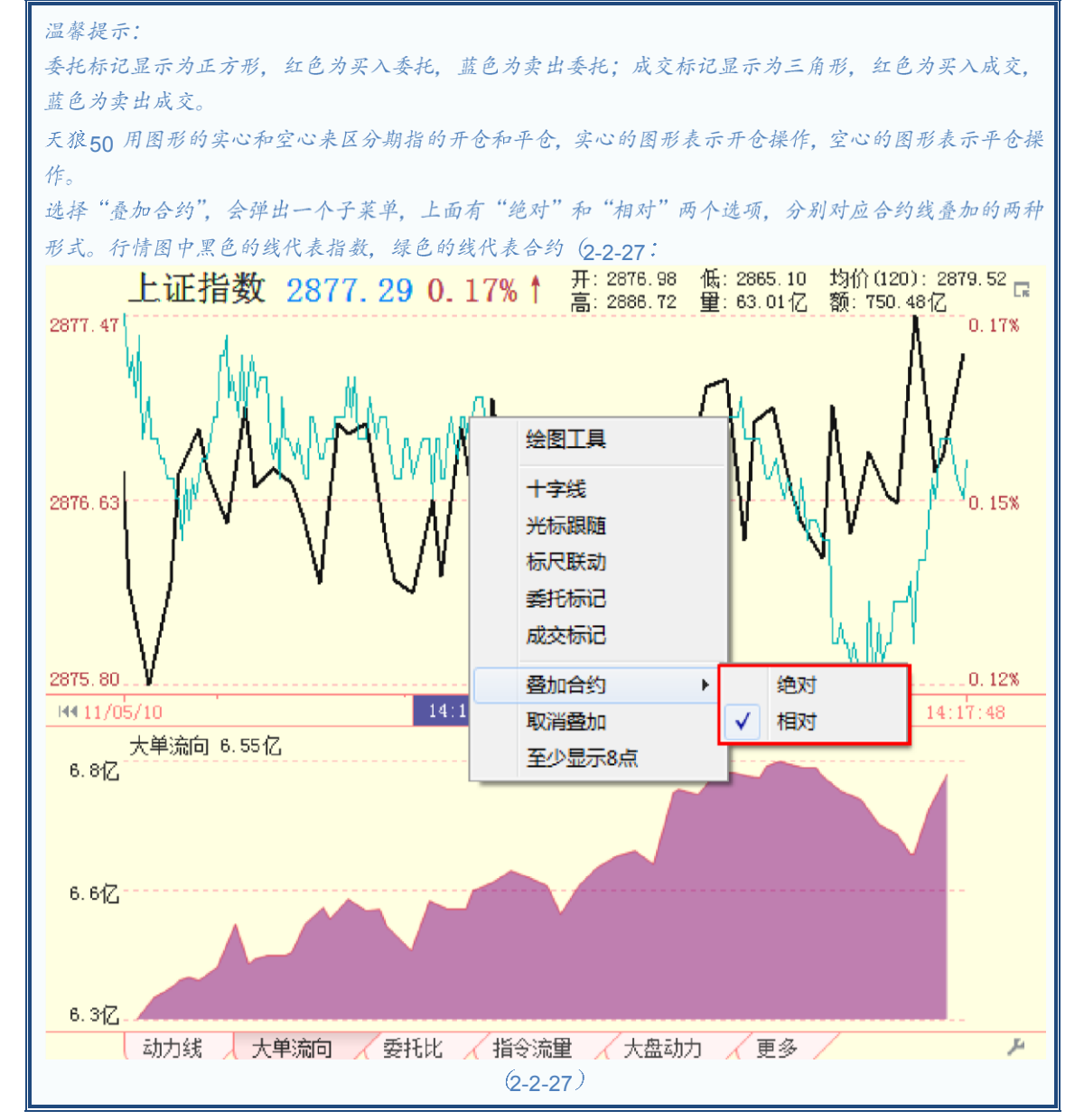

合约的绝对叠加形式是将合约和指数同时在一个坐标系中显示,这种叠加形式向用户展

示了二者涨跌幅之间的关系。

合约的相对叠加形式是将合约和指数的变化同时在一个坐标系中显示,图中合约的顶同 时也是指数的顶,合约的底同时也是指数的底。

#### 选择"取消叠加",则图中代表合约走势的绿线将不再显示。

| 温馨捉示:                  |  |
|------------------------|--|
| 叠加的合约为合约表中选中的合约;       |  |
| 指数逐秒行情图与合约行情图的分辨率是联动的。 |  |

#### 3、大盘指标

指标区显示部分大盘指标,这些指标的分辨率与合约行情图的分辨率保持一致。共有"动力 线"、"加权动力"、"同步系数"、"攻击当量"、"大单流向"、"委托比"、"大盘动力"、"大单动力[1 分]"、"盘面资金"、"纵深坡度"、"盘后坡度"、"协同系数"、"指令流量"、"动力动量"、"加权动力 动量"、"大单动力[分钟]"和"委托额"17种指标可以显示,用户通过点击下方的标签可以完成指标 的切换。

#### 动力线

动力线是市场累计买盘和累计卖盘的差值,表明了市场的推动力方向,它的运动趋势和所处的相对位 置通常可以作为研判期指未来变化趋势的重要参考。图中红色的圆点为四分位点,使您更便利的看到动力 线位置的变化情况;顶底差显示的数值为此时动力线顶边与底边之间的数值差额,如图(2-2-28)所示,此 时顶底差为14.2亿;其中顶边距离红色箭头所指处的数值差额此时为3.5亿,底边距离红色箭头所指处的 数值差额此时为10.7亿。

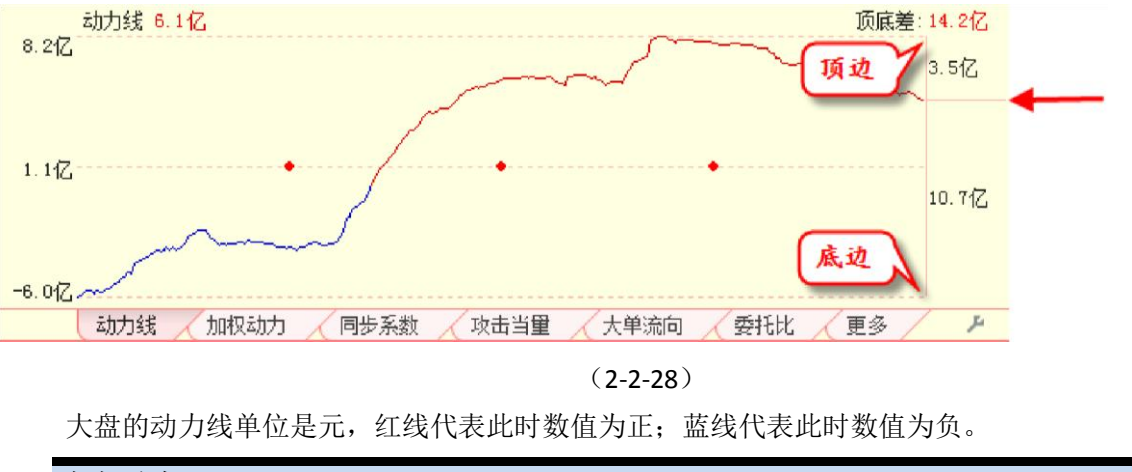

#### 加权动力

在原有动力线基础上,把重要股票的地位提升,提高对指数涨跌影响大的股票的权重,来表现市场的 推动力方向,单位为指数点(2-2-29):

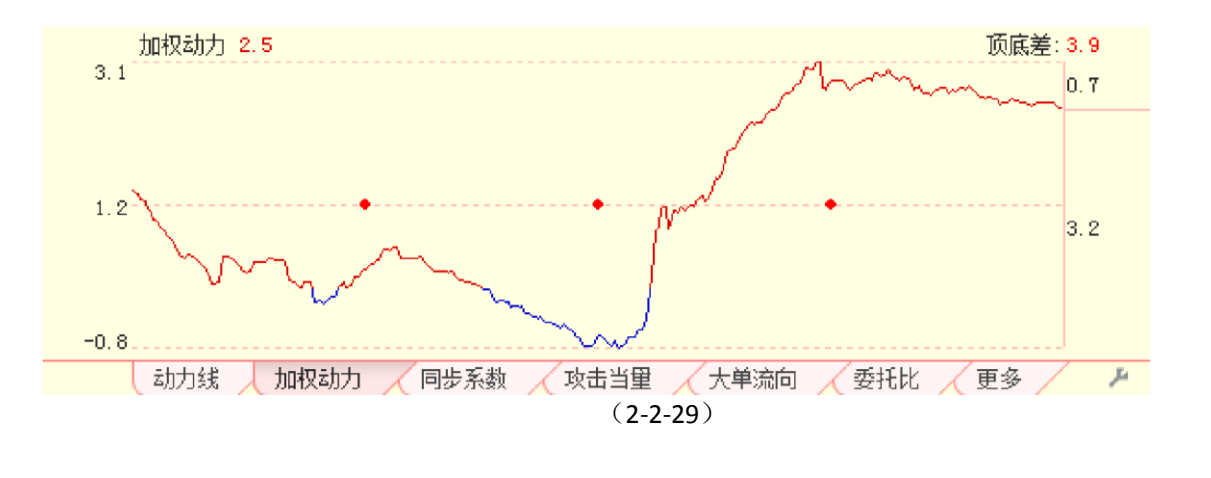

#### 同步系数

本指标是辅助指标,衡量个股与指数的相关性,判断个股之间是否联动。0.3 以上:显 著同步;0.5 以上:高度同步;0.8 以上:绝对同步。天狼50 的同步系数指标提供[3分]、 [5分]、[10分]、[20分]、[60分]五档时间参数的数据,用户可以通过指标区最右侧的选项 按钮来完成五档时间参数间的切换,软件默认的时间

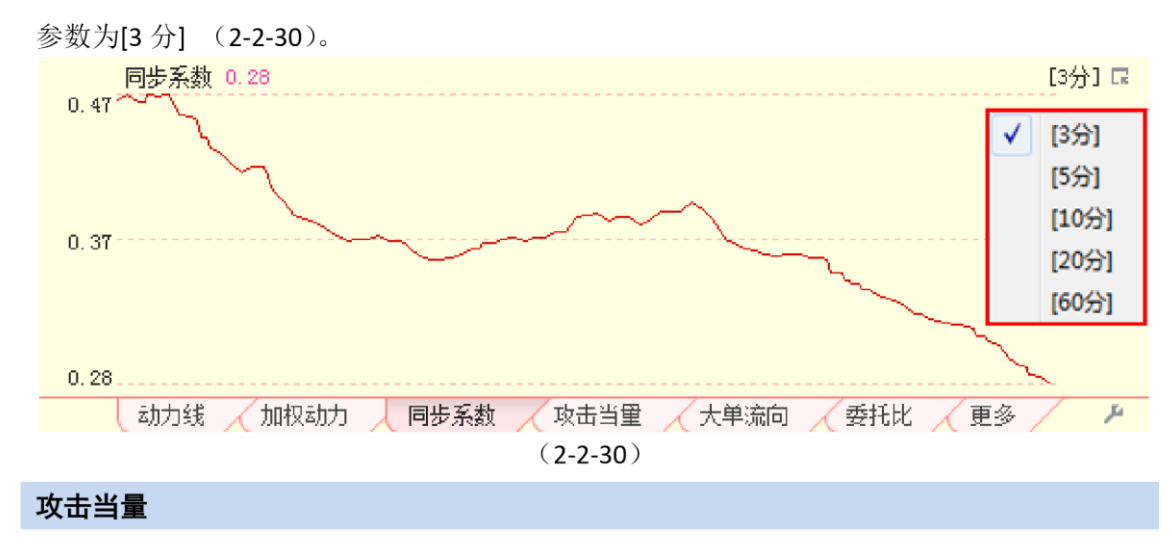

攻击当量是多头攻击能量与空头攻击能量的差值,即当前进攻能量的净值。正值代表当前市场多头攻击能量强于空头攻击能量,负值代表当前市场空头攻击能量强于多头攻击能量

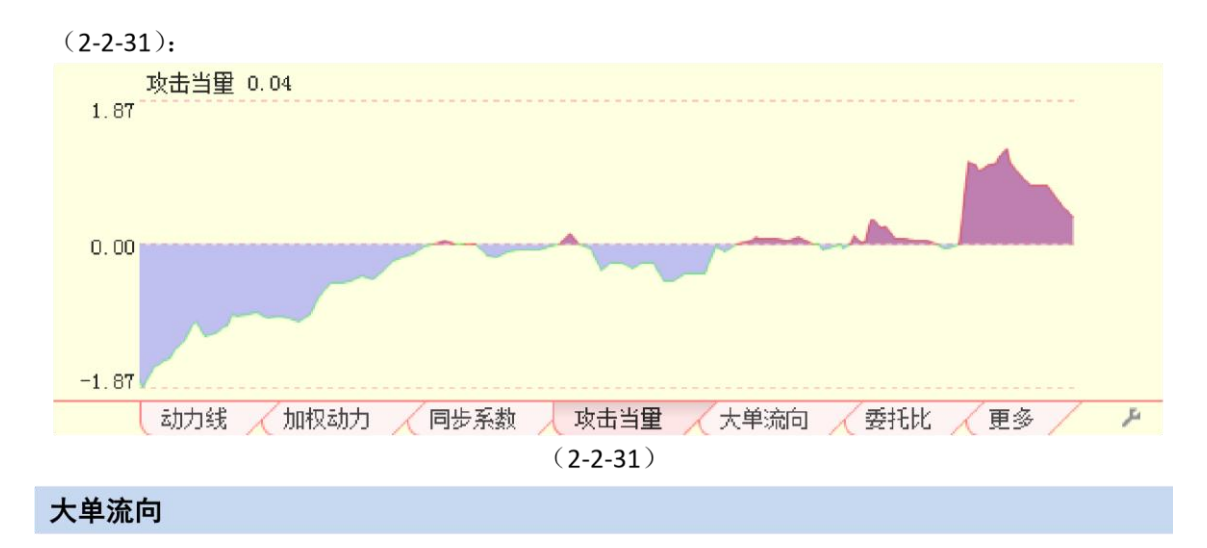

大单流向指标设计成围绕 0 坐标轴的一条曲线,指标值为正值时,曲线和坐标轴之间填充为红色;指标值为负值时,曲线和坐标轴之间填充为蓝色(2-2-32):

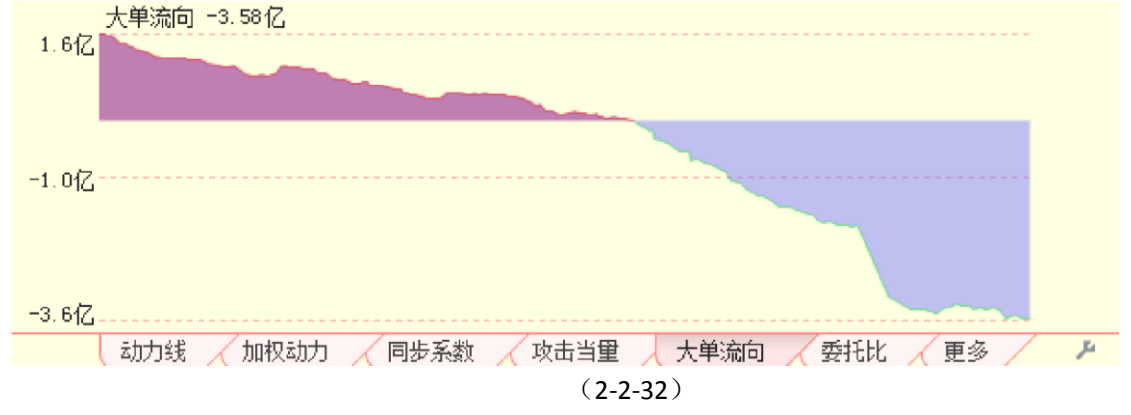

大单流向使用了天狼 50 的大单还原技术,主动买入卖出成交大单的差值就是大单流向。 盯住了这些主动性成交的大单,就相当于看清了盘中的主力动向。

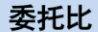

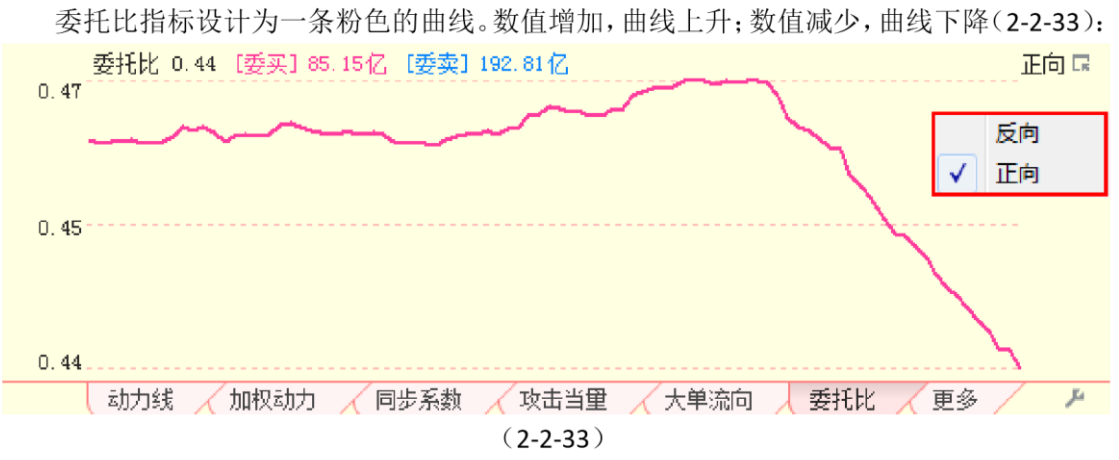

委托比是委买额和委卖额之间的比值,它是委托额的另外一种表现形式。天狼 50 提供 委托比[正向]和委托比[反向]两种委托比数据,其中委托比[正向]=委买/委卖;委托比[反 向]=委卖/委买。

委托比[反向]上升,意味着市场抛压加大,承接盘减弱;委托比[反向]下降,意味着抛

压减轻,承接盘增强。委托比[正向]所代表的市场含义与委托比[反向]相反。

| 温馨提示:         |                |                         |
|---------------|----------------|-------------------------|
| 软件默认示委托比[正向]。 | 通过指标区最右侧的选项按钮, | 用户可以在委托比[正向]和委托比[反向]之间进 |
| 行切换。          |                |                         |

#### 大盘动力

大盘动力指标设计成围绕0坐标轴的一条曲线。指标值为正值的时候,曲线和坐标轴之间填充为红色;指标值为负值时,曲线和坐标轴之间填充为蓝色(2-2-34):

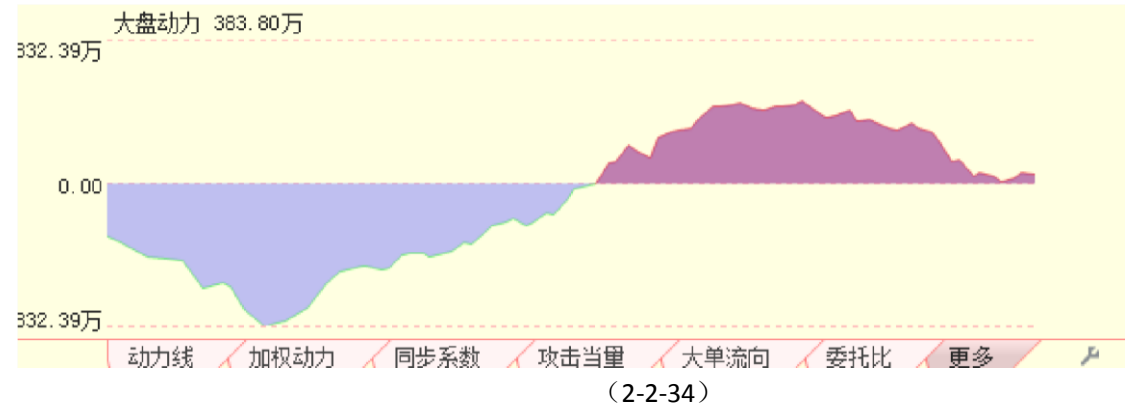

大盘动力从市场流动性角度考察大盘波动背后的推动力量。红色意味着推动大盘上涨的 力量占上风,数值越大,则潜在上涨的动力越大;蓝色意味着推动大盘下跌的力量占上风,数值越小,则 潜在下跌的动力越大。

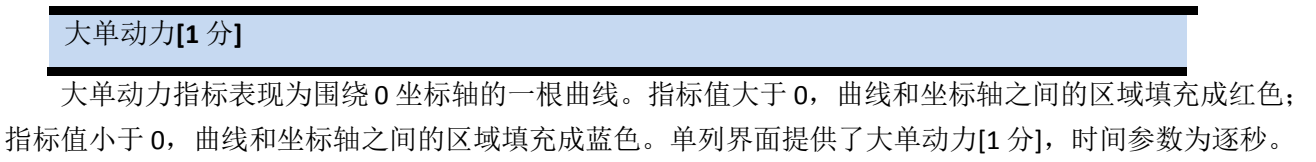

大单动力[1分]指标表示主动性买入成交大单和主动性卖出成交大单在某一段时间内综合计算出的净流入金额,能够反映某段时间内的大单运动规律

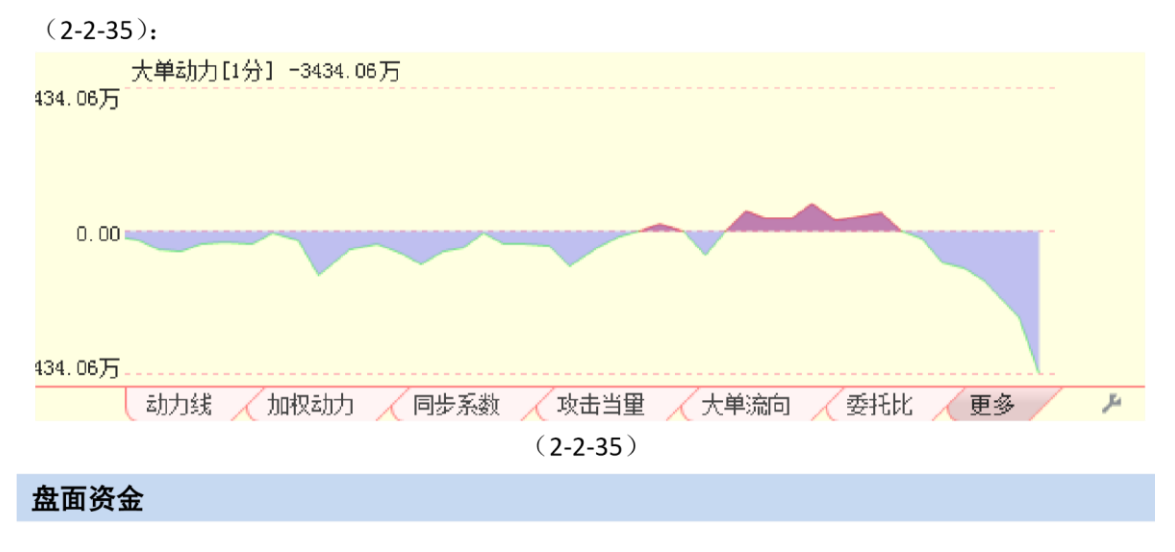

盘面资金设计为一条曲线,曲线与坐标轴之间的区域被填充成粉色,指标值越大,粉色 区域越高,反之越低(2-2-36):

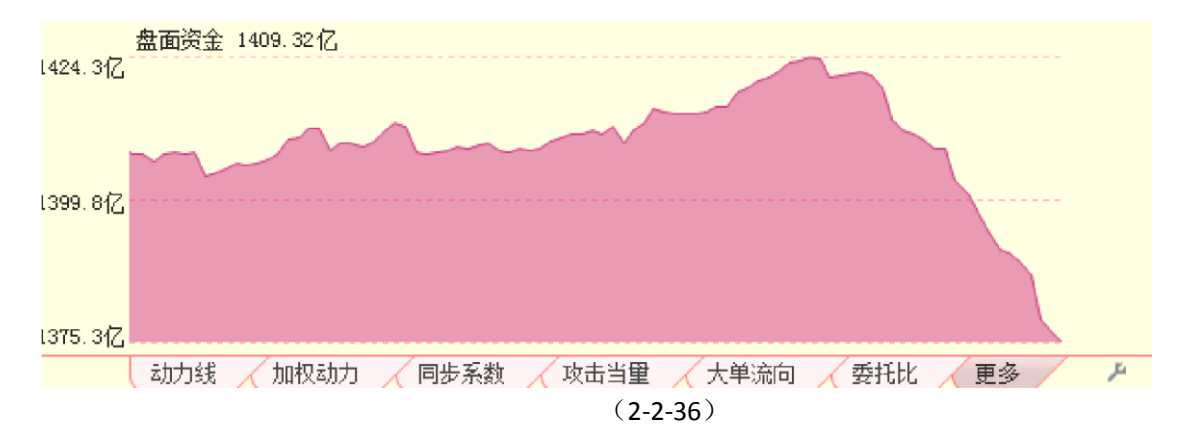

盘面资金是天狼50运用高等数学的方法对 Level-2 委托数据进行处理,估算出市场中随时可用 于买入的资金总量。盘面资金体现市场中随时可以参与交易的资金数量。由于盘面资金指标没 有做任何的平滑处理,因此该指标是零滞后指标,实时反映市场中的资金水平。盘面资金水 平越高,说明市场主买方的承接能力越强;盘面资金水平越低,说明市场对主动抛盘的承接力 越差。此外盘面资金的趋势也非常重要,盘面资金水平的上升意味着资金流入,盘面资金水平 降低,意味着资金流失。盘面资金的背离和反背离通常可以提示盘中的买卖点。

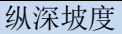

本指标是辅助指标,代表整体防御盘的地形,即当前的防御力量有利于多方还是有利于空方。正值:当前市场是正坡,支撑强于压力;负值:当前市场是负坡,压力强于支撑。由

此市场分为顺坡趋势和逆坡趋势,纵深坡度指标起到加强或者削弱趋势的作用(2-2-37):

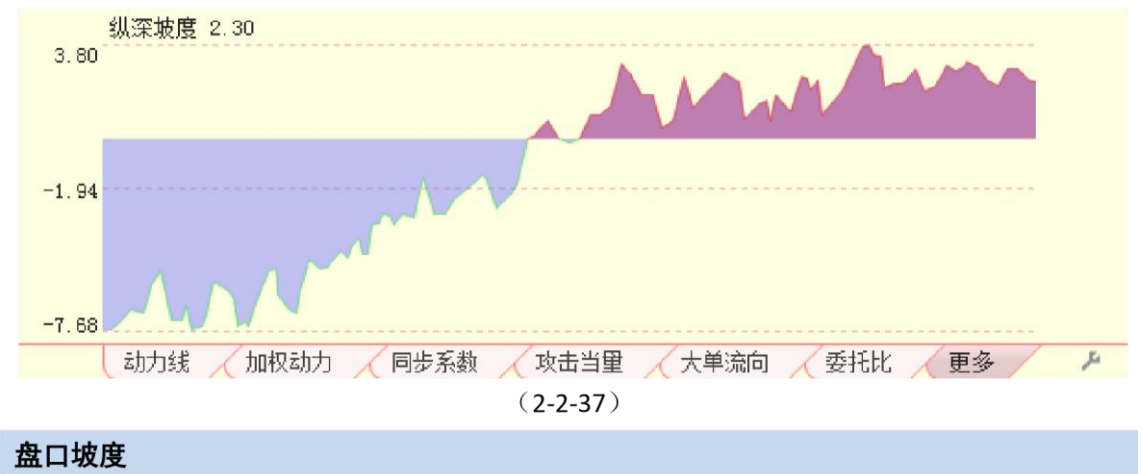

本指标是辅助指标,代表盘口防御盘的地形,即当前的防御力量有利于多方还是有利于 空方。正值:当前市场是正坡,支撑强于压力,防御力量有利于多方;负值:当前市场是负坡,压力强于支 撑,防御力量有利于空方。由此市场分为顺坡趋势和逆坡趋势,盘口坡度指

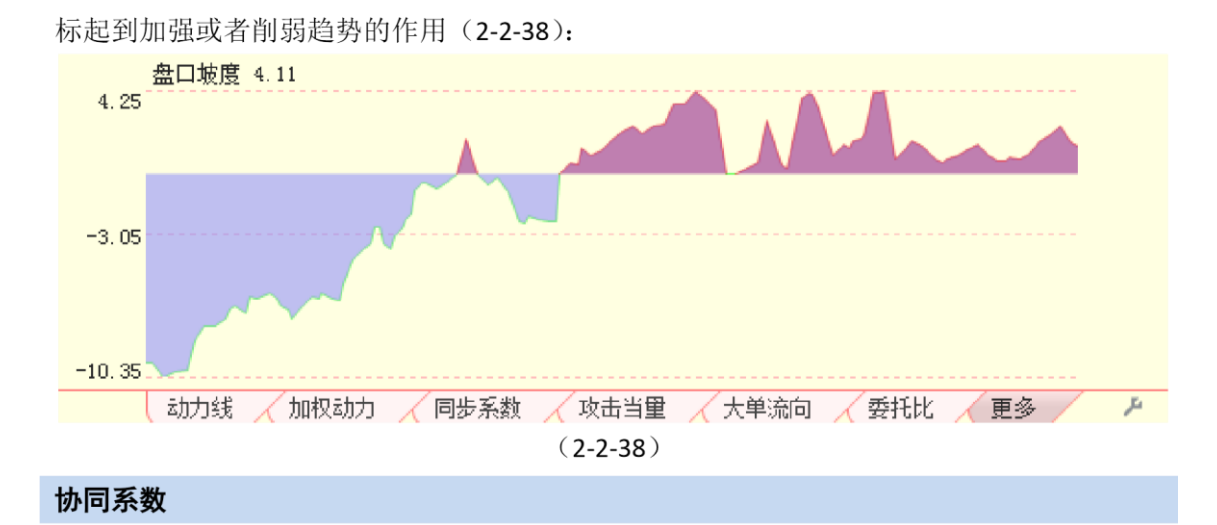

本指标是辅助指标,是衡量沪深 300 指数和期指主力合约的相关性的指标。0.3 以上:显著同步; 0.5 以上: 高度同步; 0.8 以上:绝对同步(2-2-39):

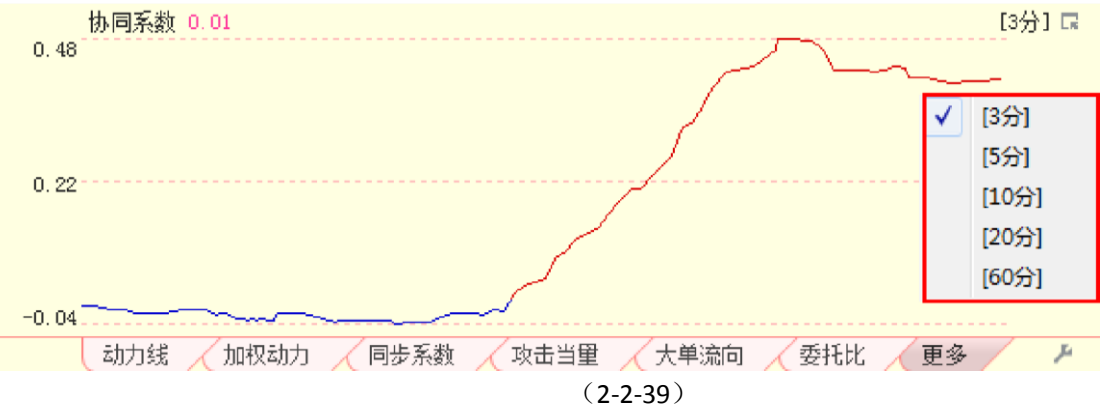

天狼 50 的同步系数指标提供[3 分]、[5 分]、[10 分]、[20 分]、[60 分]五档时间参数的数据,用户可以通过指标区最右侧的选项按钮来完成五档时间参数间的切换,软件默认的时间

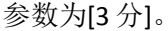

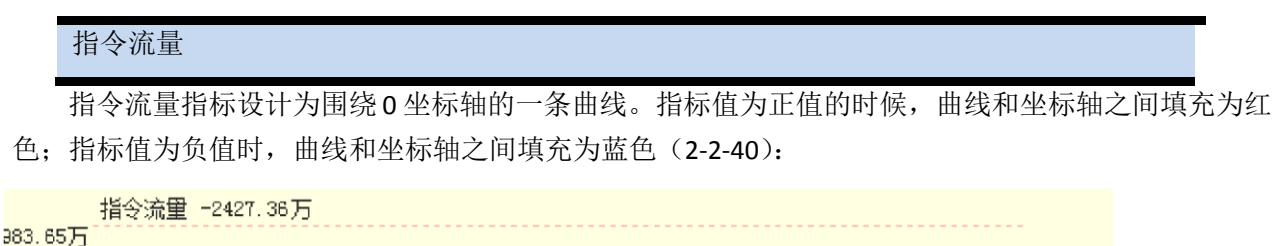

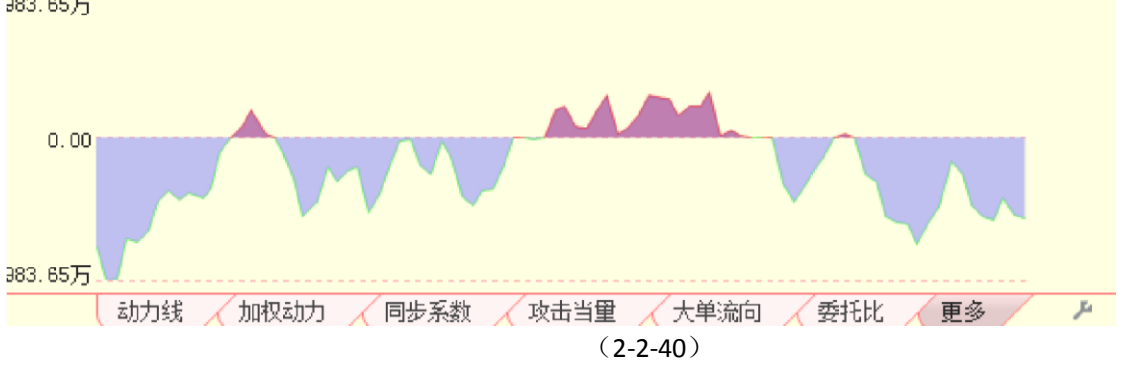

指令流量反映了某一时刻多空双方进攻力量的差值,指令流量越高,说明价格在此方向

潜在的变动速度越快。指令流量的红蓝转变,通常意味着市场上多空进攻优势方的转变。

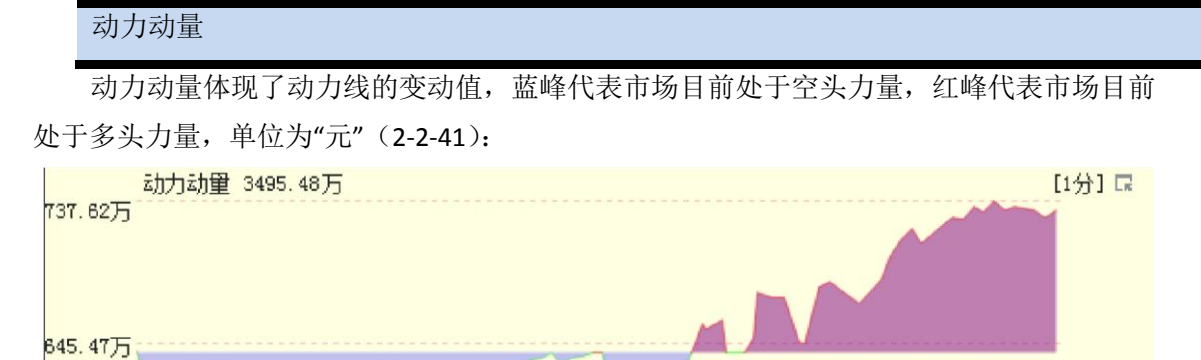

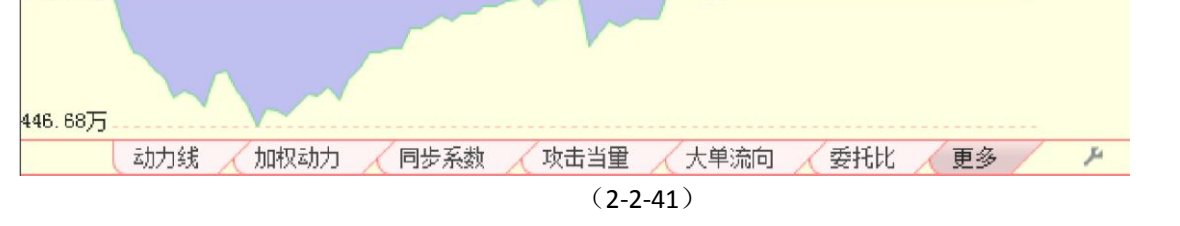

天狼 50 软件的动力动量指标提供[1 分]、[2 分]、[3 分]、[5 分]、[10 分]、[15 分]、[30 分]、[60 分]八档时间参数的数据,用户可以通过指标区最右侧的选项按钮来完成时间参数

间的切换,软件默认的时间参数为[1分]。

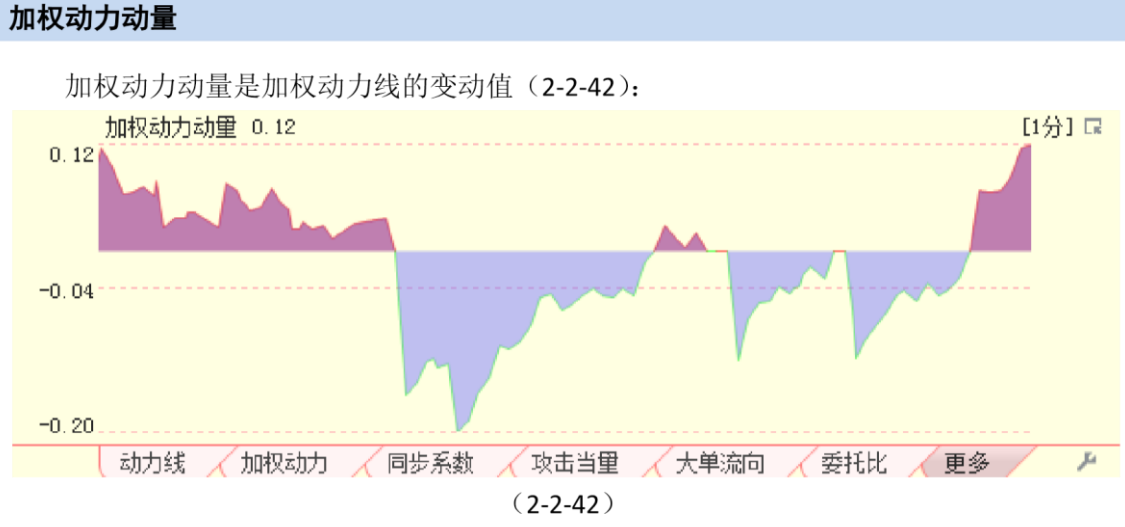

天狼 50 软件的动力动量指标提供[1 分]、[2 分]、[3 分]、[5 分]、[10 分]、[15 分]、[30 分]、[60 分]八档时间参数的数据,用户可以通过指标区最右侧的选项按钮来完成时间参数 间的切换,软件默认的时间参数为[1 分]。

#### 大单动力[分钟]

大单动力[分钟]与大单动力[1分]两个指标都属于大单动力指标,他们的区别是时间参数不同,大单动 力[1分]的时间参数是逐秒;大单动力[分钟]指标提供了[1分]、[3分]、[5分]、[10分]、[20分]、[30分]、 [60分]七档时间参数的数据,用户可以通过指标区最右侧的选项

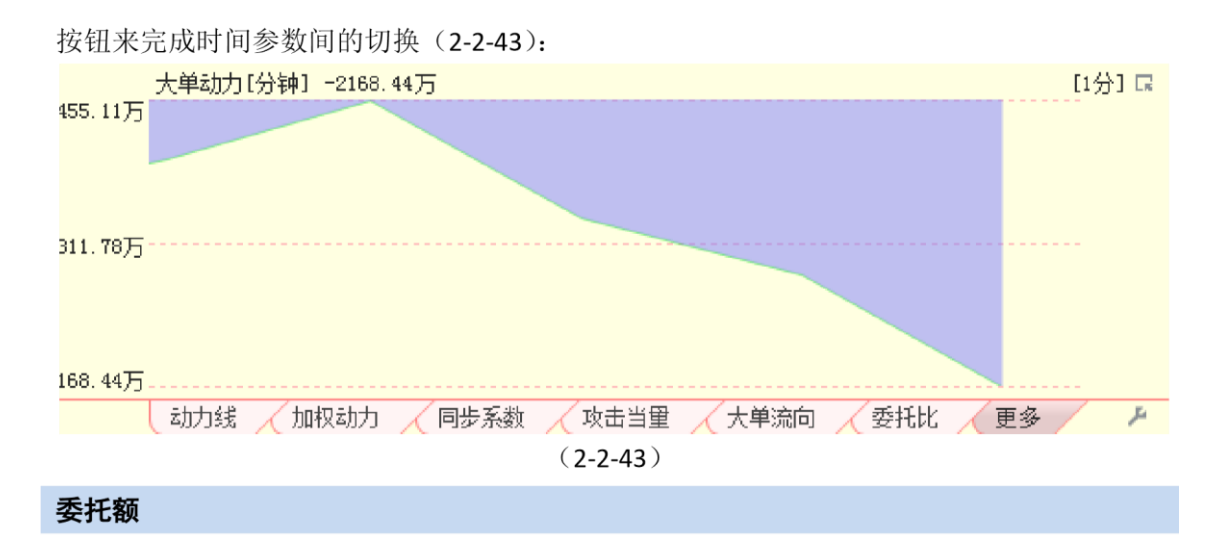

委托额指标设计为两条曲线。蓝色曲线代表市场中所有卖出委托的总金额,粉色曲线代表市场中所有买入委托的总金额,单位是元(2-2-44):

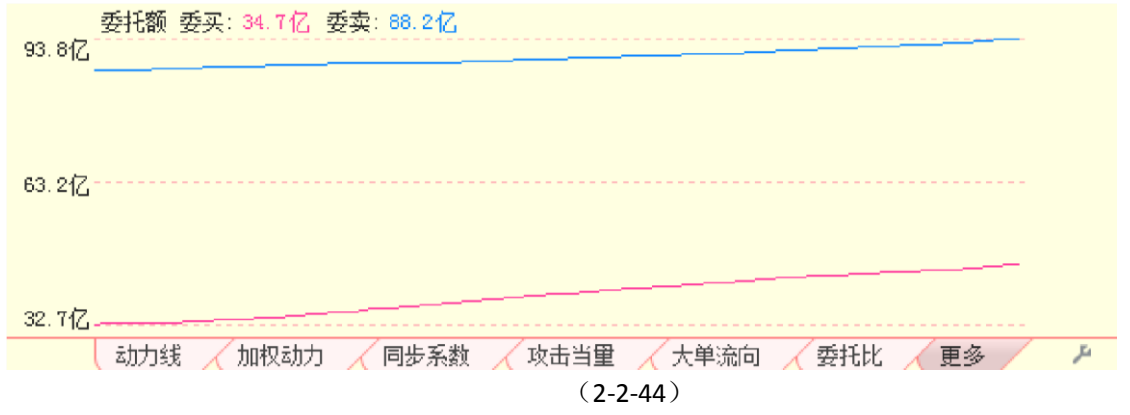

委托额反映了多空双方的实力对比,一般情况下,委卖方的蓝线在上方,委买方的粉线 在下方。

2.2.3 账户信息

单列界面的账户信息窗口包括委托报单和持仓状况,其使用方法请参看指数界面的相关 介绍(2-2-45)。

|     |    | 委托 | 报单 |      |    |        | 持仓制 | 犬况   |    |      |     |
|-----|----|----|----|------|----|--------|-----|------|----|------|-----|
| 委号↓ | 状态 | 合约 | 指令 | 委托价格 | 委手 | 合约♣    | 买持  | 买入均价 | 卖持 | 卖出均价 | 盈국! |
|     |    |    |    |      |    |        |     |      |    |      |     |
|     |    |    |    |      |    |        |     |      |    |      |     |
|     |    |    |    |      |    |        |     |      |    |      |     |
| <   |    |    |    |      | >  | <      |     |      |    |      | >   |
|     |    |    |    |      |    |        |     |      |    |      |     |
|     |    |    |    |      |    | (2-2-4 | 45) |      |    |      |     |

分析区的左上是分时成交窗口,显示了合约的市场成交的情况;分析区的右上是委托状态窗口,显示 了合约的五档买卖委托信息;分析区的中部是合约表,可以用来切换串列界面

显示的合约;分析区的下方包含"现货行情"、"即日分时"和"分时K线"3个标签页面(2-2-46)。

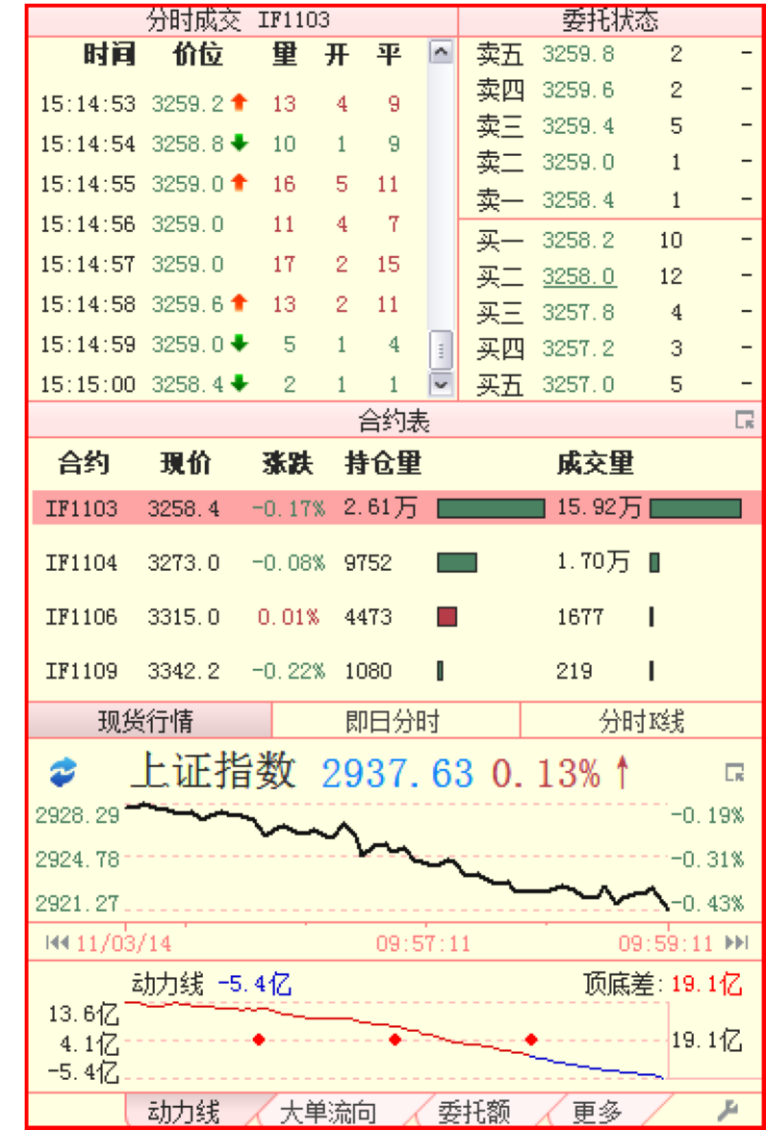

(2-2-46)

分析区除分时成交、现货行情窗口以外,都在前文中做过详细介绍,请大家参阅,以下 仅对分时成交窗口(2-2-47)和现货行情窗口(2-2-48)、(2-2-49)进行较为详细的介绍。

1、分时成交窗口

分时成交窗口实时显示了市场成交情况,发布成交时间、成交价位、成交手数等信息。分时成交窗口 按照时间顺序排列,当前价位比前一价位高,价位旁边会显示一个向上的小红箭头,当前价位比前一价位 低,价位旁边会显示一个向下的小绿箭头,"量"、"开"和"平"栏下的数字颜色也随着箭头的颜色一起变化, 如果价位没有发生变化,则数字的颜色和上一行的数字颜色一致。"开"显示了当前价位的开仓手数,"平"显 示了当前价位的平仓手数,"量"是开仓手数和平仓手数之和。

|          | 分时成交     | IF110 | 03 |    |   |
|----------|----------|-------|----|----|---|
| 时间       | 价位       | 里     | 开  | 平  | ^ |
| 11:29:53 | 3227.8   | 4     | 1  | 3  |   |
| 11:29:54 | 3228.0 🕈 | 8     | 1  | 7  |   |
| 11:29:55 | 3228.0   | 6     | 2  | 4  |   |
| 11:29:56 | 3228.0   | 43    | 36 | 7  |   |
| 11:29:57 | 3228.0   | 28    | 17 | 11 |   |
| 11:29:58 | 3227.8 🖊 | 7     | 2  | 5  |   |
| 11:29:59 | 3228.6 🕈 | 5     | 1  | 4  | 1 |
| 11:30:00 | 3228.6   | 12    | 3  | 9  | ~ |
|          | (2-2-    | 47)   |    |    |   |

2、现货行情窗口

现货行情窗口是为了让用户在观看期指合约走势的同时,看到大盘走势而设计的,用户可以通过"期现 互换"按钮在期货合约、上证指数或者沪深 300 之间进行切换,也可以通过快捷键: shift+键盘空格键来进行 此项操作。

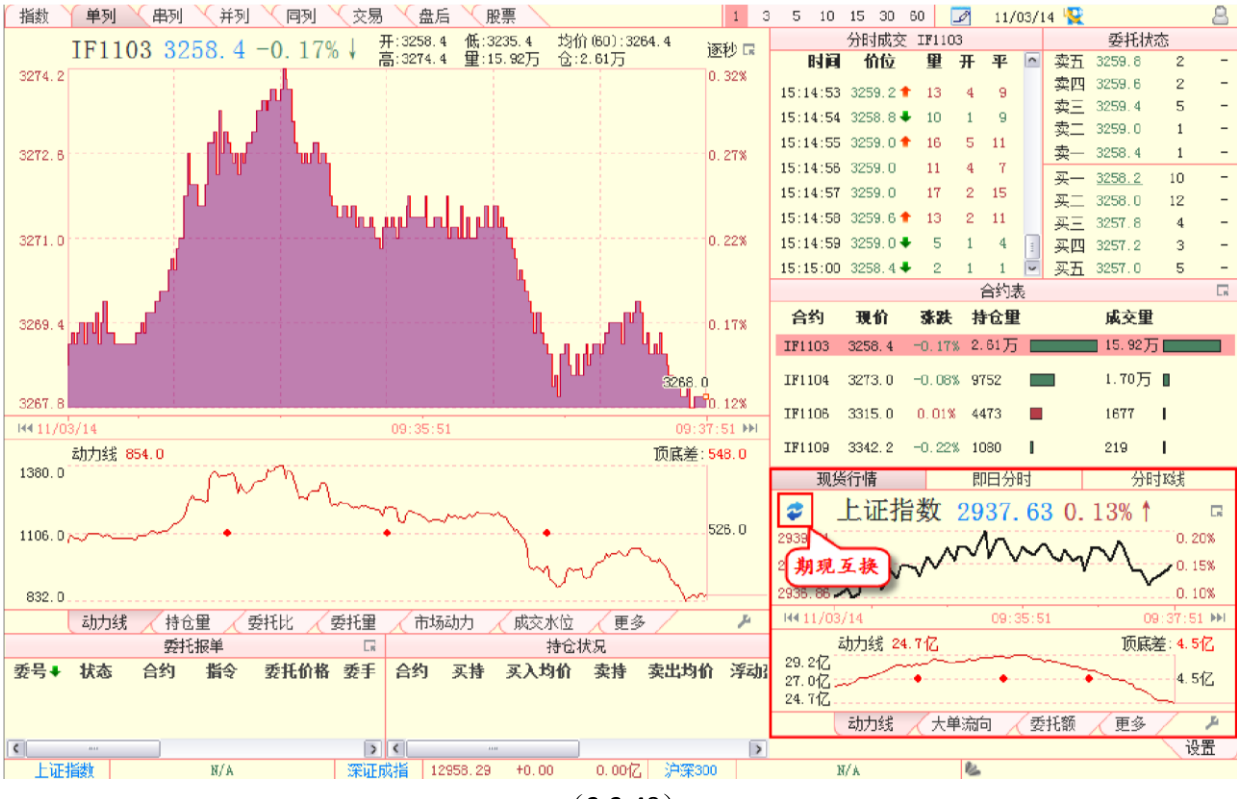

(2-2-48)

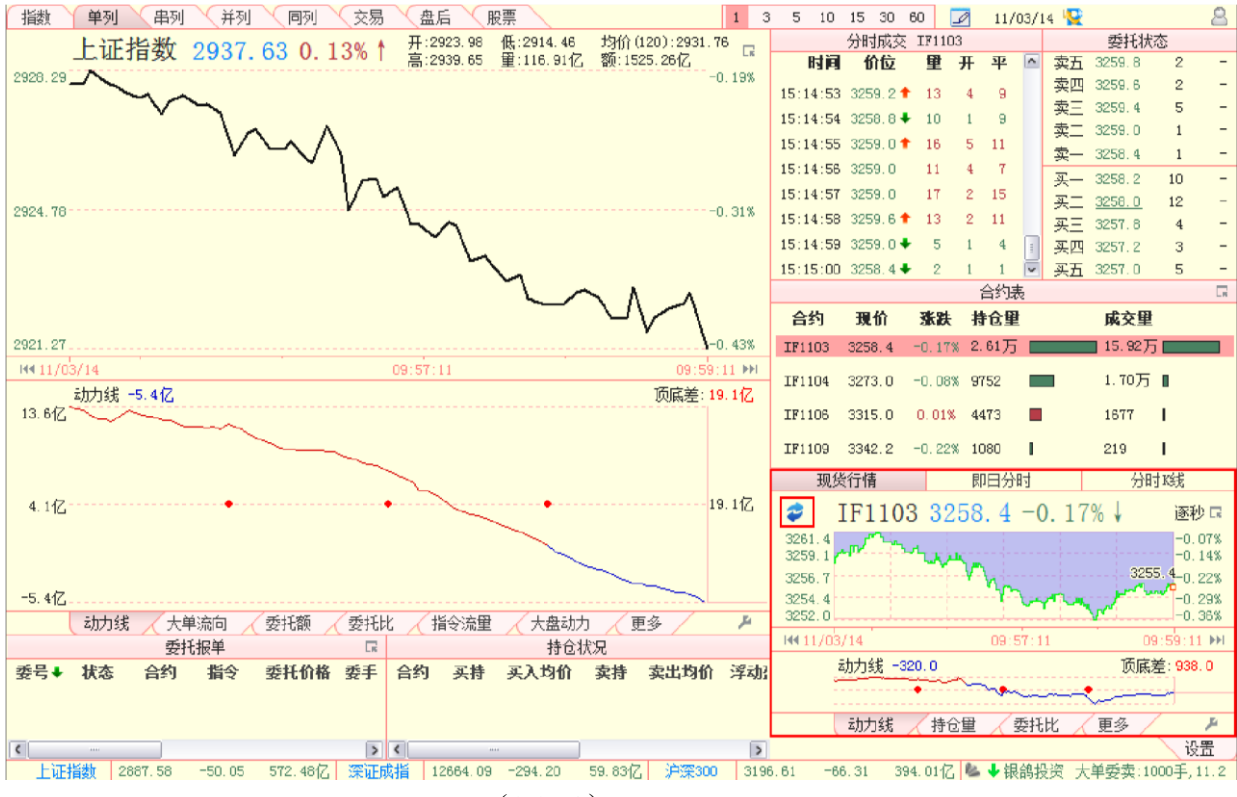

(2-2-49)

#### 3、绘图 绘图工具在指数界面已经进行了介绍,详细内容请参看前文中的相关章节(2-2-50)。

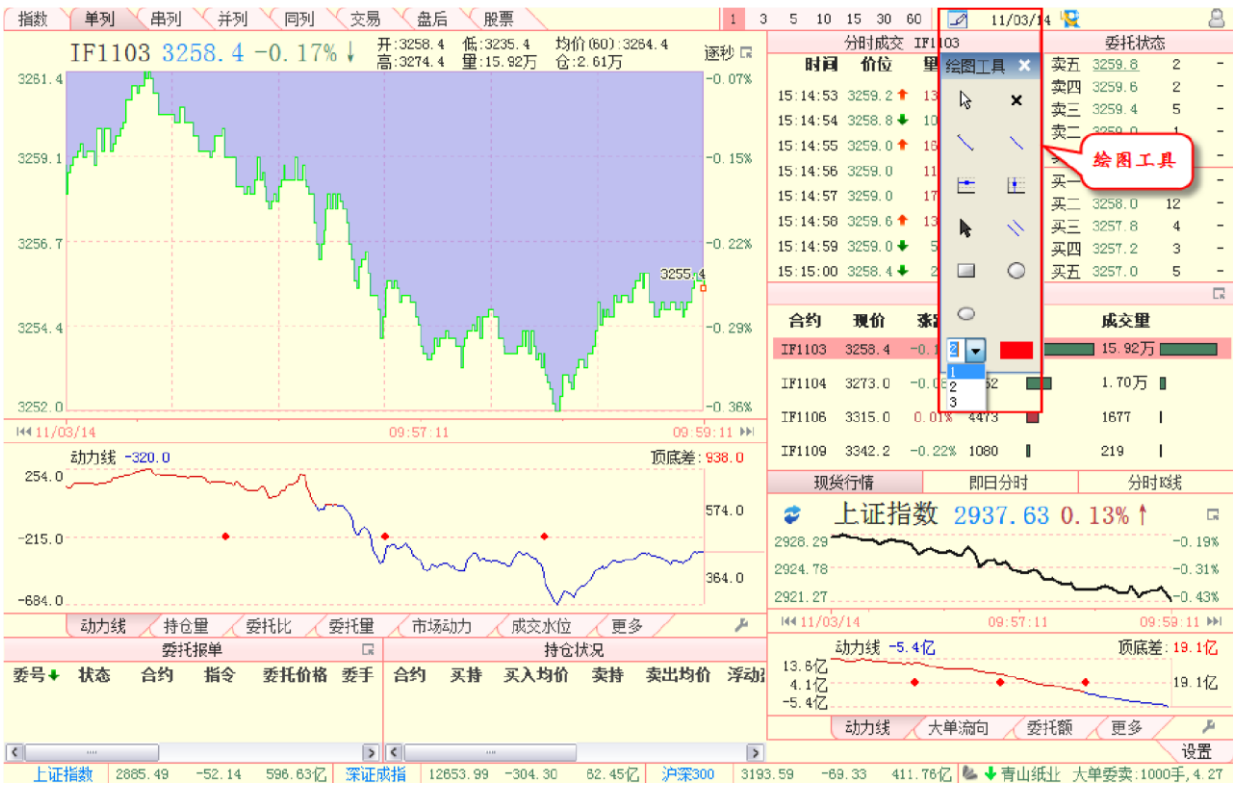

(2-2-50)

点击期指分析平台的第三个标签,进入串列界面。

串列界面的左上方是合约行情图;左下方是指标区,包括期指指标、指数(逐秒)行情图和大盘指标;右侧是分析区,包括各合约的分时成交、委托状态、合约表、委托持仓情况、即日分时和分时K线(2-3-1)。

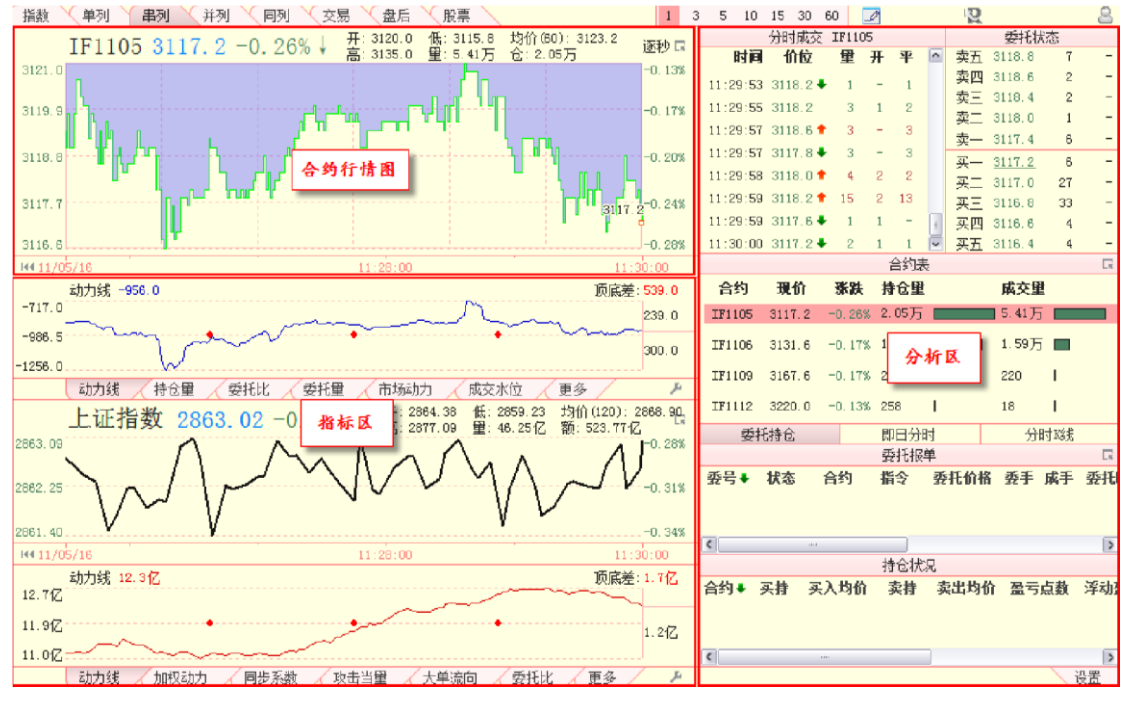

(2-3-1)

### 2.3.1 合约行情图

合约行情图的上方显示了合约的一些基本信息,包括合约代码、当前点位、涨跌幅以及期指的开盘点位(开)、当日最高点位(高)、当日最低点位(低)、成交量(量)、60分钟均价(均价(60))和当前持仓量(仓)的信息。合约行情图的左侧是点位坐标,右侧是涨跌幅坐标,下方是时间坐标轴(2-3-2)。相关应用在单列界面中已经详细介绍过,请参阅。

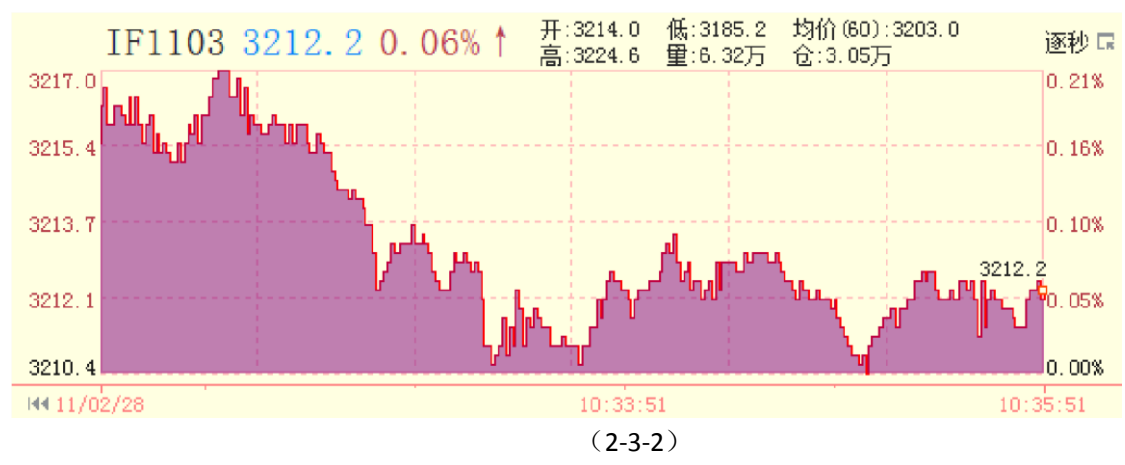

### 2.3.2 指标区

串列界面的指标区位于合约行情图下方。

指标区有三行,第一行显示的是期指指标;第二行显示的是指数(逐秒)行情图;第三行是部分大盘 指标(2-3-3)。相关内容在单列界面中都有相关介绍,这里就不再赘述了。

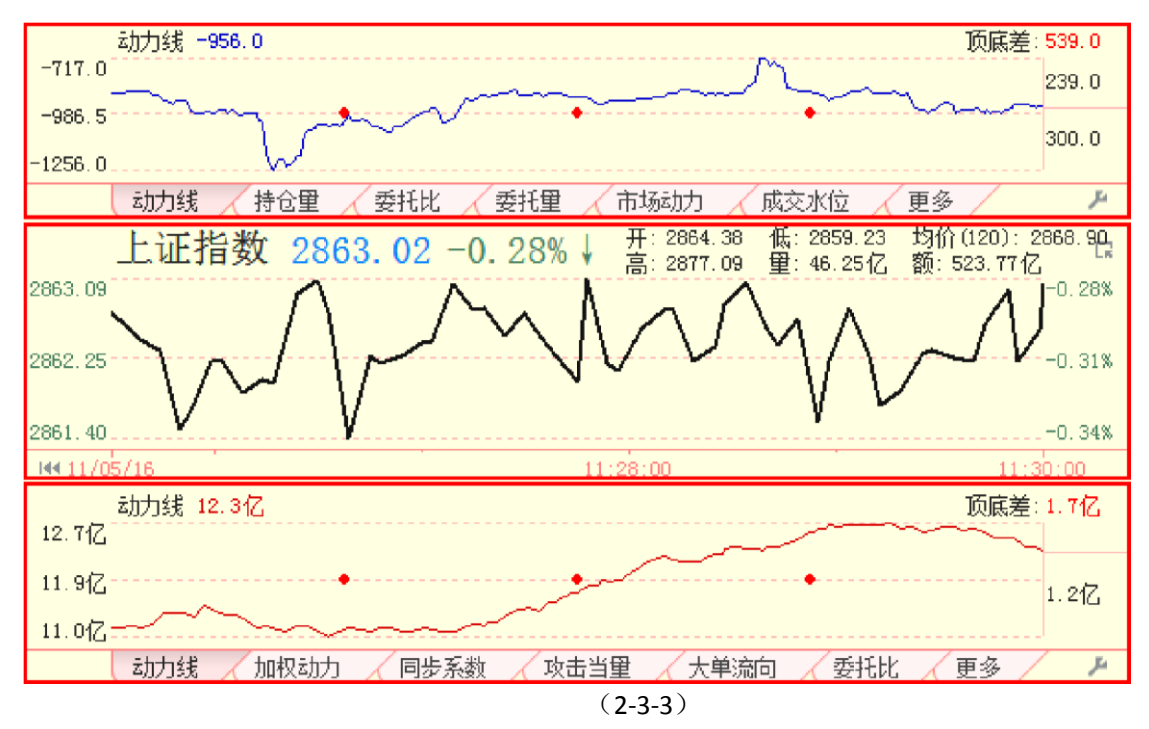

### 2.3.3 分析区

分析区的左上是分时成交窗口,显示了合约的市场成交的情况;分析区的右上是委托状态窗口,显示 了合约的五档买卖委托信息;分析区的中部是合约表,可以用来切换串列界面显示的合约;分析区的下方 包含"委托持仓"、"即日分时"和"分时 K 线"3 个标签页面(2-3-4)。

|          | 分时成交        | IF110 | 14  |     |     |      | 委托物    | 捻   |    |
|----------|-------------|-------|-----|-----|-----|------|--------|-----|----|
| 时间       | 价位          | 里     | 开   | 平   | ^   | 卖五   | 3277.2 | 61  | -  |
| 15:14:53 | 3 3276 4 🕹  | 11    | 1   | 10  |     | 卖四   | 3277.0 | 22  | -  |
| 15.14.54 | 3276 8 🕈    | 22    | 7   | 15  |     | 卖三   | 3276.8 | 16  | -  |
| 15-14-59 | 3276 0 4    | . 22  | 2   | 20  |     | 卖二   | 3276.6 | 4   | -  |
| 10.14.00 | ) 0210.0 V  | 10    | 1   | 10  |     | 卖一   | 3276.4 | 2   | -  |
| 10.14.00 | 0 0210.0    | 19    | -   | 10  |     | 买一   | 3276.0 | 15  | -  |
| 15:14:5  | 3215.4 🔹    | 12    | 2   | 10  |     | 买二   | 3275.2 | 93  | -  |
| 15:14:58 | 3 3275.4    | .22   | 8   | 14  | _   | 买三   | 3275.0 | 5   | -  |
| 15:14:59 | 3275.8 🕇    | 4     | 2   | 2   | 1   | 买四   | 3274.8 | 6   | -  |
| 15:15:00 | 0 3276, 4 🕈 | 2     | -   | 2   | ~   | 买五   | 3274.6 | 11  | -  |
|          |             |       | Ī   | 合约表 | Ę   |      |        |     | G  |
| 合约       | 現价          | 张跌    | 书   | 枪里  | -   |      | 成交重    | ł   |    |
| IF1104   | 3276.4      | 1.17% | 2.  | 75万 |     |      | 15,61  | Б 🚃 |    |
| IF1105   | 3292.0      | 1.13% | 18  | 359 | I   |      | 2569   | Т   |    |
| IF1106   | 3316.0      | 1.20% | 51  | 735 |     | I    | 2513   | Т   |    |
| IF1109   | 3355.0      | 1.06% | 13  | 323 | I   |      | 192    | Т   |    |
| 委        | 〔持仓         |       | 即   | 旧分  | 时   |      | 分      | 时溅  |    |
|          |             |       | 要   | 託报  | 单   |      |        |     | L. |
| 委号↓      | 状态          | 合约    | 指   | 铃   | 委   | 托价格  | : 委手   | 成手  | 委托 |
|          |             |       |     |     |     |      |        |     |    |
| <        |             |       |     |     |     |      |        |     | >  |
|          |             |       | 括   | 抢状  | 况   |      |        |     |    |
| 合约↓      | 买持 买        | 入均价   | Ê 1 | 卖持  | 孝   | 民出均值 | 1 盈亏   | 点数  | 浮动 |
|          |             |       |     |     |     |      |        |     |    |
| <        |             |       |     |     |     |      |        |     | 2  |
|          |             |       |     |     | (2- | 3-4) |        |     |    |

# 2.4 并列

点击期指分析平台的第四个标签,即进入并列界面。并列界面将指数行情及指标和合约行情及指标并 排显示,由于提供了足够的显示空间,您在这里可以看到纵向最深的指数和合约的逐秒分时图,为用户捕 捉瞬息万变的期指行情中微小的变化提供了便利。

指数行情及大盘指标和合约行情及期指指标显示在界面的左侧,它们的下方是委托报单和持仓状况两 个账户信息窗口,界面的右侧自上而下依次是委托状态、合约表、下单窗口和分时成交(2-4-1)。

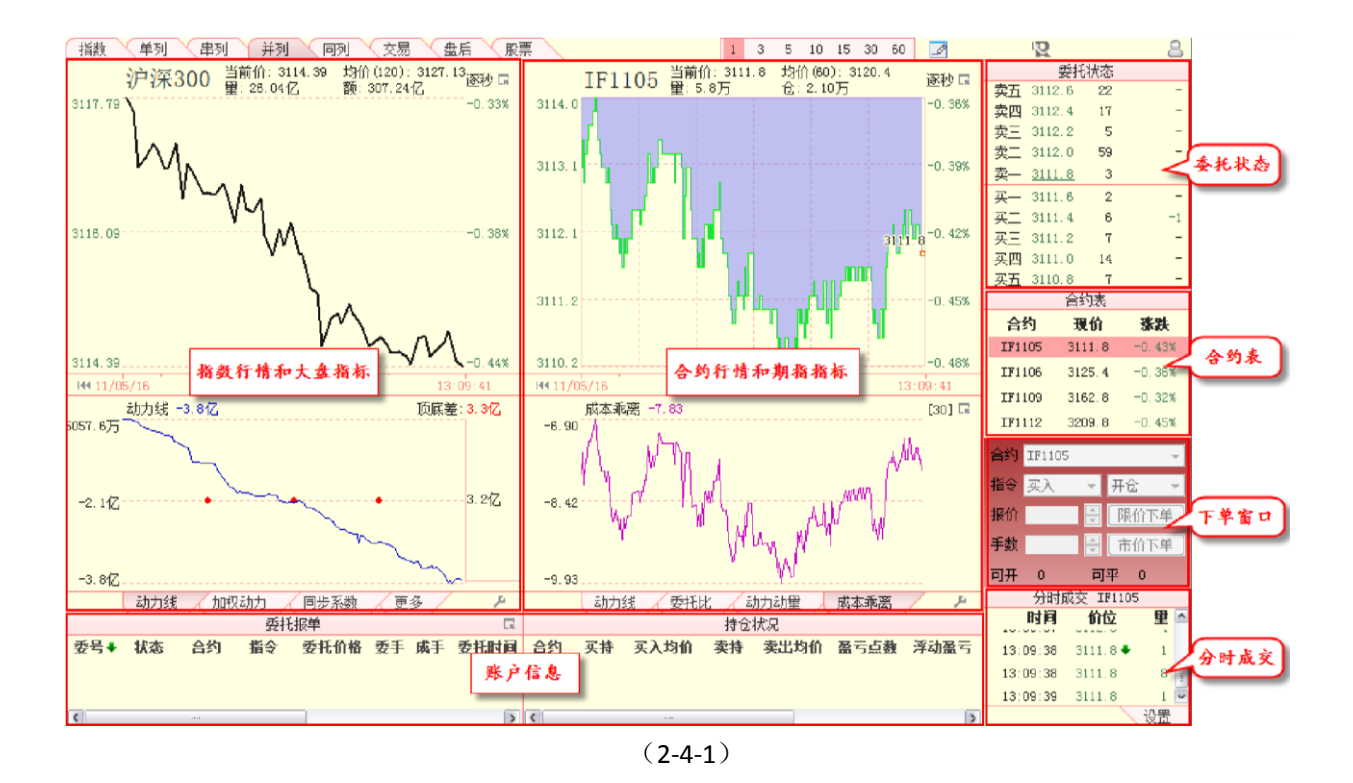

### 2.4.1 指数行情和大盘指标

指数行情和大盘指标的设计和操作己在单列界面中做过相应介绍,请大家参照阅读。通过指数行情和 大盘指标区右上角的选项按钮,可以在上证指数与沪深 300 以及 7 档时间参数中进行切换(2-4-2),也可通 过"周期切换条"进行 7 档时间参数的切换:

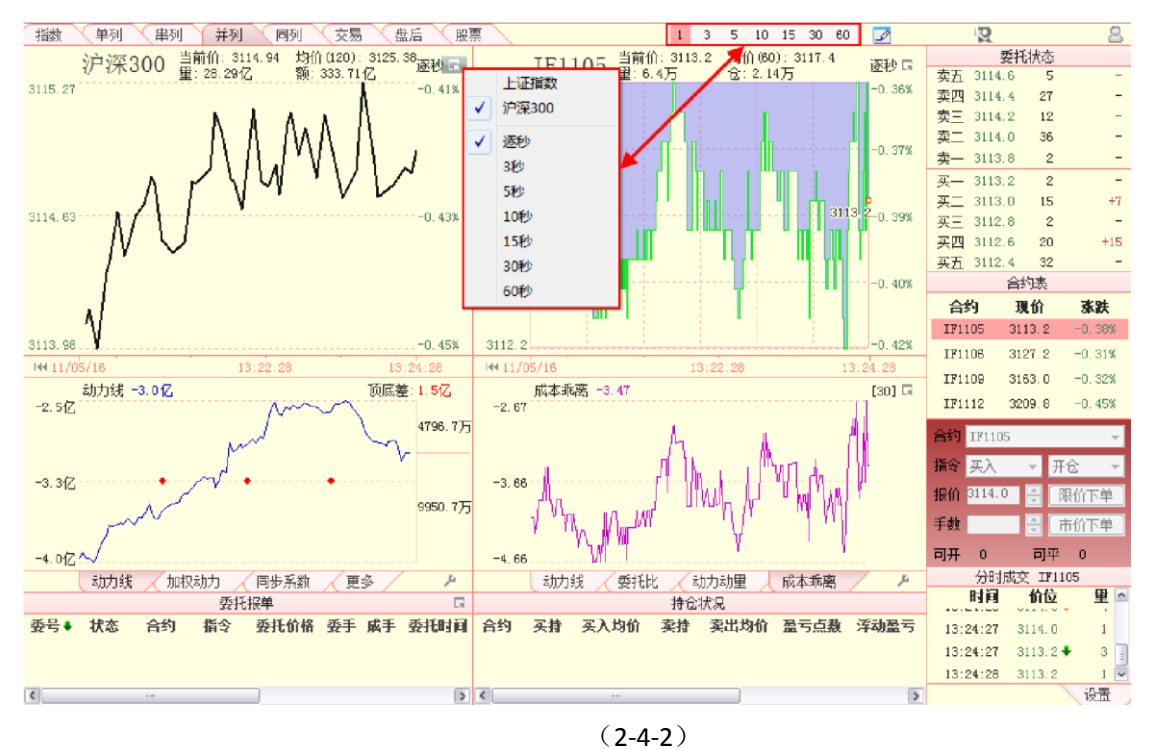

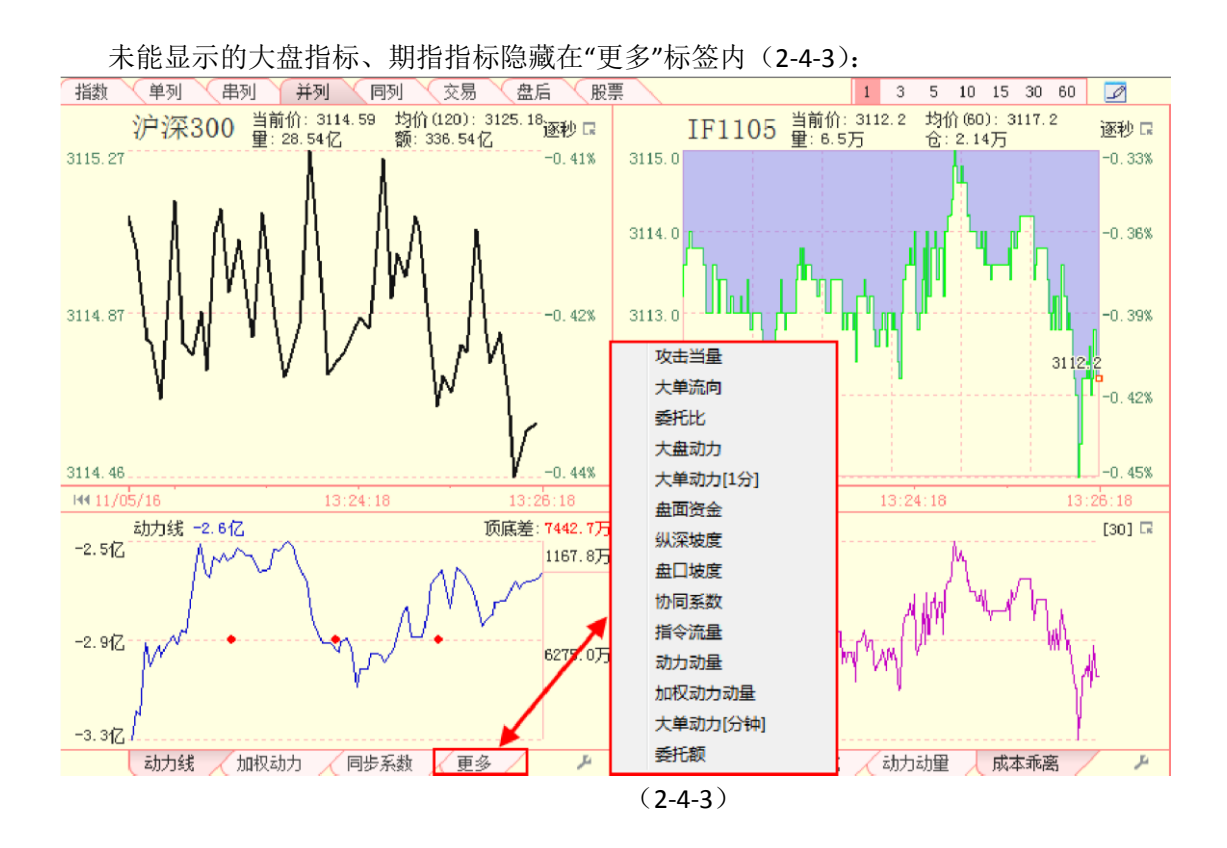

### 2.4.2 合约行情和期指指标

合约行情与期指指标的设计与操作已在前文中做过较为详细的介绍,请大家参照阅读。

温馨提示: 指数与合约的分辨率是联动的,用户也可以利用键盘上的"Tab"键来快捷地完成二者分辨率的切换。

2.4.3 账户信息

账户信息窗口(2-4-4)由委托报单和持仓状况两个窗口组成:委托报单窗口实时显示了委托的成交情况;持仓状况窗口显示了用户当前持有的合约的信息。

|      |    |        | 委托   | 报单     |    |    |          |     |      |      | 持仓 | 状况   |      |      |
|------|----|--------|------|--------|----|----|----------|-----|------|------|----|------|------|------|
| 委号♥  | 状态 | 合约     | 指令   | 委托价格   | 委手 | 成手 | 委托时 📤    | 合约♦ | 买持   | 买入均价 | 卖持 | 卖出均价 | 盈亏点数 | 浮动盈亏 |
| 1461 | 已成 | IF1104 | 卖出平仓 | 3312.0 | 1  | 1  | 09:59: 💄 |     |      |      |    |      |      |      |
| 1437 | 已撤 | IF1104 | 卖出平仓 | 3313.0 | 1  | 0  | 09:58: 🧹 |     |      |      |    |      |      |      |
| <    |    |        |      |        |    |    | >        | <   |      |      |    |      |      | >    |
|      |    |        |      |        |    |    |          | (2- | 4-4) |      |    |      |      |      |

在委托报单窗口,您可以进行撤单和修改已报未成的委托单的操作;在持仓状况窗口, 用户可以进行快速平仓的操作。

# 2.4.4 委托状态

| 委托状态    |               |    |   |  |  |  |  |  |  |  |
|---------|---------------|----|---|--|--|--|--|--|--|--|
| 卖五      | 2946.8        | 5  | - |  |  |  |  |  |  |  |
| 卖四      | <u>2946.6</u> | 5  | - |  |  |  |  |  |  |  |
| 卖三      | 2946.4        | 6  | - |  |  |  |  |  |  |  |
| 卖二      | 2946.2        | 2  | - |  |  |  |  |  |  |  |
| 卖一      | 2946.0        | 20 | - |  |  |  |  |  |  |  |
| 买一      | 2945.8        | 7  | - |  |  |  |  |  |  |  |
| 买二      | 2945.6        | 1  | - |  |  |  |  |  |  |  |
| 买三      | 2945.0        | 3  | - |  |  |  |  |  |  |  |
| 买四      | 2944.8        | 2  | - |  |  |  |  |  |  |  |
| 买五      | 2944.4        | 1  | - |  |  |  |  |  |  |  |
| (2-4-5) |               |    |   |  |  |  |  |  |  |  |

委托报价窗口(2-4-5)显示了买卖五档委托报价信息以及它们实时变动的情况。

# 2.4.5 合约表

合约表窗口(2-4-6)显示了四个合约的合约代码、当前价格和涨跌幅的数据,在合约表中您可以切换 委托报价窗口、下单窗口和分时成交窗口的显示。

|        | 合约表    |        |
|--------|--------|--------|
| 合约     | 現价     | 涨跌     |
| IF1103 | 3258.4 | -0.17% |
| IF1104 | 3273.0 | -0.08% |
| IF1106 | 3315.0 | 0.01%  |
| IF1109 | 3342.2 | -0.22% |

(2-4-6)

### 2.4.6下单窗口

用户登录期指账户之后,就可以在下单窗口中便捷地完成期指下单的操作。当操作是买入方向时,下 单窗口的底色显示为红色,当操作是卖出方向时,下单窗口的底色显示为绿色。下方显示的可开和可平分 别代表针对选中合约,按最新合约价格可以开仓的手数和可以平仓的手数(2-4-7)。

| 合约 | IF1103 | +      | 合约 IF1103 · |                                         |  |  |  |  |
|----|--------|--------|-------------|-----------------------------------------|--|--|--|--|
| 指令 | 买入     | ▼ 开仓 ▼ | 指令卖出        | ▼ 开仓 ▼                                  |  |  |  |  |
| 报价 | 3166.6 | 🗧 限价下单 | 报价 3160     | - ● ■ ● ● ● ● ● ● ● ● ● ● ● ● ● ● ● ● ● |  |  |  |  |
| 手数 | 1      | 市价下单   | 手数 1        | 市价下单                                    |  |  |  |  |
| 可开 | 1      | 可平 1   | 可开 1        | 可平 0                                    |  |  |  |  |
|    |        |        | (2-4-7)     |                                         |  |  |  |  |

温馨提示:

当用户选择市价下单方式时,用户填入的报价信息将被软件忽略,而按照合约的当前价格进行委托。

2.4.7 分时成交

分时成交窗口(2-4-8)按照成交时间的顺序显示了成交价位和成交量的信息,当前价位比前 一价位高,价位旁边会显示一个向上的小红箭头,当前价位比前一价位低,价位旁边会显示一个 向下的小绿箭头,"量"栏下的数字颜色也随着箭头的颜色一起变化,如果价位没有发生变化,则 数字的颜色和上一行的数字颜色一致。拖动右侧的滑动块,可以浏览更多信息。

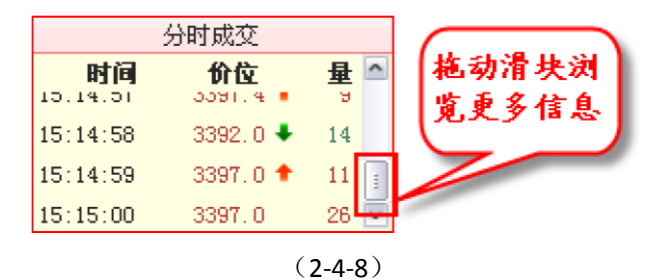

## 2.5 同列

点击期指分析平台的第五个标签,进入同列界面。同列界面将期指的四个合约聚合到同一个页面,且 四个合约之间的显示是联动的,这样可以很容易的捕捉到单个合约的异动,为用户提供了异于常人的洞察 力。

四个合约的行情以及其对应的期指指标以"田"字形的形式显示在同列视图的左边,同列视图的右侧自 上而下依次是委托报价窗口、合约表、下单窗口和分时成交窗口(2-5-1)。

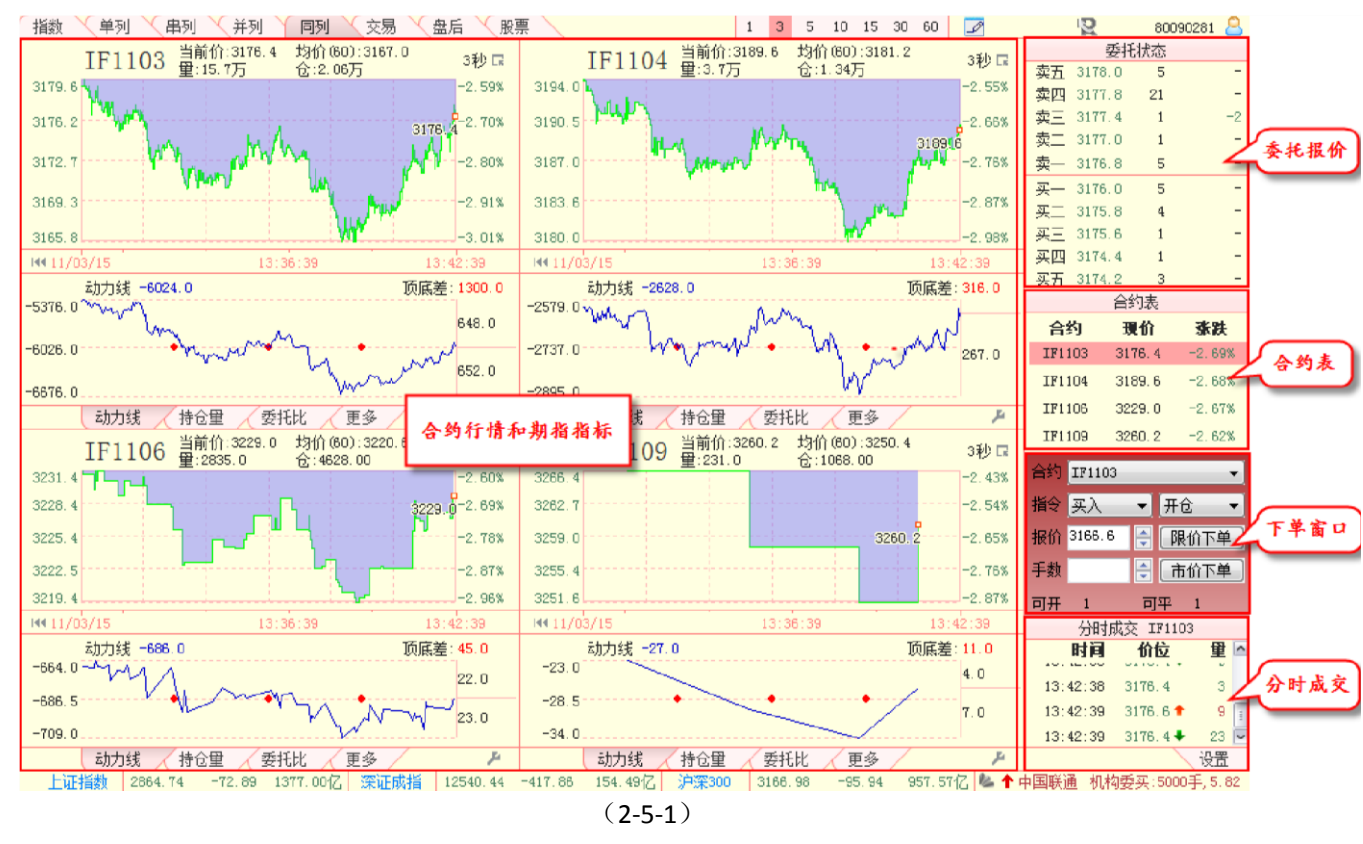

合约行情和期指指标显示区的四个合约之间是联动的关系,当用户对其中任意一个合约的行情调整分 辨率、拖动时间坐标轴或者切换指标显示时,另外三个合约窗口都会作出相应的变化。

用户在右侧的合约表中选中任意一个合约,委托报价窗口、下单窗口和分时成交窗口都 会随之变动为选中合约的信息。

同列界面的其他元素在前文中已进行过较为详细的介绍,请大家参照阅读。

# 2.6 交易

点击期指分析平台的第六个标签,进入交易界面。期指的交易界面额外提供了成交报单和账户状态窗 口,方便用户对自己账户的交易情况进行实时了解和盘后总结。此外还提供选中合约五档委托买卖的当日 汇总情况。

交易界面的上部是合约行情窗口;中间的左侧显示了用户的账户信息;账户信息的下方是沪 深 300/上证指数的行情图;界面的右侧是下单窗口,并同时提供选中合约的委托报价以及分时成 交数据作为参考 (2-6-1)。

| 指数 🔨 单列      | 」 🔪 串列 🔨         | 并列 🔨 同              | 列 丫 交易 🔪        | 盘后 🔨 股票      |                                        |             |               |            |            |         | Q            | (           | 8 |
|--------------|------------------|---------------------|-----------------|--------------|----------------------------------------|-------------|---------------|------------|------------|---------|--------------|-------------|---|
| -0.45% 当     | 月合约[IF1105]      | 6.57万               | -0.36% 下        | 月合约[IF1106]  | 1.96万                                  | -0.32%      | 季月1[IF1109]   | 278.00     | -0.        | 45% 킼   | ⊵月2[IF111    | .2] 21.00   |   |
| 3111.0逐秒 🗔   | 卖五 3113.8        | 16 -                | 3125.4逐秒 🗔      | 卖五 3127.0    | 12 -                                   | 3163.0逐秒 🖬  | 卖五 3165.8     | 1          | - 3209. aj | 函秒 🖬    | 卖五 322       | 4.8 1       | - |
|              | 卖四 3113.6        | 7 -                 |                 | 卖四 3126.8    | 7 –                                    | 3163.0      | 卖四 3164.8     | 5          | 3209.8     |         | 卖四 322       | 2.0 1       | - |
| 1. <b></b> . | 卖三 3113.4        | 17 -                |                 | 卖三 3126.4    | 5 -1                                   |             | 卖三 3163.6     | 3          | -          |         | 卖三 321       | 9.8 1       | - |
| Y Y          | 卖二 3113.2        | 10 -                |                 | 卖二 3126.2    | 1 -8                                   |             | 卖二 3163.4     | 3          | -          |         | 卖二 321       | 2.4 1       | - |
| •            | 卖一 <u>3113.0</u> | 33 -                |                 | 卖一 3125.8    | 1 合约                                   | 行情          | 卖一 3162.0     | 1          | -          |         | 卖— 321       | 1.6 1       | - |
|              | 买一 3110.8        | 16 +1               | 1.              | 买一 3125.4    | 1                                      |             | 买一 3159.4     | 2          | -          |         | 买一 320       | 6.4 1       | - |
| 3111.0       | 买二 3110.6        | 4 -                 |                 | 买二 3125.2    | 6 -                                    |             | 买二 3157.8     | 1          | -          |         | 买二 320       | 2.0 1       | - |
| ነ ነ ጦ        | 买三 3110.4        | 8 +1                | 3125.4          | 买三 3125.0    | 58 -                                   |             | 买三 3157.0     | 1          | -          |         | 买三 320       | 1.6 3       | - |
|              | 买四 3110.2        | 15 +1               | <b> </b> , ]°   | 买四 3124.4    | 16 -                                   |             | 买四 3156.8     | 1          | -          |         | 买四 320<br>—— | 1.2 1       | - |
|              | 买万 3110.0        | 124 +1              |                 | 买万 3124.2    | 4 -                                    |             | 买万 3156.4     | 4          | -          |         | 买五 320       | 1.0 1       | - |
| ×0. 15+      | 安批制              | が早<br>へ <i>ず</i> だい | ي.<br>مرجع مريد | -AD          | [[[]]] [[]] [[]] [[]] [[]] [[]] [[]] [ | 交报 <b>毕</b> | 12 - C #L - D |            | IF1105     |         | 合约 IF1       | 105         | * |
| 翌亏◆ 状念       | : 台约 捐           | 令 変形                | 价格 妥手 城手        | 」 城亏◆ 翌亏     | 台约 折                                   | 育令 成父们的     | 格 手颈 城父日      | 3 实5       | 3113.8     | 16      | 正売」定り        |             |   |
|              |                  |                     |                 |              |                                        |             |               | 实4         | 3113.6     | 7       |              | <           |   |
|              |                  |                     |                 |              |                                        |             |               | 实3         | 3113.4     | 17      | 开平开行         | È           | Ŧ |
|              |                  |                     | at 3            | 0.4          |                                        |             |               | 卖2         | 3113.2     | 10      | 报价           |             | Â |
| <            |                  | h.m.                | 账户              | 信息           | est.                                   | and Danka   | >             | 实1         | 3113.0     | 33      |              |             |   |
| A/h = == H   | 持つわ              | 大況                  |                 | Hoàn In 24   | 「」「」「」「」「」」「」」「」」」                     | 中状态         |               | <b>載</b> 新 | 3111.0     |         | 220          |             | ~ |
| 合约◆ 头持       | 头人均价 3           | 文持 实出               | 均价 盈亏点数         | 期初权益:        | 0.00                                   | 当前权益:       | 0.00          | 买1         | 3110.8     | 1.1     | T BU L       |             | _ |
|              |                  |                     |                 | 可用贷金:        | 0.00                                   | 保证金         | 0.00          | 买2         | 3110.6     | 4       | PRDINE       | <b></b>     | Ē |
|              |                  |                     |                 | 井包次数:        | 0                                      | 成顶比:        | 0/0           | 买3         | 3110.4     | 8       | 可用 0.        | 00万         |   |
|              |                  |                     |                 | 平仓盈亏:        | 0.00                                   | 持仓盈亏:       | 0.00          | 买4         | 3110.2     | 15      | 可开 0         |             |   |
| <            |                  |                     | >               | - 手续费:       | 0.00                                   | 收益率:        | 0.0000%       | 买5         | 3110.0     | 124     | 可平 0         |             |   |
| 沪深3          | 00 当前价: 3113.    | .97 涨跌幅             | : -0.45% 均价(1   | 20): 3124.77 |                                        |             | 60秒 🗔         | 新得 3       | 3437.6 跌得  | 2812.8  |              |             |   |
| 5151.51      |                  |                     |                 | And          | min                                    |             | 0.30%         |            | 0-1273     | 分时成交    | 5 IF1105     | п т         | - |
| 3125. 11     |                  |                     | 疗 深 30          | )0行情         |                                        | 5           |               | 13.        | 99.04 3    | 111 2   | 9<br>2       | <b>77 7</b> |   |
| 3112 65      |                  |                     |                 |              |                                        |             | -0 49%        | 13-        | ·20·05 3   | 111 2   | 2            | 1 1         | G |
| 11/05/16     |                  |                     |                 | 09:59:06     | 10:5                                   | 9:06        | 13:29:06      | 13.        | 29:06 3    | 111 0 - | 27           | 4 23        |   |
| 大盘           | 指数 分动力组          | 10权支                | 加力 同步系数         | 1 攻击当望       | 大单流向                                   | 委托比         | (更多           | 10.        | .20.00 0   |         | - 1          |             | 1 |
|              | UMAA / 9///JA/   |                     |                 |              |                                        | A STORE     |               |            |            |         |              | 1XIII       | * |

(2-6-1)

交易界面中已在前面介绍过的部分,这里不再赘述,以下仅就交易界面特有的元素和功 能进行介绍。

# 2.6.1 成交报单窗口

成交报单窗口列出了当日所有的成交记录,包括成交序号、合约(号)、指令、成交价格、(成交)手数和成交时间。成交报单窗口只作为查看窗口,不能做其他操作。委托报单窗口成交的报单会自动转移到 成交报单窗口(2-6-2)。

| 成交报单     |         |      |         |    |          |   |  |  |  |
|----------|---------|------|---------|----|----------|---|--|--|--|
| 成交序号     | 合约↑     | 指令   | 成交价格    | 手数 | 成交时间     | ^ |  |  |  |
| 00003672 | IF1002  | 买入开仓 | 3523, 8 |    | 09:27:34 | 1 |  |  |  |
| 00003795 | IF1002  | 卖出开仓 | 3525.6  | 1  | 09:28:12 |   |  |  |  |
| 00003861 | IF1002  | 买入开仓 | 3525.8  | 1  | 09:28:32 |   |  |  |  |
| 00003862 | IF1002  | 买入开仓 | 3526.4  | 1  | 09:28:32 | ~ |  |  |  |
|          | (2-6-2) |      |         |    |          |   |  |  |  |

# 2.6.2 账户状态窗口

账户状态窗口显示了用户的账户状态信息,包括:期初权益、当前权益、可用资金、保

证金、开仓次数、战损比、平仓盈亏、持仓盈亏、手续费和收益率(2-6-3)。

| 期初权益: | 0.00 | 当前权益: | 0.00    |
|-------|------|-------|---------|
| 可用资金: | 0.00 | 保证金:  | 0.00    |
| 开仓次数: | 0    | 战损比:  | 0/0     |
| 平仓盈亏: | 0.00 | 持仓盈亏: | 0.00    |
| 手续费:  | 0.00 | 收益率:  | 0.0000% |

| ( | 2 | _6  | 5.         | 2 |   |  |
|---|---|-----|------------|---|---|--|
|   | ~ | - 6 | <b>,</b> - | - | / |  |

| 各指标的含义如下:                                      |
|------------------------------------------------|
| 期初权益:当日开盘前的账户权益                                |
| 当前权益:当前账户的实时权益                                 |
| 可用资金:当前账户可以用来交易的资金                             |
| 保证金:客户当前持仓所占用的资金                               |
| 开仓次数:客户当日开仓操作的次数                               |
| 战损比:当日净亏损平仓的亏损金额 / 当日净盈利平仓的盈利金额 (考虑手续费因素)      |
| 平仓盈亏:盯市平仓盈亏                                    |
| 持仓盈亏: 盯市持仓盈亏                                   |
| 手续费:当日交易支付的手续费                                 |
| 收益率 (盘中): (平仓盈亏 + 持仓盈亏 - 入金 + 出金 - 手续费) / 期初权益 |
| 收益率 (盘后): (当前权益 - 期初权益 - 入金 + 出金) / 期初权益       |

# 2.6.3 合约委托行情窗口

合约委托行情窗口在正常情况下,只显示买五、卖五、最新价和涨停、跌停价(2-6-4)。

| 11/1/ |               | HX JY DI |
|-------|---------------|----------|
|       | IF1103        |          |
| 卖5    | 3175.4        | 9        |
| 卖4    | 3175.2        | 11       |
| 卖3    | 3175.0        | 1        |
| 卖2    | 3174.8        | 1        |
| 卖1    | 3174.4        | 8        |
| 最新    | 3174.0        | -90.2    |
| 买1    | <u>3174.0</u> | 5        |
| 买2    | 3173.8        | 6        |
| 买3    | 3173.6        | 1        |
| 买4    | 3173.4        | 1        |
| 买5    | 3173.2        | 4        |
| 涨停    | 3590.6 跌停     | 2937.8   |

#### (2-6-4)

点击右上角的图标时,可以将该窗口最大化。最大化以后显示的是当日所有收到过的五档买卖委托信息的汇总(每个价格对应的总买量和总卖量),如下图(2-6-5)所示:

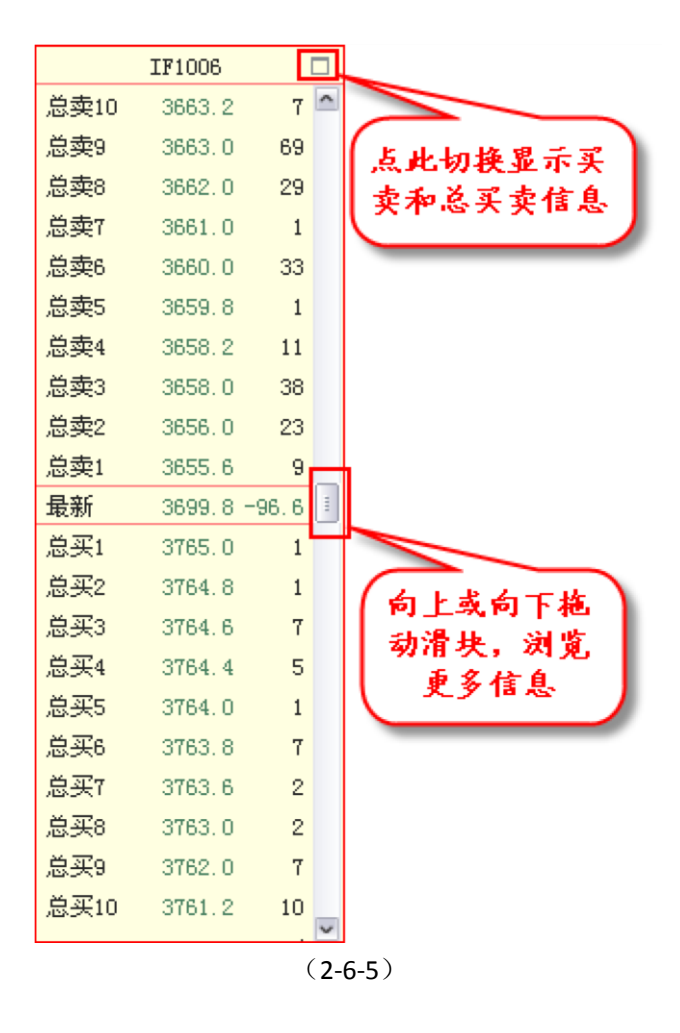

2.6.4 下单窗口

交易界面的下单窗口(2-6-6)和指数界面的使用方法基本一致,大家可以参照阅读。

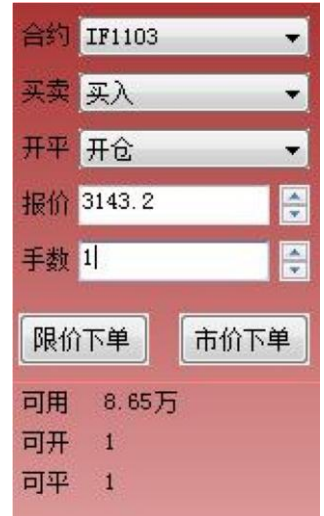

(2-6-6)

交易界面下单窗口下面显示的可用、可开、可平分别代表针对当前合约的可用资金、按最新合约价格 可以开仓的手数以及可以平仓的手数。由于和指数界面的下单窗口相比,交易界面的下单窗口具有更大的 空间,因此它可以显示更多的信息。

# 2.7 盘后

点击期指分析平台的第七个标签,进入盘后界面。盘后界面的左上是期指K线及盘后指标,它是期指数据的盘后化;左下是指数K线及盘后指标,和股票分析平台的指数盘后页面的主图区和指标区显示的内容一致;盘后界面的右侧是合约的即日信息,显示了期指的最新数据(2-7-1):

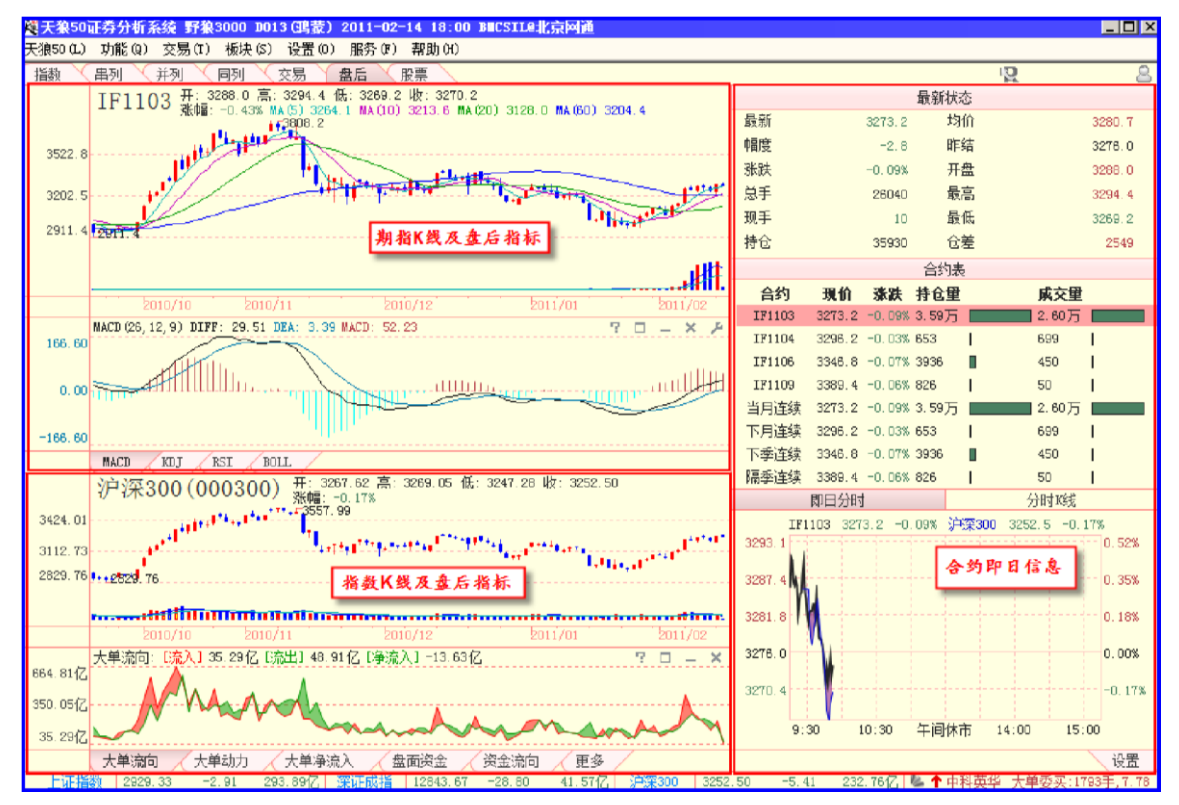

(2-7-1)

## 2.7.1 期指K线及盘后指标

#### 1、期指K线

期指 K 线区的上方显示了合约的基本信息,中间的红蓝 K 线为当前合约行情的盘后化, 合约 K 线下方的红蓝柱代表当前合约的成交量。合约 K 线上交错的彩色曲线为合约的移动均线,分别代表 当前合约的 5 日、10 日、20 日和 60 日移动均线(2-7-2)。

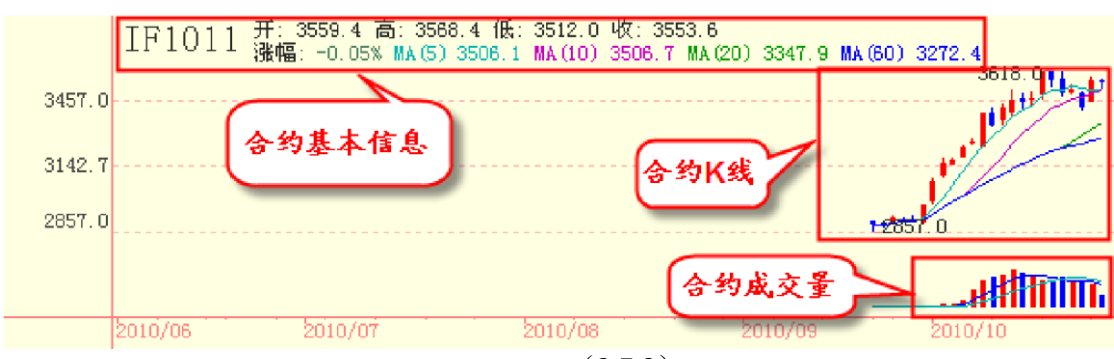

(2-7-2)

鼠标在期指K线区移动,会出现两个紫色的浮动窗,分别显示了鼠标定位处K线所在的日期以及鼠标 定位处的合约点位或成交量数据(2-7-3)。

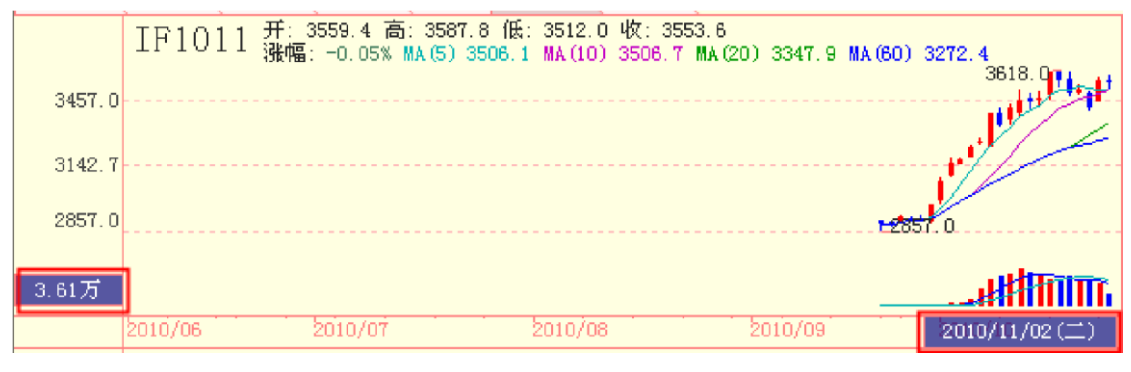

(2-7-3)

在期指 K 线区点击鼠标右键,弹出一个菜单,菜单中包括十字线、锁定、坐标风格、 坐标周期等功能选项,我们已在前面的章节中做过相关说明,大家可以根据自己的需要选 择阅读。2、盘后指标目前天狼 50 提供 MACD、KDJ、RSI、BOLL 四个和期指相关的盘后指 标,用户可以通过

点击相应的标签来切换指标的显示。

在盘后指标区点击鼠标右键,也会弹出一个菜单,菜单上的功能选项我们已在前面的章

|      | 节中做过相关 |
|------|--------|
| MACD | 说明,请大家 |
|      | 根据自己的需 |

要选择阅读。

MACD 指标包含三个重要的数值——DIFF 值、DEA 值和 MACD 值,其中 DIFF 为 12 日移 动均线和 26 日移动均线间的差值,软件显示为一条黑色的曲线; DEA 为 DIFF 线的 9 日指数 平滑移动均线,软件显示为一条蓝色的曲线; MACD 为 DIFF 线与 DEA 线的差值,差值为正 时显示为向上的红柱,差值为负是显示为向下的绿柱。MACD=0 的线显示为一条虚线,即 0 轴 (2-7-4)。

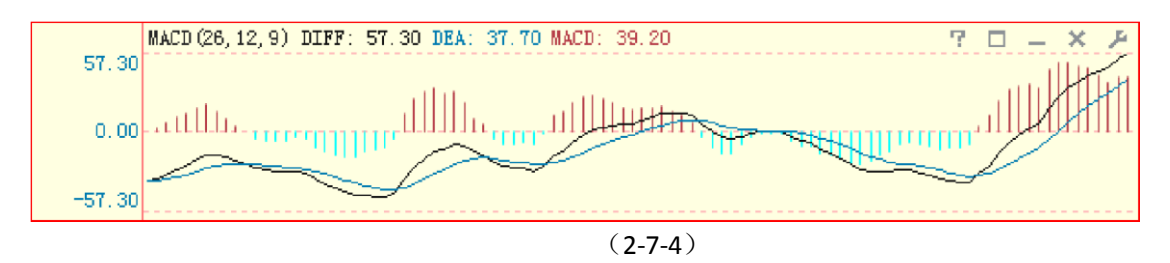

MACD 指标的英文全称是 Moving Average Convergence and Divergence,指标的中文含义 是移动平均聚散,也叫平滑异同移动平均线。

通常情况下,黑线在0轴上方上穿蓝线为做多信号;蓝线在0轴下方下穿黑线为做空信号。MACD线由 红转绿,意味着趋势变差,此时最好做空;MACD线由绿转红,意味着趋势转好,此时最好做多。此外当 蓝线的走势与K线发生背离时,通常意味着行情的反转。

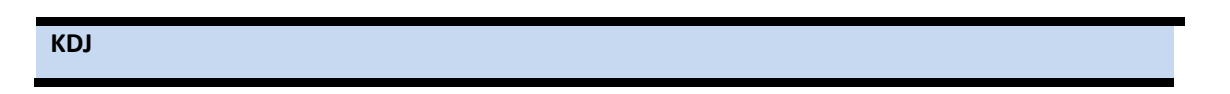

KDJ 指标包含三个重要的数值——K 值、D 值和 J 值, K 值在软件中显示为一条蓝色的曲线,D 值在软件中显示为一条黄色的曲线,J 值在软件中显示为一条粉色的曲线(2-7-5)。

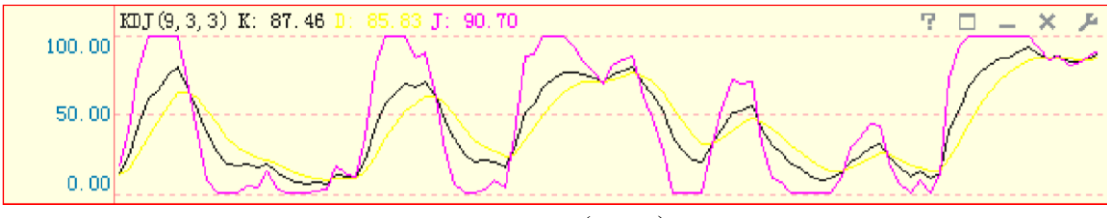

(2-7-5)

KDJ 指标又叫随机指标,它根据统计学的原理,以一个特定的周期内出现过的最高价、最低价及最后一个计算周期的收盘价及这三者之间的比例关系为基础来计算。

通常情况下, 蓝线在 20 左右上穿黄线视为做多信号; 蓝线在 80 左右下穿黄线视为做空 信号。

RSI

RSI 指标的中文名称是相对强弱指标,它是用向上波动幅度和总波动幅度的比值来描述走势强弱。它的 取值范围在 0-100 之间(2-7-6)。

一般而言,RSI值大于80,表示市场中多方力量强于空方力量,市场处于超买状态,后续行情有可能出现回调;RSI值小于20,

表示市场中多方力量强于空方力量,市场处于超卖状态,后续行情有可能出现反弹;RSI

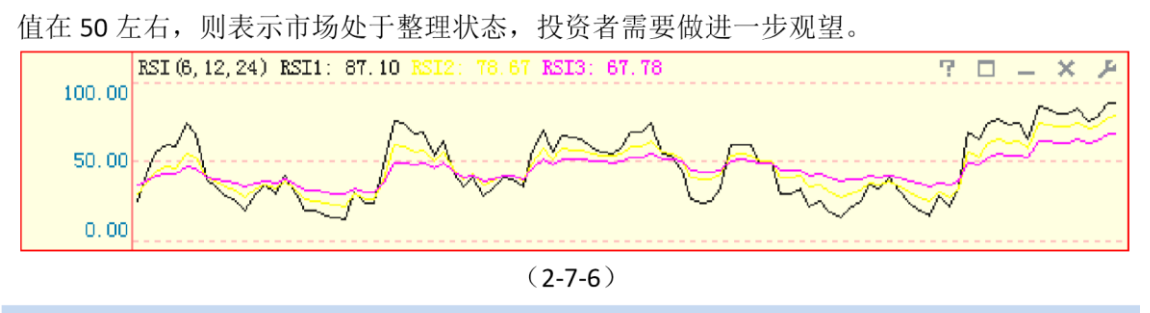

#### BOLL

BOLL 是以移动平均线为中线,收盘价的均方差为带宽的轨道带 RSI 指标的中文名称是相 对强弱指标,它是用向上波动幅度和总波动幅度的比值来描述走势强弱。BOLL 有上、中、下三条轨道,一 般而言,当股价在布林线的中轨线上方运行时,表明股价处于强势趋势;在中轨线下方运行时,表明股价 处于弱势趋势;三条轨迹同时向上,建议买入,三条轨迹同时

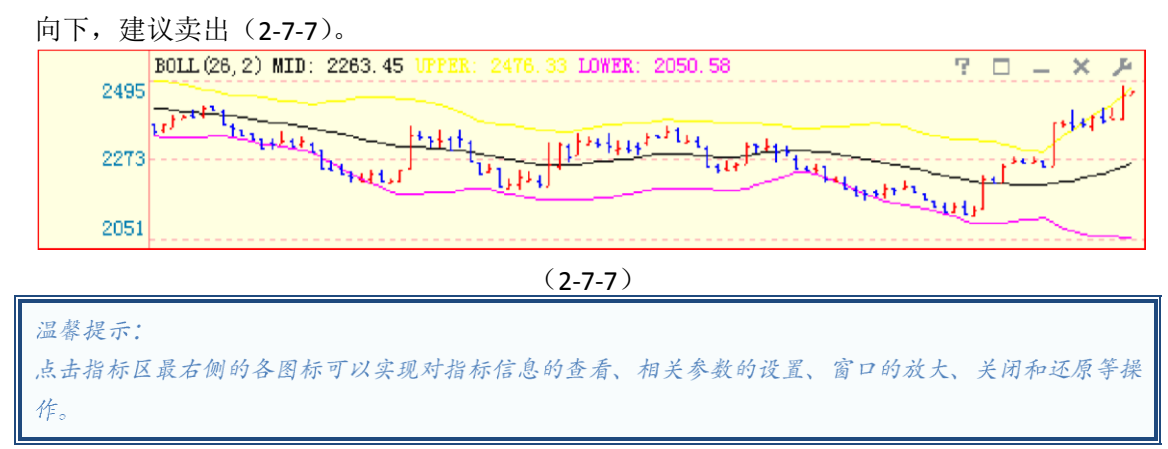

### 2.7.2 指数 K 线及盘后指标

指数 K 线和盘后指标显示的内容和操作均与股票分析平台指数盘后界面的主图区和指 标区一致,请大家参阅股票分析平台的相关内容。

### 2.7.3 合约即日信息

合约即日信息窗口的上方显示了合约表中选中合约的即日基本信息,中部是合约表,下方是即日指标,包括"即日分时"和"分时K线"两个标签页面(2-7-8):

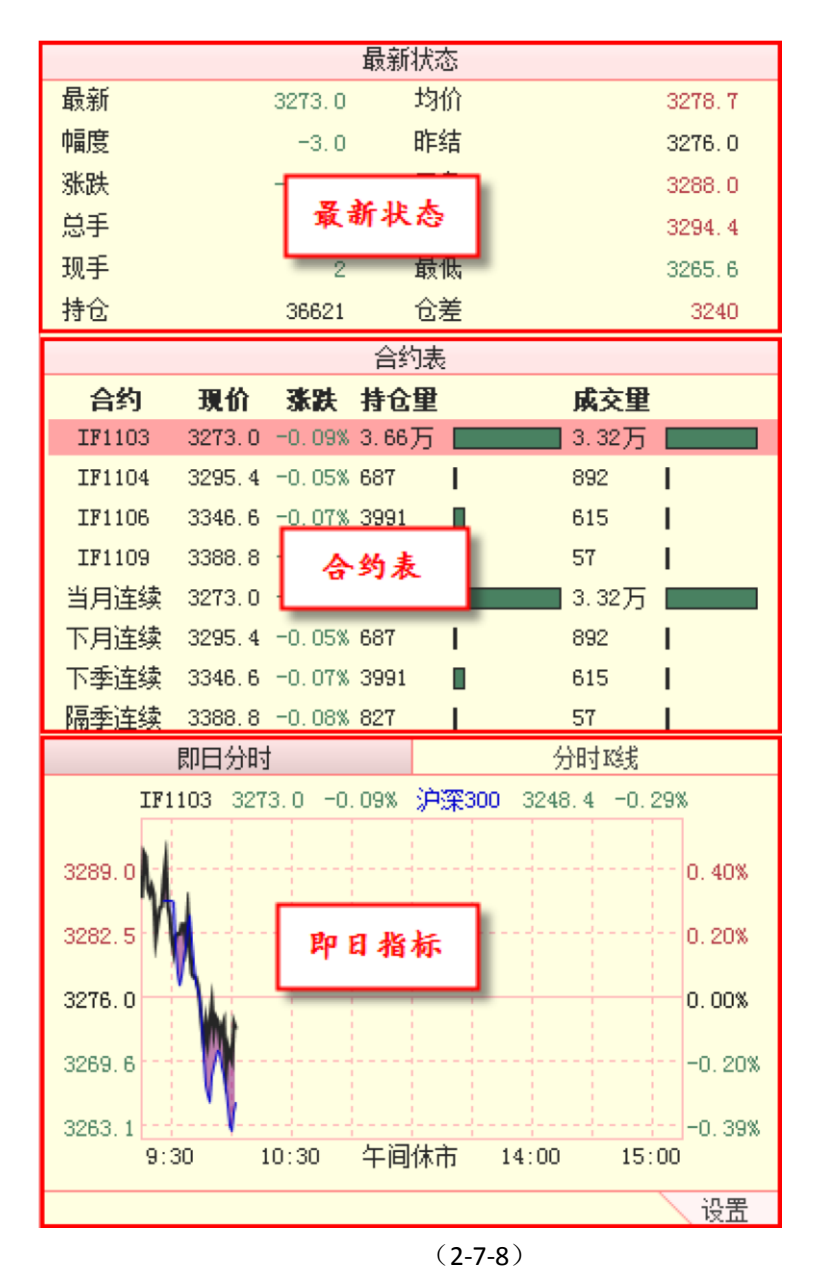

其中合约表和即日指标的内容我们已经在之前的章节中做过详细说明,请大家参阅前文 中的相关内容。

合约最新状态中的合约基本信息包括:最新(点位)、涨跌(点数)、(涨跌)幅度、总手(成交量)、 现手(现在成交的手数)、持仓(量)、均价(已经成交了的价格的均价)、昨结(昨天的结算价)、开盘 (点位)、最高(点位)、最低(点位)、仓差(今日的仓位和昨天仓位的差值)。

# 2.8 快速下单

天狼 50 除了在软件的界面中嵌入下单窗口,为期指投资者节约了登录期货公司软件的时间成本外,还具有快速下单的功能,免去了用户因为期指下单操作过于繁琐而错失盈利良机的困扰。

### 2.8.1 快速下单的快捷键

在期指通常操作中,用户至少需要进行五项选项才能成交。即选择合约、选择买卖方向、选择开/平仓、选择价格、选择数量以及最后确认。而期指主要是盘口博弈,这种繁复的操作,往往使用户在手动的过程中丧失了宝贵的时间。天狼 50利用鼠标的左键和右键以及键盘上的 Ctrl 键和 Shift 键,简化了以上四种操作指令,创作了方便操作的快捷键模式:

期指的操作共有买入开仓、买入平仓、卖出开仓和卖出平仓四种操作指令。期指交易中的开仓和平仓 操作相当于股票交易中的买入和卖出操作:如果用户看涨行情,可以进行买入开仓和卖出平仓的操作;如 果用户看跌行情,可以进行卖出开仓和买入平仓的操作(2-8-1)。

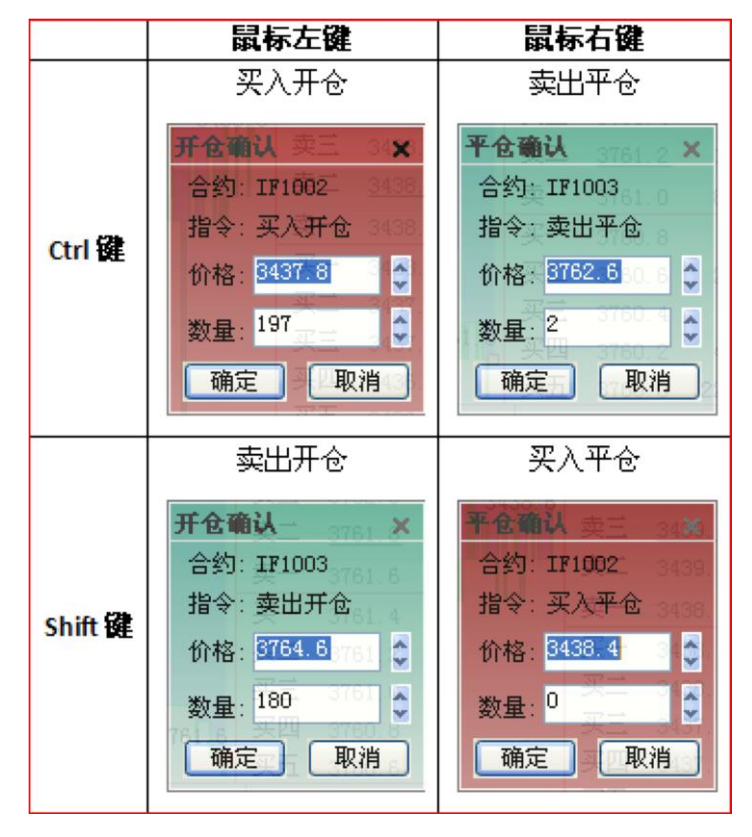

(2-8-1)

此外,为了便于期指初级用户的记忆,天狼 50 还有一套快捷键方案定义鼠标左键为买入,鼠标右键为 卖出,键盘 Ctrl 键为开仓操作,键盘 Shift 键为平仓操作(2-8-2)。尤其是对电脑操作不太熟悉的用户,这 种操作非常简便易行。

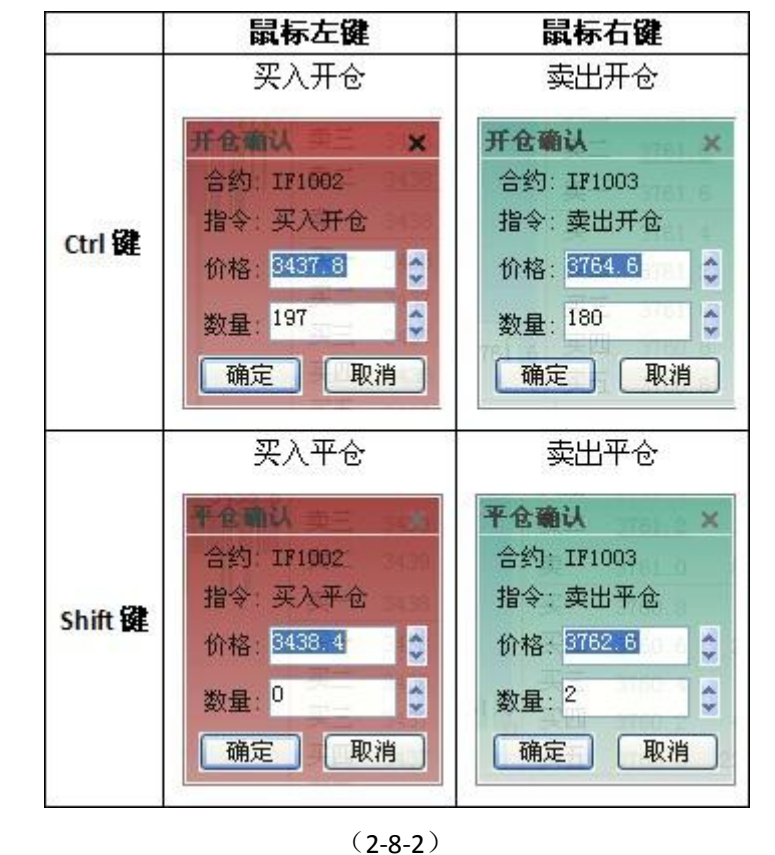

温馨提示:

天狼50 用窗口的底色来区分买入和卖出两种不同的方向,买入方向的操作窗口底色为红色,卖出方向的操作窗口底色为绿色,以避免用户在使用快速下单功能时的误操作。

# 2.8.2 快速下单的适用范围

用户在以下界面可以完成快速下单的操作:

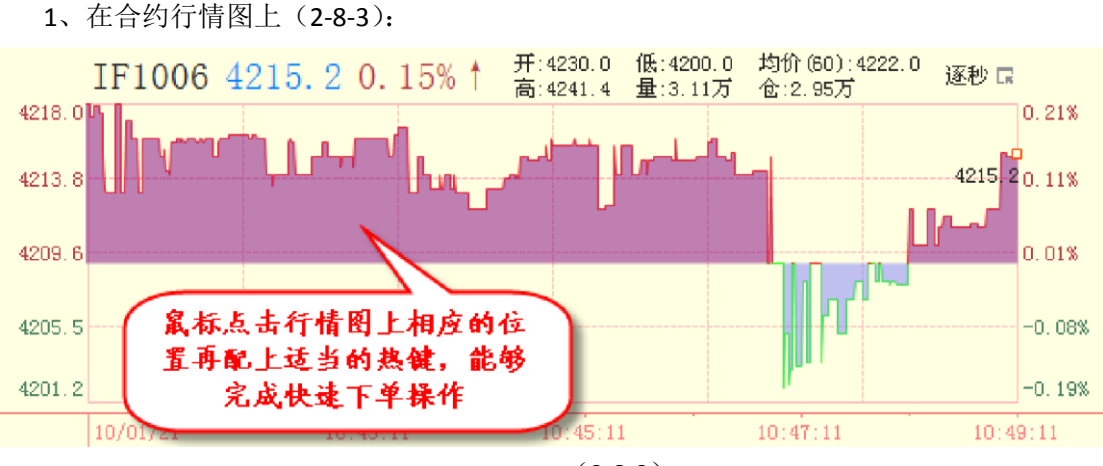

(2-8-3)

需要注意的是此时软件会根据鼠标指针定位的点数来判断下单的价格。

2、在委托状态窗口(2-8-4):

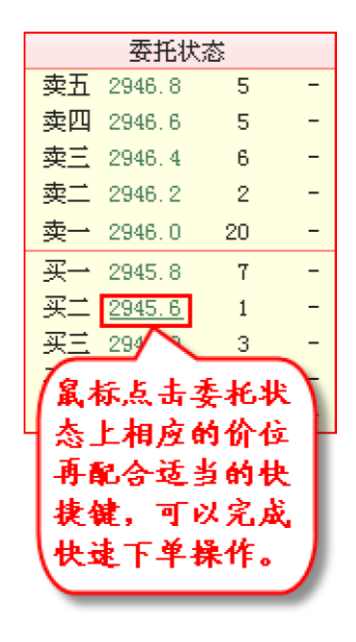

(2-8-4)

将鼠标指向委托状态上的某个报价信息,该价位下会出现一条下划线,意味着此时点击 鼠标,并配合相应的快捷键,可以完成一次快速下单操作。

3、在合约表窗口(2-8-5):

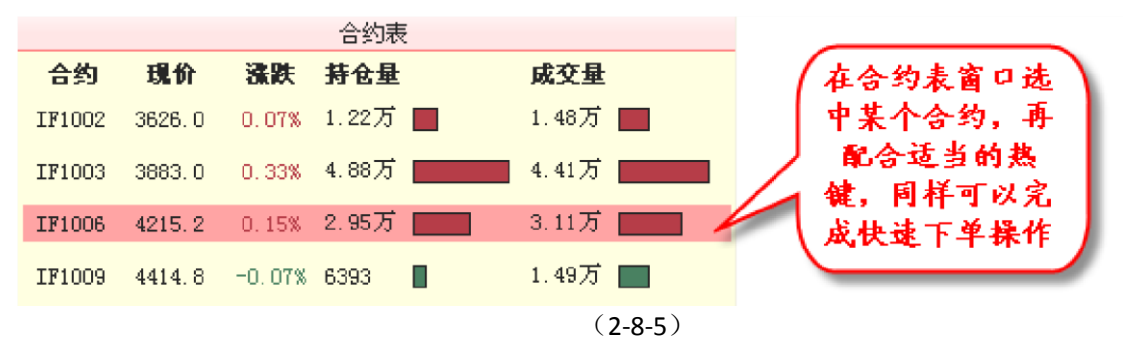

需要指出的是,用户在合约表中进行快速下单操作时,申报价为合约的现价。

### 2.8.3 快速下单的设置

在"设置"菜单中鼠标左键单击"期指设置"(2-8-6),将弹出"股指期货设置"窗口,在此窗口可以完成快速下单的基本设置。对于股指期货下单的具体详细操作,用户可以参照

《期指下单手册》,以下我们只做简单说明。

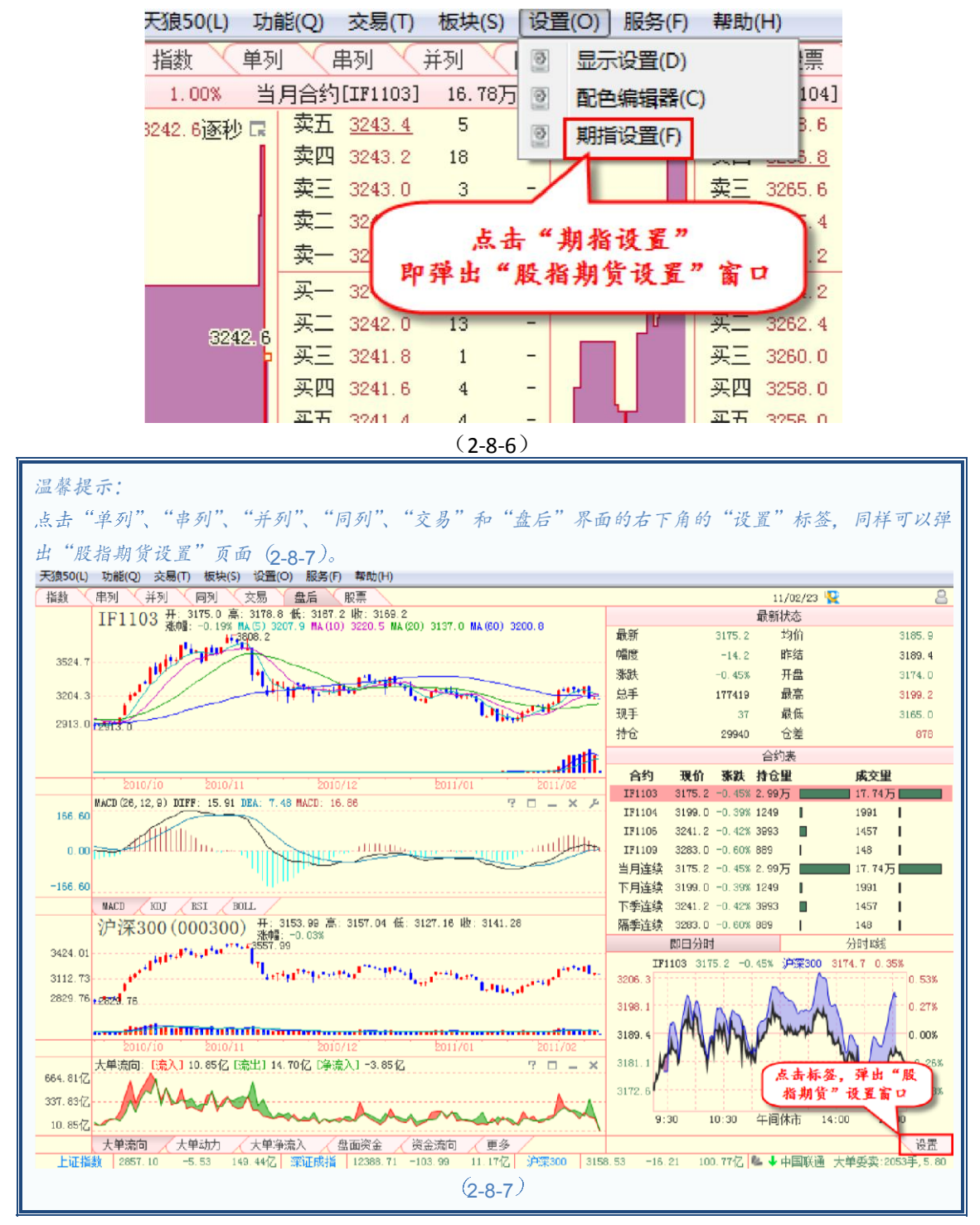

"股指期货设置"窗口分为"公共 设置"、"闪电下单设置"和"一键下单设置"三个主页面,其中各个主页面下又有不同的子页面(2-8-8):
| □-期指设置                                | 账号设置 |        |          |          |    |
|---------------------------------------|------|--------|----------|----------|----|
|                                       | 序号   | 期货公司   | 账号       | 昵称       |    |
| 开平仓设置                                 | 1    | 国泰君安仿真 | 80090281 | 80090281 |    |
| □□□□□□□□□□□□□□□□□□□□□□□□□□□□□□□□□□□□□ | 2    | 国泰君安仿真 | 80090617 | 80090617 |    |
| 自动平仓单设置                               |      |        |          |          |    |
| 快捷操作设置                                |      |        |          |          |    |
| □ □ □ □ □ □ □ □ □ □ □ □ □ □ □ □ □ □ □ |      |        |          |          |    |
| 热键下单设置                                |      |        |          |          |    |
|                                       |      |        |          |          |    |
|                                       |      |        |          |          |    |
|                                       | L    |        | 1        |          |    |
|                                       |      |        |          |          |    |
|                                       |      |        | -        | 确定       | 取消 |

(2-8-8)

1、公共设置公共设置下包括账号设置、开平仓设置和其它设置三个选

项。a账号设置

天狼 50 支持多账号的轮流操作。在账号设置中用户可以管理自己在期货公司的账号,包括新建账号、 删除所选账号、清空所有账号和更改账号等一系列操作。用户可以点击页面右边相应的图标来实现各种功 能。

b 开平仓设置开平仓设置用来设置用户下单中开/平仓下单的手数。系统提供 了 1/3 仓、半仓、全仓(全开/全平)和自定义四种选择(2-8-9),其中自定义填写的 数字对应的单位是手。开仓的仓位对应的是用户的可用资金,平仓的仓位对应的是用 户的持仓合约。

| _开仓设置   | ~平仓设置   |
|---------|---------|
| ⊙1/3仓   | ⊙1/3仓   |
| ○半仓     | ○半仓     |
| ○全仓     | ○全仓     |
| ○ 自定义 0 | ○ 自定义 0 |
|         |         |
|         | (2-8-9) |

c 其它设置

在"其他设置"页面可以设置"开/平仓确认"页面的价格和仓位的最小变动单位、加入/取消循环切换的页 面和是否显示操作提示等的相关设置。用户可以根据个人的习惯进行

设置(2-8-10)。

| ─其他设置──── |           |  |
|-----------|-----------|--|
| 价格调整设置    | 0.2       |  |
|           |           |  |
| 仓位调整设置    | 1         |  |
| 加入循环切换的   | 页面        |  |
| ▼交易 ▼ 串列  | ☑ 并列 ☑ 同列 |  |
|           |           |  |
| 🔄 显示操作提示  | Ś         |  |

(2-8-10)

2、闪电下单设置闪电下单设置中包括自动平仓单设置、快捷操作设置和开平仓确认设置。

a 自动平仓单设置

天狼 50 提供自动止盈止损的功能,当前合约点位距离用户开仓点位的变化幅度超过一定数值时,软件 会自动进行平仓操作(2-8-11)

| ─快速下单──── |     |   |
|-----------|-----|---|
| 买入开仓点数变化  | 0.0 | × |
| 卖出开仓点数变化  | 0   |   |
| □开启自动填入平仓 | 2单  |   |
|           |     |   |

(2-8-11)

b 快捷操作设置

在快捷操作设置页面,用户可以更改快速下单的热键绑定。对于期指初级用户来说,为了便于记忆, 软件定义鼠标左键为买入,鼠标右键为卖出,

键盘 Ctrl 键为开仓操作,键盘 Shift 键为平仓操作。而对于期指的高级用户来说,买入开仓和卖出平仓是一对操作,卖出开仓和买入平仓是一对操作。用户可以把这两对操作分别对应键盘上的 Ctrl 键和 Shift 键,再利用鼠标的左右键完成期指的"买入"和"卖出",这为期指的超短线操作提供了便利。 软件默认采用期指高级用户习惯的快捷方式,用户可以根据自己的实际需要对快捷键的

绑定进行设置(**2-8-12**)

| ⊘快速下单             |
|-------------------|
| 快捷方式              |
| ⊙ Ctrl +左/右=买开/卖平 |
| Shift+左/右=卖开/买平   |
| ○ Ctrl +左/右=买开/卖开 |
| Shift+左/右=买平/卖平   |
|                   |
|                   |

(2-8-12)

C 开平仓确认设置

开平仓确认设置指的是在用户进行开平仓的过程中是否会弹出窗口进行提示。如果取消"开仓确认"和 "平仓确认"前面方框中的"√",则在用户快速下单的过程中,将不再弹出"开仓确认"和"平仓确认"窗口(2-8-13 和 2-8-14),所有的快速下单操作都会马上发出并执行。

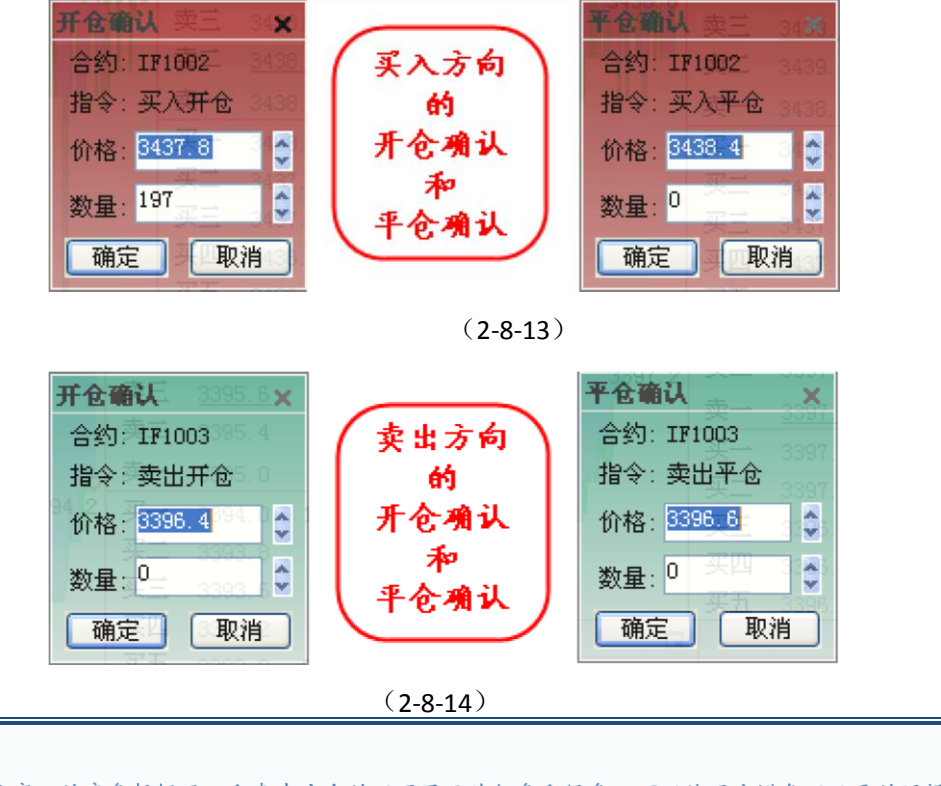

温馨提示:

3.一键下单设置

一键下单设置包括热键下单设置和价格设置两项。a热键下单设置

热键下单设置中可以设置买开/平、卖开/平的数量,开平仓方式以及默认指标的代码等。 点击各参数右边的下拉箭头可以选择要设置的参数。如果不想启用热键可以不勾选"开启热 键"项(2-8-15)。

| and the second second second second second second second second second second second second second second second |      | a constant in the |            |
|----------------------------------------------------------------------------------------------------|------|-------------------|------------|
| 🗙 卖平 3 🗙 全部撤单 4 🐱                                                                                                | 平 2  | → 卖平 3            | ✓ 全部撤单 4 ✓ |
| ▶ 实平 3 ▶ 全部撤里 4 ▶                                                                                                | 4 2  | · 卖半 3            | ▲ 全部撤単 4 ▲ |
|                                                                                                    |      |                   |            |
|                                                                                                    |      |                   |            |
|                                                                                                    | 参数   |                   |            |
| 数                                                                                                    | 合约 🗔 | P1011             |            |
| 数                                                                                                    |      |                   |            |

(2-8-15)

### b 价格设置

在价格设置界面可以选择持仓区的操作所采用的报价方式,天狼 50 提供"市价"、"对价"和"挂价"三种报价方式,如果您希望采用其他报价方式,可以在相应的文本框中进行选择(2-8-16)。

| 对价: 对方<br>并价: 本方 | 1 1 1 1 1 1 1 1 1 1 1 1 1 1 1 1 1 1 1 |  |
|------------------|---------------------------------------|--|
| 1至11. 47.7       |                                       |  |
| 仓位操作设置           |                                       |  |
| 平仓方式             | 对价 💙                                  |  |
| 反手方式             | 市价 💙                                  |  |
| 锁仓方式             | 市价 💙                                  |  |
|                  | (2-8-16)                              |  |

## 2.9 期指复盘

期指复盘功能就是查询历史的期指行情,方便您对期指进行复盘,适用于期指指数、串 列、并列、同列、交易及盘后界面中。

鼠标点击界面右上角的复盘图标(以指数界面为例),弹出选择复盘日期图标,选择需要复盘的日期, 点击确定后就切换到了选择的日期,复盘图标也从灰色变为彩色,如要退出

复盘请点击复盘图标,选择退出复盘即可(2-9-1)、(2-9-2)。

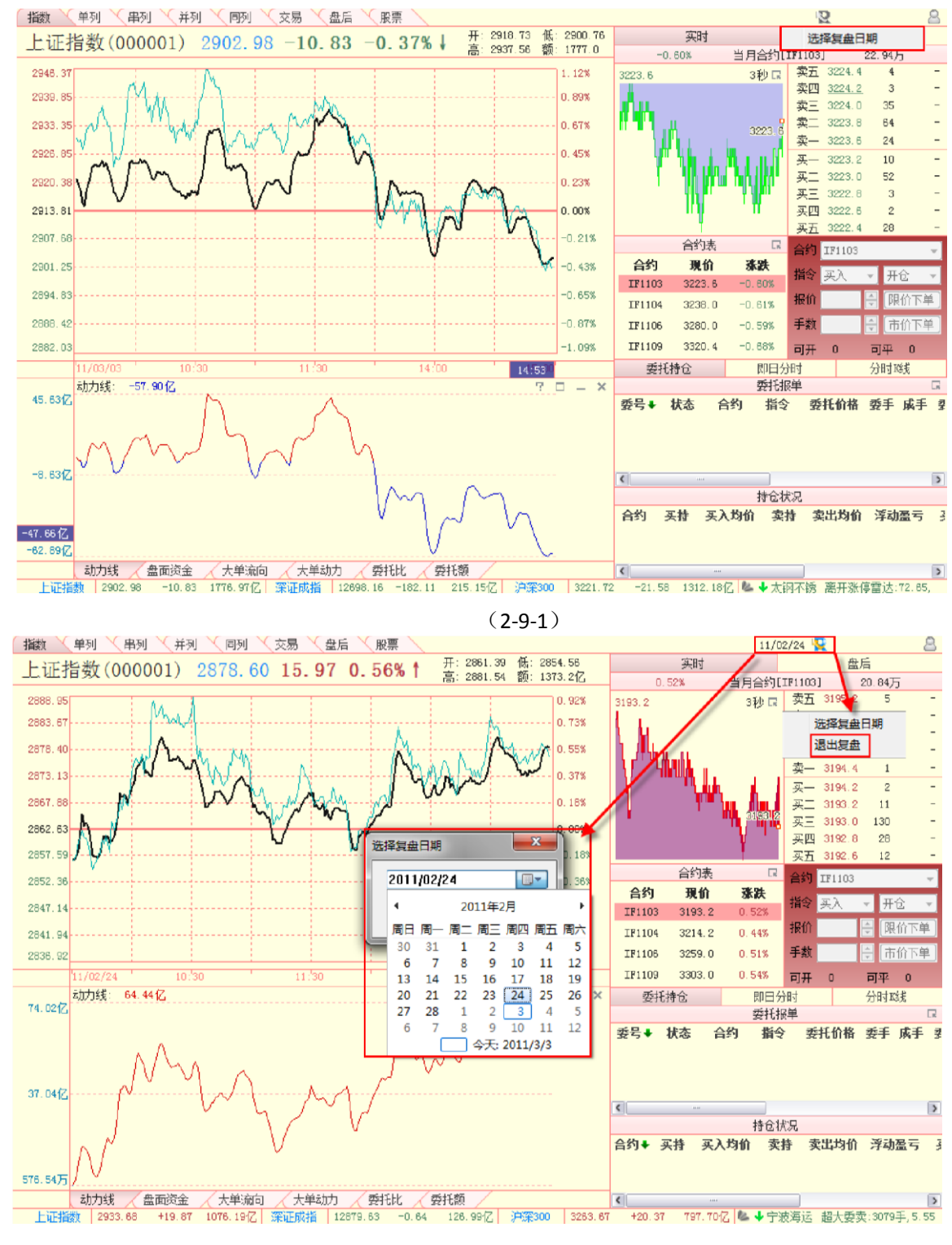

(2-9-2)

# 第3章股票分析平台

## 3.1 热点

用户通过天狼账号,成功登录软件后,首先进入的是天狼 50 证券分析软件的首页界面。 首页主要展示了天狼 50 软件的部分核心指标数值。

首页界面左上方为"大盘形势"图;左下方为"我的持仓"和"我的关注";中间部分分别显示了符合"主力 建仓"、"主力拉升"和"低价长线"条件的相关股票列表;右侧则显示了当前交易日沪深两市的公告信息以及 前一交易日"板块大单动量"和"基金增减仓幅"的排序信息(3-1-1)。

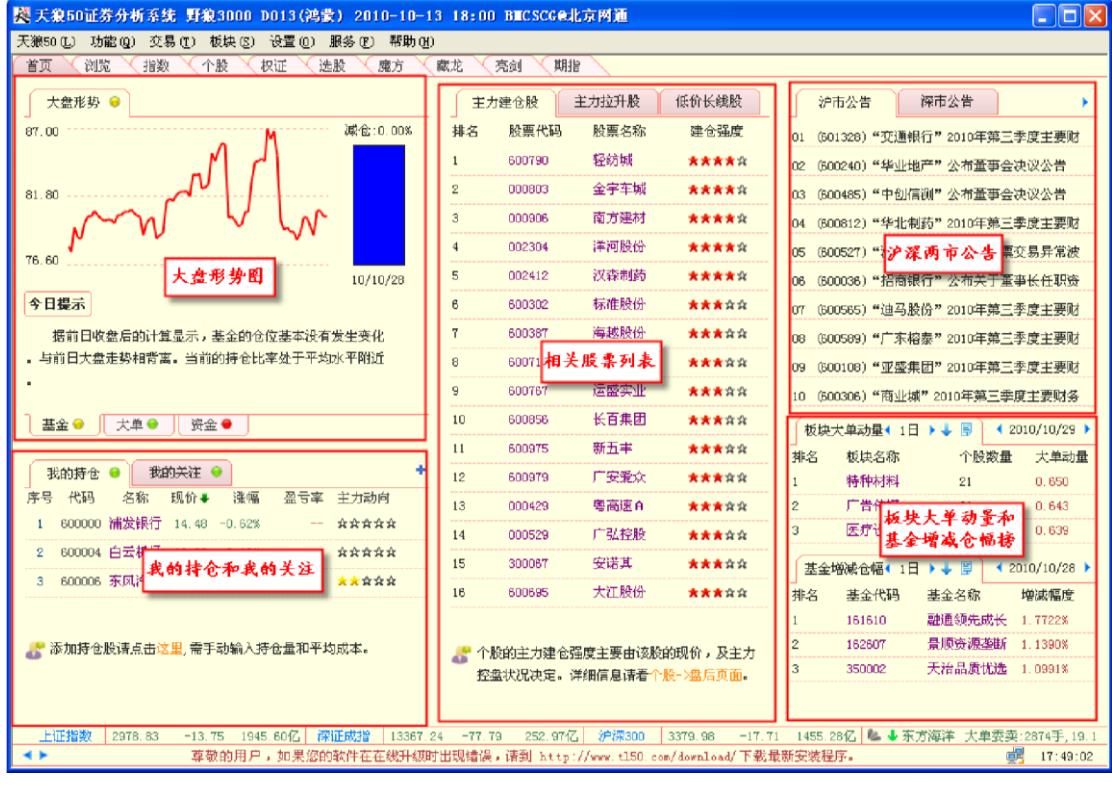

(3-1-1)

### 3.1.1 大盘形势图

大盘形势图分为"基金"、"大单"和"资金"三个页面,点击最下面的标签,可切换页面显示(3-1-2)。

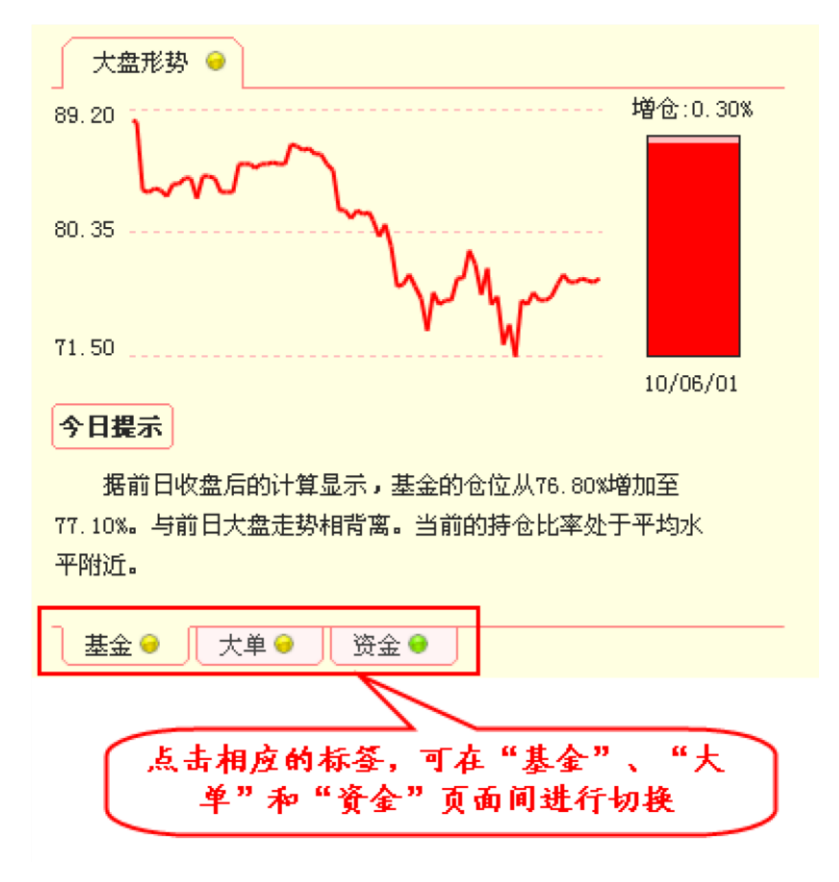

(3-1-2)

大盘形势图用天狼 50 的基金仓位、大单流向和资金流向三个指标宏观揭示了当前大盘 的总体环境,接下来将对它们逐一进行介绍:

1、基金仓位

软件默认显示的是"基金"页面,在这个页面可查看近期的基金仓位走势。右侧的柱状图显示了 T-1日的基金持仓情况,柱状图的上方标注了增/减仓的比例,柱状图的下方标注了对应的日期,一 般显示为前一交易日(3-1-3)。

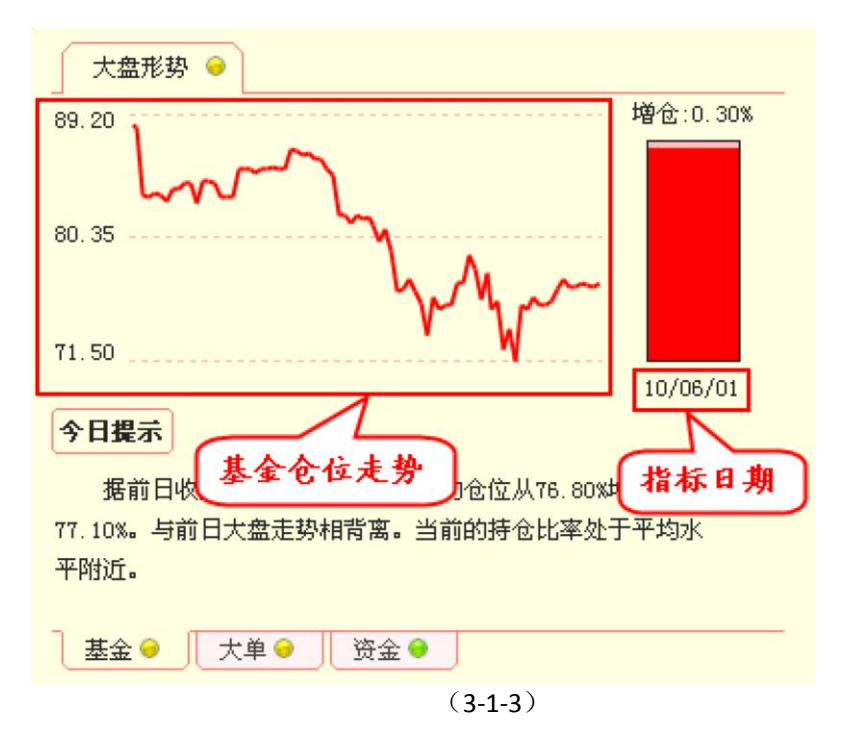

为方便用户了解基金增减仓量相对于基金整体持仓量的大小,天狼 50 将基金仓位的变量也显示在基金持仓的柱状图上。

当基金增仓时,右侧的柱状图代表了基金 T-1 日的持仓情况,T-2 日的持仓填充成正红 色 (3-1-4):

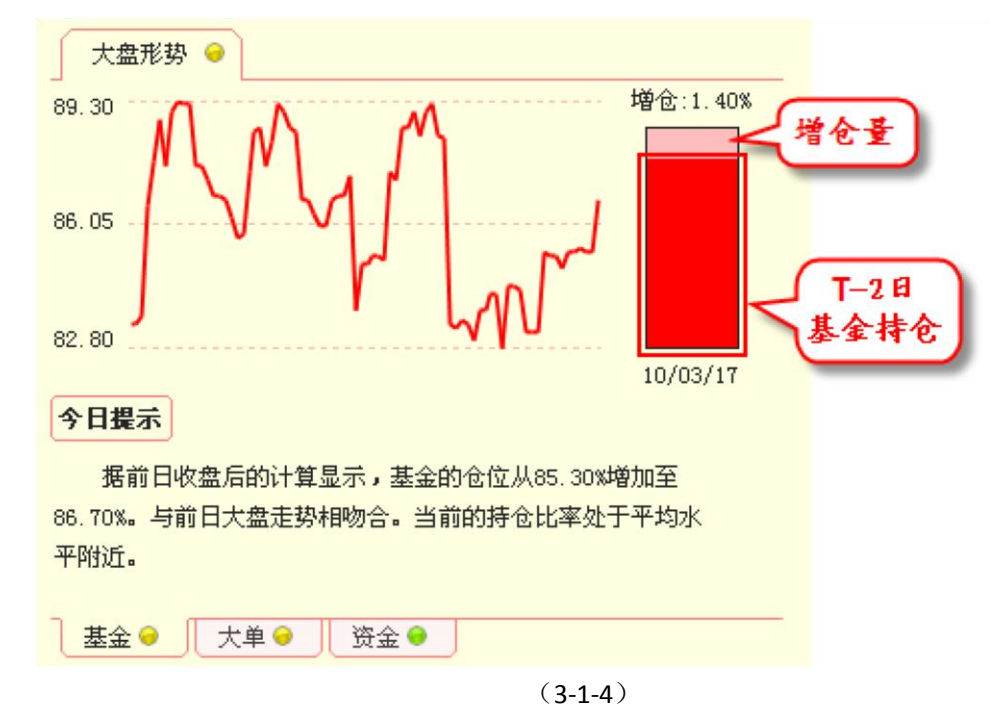

当基金减仓时,右侧的柱状图代表了基金 T-2 日的持仓情况,T-1 日的持仓填充成正蓝 色 (3-1-5):

| 大盘形势 🥥                                                                |              |
|-----------------------------------------------------------------------|--------------|
| 89.30 减仓<br>86.05                                                     | :0.50% 减仓量   |
| 82.80 Y LWY                                                           | T-1日<br>基金持仓 |
| 10/0<br>今日提示                                                          | 03/23        |
| 据前日收盘后的计算显示,基金的仓位从86.40%减少至<br>85.90%。与前日大盘走势相背离。当前的持仓比率处于平均;<br>平附近。 | к            |
| ▲金 ●                                                                  |              |
| (3-1-5)                                                               |              |

2、大单流向

点击"大单"标签,即可查看一段时间以来,市场中大单的进出情况。市场中的大单往往在主力手中, 大单动向代表了主力对后市的看法,在主力集体看空时持币能够在一定程度上规避大盘下跌带来的风险。

大单流向图中,红色折线表示大单流入,绿色折线表示大单流出。红线高于绿线,两线之间的区域填 充成红色,表示大单呈现净流入;绿线高于红线,两线之间的区域填充成绿色,表示大单呈现净流出。

右侧的柱状图中, 红色部分为大单流入, 绿色部分为大单流出, 中间的柱状区域为[大单流入-大单流 出], 即大单净流量。大单净流量为正即净流入, 中间的柱状区域显示在红色部分, 且颜色为正红; 大单净 流量为负即净流出, 中间的柱状区域显示在绿色部分, 且颜色为正蓝。大单净流量值和指标的日期分别标 注在柱状图的上方和下方(3-1-6):

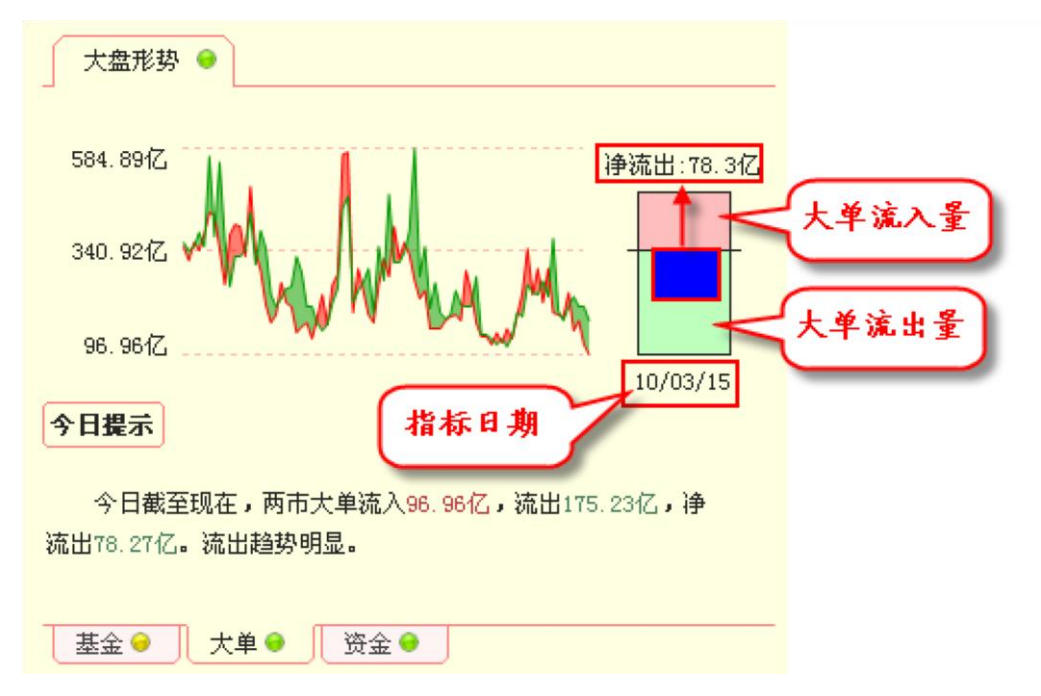

3、资金流向

点击"资金"标签,可以查看一段时间以来,市场中资金的流入流出情况。实践证明, 缺乏资金的市场往往缺乏上涨的动力,因此在资金净流入时持股,在资金净流出时持币是比较安全的投资 模式。

资金流向图的设计和大单流向图一致,红色区域代表市场资金净流入,绿色区域代表市场资金净流 出。右侧柱状图的含义也和"大单"标签中的类似,不过这里的流入、流出和净

流量均表示市场资金的流入、流出和净流量(3-1-7):

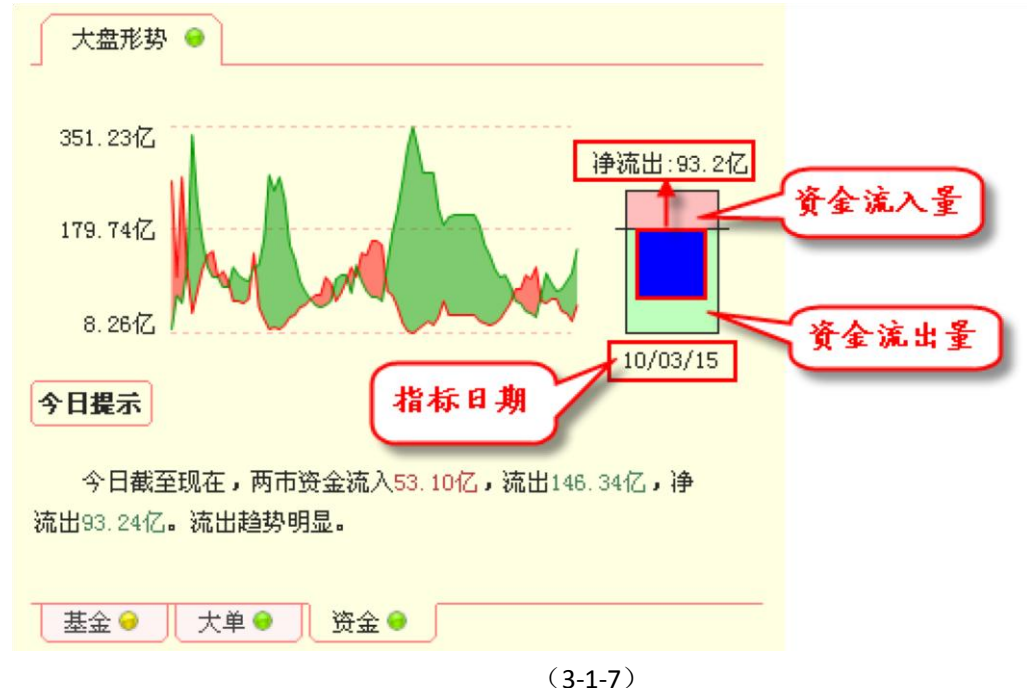

4、指标点评和指示灯

"基金"、"大单"和"资金"图的下方都附有指标点评的内容;各页面标签旁边有个灯,提示了指标当前的状态,当状态良好时亮红灯,状态不佳时亮绿灯,中间状态则亮黄灯。下图(3-1-8)展示了"资金"亮红灯,"大单"和"大盘形势"亮黄灯,"基金"亮绿灯的情形:

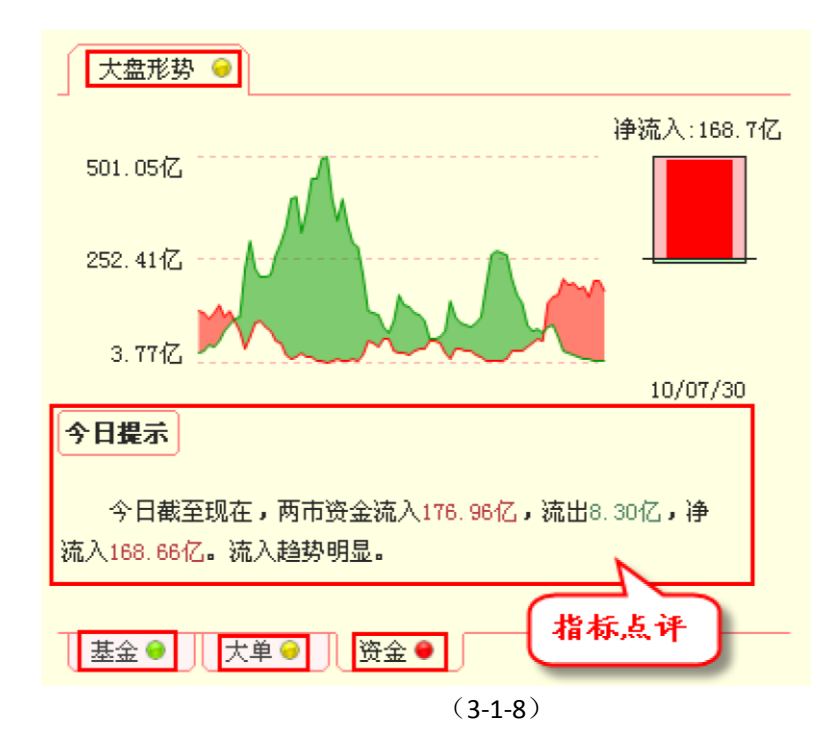

3.1.2 我的持仓和我的关注 1、股票信息的添加和修正

"我的持仓"和"我的关注"为用户自定义的个性化板块,因此当用户初次使用软件时,这里不显示任何股票的信息,您需要手动添加自己持仓或关注的股票信息。

点击"我的持仓"和"我的关注"区右上角的"+"图标或者底部文字的"这里",会弹出一个"添加股票"窗口 (3-1-9),您只需在"代码"栏输入您所持仓/关注的股票代码,再在"成本"栏和"持仓"栏,分别输入您购入股 票的平均成本和持仓数量,然后按键盘上的"Enter(回车)"键或者用鼠标点击"添加股票"窗口上的"确定" 按钮,该股票就被添加到"我的持仓"或者"我的关注"中。点击"取消"按钮,则之前在窗口内填写的所有信息 将被全部清除。

|                                                                    | 8:00 TJ0002@北京网通                                           |                                                                        |
|--------------------------------------------------------------------|------------------------------------------------------------|------------------------------------------------------------------------|
| 天狼50 (T) 功能 (Q) 板块 (S) 设置 (Q) 服务 (P) 帮助 (H)                        |                                                            |                                                                        |
| 首页 刘览 指数 个股 权证 法股 魔方 幕                                             | 載龙 一 亮剑 く 期指                                               |                                                                        |
| 大盘形势 👄                                                             | 主力建仓股 主力拉升股 但                                              | 乐价长线股 沪市公告 ·                                                           |
| <b>沪</b> 流入:142.8亿                                                 | 排名 股票代码 股票名称                                               | 建仓强度 01 关于广东风华高新科技股份有限公司股票临时                                           |
| 501.05亿                                                            | 1 600408 安泰集团                                              | ★★★★☆☆ 02 深圳江美市场动运动关键的江美信息                                             |
|                                                                    | 2 600831 广由网络                                              |                                                                        |
| 252. 41172                                                         | 2 00000 tD#T#                                              | 03 深圳证券市场融资融资可兑薪保证签证券信息                                                |
|                                                                    | 2 000393 1DH0/1026-                                        | ▲ ▲ 章章   04 深圳证券市场融资融券交易信息                                             |
| 3. 7742                                                            | 4 601179 中国西电                                              | ★★★★☆☆ 05 关于宁夏春龙管业股份有限公司股票上市交易                                         |
| 10/08/02                                                           | 添加股票 <sup>501186</sup> 中国共产×                               | ★★★★☆☆ 06 关于深圳欧菲光科技股份有限公司股票上市交                                         |
| 今日提示                                                               | 代码 601390 中国中铁                                             | ★★★☆☆☆ 07 关于无锡百川化工股份有限公司股票上市交易                                         |
|                                                                    | 成本 持仓                                                      | ★★★★☆☆ 08 深圳证券市场债券大宗交易公开信息                                             |
| 今日報里現住, 阿市班金祝八151,39位, 現田8,57位, 伊<br>涼入142,83亿, 涼入輪恐明見。            |                                                            | ★★★☆☆ 09 深圳证券市场权益类证券大宗交易公开信息                                           |
|                                                                    |                                                            | ★★★音音 10 和助地桥亦具公平信目                                                    |
|                                                                    | SH600004 白云机场                                              | 10 21 2 2 3 A THE                                                      |
|                                                                    | SH600005 武钢股份                                              | 板块大单动星 (1日 ) ↓ 🔋 (2010/07/30 )                                         |
|                                                                    | S%600006 东风汽车                                              | **************************************                                 |
|                                                                    | 57600007519 中国国務354                                        | ★★★☆☆ 1 金属丝绳 7 0.135                                                   |
| 1 200000 建学編行 14 00 0 077 -0 077 ★★★★★                             | 13 600641 /J MEREME                                        | ★★★☆☆ 2 农业板块 16 0.105                                                  |
|                                                                    | 14 300086 康芝药业                                             | ★★★☆☆ 3 橡胶轮胎 12 0.103                                                  |
| 2 600036 1518199(1] 14.62 0.69% -26.90% ****                       | 15 300049 福瑞股份                                             | ★★★☆☆ 基金増減仓幅 (1日 ) ↓ 🗒 < 2010/07/30 >                                  |
| 3 600872 中炬商新 7.88 0.64% −21.20% ☆☆☆☆☆                             | 16 002326 永太科技                                             | ★★★★☆☆ 排名 基金代码 基金名称 増減幅度                                               |
| 4 510050 50ETF 2.02 0.45% 35.00% ★★★★                              |                                                            | 1 110005 易基积极成长 27.5671%                                               |
| <b>》 添加持仓股请点击这里 需手动输入持仓量和平均成本。</b>                                 | 🥐 小股份主由建态程度主要由这股份项                                         | 和公,B主士 2 110002 易基策略成长 5.2652%                                         |
|                                                                    | ▲ 「かけりエノリ生も強度主要由はかけりが<br>控盘状況決定。详细信息请着个除~」                 | 2007 (文王)                                                              |
|                                                                    |                                                            |                                                                        |
|                                                                    |                                                            |                                                                        |
| 上证指数   2542.15 +4.64 154.81亿   深证成指 10857.87<br>辛勞的日户,加里你的种性左右细毛细毛 | 7 +72.53 18.07亿 沪探300 288<br>出现结保,读到 http://www.t150.com/4 | 80.91 +12.06 104.59亿   № 个 倪达投资 大单委买:1102手,11.2<br>Norm1 and/下载号新完装程序。 |
| 3K 26 日9757~3 30 米26日9441千住住地が114891                               | шиминанся кондарти с сруку жижу сдобу сощу с               | 10,00.33                                                               |
|                                                                    | (3-1-9)                                                    |                                                                        |

软件提供"追加"和"覆盖"两种添加股票的方式。选择"追加"方式,之前添加的数据不会被删除,新的数据会在原来已有数据的基础上添加;选择"覆盖"方式,之前添加的数据会全部被新添加的数据覆盖,这种方式可以用来修改之前填错的信息。

软件默认的添加股票方式是"追加",如果您需要切换到"覆盖"方式,需要点击窗口右侧的箭头,再在下 拉菜单中进行添加股票方式的切换(3-1-10)。

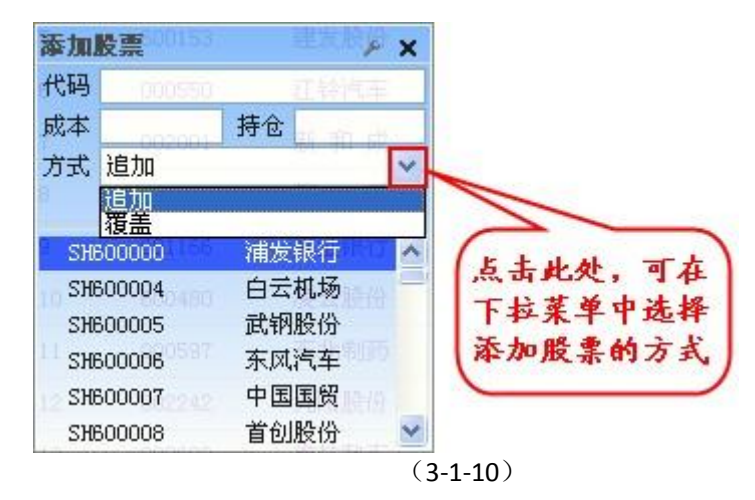

当用户的持仓或者关注股票超过窗口显示限制时,股票列表右侧会出现滚动条,拖动滚动条,可以浏 览更多股票信息(3-1-11):

| 珴            | 的持仓    | ⊖ 我的                | 的关注(   | •      |            |        | + |
|--------------|--------|---------------------|--------|--------|------------|--------|---|
| 序号           | 代码     | 名称                  | 现价♣    | 涨幅     | 盈亏率        | 主力动向   | ^ |
| 1            | 600000 | 浦发银行                | 14,99  | 0.07%  | -0.07%     | ****   | н |
| 2            | 600036 | 招商银行                | 14.62  | 0.69%  | the set of | th the |   |
| 3            | 600581 | 八一钢铁                | 11.74  | -0.34% | 11-11/14   | 更多     |   |
| 4            | 600872 | 中炬高新                | 7.87   | 0.51%  | 21.00%     | *****  | ~ |
| <b>8</b> 8 d | 际加持仓   | 股请点击 <mark>这</mark> | (里, 需手 | 动输入持   | 仓量和平₩      | ]成本。   |   |

(3-1-11)

将鼠标定位于"我的持仓"或"我的关注"列表中的某一行,在该行的最末端会出现一个红色的"×"图标 (3-1-12),点击该图标,将弹出删除确认提示(3-1-13)。如果您确实要删除这只股票,点击对话框上的 "是"即可将股票从"我的持仓"或者"我的关注"列表

中删除;如果您是由于误操作,则只需点击对话框上的"否",即可关闭对话框而保留股票。

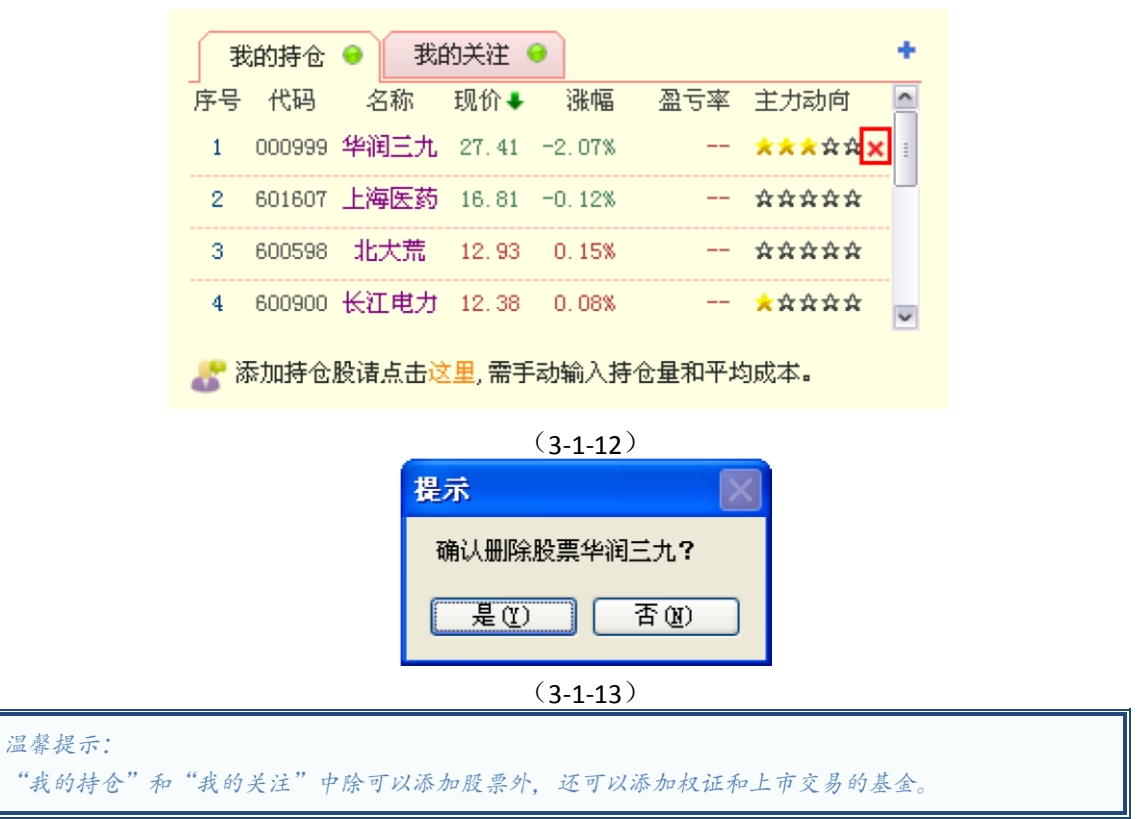

#### 2、持仓股票和关注股票的基本信息

"我的持仓"中显示的是用户当前持仓的股票,它的基本信息包括代码、名称、现价、涨幅、盈亏率、 成本、持仓和总盈亏等八项,其中"成本"和"持仓"为用户手动输入,"盈亏率"和"总盈亏"是在"成本"和"持 仓"数据基础上计算出的结果,因此如果用户在添加股票时没有添加"成本"和"持仓"数据,"盈亏率"和"总盈 亏"的信息将不显示。

"我的持仓"的"成本"、"盈亏率"、"持仓"和"总盈亏"在一列中显示,软件默认显示的是"盈亏率",如果 想查看其他三个指标,只需右键单击指标栏上的"盈亏率",即可在

弹出的菜单中选择显示"成本"、"持仓"或"总盈亏" ( 3-1-14):

| ∄          | 的持仓    | ● 我的  | 的关注(   | •      |          | ŀ |
|------------|--------|-------|--------|--------|----------|---|
| 序号         | 代码     | 名称    | 现价♣    | 涨幅     |          | • |
| 1          | 600000 | 浦发银行  | 20.68  | =1.71% |          |   |
| 2          | 600036 | XR招商银 | 14.89  | -2.55% | 持仓       |   |
| 3          | 000058 | 深赛格   | 6.37   | -4.21% |          |   |
| 4          | 510050 | 50ETF | 2.24   | =1.71% | *****    | , |
| <b>8</b> 8 | 家加持仓   | 股请点击这 | 11月11日 | 动输入持   | 仓量和平均成本。 |   |

(3-1-14)

### 温馨提示: "我的持仓"中"盈亏率"和"总盈亏"的计算未考虑印花税和手续费等因素。

"我的关注" 中显示的是用户当前关注的股票,它的基本信息包括代码、名称、现价和 涨幅等四项,由于关注的股票尚未被购买,因此它不包含"成本"、"持仓"、"盈亏率"和"总盈亏"的信息。

"我的持仓"和"我的关注"的股票列表默认按"现价"降序排列,即"现价"数值最大的股票 排在第一位。点击"现价",可改变为升序排列。点击其他列的指标名称,如"代码"、"名 称"、"涨幅"等,则名称的右侧会出现向上的小红箭头,股票列表改为按照这个指标进行升 序排列。3、持仓股票和关注股票的评级信息

天狼 50 会根据个股的实时指标对股票进行评级,并用星星的形式展示,在当前评级标准下,获得的黄 色星星更多的股票更好(3-1-15)。

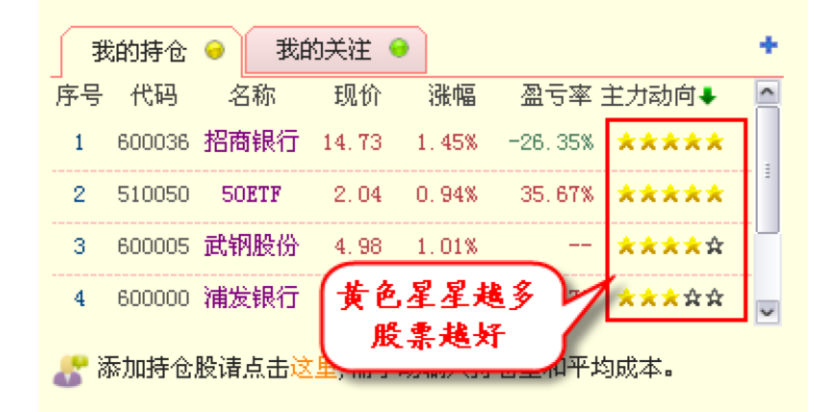

(3-1-15)

右键点击指标栏上的"主力动向",可以对评级的标准进行选择,软件提供"主力动向"、 "抛压"和"涨停雷达"三个评级标准(3-1-16):

| ∄  | 的持仓    | ● 我的 | 的关注 😔 |       | +    |      |        |  |
|----|--------|------|-------|-------|------|------|--------|--|
| 序号 | 代码     | 名称   | 现价    | 涨幅    | 盈亏率  | 主力动向 | ✓ 主力动向 |  |
| 1  | 600000 | 浦发银行 | 19.66 | =1.16 | 0.64 | \$\$ | 抛压     |  |
|    |        |      |       |       |      |      | 涨停雷达   |  |
|    |        |      |       |       |      |      |        |  |

和大盘形势图一样,"我的持仓"和"我的关注"的标签上也有指示灯。当用户持仓或关注股票的评级标准显示良好时,亮红灯,评级标准显示不佳时,亮绿灯,评级标准为中性

时,亮黄灯(3-1-17)。

| 珴  | 的持仓    | <del>。</del> 我的 | 为关注 🤇 |       |               | + |
|----|--------|-----------------|-------|-------|---------------|---|
| 序号 | 代码     | 名称              | 现价    | 涨幅    | 盈亏率 主力动向↓     | ^ |
| 1  | 000488 | 晨鸣纸业            | 7.12  | 0.71% | <b>**</b> *** | 1 |
| 2  | 159901 | 深100ETF         | 3, 29 | 0.86% | *****         |   |
| 3  | 600019 | 宝钢股份            | 6.32  | 0.80% | ☆☆☆☆☆         |   |
| 4  | 000683 | 远兴能源            | 7.78  | 1.57% | \$\$\$\$      | ~ |
|    |        |                 |       |       |               | _ |

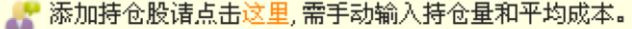

|                  | ·····                                    |
|------------------|------------------------------------------|
| 温馨提示:<br>当鼠标在我的持 | 卡仓和我的关注区移动时,光标定位处的股票代码或名称下将出现下划线,此时,若点击鼻 |
| 标左键,将进入          | - 该股票的盘后页面(3-1-18)。                      |
|                  | 我的持仓 鱼 我的关注 😁 🔸                          |
|                  | 序号 代码 名称 现价↓ 涨幅 盈亏率 主力动向 🔤               |
|                  | 1 600000 浦发银行 15.17 1.27% 1.13% ★★★★★☆   |
|                  | 2 600036 招商银行 14.75 1.58% -26.25% ★★★★★★ |
|                  | 3 600581 八一钢 11.82 0.34% -1.50% ★☆☆☆☆    |
|                  | 4 6008 点击将进入 20.10% ★★★★★ -              |
|                  | <b>招商银行的盘后页面</b><br>参添加持 量和平均成本。         |
|                  | (3-1-18)                                 |

(3-1-17)

### **3.1.3** 相关股票列表

天狼 50 将符合主力建仓、主力拉升和低价长线条件的股票显示在首页的中部,用户直接用鼠标点击"主力建仓股"、"主力拉升股"或"低价长线股"标签,可切换到相应的股票列表(3-1-19):

| ∫ Ì: | 力建仓股    | 主力拉升股             | 低价长线股         |
|------|---------|-------------------|---------------|
| 排名   | 股票代码    | 股票名称              | 建仓强度          |
| 1    | 0022    | 三全食品              | *****         |
| 2    | 鼠标左键    | 单击标签,             | *****         |
| 3    | 可以切割    | 民族票列表             | *****         |
| 4    | 600790  | 轻纺城               | *****         |
| 5    | 600811  | 东方集团              | *****         |
| 6    | 600814  | 杭州解百              | <b>★★★</b> ★☆ |
| 7    | 601998  | 中信银行              | <b>**</b> **☆ |
| 8    | 000024  | 招商地产              | <b>**</b> **☆ |
| 9    | 000078  | 海王生物              | *****         |
| 10   | 000595  | 西北轴承              | *****         |
| 11   | 000626  | 如意集团              | <b>**</b> **☆ |
| 12   | 000875  | 吉电股份              | *****         |
| 13   | 000890  | 法尔胜               | *****         |
| 14   | 002348  | 高乐股份              | *****         |
| 15   | 002352  | 鼎泰新材              | *****         |
| 16   | 000043  | 中航地产              | *****         |
| 🔎 ሳ  | ·股的主力建存 | → <b>岱座主童中</b> 位账 | 的现价,及主力       |

控盘状况决定。详细信息请看个股->盘后页面。

(3-1-19)

软件默认显示"主力建仓股"列表,这里展示的都是主力建仓强度高的股票,并按照 建仓的强度进行排序。个股的主力建仓强度主要由该股的现价,及主力的控盘状况决定。

点击"主力拉升股"标签,可以查看主力拉升强度高的股票列表。个股的拉升强度主要 由大单流向决定,也常与所在板块的整体动向有关。

点击"低价长线股"标签,可以查看最具有潜力的股票列表,这里的个股潜力主要是由 该股当前价及其业绩表现决定的。

影响个股表现的因素很多,主力建仓股、主力拉升股、低价长线股这三个界面并不能全面反映个股情况,点击相关列表下面文字中的"个股→盘后页面"(3-1-20)、"魔方页面" (3-1-21)、"魔方→PB-ROE页面"(3-1-22)可以了解到影响个股因素的详细情况。

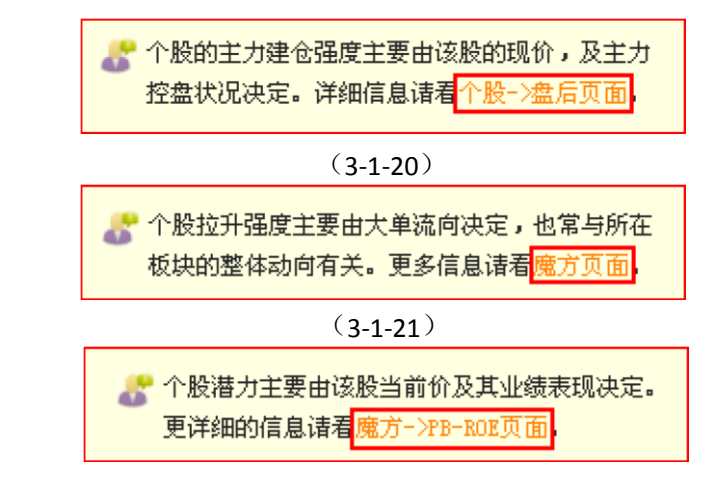

(3-1-22)

温馨提示: 当鼠标在股票列表区移动时,光标定位处的股票代码或名称下将出现下划线,此时,若点击鼠标左键,将 进入该股票的盘后页面 (3-1-23)。 主力建仓股 主力拉升股 低价长线股 排名 股票代码 股票名称 建仓强度 600696 多伦股份 1 \*\*\*\* 2 002293 罗莱家纺 \*\*\*\*\* 3 600859 王府井 \*\*\*\*\* 4 600052 浙江广厦 \*\*\*\*\* 5 600310 桂东电力 \*\*\*\* 6 600598 北大荒 \*\*\*\* 中国一重 7 601106 \*\*\*\* 8 \*\*\*\* 点击将进入600598 的盘后页面 9 \*\*\*\* 马应龙 10 600993 \*\*\*\* 11 600802 福建水泥 \*\*\*\* 12 600585 海螺水泥 \*\*\*\*\* 万 科A 13 000002 \*\*\*\* 天地源 14 600665 \*\*\*\* 15 000573 粤宏远A \*\*\*\*\* 16 600594 益佰制药 \*\*\*\* (3-1-23)

首页右侧的最上面显示了沪深两市的公告信息,点击某条公告的标题,会弹出这条公告的详细信息, 右上角的蓝色小三角图标可以帮助您完成前后翻页的操作(3-1-24):

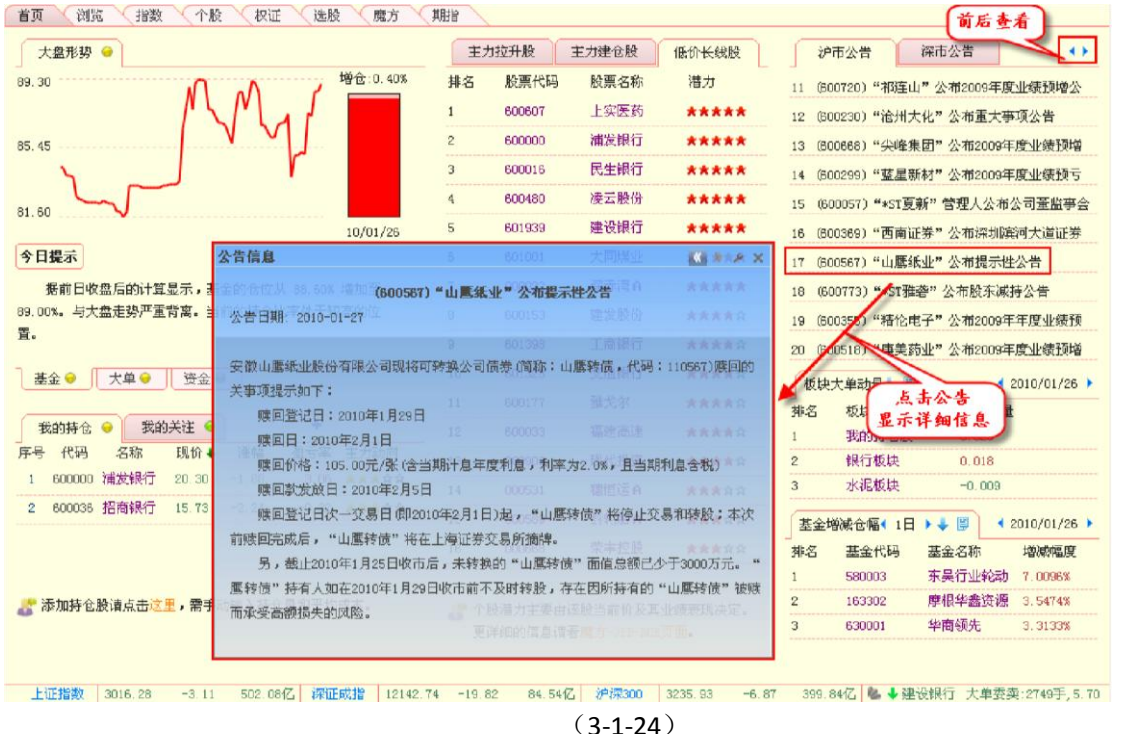

"公告信息"窗口上有四个功能键(3-1-25):第一个功能键的作用是翻查当前公告上面一条公告的内容;第二个功能键的作用是翻查当前公告下面一条公告的内容;第三和第四个功能键的作用和"短线精灵" 窗口的类似。

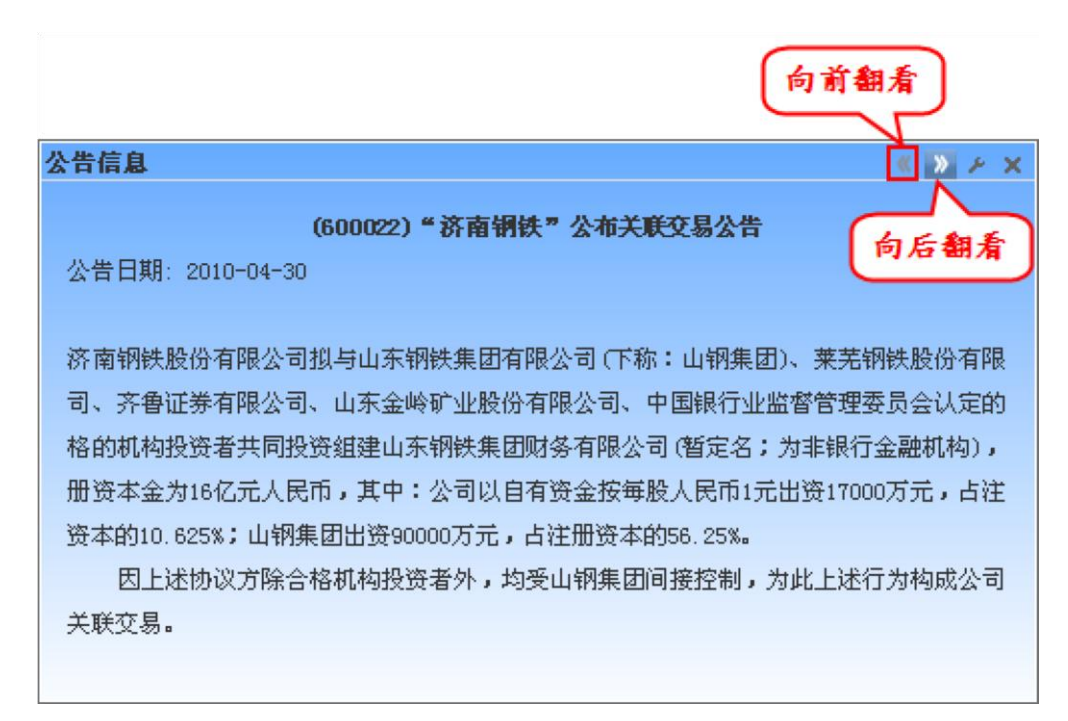

### 3.1.5 板块大单动量和基金增减仓幅榜

首页右侧的下方依次列示了板块大单动量和基金增减仓幅的排序信息,软件默认显示前一交易日板块 大单动量和基金增减仓幅前三名的板块和基金信息(3-1-26):

| 大单动量◀ 1日 | ▶↓ 🗒                                                                                         | <b>4</b> 20                                                                                                    | 010/02/03                                                                                                    |                                                                                                    |
|----------|----------------------------------------------------------------------------------------------|----------------------------------------------------------------------------------------------------|----------------------------------------------------------------------------------------------------|----------------------------------------------------------------------------------------------------|
| 板块名称     | 个股                                                                                           | 数量                                                                                                    | 大单动量                                                                                                    |                                                                                                    |
| 水路运输     | 12                                                                                           |                                                                                                    | 0.571                                                                                                    |                                                                                                    |
| 土木工程     | 44                                                                                           |                                                                                                    | 0.418                                                                                                    |                                                                                                    |
| 收费公路     | 18                                                                                           |                                                                                                    | 0, 322                                                                                                    |                                                                                                    |
| 増減仓幅◀ 1日 | ▶↓ 🗒                                                                                         | <b>4</b> 20                                                                                                    | 010/02/03                                                                                                    |                                                                                                    |
| 基金代码     | 基金名称                                                                                         |                                                                                                    | 増减幅度                                                                                                    |                                                                                                    |
| 162201   | 泰达荷银网                                                                                        | 战长                                                                                                    | 10.1946%                                                                                                    |                                                                                                    |
| 161005   | 富国天惠                                                                                         |                                                                                                    | 6.7105%                                                                                                    |                                                                                                    |
| 540002   | 汇丰晋信力                                                                                        | 吃膳                                                                                                    | 4.1873%                                                                                                    |                                                                                                    |
|          | 大単动量 4 1日<br>板块名称<br>水路运输<br>土木工程<br>收费公路<br>増减仓幅 4 1日<br>基金代码<br>162201<br>161005<br>540002 | 大单动量◆1日 ▶ ◆ 圖<br>板块名称 个股<br>水路运输 12<br>土木工程 44<br>收费公路 18 增减仓幅◆1日 ▶ ◆ 圖<br>基金代码 基金名称<br>162201 泰达荷银码<br>161005 富国天惠<br>540002 汇丰晋信式 | <ul> <li>大单动量&lt;1日 → ■</li> <li>板块名称</li> <li>个股数量</li> <li>水路运输</li> <li>12</li> <li>土木工程</li> <li>44</li> <li>收费公路</li> <li>18</li> <li>増減仓幅&lt;1日 → ■</li> <li>■</li> <li>420</li> <li>基金代码</li> <li>基金名称</li> <li>162201</li> <li>泰达荷银成长</li> <li>161005</li> <li>富国天惠</li> <li>540002</li> <li>江丰晋信龙腾</li> </ul> | 大单动量《1日》↓ ■ 《2010/02/03 】<br>板块名称 个股数量 大单动量<br>水路运输 12 0.571<br>土木工程 44 0.418<br>收费公路 18 0.322 增减仓幅《1日》↓ ■ 《2010/02/03 】 基金代码 基金名称 增减幅度<br>162201 泰达荷银成长 10.1946% 161005 富国天惠 6.7105% 540002 汇丰晋信龙腾 4.1873% |

(3-1-26)

1、板块大单动量

"板块大单动量"揭示了行业板块和用户自定义板块的板块大单动量排序信息,板块名称、板块中股票的数量和板块大单动量的值均在排行榜中显示。

板块大单动量是以板块为单位,将个股大单动量进行加权平均的值,它体现了某个板块大单进出的情况。借助板块大单动量的排序功能,能够迅速捕捉到当前被大资金关注的热点板块。板块大单动量越高, 表示该板块主力增仓的力度越大。

点击板块列表中的任意一个板块,该板块中所有股票的大单动量值将会在弹出的浮动窗 中显示。

2、基金增减仓幅

"基金增减仓幅"展示了所有股票型基金的仓位变动量排序信息,基金代码、基金名称和仓位增减幅度均显示在排行榜中。

基金增减仓幅是天狼 50 根据市场公开信息折算出的 T+1 基金仓位变动数据,通过基金 增减仓福榜,可以很便捷地知道市场中每一只股票型基金某一天或某一段时间的操作方向。

3、切换排序方式

"板块大单动量"和"基金增减仓幅"旁边各有一个蓝色的小箭头,软件默认箭头的方向向下,即排序方 式是降序。

点击"板块大单动量"或"基金增减仓幅"旁边的蓝色小箭头,则它的方向会改为向上, 此时列表变成按照升序排列,即板块大单动量后三名和基金减仓幅度前三名的板块和基金 会上榜。

| 大单动量◀ 1日 | • • 🗐                                                                                    | <b>4</b> 20                                                                                                    | 010/02/03                                                                                                    | ×                                                                                                    |
|----------|------------------------------------------------------------------------------------------|----------------------------------------------------------------------------------------------------|----------------------------------------------------------------------------------------------------|----------------------------------------------------------------------------------------------------|
| 板块名称     | 个股                                                                                       | 数量                                                                                                    | 大单动量                                                                                                    | ł                                                                                                    |
| 水路运输     | 12                                                                                       |                                                                                                    | 0.571                                                                                                    |                                                                                                    |
| 全木工程     | 44                                                                                       |                                                                                                    | 0, 418                                                                                                    |                                                                                                    |
| 收费公路     | 18                                                                                       |                                                                                                    | 0.322                                                                                                    |                                                                                                    |
|          | -                                                                                        |                                                                                                    |                                                                                                    |                                                                                                    |
| 増减仓幅◀ 1日 | ) 🕈 🗒                                                                                    | <b>4</b> 20                                                                                                    | 010/02/03                                                                                                    |                                                                                                    |
| 基金代码     | 基金名称                                                                                     |                                                                                                    | 増减幅度                                                                                                    |                                                                                                    |
| 121008   | 国投瑞银                                                                                     | 成长                                                                                                    | -19.4721%                                                                                                    |                                                                                                    |
| 580003   | 东吴行业                                                                                     | 轮动                                                                                                    | -16.4966%                                                                                                    |                                                                                                    |
| 580002   | 东吴动力                                                                                     |                                                                                                    | -12.8868%                                                                                                    |                                                                                                    |
|          | 大単动量 1日<br>板块名称<br>水路运输<br>上末工程<br>收费公路<br>曾减仓幅 1日<br>基金代码<br>121008<br>580003<br>580002 | 大单动量 1日 ● ■<br>板块名称 个服<br>水路运输 12<br>土木工程 44<br>收费公路 18 督减仓幅 1日 ● ■<br>基金代码 基金名称<br>121008 国投瑞银<br>580003 东吴行业:<br>580002 东吴动力 | 大单动量 (1日) ● ■ (20)<br>板块名称<br>水路运输 12<br>+木工程 44<br>收费公路 18<br>增减仓幅 (1日) ● ■ (20)<br>基金代码 基金名称<br>121008 国投瑞银成长<br>580003 东吴行业轮动<br>580002 东吴动力 | 大单动量 1日 ↓ ○ 2010/02/03<br>板块名称 个股数量 大单动量<br>水路运输 12 0.571<br>土木工程 44 0.418<br>收费公路 18 0.322          御滅仓幅 1日 ↓ ○ ○       ○         曹滅仓幅 1日 ↓ ○ ○       ○         基金代码 基金名称 增减幅度<br>121008 国投瑞银成长 -19.4721%         580003 东吴行业轮动 -16.4966%         580002 东吴动力 -12.8868% |

下图(3-1-27)展示了"板块大单动量"降序和"基金增减仓幅"升序时排序榜的情形。

(3-1-27)

4、切换时间参数

"板块大单动量"和"基金增减仓幅"均提供多档时间参数供用户选择,软件默认的"板块大单动量"和"基金增减仓幅"的时间参数是"1日",用户可以通过"1日"左右两边的

蓝色小三角完成时间参数的切换(3-1-28):

| 板块 | 大单动量(1日)( | 5 🗐 🕴 | 10/02/03 🕨 |
|----|-----------|-------|------------|
| 排名 | 板块名称      | 个股数量  | 大单动量       |
| 1  | 水路运输切换    | 12    | 0.571      |
| 2  | 土木工程。日间   | 44    | 0.418      |
| 3  | 收费公路      | 18    | 0.322      |

(3-1-28)

温馨提示:

| 温馨获 | 下:           |                   |                       |         |     |         |                          |           |               |
|-----|--------------|-------------------|-----------------------|---------|-----|---------|--------------------------|-----------|---------------|
| "板块 | 大单动量         | 是"共有1日、           | 3 日、5                 | 月、10月、2 | 0 E | 1和60日   | 16 档时间参                  | 数;        |               |
| "基金 | 增减仓帽         | 盲"共有1日、           | 3 日、5                 | 日、10日、2 | 0 E | 1、30日   | 和60日7档                   | 当时间参数。    |               |
| 如果想 | 查看更多         | 3排名信息,;;          | 点击排序图                 | 标右侧的文相  | 当形  | 图标即可    | (3-1-29 <sub>2</sub> ) 3 | 3-1-30):  |               |
| 8   | 600          | 51 <u>2</u> 購込    | H2律语                  | *****   |     | 09 (60) | )<br>608) "ST沪乘          | 料"公布董事会临  | 时会议决议         |
| 9   | 1日 夜均<br>排名  | 大里动量<br>板块名称 ·    | 个股数量                  | 大单动量    | ×   | 10 (600 | )173) "卧龙地               | 2)产"公布董亊会 | 决议公告          |
| 10  | 6 <b>0</b> 0 | 水路运输              | 航空 12                 | 0.571   |     | 板块力     | と単动量◀ 1日                 | • ↓ 🗐 🔹   | 2010/02/03 🕨  |
| 11  | 6 <b>2</b> 0 | 土木工程              | 话长运 44                | 0.418   |     | 」<br>排名 | 板块名称                     | / 个股数量    | 大单动量          |
| 12  | 600          | 收费公路              | 5股份 18                | 0.322   |     | 1       | 水路运输                     | 12        | 0.571         |
| 13  | 6 <u>0</u> 0 | 」<br>大他服务<br>家申部件 | 8<br>17               | 0.318   |     | 2       | 土木工程                     | 44        | 0. 418        |
| 14  | 60           | 汽车板块洋力            | 神业 28                 | 0.274   |     | 3       | 收费公路                     | 18        | 0.322         |
| 15  | 670          | 314 <b>自来水</b> 杭州 | (解百 9                 | 0.257   |     | 基金地     | 製成合幅▲ 1日                 |           | 2010/02/03    |
| 16  | 8            | 煤炭开采              | 25                    | 0.252   |     |         |                          |           |               |
| 10  | 9            | 炼焦板块              | 9                     | 0.223   |     | 11年2日   | 基金代码                     | 基金石称      | <b>唱</b> 像小幅度 |
|     | 10           | 畜牧水产              | 16                    | 0.205   |     | 1       | 121008                   | 国投墙银成长    | -19.4721%     |
|     | 个股的生         | 证券保险              | 要由该股的 <sup>15</sup> 的 | 0.194   |     | 2       | 580003                   | 东吴行业轮动    | -16.4966%     |
|     | 12           | 我的持仓              | 息请看个投                 | 0. 167  |     | 3       | 580002                   | 东吴动力      | -12.8868%     |
|     | 13           | 银行板块              | 14                    | 0.164   |     |         |                          |           |               |
|     | 14           | 手机电话              | 6                     | 0.160   | Y   |         |                          |           |               |

|    |                  |             | (3-         | -1-29    | 9)                              |
|----|------------------|-------------|-------------|----------|---------------------------------|
| 8  | 600512           |             | ****        | _        | 09 (600608) "ST沪科" 公布董事会临时会议决议  |
| 9  | 1日 基金增减仓         | 「「「「「「「「」」」 | · · · · · · | ×        |                                 |
|    | 序号 代码            | 基金名称        | 增减幅度        | <u> </u> | 10 (600173)"卧龙地产"公布重争会决议公告      |
| 10 | 1 121008         | 国投瑞银成长      | -19.4721%   |          | 板块大单动量◀ 1日 ▶ ♦ 🗒 ◀ 2010/02/03 ▶ |
| 11 | 200580003        | 东吴行业轮动      | -16.4966%   |          | 」                               |
| 12 | <b>3</b> 580002  | 东吴动力        | -12.8868%   |          |                                 |
|    | 4 217010         | 招商大盘蓝筹      | -12.4662%   |          | 1 水路运输 12 0.571                 |
| 13 | <b>5</b> 519017  | 大成积极成长      | -10.7416%   |          | 2 1末工程 44 0.418                 |
| 14 | 60377020         | 上投内需动力      | -10.2193%   |          | 3 收费公路 18 0.322                 |
| 15 | <b>7</b> 550003  | 信诚盛世蓝筹      | -10.1301%   |          |                                 |
|    | 8 121005         | 国投瑞银创新      | -9.8680%    |          |                                 |
| 16 | <b>9</b> 160613  | 鹏华盛世创新      | -9.7216%    |          | 排名 基金代码 基金名称 增减幅度               |
|    | <b>10</b> 340007 | 兴业社会责任      | -9.17042%   |          | 1 121008 国投瑞银成长 -19.4721%       |
|    | 11 320005        | 诺安价值增长      | -9. 5580%   |          | 2 580003 东吴行业轮动 -16.4966%       |
| •  | <b>12</b> 206001 | 鹏华行业成长      | -9.2395%    |          | 3 580002 东吴动力 -12.8868%         |
|    | 13 519668        | 银河竞争优势      | -9.1971%    |          |                                 |
|    | <b>14</b> 162605 | 景顺鼎益        | -8.8894%    | ~        |                                 |
|    |                  |             | (3-         | -1-30    |                                 |

在标签页的右上角显示了当前数据的日期。点击两个小蓝三角中间的日期,将弹出"选

择日期"窗口,在这里用户可以完成日期选择的操作,通过日期左右的两个蓝色小三角能够完成向前或者向 后逐日翻动的操作(3-1-31):

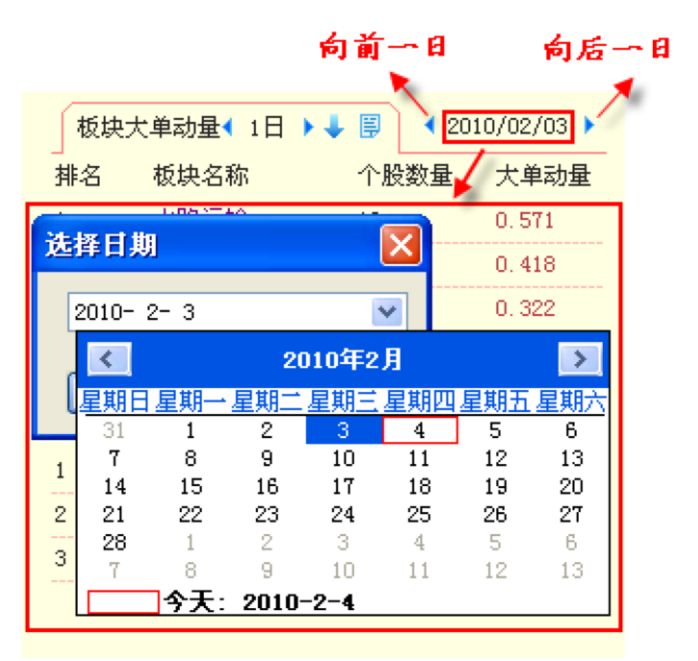

(3-1-31)

## 3.2 浏览

点击"浏览"标签,即进入天狼 50 的浏览界面 (3-2-1):

| <mark>殘</mark> 天狼 | 50证券分    | 析系统 夭     | 机廠 DO1   | 2(彩虹) 20  | 10-03-13 1  | 8:00     |           |           |          |         |           |          |              |
|-------------------|----------|-----------|----------|-----------|-------------|----------|-----------|-----------|----------|---------|-----------|----------|--------------|
| 天狼50              | I) 功能 (( | 2) 板块(2)  | 设置 (1)   | 服务(2) 帮助  | ხლ          |          |           |           |          |         |           |          |              |
| 首页                | 浏览       | (指数) (    | 个股 🔨     | 快证 送股     | ( 魔方 ( 1    | 期指       |           |           |          |         |           | ◀ 20     | 10/03/16 🕨   |
| 序号                | 代码       | 名称        | 当前价      | 大車滬向      | 大車藻人革       | 派船↓      | 大車动力(1分)  | 漲停留达      | 范氏系数     | 独手革     | 成交狼       | 实时动力     | 量面质量。        |
| 1                 | 002371   | N七星       | 59.51    | 8180.49万  | 10.42%      | +80. 33% | 1.58万     | 99.69     | -31.06%  | 68.83%  | 5.41亿     | -11.7    |              |
| 2                 | 002370   | N亚药       | 22.00    | 547.33万   | 1.02%       | +37.50%  | 0.000     | 98.86     | -17.27%  | 50.20%  | 2.7       | 期选择区     | -            |
| 3                 | 002369   | N直蓋       | 30, 53   | 1473.55万  | 2.38%       | +35, 21% | 0.000     | 99.01     | -29.34%  | 53, 17% | 3. 2      |          |              |
| 4                 | 000705   | 浙江震元      | 11.99    | 1507.3375 | 1.27%       | +10.00%  | 0.000     | 100.00    | -50.00%  | 7.05%   | 8363.19万  | -3.81万   | 1733.54天     |
| 5                 | 600773   | 西藏雅碧      | 9.82     | 2.34亿     | 12.37%      | +9.97%   | 0.000     | 100.00    | -50.00%  | 22.88%  | 4.29亿     | -6.51万   |              |
| 6                 | 600379   | 宝光股份      | 16.15    | 7149.46万  | 2.67%       | +9.05%   | 6804.553  | 96.82     | -30.65%  | 15.02%  | 3.91亿     | 8.62万    | 3.7912       |
| 7                 | 000546   | 光华控股      | 14.74    | 1294.61万  | 0.61%       | +7.99%   | 0.000     | 96.27     | -2.40%   | 4.34%   | 9192.03万  | -19.25万  | 2238.13天     |
| 8                 | 600530   | 交大晶立      | 10.18    | 4645.18万  | 1.44%       | +7.84%   | -0.000    | 79.88     | -6.13%   | 10.52%  | 3.35亿     | 11.05万   | 4735.69天     |
| 9                 | 000536   | 闽闽东       | 18.79    | 426.08万   | 0.33%       | +7.80%   | 0.000     | 97.67     | -7.62%   | 5.49%   | 7008.67万  | 7.75万    | 923.16天      |
| 10                | 600378   | 天科股份      | 11.30    | 486.30万   | 0.18%       | +7.62%   | -0.000    | 69.65     | 4.52%    | 2.46%   | 6724.56万  | 16.09万   | 3458.02天     |
| 11                | 002062   | 宏润建设      | 21.76    | 991.65万   | 0.48%       | +7.30%   | -0.000    | 99.20     | -13.20%  | 6.62%   | 1.38亿     | -10.44万  | 1588.44天     |
| 12                | 600071   | 凤凰光学      | 9.44     | 1012.50万  | 0.66%       | +6       |           | 92.62     | -21.42%  | 6.10%   | 9143.34万  | 43.93万   |              |
| 13                | 000811   | 烟台冰轮      | 19.15    | 1058.96万  | 0.43%       | (指)      | 标数据浏览区    | 95.63     | -10.48%  | 3.67%   | 9241.46万  | 51.95万   | 1762.82天     |
| 14                | 600770   | 综艺股份      | 17.90    | 4057.29万  | 0.56%       | +6.0     |           | 60.04     | 5.08%    | 4.21%   | 3.05亿     | -32.70万  | 1.1812       |
| 15                | 600679   | 金山开发      | 11.32    | -61.34万   | -0.03%      | +5.99%   | -0.484    | 85.86     | -0.40%   | 8.20%   | 1.63亿     | 26.51万   | 1.01亿        |
| 16                | 002126   | 银轮股份      | 21.49    | 273.1275  | 0.33%       | +5.71%   | 0.000     | 96.13     | -11.95%  | 7.31%   | 6123.85万  | 39.76万   | 1154.29天     |
| 17                | 000721   | 西安饮食      | 9.02     | -6.49万    | -0.01%      | +5.62%   | 2814.903  | 97.59     | -1.49%   | 3.08%   | 3635.83万  | -3.81万   | 1612.34天     |
| 18                | 600238   | 海南椰岛      | 24.07    | 1486.18万  | 0.40%       | +5.62%   | 1220.352  | 86.14     | -9.83%   | 3.39%   | 1.23亿     | -25.72万  | 1.1172       |
| 19                | 600817   | *ST宏盛     | 7.16     | 1013.06万  | 1.58%       | +4.99%   | 0.000     | 100.00    | -49.68%  | 7.83%   | 5010.54万  | -13.25万  | 4005.38天     |
| 20                | 600698   | ST轻骑      | 7.40     | 2950.7175 | 0.95%       | +4.96%   | 1085.929  | 100.00    | -49.66%  | 3.21%   | 9827.31万  | -11.95万  | 7341.08天     |
| 21                | 000553   | 沙隆达A      | 9.82     | 343.41万   | 0.10%       | +4.80%   | -0.000    | 95.43     | -13.35%  | 1.73%   | 6116.02万  | -3.35万   | 2612.85天     |
| 22                | 000676   | 思达高科      | 6.80     | 134.6475  | 0.06%       | +4.78%   | -0.000    | 87.30     | -12.10%  | 2.34%   | 4919.65万  | 8.32万    | 1965.96天     |
| 23                | 000776   | 广发证券      | 57.89    | 4276.87万  | 0.81%       | +4.68%   | 0.017     | 98.01     | 5.63%    | 7.03%   | 3.69亿     | 103.21万  | 4481.43天     |
| 24                | 002300   | 太阳电缆      | 33.04    | 139.58万   | 0.12%       | +4.39%   | -0.000    | 97.42     | -7.47%   | 9.35%   | 1.051     | -6 32 5  | 1095.837     |
| 25                | 常用板步     | と列表       | 10.93    | 4525.24万  | 1.44%       | +4.19%   | 7.60万     | 93.27     | 5.26%    | 5.10%   | 1.60      | 工具选择区    | ₹<br>12.95天  |
| 26                |          | TOTAL     | 102.40   | 1136.08万  | 0.63%       | +4.17%   | 1.99万     | 99.02     | -28.87%  | 6.12%   | 1.09亿     | -4,      | 2228.71天     |
| <                 |          | 20.000 A. |          |           |             |          |           |           |          |         |           | 100      |              |
| 沪深A               | 股 上词     | ÉA股 深     | 正A股      | 1         |             |          |           |           |          | 、 选择板は  | 2 灵动选服    | 定制列      | 显示ST         |
| E                 | 指数 29    | 74.97 -1  | . 97 366 | 5.31亿 深证成 | 11885.23    | 3 -18.10 | 31.25亿 沪得 | 300 3181. | 16 -2.02 | 217.001 | 6 № ♥ 福建商 | 就患 大里要突  | :2500 +, 7.5 |
| <br>              |          |           |          |           | <b>公</b> 关于 | 于天狼50天   | 机版产品維持現价的 | 通知        |          |         |           | <u>_</u> | 13:23:03     |

#### (3-2-1)

浏览界面默认显示"沪深A股"的当前价、涨幅、换手率、成交额等行情和指标数据,在这里,用户可 以通过软件自带或者自定义的筛选器功能选出优质的股票。界面由日期选择区、指标数据浏览区、常用板 块列表和工具选择区四个部分组成,下面逐一进行介绍。

### 3.2.1 日期选择区

浏览界面右上角显示了当前股票数据列表对应的日期,默认为最近一个交易日。点击日期左右的三角 形图标可以前后切换日期;直接单击日期位置,可以快捷地在弹出的"选择日期"窗口进行日期的设定(3-2-2):

| <mark>幾</mark> 天翁 | 150证券分   | ₩析系统 夭      | 机版 D01    | 12(彩虹) 20 |         |          |                |                   |                |                        |            |            |                      |
|-------------------|----------|-------------|-----------|-----------|---------|----------|----------------|-------------------|----------------|------------------------|------------|------------|----------------------|
| 天狼50              | [] 功能(   | g) 板块(S)    | 设置 (0)    | 服务(2) 帮助  | 6 CEO   |          |                |                   |                |                        |            |            |                      |
| 首页                | 浏览       | (指数)        | 个股 🔨      | 快证 🔨 选股   | く 魔方 🔨  | 期指       |                |                   |                |                        |            | < 20       | 010/03/16            |
| 序号                | 代码       | 名称          | 当前价       | 大单流向      | 大单流入率   | 涨幅 ↓     | 大单动力(15        | ) 漲停雷             | 达 范氏系类         | 主 教主 教主                | 成交額        | 实时动力       | / 壁面质1 へ             |
| 1                 | 002371   | N七星         | 59.15     | 8180.49万  | 10.42%  | +79.24%  | 0.0            | 00 99.            | 75 -43.66      | \$ 70.80%              | 5.56亿      | 22. 58.75  | - 1                  |
| 2                 | 002370   | N亚药         | 21.90     | 547.33万   | 1.02%   | +36.87%  | 0.0            | 98.               | 23 -5.83       | \$ 52.57%              | 2.83亿      | 8.81万      |                      |
| 3                 | 002369   | N屯莴         | 30, 32    | 1473.55万  | 2.38%   | 104.20%  | 0.0            | <del>00 00.</del> | 90 15.65       | <mark>% 55.</mark> 81% | 3. 431     | -4.95万     | -                    |
| 4                 | 000705   | 浙江震元        | 11.99     | 1507.3375 | 1.27%   | +10      | 1 119          |                   | -50.00         | \$ 7. <mark>13%</mark> | 8458, 37,5 | - 60万      | 1733.54 <del>7</del> |
| 5                 | 600773   | 西藏雅碧        | 9.82      | 2.34亿     | 12.37%  | +1       | 1791           |                   | -50.00         | 8 23. <mark>17%</mark> | 4.34亿      | -21.       | -                    |
| 6                 | 600071   | 凤凰光学        | 9, 70     | 1383.18万  | 0.90%   | + 201    | D- 3-16        | ~                 | -10.09         | % 8. <mark>22%</mark>  | 1. (+)     | M+ # + n + | 786                  |
| 7                 | 600679   | 金山开发        | 11.66     | 332.2275  | 0.16%   | +        |                | 2010年3月           |                | > 9.00 <b>%</b>        | 1. 2       | 観子古りナ      | <b>州,</b> )千<br>李 (1 |
| 8                 | 600379   | 宝光股份        | 16.05     | 6914.84万  | 2.58%   | +        | 一<br>第日 星期一 星期 | 二星期三星             | 。<br>朝四 星期五 星期 | 8六 15.57%              | 4.         | ;口州议尺      |                      |
| 9                 | 000536   | 闽闽东         | 18.86     | 426.08万   | 0.33%   | +        | 8 1 2          | 3                 | 4 5            | 5.80%                  | 7402.40/5  | 19, 16/3   | 923.167              |
| 10                | 600530   | 交大昂立        | 10.20     | 4645.18万  | 1.44%   | +8.05    | 7 8 9          | 10 1              | 1 12 1         | .3 <u>10.86%</u>       | 3.46亿      | 25.23万     | <b>4735.69</b> 天     |
| 11                | 600378   | 天科股份        | 11.30     | 486.30万   | 0.18%   | +7.62    | 1 22 2         | 24 2              | 25 26 2        | 2.77%                  | 7573.07万   | 9.78万      | 3458.02天             |
| 12                | 002062   | 宏润建设        | 21.79     | 676.94万   | 0.33%   | +7.45 2  | 8 29 3         | ) 31              | 1 2            | 3 7.28%                | 1.52亿      | -4.77万     | 1588. 44天            |
| 13                | 000546   | 光华控股        | 14.64     | 1351.37万  | 0.64%   | +7.25    | 今天:20          | 10-3-16           | 0 3 1          | 4.55%                  | 9623.26万   | -4.11万     | 2238.13天             |
| 14                | 600983   | 合肥三洋        | 26.90     | 1151.82万  | 0.36%   | +6.32%   | 5,29           | 力 97.             | 49 -41.65      | × 2.39%                | 7586.30万   | 70.53万     | 1.0812               |
| 15                | 600770   | 综艺股份        | 17.92     | 4079.47万  | 0.56%   | +6.16%   | 3,58           | 万 53.             | 15 3, 53       | \$ 4.37%               | 3.17亿      | 50.16万     | 1.1812               |
| 16                | 600784   | 鲁银投资        | 10.78     | 764.53万   | 0.36%   | +6.10%   | 153.38         | 万 91.             | 68 -16, 23     | \$ 2.74%               | 5647.94万   | 296.45万    | 1.2612               |
| 17                | 002126   | 银轮股份        | 21.57     | 273.1275  | 0.33%   | +6.10%   | 0.0            | 00 96.            | 65 -3.34       | \$ 8.00%               | 6704.05万   | -11.53万    | 1154.29天             |
| 18                | 000811   | 烟台冰轮        | 19.05     | 1117.52万  | 0.45%   | +5.83%   | 0.0            | 98.               | 56 -18, 13     | \$ 4.00%               | 1.01亿      | -1.55万     | 1762.82天             |
| 19                | 000721   | 西安饮食        | 9.01      | -6.49万    | -0.01%  | +5.50%   | 0.0            | 00 95.            | 05 1.78        | % 3.85%                | 4566.64万   | 6.10万      | 1612.34天             |
| 20                | 600238   | 海南椰岛        | 24.00     | 1535.66万  | 0.42%   | +5.31%   | 31.91          | 万 83.             | 65 -6.46       | \$ 3.78%               | 1.38亿      | 91.97万     | 1.1112               |
| 21                | 000553   | 沙隆达A        | 9,86      | 399.70万   | 0.11%   | +5.23%   | 0.0            | 59 93.            | 55 -1.24       | \$ 1.96%               | 6931.25万   | -30.27万    | 2612.85天             |
| 22                | 600817   | *ST宏盛       | 7.16      | 1052.66万  | 1.64%   | +4.99%   | 0.1            | 73 100.           | 00 -49,68      | \$ 8.34%               | 5337.13万   | -11.99万    | 4005.38天             |
| 23                | 000776   | 广发证券        | 57.86     | 4383.73万  | 0.83%   | +4.63%   | 1.34           | 万 98.             | 97 -18, 98     | \$ 7.32%               | 3.85亿      | 46.70万     | 4481.43天             |
| 24                | 600114   | 东睦股份        | 8.19      | -115.82万  | -0.13%  | +4.60%   | -3.61          | 万 86.             | 66 -10.72      | \$ 3.44%               | 2958.01万   | 32.56万     | 4005.52天             |
| 25                | 000676   | 思达高科        | 6. 78     | 134.64万   | 0.06%   | +4.47%   | -0.0           | 92.               | 04 -20.86      | \$ 2.44%               | 5146.75万   | -1.95万     | 1965.96天             |
| 26                | 600698   | ST轻骑        | 7.36      | 3424.93万  | 1.11%   | +4.40%   | -0.0           | D1 87.            | 70 -12.89      | \$ 3.90%               | 1.20亿      | 19.42万     | 7341.08天 🗸           |
| <                 |          | Land La Ale |           |           | 11      |          |                |                   |                |                        |            |            | >                    |
| 沪深A               | 股 🔶 Lì   | ĔA股 / 深     | 征A股       |           |         |          |                |                   |                | 选择板                    | 块 📐 灵动选剧   | 定制列        | し<br>显示ST            |
| Lii               | E指数 29   | 73.98 -2    | 2. 95 410 | 0.85亿 深证质 | 11885.4 | 9 -17.84 | 35.14亿         | 沪深300 3           | 180.25 -2.     | 93 244.8               | 0亿 🐁 🕈 浦发物 | 限行 大单委买    | 2:1175手,20.7         |
| < • •             | <u>۰</u> | L变所'我服      | 务、我先知     | 11 投资者教育  | 能手评选"网络 | 投票活动正视   | 在进行中,请置        | 录上交所投资            | 著教育网站,         | 选出你心目中                 | 的投资者教育能    | Ŧ. 🧧       | 13:41:14             |

(3-2-2)

### 3.2.2 指标数据浏览区

在指标数据浏览区,用户可以按照某个指标数值的大小对板块内的股票进行排序。点击指标栏上的某 个指标名称,在指标名称的旁边会出现一个方向向下的小绿箭头,此时该区域内股票按照选中指标的数值 进行降序排列,再次点击同一个指标的名称,小绿箭头会切换为方向向上的小红箭头,此时股票按照选中 指标的数值进行升序排列。

有时由于电脑屏幕显示的限制,用户看不到全部的指标和股票,此时可以通过拖动界面右侧的滚动条 浏览更多股票信息,通过拖动界面下方的滚动条浏览更多指标信息(3-2-3)。

| <mark>殘</mark> 天狼 | 50证券分   | 析系统 夭        | 机廠 D01  | 12(彩虹) 20 | 10-03-13 1 | 8:00      |                   |           |          |         |            |           |               |
|-------------------|---------|--------------|---------|-----------|------------|-----------|-------------------|-----------|----------|---------|------------|-----------|---------------|
| 天狼50 (            | I) 功能 @ | ) 板块(2)      | 设置 (0)  | 服务(2) 帮助  | ხდ         |           |                   |           |          |         |            |           |               |
| 首页                | 浏览      | (指数)         | 个股 🔨    | 快证 🔨 选股   | (魔方 (      | 明指        |                   |           |          |         |            | 4 20      | 010/03/16 🕨   |
| 序号                | 代码      | 名称           | 当前价     | 大单流向      | 大单流入率      | 漆幅↓       | 大单动力(1分)          | 涨停雷达      | 范氏系数     | 换手率     | 成交額        | 实时动力      | <b>建面质3</b> へ |
| 1                 | 002371  | N七星          | 59.30   | 8180.49万  | 42%        | +79, 70%  | 0.000             | 99.21     | -12.82%  | 71.49%  | 5.62亿      | -40.47万   | - 8           |
| 2                 | 002370  | N亚药          | 21.88   | 左键单击打     | 2标名称)      | +38.75%   | 0.000             | 98.59     | -18.08%  | 53.32%  | 2.87亿      | -14.58万   |               |
| 3                 | 002369  | N車翼          | 30, 21  | 可进行       | 推序         | +34.06%   | 0.000             | 99.11     | -29.35%  | 56,71%  | 3.48亿      | -4.35万    | /             |
| 4                 | 000705  | 浙江震元         | 11.99   | 1.45.01   | 111        | +10.00%   | 0.000             | 100.00    | -50.00%  | 7.18%   | 8514.36万   | -8.52     | 1733, 547     |
| 5                 | 600773  | 西藏雅碧         | 9.82    | 2.34亿     | 12.37%     | +9.97%    | 0.000             | 100.00    | -50.00%  | 23.28%  | 4. 拖;      | 动测览更多     | 8股票 ]         |
| 6                 | 600071  | 凤凰光学         | 9.63    | 1383.18万  | 0.90%      | +8.81%    | 0.001             | 89.22     | -5.80%   | 8.59%   | 1.         |           |               |
| 7                 | 600379  | 宝光股份         | 16.06   | 6754.60万  | 2.52%      | +8.44%    | -1.65万            | 92.03     | -21.46%  | 15, 76% | 4.11亿      | -15.45万   | 3.7912        |
| 8                 | 000536  | 闽闽东          | 18.88   | 426.08万   | 0.33%      | +8.32%    | 0.000             | 97.79     | -0.32%   | 5.93%   | 7577.48万   | -300.077  | 923.16天       |
| 9                 | 600378  | 天科股份         | 11.35   | 505.99万   | 0.19%      | +8.10%    | -56.966           | 66.67     | 4.81%    | 2,95%   | 8072.53万   | 3.85万     | 3458.02天      |
| 10                | 600530  | 交大昂立         | 10.18   | 4593.06万  | 1.43%      | +7.84%    | -3.2375           | 76.19     | -7.98%   | 10.98%  | 3.50亿      | -13.80万   | 4735.69天      |
| 11                | 600679  | 金山开发         | 11.50   | 267.09万   | 0.13%      | +7.68%    | -0.071            | 85.85     | -5.80%   | 9.24%   | 1.85亿      | 57.86万    | 1.01亿         |
| 12                | 002062  | 宏润建设         | 21.79   | 676.94万   | 0.33%      | +7.45%    | 0.000             | 98.43     | 3.87%    | 7.47%   | 1.56亿      | 21.15万    | 1588.44天      |
| 13                | 000546  | 光华控股         | 14.61   | 1351.37万  | 0.64%      | +7.03%    | 0.000             | 96.65     | -9.97%   | 4.60%   | 9734.84万   | -1371.267 | 2238.13天      |
| 14                | 000721  | 西安饮食         | 9.10    | 54.60万    | 0.04%      | +6.56%    | 547.307           | 96.41     | 4.13%    | 4.46%   | 5314.87万   | -15.95万   | 1612.34天      |
| 15                | 600770  | 综艺股份         | 17.96   | 4229.19万  | 0.58%      | +6.40%    | 62.247            | 55.04     | 3.94%    | 4.52%   | 3.27亿      | -20.02万   | 1.1812        |
| 16                | 002126  | 银轮股份         | 21.58   | 325.8275  | 0.39%      | +6.15%    | 89.667            | 98.13     | -0.71%   | 8.47%   | 7102.99万   | -7.02万    | 1154.29天      |
| 17                | 600983  | 合肥三洋         | 26.80   | 1205.52万  | 0.37%      | +5. 93%   | 39.58万            | 93.68     | -28.26%  | 2.51%   | 7979.27万   | 38.87万    | 1.08亿         |
| 18                | 000553  | 沙隆达合         | 9, 91   | 701.27万   | 0.20%      | +5, 76%   | 133.67万           | 93.56     | -4.27%   | 2.11%   | 7478.29万   | 204.17万   | 2612.85天      |
| 19                | 600209  | 罗顿发展         | 16.02   | 2372.06万  | 0.66%      | +5. 74%   | 173.10万           | 93.82     | -11.40%  | 15.63%  | 5.40亿      | 409.05万   | 3.6012        |
| 20                | 000811  | 烟台冰轮         | 18.95   | 998.69万   | 0.40%      | +5.28%    | -15.93万           | 98.37     | -21.84%  | 4.10%   | 1.03亿      | -38.85万   | 1762.82天      |
| 21                | 600238  | 海南椰岛         | 23.98   | 1601.72万  | 0.44%      | +5.22%    | 4.357             | 83.69     | -4.94%   | 4.01%   | 1.47亿      | 70.69万    | 1.1112        |
| 22                | 000676  | 思达高科         | 6.82    | 134.64万   | 0.06%      | +5.08%    | -0.000            | 81.53     | 3.30%    | 2.49%   | 5237.44万   | 6734.930  | 1965.96天      |
| 23                | 600340  | *ST国祥        | 15.98   | 150.05万   | 0.06%      | +4.99%    | the schedulate at | 8 16 15   | -49.68%  | 0.76%   | 1725.07万   | -103.49万  | 2359.55天      |
| 24                | 600817  | *ST宏盛        | 7.16    | 1052.66万  | 1.64%      | +4.99%    | 他初刘桂史             | 夕柏杯       | -49.68%  | 8.36%   | 5352.89万   | -5378.943 | 4005.38天      |
| 25                | 600784  | <b>書</b> 银投资 | 10.65   | 914.49万   | 0.43%      | +4.82%    | 1.0               | 03.11     | 2.56%    | 3.47%   | 7226.34万   | 15.08万    | 1.26亿         |
| 26                | 000032  | 深桑达A         | 9.30    | 789.78万   | 0.36%      | +4. 73% 🔶 | -0.000            | 4.58      | -1.55%   | 2.61%   | 5628.99万   | -10.87万   | 2689.327      |
| <                 |         |              |         |           | 11         |           |                   |           |          |         |            |           | >             |
| 沪深胡               | ĝ ∕Lū   | ÉA股 /深       | 证A股     |           |            |           |                   |           | 1        | 选择板;    | 史 灵动选服     | 定制列       | 。显示ST         |
| 上证                | 指数 297  | 15.40 =1     | .54 431 | 1.09亿 深证的 | 防管 11892.9 | 9 -10.34  | 36.94亿 沪深         | 300 3182. | 49 -0.69 | 256.32  | :亿 🐁 🕹 交通領 | 行 大单委卖    | 1914手,7.99    |
| < >               | ©″⊥     | 变所'我服        | 务、我先知   | 1′投资者教育   | 能手评选 "网络   | 投票活动正常    | 在进行中,请登录上         | 交所投资者     | 改育 阿站,选  | 出你心目中   | 的投资者教育能    | F. 🤉      | 13:49:36      |

(3-2-3)

我们将在后续章节中,继续详细介绍浏览界面中出现的指标,请大家参照后面的相关章 节阅读。

### 温馨提示: 如果用户想暂时隐藏某个指标的显示,可以用鼠标右键点击指标栏上想要隐藏的指标的名称,再在弹出的 菜单中选择"隐藏"(3-2-4)后,这个指标将被隐藏。不过这种隐藏只是暂时的,当用户切换板块列表时, 指标栏的状态会恢复到初始状态。

| <mark>殘 天狼</mark><br>王潮50 ( | 150证券分<br>(F) 计数 ( | )析系统 天   | <b>机廠 D01</b><br>設置の) | 2 (彩虹) 20<br>服务 (g)  题时 | 10-03-13 1 | 8:00                                  |                                           |        |          |          |            |           |                   |
|-----------------------------|--------------------|----------|-----------------------|-------------------------|------------|---------------------------------------|-------------------------------------------|--------|----------|----------|------------|-----------|-------------------|
| 人間について                      | 「登場」               | (指数)     | 小股(お                  | 加切る(の) 市場               |            | ate stat                              |                                           |        |          |          |            | 1 20      | 10/03/16          |
| 序号                          | 代码                 | 名称       | 当前价↓                  | 大单流向                    | 大单流入率      | ····································· | 大单动力(************************************ | 行言法    | 范氏系数     | 换手率      | 成交額        | 实时动力      | <b>建面质3 へ</b>     |
| 3                           | 300002             | 神州泰岳     | 151.03                | -1047.90万               | -0.22%     | -1.29%                                | -32.0000                                  | JE 17  | 0.63%    | 2.96%    | 1.431乙     | -46.08万   | 2366.46天          |
| 4                           | 300050             | 世纪鼎利     | 135.48                | 555.48万                 | 0.36%      | -0.28%                                | -5851.812                                 | 98.36  | -7.67%   | 7.49%    | 1.16亿      | -4.38万    | 1620.51天          |
| 5                           | 002294             | 信立泰      | 115.28                | -985.56万                | -0.30%     | -2.01%                                | -118.003                                  | 97.60  | -34.30%  | 3.87%    | 1.28亿      | -1.39万    | 3447.56天          |
| 6                           | 002304             | 洋河股份     | 105.27                | -453.46万                | -0.10%     | -1.57%                                | -0.000                                    | 95.36  | -15.58%  | 0.62%    | 2973.82万   | -2.41万    | 3649.02天          |
| 7                           | 300026             | 红日药业     | 100.29                | -655.87万                | -0.52%     | -1.56%                                | 0.375                                     | 97.95  | -23.05%  | 7.20%    | 9146.33万   | -19.40万   | 2038.23天          |
| 8                           | 300055             | 万邦达      | 100.20                | 820.33万                 | 0.45%      | +1.93%                                | -17.01万                                   | 99.07  | 18.59%   | 8.10%    | 1.44亿      | -102.74万  | 2228.717          |
| 9                           | 002322             | 理工监测     | 99.00                 | -151.55万                | -0.11%     | -2.76%                                | -0.000                                    | 98.74  | -39.59%  | 1.48%    | 1970.51万   | 4.86万     | 1355.69天          |
| 10                          | 002362             | 汉王科技     | 97.10                 | -4352.64万               | -2.04%     | -5.08%                                | -7279.408                                 | 98.98  | -15.47%  | 13.87%   | 2.96亿      | -72.80万   | 2366.92天          |
| 11                          | 002353             | 杰瑞股份     | 89.26                 | 23.81万                  | 0.01%      | +0.79%                                | 0.000                                     | 97.71  | -19.10%  | 5.73%    | 1.21亿      | -6.78万    | 1244.04天          |
| 12                          | 300011             | 鼎汉技术     | 83, 10                | -281.57万                | -0.26%     | +0.97%                                | -84.4875                                  | 98.93  | -1.38%   | 6.07%    | 6618.81万   | -62.79万   | 1658.90天          |
| 13                          | 300024             | 机器人      | 81.53                 | -719.83万                | -0.56%     | -4.31%                                | -24.93万                                   | 96.64  | -9.28%   | 5.65%    | 7306.58万   | -54.25万   | 1468.96天          |
| 14                          | 002236             | 大华股份     | 76.55                 | -577.72万                | -0.31%     | -1.10%                                | -0.000                                    | 96.56  | -2.77%   | 3.58%    | 6797.80万   | 6.63万     | 1083.13天          |
| 15                          | 600547             | 山东黄金     | 69.15                 | 5392.07万                | 0.23%      | +2.16%                                | 328.77万                                   | 66.50  | 54.02%   | 1.71%    | 4.06亿      | 435.89万   | 5.10亿             |
| 16                          | 002317             | 众生药业     | 69.15                 | -3.59万                  | -0.00%     | -1.78%                                | 0.000                                     | 98.43  | -27.83%  | 3.69%    | 5147.03万   | -18.63万   | 1260.68天          |
| 17                          | 600150             | 中国船舶     | 68.68                 | -82.46万                 | -0.00%     | -1.48%                                | -0.000                                    | 0.00   | 2.70%    | 0.34%    | 6242.55万   | -10.15万   | 2.4112            |
| 18                          | 000869             | 张 裕台     | 68,00                 | -473, 16万               | -0.06%     | +0.65%                                | -32, 4275                                 | 99, 58 | 37.66%   | 0.68%    | 5086, 9275 | -6,7775   | 2401.87天          |
| 19                          | 002315             | 焦点科技     | 67.86                 | -2234.64万               | -1.10%     | -3.02%                                | -12.90万                                   | 96.75  | 0.41%    | 4.89%    | 9916.90万   | -4798.772 | 2167.21天          |
| 20                          | 002296             | 辉煌科技     | 67.50                 | -453.15万                | -0.43%     | -2.15%                                | -0.002                                    | 94.73  | -25.93%  | 1.49%    | 1579.15万   | -1.01万    | 1844.05天          |
| 21                          | 002334             | 英威腾      | 66.78                 | -117.73万                | -0.14%     | -1.36%                                | -66.275                                   | 94.75  | -1.75%   | 3.74%    | 3257.70万   | -7.09万    | 1 <b>05</b> 8.29天 |
| 22                          | 002309             | 中利科技     | 66.07                 | -694.61万                | -0.31%     | -3.00%                                | -0.317                                    | 78.75  | 6.54%    | 3.77%    | 8490.45万   | -13.32万   | 1574.35天          |
| 23                          | 300022             | 吉峰农机     | 63.51                 | -116.79万                | -0.08%     | -1.52%                                | 0.000                                     | 97.27  | -35.30%  | 2.39%    | 3440.18万   | -20.64万   | 1478.81天          |
| 24                          | 002340             | 格林美      | 63.40                 | -992.46万                | -0.83%     | -3.35%                                | -0.080                                    | 96.16  | -9.31%   | 7.27%    | 8732.92万   | 3537.314  | 1626.84天          |
| 25                          | 002007             | 华兰生物     | 62.40                 | -1161.01万               | -0.05%     | -0.87%                                | -10.553                                   | 98.70  | -30.48%  | 0.35%    | 7861.45万   | -2.12万    | 2442.20天          |
| 26                          | 000338             | 灌柴动力     | 61.96                 | -330.92万                | -0.02%     | +0.26%                                | -0.000                                    | 97.71  | -3.19%   | 0.34%    | 5999.00万   | 23.30万    | 2790. 49天         |
| 27                          | 002290             | 禾盛新材     | 59.80                 | -1268.35万               | -0.99%     | -6.98%                                | -0.378                                    | 99.22  | -19.57%  | 9.04%    | 1.16亿      | -11.71万   | 1681.08天          |
| 28                          | 600990             | 四创电子     | 59.00                 | -1.14万                  | -0.00%     | -0.12%                                | -0.000                                    | 17.38  | 23.97%   | 0.77%    | 2643.84万   | 3.11万     | 1.6312            |
| <                           |                    |          |                       |                         | 11         |                                       |                                           |        |          |          |            |           | >                 |
| 沪深AJ                        | 股 上ǐ               | ĔA股 / 深  | 証A股                   |                         |            |                                       |                                           |        |          | 选择板块     | 灵动选股       | 定制列       | 。显示ST             |
| Lin                         | E指数 29             | 65.71 -1 | 1.23 503              | .71亿 深证成                | 11849.48   | -53.85                                | 44.35亿 沪深300                              | 3171.8 | 4 -11.34 | 300.931乙 | ଢ 🕇 中国石    | 化 大单委买    | :1000手,11.2       |
| < E                         |                    |          |                       |                         | 👌 关于       | -天狼50天                                | 机版产品维持现价的通知                               | 1      |          |          |            | ģ         | 14:15:59          |
|                             |                    |          |                       |                         |            |                                       | (3-2-4)                                   |        |          |          |            |           |                   |

浏览界面中,用底色临时加亮效果的数据,为最新到达的数据,用户可以由此快速直观 地看到最新数据。例如,下图(3-2-5)中用红色块标出的数据,就是最新到达的数据。

| 天狼50( | I) 功能(( | 2) 板块( <u>S</u> ) | 设置 (Q)    | 服务(2) 帮助  | ხდ       |         |            |           |           |             |           |             |                      |
|-------|---------|-------------------|-----------|-----------|----------|---------|------------|-----------|-----------|-------------|-----------|-------------|----------------------|
| 首页    | 浏览      | 指数                | 个股 (オ     | 权证 选股     | (魔方 ( )  | 朝指      |            |           |           |             |           | <b>4</b> 20 | 010/01/18 🕨          |
| 序号    | 代码      | 名称                | 当前价       | 大单流向      | 大单猿入峯    | 澡幅↓     | 大单动力(1分)   | 漲停雷达      | 范氏系数      | 换手率         | 成交额       | 实时动力        | 盘 面 资 金 へ            |
| 1     | 601801  | MR新               | 7.36      | 7260.48万  | 4.38%    | +47.12% | 21.214     | 75.67     | 2,29%     | 57.67%      | 9.431Z    | 16.64万      | 🗐                    |
| 2     | 600209  | 罗顿发展              | 8, 75     | 2689.65万  | 1.39%    | +10.06% | 0.000      | 100.00    | -50.00%   | 7.76%       | 1.50亿     | -11.78万     | 2.961                |
| 3     | 600612  | 老凤祥               | 29, 59    | 3032.24万  | 1.34%    | +10.00% | 0.000      | 100.00    | -50.00%   | 7.72%       | 1.72亿     | -14.77万     | 1.03f2               |
| 4     | 600552  | 方兴料技              | 25, 31    | 3079.80万  | 1.04%    | +10.00% | 0.014      | 100.00    | -50.00%   | 5.11%       | 1.491乙    | -2.12万      | 8365.19 <u>7</u>     |
| 5     | 600834  | 申通地铁              | 14.45     | 4320.18万  | 0.64%    | +9.97%  | 0.000      | 100.00    | -50.00%   | 3.61%       | 2.40亿     | -8.01万      | 1. 76 fž             |
| 6     | 600159  | 大龙地产              | 21.50     | 8368.05万  | 0.93%    | +8.86%  | -3.03万     | 96.22     | -19.02%   | 5.00%       | 4.33亿     | -27.87万     | 1.821/2              |
| 7     | 600373  | 蠢新股份              | 14.45     | 5021.88万  | 1.89%    | +8.48%  | 0.000      | 80.16     | -0.40%    | 6,98%       | 1.85亿     | -1.29万      | 1.08/ž               |
| 8     | 600754  | 锦江股份              | 28, 53    | 856.99万   | 0.07%    | +7.90%  | 0.000      | 84.40     | -8.57%    | 2.07%       | 2.58亿     | -6.68万      | 1. 78 <del>/</del> 2 |
| 9     | 600535  | 天士力               | 26, 99    | 3966.39万  | 0.31%    | +7.36%  | 3.42万      | 87.42     | -6.08%    | 1.50%       | 1.93亿     | 8.73万       | 1.161                |
| 10    | 600628  | 新世界               | 17.96     | 1118.12万  | 0.15%    | +7.35%  | 30.089     | 83.60     | -7.64%    | 4.24%       | 3.17亿     | -135.62万    | 2.031 <mark>7</mark> |
| 11    | 600158  | 中体产业              | 9, 79     | 4402.63万  | 0.74%    | +6.64%  | 0.000      | 68.13     | 2.33%     | 10.66%      | 6.22亿     | 22.20万      | 2.87fz               |
| 12    | 600838  | 上海九百              | 11.91     | 878.43万   | 0.18%    | +6.43%  | 0.000      | 79.46     | -4.10%    | 7.45%       | 3.461乙    | 15.17万      | 2. 351               |
| 13    | 600594  | 益佰制药              | 20, 20    | 1833.77万  | 0.39%    | +6.20%  | -23.96万    | 86.84     | -30.48%   | 2.19%       | 1.03亿     | 9882.429    | 1.1412               |
| 14    | 600009  | 上海机场              | 20, 30    | 1.31亿     | 0.60%    | +6.17%  | -6.79万     | 71.11     | 0.22%     | 3.41%       | 7.51亿     | -186.2575   | 6.471Ž               |
| 15    | 600655  | 豫园商城              | 30, 88    | 4630.16万  | 0.19%    | +6.01%  | -34.139    | 71.87     | -1.07%    | 1.82%       | 4.40亿     | -4254.756   | 3.64/2               |
| 16    | 600269  | 赣粤高速              | 9, 55     | 1.46亿     | 0.67%    | +5.99%  | 47.48万     | 68.34     | -5.67%    | h + + + + + | 8712      | 65.77万      | 6. 31 tī             |
| 17    | 600778  | 友好集团              | 11.20     | 1350.30万  | 0.40%    | +5.76%  | 10.262     | 76.59     | -10, 70%  | 加先双未        | 家亦 3亿     | -1.84万      | 1.081 <mark>7</mark> |
| 18    | 600493  | 凤竹纺织              | 9,46      | 673.97万   | 0.43%    | +5.70%  | -9552.894  | 81.77     | -8.20%    | আৰু আন      | 5万        | -34.14万     | 3761.64天             |
| 19    | 600132  | 重庆啤酒              | 24.61     | 1115.74万  | 0.10%    | +5.44%  | 0.163      | 67.16     | 4.61%     | 1.07        | 1.26亿     | -18.98万     |                      |
| 20    | 600835  | 上海机电              | 14.40     | 5151.88万  | 0.45%    | +5.42%  | 37.77万     | 71.07     | -0.98%    | 1.84%       | 2.12亿     | -91.72万     | 2.15fz               |
| 21    | 600650  | 锦江投资              | 18, 46    | 1591.65万  | 0.37%    | +5.37%  | 0.000      | 86.04     | -2.69%    | 4.30%       | 1.821     | 12.37万      | 8969. 58天            |
| 22    | 600133  | 东湖高新              | 14,90     | -325.42万  | -0.13%   | +5.30%  | -0.653     | 70.26     | -0.70%    | 7.04%       | 1.86亿     | 1.25万       | 1.07fz               |
| 23    | 600139  | 西部资源              | 29, 26    | 1728.29万  | 0.56%    | +5.29%  | -0.000     | 48.13     | 4.23%     | 8.10%       | 2.48亿     | 16.55万      |                      |
| 24    | 600759  | 正和股份              | 8.05      | 797.73万   | 0.48%    | +5.23%  | -0.000     | 64.25     | 3.37%     | 9.24%       | 1.52亿     | 9.29万       |                      |
| 25    | 600676  | 交适股份              | 9, 74     | 148.67万   | 0.05%    | +5.18%  | 0.000      | 72.16     | -2.96%    | 5.61%       | 2.00亿     | -17.79万     | 1.67/2               |
| 26    | 600491  | 龙元建设              | 17.32     | 433.13万   | 0.07%    | +5.16%  | -18.42万    | 90.99     | -12.94%   | 1.43%       | 9508.50万  | 74.3375     | 1.2712               |
| <     |         |                   |           |           |          |         |            |           |           |             |           |             |                      |
| 沪深入   | 没上诉     | EA股 深             | 証A股       |           |          |         |            |           |           | 选择板块        | 灵动选股      | 定制列         | 过滤ST                 |
| 上证    | 指数 32   | 12.59 -1:         | 1.56 1096 | 3.35亿 深证成 | 13234.10 | -30.27  | 117.50亿 沪锅 | 300 3471. | 80 -10.94 | 4 757.81    | 乙 🌭 🕹 中煤能 | 滤 大单委卖      | \$:1740手,13.2        |
| < •   |         |                   |           |           | 1        | 月18日(周  | 一)密码为:6842 |           |           |             |           | ģ           | B 13:39:31           |

在股票列表中选中一只或者多只股票后,点击鼠标右键,弹出右键菜单,其中有两个选项,分别为"保存为自定义板块"和"添加到自定义板块"。

(3-2-5)

选择"保存为自定义板块",会弹出"保存为自定义板块"窗口,用户可以在这个窗口自定义板块名称,按 键盘上的"Enter"键或者点击窗口上的"确定"按钮之后,被选中的股票就会保存到这个自定义板块中, 并且会在底部板块标签中显示(3-2-6)。

| 🌉 天狼     | 50证券分   | 析系统 夭              | 机版 D01   | 12(彩虹) 20                             | 10-04-16 1             | 8:00      |                                 |                      |              |                |            |             |               |
|----------|---------|--------------------|----------|---------------------------------------|------------------------|-----------|---------------------------------|----------------------|--------------|----------------|------------|-------------|---------------|
| 天狼50 (3  | [〕 功能 @ | ) 板块(2)            | 设置 (0)   | 服务(2) 帮助                              | ხდ                     |           |                                 |                      |              |                |            |             |               |
| 首页       | 浏览      | 「指数」               | 个股 🔨     | 枳证 🧹 选股                               | く 魔方 🔨                 | 期指        |                                 |                      |              |                |            | <b>4</b> 20 | 10/05/27 🕨    |
| 序号       | 代码      | 名称                 | 当前价      | 大单流向                                  | 大单流入率                  | 湯幅 ♦      | 大单动力(1分)                        | 涨停雷达                 | 范氏系数         | 换手率            | 咸交額        | 实时动力        | <b>建面质3 へ</b> |
| 1        | 002209  | 达 意 隆              | 9.86     | 545.43万                               | 0.76%                  | +10.04%   | 0.000                           | 100.00               | -50.00%      | 3.00%          | 2150.43万   | -5.49万      | 1007.17天 😑    |
| 2        | 600618  | 氯碱化工               | 6.85     | 901.45万                               | 0.18%                  | +9.08%    | 保存为自定义板                         | 央                    |              |                | 区 5.31万    | 26.18万      | 2823.53天      |
| 3        | 002405  | 四維图新               | 37.00    | 2094.14万                              | 1.29%                  | +8, 28%   | the star is she has been been a | the entry (1) when a | <b>.</b>     |                | 2.16亿      | 82.74万      | 2138.56天      |
| 4        | 000925  | 众合机电               | 18.59    | (5± "                                 | B 左 书 台                | +7.39%    | 目定义奴隶名称:                        | 日定又仅                 | 哭1           |                | 3.84万      | -5.89万      | 1708.07天      |
| 5        | 600452  | 涪陵电力               | 14.71    | ····································· | и∼-15°/УЫ<br>Н⊾"26й ці | +7.06%    |                                 | 1                    | 确定           | 取消             | 1.07亿      | -20.96万     | 1.57亿         |
| 6        | 000733  | 振华科技               | 11.59    | ( end                                 | ~ #"                   | +6 12%    |                                 |                      |              |                | 2.14亿      | 1.79万       | 2285.78天      |
| 7        | 600789  | 鲁抗医药               | 8.71     | 1109.65万                              | 0.32%                  | +6. 35%   | 0.795                           | 89.09                | -11.76%      | 4.87%          | 1.68亿      | -9.02万      | -             |
| 8        | 600259  | 广晟有色               | 23, 82   | 1224.80万                              | 0 47%                  | +6.34%    | -80.13万                         | 96.21                | -33.84%      | 7.70%          | 1.97亿      | 131.27万     | 2.7312        |
| 9        |         |                    |          | -6.9475                               | -0.01%                 |           |                                 |                      |              |                |            |             | 752, 97天      |
| 10       |         | 康芝药业               |          | 19 保存2                                | 自定义板块                  | +5, 23%   |                                 |                      |              |                |            |             | 3592.32天      |
| 11       | 600870  | ST厦华               | 4, 98    | 。 添加到                                 | 的自定义板块                 | +5.06%    | 0.082                           | 100.00               | -49,73%      |                | 3599, 5375 | -18,44万     | 1.00亿         |
| 12       | 002297  | 博云新材               | 17.64    | 60.31万                                | 0.07%                  | +5.06%    | 0.000                           | 98.58                | -9.12%       | 4.30%          | 4004.46万   | -8.13万      | 1098.25天      |
| 13       |         |                    |          |                                       |                        |           |                                 |                      |              |                |            |             | 6203, 37天     |
| 14       |         |                    |          |                                       |                        |           |                                 |                      |              |                |            |             | 4.736         |
| 15       | 600715  | ST松辽               | 8,60     | 86.00万                                | 0.04%                  | +5.01%    | 0.000                           | 0.00                 | -49,69%      | 0.21%          | 414.51万    | -5.33万      | 6.75f2        |
| 16       | 600757  | *ST源发              | 6.56     | 945.43万                               | 0.49%                  | +4.96%    | 124.38万                         | 100.00               | -49.66%      | 1.43%          | 2764.89万   | -125.20万    | 3711.44天      |
| 17       | 600131  | *ST岷电              | 4, 91    | 910.48万                               | 0.51%                  | +4, 91%   | 38.0375                         | 100.00               | -49.62%      | 2.55%          | 4453.07万   | -104.76万    | 6095.43天      |
| 18       | 000408  | *ST玉源              | 7.91     | 384.88万                               | 0.20%                  | +4. 91%   | 0.000                           | 96.08                | -2.60%       | 1.87%          | 3668.59万   | 40.66万      | 2447.34天      |
| 19       | 600055  | 万东医疗               | 18.25    | -246, 4275                            | -0.06%                 | +4.89%    | 0.000                           | 77.35                | 4.82%        | 1.60%          | 6334,26万   | -19.84万     | 5740, 99天     |
| 20       | 300073  | 当升科技               | 61.00    | 379.31万                               | 0.39%                  | +4.81%    | -1.141                          | 99.36                | -23.16%      | 7.35%          | 7101.69万   | 5.57万       | 999.77天       |
| 21       | 000555  | ST 太 光             | 9.29     | 0.000                                 | 0.00%                  | +4, 74%   | 0.000                           | 91.95                | -14.52%      | 0.96%          | 795.99万    | 9.40万       | 592.68天       |
| 22       | 002102  | 冠福家用               | 8.29     | 262.4575                              | 0.37%                  | +4.67%    | 2.101                           | 97.78                | -19.36%      | 8.90%          | 6171.03万   | -14.56万     | 2391.42天      |
| 23       | 002203  | 海亮股份               | 12, 55   | 16.28万                                | 0.01%                  | +4.67%    | 0.000                           | 97.36                | -9.71%       | 3.46%          | 5498.14万   | 4.53万       | 6.50K         |
| 24       | 600890  | *ST中房              | 5.92     | 584.03万                               | 0.30%                  | +4.59%    | 81.39万                          | 96.63                | -49.65%      | 1.09%          | 2117.54万   | -192.61万    | 5057.78天      |
| 16 14    | 标签      | 华东医药               | 28.07    | 223.11万                               | 0.03%                  | +4.54%    | 1.95万                           | 97.37                | -27.96%      | 0.25%          | 1675.03万   | 1.12万       | 2864.28天      |
| <u> </u> |         | 訂連电力               | 14.87    | 2041.91万                              | 0.35%                  | +4.35%    | 14.26万                          | 96.47                | 8.15%        | 2.09%          | 1.20亿      | 8.79万       | 4951.497      |
| 4        | V       | -Party Instruments |          |                                       |                        |           |                                 |                      |              |                |            |             | >             |
| 沪深A胜     | ę 🖌 Liu | EA股 /深             | 证A股      |                                       |                        |           |                                 |                      |              | 选择板块           | 灵动选服       | と、定制列       | 显示ST          |
| LUE      | 指数 259  | 95. 47 -30         | 0.32 263 | 3.68亿 深证质                             | 20248.2                | 2 -113.47 | 26.99亿 沪深                       | 300 2785.            | 55 -28.39    | 166.021        | 2 💁 🕹 宗中国  | 力 大单委卖      | :1256手,10.8   |
| <► ₹     | 上海证券    | 交易所与中              | 央电视台)    | 联合制作了融资                               | R融券业务专题                | 节目,欢迎     | 管陆上证所投资者教                       | 育网站: ht              | tp://edu.sse | . com. cn «iII | 券大讲堂》栏     | 目在线收 🧧      | 10:41:42      |

(3-2-6)

如果将鼠标移至菜单上"添加到自定义板块"的位置,则会出现可选的自定义板块列表,其中包含软件 默认提供的"我的持仓股"和"我的关注股"板块以及您自己建立的自定义板块,您可以将选中的股票添加到板 块列表中的任意一个板块中(3-2-7)。

| <b>《天狼</b>     | ま 発行の証券分析系統 天机廠 D012(彩虹) 2010-04-16 18:00   〒 激売の① 功能(2) 被装(2) 设置(2) 線务(2) 帮助(2) |                  |             |                     |                     |              |                                         |                       |                |                 |                |                                      |          |  |
|----------------|----------------------------------------------------------------------------------|------------------|-------------|---------------------|---------------------|--------------|-----------------------------------------|-----------------------|----------------|-----------------|----------------|--------------------------------------|----------|--|
| く3限50 (        | 1) 功能收                                                                           | 1) 极缺区           | 後査(0)       | 服务团新期               | 1 (H)               |              |                                         |                       |                |                 |                | 1~                                   |          |  |
| 省良             | 刻元                                                                               | 指数               | 个股で         | 久证 选版               | 魔万子                 | 胡指           | 1 2 1 1 1 1 1 1 1 1 1 1 1 1 1 1 1 1 1 1 | 25 位 45 斗             | 11.01.36.384   | かまま             | -P-0.95        | <ul> <li>20/</li> <li>20/</li> </ul> | 10/05/27 |  |
| 75             | 1049                                                                             | る椰               | THE         | 大単線内                | 大里福八季               | Sk Thi 🕈     | 大里动力 (1957)                             | 派伊宙区                  | 泊氏系数           | <b>拱于革</b>      | 成父很            | 实时动力                                 | 道图定当     |  |
| 1              | 002209                                                                           | 达 意 隆            | 9.86        | 545. 43/3           | 0.76%               | +10.04%      | 0.000                                   | 100.00                | -50.00%        | 3.01%           | 2161.18/5      | -2.03/5                              | 1007.17  |  |
| 2              | 600259                                                                           | 厂展有色             | 24.45       | 1808.23万            | 0.69%               | +9.15%       | 18. 48/5                                | 95.62                 | -35.06%        | 8.64%           | 2.221          | 119.80万                              | 2.731    |  |
| 3              | 600618                                                                           | 急線化工             | 保存为自        | 自定义板块               | 0.18%               | +8, 92%      | 0.001                                   | 76. 93                | -5.04%         | 1.16%           | 5872, 1725     | 3, 8475                              | 2823.537 |  |
| 4              | 002405                                                                           | 四維医療             | 添加到戶        | 自定义板块 🕨             | 我的持仓股               | . 93%        | -0.263                                  | 99.47                 | -18.04%        | 14.33%          | 2. 291/2       | -18.78.5                             | 2138.56  |  |
| 5              | 000925                                                                           | 众合机电 -           | 10.00       | 515.5575            | 我的关注股               | . 80%        | 1826.284                                | 98.06                 | -17.96%        | 2.89%           | 5382.91/5      | -6.19/5                              | 1708.07  |  |
| 6              | 000733                                                                           | 振华科技             | 11.64       | 4765.58万            | 自需义板地。              | . 18%        | 250. 445                                | 98.38                 | -23.92%        | 5.20%           | 2.191          | 6.6375                               | 2285.78大 |  |
| 7              | 600452                                                                           | 涪陵电力             | 14.70       | 1007.69万 [          | B./E./-10.4/.+      | . 99%        | -462.391                                | 89.40                 | -9.34%         | 10.28%          | 1.14亿          | 46.47万                               | 1.5712   |  |
| 8              | 600789                                                                           | 鲁抗医药             | 8. 72       | 1111.3675           | 0.32%               | +6.47%       | -4.3475                                 | 88.30                 | -11.43%        | 5.14%           | 1.78亿          | 21.3675                              | -        |  |
| 9              | 000801                                                                           | 四川湖山             | 11.77       | -6.94万              | -0.01%              | +6.32%       | -0.000                                  | 96.41                 | -1.74%         | 2.52%           | 3950.10万       | -6.55万                               | 752.972  |  |
| 10             | 600055                                                                           | 万东医疗             | 18, 45      | -246.42万            | -0.06%              | +6.03%       | 0.000                                   | 78.13                 | -0.34%         | 1.69%           | 6695.58万       | -25.63万                              | 5740.997 |  |
| 11             | 300086                                                                           | 康芝药业             | 59.70       | 1946.74万            | 1.61%               | +5.42%       | -0.000                                  | 99.71                 | -34.30%        | 19,77%          | 2.37亿          | 10.60万                               | 3592.327 |  |
| 12             | 300014                                                                           | 亿纬锂能             | 29.95       | 423.49万             | 0.44%               | +5.38%       | 3.82万                                   | 97.50                 | -8.44%         | 11.42%          | 1.09亿          | 147.06万                              | 1608.507 |  |
| 13             | 600203                                                                           | 福日电子             | 7.30        | 954.14万             | 0.55%               | +5.34%       | 0.000                                   | 76.37                 | 2.51%          | 3.45%           | 5987.16万       | 8.3375                               | 6203.377 |  |
| 14             | 600870                                                                           | ST厦华             | 4.98        | 921.40万             | 0.67%               | +5.06%       | 0.000                                   | 100.00                | -49.73%        | 2.71%           | 3852.52万       | -5.99万                               | 1.00%    |  |
| 15             | 000603                                                                           | ∗ST 威达           | 15.30       | 203.95万             | 0.23%               | +5.01%       | 0.000                                   | 0.00                  | -49.69%        | 0.76%           | 664.25万        | -5.66万                               | 4.731    |  |
| 16             | 600715                                                                           | sr松辽             | 8,60        | 86.00万              | 0.04%               | +5.01%       | 0.000                                   | 0.00                  | -49.69%        | 0.22%           | 420.27万        | -1.61万                               | 6.75     |  |
| 17             | 000555                                                                           | ST 太光            | 9, 31       | 0.000               | 0.00%               | +4.96%       | 0.000                                   | 93.13                 | -49.66%        | 1.03%           | 857.24万        | 12.97万                               | 592.687  |  |
| 18             | 600757                                                                           | *ST源发            | 6.56        | 945.43万             | 0.49%               | +4.96%       | 6. 443                                  | 100.00                | -49.66%        | 1.44%           | 2784.96万       | -14.02万                              | 3711.447 |  |
| 19             | 600890                                                                           | *ST中房            | 5.94        | 617.83万             | 0.32%               | +4.95%       | 18.493                                  | 100.00                | -49.65%        | 1.28%           | 2480.28万       | -17.16万                              | 5057.787 |  |
| 20             | 002203                                                                           | 海亮股份             | 12.58       | 16.28万              | 0.01%               | +4.92%       | 0.000                                   | 97.27                 | -10.70%        | 3.53%           | 5615.05万       | 9.5475                               | 6.50(    |  |
| 21             | 600131                                                                           | *ST岷电            | 4. 91       | 806.85万             | 0.45%               | +4.91%       | 2625.417                                | 100.00                | -49.62%        | 3.06%           | 5364.03万       | -17.45万                              | 6095.437 |  |
| 22             | 002407                                                                           | 多氣多              | 49.70       | 599.5275            | 0.57%               | +4.85%       | 3.3275                                  | 99.66                 | -21.72%        | 17.64%          | 1.82亿          | -25. 2175                            | 1706.057 |  |
| 23             | 002297                                                                           | 博云新材             | 17.60       | 60.31万              | 0.07%               | +4.82%       | 0.000                                   | 96.96                 | -0.82%         | 4.67%           | 4362.2275      | -5025.100                            | 1098.257 |  |
| 24             | 300073                                                                           | 当升科技             | 60.95       | 294.41万             | 0.30%               | +4.73%       | -154.598                                | 98.77                 | 3.13%          | 7.79%           | 7530.02万       | 21.31万                               | 999.777  |  |
| 25             | 002102                                                                           | 冠福家用             | 8.29        | 262.45万             | 0.37%               | +4.67%       | 0.000                                   | 97.57                 | -18.92%        | 9.16%           | 6349.88万       | -35.80万                              | 2391.427 |  |
| 26             | 000553                                                                           | 沙隆达A             | 9.20        | 156.78万             | 0.05%               | +4.55%       | 393.098                                 | 94.46                 | -2.61%         | 1.10%           | 3590.22万       | -7.68万                               | 2375.837 |  |
|                |                                                                                  |                  |             | 1.0.000             |                     |              |                                         |                       |                |                 | · /*           |                                      |          |  |
| A CONTRACT A B | an I-Y                                                                           |                  | 076 x 84    | 白史以新雄山              |                     |              |                                         |                       |                | 冲探拍!            | 1 电动进程         | 宗甸園                                  | 日元       |  |
| - ATTEND       | 419307 26                                                                        | EAR 405          | 1EAN 281    | = 5647. Wiff        | att 10297.4         | 2 -64.28     | 28,6547, 293                            | 2798                  | 19 -15.7       | 178.45          | 1. 人 外別連載      | 人 足前379<br>41結 大単委买                  | 11190手.5 |  |
| < >            | 1870. 6.6.                                                                       | 成都联通机图           | 4开始试运       | 行,可使用在約             | 44.4.50 新服务         | 器列表;此)       | 服务器在试运行阶段                               | 加遇不稳定状                | 记将暂停服务         | 4、加有不便          | · 敬请谅解。        | <u>12 / + 31 -</u>                   | 10:50:   |  |
|                |                                                                                  | AND HE WORKS FOR | 121.000-000 | a stand bar to be a | D'I monte terrare a | avans - real | A 200 Year and Provide Carlot Carlot    | Addam - Province - Co | DUVID IN CONCE | a per per conse | A Mount Marine | -                                    | 1        |  |
|                |                                                                                  |                  |             |                     |                     | (            | 3-2-7)                                  |                       |                |                 |                |                                      |          |  |
|                |                                                                                  |                  |             |                     |                     |              |                                         |                       |                |                 |                |                                      |          |  |
| 17 17          |                                                                                  |                  |             |                     |                     |              |                                         |                       |                |                 |                |                                      |          |  |

"我的持仓股"和"我的关注股"和首页的"我的持仓和我的关注"具有联动关系,添加进"我的持仓股" 和"我的关注股"中的股票,也会在"首页"界面显示。

### 3.2.3 常用板块列表

常用板块列表区,默认显示"沪深 A 股"、"上证 A 股"和"深证 A 股"3个标签,其中沪深 A 股包括沪市和深市的所有 A 股。点击某个板块的标签,浏览页面就会只显示这个板块的股票。

常用板块处的标签可以自由添加和隐藏。鼠标右键点击某个板块的标签,会出现"隐藏板块"的提示, 点击该提示,即可隐藏这个板块(3-2-8)。但软件默认显示的"沪深A股"、

### "上证 A股"和"深证 A股"三个板块是不可隐藏的。

| <mark>飔</mark> 天狼 | 50证券分   | 研系统 夭       | 机版 D012(新      | 影虹) 2010     | -03-13 18    | 8:00        |           |             |            |                  |           |                  |          |
|-------------------|---------|-------------|----------------|--------------|--------------|-------------|-----------|-------------|------------|------------------|-----------|------------------|----------|
| 天狼50 (            | I) 功能(  | g) 板块(S)    | 设置 (0) 服务      | ≶(ℓ) 帮助(H    | p            |             |           |             |            |                  |           |                  |          |
| 首页                | 浏览      | (指数)        | 个股 🔨 枳证        | (造股)         | 魔方 【其        | 腊           |           |             |            |                  |           | ◀ 2010           | /03/16 🕨 |
| 序号                | 代码      | 名称林         | (1分)           | 涨停雷达         | 范氏系数         | 换手率         | 成交額       | 实时动力        | 且面质金       | 获利量              | 降车延载      | 资金卢星             | 基础浮动     |
| 1                 | 000571  | 新大洲百        | 45.93万         | 95.68        | -22.45%      | 1.97%       | 1.10亿     | 123.73万     | 8040.3375  | 44.56%           | 44.71     | -2184.28万        |          |
| 2                 | 600397  | 安源股份        | -0.000         | 20.96        | 30.02%       | 0.32%       | 1124.32万  | -4.47万      | 8046.66万   | 10.49%           | 10.40     | -429.78万         | -        |
| 3                 | 600381  | ST贤成        | 0.000          | 43.95        | 20.60%       | 0.54%       | 1095.45万  | 7968.264    | 4170.52万   | 14.88%           | 14.74     | -124.72万         | -        |
| 4                 | 000968  | 煤气化         | -0.000         | 84.34        | 41.55%       | 0.37%       | 3293.6475 | 43.1175     | 2997.3275  | 3.18%            | 3.09      | -900.31万         | -        |
| 5                 | 000780  | 平庄能源        | -0.000         | 83.16        | 4.26%        | 0.56%       | 2657.25万  | 11.84万      | 4876.8775  | 2.80%            | 2.52      | -1091.58万        | -        |
| 6                 | 002128  | 露天煤业        | 0.000          | 94.11        | 37.93%       | 0.35%       | 1993.98万  | 9.97万       | 2143.48万   | 7.25%            | 7.14      | -282.15万         | -        |
| 7                 | 600098  | 广州控股        | -0.000         | 35.58        | 12.59%       | 0.15%       | 2130.79万  | 10.12万      | 1.05亿      | 44.54%           | 44.55     | -389.55万         | -        |
| 8                 | 601918  | 国投新集        | 0.000          | 2.35         | 13.82%       | 0.26%       | 3880.59万  | 13.05万      | 1.35亿      | 2.02%            | 1.99      | -1286.23万        | -        |
| 9                 | 000552  | 靖远煤电        | 0.000          | 92.99        | -25.40%      | 0.87%       | 1400.73万  | -1.16万      | 2822.78万   | 5.44%            | 5.04      | -199.14万         | -        |
| 10                | 600971  | 恒源煤电        | -0.000         | 53.12        | 2.17%        | 1.00%       | 3841.97万  | 3.19万       | 1.24亿      | 0.42%            | 0.11      | -1148.28万        | -        |
| 11                | 600395  | 盘江股份        | -0.000         | 34.82        | 1.55%        | 0.62%       | 3763.54万  | 20.88万      | 1.37亿      | 3.75%            | 3.57      | -1370.36万        | -        |
| 12                | 600348  | 国阳新能        | 0.000          | 70.57        | 4.21%        | 0.39%       | 1.32亿     | 7.75万       | 3.49亿      | 15.84%           | 15.84     | -3959.32万        | -        |
| 13                | 601898  | 中煤能源        | -0.000         | 39.27        | 3.95%        | 0.68%       | 1.17亿     | 8.08万       | 3.68亿      | 0.71%            | 0.56      | -1705.56万        | -        |
| 14                | 600508  | 上海龍源        | 40.57万         | 59.35        | -0.69%       | 0.40%       | 5850.83万  | -27.97万     | 1.35亿      | 4.77%            | 4.63      | -1531.25万        | -        |
| 15                | 600123  | 兰花科创        | -0.002         | 74.63        | -0.89%       | 0.45%       | 9417.14万  | -17.22万     | 2.28亿      | 15.64%           | 15.58     | -1965.96万        |          |
| 16                | 601001  | 大同煤业        | 77.7775        | 73.08        | -5.23%       | 0.63%       | 1.75亿     | 226.14万     | 2.74亿      | 3.56%            | 3.37      | -4086.27万        | -        |
| 17                | 601666  | 平煤股份        | -1125.110      | 70.33        | -0.02%       | 0.51%       | 1.74亿     | 9.23万       | 3.14亿      | 0.83%            | 0.76      | -2034.2075       | -        |
| 18                | 000937  | 翼中能源        | 14.18万         | 99.48        | -28.74%      | 0.56%       | 1.43亿     | -5.71万      | 4238.78万   | 14.05%           | 14.10     | -2752.36万        | -        |
| 19                | 600997  | 开滦股份        | -8.148         | 16.63        | 8.72%        | 0.99%       | 1.54亿     | -1.35万      | 2.23亿      | 23.99%           | 24.16     | 430.11万          | -        |
| 20                | 601088  | 中国神华        | 118.58万        | 66.93        | -4.88%       | 1.13%       | 5.68亿     | -300.85万    | 10.93亿     | 5.85%            | 5.77      | -3646.09万        | -        |
| 21                | 600188  | 兖州煤业        | -72.05万        | 58.87        | =1.64%       | 1.03%       | 6939.13万  | 49.38万      | 1.35亿      | 0.98%            | 0.87      | -1590.51万        | -        |
| 22                | 000983  | 西山煤电        | 156.72万        | 99 10        | _C 00%       | 1 OEN       | 4.44亿     | 230.84万     | 1.02亿      | 14.53%           | 13.98     | -2996.06万        | -        |
| 23                | 000933  | 神火股份        | 20.26万         | ( <u>R</u> 1 | 乐右键单;        | 片需要隐        | 1.38亿     | 78.34万      | 4331.2475  | 22.94%           | 23.04     | -438.5875        | -        |
| 24                | 601699  | 潞安环能        | -29.76万        | 莱白           | 内板块标子        | ₹,弹出        | 2.25亿     | 131.98万     | 3.51亿      | 12.96%           | 12.88     | -3618.29万        | -        |
| 不可                | 「陰薫板    | <b>族</b> 煤电 | 0.000          | "            | 隐藏板块         | " 菜单        | 5149.85万  | 3.98万       | 9342.66万   | 33.48%           | 33.24     | -1197.37万        | -        |
| <u> </u>          |         |             |                | _            |              |             |           |             |            |                  |           |                  |          |
| <                 | <u></u> |             |                | 1            |              |             |           | _           | 111        | 54. JPR 447 1 4. |           | and bits         | >        |
| 沪深胡               | g Li    | 正A股 人 深     | till AI股 煤炭    |              | 急藏板块         |             | 70 10/7   |             |            | 选择板块             | - 人 灵动选股  | 2 定制列            | 入显示ST    |
| 上证                | 指数   29 | 184.25 +1   | 7. 32 569. 901 |              | 1_02# 3.1#27 | +28.72      | 50.1912 7 | P(98300 31  | 93.15 +9.9 | 6 341.161        | 1 🛸 🔶 工商報 | (:突变単大 TM)<br>。。 | 14:24:00 |
| 2.5               |         |             |                | px.0ILeve    | 1-2进入国话      | 111月11根 + 9 | 山田切園の唐朝障。 | - ENDAN Lev | reiTI1J)隋  |                  |           | <u>95</u>        | 14:34:28 |

(3-2-8)

温馨提示:

当板块标签太多时,部分板块会合并显示为"其他"标签,用户此时需要隐藏部分不常用的板块,或者点击"其他"标签,再在弹出的菜单中选择需要的板块 (3-2-9)。

| <mark>幾</mark> 天卷 | 契天殺50证券分析系统 天机廠 D012(彩虹) 2010-03-13 18:00 天梁50① 功能(Q) 板块(S) 设置(Q) 根条(C) 帮助(B) |                   |              |        |            |        |           |          |                  |            |          |                   |               |  |
|-------------------|-------------------------------------------------------------------------------|-------------------|--------------|--------|------------|--------|-----------|----------|------------------|------------|----------|-------------------|---------------|--|
| 天狼50(             | I) 功能 ()                                                                      | g) 板块( <u>S</u> ) | 设置 ①) 服务 ②)  | 帮助 ص   |            |        |           |          |                  |            |          |                   |               |  |
| (首页               | 浏览                                                                            | (指数) (            | 个股 🔨 枳证 🔨    | 选股 🔨 魔 | 方 🔨 期指     |        |           |          |                  |            |          | <b>4</b> 2010/03/ | 16 🕨          |  |
| 序号                | 代码                                                                            | 名称                | 大单动力(1分)     | 涨停雷达   | 范氏系数       | 换手率    | 成交額       | 实时动力     | 里面黄金             | 获利显        | 简实超被     | 委金卢屋              | 差(へ           |  |
| 1                 | 600726                                                                        | 华电能源              | 158. 1275    | 83.53  | -2.28%     | 1.51%  | 5615.89万  | 231.57万  | 8998.89万         | 22.05%     | 22.00    | -629.45万          |               |  |
| 2                 | 600727                                                                        | *ST鲁北             | 0.000        | 71.01  | 40.81%     | 1.12%  | 1993.39万  | 7486.339 | 4022.58万         | 48.75%     | 49.22    | -171.48万          |               |  |
| 3                 | 002039                                                                        | 黔源电力              | 0.000        | 95.38  | 44.14%     | 0.68%  | 1511.10万  | 4.43万    | 1604.51万         | 47.03%     | 47.09    | -28.48万           |               |  |
| 4                 | 001896                                                                        | 豫能控股              | -0.000       | 95.51  | 43.76%     | 1.34%  | 4571.16万  | 13.85万   | 3055.16万         | 52.15%     | 52.20    | -193.6075         |               |  |
| 5                 | 000037                                                                        | 深南电A              | 243.192      | 92.69  | 16.93%     | 0.81%  | 2112.67万  | -2.00万   | 4762.91万         | 45.26%     | 45.59    | -49.06万           |               |  |
| 6                 | 000601                                                                        | 韶能股份              | 1139.076     | 88.14  | 2.82%      | 0.52%  | 2653.9475 | 9.86万    | 4221.49万         | 7.98%      | 7.96     | -464.11万          |               |  |
| 7                 | 600987                                                                        | 航民股份              | -0.000       | 13.17  | 7.36%      | 0.67%  | 1453.40万  | 8465.094 | 8194.13万         | 38.67%     | 38.73    | -693.39万          |               |  |
| 8                 | 000899                                                                        | 赣能股份              | -0.000       | 85.96  | 31.13%     | 1.29%  | 2641.02万  | 3.93万    | 4445.84万         | 20.53%     | 20.07    | -729.00万          |               |  |
| 9                 | 600212                                                                        | 江泉实业              | 5.6975       | 45.23  | 25.87%     | 1.12%  | 3211.99万  | 4.79万    | 1.61亿            | 33.97%     | 33.02    | -194.76万          | -             |  |
| 10                | 000600                                                                        | 建投能源              | 0.000        | 81.92  | 26.04%     | 0.57%  | 3729.1275 | 4.42万    | 6173.47万         | 40.64%     | 41.66    | -2035.6875        |               |  |
| 11                | 000027                                                                        | 深圳能源              | 18.718       | 96.33  | -10.17%    | 0.53%  | 3946.1975 | 14.82万   | 5508.40万         | 14.50%     | 14.45    | -1035.3275        |               |  |
| 12                | 000767                                                                        | 潭泽电力              | 129.267      | 67.32  | -7.13%     | 0.18%  | 1223.53万  | 9101.392 | 4611.51万         | 32.04%     | 32.06    | -238.16万          |               |  |
| 13                | 600509                                                                        | 天富热电              | -349.945     | 76.08  | 15.13%     | 1.08%  | 8374.82万  | 25.29万   | 1.95亿            | 59.87%     | 60.54    | -573.61万          |               |  |
| 14                | 000531                                                                        | 穗恒运A              | 0.000        | 95.79  | -31.14%    | 0.49%  | 1996.87万  | 3057.511 | 1301.11万         | 20.50%     | 19.90    | -452.05万          |               |  |
| 15                | 000421                                                                        | 南京中北              | -0.000       | 88.78  | -10.15%    | 0.79%  | 1866.02万  | -3.08万   | 2962.98万         | 56.59%     | 56.81    | -159.25万          |               |  |
| 16                | 000543                                                                        | 皖龍电力              | -0.000       | 84.31  | 10.08%     | 0.33%  | 2315.8275 | -2.30万   | 3802.72万         | 39.05%     | 39.11    | -1232.74万         |               |  |
| 17                | 600292                                                                        | 九龙电力              | -0.000       | 26.88  | 41.36%     | 0.74%  | 2805.64万  | 19.60万   | 6968.81万         | 60.59%     | 60.56    | -396.55万          |               |  |
| 18                | 600795                                                                        | 国电电力              | 2242.351     | 18.03  | 30. 20%    | 0.32%  | 1.231     | -1.23万   | 3.311            | 43.19%     | 43.41    | -161.31万          |               |  |
| 19                | 600719                                                                        | 大连热电              | -0.000       | 0.00   | 53.85%     | 0.70%  | 777.12万   | 6.41万    | 4368.14万         | 14.35%     | 14.33    | -243.39万          |               |  |
| 20                | 600744                                                                        | 华银电力              | 0.000        | 74.48  | -9.16%     | 0.93%  | 2438.90万  | 7.01万    | 8999.60万         | 22.25%     | 21.78    | -1406.25万         |               |  |
| 21                | 600021                                                                        | 上海电力              | 2650.317     | 16.77  | 20.70%     | 0.14%  | 1727.50/5 | 20.18/5  | 7977.02/5        | 60.25%     | 60.34    | -74.78万           |               |  |
| 22                | 600674                                                                        | 川投龍線              | -0.000       | 26.12  | 17.22%     | 0.57%  | 2941.75万  | -4 6875  | 1 2747.          | 6 35%      | 6.21     | -1202.33万         |               |  |
| 23                | 600780                                                                        | 通宝龍線              | 0.000        | 14.83  | 28.86%     | 0.42%  | 1566.45万  | 当板与      | R标签太多            | 时, 🎽       | 17.25    | -299.87万          |               |  |
| 24                | 601991                                                                        | 大唐发电              | 0.000        | 10.93  | 11.00%     | 0.02%  | 1096.9075 | 都分本      | <b>&amp;块会合并</b> | 重示 🎽       | 18.36    | -268.24.75        |               |  |
| 25                | 000875                                                                        | 古电股份              | 5.20,5       | 78.49  | 3.90%      | 4.68%  | 1.651乙    | し、为      | "其他"标            | <b>◆</b> / | 50.12    | 406.41,5          |               |  |
| 26                | 000539                                                                        | 考电力A              | -0.000       | 80.57  | 17.05%     | 0.11%  | 1568.46万  |          |                  |            | 42.54    | -156.81/5         | ~             |  |
| <                 |                                                                               |                   |              |        |            |        |           |          |                  |            |          |                   | >             |  |
| 沪深A               | 股 🔶 Lìi                                                                       | ÉA股 🧹 深           | 证A股 / 煤炭开采   | 、 农业物  | 決 畜牧       | 冰产 🧹   | 林业板块      | 化 水电     | 板块               | 选择板块       | 灵动选股     | 定制列 🔪 🗄           | 标ST           |  |
| Lin               | 指数 29                                                                         | 90.24 +13         | 3.30 597.56亿 | 深证成指   | 11950.03 + | 46.69  | 53.11亿 户深 | 300 🗸 火电 | 板块 58            | 357.84亿    | 🌭 🚽 龙头股份 | 超大委卖:4744         | <b>手,9.88</b> |  |
|                   |                                                                               |                   |              |        | ●关于天8      | 限50夭机烯 | 产品维持现价的   | 通知       |                  |            |          | 14                | :39:01        |  |
|                   |                                                                               |                   |              |        |            | (      | 3-2-9)    |          |                  |            |          |                   |               |  |

## 3.2.4 工具选择区

工具选择区由"选择板块"、"灵动选股"、"定制列"、"过滤 ST"四个标签构成,用于 对浏览界面进行设置。

1、选择板块

"选择板块"用于将所需板块添加到常用板块列表区。点击界面右下方的"选择板块"标签,在弹出的菜 单中选择相应的板块(3-2-10),该板块的股票即出现在浏览界面,同时在界面左下方常用板块列表区显示 该板块的标签

(3-2-11)。

| <ul> <li>首页 2012 1989</li> <li>序号 代码 2</li> <li>1 601901 100</li> <li>100</li> <li>2 600209 罗明3</li> <li>3 000661 长春花</li> <li>4 600612 左手</li> <li>5 000557 厂字3</li> <li>6 600834 中週月</li> <li>7 000522 万米4</li> <li>8 000500 深天手</li> <li>9 000529 厂号34</li> <li>10 000687 深港</li> <li>9 000527 厂34</li> <li>11 002156 連部部</li> <li>12 000710 天米4</li> <li>13 600518 中保F</li> <li>15 600158 中保F</li> <li>16 000546 光早秋</li> <li>16 000546 光早秋</li> <li>17 600754 協士2</li> <li>18 000519 限例両</li> <li>19 000562 高添約</li> <li>20 000368 海南市</li> <li>21 600556 二高添約</li> <li>22 000388 浅緑市</li> <li>23 000388 浅緑市</li> <li>24 000735 罗牛</li> <li>25 600289 繁秀着</li> <li>25 000271 江苏交</li> <li>1 500584 厂報税</li> <li>上证税款</li> <li>上正税款</li> <li>上正税款</li> <li>上正税款</li> <li>上正税款</li> <li>25 500589 安田特</li> <li>3 600231 法報紙</li> </ul>                                                                                                    | 指数 个般<br>名称 动力 0分)<br>以成新 21.72万<br>努频发展 0.000<br>长春高新<br>老兄祥 18.54万<br>字技展<br>特遇 42 20.71万<br>方洋科技 202.53万<br><br>方洋科技 202.53万<br><br><br><br><br><br><br><br><br><br>-                                                                                                    |                                                                                                    | 「現力<br>花氏表数<br>1.99%<br>-50.00%<br>-50.00%<br>-50.00%<br>-50.00%<br>-50.00%<br>-50.00%<br>-50.00%<br>-50.00%<br>-50.00%<br>-50.00%<br>-50.00%<br>-2.06%<br>-1.982%<br>-4.38%<br>-9.59%<br>-2.07%<br>-2.07%<br>-4.38%<br>-9.59%<br>-2.03%<br>-3.12%<br>7.48%<br>-2.03%<br>-3.12%<br>7.48%<br>-2.697%<br>-5.86%<br>-8.49%<br>6.63%                                                                                                    | UHH           33           52.19%           7.64%           3.39%           3.39%           5.93%           3.55%           4.00%           13.88%           6.45%           15.20%           7.02%           2.95%           3.88%           6.41%           10.05%           3.78%           1.69%           3.78%           2.95%           4.76%           6.83%           1.57%           2.70%           3.40%                                                                                                    | 成文線           8.595           1.476           1.376           4.407           2.356           1.192           3.597           1.247           1.247           1.247           1.247           1.247           1.247           1.247           1.247           1.247           1.247           1.247           1.247           1.247           1.247           1.247           1.247           1.247           1.247           1.247           1.247           1.247           1.247           1.247           1.247           1.247           1.397           1.397           1.397           1.397           1.397           1.397           1.397           1.397           1.397           1.397           1.397           1.397           1.397           1.397           1.397           1.397 <th><b>安时动力</b><br/></th> <th>28 (1997)<br/>2. 86/C<br/>0.96, 33.77<br/>1. 03/C<br/>1929, 65.75<br/>1. 78/C<br/>0035, 13/2<br/>1839, 82.75<br/>1.447, 06.75<br/>808, 17.75<br/>807, 65.77<br/>1. 16/C<br/>2. 87/C<br/>802, 47.75<br/>1. 78/C<br/>802, 47.75<br/>1. 21/C<br/>802, 82.75<br/>1. 80.45<br/>80.34, 82.75<br/>80.34, 82.75<br/>6. 31/C</th> <th>X112           65.86%           91.29%           87.50%           83.74%           94.80%           95.16%           41.60%           53.38%           95.16%           41.60%           53.38%           95.16%           41.60%           53.38%           95.16%           41.80%           95.16%           95.16%           95.6%           93.16%           93.16%           93.16%           93.16%           93.16%           93.16%           93.16%           93.16%           93.16%           93.11%           95.69%           95.16%           92.29%           62.29%</th> <th>博李 武牧<br/>一<br/>沪市市农田里城市农村里地筑信本市牧业<br/>业工作和市牧业业业学师市农村里地筑信电学际和大学会会工作中学师和大学校、工作学品、建築研究和中学校、和大学和中学校、和大学和大学校、工作学品、社会校、和大学、和大学、和大学、和大学、和大学、和大学、和大学、和大学、和大学、和大学</th> <th><ul> <li> <sup>2</sup> 22         <sup>2</sup> 24         <sup>2</sup> 24</li></ul></th> <th>110/01/18 &gt;<br/>基础择动型 1<br/>5<br/>5<br/>5<br/>5<br/>5<br/>5<br/>5<br/>5<br/>5<br/>5<br/>5<br/>5<br/>5<br/>5<br/>5<br/>5<br/>5<br/>5<br/>5</th> | <b>安时动力</b><br>                                                                                                    | 28 (1997)<br>2. 86/C<br>0.96, 33.77<br>1. 03/C<br>1929, 65.75<br>1. 78/C<br>0035, 13/2<br>1839, 82.75<br>1.447, 06.75<br>808, 17.75<br>807, 65.77<br>1. 16/C<br>2. 87/C<br>802, 47.75<br>1. 78/C<br>802, 47.75<br>1. 21/C<br>802, 82.75<br>1. 80.45<br>80.34, 82.75<br>80.34, 82.75<br>6. 31/C                                                                                                    | X112           65.86%           91.29%           87.50%           83.74%           94.80%           95.16%           41.60%           53.38%           95.16%           41.60%           53.38%           95.16%           41.60%           53.38%           95.16%           41.80%           95.16%           95.16%           95.6%           93.16%           93.16%           93.16%           93.16%           93.16%           93.16%           93.16%           93.16%           93.16%           93.11%           95.69%           95.16%           92.29%           62.29%                                                                                       | 博李 武牧<br>一<br>沪市市农田里城市农村里地筑信本市牧业<br>业工作和市牧业业业学师市农村里地筑信电学际和大学会会工作中学师和大学校、工作学品、建築研究和中学校、和大学和中学校、和大学和大学校、工作学品、社会校、和大学、和大学、和大学、和大学、和大学、和大学、和大学、和大学、和大学、和大学                                                                                                    | <ul> <li> <sup>2</sup> 22         <sup>2</sup> 24         <sup>2</sup> 24</li></ul> | 110/01/18 ><br>基础择动型 1<br>5<br>5<br>5<br>5<br>5<br>5<br>5<br>5<br>5<br>5<br>5<br>5<br>5<br>5<br>5<br>5<br>5<br>5<br>5                                                                                                    |
|----------------------------------------------------------------------------------------------------|----------------------------------------------------------------------------------------------------|----------------------------------------------------------------------------------------------------|----------------------------------------------------------------------------------------------------|----------------------------------------------------------------------------------------------------|----------------------------------------------------------------------------------------------------|----------------------------------------------------------------------------------------------------|----------------------------------------------------------------------------------------------------|----------------------------------------------------------------------------------------------------|----------------------------------------------------------------------------------------------------|----------------------------------------------------------------------------------------------------|----------------------------------------------------------------------------------------------------|
| 序号         代码         名           1         601801         14           2         600209         罗税2           3         000561         长春雨           4         600612         志野           5         000537         厂学型           6         600634         中退日           7         000529         厂就生           8         000529         厂就生           10         000587         滞電池           11         002156         逗雷常           12         000710         天米台           13         600555         天寸           14         600373         霊部形           15         600519         中体デ           16         000546         光学球           17         600554         端江馬           18         000519         城南南市           23         000383         澤宇島           24         000735         罗牛           25         000299         鄭春福           26         002071         江茨安           1         500582         五常御           25         002271         3222           1         50                                                                                                    | 名称 动力 0.分功           N(転新         21.72万           N(転新         21.72万           罗顿差域         0.000           水(転新         -1.72万           学校差                                                                                                    | 法仲雷达           7         78, 47           0         100, 00           1         100, 00           -         99, 66           5         100, 00           -         99, 66           5         100, 00           -         94, 30           -         92, 59           -         99, 06           -         98, 04           -         96, 92           5         93, 93           6         89, 80           0         80, 78           6         89, 80           0         80, 78           -         97, 81           -         97, 81           -         98, 59           -         95, 52           -         95, 52           -         95, 52           -         97, 81           -         97, 81           -         97, 81           -         97, 81           -         97, 81           -         97, 81           -         97, 81           -         97, 81           -         97, 81                                                                                                    | <b>箱氏系数</b><br>1.99%<br>-50.00%<br>-50.00%<br>-50.00%<br>-50.00%<br>-50.00%<br>-50.00%<br>-50.00%<br>-50.00%<br>1.07%<br>-50.00%<br>1.07%<br>-30.29%<br>-6.13%<br>-2.06%<br>-19.82%<br>-4.38%<br>-9.59%<br>-2.2.71%<br>-11.96%<br>-2.03%<br>-3.12%<br>7.48%<br>-26.97%<br>5.86%<br>5.86%<br>-8.43%<br>-8.43%<br>-8.43%<br>-8.43%<br>-8.43%<br>-8.43%<br>-8.43%<br>-8.43%<br>-8.43%<br>-8.43%<br>-8.43%<br>-8.43%<br>-8.43%<br>-8.43%<br>-8.43%<br>-8.43%<br>-8.43%<br>-9.58%<br>-1.44%<br>-1.46%<br>-1.46%<br>-1. | またした     またした     またしたした     またした     またしたした     またした     またしたたしたたした     またしたした     またした     またしたたたたたしたした     またしたたたたたたしたしたたたたたたしたした     またしたたたたたたたしたたたしたたたたした | 成文額           0.994C           1.476C           1.656C           4.404C           2.354C           1.185C           3.594C           1.244C           1.244C           1.2462           9673.8257           7248.8375           1.394C           1.704C           5.664C           8232.1577           2.066C           1.334C           6.424C           1.064C           3.344C           6.104C           4358.407                                                                                                    | (安明动力)<br>-175、51万<br>-52、14万<br>-52、147<br>-52、147<br>-54、19万<br>603、46万<br>-158、26万<br>49、20万<br>170、15万<br>-125、72万<br>21、61万<br>121、95万<br>-41、23万<br>-41、23万<br>-6516、612<br>5、24万万<br>5、88万<br>-52万<br>5、26万<br>5、26万<br>5、26万<br>5、26万<br>5、26万<br>5、38、06万<br>113、97万<br>888、97万<br>78、285<br>5                                                                                                    | 金価数金 2.88亿 598.63万 1.03亿 1.929.65万 1.78亿 0005.197 3184.89万 1.447.06万 807.56万 1.447.06万 808.17万 807.56万 1.66万 1.66万 1.08亿 2.87亿 802.47万 1.76亿 1.046 772.90万 6.47亿 1.21亿 672.80万 6.47亿 1.21亿 6.47亿 1.21亿 6.31亿 6.31亿                                                                                                    | X1a:           65.86%           91.29%           87.50%           83.74%           94.60%           95.16%           41.60%           53.36%           95.16%           41.60%           53.36%           95.16%           41.80%           95.16%           41.80%           95.96%           93.16%           93.16%           93.16%           93.16%           93.16%           93.16%           93.16%           93.16%           93.16%           93.16%           93.87%           93.87%           93.87%           93.87%           93.87%           93.87%           93.87%           93.87%           95.89%           92.91%           92.92%           62.29% | 博弈<br>「「「」」<br>「「」」<br>「」」<br>「」」<br>「」」<br>「」」<br>「」」                                                                                                    | 资金金 □ □ 〒子吉金冬棠俞 I ℃ 疫利由奶香香香去央央 2 □ 万万万万万万万万万万万万万万万万万万万万万万万万万万万万万万万万万                                                                                                    | 基聯督 · · · · · · · · · · · · · · · · · · ·                                                                                                    |
| 1     601001     96       2     600209     男親男       3     000661     长春花       4     600612     老長ち       5     000537     厂学男       8     600334     中遇時       7     000522     万米月       8     000503     ボ天三       9     000525     厂以上       10     000527     「湯井       11     002158     通常常       12     000710     天斗       13     600555     天寸       14     600373     震新形       15     600519     報用記       16     000519     報用記       17     600754     端口児       18     000519     報用記       20     600090     上間部       21     000508     海常語       23     000308     澤崇嗣       24     000775     男       25     600299     頭書書       26     00271     江気気       1     500569     安部       2     500569     安部       2     500569     安部       3     600231     波伊松                                                                                                    | xi(病)         21.72万           家城美麗         0.000           长春高月         0.54万           十字边展                                                                                                    | 7       78.47         0       100.00         -       100.00         7       100.00         7       100.00         7       100.00         7       100.00         7       100.00         7       100.00         7       94.30         -       94.30         -       96.08         -       98.08         -       98.08         -       98.08         -       98.08         -       98.08         -       98.08         -       98.08         -       98.08         -       98.08         -       98.08         -       98.04         -       98.04         -       98.04         -       98.15         5       95.51         -       97.81         -       98.02         -       95.02         7       97.81         -       97.81         -       97.81         -       97.85         -       97.81         -                                                                                                    | 1.99%<br>-50.00%<br>-50.00%<br>-50.00%<br>-50.00%<br>-50.00%<br>-50.00%<br>-50.00%<br>-50.00%<br>-50.29%<br>-6.13%<br>-2.06%<br>-19.02%<br>-4.38%<br>-19.02%<br>-4.38%<br>-9.99%<br>-2.03%<br>-9.99%<br>-2.03%<br>-3.12%<br>7.46%<br>-26.97%<br>5.86%<br>-8.49%<br>5.86%                                                                                                    | 52.19%<br>7.64%<br>3.39%<br>5.39%<br>5.39%<br>4.00%<br>13.86%<br>6.45%<br>2.95%<br>1.09%<br>6.41%<br>10.05%<br>3.86%<br>1.69%<br>3.86%<br>1.60%<br>3.78%<br>12.45%<br>2.92%<br>4.76%<br>6.63%<br>1.57%<br>5.63%<br>2.70%<br>3.40%                                                                                                    | 8. 5942 -<br>1. 4742<br>1. 1362 -<br>4. 4042<br>2. 3542 -<br>3. 5942 -<br>1. 2442 -<br>1. 2442 -<br>1. 2442 -<br>1. 2442 -<br>5. 2442 -<br>1. 7042 -<br>5. 2642 -<br>5. 2642 -<br>1. 1342 -<br>1. 3542 -<br>1. 3642 -<br>1. 0642 -<br>3. 3442 -<br>6. 1042 -<br>3. 3442 -<br>6. 1042 -<br>5. 1042 -<br>5. 1042 -<br>5. 1                                                                                                    | -175.517<br>-182.147<br>1008.577<br>-184.197<br>-184.197<br>-030.467<br>-184.267<br><b>490.207</b><br><b>170.157</b><br>-125.727<br>-25.207<br>21.617<br>-26.207<br>21.617<br>121.957<br>5.447<br>-48.467<br>-48.467<br>-48.467<br>-15.557<br>-41.237<br>12.997<br>-6516.612<br>5.267<br>888.977<br>78.2687<br>-31.977<br>888.977<br>78.2677                                                                                                    | 2. 96(7)<br>6996. 307<br>1. 0367<br>1. 9367<br>1. 7567<br>0308. 1937<br>1. 444. 9937<br>1. 1039. 927<br>1. 1039. 927<br>1. 1039. 927<br>1. 1057<br>2. 9767<br>1. 10567<br>2. 9767<br>1. 0567<br>1. 0567<br>2. 9767<br>1. 0567<br>1. 2167<br>5. 2075<br>1. 2176<br>6. 4767<br>1. 2167<br>1. 2167<br>6. 307<br>1. 2167<br>6. 307<br>1. 2167<br>6. 307<br>1. 2167<br>6. 307<br>1. 2167<br>6. 307<br>1. 2167<br>6. 317<br>1. 2167<br>6. 317<br>1. 2167<br>6. 317<br>1. 2167<br>1. 2167<br>1. | 65.86%<br>91.29%<br>87.50%<br>83.74%<br>94.80%<br>95.16%<br>41.60%<br>53.36%<br>86.43%<br>95.44%<br>96.63%<br>93.16%<br>59.64%<br>43.14%<br>99.53%<br>92.91%<br>93.67%<br>93.67%<br>95.49%<br>72.16%<br>95.69%<br>72.16%                                                                                                    | 一<br>沪市市<br>深市林雅建、水建筑都大都和和和和和和和和和和和和和和和和和和和和和和和和和和和和和和和和和和和                                                                                                    | ● 「平子害俭终某俞工金疫到由勿昏昏昏去央央<br>一万万万万万万万万万万万万万万万万万万万万万万万万万万万万万万万万万万万                                                                                                    | ■<br>1<br>5<br>5<br>5<br>5<br>5<br>5<br>5<br>5<br>5<br>5<br>5<br>5<br>5                                                                                                    |
| 2 600209 学校2<br>3 000661 代帯7<br>4 600612 左折<br>5 000537 厂学校<br>8 600334 中国山<br>7 000552 方米桶<br>8 000502 万米和<br>10 000587 滞電機<br>11 002156 連當幣<br>12 000710 天米伯<br>13 600535 天寸<br>14 600373 霊新版<br>15 600158 中保7<br>16 000546 光华梯<br>17 600754 梯江版<br>18 000546 光华梯<br>18 000546 光华梯<br>18 000546 光华梯<br>18 000548 沖福元<br>19 000592 中振<br>20 000302 中振<br>21 600582 高湾南<br>23 00038 津栄病<br>24 000735 罗牛<br>25 600259 紫陽着<br>25 600259 紫陽着<br>26 00271 江茨短<br>学校平成後 上近本段<br>上近指数 3222.57<br>▼                                                                                                    |                                                                                                    | 0<br>100.00<br>- 100.00<br>100.00<br>- 99.86<br>5 100.00<br>5 97.71<br>- 94.30<br>- 99.06<br>- 99.06<br>- 99.06<br>- 99.06<br>- 99.06<br>- 99.06<br>- 99.04<br>- 99.05<br>5 89.60<br>0 80.76<br>- 99.15<br>5 89.75<br>- 97.81<br>- 99.41<br>5 82.06<br>- 95.53<br>- 95.53<br>- 95.55<br>- 95.55                                                                                                    | -50.00%<br>-50.00%<br>-50.00%<br>-50.00%<br>-50.00%<br>-50.00%<br>-59.44%<br>-50.00%<br>-39.44%<br>-30.29%<br>-6.13%<br>-2.06%<br>-19.62%<br>-4.38%<br>-9.59%<br>-2.03%<br>-3.12%<br>7.46%<br>-2.63%<br>-3.12%<br>7.46%<br>-8.85%<br>-8.49%<br>6.63%                                                                                                    | 7.64%<br>3.3%<br>7.39%<br>3.55%<br>4.05%<br>13.86%<br>6.45%<br>7.02%<br>2.95%<br>1.09%<br>6.41%<br>1.69%<br>3.76%<br>1.69%<br>3.76%<br>4.76%<br>6.63%<br>1.2.45%<br>5.63%<br>1.57%<br>5.63%<br>1.57%<br>5.63%                                                                                                    | 1. 4742<br>1. 1342<br>1. 6542<br>2. 3542<br>1. 1842<br>3. 5842<br>1. 2442<br>1. 2442<br>1. 2442<br>1. 2442<br>1. 2442<br>1. 2442<br>1. 2442<br>1. 2442<br>1. 2442<br>1. 2442<br>1. 2442<br>1. 2442<br>1. 3942<br>1. 7042<br>5. 6642<br>1. 1342<br>1. 3542<br>1. 3542<br>1. 0642<br>4. 4642<br>3. 2442<br>3. 3442<br>6. 1042<br>4. 35642<br>1. 2542<br>1. 2542<br>1. 2542<br>1. 2542<br>1. 2542<br>1. 2542<br>1. 2542<br>1. 2542<br>1. 2542<br>1. 2542<br>1. 2542<br>1. 2542<br>1. 3542<br>1. 3544<br>1. 3542<br>1. 3542<br>1. 3545<br>1. 3545<br>1. 3555<br>1. 3555<br>1. 35555<br>1                                                                                                    | -52.1475<br>1000.5775<br>-184.1975<br>-184.1975<br>-184.2675<br>-185.2675<br>-185.2675<br>-195.2675<br>-107.1575<br>-125.7275<br>-25.7275<br>-24.2375<br>-24.2375<br>-24.2375<br>-25.8575<br>-24.2375<br>-25.2075<br>-25.2075<br>-25                                                                                                    | 2. 86/2<br>698. 837<br>1. 037<br>1829. 657<br>1829. 657<br>1839. 827<br>1447. 0677<br>808. 177<br>608. 177<br>807. 657<br>1. 16/2<br>1. 08/2<br>2. 87/2<br>1. 6/2<br>1. 16/2<br>1. 12/2<br>1. 16/2<br>1. 16/2<br>1                                                                                                    | 65.86%<br>91.29%<br>87.50%<br>94.60%<br>95.16%<br>41.60%<br>95.16%<br>43.36%<br>95.44%<br>98.83%<br>93.16%<br>99.64%<br>43.14%<br>99.53%<br>92.91%<br>93.67%<br>93.11%<br>95.69%<br>72.16%<br>99.29%<br>62.29%                                                                                                    | 沪市<br>深本未報<br>小建筑信发<br>通信发<br>型金社会化通知<br>全社会化通知<br>全社运行<br>专品版现的石字生设立<br>机电气和念板<br>工業限制<br>化工作会板<br>工業                                                                                                    | ● 「午子書公路業命工業を削曲の各番番禺央央方方方方方方方方方方方方方方方方方方方方方方方方方方方方方方方方方方                                                                                                    | 1<br>5<br>5<br>5<br>6<br>6<br>6<br>6<br>6<br>7<br>7<br>7<br>7<br>7<br>7<br>7<br>7<br>7<br>7<br>7<br>7                                                                                                    |
| 3 000661 长春花<br>4 600612 左方<br>5 000537 厂学2<br>8 600334 中週野<br>7 000529 万以4<br>8 000509 沢ス斗<br>9 000509 沢ス斗<br>9 000509 沢ス斗<br>9 000509 沢ス十<br>10 000587 満電散<br>11 002156 連電常<br>12 000710 天兴4<br>13 600535 天寸<br>14 600373 豊新税<br>15 600158 中春デ<br>16 000519 银河湾<br>19 000962 中税税<br>20 60009 上海郡<br>21 600562 高湾牌<br>22 000388 浅雨湾<br>23 000388 浅雨湾<br>23 000388 浅雨湾<br>24 000735 罗牛<br>25 600299 繁秀酒<br>26 000071 江茨短<br>1 正指数 3222.57<br>▼<br>1 500569 安田裕<br>3 600231 浅钾粉                                                                                                    | ・                                                                                                    | - 100,00<br>- 100,00<br>- 100,00<br>- 99,86<br>- 99,86<br>- 94,30<br>- 92,59<br>- 98,04<br>- 98,02<br>- 98,04<br>- 98,02<br>- 98,04<br>- 98,02<br>- 98,04<br>- 98,55<br>- 97,81<br>- 95,52<br>- 95,52<br>- 97,81<br>- 95,52<br>- 97,81<br>- 95,52<br>- 97,81<br>- 97,81<br>- 97,92<br>- 97,92<br>- 97,93<br>- 97,93<br>- 97,93<br>- 97,93<br>- 97,93<br>- 97,93<br>- 97,93                                                                                                    | -50.00%<br>-50.00%<br>-50.00%<br>-50.00%<br>1.07%<br>-50.29%<br>-6.13%<br>-2.06%<br>-19.62%<br>-4.38%<br>1.32%<br>1.88%<br>-9.59%<br>-22.71%<br>-11.96%<br>-2.03%<br>-3.12%<br>7.48%<br>5.86%<br>-8.49%<br>6.63%                                                                                                    | 3. 39%<br>7. 39%<br>5. 39%<br>4. 00%<br>13. 88%<br>6. 45%<br>15. 20%<br>7. 02%<br>2. 95%<br>1. 09%<br>6. 41%<br>10. 05%<br>3. 88%<br>1. 69%<br>6. 41%<br>1. 69%<br>6. 63%<br>1. 57%<br>6. 63%<br>2. 92%<br>4. 76%<br>6. 63%<br>1. 57%<br>5. 63%<br>2. 70%<br>3. 40%                                                                                                    | 1.1372 1<br>1.6572 -<br>4.4072 -<br>3.5972 -<br>1.1872 -<br>1.2472 -<br>1.9275 -<br>7248.8877 -<br>1.3972 -<br>1.3972 -<br>1.3972 -<br>1.3972 -<br>2.0672 -<br>1.1372 -<br>1.3572 -<br>0.6472 -<br>1.3572 -<br>0.6472 -<br>1.3572 -<br>0.4572 -<br>0.3472 -<br>0.4572 -<br>0.3472 -<br>0.5772 -<br>0.5772 -<br>0.5                                                                                                    | 1008.57万<br>-154.197<br>603.46万<br>160.26万<br>170.15万<br>-185.26万<br>170.15万<br>-125.72万<br>62.14万<br>-66.20万<br>21.61万<br>121.95万<br>-40.46万<br>-15.65万<br>-41.23万<br>12.95万<br>-61.23万<br>12.95万<br>-61.23万<br>13.97万<br>888.97万<br>78.287万<br>5.07万<br>78.267万                                                                                                    | 696, 8375<br>1, 3367<br>1929, 6575<br>3184, 8975<br>1839, 8275<br>1844, 8975<br>1859, 8275<br>1859, 8275<br>1857, 867<br>1857, 867<br>1, 1867<br>1, 0867<br>2, 8776<br>1, 0867<br>1, 0867<br>1, 0877<br>1, 08777<br>1, 0877<br>1, 0877<br>1, 08777<br>1, 08777<br>1, 08777<br>1, 08777<br>1                                                                                                    | 91.29%<br>87.50%<br>83.74%<br>94.60%<br>95.16%<br>41.60%<br>53.36%<br>95.64%<br>96.63%<br>93.16%<br>99.83%<br>93.16%<br>99.316%<br>99.93%<br>92.91%<br>93.67%<br>93.87%<br>95.69%<br>72.16%<br>99.29%<br>62.29%                                                                                                    | 深市<br>农林型。<br>求報电報<br>建通发融合、<br>之化<br>造品加重<br>新织纸工产生。<br>无机电、和学师。<br>"就是一个一个主要。"<br>"我们是一个主要。"<br>"我们是一个主要。"<br>"我们是一个主要。"                                                                                                    | ● 「午子書金を某命工金を到由勿昏昏昏去央央 万万万万万万万万万万万万万万万万万万万万万万万万万万万万万万万万万                                                                                                    | 5<br>5<br>5<br>5<br>5<br>5<br>5<br>5<br>5<br>5<br>5<br>5<br>5<br>5<br>5<br>5<br>5<br>5<br>5                                                                                                    |
| 4 600612 志野<br>5 000537 (デダ<br>8 600834 中退時<br>7 600552 万渓4<br>9 000529 「34.5<br>10 000567 滞満語<br>11 002158 運需約<br>12 000710 天兴4<br>13 600535 天寸<br>14 600373 霊新版<br>15 600158 中保7<br>16 000546 光学年<br>17 600754 協社区<br>18 000546 光学年<br>19 000962 中限約<br>20 600009 上海郡<br>21 600562 高添開<br>22 000886 海南高<br>23 000388 澤駅約<br>24 000735 罗牛<br>25 600239 鄭鳴高<br>26 000371 江苏短<br>1 近初<br>1 近初<br>1 近<br>1 近<br>1 1 1<br>1 1<br>1 1<br>1 1<br>1 1<br>1 1<br>1 1<br>1 1                                                                                                    | 老凤祥     16.54万       宇雯炭展                                                                                                    | 1       100.00         -       99.66         1       100.00         5       97.71         -       94.30         -       92.59         -       99.06         -       99.04         -       99.04         -       99.15         6       89.80         0       80.76         -       99.15         6       85.51         -       97.81         -       95.23         -       95.23         -       95.23         -       95.02         5       97.81         -       97.81         -       97.81         -       97.81         -       97.81         -       97.81         -       97.81         -       97.71         -       97.71         -       97.81         -       97.81         -       97.81         -       97.81         -       97.91         -       97.91         -       97.91         - <td< td=""><td>-50.00%<br/>-50.00%<br/>-50.00%<br/>-59.44%<br/>-50.00%<br/>1.07%<br/>-30.29%<br/>-6.13%<br/>-2.06%<br/>-19.82%<br/>-4.38%<br/>1.32%<br/>1.88%<br/>-9.59%<br/>-22.71%<br/>-11.96%<br/>-2.03%<br/>-3.12%<br/>7.48%<br/>-26.97%<br/>5.86%<br/>5.86%<br/>5.86%</td><td>7. 398<br/>5. 398<br/>4. 058<br/>4. 058<br/>13. 888<br/>6. 458<br/>15. 208<br/>7. 028<br/>7. 028<br/>2. 958<br/>1. 098<br/>6. 418<br/>10. 058<br/>3. 888<br/>1. 698<br/>6. 418<br/>10. 058<br/>3. 788<br/>4. 768<br/>6. 638<br/>1. 578<br/>5. 638<br/>2. 708<br/>3. 408</td><td>1.6562 -<br/>4.4072 -<br/>2.3572 -<br/>3.5972 -<br/>1.2472 -<br/>1.2472 -<br/>1.2472 -<br/>1.2472 -<br/>1.2472 -<br/>1.2472 -<br/>1.2472 -<br/>1.2472 -<br/>2.2672 -<br/>1.2972 -<br/>2.0672 -<br/>1.3572 -<br/>1.3572 -<br/>1.3572 -<br/>1.3572 -<br/>1.3572 -<br/>1.3572 -<br/>1.3572 -<br/>3.3472 -<br/>4.4672 -<br/>3.3472 -<br/>4.4572 -<br/>3.3472 -<br/>4.4572 -<br/>3.3472 -<br/>5.7772 -<br/>5.7772 -<br/>5.7772 -<br/>5.7772 -<br/>5.7772 -<br/>5.7772 -<br/>5.7772 -<br/>5.7772 -<br/>5.7772 -<br/>5.7772 -<br/>5.7772 -<br/>7.7772 -<br/>7.7</td><td>-194, 197<br/>603, 467<br/>-188, 267<br/>-188, 267<br/>170, 157<br/>-125, 727<br/>82, 147<br/>-68, 207<br/>21, 617<br/>121, 957<br/>5, 447<br/>-48, 467<br/>-15, 857<br/>12, 997<br/>-6616, 612<br/>6, 287<br/>68, 207<br/>13, 977<br/>-888, 977<br/>78, 267<br/>-54, 077<br/>-888, 977<br/>-18, 077<br/>-18, 077<br/>-18, 077<br/>-19, 077<br/>-10, 077<br/>-10, 077</td><td>1.0342<br/>1823,6575<br/>3184,9975<br/>1835,1975<br/>1839,8275<br/>1447,0675<br/>860,1775<br/>877,6575<br/>877,6575<br/>1.0672<br/>2.8742<br/>1.0842<br/>2.8742<br/>1.0845<br/>2.8742<br/>1.2475<br/>6.4747<br/>1.2142<br/>6.2575<br/>8034,5275<br/>6.3142</td><td>87, 50%<br/>83, 74%<br/>94, 60%<br/>95, 16%<br/>41, 60%<br/>53, 38%<br/>66, 43%<br/>95, 16%<br/>93, 16%<br/>93, 16%<br/>93, 16%<br/>93, 16%<br/>93, 16%<br/>93, 27%<br/>93, 87%<br/>948, 11%<br/>95, 69%<br/>72, 16%<br/>99, 29%<br/>62, 29%</td><td>农林规业、煤汽电学、<br/>水电缆信息加速型。<br/>加速器、机械运行电学、<br/>全量、加速器、机械运行电学、<br/>有量、加速器、机械运行、<br/>一、一、一、一、一、一、一、一、一、一、一、一、一、一、一、一、一、一、一</td><td>● 「辛子書绘を煤瓮工金を削曲勿昏昏昏去央央 ) → → → → → → → → → → → → → → → → → →</td><td>C<br/>5<br/>5<br/>5<br/>6<br/>6<br/>6<br/>6<br/>7<br/>7<br/>7<br/>7<br/>7<br/>7<br/>7<br/>7<br/>7<br/>7<br/>7<br/>7<br/>7</td></td<> | -50.00%<br>-50.00%<br>-50.00%<br>-59.44%<br>-50.00%<br>1.07%<br>-30.29%<br>-6.13%<br>-2.06%<br>-19.82%<br>-4.38%<br>1.32%<br>1.88%<br>-9.59%<br>-22.71%<br>-11.96%<br>-2.03%<br>-3.12%<br>7.48%<br>-26.97%<br>5.86%<br>5.86%<br>5.86%                                                                                                    | 7. 398<br>5. 398<br>4. 058<br>4. 058<br>13. 888<br>6. 458<br>15. 208<br>7. 028<br>7. 028<br>2. 958<br>1. 098<br>6. 418<br>10. 058<br>3. 888<br>1. 698<br>6. 418<br>10. 058<br>3. 788<br>4. 768<br>6. 638<br>1. 578<br>5. 638<br>2. 708<br>3. 408                                                                                                    | 1.6562 -<br>4.4072 -<br>2.3572 -<br>3.5972 -<br>1.2472 -<br>1.2472 -<br>1.2472 -<br>1.2472 -<br>1.2472 -<br>1.2472 -<br>1.2472 -<br>1.2472 -<br>2.2672 -<br>1.2972 -<br>2.0672 -<br>1.3572 -<br>1.3572 -<br>1.3572 -<br>1.3572 -<br>1.3572 -<br>1.3572 -<br>1.3572 -<br>3.3472 -<br>4.4672 -<br>3.3472 -<br>4.4572 -<br>3.3472 -<br>4.4572 -<br>3.3472 -<br>5.7772 -<br>5.7772 -<br>5.7772 -<br>5.7772 -<br>5.7772 -<br>5.7772 -<br>5.7772 -<br>5.7772 -<br>5.7772 -<br>5.7772 -<br>5.7772 -<br>7.7772 -<br>7.7                                                                                                    | -194, 197<br>603, 467<br>-188, 267<br>-188, 267<br>170, 157<br>-125, 727<br>82, 147<br>-68, 207<br>21, 617<br>121, 957<br>5, 447<br>-48, 467<br>-15, 857<br>12, 997<br>-6616, 612<br>6, 287<br>68, 207<br>13, 977<br>-888, 977<br>78, 267<br>-54, 077<br>-888, 977<br>-18, 077<br>-18, 077<br>-18, 077<br>-19, 077<br>-10, 077<br>-10, 077                                                                                                    | 1.0342<br>1823,6575<br>3184,9975<br>1835,1975<br>1839,8275<br>1447,0675<br>860,1775<br>877,6575<br>877,6575<br>1.0672<br>2.8742<br>1.0842<br>2.8742<br>1.0845<br>2.8742<br>1.2475<br>6.4747<br>1.2142<br>6.2575<br>8034,5275<br>6.3142                                                                                                    | 87, 50%<br>83, 74%<br>94, 60%<br>95, 16%<br>41, 60%<br>53, 38%<br>66, 43%<br>95, 16%<br>93, 16%<br>93, 16%<br>93, 16%<br>93, 16%<br>93, 16%<br>93, 27%<br>93, 87%<br>948, 11%<br>95, 69%<br>72, 16%<br>99, 29%<br>62, 29%                                                                                                    | 农林规业、煤汽电学、<br>水电缆信息加速型。<br>加速器、机械运行电学、<br>全量、加速器、机械运行电学、<br>有量、加速器、机械运行、<br>一、一、一、一、一、一、一、一、一、一、一、一、一、一、一、一、一、一、一                                                                                                    | ● 「辛子書绘を煤瓮工金を削曲勿昏昏昏去央央 ) → → → → → → → → → → → → → → → → → →                                                                                                    | C<br>5<br>5<br>5<br>6<br>6<br>6<br>6<br>7<br>7<br>7<br>7<br>7<br>7<br>7<br>7<br>7<br>7<br>7<br>7<br>7                                                                                                    |
| S 000537 广学想<br>6 600334 中遇时<br>7 000552 方米4<br>8 000050 沢天4<br>9 000529 厂34<br>10 000587 滞電憩<br>11 002156 運雷第<br>12 000710 天米4<br>13 600555 天寸<br>14 600373 霊新版<br>15 600158 中存F<br>16 000546 元早期<br>17 600754 線正見<br>18 000592 円線別<br>20 600009 上海第<br>21 600592 両渡期<br>22 000388 澤晴期<br>23 000388 澤晴期<br>24 000735 罗牛<br>25 600239 勝零語<br>25 000398 澤柴報<br>25 600239 勝零語<br>26 00038 澤柴和<br>25 600239 勝零語<br>25 00038 澤柴和<br>25 600239 勝零語<br>26 00038 澤洋和<br>5 00054 「朝期<br>27 10052<br>1 500589 天明<br>4 500589 天明特<br>3 600231 波得點                                                                                                    |                                                                                                    | - 99,66<br>5 100.00<br>5 97.71<br>94.30<br>- 92.59<br>- 99.06<br>- 98.04<br>- 96.92<br>5 93.93<br>6 89.80<br>0 80.78<br>- 99.15<br>6 85.51<br>- 97.81<br>- 96.41<br>5 82.06<br>- 95.23<br>- 99.59<br>- 95.02<br>5 79.65<br>- 97.81<br>- 97.81<br>- 97.81<br>- 97.81<br>- 97.81<br>- 98.59<br>- 98.59<br>- 99.59<br>- 99.59<br>- 9                                                                                                    | -50.00%<br>-50.00%<br>-50.00%<br>1.07%<br>-50.29%<br>-6.13%<br>-2.06%<br>-19.62%<br>-4.38%<br>1.32%<br>1.88%<br>-9.59%<br>-22.71%<br>-11.96%<br>-2.03%<br>-3.12%<br>7.48%<br>-26.97%<br>5.86%<br>5.86%<br>5.86%                                                                                                    | 5. 39%<br>3. 55%<br>4. 05%<br>13. 88%<br>6. 45%<br>15. 20%<br>7. 02%<br>2. 95%<br>1. 09%<br>1. 09%<br>3. 78%<br>1. 66%<br>1. 66%<br>4. 76%<br>6. 63%<br>1. 57%<br>5. 63%<br>2. 70%<br>3. 40%                                                                                                    | 4.4042<br>2.3512<br>3.5512<br>1.192<br>5.5512<br>1.2412<br>5.5512<br>1.324<br>5.5512<br>1.372<br>2.0642<br>1.375<br>2.0642<br>1.375<br>4.4642<br>3.3442<br>4.4642<br>3.3442<br>4.452<br>3.3442<br>4.354<br>4.555<br>3.3442<br>4.355<br>4.355<br>4.355<br>4.555<br>4.5555<br>4.5555<br>4.5555<br>4.5555<br>4.5555<br>4.5555<br>4.5555<br>4.5555<br>4.5555                                                                                                    | 603.46万<br>-188.26万<br>439.26万<br>170.15万<br>-125.72万<br>-25.72万<br>-25.72万<br>-21.61万<br>121.95万<br>-44.46万<br>-15.85万<br>-41.23万<br>12.99万<br>-5.162万<br>5.86万<br>13.97万<br>888.97万<br>78.285万<br>-5.102万                                                                                                    | 1929, 55.75<br>1.7842<br>0035, 19.75<br>3184, 89.75<br>3184, 89.75<br>1447, 06.75<br>868, 11.75<br>868, 11.75<br>867, 56.75<br>1.867,<br>1.867,<br>2.877,<br>802, 47.75<br>1.767,<br>1046, 29.75<br>6.477,<br>1.217,<br>1.844, 75.75<br>8034, 55.75<br>6.317,<br>2.317,<br>2.317                                                                                                    | 83.74%<br>94.60%<br>95.16%<br>41.60%<br>53.36%<br>86.43%<br>95.44%<br>96.63%<br>93.16%<br>59.64%<br>43.14%<br>99.53%<br>92.91%<br>93.87%<br>96.11%<br>95.69%<br>72.16%<br>99.29%<br>62.29%                                                                                                    | 采和电概。<br>水电概。<br>建通加速量。<br>建造批量。<br>建造机量。<br>建造和量量。<br>全体量。<br>全体型。<br>全体型。<br>全体型。<br>全体型。<br>全体型。<br>全体型。<br>全体型。<br>全体型                                                                                                    | 「〒子書塗客業命工能変削曲勿督督吾史央<br>♪ ♪ ♪ ♪ ♪ ♪ ♪ ♪ ♪ ♪ ♪ ♪ ♪ ♪ ♪ ♪ ♪ ♪ ♪                                                                                                     | 5<br>5<br>5<br>5<br>5<br>5<br>5<br>5<br>5<br>5<br>5<br>5<br>5<br>5                                                                                                    |
| 8         600834         中通時           7         600552         万米4           8         000529         广34           10         000527         万34           11         000527         万34           12         000710         天米4           13         600535         天寸           14         600373         震新所           15         600549         中保护           16         000546         光早却           17         600754         韓江原           18         000542         中限時           20         600099         上海神           21         000588         海南南           22         000888         海南南           23         000338         津米明           24         000735         第 牛           25         600289         南陽高           26         002071         工効2 <b>沙汗水岐</b> 上证指数         3222.57           1         500589         安部           2         500589         安部           3         600231         浅明都           2         500589         安部           1                                                                                                    | 申週地鉄         20.71万           方半科技         202.53万           菜天34枚            薄荷熱地            与酒音欲地            雪高微地            天文柱数            天火仕末            天火仕末            天火仕末            天沢仕末            東新設份        620.566           半体产业         -2215.910           七半校控設            宇御城地         -2215.910           七半板城        18.91万           雪南南高速            東京家宝            東京家宝            東京家宝            東京家宝            東京家宝            東京家宝            東京家宝            東京家宝            東京家宝            東京宗宝            東京宗宝            東京宗宝            東京宗宝            東京宗宝            東京宗宝            東京宗                                                                                                    | 5 100.00<br>5 97.71<br>- 94.30<br>- 98.08<br>- 99.08<br>- 99.04<br>- 96.92<br>5 93.93<br>6 99.04<br>- 98.15<br>5 89.80<br>0 80.76<br>- 99.15<br>5 85.51<br>- 97.81<br>- 99.41<br>5 82.67<br>- 99.59<br>- 95.52<br>- 95.52<br>- 95.53<br>- 97.81<br>- 99.59<br>- 95.52<br>- 95.52<br>- 97.85<br>- 97.85                                                                                                    | -50.00% -59.44% -50.00% 1.07% -50.29% -6.13% -2.06% -19.02% -4.38% -9.59% -22.71% -11.96% -22.03% -3.12% 7.46% -26.97% 5.86% 6.63%                                                                                                    | 3.55%<br>4.05%<br>13.86%<br>6.45%<br>15.20%<br>7.02%<br>2.95%<br>1.03%<br>6.41%<br>3.86%<br>1.60%<br>3.76%<br>4.76%<br>6.63%<br>1.57%<br>5.63%<br>2.70%<br>3.40%                                                                                                    | 2.35(2)<br>1.19(2)<br>3.59(7)<br>1.24(7)<br>1.24(7)<br>50(7)<br>1.24(7)<br>5.05(7)<br>1.39(7)<br>5.05(7)<br>5.05(7)<br>2.00(7)<br>1.13(7)<br>1.35(7)<br>1.35(7)<br>6.42(7)<br>1.06(7)<br>4.45(7)<br>3.29(7)<br>3.34(7)<br>6.10(7)<br>4.45(8)<br>3.29(7)<br>3.45(7)<br>4.45(7)<br>3.29(7)<br>3.45(7)<br>4.45(7)<br>3.29(7)<br>3.45(7)<br>4.45(7)<br>3.29(7)<br>3.45(7)<br>4.45(7)<br>3.29(7)<br>3.45(7)<br>4.45(7)<br>3.29(7)<br>3.45(7)<br>4.45(7)<br>3.29(7)<br>3.45(7)<br>4.45(7)<br>3.45(7)<br>4.45(7)<br>4.45(7)<br>3.45(7)<br>4.45(7)<br>4.45(7)<br>3.45(7)<br>4.45(7)<br>4.45(                                                                                                    | -188.26万<br>499.20万<br>170.15万<br>-125.72万<br>22.14万<br>-86.20万<br>21.61万<br>121.95万<br>5.44万<br>-48.46万<br>-48.46万<br>-49.55万<br>-41.23万<br>12.95万<br>6.26万<br>8.27万<br>8.8.05万<br>113.97万<br>888.97万<br>78.265万<br>-5.102万                                                                                                    | 1.7642<br><b>5305</b> ,1957<br>3184,8957<br>1859,827<br>1859,827<br>4447,0657<br>687,657<br>1.067<br>2.877<br>1.067<br>2.877<br>1.070<br>802,4757<br>1.217<br>6.477<br>1.217<br>1.217<br>6.257<br>1.044,557<br>8034,557<br>6.317                                                                                                    | 94.80%<br>90.50%<br>95.16%<br>53.36%<br>86.43%<br>95.44%<br>98.63%<br>93.16%<br>59.64%<br>43.14%<br>99.53%<br>92.91%<br>93.67%<br>93.67%<br>95.69%<br>72.16%<br>99.29%<br>62.29%                                                                                                    | 水电锅后。<br>建筑信定<br>通报金融。<br>金融。<br>金融。<br>金融。<br>金融。<br>金融。<br>金融。<br>金融。<br>金融。<br>金融。                                                                                                    | 「☆子書絵を巣兪工を変則由物督督者去央央・・・・・・・・・・・・・・・・・・・・・・・・・・・・・・・・・・                                                                                                    | 2<br>11<br>11<br>11<br>11<br>11<br>11                                                                                                    |
| 7         200552         方米4           8         000050         浜天3           9         000529         戸弘井           10         000587         湯酒焼           11         002156         通言幣           12         000710         天米4           13         600535         天土           14         600373         震新施           15         600546         光峰市           16         000546         光峰市           18         000519         银河湾           19         000962         中將約           20         000038         港第第           21         600526         高湾県           23         000338         港第第           24         000735         罗 牛           25         600299         第零帯           26         002071         江茨25           27         ◆沙澤本酸         上近正指数           上近指指数         3222.57           5         5           5         5           5         600231           2         500569           2         500569           2         500569 <t< td=""><td></td><td>5<br/>97.71<br/>94.30<br/>92.59<br/>98.04<br/>98.04<br/>98.04<br/>98.04<br/>98.05<br/>5<br/>93.93<br/>6 89.00<br/>0 80.76<br/>98.15<br/>5 85.51<br/>- 97.81<br/>- 98.41<br/>5 82.67<br/>5 82.06<br/>- 95.23<br/>- 99.59<br/>- 95.02<br/>5 79.65<br/>- 97.81<br/>- 97.81<br/>- 98.41<br/>5 82.67<br/>79.65<br/>- 97.81</td><td>-29.44%<br/>-50.00%<br/>1.07%<br/>-60.29%<br/>-6.13%<br/>-2.06%<br/>-19.62%<br/>-4.38%<br/>1.32%<br/>1.88%<br/>-9.59%<br/>-22.71%<br/>-11.96%<br/>-2.03%<br/>-3.12%<br/>7.48%<br/>7.48%<br/>5.86%<br/>-8.49%<br/>6.63%</td><td>4.03%<br/>13.86%<br/>6.45%<br/>15.20%<br/>7.02%<br/>2.95%<br/>1.09%<br/>6.41%<br/>10.05%<br/>3.86%<br/>1.63%<br/>3.78%<br/>12.45%<br/>2.92%<br/>4.76%<br/>6.63%<br/>1.57%<br/>5.63%<br/>2.77%<br/>3.40%</td><td>1.182<br/>3.592<br/>1.247<br/>1.927<br/>5073.627<br/>7248.837<br/>1.392<br/>1.707<br/>5.667<br/>5.667<br/>2.067<br/>1.137<br/>1.397<br/>1.397<br/>1.397<br/>2.067<br/>3.247<br/>3.347<br/>4.467<br/>3.297<br/>3.347<br/>6.107<br/>4.458<br/>4.07</td><td><b>493.20万</b><br/>170.15万<br/>170.15万<br/><b>52.14万</b><br/><b>52.14万</b><br/><b>54.40万</b><br/><b>121.95万</b><br/><b>5.44万</b><br/><b>-48.40万</b><br/><b>-15.85万</b><br/><b>-41.23万</b><br/><b>12.99万</b><br/><b>-6515.612</b><br/><b>6.287万</b><br/><b>888.97万</b><br/><b>78.285</b><br/><b>77.7</b><br/><b>78.285</b><br/><b>77.7</b><br/><b>78.287</b><br/><b>78.287</b><br/><b>79.287</b><br/><b>79.287</b><br/><b>79.287</b><br/><b>79.287</b><br/><b>79.287</b><br/><b>79.287</b><br/><b>79.287</b><br/><b>79.287</b><br/><b>79.287</b><br/><b>79.287</b><br/><b>79.287</b><br/><b>79.287</b><br/><b>79.287</b><br/><b>79.287</b><br/><b>79.287</b><br/><b>77.7</b><br/><b>79.287</b><br/><b>79.287</b><br/><b>70.287</b><br/><b>70.287</b><br/><b>70</b></td><td>3035、19万<br/>3184、89万<br/>1839、82万<br/>1447、06万<br/>968、17万<br/>1、16亿<br/>1、08亿<br/>2、87亿<br/>1、76亿<br/>1、76亿<br/>1、21亿<br/>6、47亿<br/>1、21亿<br/>1044、25万<br/>1044、52万<br/>6、31亿</td><td>90,50%<br/>95,16%<br/>41,60%<br/>53,36%<br/>96,43%<br/>98,63%<br/>93,16%<br/>99,64%<br/>43,14%<br/>99,53%<br/>92,91%<br/>93,67%<br/>93,87%<br/>94,11%<br/>95,69%<br/>72,16%<br/>99,29%<br/>62,29%</td><td>建元 (加速) 建建筑 (加速) 建建筑 (加速) 建建筑 (加速) 建筑 (加速) 建筑 (加速) 建立 化 达尔 (加速) 建立 化 达尔 (加速) 化 达尔 (加速) 化 达尔 (加速) 化 达尔 (加速) 化 达尔 (加速) 化 达尔 (加速) 化 达尔 (加速) 化 达尔 (加速) 化 达尔 (加速) 化 拉尔 (加速) 化 拉尔 (加速) 化 (加速) 化 (加速) 化 (加速) 化 (加速) 化 (加速) 化 (加速) 化 (加速) 化 (加速) 化 (加速) 化 (加速) 化 (加速) 化 (加速) 化 (加速) 化 (加速) 化 (加速) 化 (加速) 化 (加速) 化 (加速) 化 (加速) 化 (加速) 化 (加速) 化 (加速) 化 (加速) 化 (加速) 化 (加速) 化 (加速) 化 (加速) 化 (加速) 化 (加速) 化 (加速) 化 (加速) 化 (加速) 化 (加速) 化 (加速) 化 (加速) 化 (加速) 化 (加速) 化 (加速) 化 (加速) 化 (加速) 化 (加速) 化 (加速) (加速) 化 (加速) 化 (加速) (加速) (加速) (加速) (加速) (加速) (加速) (加速)</td><td>← 子書会ら葉兪 L 電差削曲の音音音去央央 → → → → → → → → → → → → → → → → → → →</td><td>10<br/>10<br/>10<br/>10<br/>10<br/>10<br/>10<br/>10<br/>10<br/>10</td></t<> |                                                                                                    | 5<br>97.71<br>94.30<br>92.59<br>98.04<br>98.04<br>98.04<br>98.04<br>98.05<br>5<br>93.93<br>6 89.00<br>0 80.76<br>98.15<br>5 85.51<br>- 97.81<br>- 98.41<br>5 82.67<br>5 82.06<br>- 95.23<br>- 99.59<br>- 95.02<br>5 79.65<br>- 97.81<br>- 97.81<br>- 98.41<br>5 82.67<br>79.65<br>- 97.81                                                                                                    | -29.44%<br>-50.00%<br>1.07%<br>-60.29%<br>-6.13%<br>-2.06%<br>-19.62%<br>-4.38%<br>1.32%<br>1.88%<br>-9.59%<br>-22.71%<br>-11.96%<br>-2.03%<br>-3.12%<br>7.48%<br>7.48%<br>5.86%<br>-8.49%<br>6.63%                                                                                                    | 4.03%<br>13.86%<br>6.45%<br>15.20%<br>7.02%<br>2.95%<br>1.09%<br>6.41%<br>10.05%<br>3.86%<br>1.63%<br>3.78%<br>12.45%<br>2.92%<br>4.76%<br>6.63%<br>1.57%<br>5.63%<br>2.77%<br>3.40%                                                                                                    | 1.182<br>3.592<br>1.247<br>1.927<br>5073.627<br>7248.837<br>1.392<br>1.707<br>5.667<br>5.667<br>2.067<br>1.137<br>1.397<br>1.397<br>1.397<br>2.067<br>3.247<br>3.347<br>4.467<br>3.297<br>3.347<br>6.107<br>4.458<br>4.07                                                                                                    | <b>493.20万</b><br>170.15万<br>170.15万<br><b>52.14万</b><br><b>52.14万</b><br><b>54.40万</b><br><b>121.95万</b><br><b>5.44万</b><br><b>-48.40万</b><br><b>-15.85万</b><br><b>-41.23万</b><br><b>12.99万</b><br><b>-6515.612</b><br><b>6.287万</b><br><b>888.97万</b><br><b>78.285</b><br><b>77.7</b><br><b>78.285</b><br><b>77.7</b><br><b>78.287</b><br><b>78.287</b><br><b>79.287</b><br><b>79.287</b><br><b>79.287</b><br><b>79.287</b><br><b>79.287</b><br><b>79.287</b><br><b>79.287</b><br><b>79.287</b><br><b>79.287</b><br><b>79.287</b><br><b>79.287</b><br><b>79.287</b><br><b>79.287</b><br><b>79.287</b><br><b>79.287</b><br><b>77.7</b><br><b>79.287</b><br><b>79.287</b><br><b>70.287</b><br><b>70.287</b><br><b>70</b> | 3035、19万<br>3184、89万<br>1839、82万<br>1447、06万<br>968、17万<br>1、16亿<br>1、08亿<br>2、87亿<br>1、76亿<br>1、76亿<br>1、21亿<br>6、47亿<br>1、21亿<br>1044、25万<br>1044、52万<br>6、31亿                                                                                                    | 90,50%<br>95,16%<br>41,60%<br>53,36%<br>96,43%<br>98,63%<br>93,16%<br>99,64%<br>43,14%<br>99,53%<br>92,91%<br>93,67%<br>93,87%<br>94,11%<br>95,69%<br>72,16%<br>99,29%<br>62,29%                                                                                                    | 建元 (加速) 建建筑 (加速) 建建筑 (加速) 建建筑 (加速) 建筑 (加速) 建筑 (加速) 建立 化 达尔 (加速) 建立 化 达尔 (加速) 化 达尔 (加速) 化 达尔 (加速) 化 达尔 (加速) 化 达尔 (加速) 化 达尔 (加速) 化 达尔 (加速) 化 达尔 (加速) 化 达尔 (加速) 化 拉尔 (加速) 化 拉尔 (加速) 化 (加速) 化 (加速) 化 (加速) 化 (加速) 化 (加速) 化 (加速) 化 (加速) 化 (加速) 化 (加速) 化 (加速) 化 (加速) 化 (加速) 化 (加速) 化 (加速) 化 (加速) 化 (加速) 化 (加速) 化 (加速) 化 (加速) 化 (加速) 化 (加速) 化 (加速) 化 (加速) 化 (加速) 化 (加速) 化 (加速) 化 (加速) 化 (加速) 化 (加速) 化 (加速) 化 (加速) 化 (加速) 化 (加速) 化 (加速) 化 (加速) 化 (加速) 化 (加速) 化 (加速) 化 (加速) 化 (加速) 化 (加速) 化 (加速) (加速) 化 (加速) 化 (加速) (加速) (加速) (加速) (加速) (加速) (加速) (加速)                                                                                                    | ← 子書会ら葉兪 L 電差削曲の音音音去央央 → → → → → → → → → → → → → → → → → → →                                                                                                    | 10<br>10<br>10<br>10<br>10<br>10<br>10<br>10<br>10<br>10                                                                                                    |
| <ul> <li>8 000050 深天手</li> <li>9 000529 广弘1</li> <li>10 000507 滞滞現</li> <li>11 002156 運営部</li> <li>12 000710 天光4</li> <li>13 600535 天寸</li> <li>14 600373 虚新振</li> <li>15 600158 中体だ</li> <li>16 000546 光华理</li> <li>17 600754 端江長</li> <li>18 000592 中線助</li> <li>20 600009 上海市</li> <li>21 600562 高湾即</li> <li>22 000886 海南市</li> <li>23 000383 澤県弱</li> <li>24 000735 罗牛</li> <li>25 600259 顕亮高</li> <li>26 000271 江苏安</li> <li>27 600738 アナ</li> <li>1 600548 小坂市</li> <li>25 600259 顕亮高</li> <li>26 002071 江苏安</li> <li>1 500587 上江北段</li> <li>上江指数 3222.57</li> <li>▶</li> </ul>                                                                                                    | 菜天马倉                                                                                                    | - 94.30<br>- 92.59<br>- 99.06<br>- 99.04<br>- 96.59<br>- 93.93<br>6 89.80<br>0 80.76<br>- 99.15<br>6 85.51<br>- 97.81<br>- 93.41<br>5 82.67<br>5 92.06<br>- 95.23<br>- 99.59<br>- 95.02<br>5 79.85<br>- 97.81<br>- 95.42<br>- 95.52<br>- 97.81<br>- 95.52<br>- 97.81<br>- 95.52<br>- 97.81<br>- 95.52<br>- 97.81                                                                                                    | -50.00%<br>1.07%<br>-30.29%<br>-6.13%<br>-2.06%<br>-19.62%<br>-4.38%<br>1.32%<br>1.88%<br>-9.59%<br>-22.71%<br>-11.96%<br>-2.03%<br>-3.12%<br>7.48%<br>-5.86%<br>-8.49%<br>5.86%                                                                                                    | 13.88%<br>6.45%<br>15.20%<br>7.02%<br>2.95%<br>1.09%<br>6.41%<br>10.05%<br>3.88%<br>1.60%<br>4.76%<br>6.63%<br>1.57%<br>5.63%<br>2.70%<br>3.40%                                                                                                    | 3.59(7<br>1.24(7<br>9073.62)5<br>7248.83)7<br>1.39(7<br>1.39(7<br>1.39(7<br>1.39(7<br>1.39(7<br>1.35(7<br>1.35(7))))))))))))))))))))))))))))))))))))                                                                                                    | 170.15万<br>-125.72万<br>62.14万<br>                                                                                                    | 3184, 8937<br>1839, 8237<br>1447, 0857<br>0881, 1737<br>877, 8637<br>1, 0847<br>1, 0847<br>802, 4737<br>1, 0847<br>802, 4737<br>1, 0847<br>804, 2337<br>6, 4747<br>1, 2147<br>8128, 0237<br>1844, 7537<br>8034, 5537<br>6, 3147                                                                                                    | 95.18%<br>41.60%<br>53.38%<br>95.43%<br>95.83%<br>93.16%<br>59.64%<br>43.14%<br>99.53%<br>92.91%<br>93.87%<br>96.11%<br>95.69%<br>72.16%<br>99.29%<br>62.29%                                                                                                    | 1 通信发票保证。<br>通信发票保援之社会化是品加主型。<br>新织版和否注意、机械和公司。<br>如果实现和公司。<br>1 发用念惯的<br>工作之后。<br>1 发用念惯的<br>工作之后。                                                                                                    | 子 吉 金 客 巣 俞 工 金 凌 削 由 勿 昏 昏 吾 史 央<br>→ → → → → → → → → → → → → → → → → → →                                                                                                     | 2 就选择<br>快板大学<br>(快板大学)<br>金融,<br>2 金融,<br>2 金融,<br>2 金融,<br>2 金融,<br>2 金融,<br>2 金融,<br>2 金融,<br>2 金融,<br>2 金融,<br>2 金融,<br>2 金融,<br>2 金融,<br>2 金融,<br>2 金融,<br>2 金融,<br>2 年<br>2 年<br>2 年<br>2 年<br>2 年<br>2 年<br>2 年<br>2 年<br>2 年<br>2 年                                                                                                    |
| 9         000529         广弘主           10         000567         海南県           11         002156         運営者           12         000710         天兴4           13         600533         要折4           14         600373         需新格           15         600153         中体矛           16         000546         光学季           17         600754         幅石座           18         000502         中間約           20         600062         高湾湾和           21         600562         高湾湾和           22         000338         澤県宗           23         000338         澤県宗           24         000775         罗 牛           25         600269         鄭香湾           26         002071         江茲段           上证指数         3222.57            5         7            6         1         500894         厂額形           2         500569         安岡市           1         500231         波伊松                                                                                                    | - 払控股 毎億股份 毎億酸化 更富官従电 更高定戦电 テス七力 20.94万                                                                                                    | - 92,59<br>- 99,06<br>- 99,04<br>- 96,92<br>5 93,93<br>6 88,80<br>0 80,76<br>- 99,15<br>6 85,51<br>- 97,81<br>- 99,41<br>5 82,66<br>- 95,23<br>- 98,59<br>- 95,02<br>5 79,85<br>- 97,81<br>- 99,59<br>- 95,02<br>5 79,85<br>- 97,81<br>- 97,81<br>- 98,00<br>- 97,81<br>- 97,81<br>- 97,81<br>- 97,81<br>- 97,81<br>- 97,81<br>- 98,00<br>- 97,81<br>- 98,00<br>- 98,00<br>- 98,00<br>- 98,00<br>- 98,00<br>- 99,00<br>- 99,000<br>- 99,000<br>- 99,000<br>- 9                                                                                                    | 1.07%<br>-30.29%<br>-6.13%<br>-2.06%<br>-19.62%<br>-4.38%<br>1.32%<br>1.88%<br>-9.59%<br>-22.71%<br>-11.96%<br>-2.03%<br>-3.12%<br>7.48%<br>-26.97%<br>5.86%<br>5.86%<br>6.63%                                                                                                    | 6,45%<br>15,20%<br>7,02%<br>2,95%<br>1,09%<br>6,41%<br>10,05%<br>3,86%<br>1,66%<br>4,76%<br>6,63%<br>1,57%<br>5,63%<br>2,70%<br>3,40%                                                                                                    | 1.24(2<br>1.92(2<br>9073.02)7<br>7248.8807<br>1.99(2<br>1.70(2<br>5.66(2<br>8232.15)7<br>2.06(2<br>1.13(2<br>1.13(2<br>1.13(2<br>1.13(2<br>1.06(2<br>1.06(2<br>3.34(2<br>6.10(2<br>4.45(2<br>3.34(2<br>6.10(2<br>4.35(4))7<br>4.35(4)7<br>4.35(4                                                                                                    | -125.72 $\overline{\lambda}$<br>62.14 $\overline{\lambda}$<br>-06.20 $\overline{\lambda}$<br>21.61 $\overline{\lambda}$<br>121.95 $\overline{\lambda}$<br>121.95 $\overline{\lambda}$<br>-44.48 $\overline{\lambda}$<br>-15.85 $\overline{\lambda}$<br>-41.23 $\overline{\lambda}$<br>12.99 $\overline{\lambda}$<br>-6516.62 $\overline{\lambda}$<br>6.26 $\overline{\lambda}$<br>13.97 $\overline{\lambda}$<br>888.97 $\overline{\lambda}$<br>-78.28 $\overline{\lambda}$                                                                                                    | 1839, 825<br>1447, 065<br>888, 1175<br>888, 1175<br>877, 8657<br>1, 1867<br>2, 876<br>802, 475<br>1, 786<br>802, 475<br>1, 786<br>802, 475<br>1, 786<br>802, 475<br>1, 216<br>6, 476<br>1, 216<br>803, 825<br>8034, 825<br>8034, 825<br>6, 316<br>1, 6, 316<br>1, 216<br>1, 216<br>1,                                                                                                    | 41.60%<br>53.38%<br>95.43%<br>95.63%<br>93.16%<br>59.64%<br>43.14%<br>99.53%<br>92.91%<br>93.67%<br>95.69%<br>72.16%<br>99.29%<br>62.29%                                                                                                    | 北淀融品(<br>北淀融)<br>全融(<br>和)<br>全部(<br>和)<br>全部(<br>北)<br>全部(<br>北)<br>全部(<br>北)<br>全部(<br>北)<br>一部(<br>市)<br>本)<br>全部(<br>北)<br>一部(<br>市)<br>本)<br>一部(<br>市)<br>本)<br>一部(<br>市)<br>一部(<br>市)<br>一部)<br>一部(<br>市)<br>一部)<br>一部(<br>市)<br>一部)<br>一<br>一<br>一<br>一<br>一<br>一<br>一<br>一<br>一<br>一<br>一<br>一<br>一 | 吉俭客菜俞工金夜到由勿督备备去央央<br>→ → → → → → → → → → → → → → → → → → →                                                                                                     | せ込择<br>技板块<br>医<br>医<br>医<br>医<br>医<br>医<br>医<br>医<br>医<br>医<br>医<br>医<br>医<br>医<br>医<br>医<br>医<br>医<br>医<br>医<br>医<br>医<br>医<br>医<br>医<br>の<br>の                                                                                                    |
| 10     000587     海陽観       11     002156     通常部       12     000710     天米4       13     600375     天1       14     600373     震新形       15     000546     光学杯       16     000549     米学杯       17     600754     編江県       18     000519     秋河雨       20     600509     上南部       21     000536     海洋採明       22     000886     海南市       23     000338     澤柴明       24     000735     罗 牛       25     600209     藤鳴高       26     002071     江赤坂       18     3222.57       1     500894     厂報期       2     500569     安岡等       1     500894     厂報期       2     500569     安岡等       1     500894     厂報期       2     500569     安田等       3     600231     波伊松                                                                                                    | 毎億股份<br>動富欲电<br>天火仕表<br>天火仕力 20.94万<br>厳新股份 -620.566<br>非体产业 -2215.910<br>七华控股<br>泉(平田股份0.805<br>泉(可執太<br>和田敷)<br>上海和场 -18.91万<br>島原陶速<br>泉零高速<br>泉零高速<br>泉等高速<br>泉等高速<br>泉茶<br>泉で正人股<br>ない、、、、、、、、、、、、、、、、、、、、、、、、、、、、、、、、、、、、                                                                                                    | - 99.06<br>- 99.04<br>- 96.92<br>5 99.93<br>6 89.80<br>0 80.78<br>- 99.15<br>6 85.51<br>- 97.81<br>- 97.81<br>- 93.41<br>5 82.67<br>- 95.23<br>- 95.52<br>- 95.52<br>5 79.65<br>- 97.85<br>- 97.85<br>- 97.                                                                                                    | -50.29%<br>-6.13%<br>-2.06%<br>-19.02%<br>-4.38%<br>1.32%<br>1.88%<br>-9.99%<br>-22.71%<br>-11.96%<br>-2.03%<br>-3.12%<br>7.46%<br>-26.97%<br>5.86%<br>6.63%                                                                                                    | 15.20%<br>7.02%<br>2.95%<br>1.09%<br>6.41%<br>3.86%<br>1.60%<br>3.78%<br>12.45%<br>2.92%<br>4.76%<br>6.63%<br>1.57%<br>5.63%<br>2.70%<br>3.40%                                                                                                    | 1.8217<br>9673.8275<br>7248.8875<br>1.9972<br>1.7075<br>5.8667<br>8232.1577<br>2.0872<br>1.1375<br>1.3572<br>-<br>6.4217<br>1.0675<br>4.4672<br>3.2975<br>3.3475<br>6.1072<br>4.4585,4075                                                                                                    | 82.147<br>-86.207<br>21.617<br>121.957<br>5.447<br>-48.487<br>-41.237<br>12.997<br>-616.612<br>6.2677<br>13.977<br>888.977<br>78.285<br>-11.977<br>-11.977                                                                                                    | 1447.057<br>088.177<br>877.557<br>1.167<br>1.987<br>2.977<br>802.477<br>1.797<br>1046.2877<br>6.477<br>1.217<br>6.277<br>1844.757<br>8034.557<br>6.317                                                                                                    | 53, 38%<br>66, 43%<br>95, 44%<br>98, 83%<br>93, 16%<br>59, 64%<br>43, 14%<br>99, 53%<br>92, 91%<br>93, 87%<br>96, 11%<br>95, 69%<br>72, 16%<br>99, 29%<br>62, 29%                                                                                                    | 金融線、全社会総議会会会会会会会会会会会会会会会会会会会会会会会会会会会会会会会会会会会                                                                                                    | 金 冬 累俞 丘 鉈 痿則 由 꼜 昏 昏 居 央 央<br>→ → → → → → → → → → → → → → → → → → →                                                                                                     |                                                                                                    |
| 11 002155 通常部<br>12 000710 天米化<br>13 600535 天子<br>14 600373 霊新版<br>15 600158 供体戸<br>15 600156 光学報<br>17 600754 梯江版<br>18 000519 银河政<br>19 000902 中根約<br>20 600009 上海約<br>21 600582 高湾部<br>22 000338 津栄病<br>24 000735 罗牛<br>25 600259 顕亮着<br>26 002071 江苏短<br>子が存み版<br>上证指数 3222.57<br>▼<br>▼<br>1 500594 广報版<br>2 500569 安明約<br>3 600231 波特版                                                                                                    | 重富欲电                                                                                                    | - 98.04<br>- 96.92<br>7 93.93<br>6 89.60<br>0 80.76<br>- 99.15<br>6 95.51<br>- 97.81<br>- 98.41<br>7 82.67<br>5 82.06<br>- 95.23<br>- 99.59<br>- 95.02<br>7 9.65<br>- 97.81<br>- 97.81<br>- 97.81                                                                                                    | -6.13%<br>-2.06%<br>-19.62%<br>-4.38%<br>1.32%<br>1.88%<br>-9.99%<br>-22.71%<br>-11.96%<br>-2.03%<br>-3.12%<br>7.48%<br>-2.697%<br>5.86%<br>-8.49%<br>6.63%                                                                                                    | 7.02%<br>2.95%<br>1.09%<br>6.41%<br>10.05%<br>3.86%<br>1.60%<br>3.78%<br>12.45%<br>2.92%<br>4.75%<br>6.63%<br>1.57%<br>5.63%<br>2.70%<br>3.40%                                                                                                    | 9873.8275<br>7248.8875<br>1.3947<br>5.8647<br>5.8647<br>6232.1575<br>2.0847<br>1.347<br>1.3547<br>1.0647<br>4.4647<br>3.2947<br>3.3447<br>6.1047<br>4.4584.007                                                                                                    | -96.20万<br>21.61万<br>121.95万<br>5.44万<br>-43.46万<br>-43.46万<br>-41.23万<br>12.95万<br>-51.25万<br>6.25万<br>6.25万<br>8.27万<br>8.8.05万<br>113.97万<br>888.97万<br>78.285<br>75                                                                                                    | 888.173<br>877.663<br>1.1642<br>1.0842<br>2.9742<br>802.475<br>1.7942<br>1046.233<br>972.903<br>6.4742<br>1.2142<br>6728.023<br>1844.753<br>1844.753<br>8034.525                                                                                                    | 06.43%<br>95.44%<br>96.63%<br>93.16%<br>59.64%<br>43.14%<br>99.53%<br>92.91%<br>93.07%<br>96.11%<br>95.69%<br>72.16%<br>99.29%<br>62.29%                                                                                                    | 社会應(約)<br>文化(法)<br>会品加重<br>金属建築<br>這些是<br>這些是<br>可能被決<br>和<br>式<br>一<br>家用意<br>》<br>和<br>里<br>一<br>型<br>一<br>型<br>一<br>型<br>一<br>型<br>一<br>型<br>一<br>型<br>一<br>型<br>一<br>型<br>一<br>型<br>一                                                                                                    | S<br>案<br>の<br>正<br>定<br>変<br>則<br>由<br>勿<br>路<br>る<br>路<br>る<br>器<br>天<br>央<br>や<br>、<br>、<br>、<br>、<br>、<br>、<br>、<br>、<br>、<br>、<br>、<br>、<br>、                                                                                                    | た                                                                                                    |
| 12 000710 天兴4     13 600535 天寸     14 600373 霊新税     15 600536 中体7     16 000546 光学想     17 600754 (執江長     18 000519 银河高     19 000982 中報約     20 600009 上海郡     21 600582 高澤牌     22 000886 海南南     23 000388 津樂病     24 000735 罗牛     25 000289 鸚鵡高     25 000289 鸚鵡高     26 002071 江茨短     文が停私股 上证品股     上证品数     上证品数     上证品数     至57     ◆                                                                                                    | スパ化表     スパ化表     スパ化表     スパ化表     スパル表     スパル表     スパル表     スパル表     スパル表     スパル表     スパル表     スパル表     スパル表     スパル表     スパル表     スパル表     スパル表     スパル表     スパル表     スパル表     スパル表     スパル表     スパル表     スパル表     スパル表     スパル表     スパル表     スパル表     スパル表     スパル表     スパル表     スパル表     スパル表     スパル表     スパル表                                                                                                    | - 96.92<br>5 93.93<br>6 89.80<br>0 90.76<br>- 99.15<br>5 85.51<br>- 97.81<br>- 98.41<br>5 82.67<br>5 82.06<br>- 95.23<br>- 99.59<br>- 95.02<br>5 97.81<br>- 97.81<br>- 98.41<br>- 88.66乙 深順                                                                                                    | -2.06%<br>-19.02%<br>-4.38%<br>1.32%<br>1.88%<br>-9.59%<br>-22.71%<br>-11.90%<br>-2.03%<br>-3.12%<br>7.48%<br>-26.97%<br>5.86%<br>-8.49%<br>6.63%                                                                                                    | 2.95%<br>1.09%<br>6.41%<br>10.05%<br>3.86%<br>1.66%<br>3.76%<br>4.76%<br>6.63%<br>1.57%<br>5.63%<br>2.70%<br>3.40%                                                                                                    | 7248.887<br>1.39(7<br>1.70(7<br>5.66(7<br>8232.1575<br>2.06(7<br>1.33(7<br>1.35(7<br>1.35(7<br>1.35(7<br>1.06(7<br>4.46(7<br>3.34(7<br>6.10(7<br>4.45(8,40)7<br>4.45(8,40)7<br>4.45(                                                                                                    | 21.61万<br>121.95万<br>5.44万<br>-48.46万<br>-15.85万<br>-41.29万<br>12.99万<br>12.99万<br>12.99万<br>12.99万<br>13.97万<br>88.06万<br>113.97万<br>78.26万<br>-5.02万                                                                                                    | 877.65.75<br>1.16/2<br>1.08/2<br>2.97/2<br>802.47.75<br>1.78/2<br>1.78/2<br>1.84/2<br>1.75/5<br>1.84/4<br>1.75/5<br>1.80/4<br>5.75/5<br>6.31/2                                                                                                    | 95, 44%<br>96, 63%<br>93, 16%<br>59, 64%<br>43, 14%<br>99, 53%<br>92, 91%<br>93, 67%<br>96, 11%<br>95, 69%<br>72, 16%<br>99, 29%<br>62, 29%                                                                                                    | 文化海索<br>交通高加<br>金属馬和<br>给纸服服和<br>这纸汇疗生设<br>花椒气和花气运疗生设<br>花椒气和花气运疗<br>里子花板。<br>生产用家板机<br>主苦板板                                                                                                    | 案▲ 1 記を到曲勿留容器去央央                                                                                                    | E 5 5 5 5 5 5 5 5 5 5 5 5 5 5 5 5 5 5 5                                                                                                    |
| 13 600535 天式     14 600373 黒新規     15 600158 中存     16 000546 光早秋     17 600754 輸江     17 600754 輸江     18 000519 银河南     19 000962 中福     20 600009 上海     20 600009 上海     21 600562 南湾     22 000886 海南     23 000383 澤柴院     24 000735 罗牛     25 600289 鶏香酒     25 000289 鶏香酒     25 000289 鶏香酒     25 000289 鶏香酒     25 000289 鶏香酒     25 000289 鶏香酒     25 000289 鶏香酒     25 000289 鶏香酒     3 222.57     ■                                                                                                    |                                                                                                    | 50.02<br>50.02<br>50.00<br>50.00                                                                                                    | -19.82%<br>-4.38%<br>1.32%<br>1.88%<br>-9.59%<br>-22.71%<br>-11.96%<br>-2.03%<br>-3.12%<br>7.48%<br>-26.97%<br>5.86%<br>6.63%                                                                                                    | <ol> <li>1.03%</li> <li>6.41%</li> <li>10.05%</li> <li>3.88%</li> <li>1.63%</li> <li>3.78%</li> <li>4.76%</li> <li>6.63%</li> <li>1.57%</li> <li>5.63%</li> <li>2.70%</li> <li>3.40%</li> </ol>                                                                                                    | 1.3942<br>1.7042<br>5.6642<br>8232.1575<br>2.0642<br>1.3642<br>1.3642<br>1.3642<br>1.0642<br>4.4642<br>3.3442<br>6.1042<br>4358.4075                                                                                                    | 211.957<br>5.447<br>-43.487<br>-15.857<br>-41.237<br>12.997<br>-6616.612<br>6.287<br>8.277<br>618.067<br>113.977<br>889.977<br>78.287<br>-78.287<br>-51.027                                                                                                    | 1.16/Z<br>1.08/Z<br>2.97/Z<br>802.47/5<br>1.78/Z<br>1046.28/5<br>972.90/5<br>6.47/Z<br>1.21/Z<br>6728.02/5<br>1844.75/5<br>8034.52/5<br>6.31/Z                                                                                                    | 90. 978<br>98. 16%<br>59. 64%<br>43. 14%<br>99. 53%<br>92. 91%<br>93. 67%<br>95. 69%<br>72. 16%<br>99. 29%<br>62. 29%                                                                                                    | 20回21<br>会品加<br>金属理制<br>纺织服<br>这线印码<br>化工石制<br>医疗生生<br>交通量被设<br>机械包板<br>电气液。<br>常用和                                                                                                    | 前工金融を削曲の経路を開た。<br>「「「「「」」<br>「」<br>「」<br>「」<br>「」<br>「」<br>「」<br>「」<br>「                                                                                                    | E 医    E                                                                                                    |
| 14 600373 農新税<br>15 600153 中保行<br>15 600153 中保行<br>16 000546 光学好<br>17 600754 保江度<br>19 000962 中禄功<br>20 600009 上海術<br>21 600562 高溶剤<br>22 000886 海南市<br>23 000338 澤柴病<br>24 000735 罗牛<br>25 600269 第零品<br>26 002071 江英袋<br>上征指数 3222.57<br>▼<br>下号 代码 名<br>1 500894 广ィ铜瓶<br>2 600569 安阳将<br>3 600231 波得版                                                                                                    | ままでは、         またしていたいでは         ・・・・・・・・・・・・・・・・・・・・・・・・・・・・・                                                                                                    | 50,53<br>66,88,80<br>00,076<br>- 99,15<br>66,05,51<br>- 97,81<br>- 99,41<br>76,82,66<br>- 95,23<br>- 98,59<br>- 95,02<br>77,81<br>- 97,81<br>- 97,81<br>- 97,81<br>- 97,81<br>- 97,81<br>- 97,81<br>- 97,81<br>- 97,81<br>- 97,81<br>- 97,81<br>- 97,81<br>- 97,81<br>- 97,81<br>- 97,81<br>- 98,59<br>- 98,59<br>- 97,81<br>- 98,59<br>- 97,81<br>- 98,59<br>- 97,81<br>- 97,81<br>- 97,81<br>- 98,59<br>- 97,81<br>- 97,81<br>- 98,866<br>- 98,666<br>- 79,65<br>- 98,59<br>- 98,59<br>- 98,59<br>- 98,59<br>- 97,81<br>- 98,59<br>- 98,59<br>- 98,59<br>- 98,59<br>- 97,81<br>- 98,59<br>- 97,81<br>- 98,59<br>- 97,81<br>- 98,59<br>- 97,81<br>- 98,59<br>- 97,81<br>- 98,59<br>- 97,81<br>- 97,81<br>- 97,91<br>- 97,91<br>- 97,91<br>- 97,91<br>- 97,91<br>- 97,91<br>-                                                                                                    | -4.38%<br>-4.38%<br>1.32%<br>1.88%<br>-9.59%<br>-22.71%<br>-11.96%<br>-2.03%<br>-3.12%<br>7.48%<br>-28.97%<br>5.86%<br>6.63%                                                                                                    | 6,41%<br>10,05%<br>3,86%<br>1,69%<br>1,69%<br>12,45%<br>2,92%<br>4,76%<br>6,63%<br>1,57%<br>5,63%<br>2,79%<br>3,40%                                                                                                    | 1. 39(2<br>1. 707,<br>5. 867,<br>8232, 1577<br>2. 067,<br>1. 137,<br>1. 357,<br>4. 427,<br>1. 067,<br>4. 467,<br>3. 297,<br>3. 347,<br>6. 107,<br>4358, 407,<br>4358, 407,<br>4. 457,<br>4. 457,<br>4. 107,<br>4. 107,<br>5. 107,<br>5.                                                                                                    | 5.44万<br>-49.46万<br>-49.46万<br>-15.85万<br>-41.23万<br>12.99万<br>-6616.612<br>6.28万<br>9.27万<br>618.06万<br>113.97万<br>889.97万<br>-81.02万<br>-51.02万                                                                                                    | 1.18/2<br>1.08/2<br>2.87/2<br>802.475<br>1.78/2<br>1046.285<br>972.905<br>6.47/2<br>1.21/2<br>6728.025<br>1844.755<br>8034.525<br>6.31/2                                                                                                    | 93. 16%<br>59. 64%<br>43. 14%<br>99. 53%<br>92. 91%<br>93. 67%<br>98. 11%<br>95. 69%<br>72. 16%<br>99. 29%<br>62. 29%                                                                                                    | 會認加。<br>金属集制<br>約銀驟調<br>这後40<br>化工石<br>医疗理读<br>式<br>就被受<br>式<br>就被受<br>型<br>電<br>業<br>型<br>電<br>集制                                                                                                    | ▲<br>全<br>扉<br>→<br>→<br>・<br>・<br>・<br>・<br>・<br>・<br>・<br>・<br>・<br>・<br>・<br>・<br>・                                                                                                    | <ul> <li>(5.板块)</li> <li>(5.板衣屎)</li> <li>(1.00)</li> <li>(1.00)</li></ul> |
| 14 600313 編新版<br>15 600158 中47<br>15 000546 光学程<br>17 600754 梯江長<br>18 000549 県河西<br>19 000882 中根約<br>20 60009 上海和<br>21 600582 高溶関<br>22 000336 澤栄病<br>23 000336 澤栄病<br>24 000735 罗牛<br>25 600289 顕亮着<br>25 600289 顕亮着<br>26 002071 江苏短<br>学辞本版 上正正能数<br>3222.57<br>■<br>■<br>下号 代码 名<br>1 600594 广報版<br>2 600599 安阳将<br>3 600231 波特版                                                                                                    |                                                                                                    | 6 89,80<br>0 80,76<br>- 99,15<br>6 95,51<br>- 97,81<br>- 93,41<br>5 82,67<br>- 95,23<br>- 95,23<br>- 95,59<br>- 95,59<br>- 95,59<br>- 95,59<br>- 95,59<br>- 95,59<br>- 95,59<br>- 95,59<br>- 95,55<br>- 97,81<br>- 99,59<br>- 95,55<br>- 97,85<br>- 97,85<br>-                                                                                                    | -4.35%<br>1.32%<br>1.88%<br>-9.59%<br>-22.71%<br>-11.96%<br>-2.03%<br>-3.12%<br>7.48%<br>-26.97%<br>5.86%<br>-8.49%<br>6.63%                                                                                                    | 5,418<br>10,05%<br>3,86%<br>1,60%<br>3,78%<br>12,45%<br>4,76%<br>6,63%<br>1,57%<br>5,63%<br>2,70%<br>3,40%                                                                                                    | 1. (01)<br>5. 66 (2<br>8232. (57)<br>2. 06 (2<br>1. 13 (2<br>1. 35 (2<br>-<br>6. 42 (2<br>1. 06 (2<br>4. 46 (2<br>3. 29 (2<br>3. 34 (2<br>6. 10 (2<br>4. 4558, 40.7)                                                                                                    | 5.44.7<br>-48.467<br>-15.857<br>-41.237<br>12.997<br>-5515.612<br>6.287<br>8.277<br>518.067<br>113.977<br>889.977<br>78.287<br>-51.027<br>-51.027                                                                                                    | 1.0872<br>2.8772<br>802.4775<br>1.7872<br>1046.2875<br>972.9075<br>6.4772<br>6.4772<br>6.4772<br>8034.7575<br>8034.5275<br>6.3172                                                                                                    | 93, 16%<br>59, 64%<br>43, 14%<br>99, 53%<br>92, 91%<br>93, 67%<br>98, 11%<br>95, 69%<br>72, 16%<br>99, 29%<br>62, 29%                                                                                                    |                                                                                                    | weight of the set of the set of t                                                                                                    | 会会展していた。<br>金金属していた。<br>高速には、この<br>高速には、この<br>高速には、この<br>ので、こので、こので、こので、こので、こので、こので、こので、こので、こので、こ                                                                                                    |
| 15 600158 甲格戸<br>16 000546 光坪軒<br>17 600754 Q報江後<br>18 000519 限何百<br>19 000862 中報約<br>20 600009 上海和<br>21 600562 高添即<br>22 000886 海南南<br>23 000338 港梁病<br>24 000735 罗牛<br>25 600259 魏考君<br>26 002071 江苏短<br>く<br>デ辞本版 上证本版<br>上近指数 3222.57<br>◆<br>下号 代码 名<br>1 600594 厂報服<br>2 600599 実用符<br>3 600231 波特版                                                                                                    | ++++-デ型 -2215.910<br>ポギ 2215.910<br>ポギ 2215.910<br>ポインジェンジョン<br>ポインジョン<br>ポインジョン<br>ポインジョン<br>「<br>ポインジョン<br>キャッション<br>「<br>ポインジョン<br>キャッション<br>「<br>ポインジョン<br>キャッション<br>キャッション<br>キャー<br>キャッション<br>キャッシー<br>キャッション<br>キャッション<br>キャッション<br>キャッション<br>キャッン<br>キャッシー<br>キャッシー<br>キャッション<br>キャッション<br>キャッション<br>キャッション<br>キャッシー<br>キャッシー<br>キャッシー<br>キャッシー<br>キャッシー<br>キャッシー<br>キャッシー<br>キャッシー<br>キャッシー<br>キャッシー<br>キャッシー<br>キャッシー<br>キャッシー<br>キャッシー<br>キャッシー<br>キャッシー<br>キャッシー<br>キャー<br>キャッシー<br>キャッシー<br>キャー<br>キャッシー<br>キャッシー<br>キャー<br>キャー<br>キャー<br>キャー<br>キャー<br>キャー<br>キャー<br>キャ                                                                                                    | 90, 90, 78<br>99, 15<br>6 95, 51<br>- 97, 81<br>- 90, 41<br>5 82, 06<br>- 95, 23<br>- 95, 23<br>- 95, 23<br>- 95, 22<br>5 79, 85<br>- 97, 81<br>- 97, 81<br>- 97, 81<br>- 97, 81<br>- 97, 81<br>- 97, 81<br>- 97, 81<br>- 97, 81<br>- 97, 81<br>- 97, 81<br>- 97, 81<br>- 97, 81<br>- 97, 81<br>- 97, 81<br>- 97, 81<br>- 97, 81<br>- 97, 81<br>- 97, 81<br>- 97, 95<br>- 97, 95<br>- 97, 81<br>- 97, 95<br>- 97, 81<br>- 97, 95<br>- 97, 95<br>- 97, 97<br>- 97, 97<br>- 97<br>- 97<br>-                                                                                                    | 1.32%<br>1.88%<br>-9.59%<br>-22.71%<br>-11.96%<br>-2.03%<br>-3.12%<br>7.48%<br>-26.97%<br>5.86%<br>-8.49%<br>6.63%                                                                                                    | 10.05%<br>3.88%<br>1.60%<br>3.78%<br>12.45%<br>2.92%<br>4.76%<br>6.63%<br>1.57%<br>5.63%<br>2.70%<br>3.40%                                                                                                    | 5.8812<br>8232.1575<br>2.0667<br>1.1375<br>1.3575<br>6.4275<br>1.0875<br>4.4675<br>3.2975<br>3.3475<br>6.10475<br>4.4555<br>4.0075                                                                                                    |                                                                                                    | 2. 8712<br>802. 475<br>1. 7842<br>1046. 2855<br>972. 9055<br>6. 4742<br>1. 2142<br>6728. 0255<br>1844. 7555<br>8034. 5255<br>6. 3142                                                                                                    | 59, 64%<br>43, 14%<br>99, 53%<br>92, 91%<br>93, 67%<br>98, 11%<br>95, 69%<br>72, 16%<br>99, 29%<br>62, 29%                                                                                                    | 2055年<br>通纸印石<br>化工疗进设<br>机械印<br>工行生设<br>机械印<br>電用家<br>概念<br>和<br>一<br>電子<br>一<br>一<br>一<br>一<br>一<br>一<br>一<br>一<br>一<br>一<br>一<br>一<br>一                                                                                                    | ≈<br>削曲勿器器器<br>→<br>→<br>→<br>→<br>→<br>→<br>→<br>→<br>→<br>→<br>→<br>→<br>→                                                                                                    | 二                                                                                                    |
| 16 000546 元年<br>17 800754 株江<br>18 000519 银河語<br>19 000582 中損税<br>20 600009 上海却<br>21 600582 高溶剤<br>22 000686 海南市<br>23 000338 澤栄売<br>24 000735 罗牛<br>25 600269 第零元<br>26 00271 江茶及<br>1 600894 广钥税<br>2 600589 安阳将<br>3 600231 波得税                                                                                                    | ホ学校版<br>端仁版份 -0.805<br>煤団助力<br>上海机场 -18.91万<br>島淳陶逸 -209.855<br>与南南速<br>豊柴助力<br>泉零高速 -7.58万<br>エ苏宏宝<br>ション・<br>校 深证人校 を<br>23<br>名称 当館价<br>                                                                                                    | - 99.15<br>6 95.51<br>- 99.41<br>5 82.67<br>5 82.06<br>- 95.23<br>- 95.59<br>- 95.02<br>5 79.65<br>- 97.81<br>- 97.81<br>- 97.81<br>- 97.81<br>- 97.81<br>- 97.81                                                                                                    | 1.88%<br>-9.59%<br>-22.71%<br>-11.96%<br>-3.12%<br>7.48%<br>-26.97%<br>5.86%<br>-8.49%<br>6.63%                                                                                                    | 3.85%<br>1.69%<br>3.78%<br>12.45%<br>2.92%<br>4.75%<br>6.63%<br>1.57%<br>5.63%<br>2.79%<br>3.40%                                                                                                    | 8232.1577<br>2.0842<br>1.1342<br>1.3542<br>1.3542<br>1.0842<br>4.4642<br>3.2942<br>3.3442<br>6.1042<br>4358.4077                                                                                                    | -15.857<br>-41.237<br>12.997<br>-6616.612<br>6.287<br>8.277<br>618.067<br>113.977<br>889.977<br>78.287<br>-61.027<br>-61.027                                                                                                    | 802.47万<br>1.78亿<br>1046.28万<br>972.90万<br>6.47亿<br>1.21亿<br>6728.02万<br>1844.75万<br>8034.52万<br>6.31亿                                                                                                    | 43. 14%<br>99. 53%<br>92. 91%<br>93. 67%<br>98. 11%<br>95. 69%<br>72. 16%<br>99. 29%<br>62. 29%                                                                                                    | 但或印本<br>化工石注<br>交通设计<br>机械设计<br>常用家川<br>概念板机<br>主書板机                                                                                                    | wa → wa → wa → wa → wa → wa → wa wa wa wa wa wa wa wa wa wa wa wa wa                                                                                                    | 2000年<br>開始。<br>日<br>開始。<br>日<br>日<br>日<br>日<br>日<br>日<br>日<br>日<br>日<br>日<br>日<br>日<br>日                                                                                                    |
| 17 600754 QATE<br>18 000519 QATE<br>19 000362 中積約<br>20 60009 上海約<br>21 600562 高漆型<br>22 000886 海南市<br>23 000338 澤架病<br>24 000735 罗牛<br>25 600269 第零話<br>25 002071 江茲及<br>上征指数 3222.57<br>◆<br>下号 代码 名<br>1 600894 广铜船<br>2 600569 安阳将<br>3 600231 读得路                                                                                                    | 保江版份 -0.806<br>線河動力<br>中観城迎<br>中観城迎<br>皆摩陶瓷 -209.855<br>与南南康<br>豊柴助力<br>要牛山<br>農客高速 -7.58万<br>工苏宏宝<br>設 深证A股<br>57 -1.58 85<br><br>名称 当館价<br>                                                                                                    | 5 85,51<br>- 97,81<br>- 99,41<br>7 82,67<br>5 82,06<br>- 95,23<br>- 99,59<br>- 95,02<br>5 79,65<br>- 97,81<br>- 97,81<br>- 97,81<br>- 97,81<br>- 97,81<br>- 97,81<br>- 97,81<br>- 97,81<br>- 97,81<br>- 97,81<br>- 98,66乙 澤順                                                                                                    | -9.59%<br>-22.71%<br>-11.96%<br>-2.03%<br>-3.12%<br>7.48%<br>-26.97%<br>5.86%<br>-8.49%<br>6.63%                                                                                                    | 1.60%<br>3.78%<br>12.45%<br>2.92%<br>4.76%<br>6.63%<br>1.57%<br>5.63%<br>2.79%<br>3.40%                                                                                                    | 2.08/2<br>1.13/2<br>1.35/2<br>6.42/2<br>1.08/2<br>4.46/2<br>3.29/2<br>3.34/2<br>6.10/2<br>4358.40/5                                                                                                    | -41.23万<br>12.99万<br>-6616.612<br>6.28万<br>8.27万<br>618.06万<br>113.97万<br>889.97万<br>78.28万<br>-51.02万                                                                                                    | 1.78亿<br>1046.28万<br>972.90万<br>6.47亿<br>1.21亿<br>6728.02万<br>1844.75万<br>8034.52万<br>6.31亿                                                                                                    | 99.53%<br>92.91%<br>93.87%<br>98.11%<br>95.69%<br>72.16%<br>99.29%<br>62.29%                                                                                                    | 化元石<br>医疗生装<br>交通设<br>机械设<br>电气设<br>家用家<br>概念板<br>主 書板                                                                                                    | 「カト」<br>「カト」<br>「カー」<br>「カー」<br>「<br>「カー」<br>「<br>「<br>「<br>「<br>「<br>「<br>「<br>「<br>「<br>「<br>「<br>「<br>「                                                                                                    | e 300 E<br>属丝绳 E<br>反轮胎 3<br>対板块 2<br>中材料 2<br>E<br>11                                                                                                    |
| 18 000519 银河语<br>19 000802 中根射<br>20 600000 上海村<br>21 600502 高澤朝<br>22 000886 海南市<br>23 000336 澤柴病<br>24 000735 罗牛<br>25 600269 顕鳴着<br>26 002071 江苏気<br>▲<br>上正指数 3222.57<br>▲<br>本<br>本<br>本<br>本<br>本<br>本<br>本<br>本<br>本<br>本<br>本<br>本<br>本                                                                                                    | 採回動力<br>+根紙地<br>上海机场 -18.91万<br>高漆陶瓷 -209.695<br>雪商商度<br>豊柴助力<br>要牛山<br>象考高速 -7.58万<br>I.苏宏宝<br>投 採证A股<br>57 -158 88<br><br>名称 当館价<br>                                                                                                    | - 97,81<br>- 99,41<br>5 82,67<br>- 95,23<br>- 95,23<br>- 99,59<br>- 95,02<br>5 79,65<br>- 97,81<br>- 97,81<br>- 97,81<br>- 97,81<br>- 99,59<br>- 95,02<br>- 97,81<br>- 99,59<br>- 95,02<br>- 97,81<br>- 99,59<br>- 95,02<br>- 99,59<br>- 95,02<br>- 97,81<br>- 99,59<br>- 95,02<br>- 97,81<br>- 99,41<br>- 95,23<br>- 99,59<br>- 95,02<br>- 95,02<br>- 97,05<br>- 97,05<br>- 92,05<br>- 97,05<br>- 97,                                                                                                    | -22.71%<br>-11.96%<br>-2.03%<br>-3.12%<br>7.48%<br>-26.97%<br>5.86%<br>-8.49%<br>6.63%                                                                                                    | 3, 78%<br>12, 45%<br>2, 92%<br>4, 76%<br>6, 63%<br>1, 57%<br>5, 63%<br>2, 78%<br>3, 40%                                                                                                    | 1, 13 (C<br>1, 35 (C<br>1, 08 (C<br>1, 08 (C<br>4, 46 (C<br>3, 29 (C<br>3, 34 (C<br>6, 10 (C<br>4358, 40 (C)                                                                                                    | 12.99万<br>-6616.612<br>6.28万<br>8.27万<br>618.06万<br>113.97万<br>889.97万<br>78.28万<br>-51.02万                                                                                                    | 1046.28万<br>972.90万<br>6.47亿<br>1.21亿<br>6728.02万<br>1844.75万<br>8034.52万<br>6.31亿                                                                                                    | 92, 91%<br>93, 87%<br>98, 11%<br>95, 69%<br>72, 16%<br>99, 29%<br>62, 29%                                                                                                    | <ul> <li></li></ul>                                                                                                    | ~~ ▶ <sup></sup>                                                                                                    | 2<br>較較胎<br>3<br>対板块<br>2<br>5<br>11                                                                                                    |
| 19 000962 中報約<br>20 600009 上海和<br>21 600962 高澤角<br>22 000686 海南南<br>23 000336 津梁病<br>24 000735 罗牛<br>25 600269 魏考君<br>25 002071 江苏5<br>く<br>プ深本版 上证A版<br>上证指数 3222.57<br>▼<br>■<br>500569 安阳特<br>3 600231 波特版                                                                                                    | 中根就业                                                                                                    | - 98,41<br>5 82,67<br>5 95,23<br>- 95,52<br>- 95,52<br>- 95,52<br>5 79,85<br>- 97,81<br>- 97,81<br>- 97,81<br>- 97,81<br>- 97,81<br>- 97,81                                                                                                    | -11.96%<br>-2.03%<br>-3.12%<br>7.48%<br>-26.97%<br>5.86%<br>-8.49%<br>6.63%                                                                                                    | 12.45%<br>2.92%<br>4.76%<br>6.63%<br>1.57%<br>5.63%<br>2.76%<br>3.40%                                                                                                    | 1.35{C<br>6.42{C<br>1.08{C<br>4.46{C<br>3.29{C<br>3.34{C<br>6.10{C<br>4358.4075                                                                                                    | -6616,612<br>6,28万<br>8,27万<br>618,06万<br>113,97万<br>889,97万<br>78,28万<br>-61,02万                                                                                                    | 972.90万<br>6.47亿<br>1.21亿<br>6728.02万<br>1844.75万<br>8034.52万<br>6.31亿                                                                                                    | 93. 87%<br>98. 11%<br>95. 69%<br>72. 16%<br>99. 29%<br>62. 29%                                                                                                    | <ul> <li>(加速)</li> <li>1 家用家)</li> <li>(概念板)</li> <li>(主書板)</li> </ul>                                                                                                    | - → 建柏<br>番 → 建柏<br>番 → 特利<br>居 → 万<br>央 → 万                                                                                                    | 3<br>学材料<br>11                                                                                                    |
| 20 600009 上海和<br>21 600562 高滑剤<br>22 000886 海南市<br>23 000336 澤樂府<br>24 000735 罗牛<br>25 600259 魏等前<br>25 002571 江苏気<br>ジャ海A版 上证A版<br>上证指数 3222.57<br>▼<br>▼<br>1 500894 广钥版<br>2 600569 安阳桁<br>3 600231 波特版                                                                                                    | 上海机场 -18.91万<br>高厚陶波 -209 695<br>毎南南康<br>難樂动力<br>寮等高速 -7.58万<br>I.苏宏宝<br>読<br>交 -1.58 88<br>名称 当館价<br>                                                                                                    | 5 82.67<br>5 82.06<br>- 95.23<br>- 99.59<br>- 95.02<br>5 73.65<br>- 97.81<br>- 97.81<br>- 97.81<br>- 97.81<br>- 97.81<br>- 97.81                                                                                                    | -2.03%<br>-3.12%<br>7.48%<br>-26.97%<br>5.86%<br>-8.49%<br>6.63%                                                                                                    | 2.92%<br>4.76%<br>6.63%<br>1.57%<br>5.63%<br>2.78%<br>3.40%                                                                                                    | 6, 4247<br>1, 0847<br>4, 4647<br>3, 2947<br>3, 3447<br>6, 1047<br>4358, 4075                                                                                                    | 6.28万<br>8.27万<br>618.06万<br>113.97万<br>889.97万<br>78.28万<br>-61.02万                                                                                                    | 6.47亿<br>1.21亿<br>6728.02万<br>1844.75万<br>8034.52万<br>6.31亿                                                                                                    | 98.11%<br>95.69%<br>72.16%<br>99.29%<br>62.29%                                                                                                    | 电气设行<br>1 家用家/<br>概念板/<br>主营板/                                                                                                    | - ↓ <sup>22</sup> ●<br>番 ↓ 内<br>居 ↓ 万<br>央 ▶ 万                                                                                                    | 中村相<br>2<br>5<br>11                                                                                                    |
| 21 600562 高澤科<br>22 000686 海南市<br>23 000368 海南市<br>24 000735 罗牛<br>25 600259 第零記<br>26 002071 江茨気<br>✓<br>ゲ深A版 上证A版<br>上证指数 3222.57<br>▼<br>▼<br>1 600894 广钥期<br>2 600569 安阳将<br>3 600231 波得版                                                                                                    | 高厚時後 -209.695<br>每南高速<br>舉架动力<br>罗 牛 山<br>家粤高速 -7.58万<br>I苏宏宝<br>段 深证人般<br>57 -158 88<br><b>名称 当直价</b>                                                                                                    | 5 82.06<br>- 95.23<br>- 99.59<br>- 95.02<br>5 73.85<br>- 97.81<br>- 97.81<br>- 73.85<br>- 97.81<br>- 73.85<br>- 97.81<br>- 73.85<br>- 97.81<br>- 73.85<br>- 97.81                                                                                                    | -3.12%<br>7.48%<br>-26.97%<br>5.86%<br>-8.49%<br>6.63%                                                                                                    | 4.76%<br>6.63%<br>1.57%<br>5.63%<br>2.78%<br>3.40%                                                                                                    | 1,08/Z<br>4,46/Z<br>3,29/Z<br>3,34/Z<br>6,10/Z<br>4358,40/7                                                                                                    | 8.27万<br>618.06万<br>113.97万<br>889.97万<br>78.28万<br>-61.02万                                                                                                    | 1.21亿<br>6728.02万<br>1844.75万<br>8034.52万<br>6.31亿                                                                                                    | 95.69%<br>72.16%<br>99.29%<br>62.29%                                                                                                    | 1<br>家用家川<br>概念板划<br>主营板划                                                                                                    | ड ⊧ य<br>स्र ⊧ य<br>स्र ⊧ य                                                                                                    | 2 5                                                                                                    |
| 22 000886 海南市     23 000338 澤柴病     24 000735 罗キ     25 600269 第号前     25 600269 第号前     26 002071 江苏な     ★     ★     ★     ★     ★     ★     ★     ★     ★     ★     ★     ★     ★     ★     ★     ★     ★     ★     ★     ★     ★     ★     ★     ★     ★     ★     ★     ★     ★     ★     ★     ★     ★     ★     ★     ★     ★     ★     ★     ★     ★     ★     ★     ★     ★     ★     ★     ★     ★     ★     ★     ★     ★     ★     ★     ★     ★     ★     ★     ★     ★     ★     ★     ★     ★     ★     ★     ★     ★     ★     ★     ★     ★     ★     ★     ★     ★     ★     ★     ★     ★     ★     ★     ★     ★     ★     ★     ★     ★     ★     ★     ★     ★     ★     ★     ★     ★     ★     ★     ★     ★     ★     ★     ★     ★     ★     ★     ★     ★     ★     ★     ★     ★     ★     ★     ★     ★     ★     ★     ★     ★     ★     ★     ★     ★     ★     ★     ★     ★     ★     ★     ★     ★     ★     ★     ★     ★     ★     ★     ★     ★     ★     ★     ★     ★     ★     ★     ★     ★     ★     ★      ★        ★                                                                                                    | 編南高速<br>攀架动力<br>罗牛山<br>房舎高速 -7.58万<br>I.苏宏宝<br>設 深证A設<br>57 -1.58 86<br><br>名称 当館价<br>                                                                                                    | - 95.23<br>- 99.59<br>- 95.02<br>5 79.65<br>- 97.81<br>                                                                                                    | 7.48%<br>26.97%<br>5.86%<br>-8.49%<br>6.63%                                                                                                    | 6.63%<br>1.57%<br>5.63%<br>2.78%<br>3.40%                                                                                                    | 4.4612<br>3.2912<br>3.3412<br>6.1012<br>4358.4075                                                                                                    | 618.06万<br>113.97万<br>889.97万<br>78.28万<br>-61.02万                                                                                                    | 6728.02万<br>1844.75万<br>8034.52万<br>6.31亿                                                                                                    | 72.16%<br>99.29%<br>62.29%                                                                                                    | 概念板如<br>主营板如                                                                                                    | 央 ▶ 万<br>夬 ▶ 万                                                                                                    | 5<br>11                                                                                                    |
| 23 000338 準線<br>24 000735 罗牛<br>25 002059 額害<br>25 002071 江苏5<br>()<br>/河深A股 上证A股<br>上证指数 3222.57<br>↓<br>50054 广報船<br>2 500569 安阳特<br>3 600231 波特船                                                                                                    | 単栄助力                                                                                                    | - 99.59<br>- 95.02<br>ず 79.85<br>- 97.81<br>く煤炭开采<br>89.66亿 深证                                                                                                    | -26.97%<br>5.86%<br>-8.49%<br>6.63%                                                                                                    | 1.57%<br>5.63%<br>2.78%<br>3.40%                                                                                                    | 3, 29{Z<br>3, 34{Z<br>6, 10{Z<br>4358, 40.75                                                                                                    | 113.97万<br>889.97万<br>78.28万<br>-51.02万                                                                                                    | 1844.75万<br>8034.52万<br>6.31亿                                                                                                    | 99.29%<br>62.29%                                                                                                    | 主营板                                                                                                    | 央 ▶ 万                                                                                                    | 11                                                                                                    |
| 24 000735 罗牛<br>25 600269 第号7<br>26 002071 江苏5<br>分评A股 上证A股<br>上证指数 3222.57<br>◆ ►<br>作号 代码 名<br>1 600894 广钥路<br>2 600569 安阳将<br>3 600231 读铜版                                                                                                    | 要牛山        旗告高速     -7.58万       I苏宏宝        b        b        b        b        b        b        b        b        b        b        b        b        c        c                                                                                                    | - 95.02<br>79.85<br>- 97.81<br>/ 煤炭开采<br>89.66亿 / 深证                                                                                                    | 5.86%<br>-8.49%<br>6.63%                                                                                                    | 5.63%<br>2.78%<br>3.40%                                                                                                    | 3.34亿<br>6.10亿<br>4358.40万                                                                                                    | 889.97万<br>78.28万<br>-61.02万                                                                                                    | 8034.52万<br>6.31亿                                                                                                    | 62.29%                                                                                                    |                                                                                                    |                                                                                                    |                                                                                                    |
| 25 600269 第零7<br>26 002071 江西2<br>学祥A版 上证A版<br>上证指数 3222.57<br>▼<br>下号 代码 名<br>1 600894 广钥版<br>2 600569 安阳桁<br>3 600231 波特版                                                                                                    | 察告高速 -7.58万<br>I苏宏宝                                                                                                    | 5 79.85<br>- 97.81<br>/ 煤炭开采<br>89.66亿 / 深证                                                                                                    | -8.49%                                                                                                    | 2.78%<br>3.40%                                                                                                    | 6.10亿<br>4358.40万                                                                                                    | 78.28万<br>-61.02万                                                                                                    | 6.31亿                                                                                                    |                                                                                                    | 基金板均                                                                                                    | 夬 ▶ 万                                                                                                    | 2                                                                                                    |
| 26 002071 江苏5<br>分評級後 上证4股<br>上证指数 3222.57<br>■<br>■<br>■<br>■<br>■<br>■<br>■<br>■<br>■<br>■<br>■<br>■<br>■                                                                                                    | I.苏宏宝                                                                                                    | - 97.81<br>【煤炭开采<br>89.66亿】深证                                                                                                    | 6.63%                                                                                                    | 3.40%                                                                                                    | 4358.40万                                                                                                    | -61 0275                                                                                                    |                                                                                                    | 96.91%                                                                                                    | 🥕 指数成(                                                                                                    | 分股 ▶ 万                                                                                                    | е                                                                                                    |
| ★ 「「「「「」」」」」」」」」 ★ 「「「」」」」」 ★ 「「」」」 ★ 「「」」」 ★ 「「」」」 ★ 「」」 ★ 「」」 ★ 「」」 ★ 「」」 ★ 「」」 ★ 「」」 ★ 「」」 ★ 「」」 ★ 「」」 ★ 「」」 ★ 「」」 ★ 「」」 ★ 「」」 ★ 「」」 ★ 「」」 ★ 「」」 ★ 「」」 ★ 「」」 ★ 「」」 ★ 「」」 ★ 「」」 ★ 「」」 ★ 「」」 ★ 「」」 ★ 「」」 ★ 「」」 ★ 「」」 ★ 「」」 ★ 「」 ★ 「」」 ★ 「」」 ★ 「」」 ★ 「」」 ★ 「」」 ★ 「」」 ★ 「」」 ★ 「」」 ★ 「」」 ★ 「」」 ★ 「」」 ★ 「」」 ★ 「」」 ★ 「」」 ★ 「」」 ★ 「」」 ★ 「」」 ★ 「」」 ★ 「」」 ★ 「」」 ★ 「」」 ★ 「」」 ★ 「」」 ★ 「」」 ★ 「」」 ★ 「」」 ★ 「」」 ★ 「」」 ★ 「」」 ★ 「」」 ★ 「」」 ★ 「」」 ★ 「」」 ★ 「」」 ★ 「」」 ★ 「」」 ★ 「」」 ★ 「」」 ★ 「」」 ★ 「」」 ★ 「」 ★ 「」 ★ 「」 ★ 「」 ★ 「」」 ★ 「」」 ★ 「」」 ★ 「」」 ★ 「」」 ★ 「」」 ★ 「」」 ★ 「」」 ★ 「」」 ★ 「」」 ★ 「」」 ★ 「」」 ★ 「」」 ★ 「」」 ★ 「」」 ★ 「」」 ★ 「」」 ★ 「」」 ★ 「」」 ★ 「」」 ★ 「」」 ★ 「」 ★ 「」」 ★ 「」」 ★ 「」」 ★ 「」」 ★ 「」」 ★ 「」」 ★ 「」」 ★ 「」 ★ 「」 ★ 「」 ★ 「」 ★ 「」 ★ 「」 ★ 「」 ★ 「」 ★ 「」 ★ 「」 ★ 「」 ★ 「」 ★ 「」 ★ 「」 ★ 「」 ★ 「」 ★ 「」 ★ 「」 ★ 「」 ★ 「」 ★ 「」 ★ 「」 ★ 「」 ★ 「」 ★ 「」 ★ 「」 ★ 「」 ★ 「」 ★ 「」 ★ 「」 ★ 「」 ★ 「」 ★ 「」 ★ 「」 ★ 「」 ★ 「」 ★ 「」 ★ 「」 ★ 「」 ★ 「」 ★ 「」 ★ 「」 ★ 「」 ★ 「」 ★ 「」 ★ 「」 ★ 「」 ★ 「」 ★ 「」 ★ 「」 ★ 「」 ★ 「」 ★ 「」                                                                                                    | 校 深证A股<br>57 -1.58 88<br>名称 当前价                                                                                                    | 《煤炭开采<br>89.66亿 深证                                                                                                    | <br>/                                                                                                    |                                                                                                    |                                                                                                    | 91.967.                                                                                                    | ( + + + 10                                                                                                    | -                                                                                                    | 市场板。                                                                                                    | æ ▶ 🛄                                                                                                    | _                                                                                                    |
| <ul> <li>沙澤A股 上证A股 上正指数 3222.57</li> <li>▶</li> <li>▶</li> <li>▶</li> <li>▶</li> <li>▶</li> <li>▶</li> <li>■</li> <li>▶</li> <li>■</li> <li>■</li> <li< td=""><td>陸<br/>新正 A股<br/>57 -1.58 88<br/>名称 当前分<br/>「初時代 7 00</td><td>《煤炭开采<br/>89.66亿 深证</td><td><u> </u></td><td></td><td></td><td></td><td>「息古地科</td><td></td><td>区域板均</td><td>央 ▶</td><td>~</td></li<></ul>                                                                                                    | 陸<br>新正 A股<br>57 -1.58 88<br>名称 当前分<br>「初時代 7 00                                                                                                    | 《煤炭开采<br>89.66亿 深证                                                                                                    | <u> </u>                                                                                                    |                                                                                                    |                                                                                                    |                                                                                                    | 「息古地科                                                                                                    |                                                                                                    | 区域板均                                                                                                    | 央 ▶                                                                                                    | ~                                                                                                    |
| 27 译 4 版 上证 4 版<br>上证指数 3222.57                                                                                                    | 股 探证A股 57 -1.58 82<br><b>名称 当前价</b>                                                                                                    | 《煤炭开采<br>89.66亿 深证                                                                                                    |                                                                                                    |                                                                                                    |                                                                                                    |                                                                                                    | 板块评出                                                                                                    |                                                                                                    | 自选板                                                                                                    | 夬 ▶                                                                                                    | >                                                                                                    |
| 上世指数 3222.57<br>序号 代码 名<br>1 500894 广钢船<br>2 500589 安阳桥<br>3 500231 使钢船<br>4 50054                                                                                                    | 57 -1.58 88<br><b>名称 当前价</b><br>「細時份」 7 00                                                                                                    | 89.661公 郑采业                                                                                                    | and the second second s                                                                                                    |                                                                                                    |                                                                                                    | 1.0.100                                                                                                    | 板块列表                                                                                                    | 选择标                                                                                                    | 2块 人灵动选择                                                                                                    | 受した 定制列                                                                                                    | 」」过滤ST                                                                                                    |
| <b>序号 代码 2</b><br>1 600894 广钢版<br>2 600569 安阳邻<br>3 600231 凌钢钢                                                                                                    | 名称 当前价<br>"细胎公 7 00                                                                                                    |                                                                                                    | NGTE   13213.<br>▲ ★                                                                                                    | 28 +8.90                                                                                                    | 90.861습니                                                                                                    | 7年7年300 1.<br>11分かり頂本の                                                                                                    | 3482.15 *                                                                                                    | 0.51 605.3                                                                                                    | 역1십 🧆 🕇 부개북:                                                                                                    | 天安平人 武弗                                                                                                    | (1000 <del>-1</del> , 5, 32<br>12:02:44                                                                                                    |
| 床号         代码         名           1         600894         广钢船           2         600569         安阳桥           3         600231         浅钢船                                                                                                    | 名称 当前价                                                                                                    |                                                                                                    | 0.5                                                                                                    | C1 Makany                                                                                                    | CAPRON HUNG                                                                                                    | 個1/11日9//聖大山                                                                                                    |                                                                                                    |                                                                                                    |                                                                                                    | 9                                                                                                    | 13.02.44                                                                                                    |
| 1 600894 广钢版<br>2 600569 安阳转<br>3 600231 凌钢版                                                                                                    | - 49844A Z 00                                                                                                    | 大单流向                                                                                                    | 大单镜入率                                                                                                    | 法信↓                                                                                                    | 大单动力(1                                                                                                    | 分) 漆停雷                                                                                                    | 冒达 范氏系                                                                                                    | 教 換手率                                                                                                    | 成交額                                                                                                    | 实时动力                                                                                                    | 嚴面委為へ                                                                                                    |
| 2 600569 安阳朝<br>3 600231 凌钢服                                                                                                    | 1.00                                                                                                    | 0 -83.81万                                                                                                    | -0.02%                                                                                                    | +2.64%                                                                                                    | 15.13                                                                                                    | 3万 30                                                                                                    | . 83 47.                                                                                                    | 12% 0.94%                                                                                                    | 5045.73万                                                                                                    | -11.89万                                                                                                    | 9537.007                                                                                                    |
| 3 600231 凌钢影                                                                                                    | EEEE目                                                                                                    | 150.7475                                                                                                    | 0.02%                                                                                                    | +2.14%                                                                                                    | -18, 11                                                                                                    | 1万 12                                                                                                    | . 16 38.                                                                                                    | 66% 0.55%                                                                                                    | 5284.1475                                                                                                    | -23, 4375                                                                                                    | 1.6212                                                                                                    |
| 4 000400 141000                                                                                                    | 泰钢股份 9.62                                                                                                    | 2 540.7175                                                                                                    | 0.15%                                                                                                    | +1.69%                                                                                                    | 5.6                                                                                                    | 875 80                                                                                                    | 38 21                                                                                                    | 62% 1.73%                                                                                                    | 6158, 187                                                                                                    | 6.367                                                                                                    | 1.6617                                                                                                    |
| 4 BDD126 10 10 10                                                                                                    | 方知時份 B 28                                                                                                    | 8 134 81 <del>7</del>                                                                                                    | 0.05%                                                                                                    | +1.62%                                                                                                    | -0.0                                                                                                    | 000 14                                                                                                    | 84 67                                                                                                    | 15% 1 18%                                                                                                    | 3053 6575                                                                                                    | 13 4975                                                                                                    | 5967 097                                                                                                    |
| 5 000700 +\AR                                                                                                    | 11 00                                                                                                    | 4 10 1                                                                                                    | 0.00%                                                                                                    | ±1 30%                                                                                                    | 0.0                                                                                                    | 601 01                                                                                                    | 06 24                                                                                                    | 0.6% 0.60%                                                                                                    | 3200 405                                                                                                    | -2.071                                                                                                    | 2076 027                                                                                                    |
| 5 000100 入行校                                                                                                    | 11.00<br>(11.00<br>(11.00)                                                                                                    | 4.1U/J                                                                                                    | 0.00%                                                                                                    | +1.33%                                                                                                    | 3.0                                                                                                    | 000 05                                                                                                    |                                                                                                    | 15% 0.02%                                                                                                    | 1004 04                                                                                                    | 2.21/                                                                                                    | 2010.027                                                                                                    |
| C 000828 E #PMB                                                                                                    | 11 TRIADELLO" 5.06                                                                                                    | 239.88/0                                                                                                    | 0.04%                                                                                                    | +1.20%                                                                                                    | 0.0                                                                                                    | 000 65                                                                                                    | . 30 7.                                                                                                    | 15% 0.31%                                                                                                    | 1054.24/0                                                                                                    | 2.16/j                                                                                                    | 3151.34/                                                                                                    |
| 1 000932 毕费争                                                                                                    | #愛望開秋 6.13                                                                                                    | 3 118.04/5                                                                                                    | 0.02%                                                                                                    | +1.16%                                                                                                    | 1.3                                                                                                    | 1/3 83                                                                                                    | 1.68 17.                                                                                                    | 00% 0.47%                                                                                                    | 3226.58/5                                                                                                    | 3.80/5                                                                                                    | 3960.657                                                                                                    |
| 8 000709 河北部                                                                                                    | 利口に朝鮮天 5.50                                                                                                    | 」 1762.24万                                                                                                    | 0.09%                                                                                                    | +1.10%                                                                                                    | 24.5                                                                                                    | 5/5 80                                                                                                    | . 70 9.                                                                                                    | 21% 0.95%                                                                                                    | 1.96亿                                                                                                    | -18.03万                                                                                                    | 2.0712                                                                                                    |
| 9 600282 南钢股                                                                                                    | 有钢股份 5.02                                                                                                    | 2 -85.84万                                                                                                    | -0.01%                                                                                                    | +1.01%                                                                                                    | -0.0                                                                                                    | 000 0                                                                                                    | . 00 18.                                                                                                    | 69% 0.17%                                                                                                    | 1445.78万                                                                                                    | 6.60万                                                                                                    | 1.1712                                                                                                    |
| 10 000761 本钢板                                                                                                    | 4 钢板材 6.08                                                                                                    | B 0.000                                                                                                    | 0.00%                                                                                                    | +1.00%                                                                                                    | 0.0                                                                                                    | 000 78                                                                                                    | 15.                                                                                                    | 74% 0.21%                                                                                                    | 872.76万                                                                                                    | 1.94万                                                                                                    | 1009.897                                                                                                    |
| 11 600408 安泰弗                                                                                                    | 安泰集团 7.18                                                                                                    | 3933.000                                                                                                    | 0.00%                                                                                                    | +0.98%                                                                                                    | -0.0                                                                                                    | 000 51                                                                                                    | . 55 20.                                                                                                    | 02% 0.56%                                                                                                    | 3300.76万                                                                                                    | -7884.218                                                                                                    | 1.7412                                                                                                    |
| 12 000717 韶钢材                                                                                                    | 启钢松山 5.35                                                                                                    | 5 1.10万                                                                                                    | 0.00%                                                                                                    | +0.94%                                                                                                    | -0.2                                                                                                    | 208 69                                                                                                    | . 79 7.                                                                                                    | 72% 0.69%                                                                                                    | 4133.26万                                                                                                    | 7.82万                                                                                                    | 6382.097                                                                                                    |
| 13 000898 鞍钢版                                                                                                    | <b>家钢股份 11.29</b>                                                                                                    | 988.97万                                                                                                    | 0.05%                                                                                                    | +0.89%                                                                                                    | -83.25                                                                                                    | 975 90                                                                                                    | . 45 7.                                                                                                    | 08% 0.70%                                                                                                    | 1.43亿                                                                                                    | -8.17万                                                                                                    | 4802.147                                                                                                    |
| 14 600307 酒钢发                                                                                                    | 曹钢宏兴 11.30                                                                                                    | -141.21万                                                                                                    | -0.01%                                                                                                    | +0.89%                                                                                                    | 0.0                                                                                                    | 000 45                                                                                                    | . 57 26.                                                                                                    | 33% 0.37%                                                                                                    | 3631.60万                                                                                                    | 17.68万                                                                                                    | 1.631                                                                                                    |
| 15 600005 武纲斯                                                                                                    | 武钢股份 6.60                                                                                                    | -125 57 5                                                                                                    | -0.01%                                                                                                    | +0.76%                                                                                                    | -3.72                                                                                                    | 2万 33                                                                                                    | . 92 18.                                                                                                    | 16% 0.68%                                                                                                    | 1.40亿                                                                                                    | 39.5475                                                                                                    | 7.75%                                                                                                    |
| 16 600010 伊姆W                                                                                                    | ALL ALL ALL ALL ALL ALL ALL ALL ALL ALL                                                                                                    | 10.01.01                                                                                                    | -0.06%                                                                                                    | +0.75%                                                                                                    | 2.4                                                                                                    | 451 22                                                                                                    | .54 12                                                                                                    | 16% 0.45%                                                                                                    | 4954 9075                                                                                                    | 10.0975                                                                                                    | 3,0842                                                                                                    |
| 17 600581 JL-H                                                                                                    | 23円形で行う 4 02                                                                                                    | 2 -600.8975                                                                                                    |                                                                                                    | +0.59%                                                                                                    | 2.4                                                                                                    | 65 07                                                                                                    | 73 37                                                                                                    | 45% 1.49%                                                                                                    | 1 4047                                                                                                    | -38 47 5                                                                                                    | 3.094                                                                                                    |
| 19 600000 77-49                                                                                                    | 2571/05057 4.02<br>L→6064 13.00                                                                                                    | 2 -600.89万<br>0 -154.53万                                                                                                    | -0.00%                                                                                                    | 10.03%                                                                                                    | 2.90                                                                                                    | 15                                                                                                    | 06 (4)                                                                                                    | 40% 1.40%<br>60% 0.00%                                                                                                    | 1.451                                                                                                    | 20.417.0                                                                                                    | 3.05K                                                                                                    |
|                                                                                                    | 2011版版 4.02<br>(一钢铁 13.20<br>2011版公 4.02                                                                                                    | 2 -600.89万<br>0 -154.53万<br>5 -1425.03万                                                                                                    | -0.02%                                                                                                    | The second second second second second second second second second second second second second second second se                                                                                                    | 16.0.                                                                                                    | 173 11                                                                                                    | .00 14.                                                                                                    | 00% 0.26%                                                                                                    | 0534.38/3                                                                                                    | 20.40/3                                                                                                    | 3.941                                                                                                    |
| 10 501005 7 7 10                                                                                                    | 20年10月13日 4.02<br>人一钢铁 13.20<br>马钢股份 4.25<br>FritaBath                                                                                                    | 2 -600.89万<br>0 -154.53万<br>5 -1405.93万                                                                                                    | -0.02%                                                                                                    | 10.24%                                                                                                    |                                                                                                    | 000 24<br>mT                                                                                                    | . 63 33.                                                                                                    | 05% 1.32%                                                                                                    | 2483.68/0                                                                                                    | 5.01/5                                                                                                    | 1.13%                                                                                                    |
| 19 601005 重庆钟                                                                                                    | 2011版67 4.02<br>《一钢铁 13.20<br>引钢股份 4.25<br>置庆钢铁 5.38                                                                                                    | 2 -600.89万<br>0 -154.53万<br>5 -1405.93万<br>8 269.15万                                                                                                    | -0.02%<br>-0.06%<br>0.14%                                                                                                    | +0.19%                                                                                                    | 0.0                                                                                                    | 7 /2 04                                                                                                    | . 99 -18.                                                                                                    | 81% 0.82%                                                                                                    | 1.3647.                                                                                                    | 162 27 5                                                                                                    | S040 00 F                                                                                                    |
| 19 601005 重庆钟<br>20 000825 太钢不                                                                                                    | 2011年1月16日<br>13.20<br>引朝股份 4.25<br>重庆钢铁 5.38<br>長钢不铸 7.24                                                                                                    | 2 -600.89万<br>0 -154.53万<br>5 -1405.93万<br>8 289.15万<br>4 -279.22万                                                                                                    | -0.02%<br>-0.06%<br>0.14%<br>-0.02%                                                                                                    | +0.19%<br>0.00%                                                                                                    | -77.1                                                                                                    | 120 80                                                                                                    |                                                                                                    |                                                                                                    |                                                                                                    | 102.31/J                                                                                                    | 0540. 55/                                                                                                    |
| 19         601005         重庆報           20         000825         太钢石           21         600784         魯銀拐                                                                                                    | 21110507 4.02<br>八一钢铁 13.20<br>马钢股份 4.25<br>重庆钢铁 5.38<br>友钢不铸 7.24<br>拿银投资 8.51                                                                                                    | 2 -600.89万<br>0 -154.53万<br>5 -1405.93万<br>8 269.15万<br>4 -279.22万<br>1 127.86万                                                                                                    | -0.02%<br>-0.06%<br>0.14%<br>-0.02%<br>0.07%                                                                                                    | +0.24%<br>+0.19%<br>0.00%<br>-0.12%                                                                                                    | -77.17                                                                                                    | 363 0                                                                                                    | . 00 19.                                                                                                    | 01% 1.22%                                                                                                    | 2091.2075                                                                                                    | -7.37万                                                                                                    | 5859.917                                                                                                    |
| 19         601005         重庆報           20         000825         太钢刀           21         600784         魯蝦拐           22         002318         久立県                                                                                                    | 21170607 4.02<br>八一铜铁 13.20<br>马铜股份 4.25<br>重庆铜铁 5.38<br>太钢不锈 7.24<br>复银投资 8.51<br>入立特材 27.68                                                                                                    | 2 -600.89万<br>0 -154.53万<br>5 -1405.93万<br>8 269.15万<br>4 -279.22万<br>1 127.86万<br>8 -57.93万                                                                                                    | -0.02%<br>-0.06%<br>0.14%<br>-0.02%<br>0.07%<br>-0.07%                                                                                                    | +0.24%<br>+0.19%<br>0.00%<br>-0.12%<br>-0.29%                                                                                                    | -77.1°<br>-3.3<br>-19.3                                                                                                    | 363 0<br>365 90                                                                                                    | 1.00 19.<br>1.07 20.                                                                                                    | 01% 1.22%<br>29% 2.17%                                                                                                    | 2091.20万<br>1934.05万                                                                                                    | -7.37万<br>-8.63万                                                                                                    | 5859.917<br>849.567                                                                                                    |
| 19         501005         重庆特           20         000825         太钢7           21         600784         魯観教           22         002318         久立朝           23         600019         宝钢影                                                                                                    | 2111版tor 4 02<br>(一朝鉄 13.20<br>分朝股份 4.25<br>重庆钢铁 5.38<br>太钢不铸 7.24<br>身銀投资 8.51<br>(立時材 27.68<br>定朝股份 7.29                                                                                                    | -600.89万     -154.53万     -1405.93万     269.15万     4 -279.22万     127.86万     -57.93万     -57.93万                                                                                                    | -0.02%<br>-0.06%<br>0.14%<br>-0.02%<br>0.07%<br>-0.07%<br>-0.07%                                                                                                    | 5 +0.24%<br>5 +0.19%<br>5 -0.00%<br>5 -0.12%<br>5 -0.29%<br>5 -0.68%                                                                                                    | -77, 1'<br>-3.3<br>-19.3<br>-103, 90                                                                                                    | 363 0<br>365 90<br>975 56                                                                                                    | 1. 00 19. 1<br>1. 07 20. 1<br>1. 83 -8. 1                                                                                                    | 01% 1.22%<br>29% 2.17%<br>56% 0.21%                                                                                                    | 2091.20万<br>1934.05万<br>2.64亿                                                                                                    | -7.37万<br>-8.63万<br>-105.80万                                                                                                    | 5859.917<br>849.567<br>12.50%                                                                                                    |
| 19 601005 重庆制<br>20 000825 太钢刁<br>21 600784 魯银逝<br>22 002318 入立規<br>23 600019 宝钢服<br>24 600507 方大規                                                                                                    | 2013年10日<br>2014年<br>2014年<br>2014<br>201555555555   |                                                                                                    | -0.02%<br>-0.06%<br>0.14%<br>-0.02%<br>0.07%<br>-0.07%<br>-0.05%<br>-0.06%                                                                                                    | 10.24%           +0.19%           0.00%           -0.12%           -0.29%           -0.68%           -0.69%                                                                                                    | -77, 1'<br>-3.3<br>-19.3<br>-103, 90<br>-0.0                                                                                                    | 363 0<br>365 90<br>975 56<br>000 35                                                                                                    | 0.00 19.<br>0.07 20.<br>0.83 -8.<br>0.09 -14.                                                                                                    | 01% 1.22%<br>29% 2.17%<br>56% 0.21%<br>49% 0.43%                                                                                                    | 2091.20万<br>1934.05万<br>2.64亿<br>2488.72万                                                                                                    | -7.37万<br>-8.63万<br>-105.80万<br>13.13万                                                                                                    | 5659, 917<br>5659, 917<br>649, 567<br>12, 50%<br>9855, 167                                                                                                    |
| 19         601005         重庆州           20         000825         太纲刀           21         600784         魯蝦拐           22         002316         久立纲           23         600507         万大県           24         605677         万大県           25         000776         新米科                                                                                                    | 2019年10日<br>2019年10日<br>2019年11月<br>2019年11月<br>2019年11日<br>2019年11日<br>2019年111日<br>2019年111日<br>2019年111日<br>2019年111月<br>2019年111月<br>2019年111月<br>2019年111月<br>2019年111月<br>2019年111月<br>2019年                                                                                                    | 2 - 600.89万<br>0 - 154.53万<br>5 - 1405.93万<br>8 269.15万<br>4 - 279.22万<br>1 127.86万<br>3 - 57.93万<br>9 - 6707.55万<br>5 - 327.47万<br>2 - 299.57万                                                                                                    | -0.02%<br>-0.06%<br>0.14%<br>-0.02%<br>-0.02%<br>-0.07%<br>-0.07%<br>-0.05%<br>-0.06%<br>-0.02%                                                                                                    | 10.24%           +0.19%           0.00%           -0.12%           -0.29%           -0.68%           -0.69%           -0.77%                                                                                                    | -77. 1'<br>-3. (<br>-19. (<br>-103. 9)<br>-0. (<br>-0. (                                                                                                    | 363 0<br>365 90<br>975 56<br>000 35<br>000 95                                                                                                    | 1.00 19.1<br>1.07 20.3<br>1.83 -8.1<br>1.09 -14.<br>1.40 -27.3                                                                                                    | 01% 1.22%<br>29% 2.17%<br>56% 0.21%<br>49% 0.43%<br>26% 0.80%                                                                                                    | 2091.20万<br>1934.05万<br>2.64亿<br>2488.72万<br>9697.66万                                                                                                    | -7.3775<br>-8.6375<br>-105.8075<br>13.1375<br>-45.1475                                                                                                    | 5459, 917<br>5859, 917<br>849, 567<br>12, 50%<br>9855, 167<br>5427, 127                                                                                                    |
| 19         501005         重庆裕           20         000825         太綱7           21         500764         魯根形           22         002316         久立県           23         500019         宝綱肥           24         500577         方大県           25         000776         新米線           26         601003         糠減時                                                                                                    | 2013年10日<br>2013年10日<br>2015年11月<br>2015年11月<br>2015                                                                                                    |                                                                                                    | -0.02%<br>-0.02%<br>0.14%<br>-0.02%<br>-0.02%<br>-0.02%<br>-0.02%<br>-0.05%<br>-0.05%<br>-0.05%<br>-0.02%<br>-0.02%                                                                                                    | +0.24%<br>+0.19%<br>-0.00%<br>-0.12%<br>-0.29%<br>-0.68%<br>-0.68%<br>-0.68%<br>-0.77%<br>-0.82%                                                                                                    | -77, 1'<br>-3, (<br>-19, (<br>-103, 90<br>-0, (<br>-0, (<br>-0, (                                                                                                    | 363 0<br>365 90<br>975 56<br>000 35<br>000 95<br>000 4                                                                                                    | 1.00 19.<br>1.07 20.<br>1.83 -8.<br>1.09 -14.<br>1.40 -27.<br>1.19 2.                                                                                                    | 01% 1.22%<br>29% 2.17%<br>55% 0.21%<br>49% 0.43%<br>26% 0.80%<br>29% 1.16%                                                                                                    | 2091.20万<br>1934.05万<br>2.84亿<br>2488.72万<br>9697.66万<br>3432.57万                                                                                                    | -7.37万<br>-8.63万<br>-105.80万<br>13.13万<br>-45.14万<br>-14.01万                                                                                                    | 540, 557<br>5659, 917<br>649, 567<br>12, 50%<br>9655, 167<br>5427, 127<br>9674, 507                                                                                                    |
| 19         501005         重庆堂           19         501005         重庆堂           20         000925         太衛刀           21         500764         魯敏形           22         002316         久立翔           23         500019         宝衛肥           24         500507         万大県           25         000776         新兴4           26         601003         福岡肥                                                                                                    | 2013年10日<br>2013年11<br>2014年<br>2015年<br>2015年<br>20 |                                                                                                    | -0.02%<br>-0.02%<br>0.14%<br>-0.02%<br>-0.07%<br>-0.07%<br>-0.05%<br>-0.05%<br>-0.05%<br>-0.05%<br>-0.05%                                                                                                    | +0.24%           +0.19%           -0.00%           -0.12%           -0.29%           -0.66%           -0.69%           -0.77%           -0.82%                                                                                                    | -77, 1'<br>-3, (<br>-19, (<br>-103, 90<br>-0, (<br>-0, (<br>-0, (                                                                                                    | 363         0           365         90           975         56           000         35           000         95           000         4                                                                                                    | 1,00 19,<br>1,07 20,<br>1,83 -8,<br>1,09 -14,<br>1,40 -27,<br>1,19 2,<br>1,19 2,1                                                                                                    | 01% 1.22%<br>29% 2.17%<br>56% 0.21%<br>49% 0.43%<br>26% 0.80%<br>29% 1.16%                                                                                                    | 2091.20万<br>1934.05万<br>2.64亿<br>2488.72万<br>9697.66万<br>3432.57万                                                                                                    | -7.37万<br>-8.63万<br>-105.80万<br>13.13万<br>-45.14万<br>-14.01万                                                                                                    | 540.557<br>5659.917<br>849.567<br>12.50%<br>9855.167<br>5427.127<br>9874.507                                                                                                    |

用户也可以通过直接输入板块的名称或者拼音缩写,快速查看板块。以"钢铁板块"为例(3-2-12),假如您当前是汉字输入法,可以直接输入"钢铁板块",如果您当前是英文输入法,也可输入拼音缩写"GTBK",直接按"Enter"键,或者双击板块名称。操作完成后,浏览界面就会切换

输入拼音缩写"GTBK",直接按"Enter"键,或者双击板块名称。操作完成后,浏览界面就会切换 至钢铁板块的股票列表,同时页面左侧标签组中会显示"钢铁板块"的标签。

| 首页                                   | 浏览       | <1<br>1 1         | 股 🔨 枳    | 证 🔨 选股     | 魔方          | (期指                |             |          |           |           |          | <b>4</b> 2                 | 010/01/18 🕨  |
|--------------------------------------|----------|-------------------|----------|------------|-------------|--------------------|-------------|----------|-----------|-----------|----------|----------------------------|--------------|
| 序号                                   | 代码       | 名称 动;             | カ(1分)    | 涨停雷达       | 范氏系数        | 换手率                | 成交額         | 实时动力     | 盘面资金      | 获利盘       | 博弈或收     | 资金流量                       | 基础浮动器へ       |
| 1                                    | 000661   | 长春高新              |          | 100.00     | -50.00%     | 3.96%              | 1.32亿       | 22.70万   | 696.83万   | 91.29%    | 92.69    | 86.12万                     | 5 🗐          |
| 2                                    | 000537   | 广宇发展              |          | 100.00     | -50.00%     | 5.69%              | 4.65亿       | 209.21万  | 1929.65万  | 83.74%    | 84.32    | 2622.02万                   | E            |
| з                                    | 000710   | 天兴仪表              |          | 85.46      | 7.46%       | 3.87%              | 9639.61万    | 68.75万   | 877.66万   | 95.44%    | 96.03    | 1966.88万                   | 5            |
| 4                                    | 000050   | 深天马A              |          | 91.26      | 7.11%       | 14.46%             | 3.75亿       | 1.76万    | 3184.89万  | 95.16%    | 100.00   | 2886.12万                   | 3            |
| 5                                    | 000519   | 银河动力              |          | 98.87      | -7.84%      | A it has           | A # 2       | 132.53万  | 1046.28万  | 92.91%    | 94.23    | 554.40万                    | 16           |
| 6                                    | 002156   | 運富微电              |          | 99.78      | -28.87%     | 444                | 经损失         | 12.24万   | 868.17万   | 86.43%    | 86.85    | 1150.25万                   | 5            |
| 7                                    | 000529   | 广弘控股              |          | 99.33      | -24.03%     | A serve            | HAAL        | 42.25万   | 1839.8275 | 41.60%    | 40.95    | 167.30万                    | -с           |
| 8                                    | 000567   | 海德股份              |          | 98.89      | -18.13%     | 15 68 81 31        | 37          |          | 1447.08万  | 53.38%    | 55.96    | 2045.20万                   | 1            |
| 9                                    | 000546   | 光华控股              |          | 99.15      | 1.39%       | 4<br>\$0\$\$ 30.41 | 24C<br>  加  |          | 802.47万   | 43.14%    | 42.76    | -106.19万                   | С            |
| 10                                   | 002193   | 山东如意              |          | 99.35      | -22.22%     | 6                  | eci -       | 网结板中     | 992.00万   | 90.36%    | 92.12    | 1009.22万                   | 3            |
| 11                                   | 002017   | 东信和平              |          | 99.80      | -27.35%     | 2                  | 纲的          | ₩.       | 1266.32万  | 99.69%    | 100.00   | 2199.25万                   | 7            |
| 12                                   | 000735   | 罗牛山               |          | 95.49      | 6.38%       | 6                  |             |          | 8034.5275 | 62.29%    | 62.71    | 1784.37万                   | 2            |
| 13                                   | 000886   | 海南高速              |          | 97.26      | -7.72%      | 6                  |             |          | 6728.02万  | 72.16%    | 73.04    | 7728.42万                   | E            |
| 14                                   | 000982   | 中银缄业              |          | 99.54      | -34.92%     | 13                 |             |          | 972.90万   | 93.87%    | 94.90    | 505.00万                    | 3            |
| 15                                   | 888000   | 峨眉山A              |          | 99.04      | -22.38%     | 2                  |             |          | 2283.75万  | 99.16%    | 100.00   | 801.63万                    | 3            |
| 16                                   | 000602   | 金马集团              |          | 99.83      | -31.40%     | 1                  |             |          | 1148.07万  | 96.04%    | 96.98    | 2608.33万                   | E            |
| 17                                   | 000338   | 灌柴动力              |          | 99.92      | -31.17%     | 1                  |             |          | 1844.75万  | 99.29%    | 99.67    | 4081.30万                   | 11           |
| 18                                   | 002262   | 恩华药业              |          | 98.62      | -15.60%     | 2                  |             |          | 1964.99万  | 99.63%    | 100.00   | 216.84万                    | E            |
| 19                                   | 000422   | 湖北宜化              |          | 98.82      | -23.18%     | 0. (5%             | 9943.06/3   | -18.47,5 | 2468.78万  | 98.17%    | 98.69    | 2955.57万                   | E            |
| 20                                   | 000680   | 山推股份              |          | 96.58      | -0.61%      | 3.19%              | 2.841乙      | 58.78万   |           |           |          |                            |              |
| 21                                   | 000790   | 华神集团              |          | 98.73      | -4.49%      | 7.26%              | 1.06亿       | 47.52万   | 1598.67万  | 79.95%    | 81.46    | 430.19万                    | С            |
| 22                                   | 300011   | 鼎汉技术              |          | 99.22      | -17.63%     | 11.57%             | 9420.61万    | 4.97万    | 473.24万   |           |          |                            |              |
| 23                                   | 000007   | ST 达 声            |          | 98.18      | -18.24%     | 3.30%              | 4676.41万    | 2.64万    | 1342.56万  | 59.24%    | 58.97    | 35.3275                    | С            |
| 24                                   | 000613   | SI东海台             |          | 100.00     | -49.72%     | 1.52%              | 2036.13万    | 8048.351 | 1803.37万  | 79.33%    | 80.12    | -163.05万                   | 4            |
| 25                                   | 000906   | 南方建材              |          | 96.91      | -38.25%     | 8.37%              | 7581.02万    | 7.3775   | 1975.71万  | 53.11%    | 52.25    | -63.7475                   | 2            |
| 26                                   | 000509   | S ST华塑            |          | 100.00     | -49.69%     | 2.81%              | 4311.95万    | 3.27万    | 840.65万   | 99.22%    | 99.67    | 78.2575                    | 3            |
| د                                    |          | #4 AM             |          |            |             |                    |             |          |           |           |          |                            |              |
| ************************************ | B E      | सं <b>द्वार</b> े | 4股       |            |             |                    |             |          |           | 法场        | 板中 코카    | 生粉 一定曲(肉                   | 」<br>対徳ST    |
| 1/ 1/T M                             | 18数 32   | 13.82 -10.2       | 3 1006 : | 3947. 2017 | 成指 13245    | 74 -18 6           | 4 104 8147. | 沪深300    | 3473 27   | -9.47 690 | 45亿 圖 會建 | 2400 人 /E #107<br>设银行 大单索3 | £ 1000€ 5.85 |
|                                      | 3830A 02 | 10.0              | 1000.1   |            | ward 102 to | 181886             | 周-)家码为      | 6842     |           | 2. 1. 000 |          |                            | 12:24:47     |

2-12)

选中了板块之后,指标数据浏览区就会显示该板块中所包含的股票列表(3-2-13)。

| 天狼50(  | 天規50① 功能(型) 板块(5) 设置(型) 服务(型) 報助(型) 首市 浏覧 (投数) 小時 2017 (洗時 座方 知能) (2010/01/18) |                |            |             |          |           |               |                   |           |            |          |            |              |  |
|--------|--------------------------------------------------------------------------------|----------------|------------|-------------|----------|-----------|---------------|-------------------|-----------|------------|----------|------------|--------------|--|
| 首页     | 浏览                                                                             | く指数 🔨          | 个股(れ       | 见证 🔨 选股     | 魔方       | (期指)      |               |                   |           |            |          | ◀ 2        | 010/01/18 🕨  |  |
| 序号     | 代码                                                                             | 名称:            | 动力(1分)     | 涨停雷达        | 范氏系数     | 换手率       | 成交額           | 实时动力              | 盘面资金      | 获利盘        | 博弈或收     | 资金流量       | 基础浮动るへ       |  |
| 1      | 600507                                                                         | 方大特钢           | -0.000     | 49.26       | -0.19%   | 2.13%     | 1.194乙        | -6.15万            | 6946.48万  | 55.91%     | 55.55    | 150.60万    | 10           |  |
| 2      | 601005                                                                         | 重庆钢铁           | 0.000      | 0.00        | 54.52%   | 2.85%     | 6131.41万      | -14.31万           | 7737.56万  | 54.77%     | 53.65    | 151.34万    | -с           |  |
| 3      | 002110                                                                         | 三钢刨光           |            | 97.62       | 27.15%   | 2.24%     | 5159.56万      | -20.46万           | 1111.59万  | 57.09%     | 56.80    | -331.21万   | 1            |  |
| 4      | 601003                                                                         | 柳钢股份           | 20.529     | 39.12       | 51.52%   | 2.22%     | 7965.73万      | -37.92万           | 1.71亿     | 59.14%     | 58.65    | -102.17万   | С            |  |
| 5      | 600399                                                                         | 抚顺特钢           | -0.000     | 53.11       | 47.24%   | 1.29%     | 2492.92万      | -6.93万            | 5475.26万  | 35.77%     | 35.18    | -37.83万    | С            |  |
| 6      | 000708                                                                         | 大冶時钢           |            | 97.60       | 33. 39%  | 0.80%     | 4520.53万      | -83.18万           | 1185.32万  | 90.45%     | 90.94    | 28.38万     | E            |  |
| 7      | 000717                                                                         | 韶钢松山           |            | 88.18       | 20.76%   | 1.08%     | 7661.16万      | -73.44,75         | 7180.13万  | 21.00%     | 20.53    | -1383.2775 | -с           |  |
| 8      | 600117                                                                         | 西宁特钢           | -4.64万     | 31.55       | 38.83%   | 1.36%     | 5732.50万      | -32.50万           | 2.47亿     | 19.97%     | 19.22    | -895.21万   | -c           |  |
| 9      | 002318                                                                         | 久立特材           |            | 99.29       | -15.64%  | 4.97%     | 5702.21万      | -10.49万           | 876.73万   | 73.80%     | 76.61    | 1642.6275  | -с           |  |
| 10     | 600569                                                                         | 安阳钢铁           | 206.16万    | 79.93       | 6.11%    | 0.74%     | 8257.70万      | 338.44万           | 2.32亿     | 48.43%     | 48.20    | -555.06万   | С            |  |
| 11     | 600581                                                                         | 八一钢铁           | -26.99万    | 61.25       | 20.39%   | 0.62%     | 7555.99万      | -24.48万           | 2.76亿     | 90.34%     | 90.62    | -555.53万   | 4 =          |  |
| 12     | 600231                                                                         | 凌钢股份           | 51.98万     | 77.74       | -3.75%   | 1.94%     | 8491.65万      | 83.54万            | 2.77亿     | 37.96%     | 37.02    | -2135.90万  | 1            |  |
| 13     | 000959                                                                         | 首钢股份           | 星市         | 所有钢         | -16.82%  | 0.38%     | 2659.08万      | 11.94万            | 6852.96万  | 37.20%     | 37.11    | -351.52万   | С            |  |
| 14     | 600784                                                                         | 鲁银投资           | <b>一铁杨</b> | 块股票         | 26.23%   | 1.57%     | 2927.6275     | -10.86万           | 6981.06万  | 65.05%     | 64.55    | 121.5275   | С            |  |
| 15     | 600282                                                                         | 南钢股份           | 0.000      | 41.44       | 4.67%    | 0.41%     | 3972.0475     | -24.57 <i>7</i> 5 | 1.95亿     | 32.87%     | 32.81    | -566.58万   | -c           |  |
| 16     | 600126                                                                         | 杭钢股份           | -0.002     | 0.00        | 22.75%   | 1.01%     | 2826.75万      | -7.00万            | 1.17亿     | 69.82%     | 70.24    | 117.85万    | С            |  |
| 17     | 000629                                                                         | 攀钢钢钒           |            | 66.35       | -25.68%  | 0.13%     | 3461.89万      | -19.36万           | 1.07亿     | 31.29%     | 31.27    | 493.41万    | -3           |  |
| 18     | 000825                                                                         | 太钢不锈           |            | 97.38       | -23.84%  | 0.98%     | 1.921乙        | 40.95万            | 8471.64万  | 31.31%     | 30.61    | -6851.93万  | С            |  |
| 19     | 600808                                                                         | 马钢股份           | -1.18万     | 31.38       | -3.97%   | 0.38%     | 1.09亿         | -34.3075          | 5.47亿     | 42.64%     | 42.64    | -1648.1375 | -1           |  |
| 20     | 600894                                                                         | 广钢股份           | -0.000     | 10.99       | 9.44%    | 0.68%     | 4067.6475     | -3.85万            | 1.02亿     | 87.00%     | 86.98    | 302.0275   | 3            |  |
| 21     | 600408                                                                         | 安泰集团           | 1551.668   | 39.32       | -2.38%   | 1.02%     | 7107.33万      | -24.19万           | 2.35亿     | 24.62%     | 24.12    | -308.1275  | -C           |  |
| 22     | 600010                                                                         | 包钢股份           | -4.58万     | 0.00        | -7.18%   | 0.52%     | 6234.2075     | -15.63万           | 4.94亿     | 31.00%     | 30.57    | -607.9975  | -c           |  |
| 23     | 000932                                                                         | 华盖钢铁           |            | 94.54       | -29.90%  | 0.93%     | 7324.37万      | -461.96万          | 6452.60万  | 35.48%     | 34.94    | -550.95万   | -c           |  |
| 24     | 600005                                                                         | 武钢股份           | -13.93万    | 49.84       | -12.05%  | 1.44%     | 3.44亿         | -76.50万           | 14.39亿    | 15.43%     | 14.10    | -4925.5675 | -2           |  |
| 25     | 000778                                                                         | 新兴铸管           |            | 99.36       | -34.30%  | 1.60%     | 2.30亿         | -51.00万           | 5334.10万  | 98.64%     | 99.12    | 2177.26万   | 2            |  |
| 26     | 000898                                                                         | 载钢股份           |            | 98.74       | -29.57%  | 0.90%     | 2.23亿         | 170.49万           | 4511.88万  | 44.90%     | 44.40    | -1.56亿     | C 🐱          |  |
| < 1    |                                                                                | THE SET OF A 1 |            |             |          |           |               |                   |           |            |          |            |              |  |
| )户)穿 4 | Kê 🖉 Hin                                                                       | ÉANG 😿         | 計正す時       | 钢鞋板炉        | /        |           |               |                   |           | 选择         | 板块 灵动    | 洗股 定制场     | d \ 讨速sr     |  |
| Li     | 指数 320                                                                         | 07.90 -1       | 6.26 1032  | . 691Z IRTE | 或指 13221 | . 25 -43. | 12 108.64亿    | 沪探300             | 3466.36 - | 16.38 711. | 41/2 & 1 | 远航运 大单委    | 天:1000手,11.9 |  |
| < >    |                                                                                |                |            | ♦新行報        | 「系统升级,   | 最新版本2     | 2009-12-11,点走 | 5下载安装或            | 使用检查升级安   | 装          |          | (          | 13:27:59     |  |
|        |                                                                                |                |            |             |          |           |               |                   |           |            |          |            | -            |  |

| 1 | ~ ~ |     | ~ | 1 |  |
|---|-----|-----|---|---|--|
| ( | 3-2 | 2-1 | З | ) |  |

2、灵动选股

"灵动选股"位于"浏览"界面的右下方(3-2-14),是用来选股的工具。

| 序号     | 代码     | 名称            | 份前ど      | 大单流向      | 大单蕴入率  | 涤幅↓     | 大单动力(1分)  | 谨停雷达   | 范氏系数    | 换手率    | 威交額       | 实时动力                | 壁面委3~              |
|--------|--------|---------------|----------|-----------|--------|---------|-----------|--------|---------|--------|-----------|---------------------|--------------------|
| 1      | 600732 | 上海新梅          | 9.74     | 655.07万   | 0.27%  | +10.06% | 0.000     | 100.00 | -50.00% | 1.73%  | 4105.48万  | -1.70万              | 3787.56天           |
| 2      | 600692 | 亚通股份          | 12.83    | 6543.60万  | 2.01%  | +10.03% | 0.000     | 100.00 | -50.00% | 11.93% | 3.76亿     | -31.90万             | 3.5712             |
| 3      | 000698 | 沈阳化工          | 7.90     | 1.01亿     | 2.03%  | +10.03% | 0.018     | 100.00 | -50.00% | 3.67%  | 1.81亿     | -6.70万              | 4886.17天           |
| 4      | 600758 | 红阳能源          | 12.84    | 1405.09万  | 1.24%  | +10.03% | 108.407   | 100.00 | -50.00% | 3.73%  | 4185.63万  | -15.54万             | 4721.75天           |
| 5      | 600965 | 福成五丰          | 7.14     | 1259.95万  | 0.64%  | +10.02% | 58.20万    | 100.00 | -50.00% | 3.64%  | 7177.74万  | -55.90万             | <b>5951.13</b> 天   |
| 6      | 000852 | 江钻股份          | 11.87    | 2036.35万  | 1.32%  | +10.01% | 0.000     | 100.00 | -50.00% | 3.29%  | 5078.0575 | -2.99 <b>75</b>     | 1451.80天           |
| 7      | 600851 | 海欣股份          | 7.04     | 1.96亿     | 3.80%  | +10.00% | 0.000     | 100.00 | -50.00% | 9.61%  | 4.91亿     | -44.3175            | 3.1812             |
| 8      | 002278 | 神开股份          | 23.88    | 467.56万   | 0.43%  | +10.00% | 0.000     | 100.00 | -50.00% | 3.47%  | 3783.67万  | -2.15万              | 1145.59天           |
| 9      | 600695 | 大江股份          | 8.04     | 667.10万   | 0.25%  | +9.99%  | 0.000     | 100.00 | -50.00% | 2.44%  | 6449.37万  | -14.33万             | 7678. <b>17</b> 天  |
| 10     | 600099 | 林海股份          | 9.76     | 1132.97万  | 0.54%  | +9.91%  | 1680.817  | 93.33  | -50.00% | 3.57%  | 7375.24万  | 98.06万              | 9530.54天           |
| 11     | 600073 | 上海梅林          | 10.51    | 2741.16万  | 0.73%  | +9.82%  | 0.000     | 90.86  | -6.96%  | 4.46%  | 1.65亿     | 46.47万              | 5824.10天           |
| 12     | 300002 | 神州泰岳          | 130.60   | 2808.53万  | 0.69%  | +8.55%  | 0.008     | 99.57  | -12.34% | 10.96% | 4.35亿     | 3.06万               | 16.85亿             |
| 13     | 000411 | 英特集团          | 8.40     | 2580.39万  | 1.50%  | +8.39%  | 0.000     | 98.57  | -3.78%  | 8.28%  | 1.41亿     | -2.7175             | 2323. 0 <b>7</b> 天 |
| 14     | 600288 | 大恒科技          | 10.65    | 3862.76万  | 1.14%  | +8.12%  | 122.57万   | 90.96  | -4.45%  | 6.68%  | 2.23亿     | 275.25万             | 2.12亿              |
| 15     | 002353 | 杰瑞股份          | 72.60    | 4468.52万  | 2.71%  | +8.07%  | -4963.789 | 99.50  | -44.52% | 30.04% | 4.95亿     | -21.66万             | 4249.28天           |
| 16     | 000607 | 华立药业          | 6.71     | 617.61万   | 0.20%  | +7.88%  | -22.16万   | 94.66  | -1.12%  | 1.65%  | 5181.41万  | -24.94 <del>万</del> | 3457.36天           |
| 17     | 300007 | 汉威电子          | 35.94    | -86.09万   | -0.16% | +7.60%  | -0.000    | 95.48  | -24.85% | 6.81%  | 3568.83万  | 绩忧                  |                    |
| 18     | 002064 | 华峰氨纶          | 20.55    | 1350.35万  | 0.21%  | +7.59%  | 82.19万    | 95.42  | -13.47% | 1.91%  | 1.25亿     | 低位高                 | 腔盘                 |
| 19     | 002332 | 仙琚制药          | 15.65    | 386.77万   | 0.35%  | +7.34%  | -0.000    | 97.24  | -24.26% | 7.39%  | 7905.49万  | 多头拍                 | 列                  |
| 20     | 600593 | 大连圣亚          | 14.09    | -76.20万   | -0.06% | +6.90%  | -0.000    | 76.61  | -7.91%  | 4.66%  | 5969.66万  | 主力加                 | 1Ê                 |
| 21     | 300037 | 新宙邦           | 33, 57   | 1.46万     | 0.00%  | +6.13%  | -0.000    | 97.97  | -14.69% | 5.37%  | 3888.75万  | 长期預                 |                    |
| 22     | 000529 | 广弘控股          | 7.90     | 2184.86万  | 1.12%  | +5.90%  | -0.000    | 97.55  | -30,75% | 5.78%  | 1.10亿     | (株学育<br>書では)        | 的公                 |
| 23     | 600822 | 上海物贸          | 14.79    | 7500.000  | -0.00% | +5.79%  | 0.000     | 70.75  | 2.12%   | 2.44%  | 6667.32万  | 100-10010           | <u></u>            |
| 24     | 000632 | 三术集团          | 6.95     | 1331.74万  | 0.42%  | +5.78%  | 160.640   | 97.84  | -13.62% | 9.69%  | 3.05亿     | <b>番</b> 势突         | ende               |
| 25     | 002350 | 北京科锐          | 31.40    | -427.2275 | -0.63% | +5.72%  | -0.000    | 99.32  | -28.83% | 20.66% | 1.41亿     | 阴线齿                 | は法                 |
| 26     | 002310 | 东方园林          | 156.99   | 687.6775  | 0.40%  | +5.66%  | 2282.644  | 98.81  | -1.44%  | 6.63%  | 1.16亿     | 一马当                 | 155<br>bak         |
| <      |        | Sector States |          |           |        |         |           |        |         |        |           | 902.42.30           |                    |
| 2000 A | BQ: Li | TE A BA       | 111 A BA |           |        |         |           |        |         | 法探折曲   | 東京が失眠     | 管理师                 | 66金条件 🚽            |

(3-2-14)

用户可以通过灵动选股自带的筛选条件或者自定义的筛选条件实现一键选股。在灵动选股中,系统自带的筛选条件组包括两类:一类为无法编辑的筛选条件,包括"蓄势突破"、"阴线战法"、"一马当先"和"蛟 龙戏水";另外一类为用户可以编辑的筛选条件,包括"绩优"、"低位高控盘"、"多头排列"、"主力加仓"、 "长期横盘"、"涨停雷达"和"震

### 荡横盘"。

| 温馨提示:                                               |
|-----------------------------------------------------|
| "蓄势突破"、"阴线战法"、"一马当先"和"蛟龙戏水"为天狼50 独创的选股模式,它们的选股思路如下: |
| 蓄势突破:在短线操作中,我们通常将大盘下跌作为观察窗口。那些在大盘下跌甚至跳水时依然能够保持      |
| 分时横盘甚至上攻的股票,就是短线的强势个股。"蓄势突破"用于选择震荡市中的强势股票。          |
| 阴线战法:个股出现阴线的动因是非常重要的。"阴线战法"用于发现股价下跌中,主力低位强势入场,并     |
| 与市场形成对抗的动作。                                         |
| 一马当先:"一马当先"能以最快的速度,实时捕获在盘中异动的个股,并通过天狼50的数据信息优势,     |
| 发现短线机会。                                             |
| 蛟龙戏水:主力资金全线获利后,没有出现很大抛压,这种现象通常意味着主力还没有达到获利预期,个      |
| 股开始具备龙头潜质。"蛟龙戏水"重点关注主力获利盘。                          |

选择"灵动选股"中的"蓄势突破"筛选条件后,当前股票列表中所有符合蓄势区和突 破区条件的股票会被筛选出来,同时指标数据浏览区的背景颜色也将改变,背景颜色的深浅程度显示了当 前股票的属性:深色标注的股票处于突破区,浅色标注的股票处于蓄势区

(3-2-15):

| 天狼50 | ① 功能() | 2) 板块(S)  | 设置 (2)     | 服务 (F) 帮助 | h (H)    |         |            |           |          |          |           |             |                      |
|------|--------|-----------|------------|-----------|----------|---------|------------|-----------|----------|----------|-----------|-------------|----------------------|
| 首页   | 浏览     | 「指数」(     | 个股 🧹 村     | 反证 🔨 选股   | ( 龐方 ( ) | 期指      |            |           |          |          |           | <b>4</b> 20 | 10/01/18 🕨           |
| 序号   | 代码     | 名称        | 台首台        | 大单流向      | 大单蕴入率    | 涨幅 ↓    | 大单动力(1分)   | 漲停雷达      | 范氏系数     | 换手率      | 成交额       | 实时动力        | 盘面资金 へ               |
| 1    | 600209 | 罗顿发展      | 8, 75      | 2689.65万  | 1.39%    | +10.06% | 0.000      | 100.00    | -50.00%  | 7.78%    | 1.50亿     | -2.82万      | 2.9612 🔳             |
| 2    | 600159 | 大龙地产      | 21.73      | 1.72亿     | 1.91%    | +10.03% | 88.01万     | 100.00    | -50.00%  | 6.42%    | 5.61亿     | 193.81万     | 1.82亿                |
| 3    | 600612 | 老凤祥       | 29.59      | 3032.24万  | 1.34%    | +10.00% | 0.000      | 100.00    | -50.00%  | 7.81%    | 1.74亿     | -14.82万     | 1.03位                |
| 4    | 600552 | 方兴科技      | 25.31      | 3079.80万  | 1.04%    | +10.00% | 0.000      | 100.00    | -50.00%  | 5.14%    | 1.50亿     | -2.94万      | 8385.19天             |
| 5    | 600834 | 申通地铁      | 1 34       | 4区 18万    | 0.64%    | t9.97%  | 0.000      | 100.00    | -50.00%  | 3.65%    | 2.42亿     | -5.20万      | 1.76亿                |
| 6    | 600373 | 蠢新股份      | K          | 👷 96万     | 1.84%    | +8.18%  | -6.858     | 77.90     | -0.95%   | 7.25%    | 1.93亿     | 1.85万       | 1.08fč               |
| 7    | 600754 | 锦江股份      |            | 1275      | 0.07%    | +7.75%  | 200.863    | 81.60     | -6.56%   | 2.15%    | 2.68亿     | -15.86万     | 1. 781               |
| 8    | 600158 | 中体产业      | 9,85       | 4456.85万  | 0.75%    | +7.30%  | 0.591      | 64.22     | 1.76%    | 10.91%   | 6.37亿     | -6.88万      | 2.87亿                |
| 9    | 600628 | 新世界       | 17.90      | 716.00万   | 0.09%    | +6, 99% | -123.16万   | 81.02     | -7.27%   | 4.46%    | 3.33亿     | -108.13万    | 2. 03fč              |
| 10   | 600269 | 蘇粵高速      | 9,63       | 1.74亿     | 0.79%    | +6.88%  | 132.24万    | 76.90     | -9.10%   | 3.39%    | 7.46亿     | 418.45万     | 6. 31 k              |
| 11   | 600535 | 天士力       | 4 77 1     | 3975      | 0.31%    | +6.80%  | 0.000      | 81.82     | -3.36%   | 1.54%    | 1.98亿     | 12.25万      | 1.16亿                |
| 12   | 600778 | 友好集团      | K 🚡        | 83万       | 0.48%    | +6.70%  | 15.07万     | 82.30     | =10.33%  | 3.27%    | 1.11亿     | 111.48万     | 1.08位                |
| 13   | 600655 | 豫园商城      |            | 51万       | 0.21%    | +6.14%  | -1.10万     | 69.58     | =1.15%   | 1.91%    | 4.61亿     | 68.88万      | 3. 641Ž              |
| - 14 | 600759 | 正和股份      | 8.11       | 841.79万   | 0.51%    | +6.01%  | 77.563     | 65.62     | 1.39%    | 9.72%    | 1.60亿     | 33.80万      |                      |
| 15   | 600133 | 东湖高新      | 14.99      | -133.31万  | -0.05%   | +5. 94% | 44.86万     | 71.57     | -3.60%   | 7.39%    | 1.95亿     | 102.76万     | 1.0712               |
| - 16 | 600493 | 凤竹紡织      | 9,48       | 673.97万   | 0.43%    | +5. 92% | -0.000     | 74.61     | -3.88%   | 3.02%    | 4752.74万  | -3.35万      | 3761.64天             |
| 17   | 600838 | 上海九百      | 11.85      | 685.11万   | D.14%    | +5, 90% | -0.006     | 74.62     | -2.27%   | 7.75%    | 3.60亿     | -17.22万     | 2. 35 <del>1</del> 2 |
| 18   | 501111 | 中国国航      | 11, 19     | 8692.6275 | 0.10%    | +5.57%  | 86.76万     | 79.99     | -4.82%   | 0.71%    | 6.14亿     | 101.74万     | 6. 16 <del>1</del> 7 |
| 19   | 600832 | 东方明珠      | 」計         | •区 72亿    | 0.42%    | +5.56%  | 3.72万      | 76.64     | -3.85%   | 2.38%    | 9.77亿     | -76.35万     | 7.94ľč               |
| 20   | 600835 | 上海机电      | <b>卜</b> 股 | 😤 89万     | 0.47%    | +5, 42% | 55.388     | 65.83     | -0.46%   | 1.92%    | 2.21亿     | -48.00万     | 2.1512               |
| 21   | 600139 | 西部资源      | 2          | 25万       | 0.58%    | +5.33%  | 34.50万     | 43.56     | 4.18%    | 8.41%    | 2.58亿     | 50.40万      |                      |
| 22   | 600275 | ST昌鱼      | 6.64       | 2263.06万  | D. 68%   | +5.06%  | 0.000      | 100.00    | -49.73%  | 2.24%    | 7414.81万  | -5.60万      | 1.16亿                |
| 23   | 500180 | *ST九发     | 7.27       | 150.83万   | D. 16%   | +5.06%  | 0.000      | 100.00    | -49.72%  | 2.33%    | 2176.15万  | -1.08万      | 1.75f2               |
| - 24 | 600115 | ST东航      | 6.65       | 5477.64万  | 2.09%    | +5.06%  | 86.18万     | 98.87     | -32.48%  | 6.30%    | 1.65亿     | 141.04万     | 1.61亿                |
| 25   | 600340 | *ST国祥     | 14.21      | 2041.04万  | D. 99%   | +5. 03% | 0.000      | 100.00    | -49.70%  | 4.40%    | 9049.25万  | -25.51万     | 6184.80天             |
| 26   | 600610 | SST中纺     | 17.57      | 566.05万   | 1.26%    | +5.02%  | 0.000      | 100.00    | -49.70%  | 4.29%    | 1917.16万  | -1.06万      | 2881.497             |
| <    |        |           |            |           |          |         |            |           |          |          |           |             | 2                    |
| 沪深区  | 股 上i   | EA股 深i    | 正A股        |           |          |         |            |           |          | 选择板块     | 灵动选股      | 定制列         | 过滤ST                 |
| Εŭ   | E指数 32 | 19.99 -4. | 16 1187    | .63亿 深证成  | 13272.8  | 5 +8.48 | 130.57亿 沪湾 | 300 3480. | 66 -2.08 | 826.9512 | 1 🌭 🕇 福建高 | 驱速 大单委买     | :1000手,7.22          |
|      |        |           |            |           | b.¥÷     | 日天池50天; | 机版产品维持现价的  | 前有在日      |          |          |           | đ           | 13:54:36             |

(3-2-15)

除了使用系统自带的一些筛选条件外,您还可以使用"管理筛选条件"工具,自定义筛 选条件。

点击"灵动选股"标签,在弹出的菜单中选择"管理筛选条件",即弹出"管理筛选器 组"窗口(3-2-16):

| <mark>器</mark> 天(       | 150证券分  | 析系统 🤊           | 天 <b>机版</b> D01: | 2(彩虹) 2(   | 10-04-16 1 | 8:00     |           |           |          |           |          |                         |                                       |
|-------------------------|---------|-----------------|------------------|------------|------------|----------|-----------|-----------|----------|-----------|----------|-------------------------|---------------------------------------|
| 天狼50                    | [] 功能(j | () 板块(3)        | ) 设置 (0) .       | 服务 (2) 帮助  | ታ (H)      |          |           |           |          |           |          |                         |                                       |
| 首页 刘宽 指数 个股 权证 选股 魔方 期指 |         |                 |                  |            |            |          |           |           |          |           |          | <b>4</b> 20             | 010/05/27 🕨                           |
| 序号                      | 代码      | 名称              | 当前价              | 大单流向       | 大单流入率      | 涤幅↓      | 大单动力(1分)  | 涨停雷达      | 范氏系数     | 换手率       | 成交額      | 实时动力                    | <b>建面质3</b> へ                         |
| 1                       | 002209  | 达 意 隆           | 9.86             | 545.43万    | 0.76%      | +10.04%  | 0.000     | 100.00    | -50.00%  | 3.20%     | 2296.62万 | -6479.631               | 1007.17天 😑                            |
| 2                       | 000733  | 振华科共            | 11.95            | 0007 00F   | 0.07%      | 110.049  | 0.000     | 100.00    | 50.00%   | 7.43%     | 3.14亿    | -1.71万                  | 2285.787                              |
| 3                       | 600058  | 五矿发 管           | 理算选番组            |            |            |          |           |           | 50.00%   | 0.92%     | 1.49亿    | -65.31万                 | 1.04亿                                 |
| 4                       | 600673  | 东阳 <del>)</del> |                  |            |            |          |           |           | -50.00%  | 10.48%    | 2.59亿    | -546.65万                | 1.68亿                                 |
| 5                       | 000758  | 中色》             | □ 绩忧             |            |            | 🗹 F      | :OE>5.0   |           | -50.00%  | 3.78%     | 2.10亿    | -27.89万                 | 2583.66天                              |
| 6                       | 600459  | 贯研制             | 🔲 低位高打           | 空盘         |            | 7        | 「浄率>0.0   |           | -50.00%  | 6.73%     | 2.13亿    | -270.15万                | 1.09亿                                 |
| 7                       | 600259  | 广晟7             | □ 多头排3           | ข          | 1.00       | 7        | 「浄率<3.0   |           | -50.00%  | 11.79%    | 3.08亿    | -18.98万                 | 2.7312                                |
| 8                       | 600139  | 西部3             | 三 王力加作           | 2<br>*     |            |          | 口溫率<30.0  |           | -50.00%  | 2.80%     | 8478.42万 | -231.27万                | 5840.39天                              |
| 9                       | 300073  | 当升利             | 次停雷              | <u>~</u>   |            |          |           |           | -50.00%  | 15.01%    | 1.48亿    | -12.95万                 | 999.77天                               |
| 10                      | 300068  | 南都曰             | □ 震荡横折           | 2          | - 🥔        |          |           |           | -50.00%  | 13.43%    | 2.01亿    | -20.40万                 | 1745.16天                              |
| 11                      | 002200  | 绿大              |                  |            |            |          |           |           | 5, 99%   | 4.15%     | 9410.86万 | 30.78万                  | 2711.67天                              |
| 12                      | 300014  | 亿纬社             |                  |            | *          |          |           | 1         | 7.40%    | 21.79%    | 2.14亿    | 63.31万                  | 1608.50天                              |
| 13                      | 002297  | 博云第             |                  |            |            |          |           |           | 6.27%    | 10.30%    | 9886.22万 | -15.18万                 | 1098.25天                              |
| 14                      | 300056  | 三倉              |                  |            | 1.0        |          |           |           | 22%      | 8.42%     | 3676.75万 | 10.61万                  | <b>996.20</b> 天                       |
| 15                      | 300054  | 鼎龙剧             |                  |            | -          |          |           |           | 15.58%   | 5.02%     | 3759.57万 | 80.40万                  | 1114.63天                              |
| 16                      | 600390  | 金瑞和             |                  |            |            |          |           | 22        | -31.89%  | 2,113     | 4158.06万 | 17.19万                  | 4285.67天                              |
| 17                      | 600789  | 鲁抗图             |                  |            |            |          |           |           | 19.47%   | 9,96%     | 3.53亿    | 绩优                      |                                       |
| 18                      | 600111  | 包钢和             |                  |            |            |          |           |           | 24.32%   | 7.43%     | 15. 35   | <ol> <li>低位高</li> </ol> | 控盘                                    |
| 19                      | 002378  | 章源的             |                  |            |            | ⊙全?      | 网络合 〇任意符  | 合一项       | 43.99%   | 16.18%    | 1.74亿    | 多头排                     | 列                                     |
| 20                      | 002090  | 金智利             | Q Search         |            |            |          |           |           | -16.09%  | 5.46%     | 1.38亿    | 土力ル<br>上部増              | 1E :                                  |
| 21                      | 002203  | 海売計             |                  |            |            |          |           |           | -4.29%   | 5.55%     | 8978.73万 | (K)新聞<br>滞停需            | · · · · · · · · · · · · · · · · · · · |
| 22                      | 000962  | 东方电             | 同時用型底的           | <b>5</b>   | 截λ条件       | 保存条件     | * 确定      | 取油        | -2.81%   | 5.01%     | 2.80亿    | 震荡措                     | 2                                     |
| 23                      | 000925  | 众合を             |                  | H          | and Carrie | LANG AND |           | -44113    | -4.79%   | 4.03%     | 7572.29万 |                         | -                                     |
| 24                      | 600452  | 涪陵电力            | 14.83            | 1596, 99/5 | 1.42%      | +1.93%   | 0.218     | 74.15     | -3.60%   | 15.26%    | 1.72亿    | 苗分类                     | (数) 2                                 |
| 25                      | 600549  | 厦门钨业            | 21.55            | 6182.84万   | 0.43%      | +7.80%   | 34.24万    | 93.32     | -17.10%  | 2.35%     | 3.31亿    | の月残しの                   | 先                                     |
| 26                      | 600618  | 氯碱化工            | 6.76             | 812.59万    | 0.16%      | +7.64%   | -0.007    | 48.74     | -1.09%   | 1.41%     | 7131.96万 |                         | x 2 -                                 |
| <                       |         | AREA TO BE      |                  |            | 1.0        |          |           |           |          |           | <u></u>  |                         |                                       |
| 沪深府                     | 股 🖌 上证  | ÉA股 / ì         | 深证 A.股           |            |            |          |           |           |          | 选择板均      | - 灵动选股   | 管理师                     | 3基条1千<br>「                            |
| Ŀ                       | E指数 26  | 46.01 +         | 20.22 559.       | 84亿 深证5    | 10527.54   | +165.84  | 64.41亿 沪苏 | 300 2850. | 23 +36.2 | 8 378.961 | 🛛 🔽 🗣 航道 | 机 大单委卖                  | 8:1265手,13.7                          |
| < •                     |         | 上海铁通机           | 房开始试运行           | ,可使用在約     | 計級更新服务署    | 列表;此     | 服务器在试运行阶段 | 如遇不稳定状    | 兄将暂停服务   | ,如有不便     | ,敬请谅解。   | g                       | 13:45:25                              |

该窗口包括两个区域,分别是"筛选条件组区"和"筛选条件区"(3-2-17):

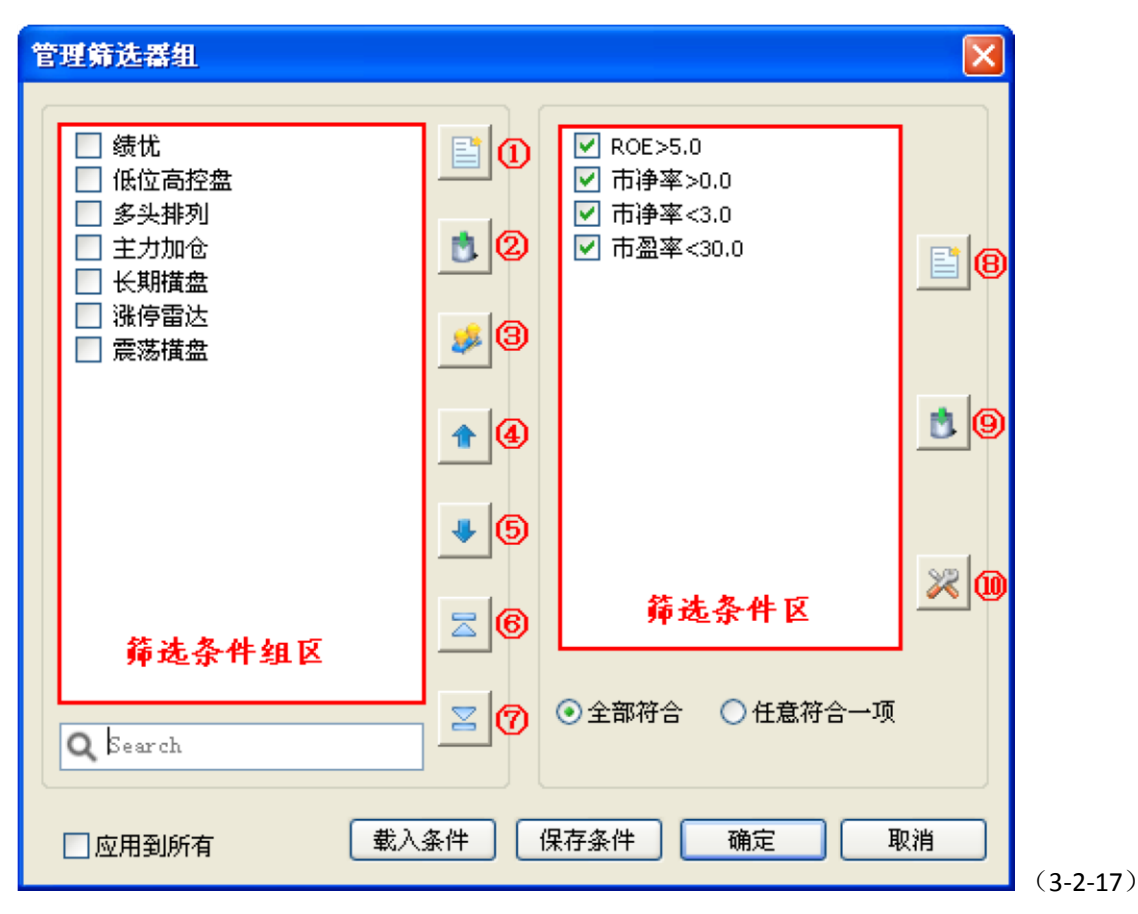

左侧的筛选条件组区显示了所有筛选条件组的名字,它的右侧有7个功能按钮,作用如

下:

1 在筛选条件组区新建一个空的筛选条件组

2 删除筛选条件组区中被选中的筛选条件组

③ 重命名当前被选中的筛选条件组

④ 将当前被选中的筛选条件组上移一位,可以连续点击

⑤ 将当前被选中的筛选条件组下移一位,可以连续点击

⑥ 将当前被选中的筛选条件组移动到列表顶端⑦ 将当前被选中的筛选条件组移动到列表底端 右侧的筛选条件区显示了被选中筛选条件组中的所有筛选条件,它的右侧有 3 个功能按

钮,作用如下:

- ⑧ 添加一个筛选条件
- ⑨ 删除被选中的筛选条件
- 10 编辑被选中的筛选条件

每个筛选条件(组)的名称前面都有一个方框,点击某个方框,则方框内会出现"**v**",意味着这个 筛选条件(组)被应用;再次点击这个方框,方框内的"**v**"消失,意味着这个筛选条件(组)内的筛选 条件未被应用。用户可以通过勾选筛选条件(组)来设定适合自

己的过滤规则,需要指出的是,筛选条件选得越多,符合条件的股票就越少。

温馨提示:

当浏览界面里并未显示所有股票时,造成这种现象的原因可能是您选中了某个筛选条件组。打开"管理筛 选器组"窗口,取消对这个筛选条件组的选择即可重新显示全部股票。

您也可以直接选择"灵动选股"菜单中前面有" $\sqrt{}$ "的筛选条件,将它前面的" $\sqrt{}$ "去掉,当菜单内所有的筛选条件名称前都没有" $\sqrt{}$ "时,浏览界面将会显示当前板块中的全部股票 (3-2-18)。

| 天樂50 (1) 功能(12) 板块(2) 後置(2) 開約(2) 帮助(12)         第前(12)         第前(12)         第前(12)         第前(12)         第前(12)         第前(12)         第前(12)         第二(12)         第二(12) | 2010/03/16 <b>)</b><br><b>均 <i>國面長金</i><br/>5 2827.05万<br/>5 2.04亿</b>                                                                                                    |
|----------------------------------------------------------------------------------------------------|----------------------------------------------------------------------------------------------------|
| 首页         浏览         指数         个級         快近         速方         期指            序号         代码         名称         当前分         大单流入率         張幅事         大单动力 0分)         張停雷达         范氏系数         換手率         成交額         実可动           1         000708         大冶時相         12.43         356.71万         0.06%         +4.19%         389.307         96.25         -30.81%         0.99%         5411.70万         19.22                                                                                                    | 2010/03/16 <b>)</b><br><b>費 遵重委金</b><br>5 2827.05万<br>5 2.04亿                                                                                                    |
| 序号         代码         名称         当前份         大単遠入車         強幅 ◆         大単动力(0分)         強倍雷达         茲氏系数         換手率         成交額         実団动           1         000708         大治時初         12.43         356.71万         0.06%         +4.19%         389.307         96.26         -30.81%         0.99%         5411.70万         19.22                                                                                                    | <b>均 <u>単</u>面鉄金</b><br>5 2827.05万<br>5 2.04亿                                                                                                    |
| 1 000708 大治時例 12.43 356.77万 0.06% +4.19% 389.307 96.26 -30.81% 0.99% 5411.70万 19.22                                                                                                    | 5 2827.05万<br>5 2.04亿                                                                                                    |
|                                                                                                    | 5 2.04亿                                                                                                    |
| 2 800231 漢铜酸份 10.90 -130.48万 -0.03% +1.87% 19.48万 79.61 27.02% 2.12% 8508.08万 38.44                                                                                                    |                                                                                                    |
| 3 800019 宝钢胶份 8.19 4087.33万 0.03% +0.74% 9.71万 53.89 25.99% 0.15% 2.12亿 39.03                                                                                                    | 5 8.08亿                                                                                                    |
| 4 600005 武钢版份 6.60 -432.94万 -0.02% +0.15% 49.92万 51.65 3.19% 0.84% 1.72亿 132.40                                                                                                    | 5 7.65亿                                                                                                    |
| 5 000709 河北朝秋 5.45 -1442.32万 -0.07% 0.00% -0.068 83.79 -18.13% 0.80% 1.64亿 -59.16                                                                                                    | 5 2.90亿                                                                                                    |
| 6 000778 新兴博管 11.48 -2020.91万 -0.17% -0.69% -4.89万 87.88 14.68% 0.97% 1.16℃ -27.10                                                                                                    | 5 7167.42万                                                                                                    |
| 再次选择美华中的"缘优",当<br>"缘优"首的"√"消失时,浏<br>览界面样显示出板块的全部股票<br>"<br>一一<br>》<br>资料和股 上证私股 解证从股 钢铁板块<br>上证料股 2982.84 +15.00 699.32%」 深证规划 11948.76 +45.43 61.21% //探索00 3203.97 +20.79 415.10公 ▲ 57 科 第 高升<br>3月15日(周二)17 所称:5559                                                                                                    | た<br>て画行電<br>北部列<br>北印合<br>財旗雪<br>警路达<br>身構<br>整路达<br>装<br>構築<br>警路达<br>装<br>数<br>構築<br>警路达<br>装<br>数<br>構築<br>警路达<br>装<br>数<br>構築<br>警路达<br>装<br>数<br>構築<br>警路达<br>装<br>数<br>構築<br>警路达<br>支<br>数<br>構築<br>電<br>二<br>の<br>合<br>本<br>一<br>の<br>合<br>一<br>の<br>合<br>一<br>の<br>合<br>一<br>の<br>合<br>一<br>の<br>合<br>一<br>の<br>合<br>一<br>の<br>合<br>一<br>の<br>合<br>一<br>の<br>合<br>一<br>の<br>合<br>の<br>合<br>の<br>の<br>の<br>の<br>の<br>の<br>の<br>の<br>の<br>の<br>の<br>の<br>の |
| (3-2-18)                                                                                                    |                                                                                                    |

筛选条件区的下面有"全部符合"和"任意符合一项"两个选项。

当条件组内多个条件被选中时,选择"全部符合"选项,筛选出的股票会符合条件组中的所有条件;选择"任意符合一项",筛选出的股票至少符合条件组中的任意一个条件。软件默认选中"全部符合"。
选中"管理筛选器组"窗口底部的"应用到所有",则所有板块都会按照此筛选条件进行筛选,如未选中,则只有用户选中的板块按照设定的条件进行筛选(3-2-19)。

| 管理筛选器组                                                                                                    | X                                                                                                   |          |
|----------------------------------------------------------------------------------------------------|----------------------------------------------------------------------------------------------------|----------|
| <ul> <li>● 绩优</li> <li>● 低位高控盘</li> <li>● 多头排列</li> <li>● 主力加仓</li> <li>● 长期横盘</li> <li>● 涨停雷达</li> <li>● 震荡横盘</li> <li>● ご</li> <li>● ご</li> <li< th=""><th><ul> <li>♀ ROE&gt;5.0</li> <li>◆ 市浄率&gt;0.0</li> <li>◆ 市浄率&lt;3.0</li> <li>◆ 市盈率&lt;30.0</li> </ul></th><th></th></li<></ul> | <ul> <li>♀ ROE&gt;5.0</li> <li>◆ 市浄率&gt;0.0</li> <li>◆ 市浄率&lt;3.0</li> <li>◆ 市盈率&lt;30.0</li> </ul> |          |
| Q Search                                                                                                    | <ul><li>●全部符合</li><li>○任意符合一项</li></ul>                                                             |          |
| □应用到所有 载入条件                                                                                                    | 保存条件 确定 取消                                                                                          | (3-2-19) |

如果用户想选出符合自己操作需求的股票,可以利用条件筛选器来添加筛选条件,建立

新的条件组。以建立涨幅小于 5%,换手率小于 3%的筛选条件组为例,具体操作是:点击"灵动选股"标签,选择"管理筛选条件"选项(3-2-20):

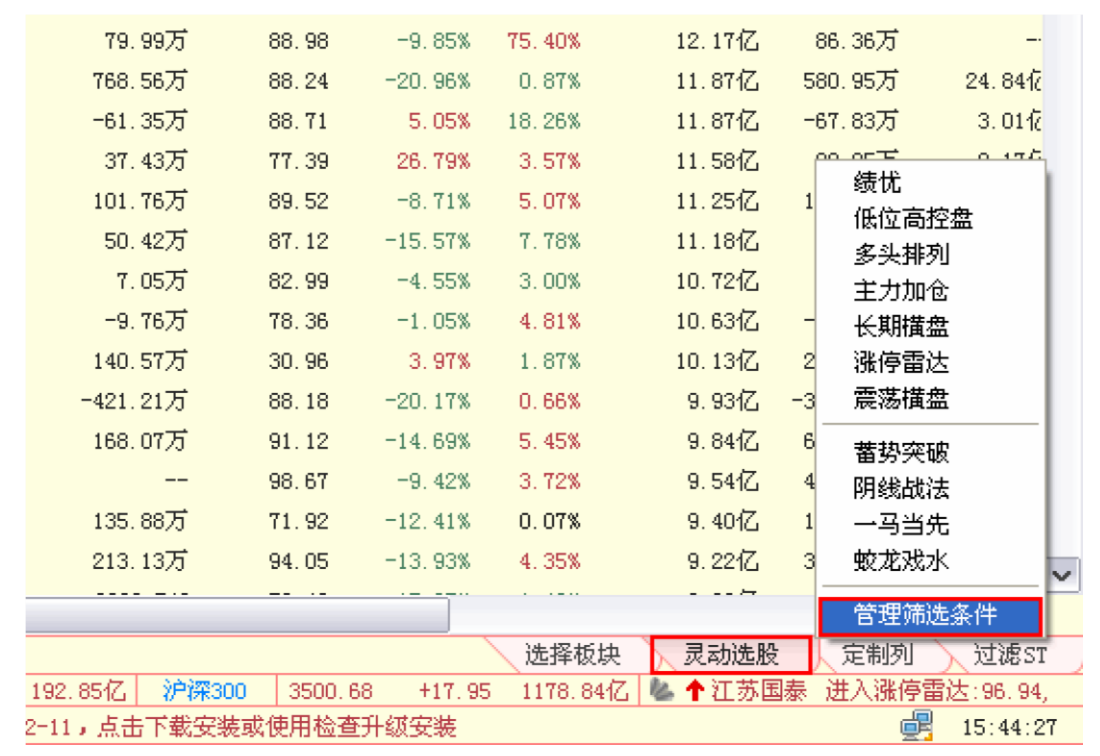

(3-2-20)

在弹出的"管理筛选器组"窗口,新建一个筛选条件组(3-2-21):

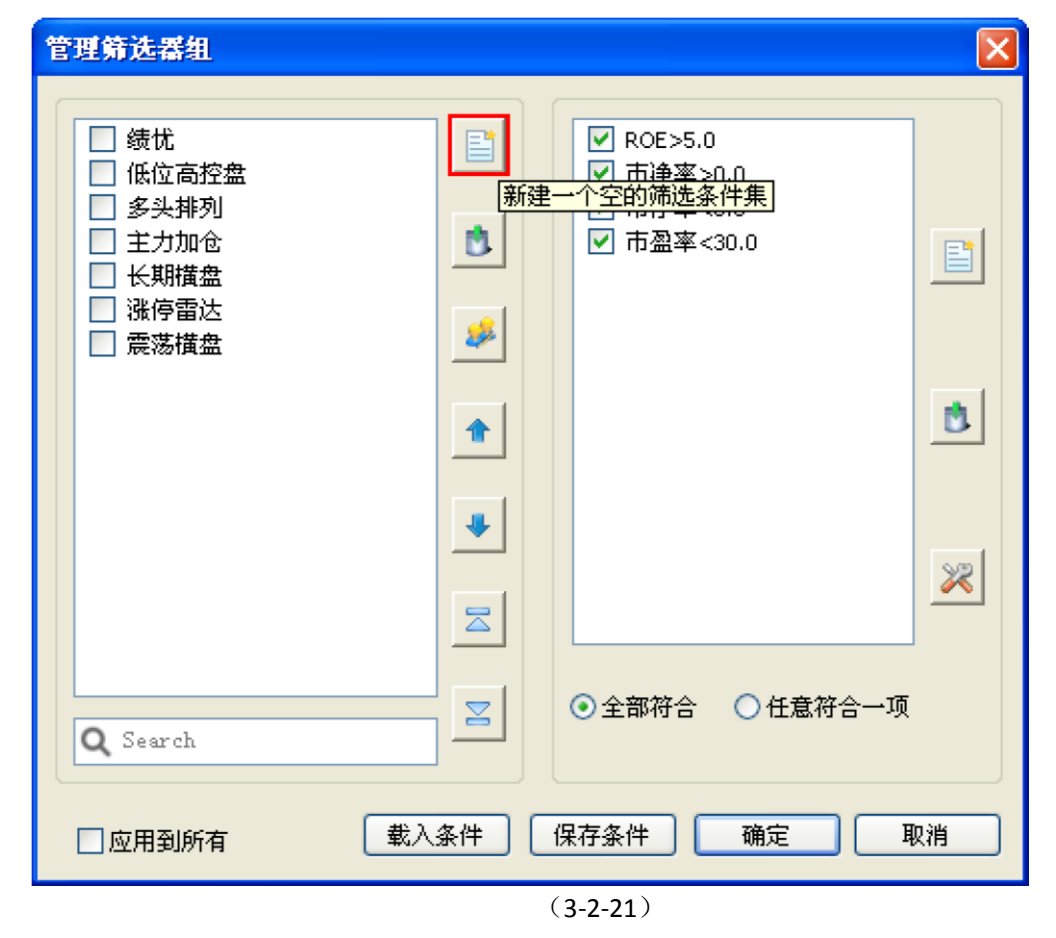

为新建的筛选条件组重命名,如"涨幅小,换手低",然后点击"确定"按钮(3-2-22):

| <ul> <li>● 绩忧</li> <li>● 低位高控盘</li> <li>● 多头排列</li> <li>● 主力加仓</li> <li>● 长期橫盘</li> <li>● 涨停雷达</li> </ul> |          |
|----------------------------------------------------------------------------------------------------|----------|
| ★件組名称: 涨幅小,换手低                                                                                            |          |
| □     □       □     ○       ○     全部符合       ○     任意符合→项                                                 | <u>×</u> |
| □ 应用到所有 载入条件 保存条件 确定 取消                                                                                   | 1        |

新建的筛选条件组重命名成功后,会出现在"管理筛选器组"左侧的筛选条件组区中(3-2-23)。

| 管理鲭选番组                                                                                                    |    |                          |         | ×  |
|----------------------------------------------------------------------------------------------------|----|--------------------------|---------|----|
| <ul> <li>□ 绩忧</li> <li>□ 低位高控盘</li> <li>□ 多头排列</li> <li>□ 主力加仓</li> <li>□ 长期描盘</li> <li>□ 涨停雷达</li> <li>□ 震荡描盘</li> </ul> ▼ 涨幅小,换手低 |    |                          |         |    |
| <b>Q</b> Search                                                                                                    |    | <ul><li>● 全部符合</li></ul> | ○任意符合一项 | :  |
| □应用到所有 载入                                                                                                    | 条件 | 保存条件                     | 确定 I    | 取消 |

(3-2-23)

下面我们为"涨幅小,换手低"筛选条件组新建筛选条件,点击添加筛选条件按钮,弹出"新建筛选条件"窗口(3-2-24)。

| 管理筛选器                                                                                | 1                                |                     | 点击添加筛选                                    | 条件   |  |  |  |  |  |
|--------------------------------------------------------------------------------------|----------------------------------|---------------------|-------------------------------------------|------|--|--|--|--|--|
| <ul> <li>□ 绩忧</li> <li>□ 低位高</li> <li>□ 多头排</li> <li>□ 主力加</li> <li>□ 长期措</li> </ul> | 腔盘<br>列<br>呛<br>新建 <b>新选条</b> (  |                     | 按钮, 弹出"<br>筛选条件"对                         | 新建话框 |  |  |  |  |  |
| <ul> <li>□ 洗停電</li> <li>□ 震荡措</li> <li>☑ 涨幅</li> </ul>                               | 筛选条件名:<br>指标名称:<br>逻辑关系:<br>特征值: | 当前价>0<br>当前价<br>> V | ▼<br>建议范围:负无穷到正无穷           确定         取消 |      |  |  |  |  |  |
| Q Search   ○全部符合 ○任意符合一项                                                             |                                  |                     |                                           |      |  |  |  |  |  |
| 一应用到的                                                                                | 祈有                               | 载入条件                | 保存条件 确定                                   | 取消   |  |  |  |  |  |

(3-2-24)

先加一个涨幅小于 5%的筛选条件。在"指标名称"的下拉菜单中选择"涨幅"选项,然后在"逻辑关系"的下拉菜单中,选择"<"选项,最后在"特征值"输入框里输入数字

5,再点击"确定"按钮,完成条件设置(3-2-25)。

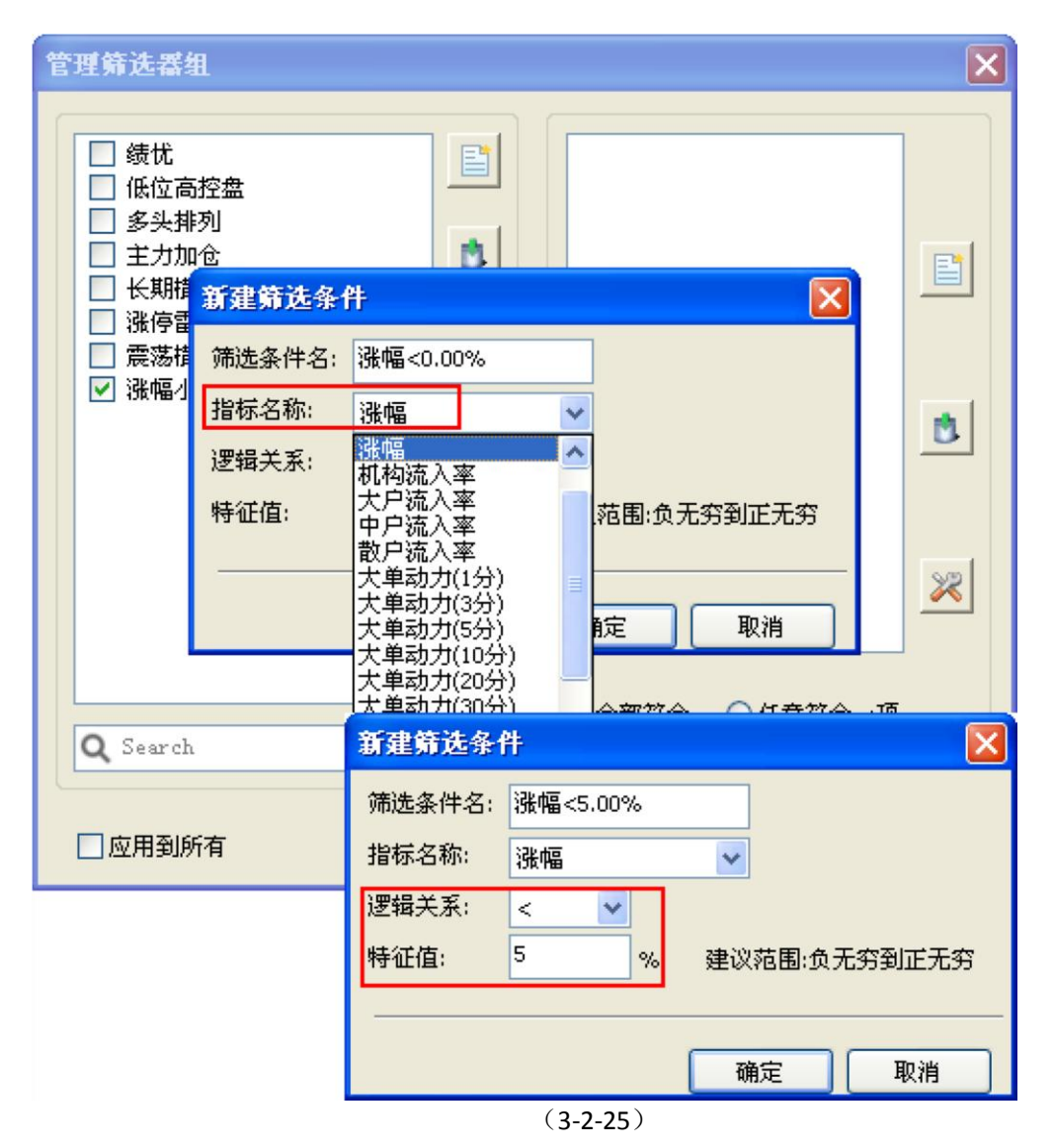

通过同样的步骤,再添加换手率小于 3%的筛选条件,最后点击"确定"按钮,条件组设定完毕(3-2-26)。

| 管理筛选器组                                                                                                    |                                                                                                   |                                                                      | × |
|----------------------------------------------------------------------------------------------------|---------------------------------------------------------------------------------------------------|----------------------------------------------------------------------|---|
| <ul> <li>□ 绩忧</li> <li>□ 绩忧</li> <li>□ 低位高排</li> <li>□ 主力相償</li> <li>□ 长期情報</li> <li>□ 微幅</li> <li>□ 微幅小</li> </ul> | 2盘<br>]<br>;<br>;<br>;<br>;<br>;<br>;<br>;<br>;<br>;<br>;<br>;<br>;<br>;<br>;<br>;<br>;<br>;<br>; | <ul> <li>○ 涨幅&lt;5.00%</li> <li>○ 換手率&lt;3.00%</li> <li>○</li> </ul> |   |
| 新建筛选条<br>筛选条件名:<br>指标名称:<br>逻辑关系:                                                                                   | <sup>字</sup><br>换手率<3.00%<br>换手率<br>< ♥                                                           |                                                                      | * |
| 特征值:<br>                                                                                                    | 3 %                                                                                               | 建议范围:负无穷到正无穷                                                         | 川 |

(3-2-26)

所有条件设置成功后,点击"管理筛选器组"窗口右下的"确定"按钮关闭窗口。此时

| 软件的浏览界面里,             | 出现的就都是涨幅小于 5%且换手率小于 3%的股票了(3-2-27)。 |  |
|-----------------------|-------------------------------------|--|
| 王神(の) 形地(の) 新地(の) 辺界の | 2 肥久(3) - 都明(3)                     |  |

| 首页  | 首页 指数 个般 叔正 法股 成方 期指 く2010/01/18 ▶ |               |           |           |          |        |            |           |           |        |           |                         |                 |
|-----|------------------------------------|---------------|-----------|-----------|----------|--------|------------|-----------|-----------|--------|-----------|-------------------------|-----------------|
| 序号  | 代码                                 | 名称            | 当前价       | 大单流向      | 大单流入率    | 涨幅↓    | 大单动力(1分)   | 涨停雷达      | 范氏系数      | 换手率    | 成交額       | 实时动力                    | 金面資金へ           |
| 1   | 000656                             | ST 东 源        | 14, 93    |           |          | +4.99% |            | 100.00    | -49.68%   | 2.08%  | 6337.33万  | 5.78万                   | 1119.37天 🔳      |
| 2   | 600988                             | ST宝龙          | 12.66     | 0.000     | 0.00%    | +4.98% | 0.000      | 0.00      | -49.67%   | 0.57%  | 389.93万   | -2.53万                  |                 |
| 3   | 600515                             | ST筑信          | 8.44      | 90.55万    | 0.04%    | +4.98% | 0.000      | 0.00      | -49.67%   | 0.88%  | 1859.74万  | -6.88万                  | 6850.19天        |
| 4   | 601872                             | 招商轮船          | 6.38      | 6853.75万  | 0.32%    | +4.93% | 27.26万     | 77.11     | -3.22%    | 1.45%  | 3.12亿     | 85.56万                  | 2.27fz          |
| 5   | 600507                             | 方大特钢          | 9.91      | 663.85万   | 0.12%    | +4.87% | 0.088      | 56.36     | -3.06%    | 2.87%  | 1.62亿     | -29.97万                 | 6946.48天        |
| 6   | 000056                             | 长城电脑          | 19.08     | -         |          | +4.84% |            | 98.17     | -1.21%    | 1.86%  | 1.91亿     | -1106.414               | 1627.86天        |
| 7   | 600750                             | 江中药业          | 26.32     | JK ha     | 150 7    | +4.69% | 0.005      | 86.05     | -11.06%   | 1.26%  |           | a could                 |                 |
| 8   | 600793                             | ST宣紙          | 11.06     | NA TE     | ×370 6   | +4.64% | 0.000      | 83.98     | -0.34%    | 1.06%  | ∖ 换手      | 率<3%                    | 1798, 92天       |
| 9   | 601111                             | 中国国航          | 11.09     | 6         | UX.      | +4.62% | -177.79万   | 77.45     | -4.70%    | 0.91%  |           |                         | 6. 16 1         |
| 10  | 600835                             | 上海机电          | 14.29     | 4712.38万  | 0.41%    | +4.61% | -3994.358  | 47.85     | 8.10%     | 2.33%  | 2.68亿     | 7.58万                   | 2.1512          |
| 11  | 600026                             | 中海发展          | 16.19     | 9910.30万  | 0.29%    | +4.59% | 170.51万    | 86.86     | -4.24%    | 1.27%  | 4.25亿     | 281.44万                 | 2.7412          |
| 12  | 002059                             | 獐子岛           | 40.93     |           |          | +4.55% |            | 99.64     | -39.41%   | 2.35%  | 2.05亿     | 6.46万                   | 1009.61天        |
| 13  | 600316                             | 洪都航空          | 37.29     | 3398.2075 | 0.26%    | +4.54% | 65.55万     | 87.32     | -23.29%   | 2.12%  | 2.74亿     | 42.2775                 | 1.88亿           |
| 14  | 600631                             | 百联股份          | 20.10     | 5542.19万  | 0.25%    | +4.52% | 47.6075    | 79.47     | 0.34%     | 2.35%  | 5.13亿     | 115.95万                 | 2.7512          |
| 15  | 000423                             | 东阿阿胶          | 27.20     |           |          | +4.21% |            | 99.45     | -34, 33%  | 1.93%  | 2.77亿     | -33.35万                 | 2453.37天        |
| 16  | 600438                             | 通威股份          | 11.91     | 4135.31万  | 0.51%    | +4.20% | 3.37万      | 96.04     | -8.77%    | 2.99%  | 2.391     | 绩忧                      | 1412            |
| 17  | 002056                             | 橫店东磁          | 16.65     |           |          | +4.19% |            | 96.84     | -7.84%    | 2.14%  | 1.451     | 低位高控盘                   | <b>27天</b>      |
| 18  | 000417                             | 合肥百货          | 15.45     |           |          | +4.18% |            | 98.39     | -29.82%   | 1.96%  | 1.44%     | 多头排列                    | 34天             |
| 19  | 600616                             | 金枫酒业          | 21.48     | 498.09万   | 0.07%    | +4.12% | -87.51万    | 75.36     | 6.92%     | 2.39%  | 1.861     | 主力加仓                    | 1212            |
| 20  | 600277                             | 亿利能源          | 18.63     | 493.90万   | 0.15%    | +4.08% | 0.000      | 78.04     | -2.59%    | 2.33   | 7459 157  | 大期預益                    | 56天             |
| 21  | 600844                             | 丹化科技          | 29.89     | 465.36万   | 0.15%    | +4.07% | -3.70万     | 70.05     | -4, 78%   | 2.46%  | 7907.557  | <b>改行</b> 自止<br>雪谋措金    | 98 <del>7</del> |
| 22  | 600193                             | 创兴置业          | 13.51     | 484.64万   | 0.17%    | +4.00% | -0.038     | 84.74     | -6.57%    | 2.28%  | 6619.537  | / 涨幅小,换                 | 手低 89天          |
| 23  | 002262                             | 恩华药业          | 23.03     | 1000      |          | +3.93% |            | 98.87     | -34, 59%  | 2.97%  | 4551.117  |                         | - <b>8</b> 9天   |
| 24  | 000501                             | 鄂武商A          | 15.11     |           |          | +3.92% |            | 94.94     | -25.07%   | 1.24%  | 9418.007  | 首势突破<br>PEAN HUIT       | 16天             |
| 25  | 600596                             | 新安股份          | 50.49     | 2106.41万  | 0.19%    | +3.89% | -5569, 456 | 90.88     | 1.64%     | 2.30%  | 2.51      | 明线旗法                    | 41 12           |
| 26  | 600828                             | 成商集团          | 28.04     | 7.85万     | 0.00%    | +3.85% | 0.000      | 0.00      | 7.67%     | 0.56%  | 3170. 437 | 一 <b>与</b> 三元<br>前方:32水 | 50天 🗸           |
| <   |                                    | AL & 1980 199 |           |           |          |        |            |           |           |        |           | Sec. ALL PARTY          | 2               |
| 沪深A | 股 / Lì                             | 正A股 /深        | 证A股       |           |          |        |            |           |           | 选择板    | 快、灵动选。    | 管理筛选条                   | # EST           |
| 上证  | E指数 32                             | 237.10 +12    | . 95 1697 | .61亿 深证用  | 13361 52 | +97.15 | 192.85亿 沪济 | 300 3500. | 68 +17.94 | 1178.8 | 化 🌭 🕈 江苏国 | 國泰 进入涨的                 | 雷达:96.94,       |
| **  | () 1月18日(周一)密码为:6842 - 18:14:03    |               |           |           |          |        |            |           |           |        |           |                         |                 |
|     |                                    |               |           |           |          |        |            |           |           |        |           |                         |                 |
|     | (3-2-27)                           |               |           |           |          |        |            |           |           |        |           |                         |                 |

温馨提示:

| 如果新建的筛选条件组没有起作用<br>(3-2-28)。                                                                                              | 1, 请确认新建筛选条件组和相应的筛选条件前的方框中是否有"√"                                                                                                    |
|----------------------------------------------------------------------------------------------------|----------------------------------------------------------------------------------------------------|
| 管理筛选器组                                                                                                    |                                                                                                    |
| <ul> <li>□ 绩忧</li> <li>□ 低位高控盘</li> <li>□ 多头排列</li> <li>□ 主力加仓</li> <li>□ 长期構盘</li> <li>□ 涨停雷达</li> <li>□ 震荡構盘</li> </ul> | <ul> <li>▶</li> <li>▶</li></ul> |
| ☑ 涨幅小,换手低                                                                                                    |                                                                                                    |
|                                                                                                    |                                                                                                    |
| Q. Search                                                                                                    |                                                                                                    |
| □ 应用到所有                                                                                                    | 載入条件 保存条件 确定 取消                                                                                                    |
|                                                                                                    | (3-2-28)                                                                                                    |

"管理筛选器组"窗口有资料备份的功能。选择"保存条件",可以将您设定好的条件

组保存成 flt 格式的文件;选择"载入条件",可以将以往保存的 flt 文件导入软件而无需重新设置(3-2-29):

| 管理筛选器组                                                                                                    |    |                                                           |    |
|----------------------------------------------------------------------------------------------------|----|-----------------------------------------------------------|----|
| <ul> <li>□ 绩忧</li> <li>□ 低位高控盘</li> <li>□ 多头排列</li> <li>□ 主力加仓</li> <li>□ 长期横盘</li> <li>□ 涨停雷达</li> <li>□ 震荡横盘</li> <li>✔ 涨幅小,换手低</li> </ul> |    | <ul> <li>✔ 涨幅&lt;5.00%</li> <li>✔ 换手率&lt;3.00%</li> </ul> |    |
| Q Search                                                                                                    |    | ●全部符合 ○任意符合-                                              | →项 |
| □ 应用到所有 载入                                                                                                    | 条件 | 保存条件 确定                                                   | 取消 |

(3-2-29)

对电脑不熟悉的用户,可以忽略这两项用法。3、定制列

"定制列"是对指标栏区域里的指标进行调整的工具。用户可以通过这个功能将默认不显示的天狼指标添加到指标栏,也可以将自己不想使用

的默认指标隐藏,还可以根据自己的使用频率,将指标进行自定义排序。

点击"定制列"标签,弹出"定制列"窗口,这个窗口由"已添加指标"和"未添加指标"两部分构成(3-2-30):

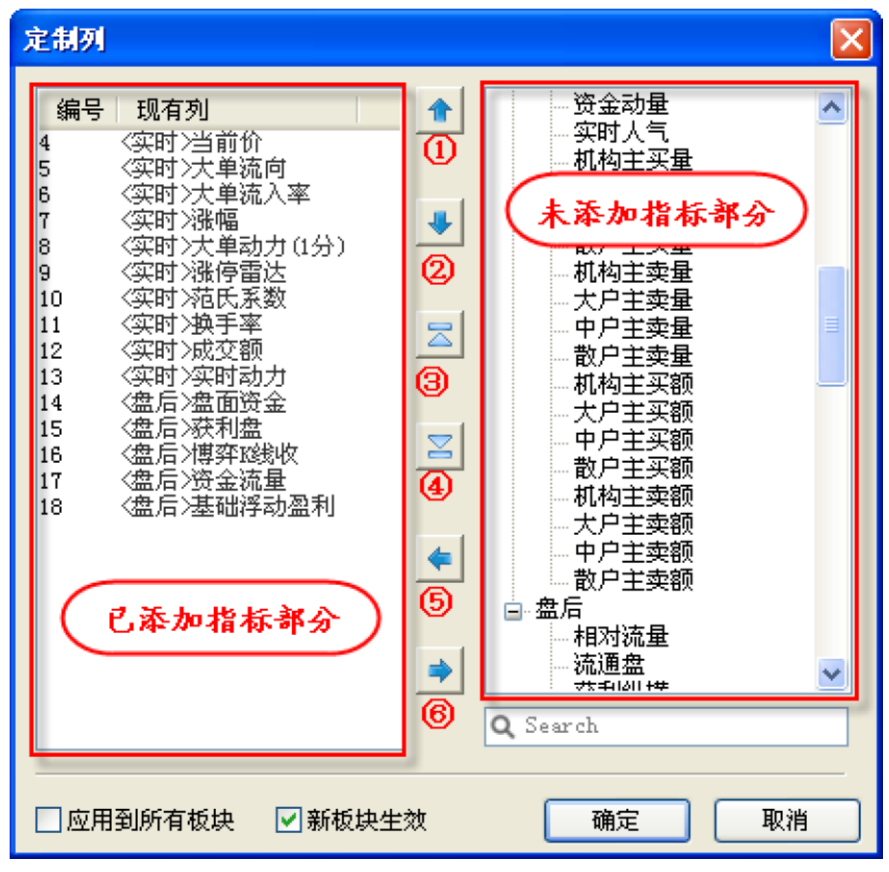

<sup>(3-2-30)</sup> 

"已添加指标"和"未添加指标"之间有6个功能按钮,作用如下:

- ① 将"已添加指标"部分中被选中的指标上移一位,可以连续点击
- ② 将"已添加指标"部分中被选中的指标下移一位,可以连续点击
- ③ 将"已添加指标"部分中被选中的指标移至首位
- ④ 将"已添加指标"部分中被选中的指标移至末位
- ⑤ 将"未添加指标"中被选中的指标移动到"已添加指标"内,即添加自己需要但未被显示的指标
- ⑥ 将"已添加指标"中被选中的指标移动到"未添加指标"内,即隐藏自己不需要的指标

### 4、过滤 ST

"过滤 ST"的作用是在浏览界面中,将沪深所有股票中的 ST 类股票过滤掉,只显示非

ST 类股票。没有过滤前,界面显示 ST 类股票,标签显示为"显示 ST"(3-2-

31):

| <mark>掲</mark> 天狼 | 50证券分                                                                            | 析系统 夭    | 机版 DO   | 12(彩虹) 20        | 10-03-13 1 | 8:00   |           |           |          |          |                   |                      |            |
|-------------------|----------------------------------------------------------------------------------|----------|---------|------------------|------------|--------|-----------|-----------|----------|----------|-------------------|----------------------|------------|
| 天狼50(             | I) 功能 Q                                                                          | ) 板块(2)  | (1) 置货  | 服务(2) 帮助         | 1000       |        |           |           |          |          |                   |                      |            |
| 首页                | 浏览                                                                               | 【指数 🔨    | 个股 🔨    | 枳证 🔨 选股          | く魔方 くり     | 明指     |           |           |          |          |                   | <b>4</b> 20          | 10/03/16 🕨 |
| 序号                | 代码                                                                               | 名称 ♣     | 当前价     | 大单流向             | 大单流入率      | 涤幅     | 大单动力(1分)  | 涨停雷达      | 范氏系数     | 换手率      | 成交額               | 实时动力                 | 盘面资金       |
| 1                 | 600108                                                                           | 亚盛集团     | 6, 10   | -2194, 4875      | -0.25%     | -0.16% | -5.61万    | 57.37     | 15.88%   | 1.47%    | 1.29亿             | 31.11万               | 2.18亿      |
| 2                 | 600540                                                                           | 新赛股份     | 13.63   | -398.23 <b>万</b> | -0.13%     | -1.87% | -0.000    | 68.39     | 0.91%    | 2.07%    | 6548.65万          | 20.57万               | 5986.35万   |
| 3                 | 600359                                                                           | 新农开发     | 17.90   | -408.58万         | -0.12%     | -1.38% | 0.000     | 45.89     | 5.24%    | 2.22%    | 7554.13万          | 63.37万               | 9974.99万   |
| 4                 | 600371                                                                           | 万向德农     | 14, 15  | 112.08万          | 0.05%      | +1.29% | 73.144    | 76.72     | 46.21%   | 1.68%    | 3631.97万          | 52. 93 <del>75</del> | 5574.6975  |
| 5                 | 600543                                                                           | 夏高股份     | 11.44   | 91.17万           | 0.02%      | +0.97% | 81.459    | 73.84     | 7.91%    | 0.65%    | 2376.70万          | -14.62万              | 6099.00万   |
| 6                 | 000998                                                                           | 隆平高科     | 21.25   | -1492.17万        | -0.29%     | -0.98% | -26.24万   | 98.68     | -38.85%  | 3.08%    | 1.60亿             | 110.09万              | 5411.45万   |
| 7                 | 600251                                                                           | 冠农股份     | 23.80   | 318.51万          | 0.04%      | -0.46% | 56.273    | 63.66     | 17.48%   | 0.61%    | 5244.25万          | 48.90万               | 8936.07万   |
| 8                 | 000713                                                                           | 丰乐种业     | 15.68   | -244.95万         | -0.07%     | -0.76% | -0.000    | 94.54     | -22.68%  | 1.65%    | 5809.90万          | 20.49万               | 3809.17万   |
| 9                 | 600354                                                                           | 敦煌种业     | 17.05   | -59.50万          | -0.02%     | -0.70% | -0.000    | 56.94     | 14.03%   | 0.91%    | 2895.07万          | 9.4975               | 5345.22万   |
| 10                | 002041                                                                           | 登海种业     | 35.71   | -164.35万         | -0.03%     | -0.75% | -0.000    | 94.54     | -26.70%  | 0.40%    | 2361.90万          | 9470, 707            | 3679.37万   |
| 11                | 600598                                                                           | 北大荒      | 13, 49  | 841.78万          | 0.04%      | +0.67% | 47.2075   | 44.03     | 29.20%   | 0.43%    | 1.03亿             | 31.28万               | 2.30亿      |
| 12                | 600084                                                                           | *ST中葡    | 9.35    | -560.62万         | -0.20%     | -1.99% | -0.000    | 73.70     | -14.39%  | 1.16%    | 3208.76万          | 9.28万                | 7263.88万   |
| 13                | 600313                                                                           | *ST中农    | 7.25    | 49.39万           | 0.04%      | +0.83% | 0.000     | 59.63     | 28.18%   | 0.89%    | 1047.54万          | -5856.742            | 2700.17万   |
| 14                | 600506                                                                           | *ST香梨    | 12.27   | -162.77万         | -0.09%     | +2.42% | -0.000    | 71.07     | 37.47%   | 3.42%    | 6143.92万          | 24.49万               | 8303.82万   |
| 15                | 600180                                                                           | *ST九发    | 6.61    | 0.000            | 0.00%      | -0.45% | 0.000     | 0.00      | 19.17%   | 1.16%    | 991.62万           | 2.22万                | 2137.04万   |
| 16                | 000034                                                                           | *ST深泰    |         |                  |            |        |           |           |          |          |                   |                      |            |
| <b>未过滤ST类版</b> 票  |                                                                                  |          |         |                  |            |        |           |           |          |          |                   |                      |            |
| 沪深矾               | ·<br>· · · · · · · · · · · · · · · · · · ·                                       |          |         |                  |            |        |           |           |          |          |                   |                      |            |
| 上证                | 指数 299                                                                           | 2.84 +15 | 5.90 69 | 9.32亿 深证6        | 11948.76   | +45.43 | 61.21亿 沪湖 | 300 3203. | 97 +20.7 | 9 415.10 | 亿 💁 <b>↓</b> ST 科 | 健 离开涨停               | 雷达: 75.59, |
| < F               | ▲ ▶ 》「上交所,我服务、我先知,投资着教育能手评选"网络投票活动正在进行中,请鉴表上交所投资者教育网站,选出你心目中的投资者教育能手。 🥞 17:18:08 |          |         |                  |            |        |           |           |          | 的投资者教育能  |                   |                      |            |

(3-2-31)

点击"显示 ST"标签后,将不显示 ST 类股票,同时标签变为"过滤 ST"(3-2-32):

| <b>器</b> 天( | 250证券分                                                                                             | 析系统 天    | 机板 D01   | 12(彩虹) 20   | 10-03-13 1 | 8:00     |             |           |           |         |          |             |            |
|-------------|----------------------------------------------------------------------------------------------------|----------|----------|-------------|------------|----------|-------------|-----------|-----------|---------|----------|-------------|------------|
| 天狼50        | <ol> <li>① 功能()</li> </ol>                                                                         | 1) 板块(3) | 设置 (0)   | 服务(2) 帮助    | 100)       |          |             |           |           |         |          |             |            |
| (首页         | 浏览                                                                                                 | 「指数」     | 个股 (     | 权证 🔨 选股     | ( 魔方 ( )   | 明指       |             |           |           |         |          | <b>4</b> 20 | 10/03/16 🕨 |
| 序号          | 代码                                                                                                 | 名称♣      | 当前价      | 大单流向        | 大单流入率      | 漆幅       | 大单动力(1分)    | 涨停雷达      | 范氏系数      | 换手率     | 成交額      | 实时动力        | 金面资金       |
| 1           | 600108                                                                                             | 亚盛集团     | 6.10     | -2194, 4875 | -0.25%     | -0.16%   | -5.61万      | 57.37     | 15.88%    | 1.47%   | 1.29亿    | 31.11万      | 2.18亿      |
| 2           | 600540                                                                                             | 新赛股份     | 13.63    | -398.23万    | -0.13%     | -1.87%   | -0.000      | 68.39     | 0.91%     | 2.07%   | 6548.65万 | 20.57万      | 5986.35万   |
| 3           | 600359                                                                                             | 新农开发     | 17.90    | -408.58万    | -0.12%     | -1.38%   | 0.000       | 45.89     | 5.24%     | 2.22%   | 7554.13万 | 63.37万      | 9974.99万   |
| 4           | 600371                                                                                             | 万向德农     | 14.15    | 112.08万     | 0.05%      | +1.29%   | 73.144      | 76.72     | 46.21%    | 1.68%   | 3631.97万 | 52.93万      | 5574.69万   |
| 5           | 600543                                                                                             | 夏高股份     | 11.44    | 91.17万      | 0.02%      | +0.97%   | 81.459      | 73.84     | 7.91%     | 0.65%   | 2376.70万 | -14.62万     | 6099.00万   |
| 6           | 000998                                                                                             | 隆平高科     | 21.25    | -1492.17万   | -0.29%     | -0.98%   | -26.24万     | 98.68     | -38.85%   | 3.08%   | 1.60亿    | 110.09万     | 5411.45万   |
| 7           | 600251                                                                                             | 冠衣股份     | 23.80    | 318.51万     | 0.04%      | -0.46%   | 56.273      | 63.66     | 17.48%    | 0.61%   | 5244.25万 | 48.90万      | 8936.07万   |
| 8           | 000713                                                                                             | 丰乐种业     | 15.68    | -244.95万    | -0.07%     | -0.76%   | -0.000      | 94.54     | -22.68%   | 1.65%   | 5809.90万 | 20.49万      | 3809.17万   |
| 9           | 600354                                                                                             | 敦煌种业     | 17.05    | -59.50万     | -0.02%     | -0.70%   | -0.000      | 56.94     | 14.03%    | 0.91%   | 2895.07万 | 9.49万       | 5345.22万   |
| 10          | 002041                                                                                             | 登海种业     | 35.71    | -164.35万    | -0.03%     | -0.75%   | -0.000      | 94.54     | -26.70%   | 0.40%   | 2361.90万 | 9470.707    | 3679.37万   |
| 11          | 600598                                                                                             | 北大荒      | 13.49    | 841.78万     | 0.04%      | +0.67%   | 47.20万      | 44.03     | 29.20%    | 0.43%   | 1.03亿    | 31.28万      | 2.30亿      |
|             | 11 600598 1版大流 13.49 841.76万 0.04% 40.67% 47.20万 44.03 29.20% 0.43% 1.03亿 31.23万 2.30亿<br>已过滤ST类版条 |          |          |             |            |          |             |           |           |         |          |             |            |
| <<br>《中述型》  | BA Ha                                                                                              | ÉA BR 22 | STEA BA  | 灾业标性 /      | 111        |          |             |           |           |         | 豆动洗服     | 完備間         | at SPET    |
| Li          | T指数 29                                                                                             | 92.84 +1 | 5.90 699 | 9. 321Z WIE | 11948.76   | 5 +45.43 | 61.21亿 沪海   | 300 3203. | 97 +20.79 | 415.10亿 | ST ₽     | 健离开强停       | 雷达:75.59,  |
| < >         |                                                                                                    |          |          |             | 3          | 月16日(周   | 二)UC密码:5859 |           |           |         |          | ġ           | 17:20:32   |

(3-2-32)

# 3.3 指数

点击软件界面上方的"指数"标签,即进入了指数页面,它是天狼 50 的大盘分析工具。 大盘分析界面由实时分析和盘后分析两部分组成,软件默认显示的是大盘实时分析页面。由于天狼

50 软件使用的是 Level-2 数据,该数据的传输速度比传统行情数据快 3-6 秒, 并且提供传统行情所不具备的逐笔委托、分档成交等信息,加之天狼 50 采用了业内领先的分时线绘制技

术,不仅使这款软件的分时图反应快于一般股票分析软件,它的委托、成交等信息也更加丰富和精准。

## 3.3.1 大盘实时

大盘实时分析页面主要分为主图区、副图区和指标区三部分。 左上的主图区显示指数的分时走势图, 右侧的副图区显示大盘统计分析数据,左下的指

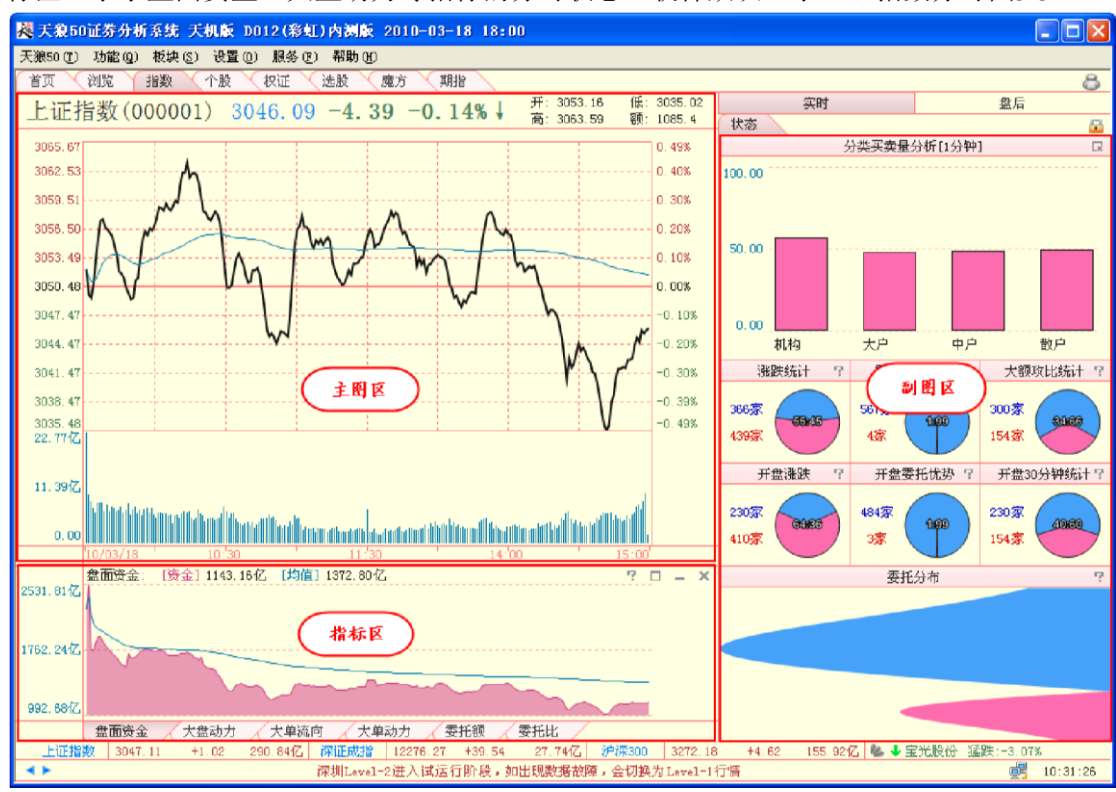

标区显示了盘面资金、大盘动力等指标的分时状态。软件默认显示上证指数分时图3-3-1):

(3-3-1)

| 温馨提示:                         |                     |
|-------------------------------|---------------------|
| 按键盘上的F3键,可以迅速切换到上证指数的分时界面;    |                     |
| 按键盘上的F4 键,可以迅速切换到深证成指的分时界面。   |                     |
| 在上证指数界面按下F3 键或者在深证成指界面按下F4 键, | 可以实现指数界面和个股界面之间的切换。 |

1、主图区

(1) 界面介绍大盘实时主图区显示的是指数的分时走势图。

分时图的上方显示当前大盘点位、涨跌点数、涨跌幅等信息;分时图上黑色的线是大盘分时走势线, 绿色线是实时的成本均线;分时图左侧是上证指数点位坐标,右侧是涨跌幅比例坐标;分时图下方的 柱状线是上证指数的成交量,成交量的下面是时间坐标轴,时间坐标

开: 2999.82 低: 2994.89 上证指数(000001) 3050.48 57.64 1.93% 高: 3050.76 额: 1050.1亿 3050, 93 1 93% 当前指数点 3038,86 1.54% 位、涨跌幅等 3027.29 1 15% 指数分时走势线 3015.76 0.77% 0.38% 3004.28 0.00% 2992.84 成本均线 2981.44 -0.38% 2970.09 -0.76% 2958.78 -1.14% 2947.52 -1.51% 点位坐标 涨跌幅坐标 2936.29 -1.89% 11.29/7 成交量 分时图 日期 时间坐标 (3-3-2) 温馨提示: 天狼50 指数实时界面的主图区除提供上证指数 (000001) 和深证成指 (399001) 的显示外, 还提供沪深 两市其他指数的分时数据显示。 在上证指数页面按键盘上的"Pagedown"键,可以显示其他沪市指数; 在深证成指页面按键盘上的"Pagedown"键,可以显示其他深市指数。

轴的左侧注明了分时图的日期(3-3-2):

#### (2) 区间统计

按住鼠标左键在主图区拖动,在拖动区域会出现蓝色矩形框,同时弹出"区间统计"菜单(3-3-3)。点击 "区间统计",则框选区域的时段信息以及这个时段的最高价、最低价、均价、振幅和成交量等统计信息将 在弹出的窗口中显示(3-3-4)。这一功能为用户了解特定时段的行情统计数据提供了便利。

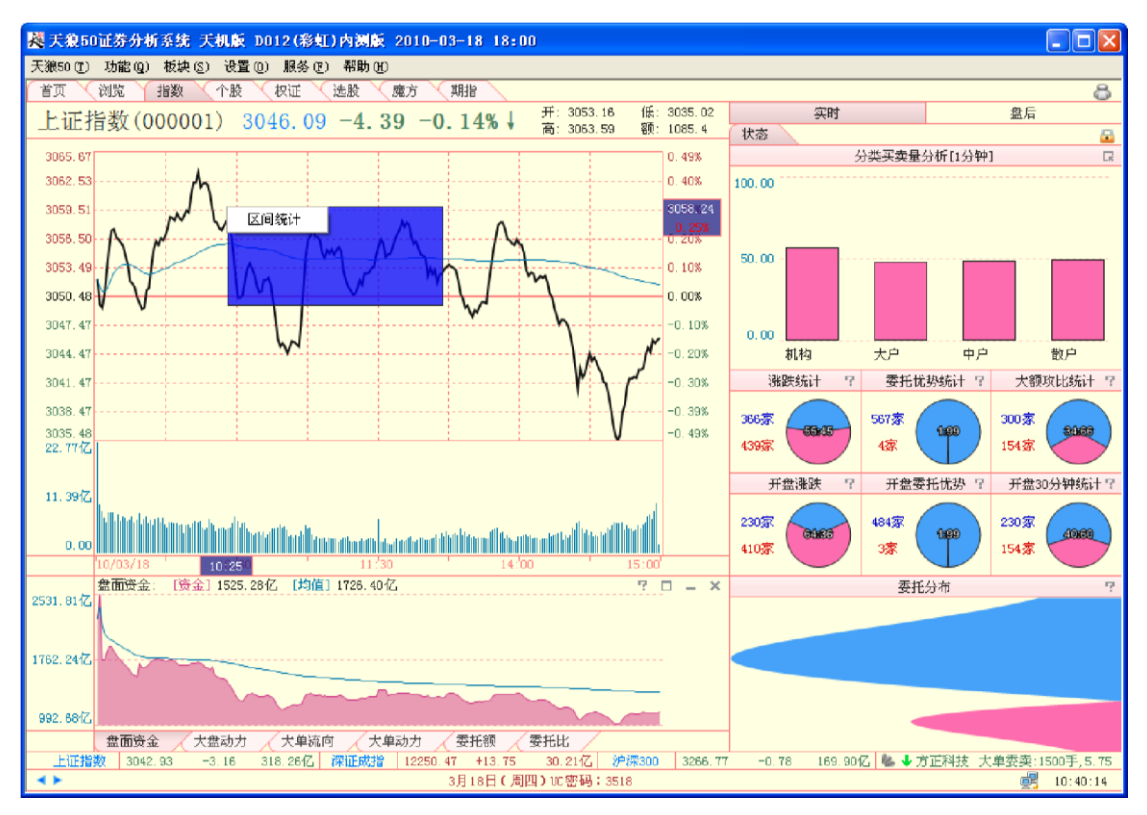

(3-3-3)

| 区间统计                                  | t        |     |         |  |
|---------------------------------------|----------|-----|---------|--|
| 从 2010-03-18 10:10 到 2010-03-18 13:37 |          |     |         |  |
| 开盘价                                   | 3061.08  | 收盘价 | 3049.21 |  |
| 最高价                                   | 3063. 45 | 均价  | 3053.97 |  |
| 最低价                                   | 3044. 52 | 振幅  | 0.62%   |  |
| 成交量                                   | 3760.0万股 | 涨幅  | -0.39%  |  |
| 成交额                                   | 443.6亿元  |     |         |  |
|                                       |          |     | 确定      |  |

(3-3-4)

温馨提示:

按住鼠标右键在主图区拖动,同样可以出现区间统计信息框,此时不需要另外用鼠标点击"区间统计" (3-3-5):

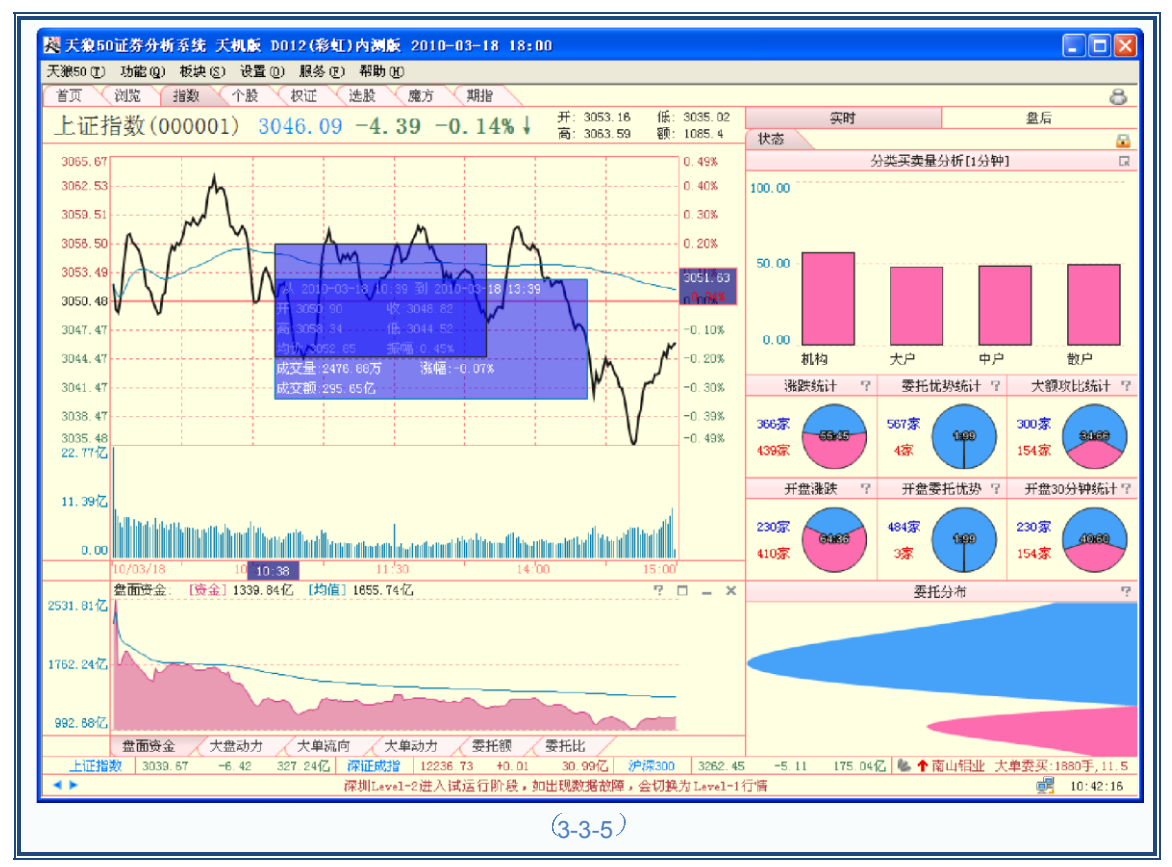

(3) 工具菜单

在分时图区点击鼠标右键,会弹出操作工具菜单(3-3-6),下面分别对它们的功能做简要说明:

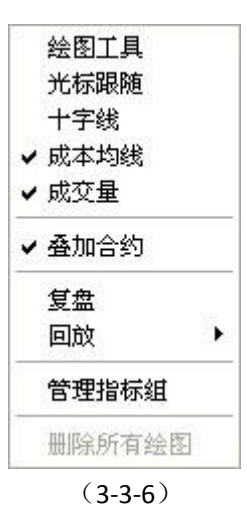

会图工具

天狼 50 为用户提供了在分时界面上使用的简单绘图工具。在分时图区点击鼠标右键,选择菜单上的 "绘图工具"选项,则弹出"绘图"工具栏。

工具栏中提供了 10 种绘图方式(3-3-7),包括线段、矩形、圆形、直线、百分比线、波段线、黄金分割 线、平行线、水平线和垂直线(3-3-8)。点击您想要画的图形,鼠标将变成画笔,协助用户在分时图上进行 绘图操作。

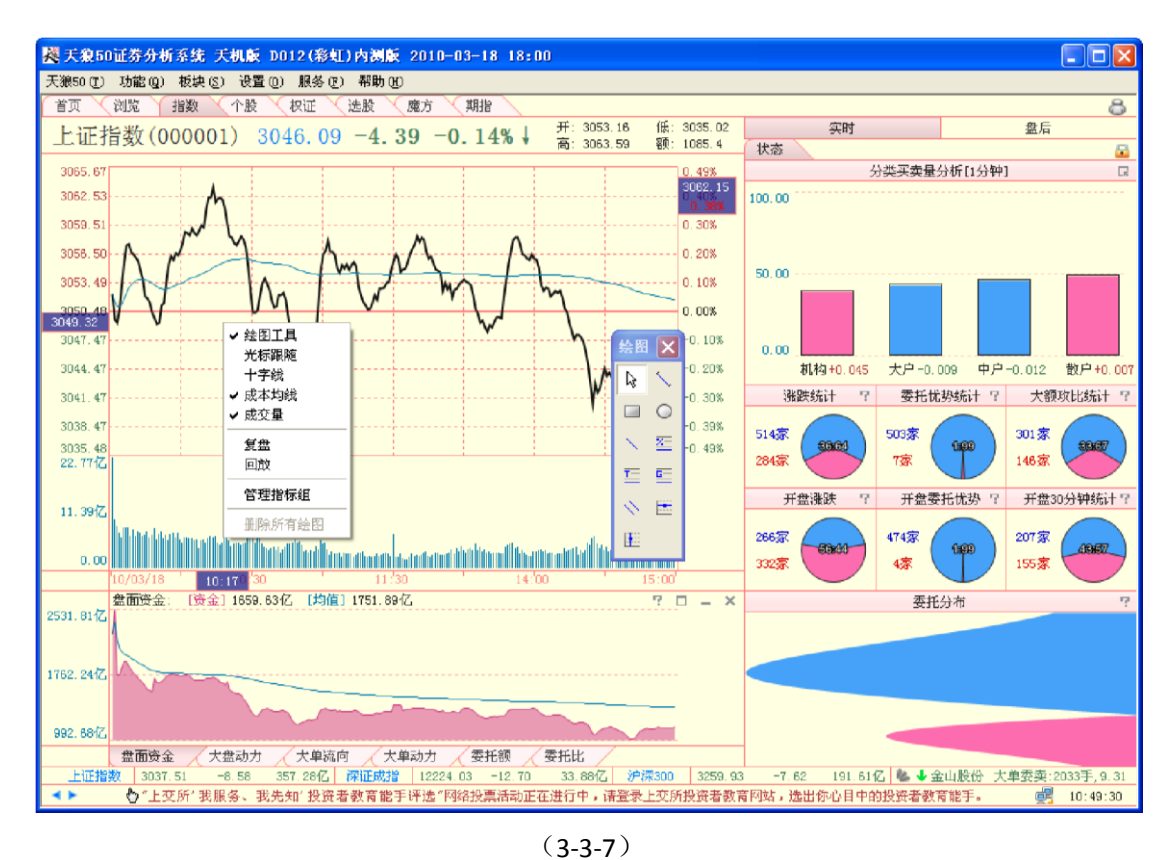

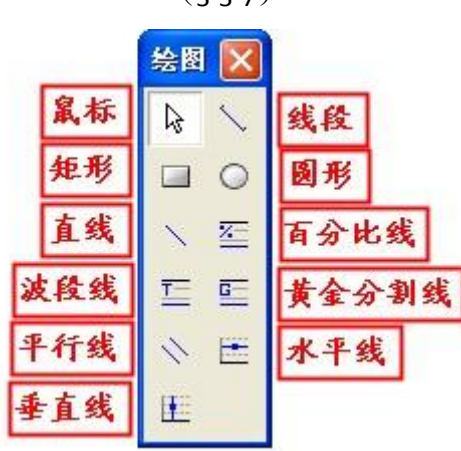

(3-3-8)

用鼠标右键点击已绘图形,弹出的功能菜单上有"删除"和"修改颜色"两个选项,同时被选中的绘图上会 出现两个小方框 (3-3-9):

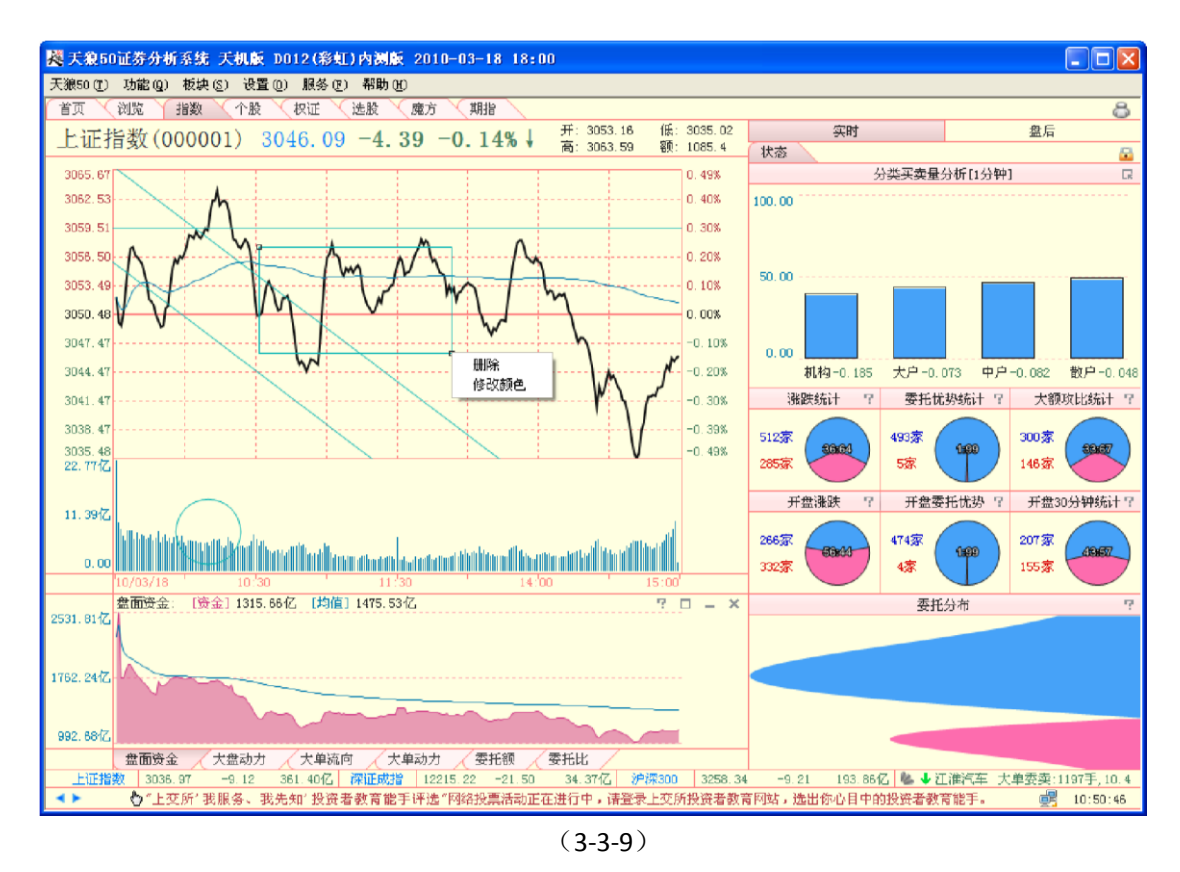

选择"删除",则被选中的绘图会被删除,按键盘上的"Delete"键可以达到同样的效果。用户还可以通过 按键盘上的"Esc"键来删除图形,不过这种删除方式会按照用户绘图的时间顺序来依次删除绘图,最新添加 的绘图会被最先删除。

选择"修改颜色",会弹出调色板,选中调色板中的某个颜色,点击"确定",即可完成相关设置。用户可 以根据自己的喜好,选择喜欢的绘图颜色(3-3-10)。

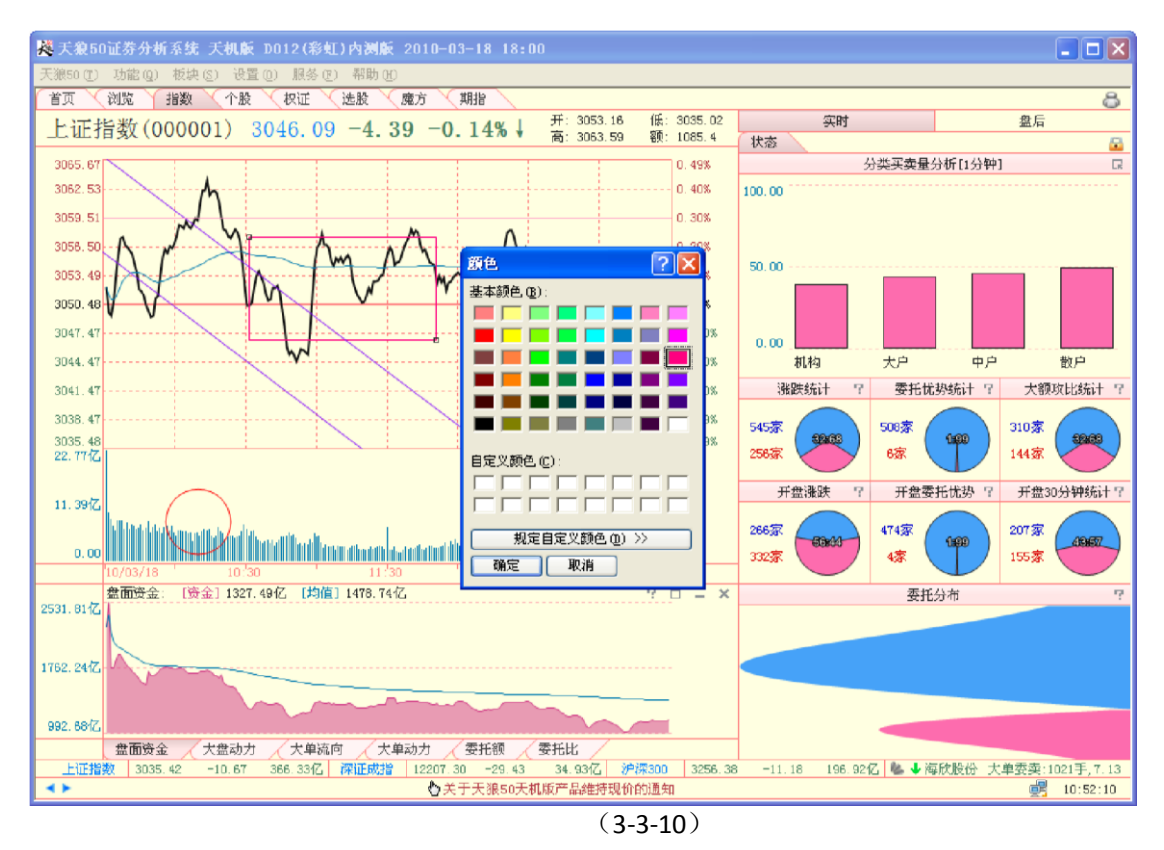

被选中图形上出现的两个小方框用于调整图形的大小或方向。把鼠标放在图形上,会出 现方向箭头,此时用户可以将图形移动到需要的位置。

温馨提示: 在绘图完成后,切换界面、或是重启软件,用户自已绘制的图形仍然会存在。

用户在主图区完成绘图后,操作工具菜单上的"删除所有绘图"项会由灰色变为黑色,点击此项,则主 图区上的所有绘图都会消失(3-3-11):

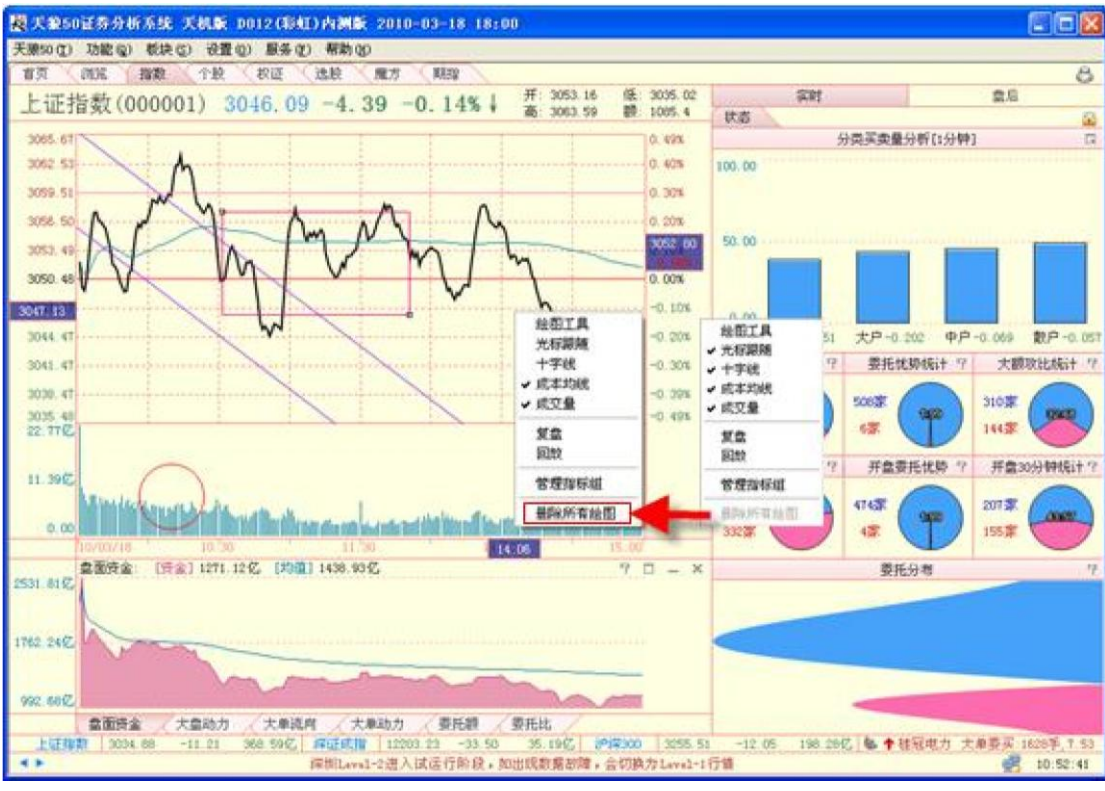

(3-3-11)

## 2 光标跟随

选择菜单上的"光标跟随"选项,则鼠标定位时点的点位和涨跌幅信息框显示在光标所在位置(3-3-12):

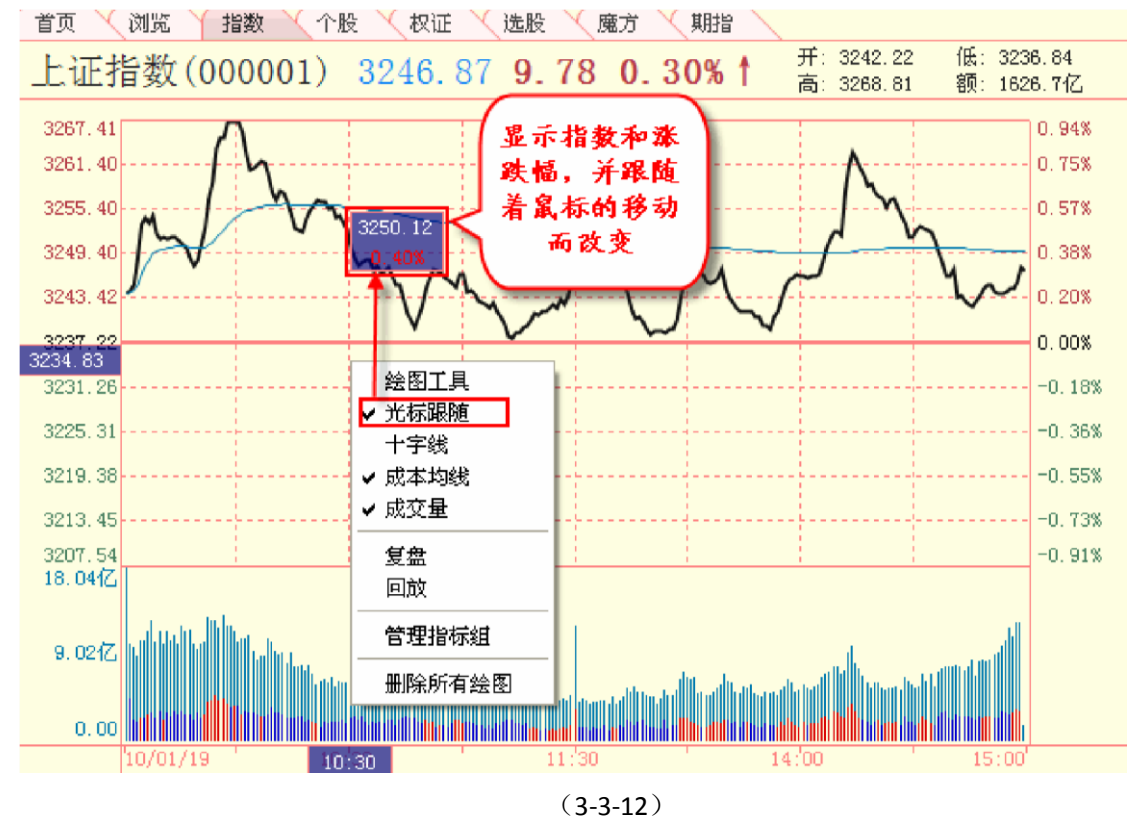

取消"光标跟随",则涨跌幅显示框显示在分时图的右侧 (3-3-13):

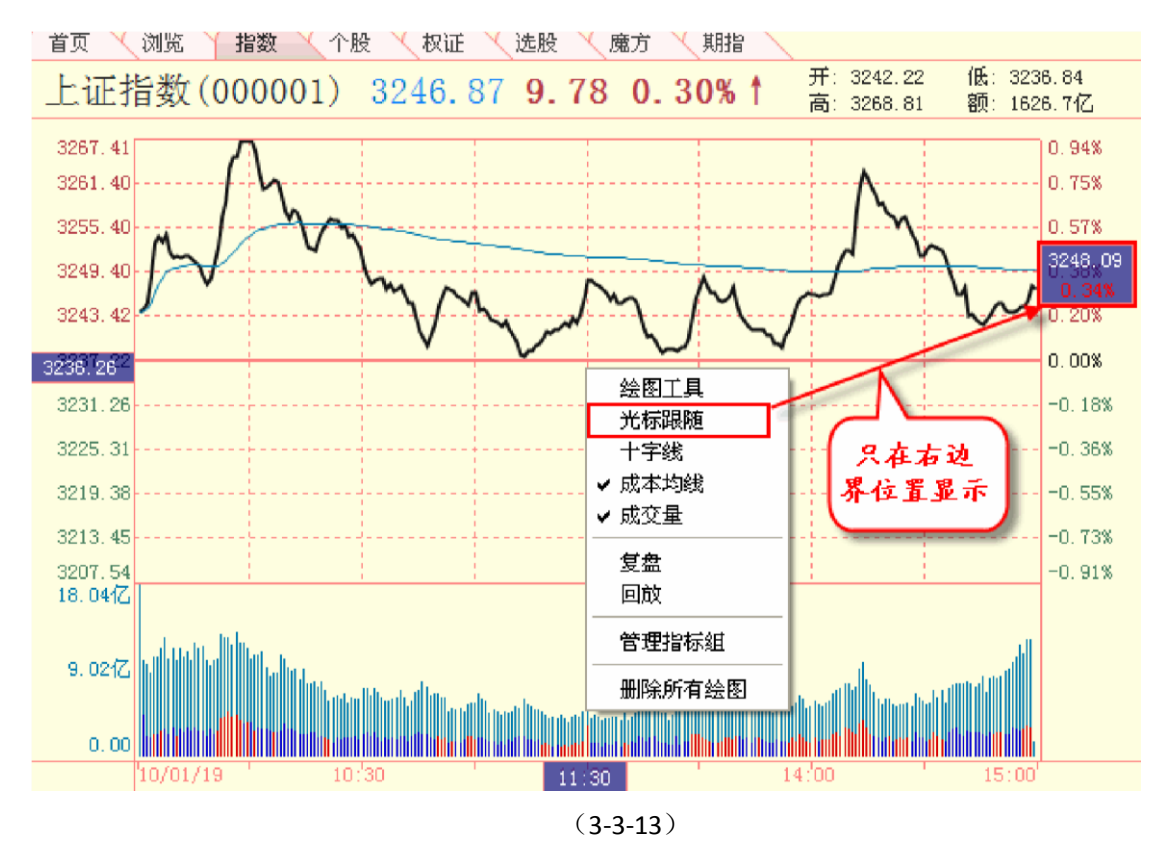

## ③ 十字线

选择菜单上的"十字线"选项后,鼠标在分时图上滑动时,软件会以鼠标位置为中心,画出两条垂直相 交的虚线(3-3-14),便于比较分时图上不同点位的相对位置。取消"十字线"的选择,则鼠标在分时图上滑 动时,不显示任何辅助线。

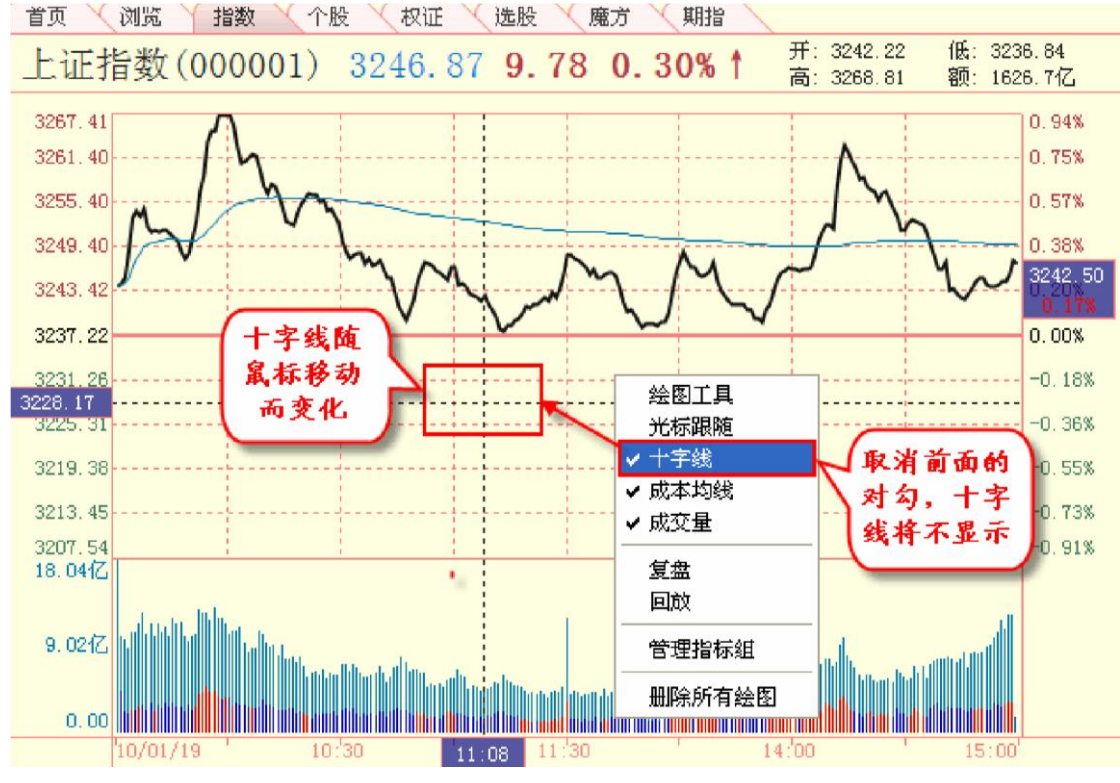

(3-3-14)

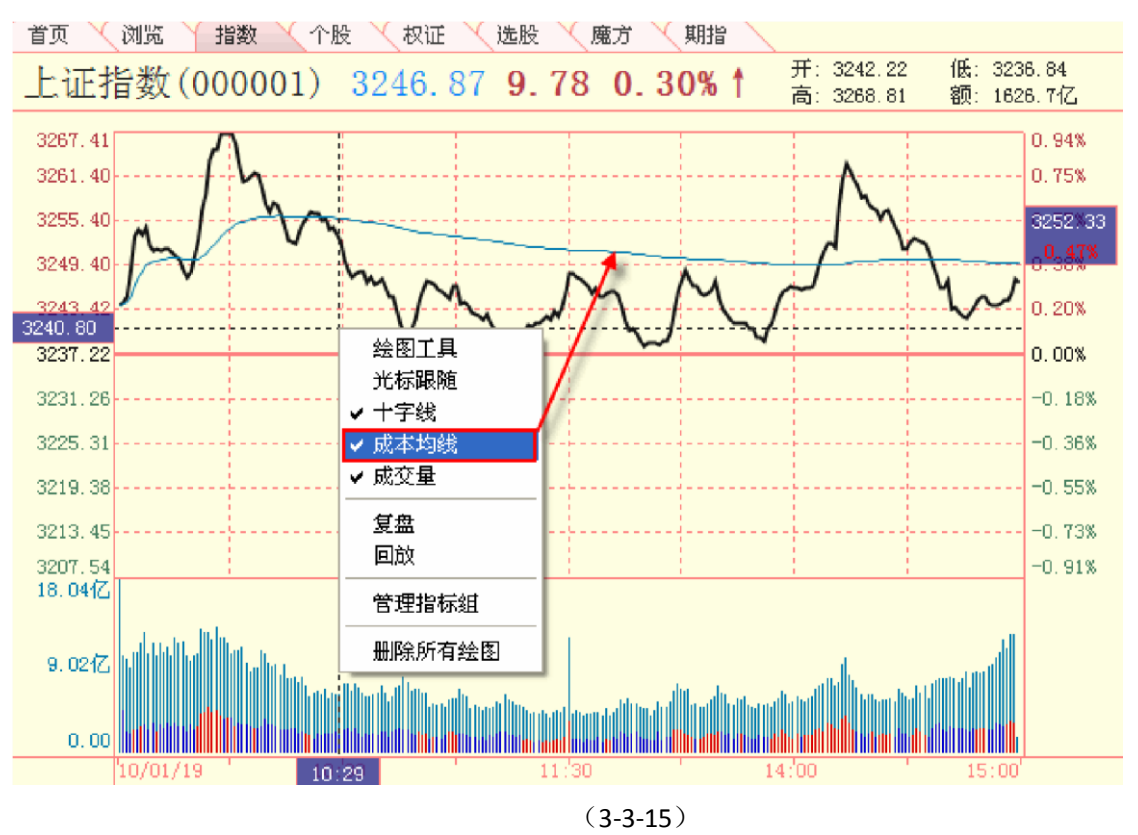

④ 成本均线选择菜单上的"成本均线"选项,则成本均线将以绿色线条的形式呈现在指数分时图上(3-3-15)。取消"成本均线"前的"\/",则该线在指数分时图上隐藏。

成交量

大盘成交量在指数分时图的下方,用绿色的柱状图表示。取消"成交量"前的"v",则成交量数据不显示(3-3-16),再次选择菜单上的"成交量"选项,可恢复显示。

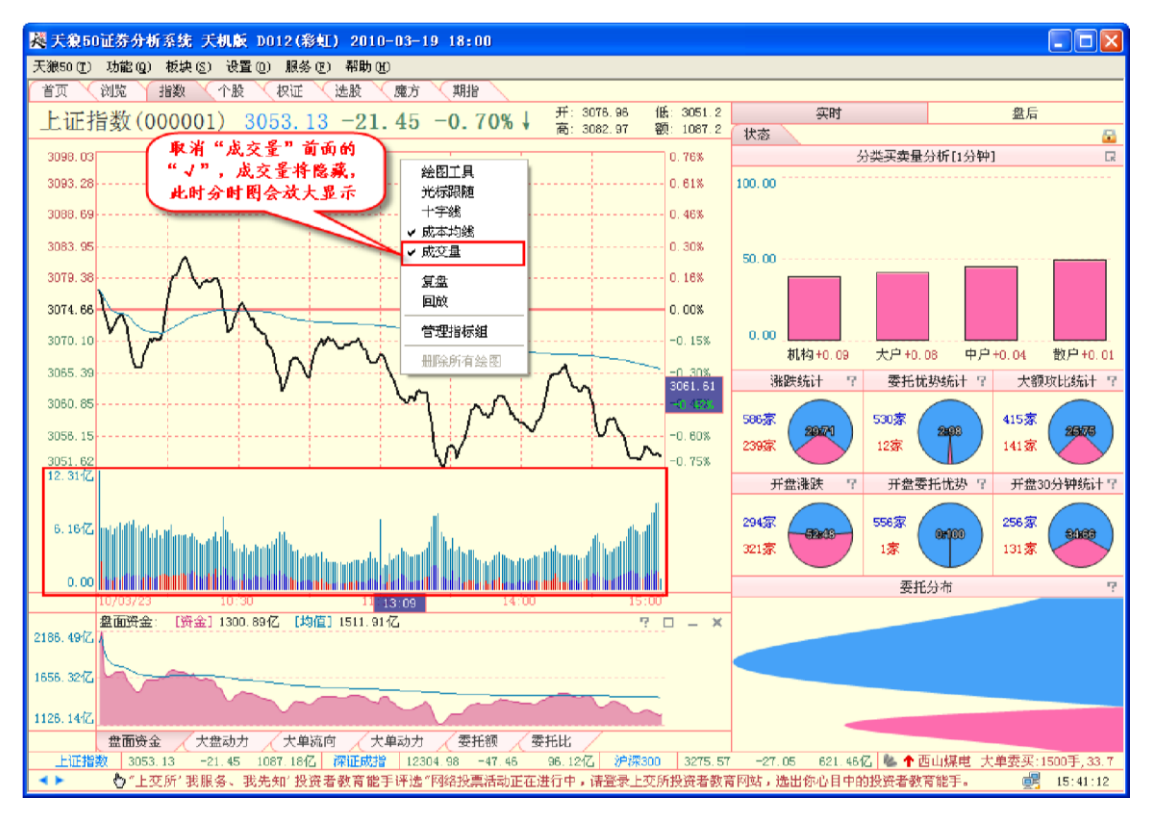

(3-3-16)

## 6 叠加合约

选择"叠加合约",则合约当日的行情走势会以绿色曲线的形式叠加在指数的行情图中 (3-3-17),再次选择"叠加合约",可以隐藏合约行情的显示。

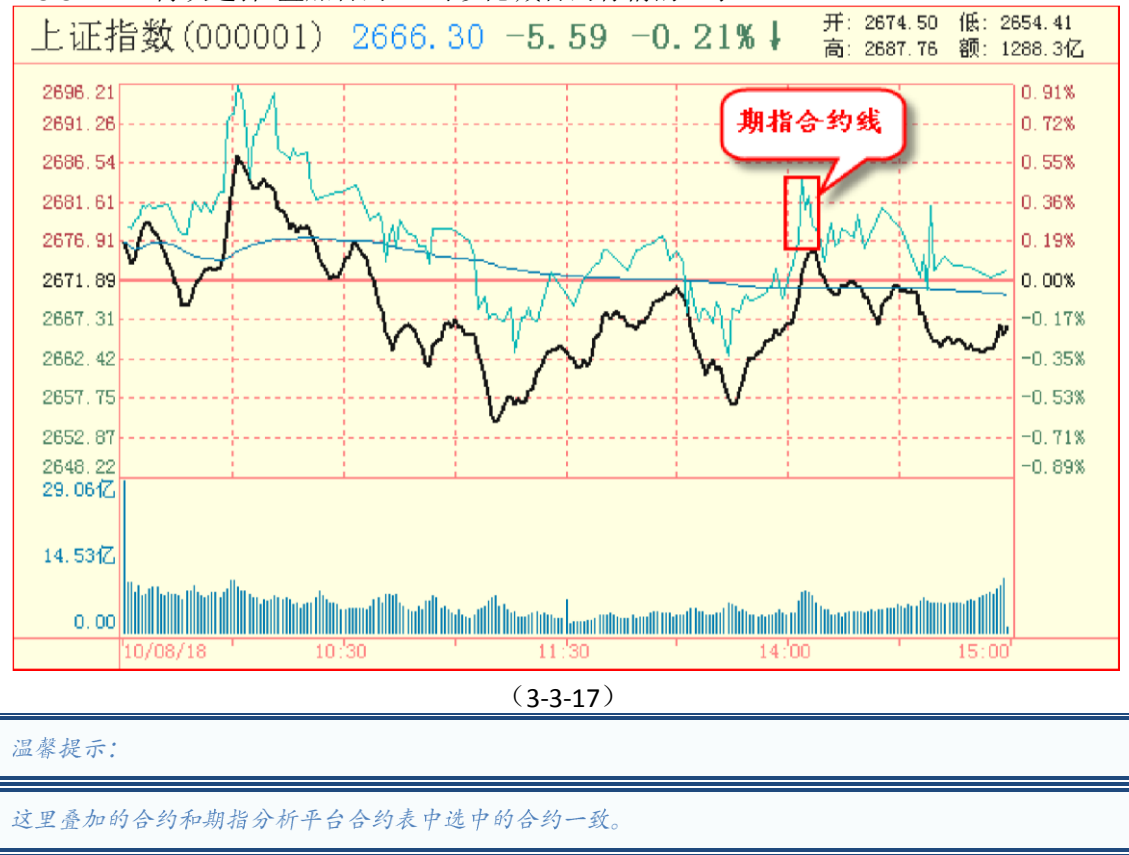

⑦ 复盘

选择菜单上的"复盘"选项,大盘分时将只显示指数从开盘到鼠标指针所在位置的盘面走势,此时菜单上的"复盘"变为"结束复盘",选择"结束复盘",可将大盘分时恢复到完整状态(3-3-18)。使用键盘上的"Esc" 键可快速结束复盘。

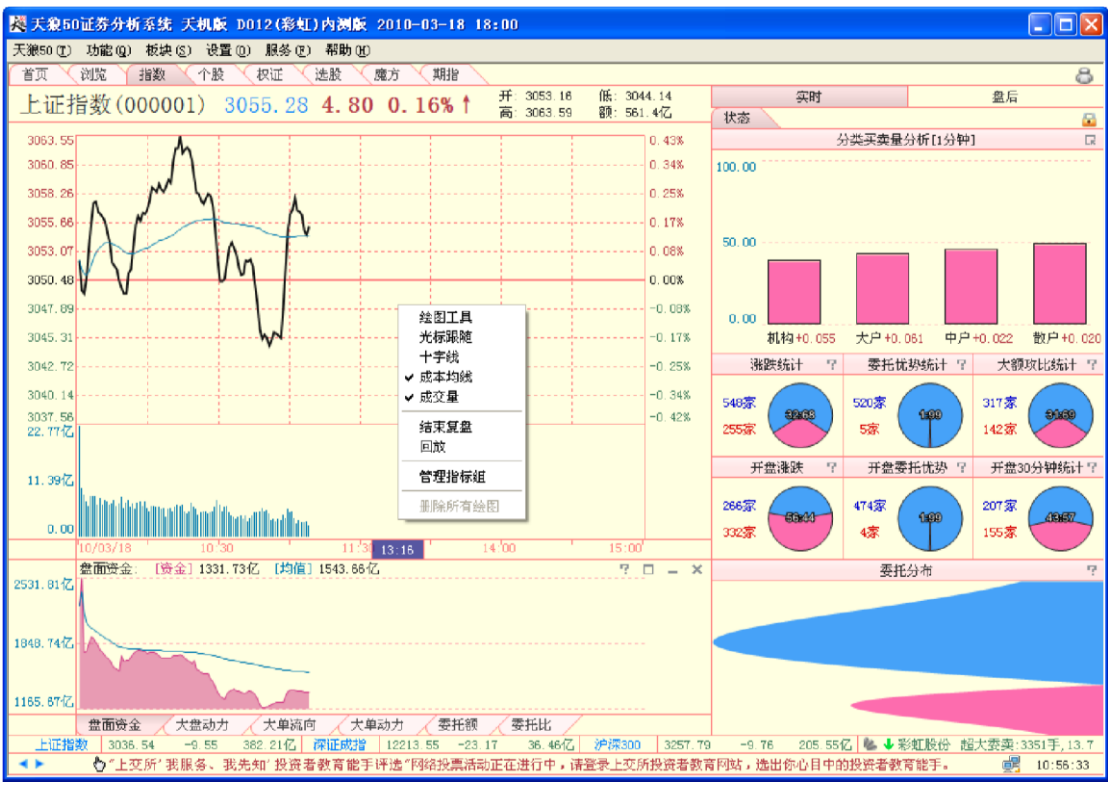

(3-3-18)

## 8 回放

回放功能可以将指数全天的走势,使用分钟快照的方式重新"播放"一遍。天狼 50 提供 "快"、"中"、"慢"三种回放模式,使用三种模式回放一天的分时走势,分别需要大约 1 分钟、 2 分钟和 6 分钟。

如果用户想要中途结束回放,再次选择菜单上"回放"选项下,前面有"**v**"的回放模 式即可回复到初始状态(3-3-19)

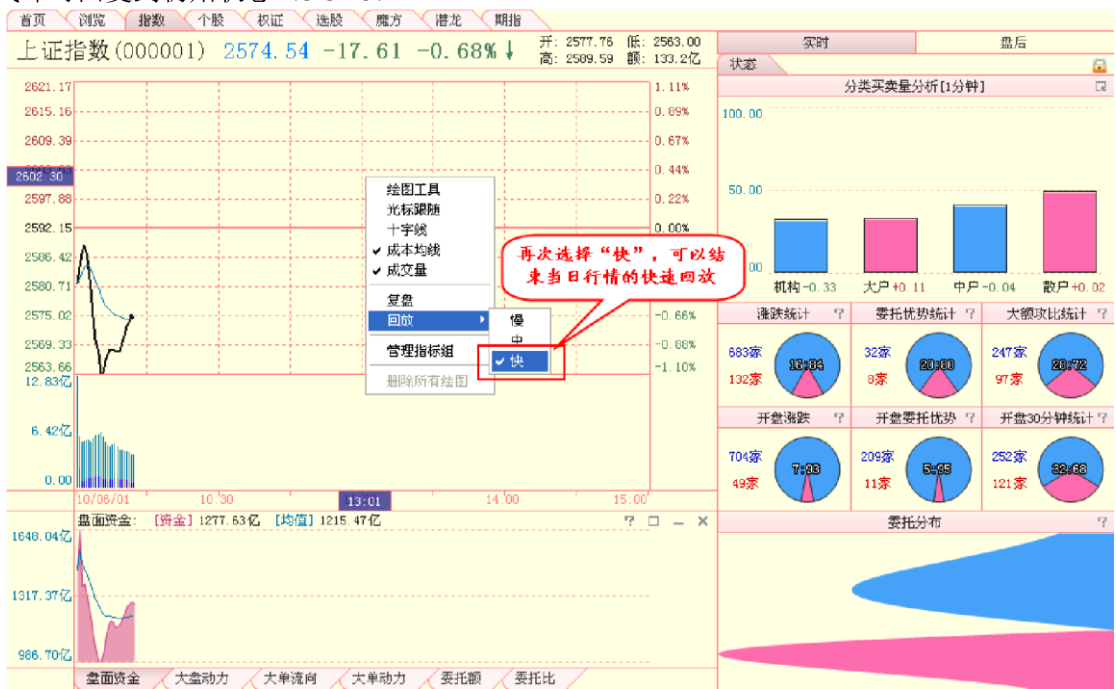

(3-3-19)

使用键盘上的"Esc"键可快速结束回放,在回放过程中点击鼠标左键可将回放进程暂 停,再次点击鼠标左键则回放进程继续。

⑨ 管理指标组管理指标组是对界面下方的指标区进行设置。在成交量上点击鼠标右键,弹出 "显示大单成交"菜单。点击"显示大单成交",前面会出现"\v",此时大单成交量的信息会显示在成交量的柱状图上,其中红色柱表示大单净流入,蓝色柱表示大单净流出(3-3-20)。取消"显示大单成交",成交量会隐藏大单成交量信息。

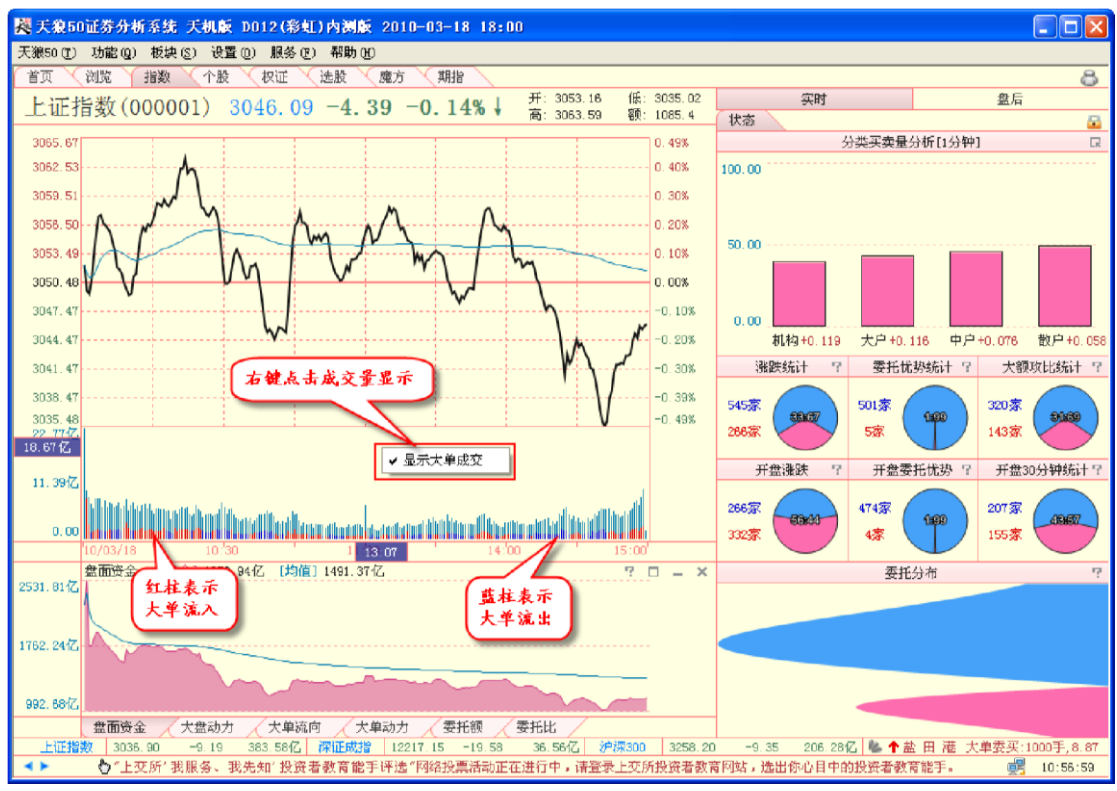

(3-3-20)

## 2、副图区

大盘实时副图区显示的是针对市场整体状况所做的一些统计分析,通过这些分析,有助于用户了解当前市场的概况(3-3-21)。

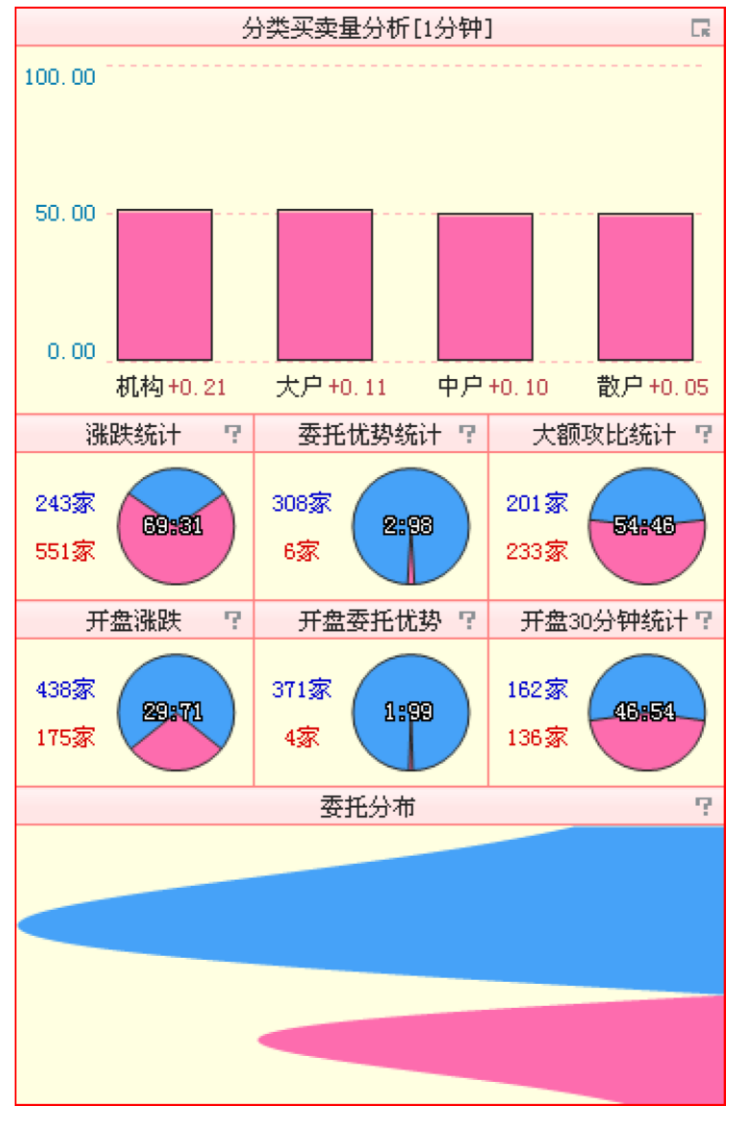

(3-3-21)

温馨提示: 上证指数 (000001) 副图区反应的是沪市的整体情况;深证成指 (399001) 副图区反应的是深市的整体 情况。

副图区右上角的小锁打开后,随着光标在指数分时图上的移动,将变换显示光标所在时 点的副图区状态(3-3-22)。

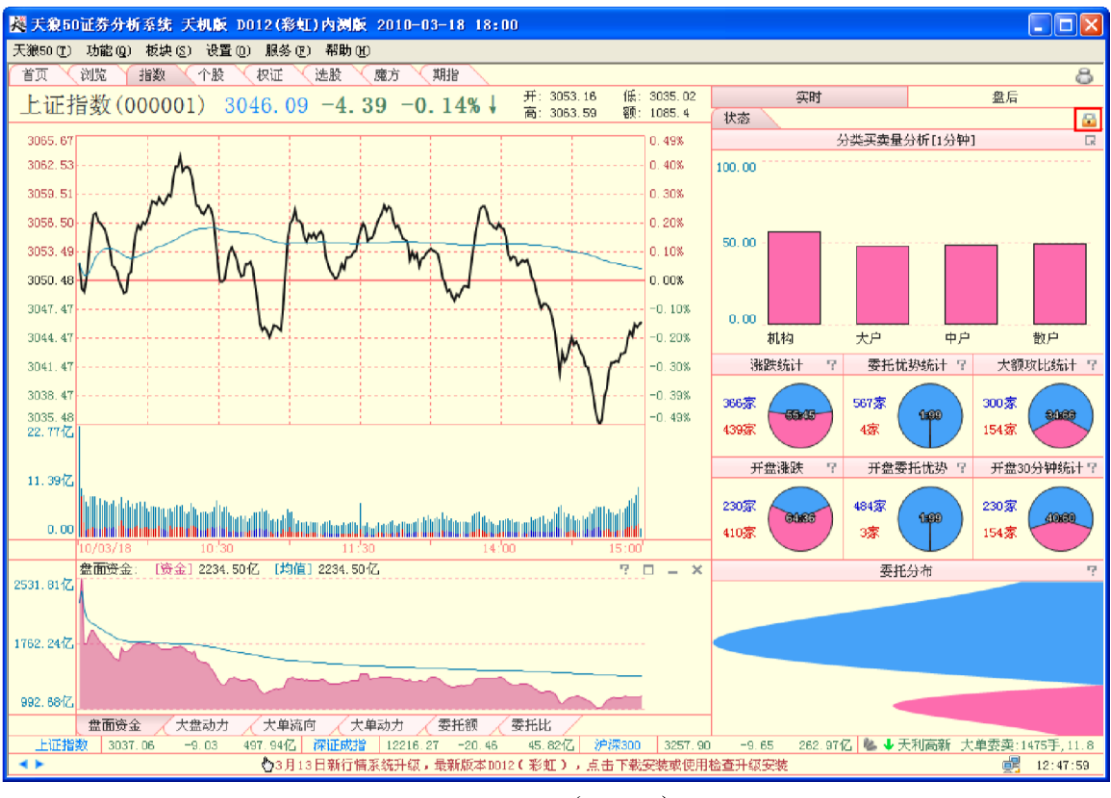

(3-3-22)

(1) 主动买卖分析

天狼 50 软件根据委托手数的多少,将主动成交划分为七档,由大到小分别代表超级大户到小散户的主动成交,超级大户的主动成交为第一档,小散户的主动成交为第七档。根据各档主动成交的买入委托量占 各档主动成交的总委托量的比例,我们绘制了分档买卖量分析的柱状图;根据各档主动成交的买入委托金额占各档主动成交的总委托金额的比例,我们绘制了分档买卖额分析的柱状图。

在分档的基础上,天狼 50 软件将一档和二档,三档和四档,六档和七档各合并成一类,五档单独成一类,由此划分出机构、大户、中户和散户四个分类。根据各类主动成交的买入委托量占各类主动成交的总委托量的比例,我们绘制了分类买卖量分析的柱状图;根据各类主动成交的买入委托金额占各类主动成交的总委托金额的比例,我们绘制了分类买卖额分析的柱状图。

柱状图左侧的坐标是百分比坐标。如果当前时刻的柱状图高于代表 50%的坐标线,则说明主动成交的 委托单中,买入大于卖出;如果当前时刻的柱状图低于代表 50%的坐标线,则说明主动成交的委托单中, 买入小于卖出(3-3-23)。

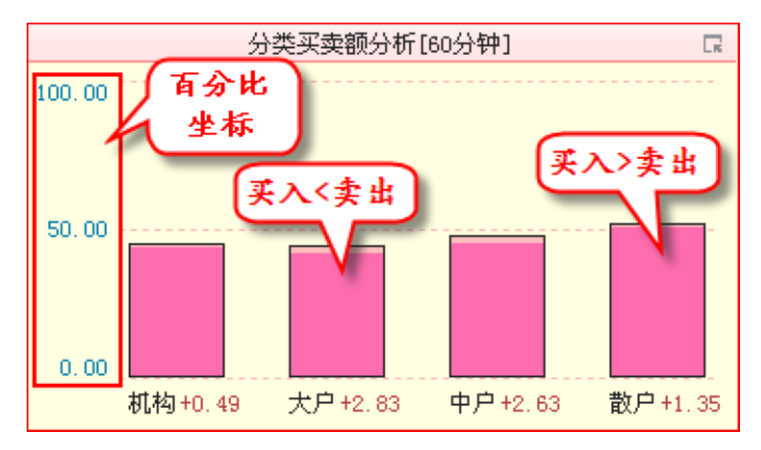

温馨提示: 柱状图取值为 0,表示市场中主动成交的委托单全部为卖出委托单;柱状图取值为 100,表示市场中主动 成交的委托单全部为买入委托单;柱状图取值为 50,表示市场中主动成交的买入委托单和主动成交的卖出 委托单相等。

柱状图的颜色显示了主动买入比例的变动方向:买入比例较前一时刻增加,柱状图显示 成暖色,粉色部分代表前一时刻的买入比例,淡红色部分代表当前买入比例较前一时刻买入比例的增加 量,柱状图整体代表当前时刻的买入比例(3-3-24)。买入比例的变动值标注在柱状图的下方。

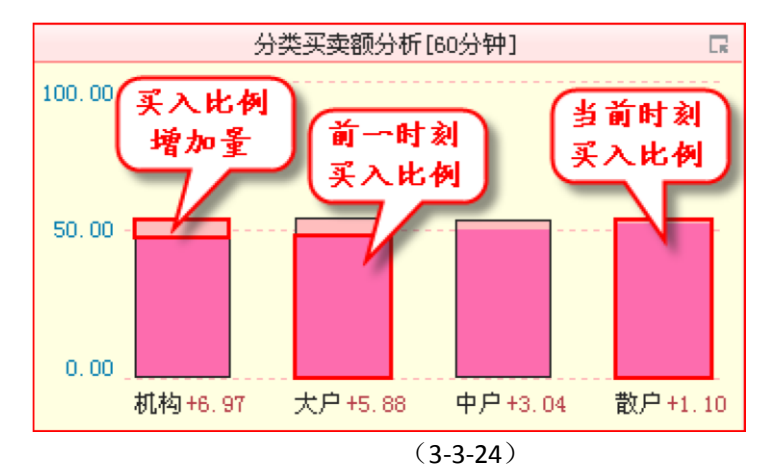

买入比例较前一时刻减少,柱状图显示成冷色,蓝色部分代表当前时刻的买入比例,透明色部分代表 当前买入比例较前一时刻买入比例的减少量,柱状图整体代表前一时刻的买入

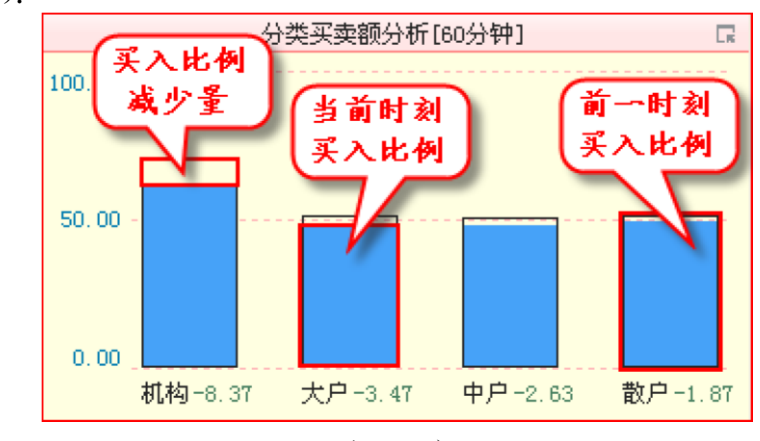

比例(3-3-25):

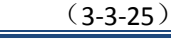

温馨提示:

通过右上角的按钮,可以在分档买卖量、分档买卖额、分类买卖量和分类买卖额四档指标之间进行切换。 利用这个按钮同样可以切换时间参数,天狼50提供了1分钟、3分钟、5分钟、10分钟、20分钟、30分 钟和60分钟7档时间参数供用户选择(3-3-26)。

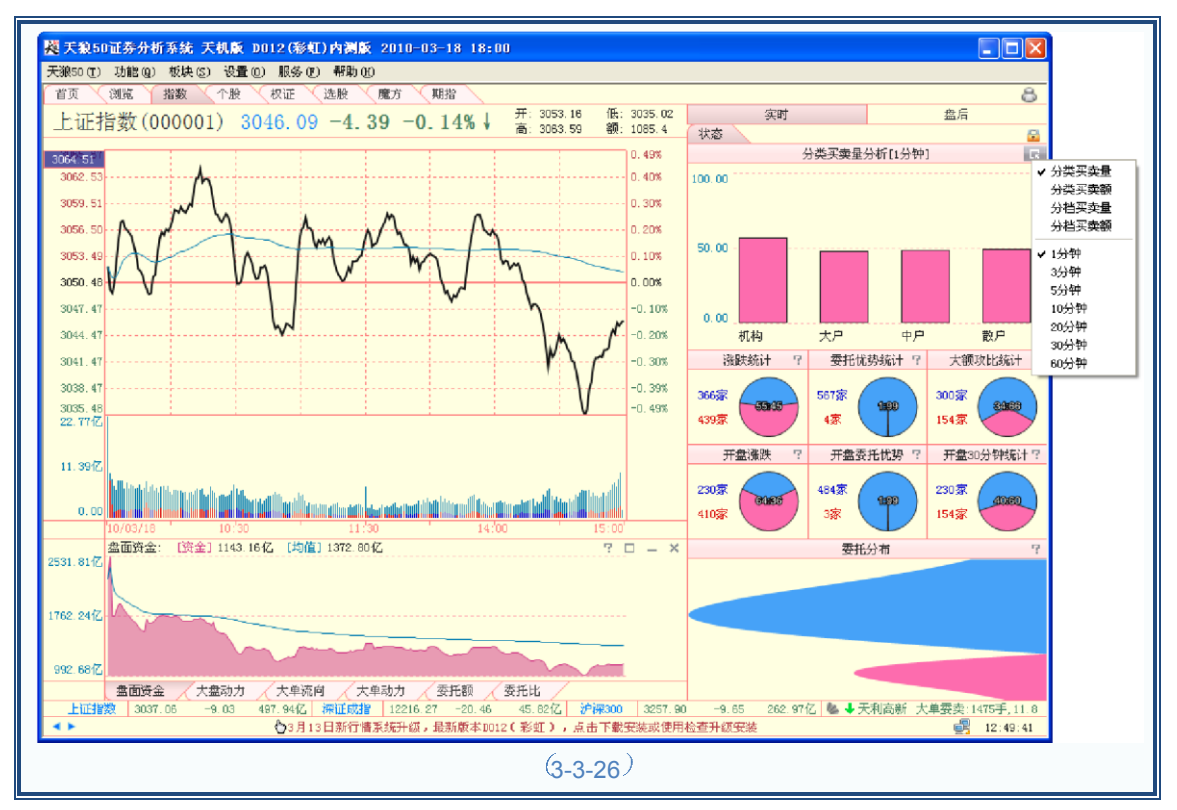

### (2) 市场整体统计

市场整体统计窗口以饼图的形式展现了市场中多空力量的对比情况,代表多方的力量在饼图中显示为 粉色扇形;代表空方的力量在饼图中显示为蓝色扇形,同时饼图中用数字标明了多空双方相互的比例。饼 图的左侧注明了多空双方具体的股票个数,蓝色的数字对应蓝色扇形,红色的数字对应粉色扇形(3-3-27)。

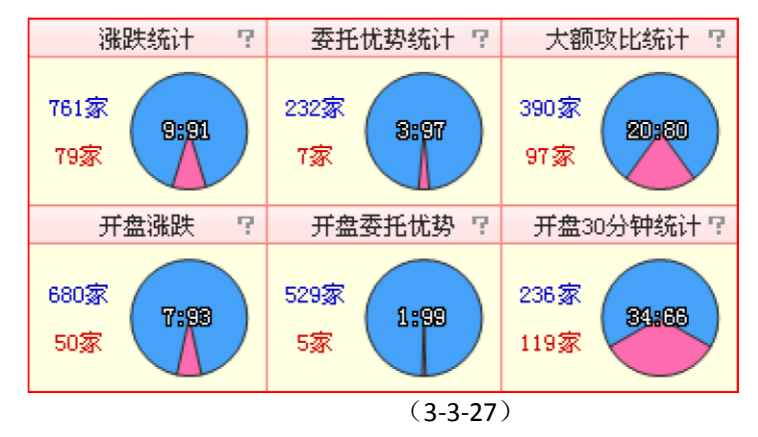

A.涨跌统计

涨跌统计实时反映了沪市/深市股票的上涨、下跌比例。上涨的股票显示为红色;下跌的股票显示为蓝色。B.委托优势统计

委托优势统计实时反映了沪市/深市具有乌云压顶和漫山红遍这两个技术特征的股票的 比例。乌云压顶的股票显示为蓝色;漫山红遍的股票显示为红色。

```
温馨提示:
乌云压顶的标准为委比小于-50%; 漫山红遍的标准为委比大于50%。
```

C.大额攻比统计

大额攻比统计实时反映了沪市/深市主力增仓股票和主力减仓股票的比例。主力增仓的 股票显示为红色;主力减仓的股票显示为蓝色。

#### 温馨提示:

大额攻比大于 20% 且大额外盘超过外盘的 10% 意味着主力增仓,大额攻比小于-20% 且大额内盘超过内盘 的10% 意味着主力减仓。

#### D.开盘涨跌

它统计的是开盘时沪市/深市股票的涨跌数量和比例。E.开盘委托优势

它统计的是开盘时具有乌云压顶和漫山红遍这两个技术特征的股票的数量和比例。F.开盘 30 分钟统计

它统计的是开盘 30 分钟内主力增仓股票和主力减仓股票的数量和比例。

温馨提示: 开盘系列的三项统计指标显示的均是盘头数据,可以和盘中实时的数据进行比对,从而追踪行情发展的脉 络。

#### (3)委托分布

委托分布是将个股的委托分布累加,得到市场中所有股票全部委托的多空对比状况。它反映市场中所 有的买卖和角逐状态,红色峰代表买入委托,蓝色峰代表卖出委托。峰的高度代表防御强度,峰的宽度代 表防御纵深。很高的委托峰表明委托单集中在狭窄的价格空间内;委托峰的宽度能够代表指数上行或下行 的阻力区域,峰型越宽,其趋势越难被改变(3-3-28)。

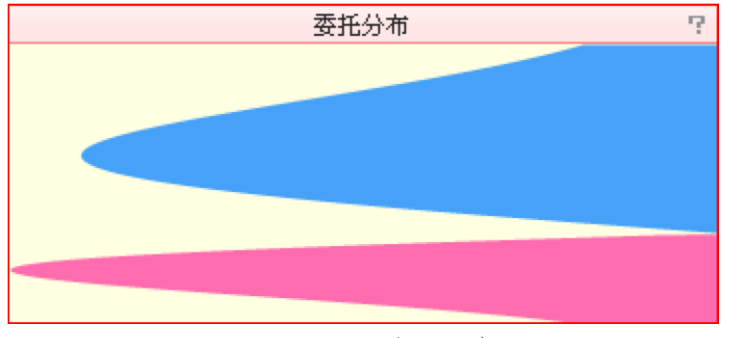

(3-3-28)

#### 3、指标区

主图区下方是指标区,显示大盘的分时指标。目前天狼 50 提供上证指数(000001)、 深证成指(399001)、沪深 300(000300)、上证 50(000016)、上证 180(000010)和深证 100R(399004)6个最具有市场代表意义的指数的大盘指标,不仅为期指用户研判后市提 供了有力支持,对于股票用户来说也大大丰富了他们选时的参考信息。

#### (1) 指标组的切换

软件默认显示"大盘动力"、"委托额"等指标组的标签,这些标签用来帮助用户切换指标区显示的指标。 当标签过多时,未能显示出来的指标组标签会隐藏在"其他"标签内,用户需要点击"其他"标签,再在弹出的 菜单中选择希望显示的指标组(3-3-29)。

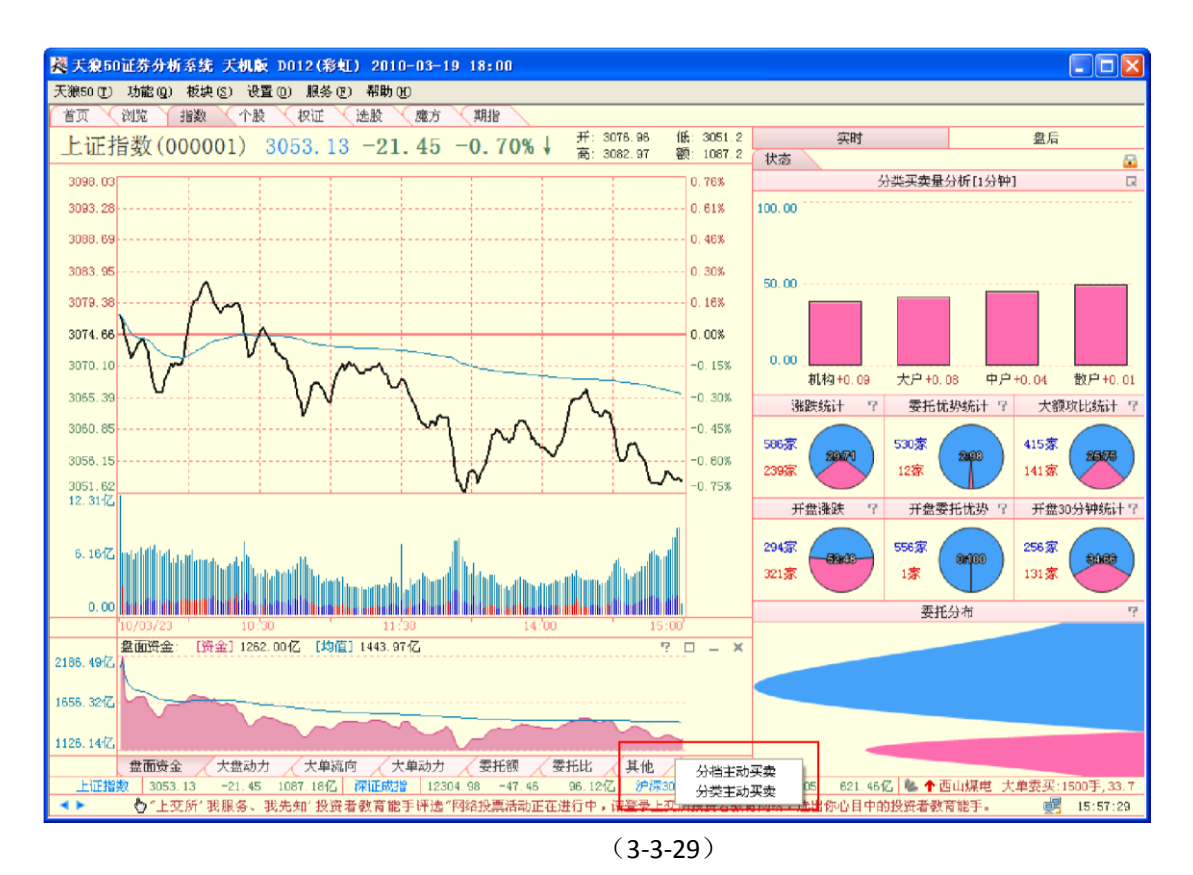

## (2) 指标组内指标的快速设置

在指标区点击鼠标右键,与在主图区点击鼠标右键相比,弹出的工具菜单上增加了"隐藏"、"上移"、 "下移"、"添加"和"更改"的选项,这些选项可以帮助用户对指标组内的指标进行自定义设置。

当指标组内的指标只有一个时,因为不能将其隐藏,也不能将它向上或者向下移动,所 以它们是置灰的状态(3-3-30):

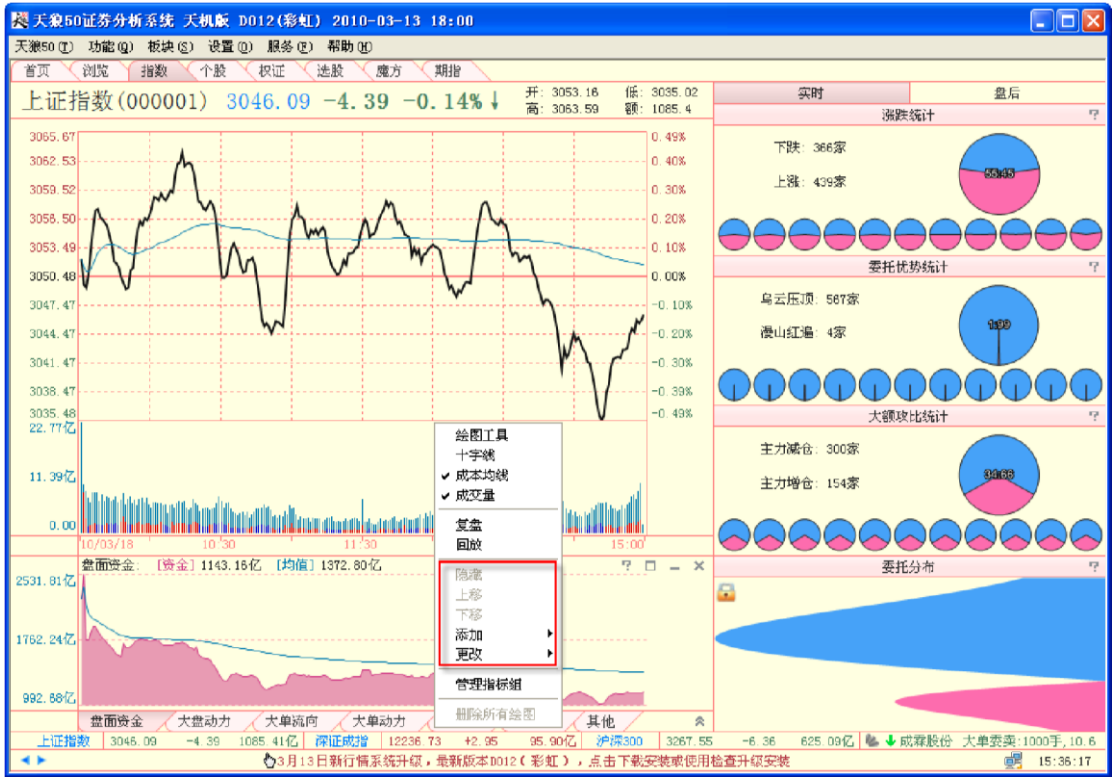

### (3)管理指标组

在指标区内点击鼠标右键,在弹出的菜单中选择"管理指标组",即弹出"管理指标组"窗口,它分为三个部分: 左侧显示指标组,中间是被选中指标组中包含的指标,右侧则是可供添加到指标组中的指标(3-3-31):

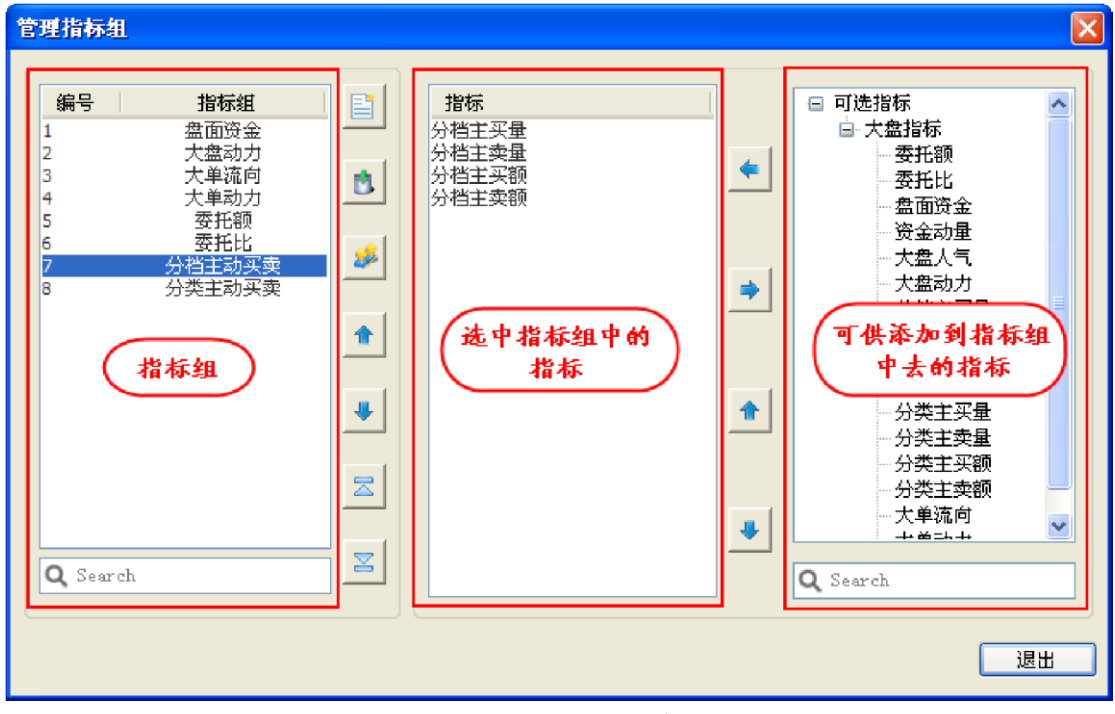

(3-3-31)

"管理指标组"窗口中有7个针对指标组的功能按钮(3-3-32):

| 官理偵你狙                                                                                                    |                                                      | 🔼                                                                                                    |
|----------------------------------------------------------------------------------------------------|------------------------------------------------------|----------------------------------------------------------------------------------------------------|
| 寄史目存在       編号     指标组       1     盘面资金       2     大盘动力       3     大単流向       4     大単动力       5     委托範       5     委托範 | 1     指标       分档主买量     分档主卖量       分档主卖额     分档主卖额 | <ul> <li>■ 可选指标</li> <li>■ 大盘指标</li> <li>■ 大盘指标</li> <li>■ 天盘指标</li> <li>■ 委托説</li> <li>■ 委托比</li> <li>■ 金面资金</li> <li>■ 资金动量</li> </ul>                                                                |
| 7 分档主动买卖<br>8 分类主动买卖<br>4                                                                                                  | <ul> <li>✓ 8</li> <li>★ 5</li> </ul>                 | <ul> <li> 大盘人气</li> <li> 大盘动力</li> <li> 大盘动力</li> <li> 分档主买量</li> <li> 分档主交量</li> <li> 分档主实额</li> <li> 分档主实额</li> <li> 分档主实额</li> <li> 分档主实额</li> <li> 分档主实额</li> <li> 分档主实额</li> <li> 分档主实额</li> </ul> |
| 6<br>Q. Search                                                                                                    | X<br>X<br>Ø                                          | →     万尖主头重       →     分类主买额       →     分类主卖额       →     →       →     →       →     →       →     →                                                                                                 |
|                                                                                                    |                                                      | 退出                                                                                                    |

(3-3-32)

它们的作用如下:

① 新建指标组

2 删除指标组

③ 重命名指标组

④ 将当前被选中的指标组上移一位,可以连续点击

⑤ 将当前被选中的指标组下移一位,可以连续点击

⑥ 将当前被选中的指标组移动到列表顶端

⑦ 将当前被选中的指标组移动到列表底端

"管理指标组"窗口中还有 4 个针对指标的功能按钮 (3-3-33):

| 編号       指标組       □         1       盘面资金       分档主买量         2       大盘动力       小台         4       大单动力       小台         5       委托第       一         6       分档主致致       ①       ●         7       分档主致致       ①       ●         8       分类主动买卖       ①       ●       ②         7       分档主致致       ①       ●       ②       ●       ⑦         8       分类主动买卖       ①       ●       ②       ●       ⑦       ●       ⑦       ●       ⑦       ●       ⑦       ●       ⑦       ●       ⑦       ●       ⑦       ●       ⑦       ●       ⑦       ●       ⑦       ●       ⑦       ●       ⑦       ●       ⑦       ●       ⑦       ●       ⑦       ●       ●       ⑦       ●       ●       ●       ●       ●       ●       ●       ●       ●       ●       ●       ●       ●       ●       ●       ●       ●       ●       ●       ●       ●       ●       ●       ●       ●       ●       ●       ●       ●       ●       ●       ●       ● <t< th=""><th>管理指标组</th><th></th></t<> | 管理指标组                                                                                                    |                                                                                                    |
|----------------------------------------------------------------------------------------------------|----------------------------------------------------------------------------------------------------|----------------------------------------------------------------------------------------------------|
|                                                                                                    | 編号       指标組         1       盆面资金         2       大盘动力         3       大单动力         5       委托部         6       委托比         7       分档主动买卖         8       分类主动买卖         1       ▲         2       大車动力         5       委托部         2       小档主动买卖         8       分类主动买卖         1       ▲         2       公         2       小档主动买卖         2       公         3       大車动只要         4       大車动只要         5       委託         2       公         5       委託         5       Search | 指标 <ul> <li>可选指标</li> <li>大盘指标</li> <li>一委托额</li> <li>分档主实额</li> <li>①</li> <li>●</li> <li>会託股</li> <li>会五动星</li> <li>·大盘人气</li> <li>·大盘动力</li> <li>·分档主实题</li> <li>·分档主实题</li> <li>·分档主实题</li> <li>·分档主实题</li> <li>·大盘动力</li> <li>·大盘动力</li> <li>·大盘动力</li> <li>·大盘动力</li> <li>·大盘动力</li> <li>·大盘动力</li> <li>·大盘动力</li> <li>·大盘动力</li> <li>·大盘动力</li> <li>·大金:</li> <li>·大金:</li> <li>·大堂</li> <li>·大堂</li> <li>·大堂</li> <li>·大堂</li> <li>·大堂</li> <li>·大堂</li> <li>·大堂</li> <li>·大堂</li> <li>·大堂</li> <li>·大</li> <li>·大</li> </ul> · · · · · · · · · · · · · · · · · · · |

(3-3-33)

它们的作用如下: ① 添加特 定指标到当前指标组

② 删除当前指标组中的特定指标

③ 将指标组中被选中的指标上移一位,可以连续点击④ 将指标组中被选中的指标下移一位,可以连续点击一个指标组中,可以添加一个或多个指标,您可以根据自己的使用习惯,设置专属于自

己的指标组。

下面以建立一个包含有大盘动力和大单流向两个指标的"综合"指标组为例,进行建立 自定义指标组的操作说明:

点击新建指标组图标,建立一个新的指标组,并命名为"综合"(3-3-34):

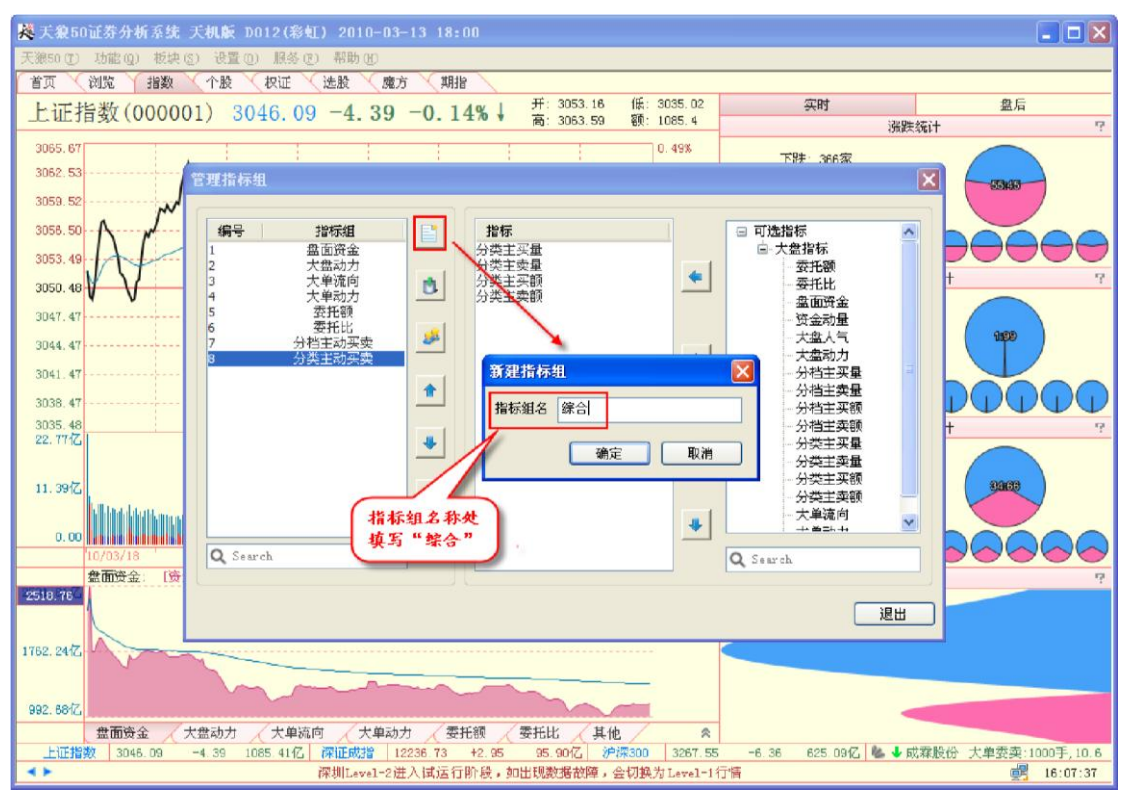

(3-3-34)

点击"确定",则左侧的指标组区中就会显示出刚刚建立的指标组(3-3-35):

| 管理指标组                       |         | 🔛        |
|-----------------------------|---------|----------|
|                             |         |          |
|                             | 1945    |          |
| 2     大盘动力       3     大单流向 | 8       | *        |
| 4 大単动力<br>5 委托額             |         |          |
|                             | <u></u> |          |
| 9 综合                        |         |          |
|                             |         |          |
|                             |         | *        |
|                             |         |          |
|                             |         |          |
|                             |         |          |
| <b>Q</b> Search             |         | Q Search |
|                             |         | Яш       |
|                             |         | 退出       |

(3-3-35)

此时指标组中还没有任何指标,在右侧的可选指标区中找到"大单流向",再点击向左 的箭头(**3-3-36**):

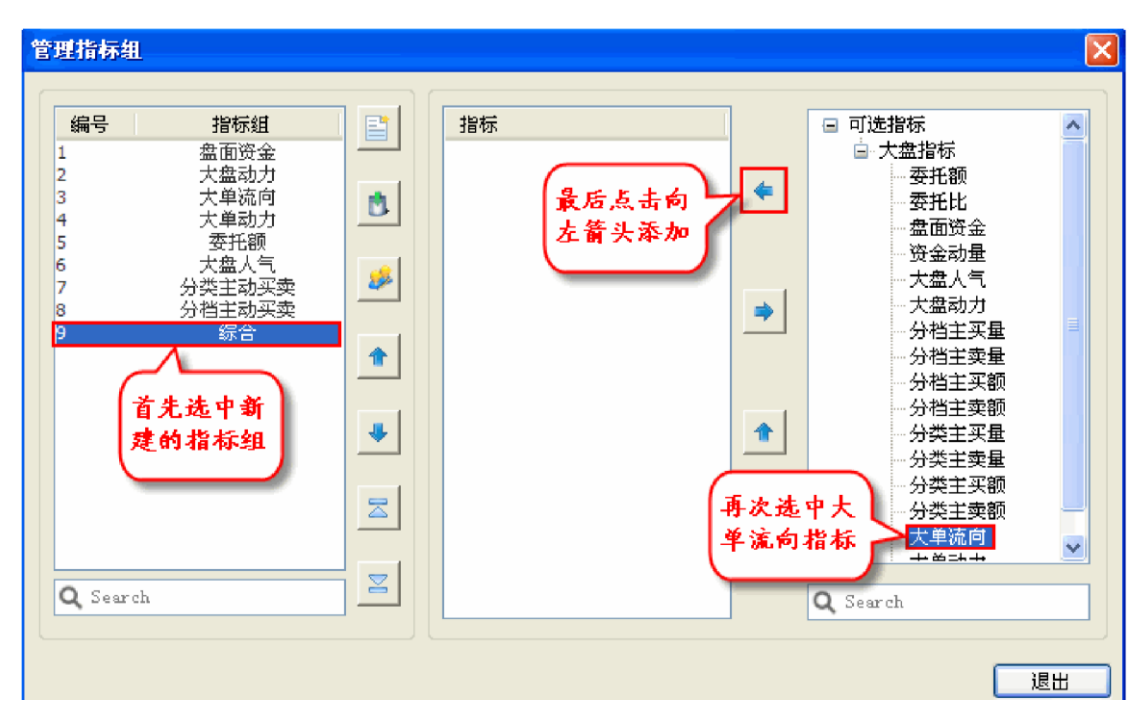

(3-3-36)

大单流向指标就被添加到该指标组中(3-3-37): 管理指标组 × 编号 指标组 指标 🖃 可选指标 大单流向 ່ 大盘指标 盘面资金 1 盘面 安盘 动力 大单 流向 大单动力 委托額 2 3 4 5 6 7 委托额 **(** ۵. 委托比 盘面资金 资金动量 大盘人气 分类主动买卖 大盘人气 \$ 分档主动买卖 大盘动力 ۵ 8 分档主买量 9 综合 **1** 分档主卖量 分档主买额 分档主卖额 ♣ 1 分类主买量 分类主卖量 ·分类主买额 分类主卖额  $\square$ 大单动力 4  $\geq$ **Q** Search Q Search 退出

(3-3-37)

用同样的操作方式,加入"大单动力"指标后,点击"退出",这个指标组就编辑好了(3-3-38):

| 管理指标组                                                                                                    |                                                                                                    |                                                                                                    |
|----------------------------------------------------------------------------------------------------|----------------------------------------------------------------------------------------------------|----------------------------------------------------------------------------------------------------|
| 编号         指标组           1         盘面资金           1         盘面资金           2         大盘动力           3         大単流向           4         大単动力           5         委托額           6         大盘人气           7         分类主动买卖           9         综合 | <ul> <li>指标</li> <li>大单流向</li> <li>大单流力</li> <li>▲</li> <li>▲</li> <li< td=""><td><ul> <li>□ 可选指标</li> <li>□ 大盘指标</li> <li>□ 委托税</li> <li>□ 委托税</li> <li>□ 委托税</li> <li>□ 委托税</li> <li>□ 委和税</li> <li>□ 委和税</li> <li>□ 委和税</li> <li>□ 委和税</li> <li>□ 受金动量</li> <li>□ 大盘人气</li> <li>□ 大盘人气</li> <li>□ 大盘力力</li> <li>□ 分档主买量</li> <li>□ 分档主买量</li> <li>□ 分档主买量</li> <li>□ 分档主买量</li> <li>□ 分档主买量</li> <li>□ 分档主买量</li> <li>□ 分档主买量</li> <li>□ 分档主买量</li> <li>□ 分档主买量</li> <li>□ 分类主买量</li> <li>□ 分类主买量</li> <li>□ 分类主买量</li> <li>□ 分类主买面</li> <li>□ 分类主买面</li> <li>□ 分类主买面</li> <li>□ 分类主买面</li> <li>□ 分类主要面</li> <li>□ 分类主要面</li> </ul></td></li<></ul> | <ul> <li>□ 可选指标</li> <li>□ 大盘指标</li> <li>□ 委托税</li> <li>□ 委托税</li> <li>□ 委托税</li> <li>□ 委托税</li> <li>□ 委和税</li> <li>□ 委和税</li> <li>□ 委和税</li> <li>□ 委和税</li> <li>□ 受金动量</li> <li>□ 大盘人气</li> <li>□ 大盘人气</li> <li>□ 大盘力力</li> <li>□ 分档主买量</li> <li>□ 分档主买量</li> <li>□ 分档主买量</li> <li>□ 分档主买量</li> <li>□ 分档主买量</li> <li>□ 分档主买量</li> <li>□ 分档主买量</li> <li>□ 分档主买量</li> <li>□ 分档主买量</li> <li>□ 分类主买量</li> <li>□ 分类主买量</li> <li>□ 分类主买量</li> <li>□ 分类主买面</li> <li>□ 分类主买面</li> <li>□ 分类主买面</li> <li>□ 分类主买面</li> <li>□ 分类主要面</li> <li>□ 分类主要面</li> </ul> |
|                                                                                                    |                                                                                                    | 退出                                                                                                    |

(3-3-38)

编辑好的指标组标签会显示在指标区中,点击"综合"标签,刚才添加的指标就会一起 显示在大盘分时图的下方(3-3-39)。

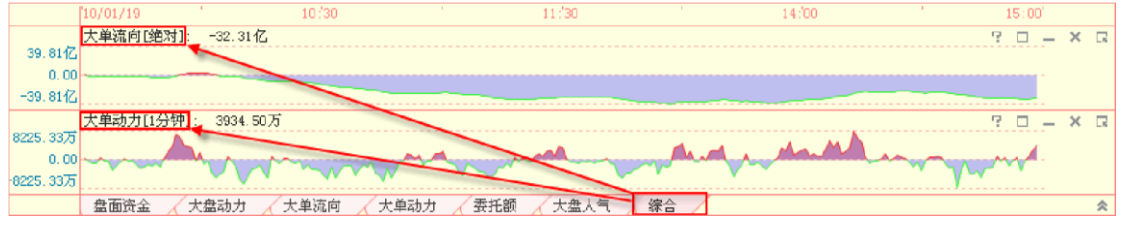

(3-3-39)

(4) 指标说明

下面将逐个讲解大盘分时指标的设计、原理和作用,以便用户更好地使用这些指标。

| 指令流量 | Ļ |
|------|---|
|------|---|

指令流量指标设计为围绕0坐标轴的一条曲线。指标值为正值的时候,曲线和坐标轴之间填充为红 色;指标值为负值时,曲线和坐标轴之间填充为蓝色(3-3-40):

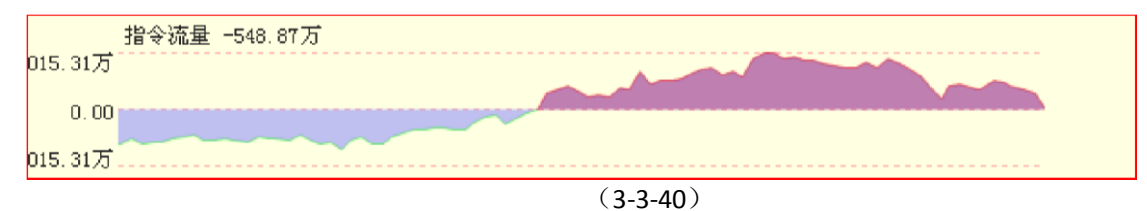

指令流量反映了某一时刻多空双方进攻力量的差值,指令流量越高,说明价格在此方 向潜在的变动速度越快。指令流量的红蓝转变,通常意味着市场上多空进攻优势方的转变。

指令流量指标在"防御强度"指标组内。

防御强度
防御强度指标设计为两条曲线。粉色曲线代表市场中多方的防御强度,即支撑力度; 蓝色曲线代表市场中空方的防御强度,即上行压力(3-3-41):

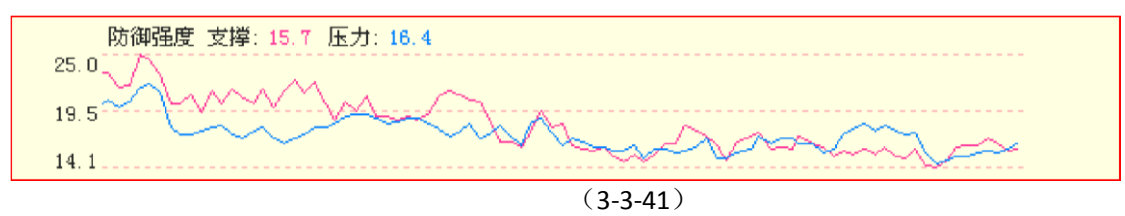

防御强度从防御的角度展示了多空力量的对比,防御强度越高,说明对方要突破己 方价格防线的难度越大。

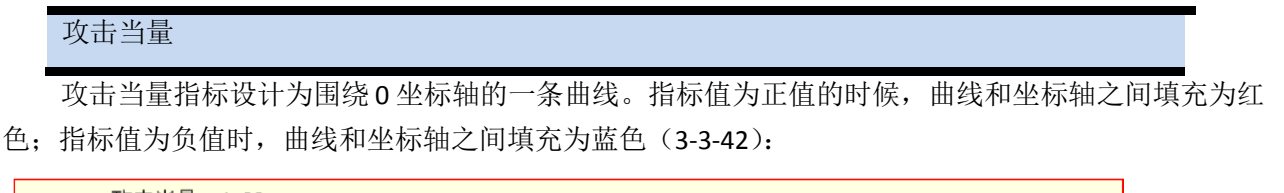

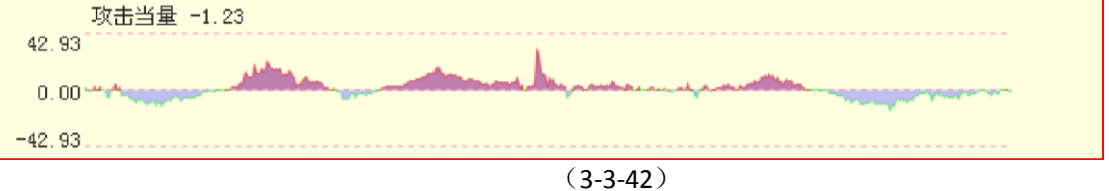

攻击当量体现了多空双方防御强度的差值,用更直观的方式展示防御力量的对比。

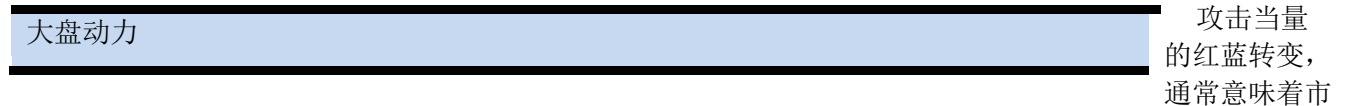

场上多空力量的对比发生了变化。

攻击当量指标在"防御强度"指标组内。

大盘动力指标设计成围绕0坐标轴的一条曲线。指标值为正值的时候,曲线和坐标轴之间填充为红色;指标值为负值时,曲线和坐标轴之间填充为蓝色(3-3-43):

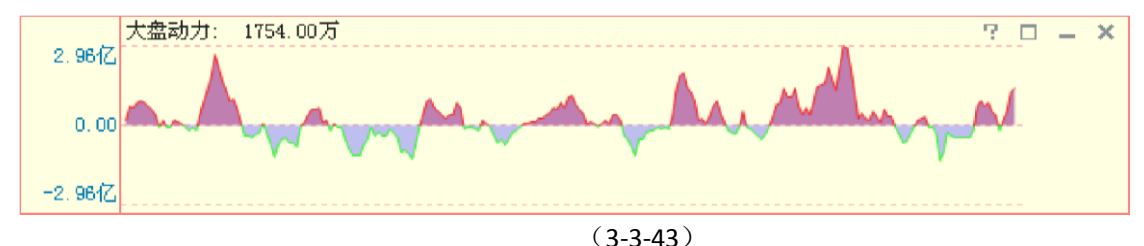

大盘动力从市场流动性角度考察大盘波动背后的推动力量,红色意味着推动大盘上涨 的 力量占上风,数值越大,则潜在上涨的动力越大;蓝色意味着推动大盘下跌的力量占上风,数值越小,则 潜在下跌的动力越大。

#### 委托额

委托额指标设计为两条曲线。蓝色曲线代表市场中所有卖出委托的总金额,红色曲线代表市场中所有 买入委托的总金额,单位是元(3-3-44):

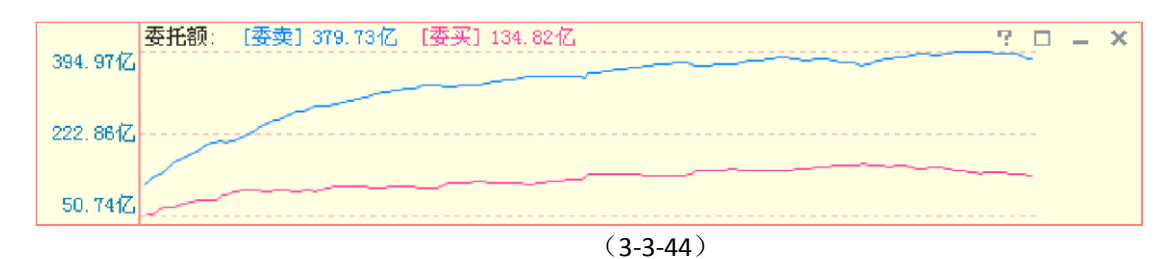

委托额反映了多空双方的实力对比,一般情况下,委卖方的蓝线在上方,委买方的红线 在下方。

## 委托比

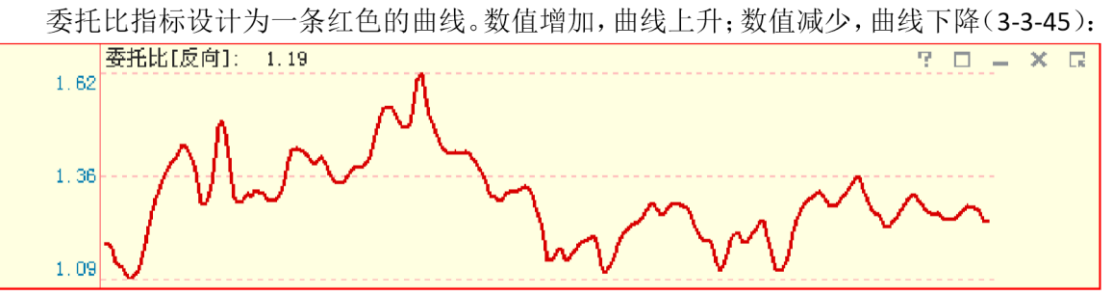

(3-3-45)

委托比是委买额和委卖额之间的比值,它是委托额的另外一种表现形式。天狼 50 提供 委托比[正向]和委托比[反向]两种委托比数据,其中委托比[正向]=委买/委卖;委托比[反 向]=委卖/委买。

委托比[反向]上升,意味着市场抛压加大,承接盘减弱;委托比[反向]下降,意味着抛 压减轻,承接盘增强。委托比[正向]所代表的市场含义与委托比[反向]相反。

温馨提示: 软件默认显示委托比反向]。通过指标区最右侧的选项按钮,用户可以在委托比[正向]和委托比[反向]之间 进行切换 (3-3-46)。

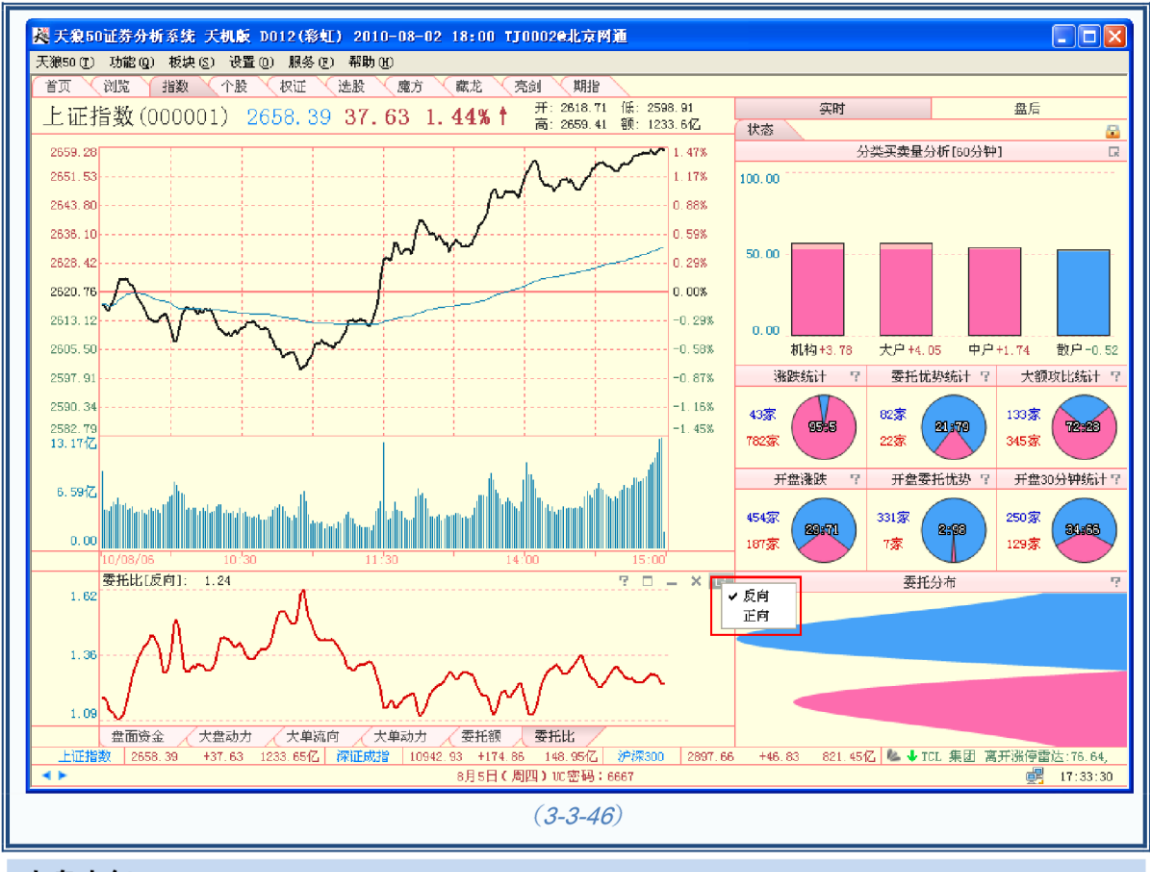

# 大盘人气

大盘人气指标设计为一条红色的曲线,数值增加,曲线上升;数值减少,曲线下降 (3-3-47):

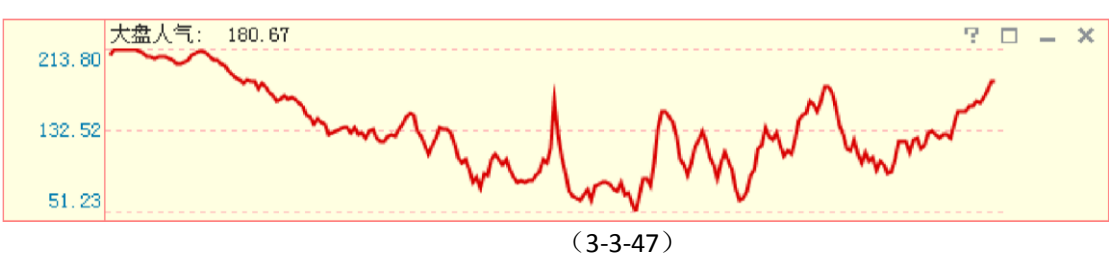

大盘人气是衡量短线投资者购买意愿强弱的指标。指标增加,意味着投资者购买意愿提升;指标减少,意味着投资者购买意愿下降。该指标可以用来评价市场的氛围。 大单流向

大单流向指标设计成围绕0坐标轴的一条曲线,指标值为正值时,曲线和坐标轴之间填充为红色;指标值为负值时,曲线和坐标轴之间填充为蓝色(3-3-48):

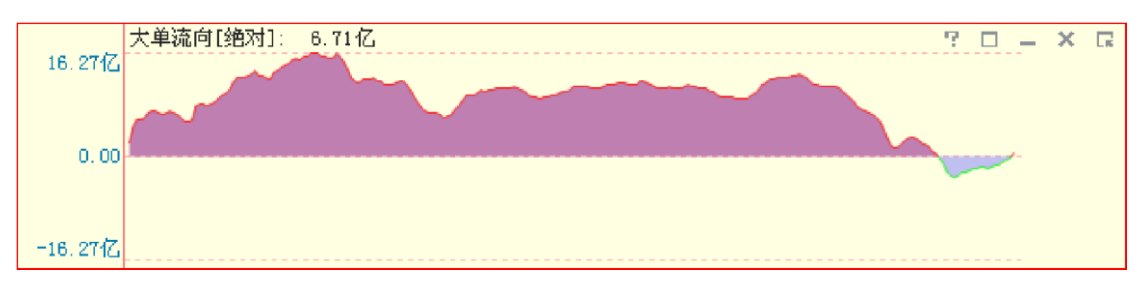

(3-3-48)

大单流向使用了天狼 50 的大单还原技术,主动买入卖出成交大单的差值就是大单流向。 盯住了这些主动性成交的大单,就相当于看清了盘中的主力动向。

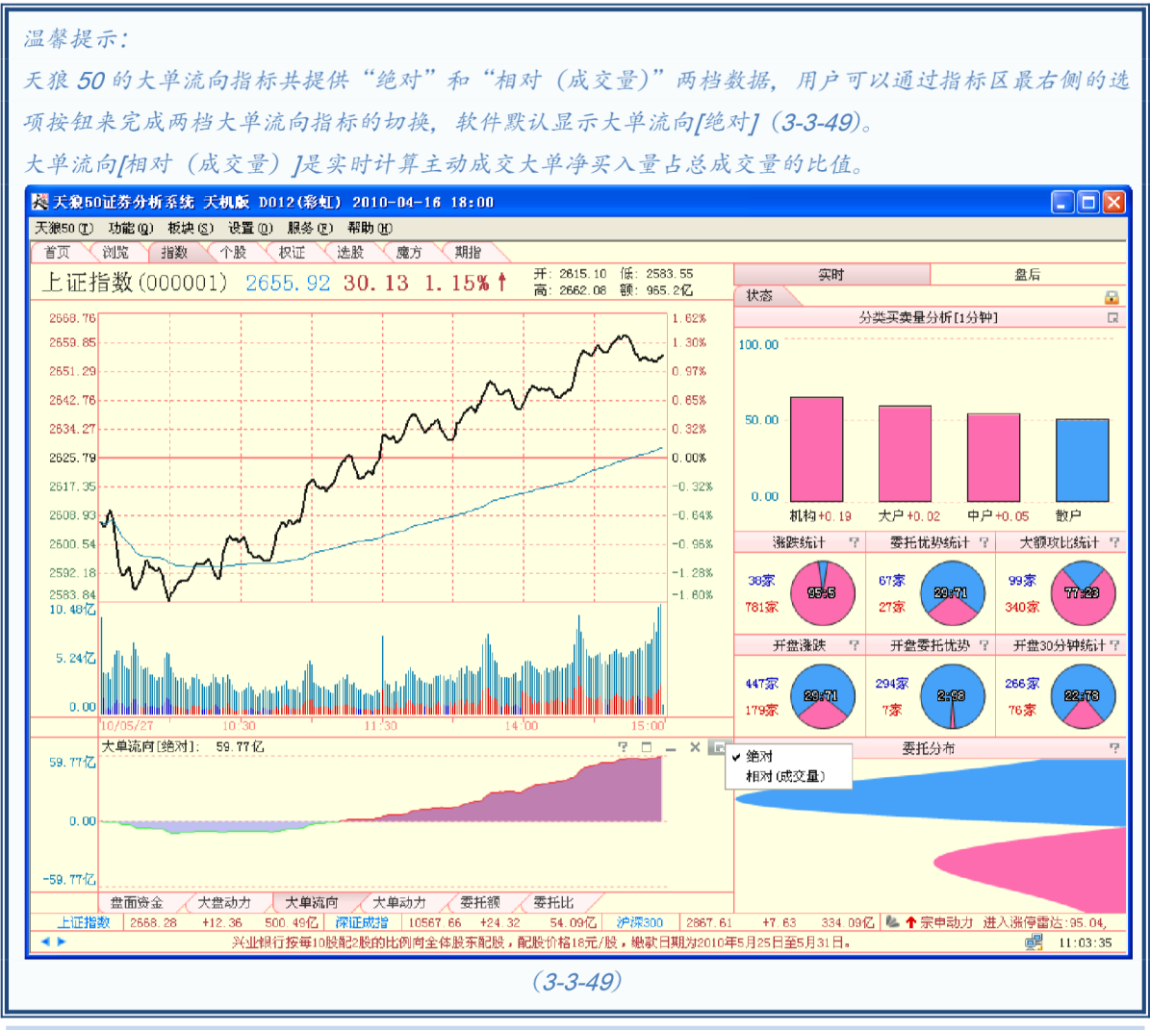

### 分档主动买卖

分档主动买卖的设计思路已在前文中做过详细介绍,请大家参照阅读。根据买卖方向与 数量和金额两档数据的不同,共有分档主买量、分档主卖量、分档主买额和分档主卖额四个指 标。

分档主动买卖指标有"绝对"和"相对"两种表现形式: 分档主动买卖[相对]的表现形式为彩带,从上到下 依次排列,反应从小到大的七档空间。

大量级的主动成交显示为暖色,放在下方;小量级的主动成交显示为冷色,放在上方。指标区上方用不同 颜色的数字,注明每档数量或金额占相应主动成交总量或总额的比例,标注的颜色和下方彩带的颜色一一 对应。主动成交占的比例越大,彩带越宽;反之,越窄(3-3-50)。

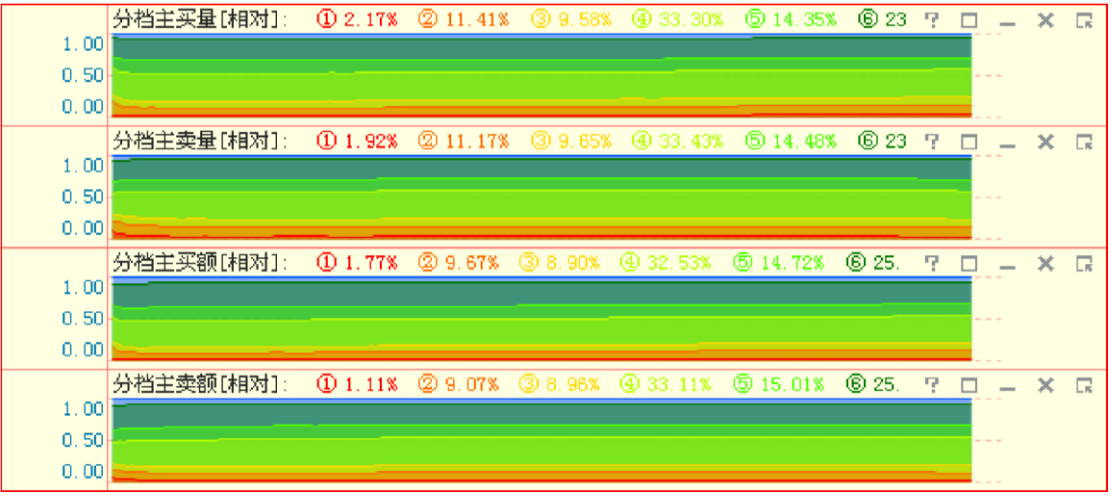

(3-3-50)

分档主动买卖[绝对]的表现形式为彩线。大量级的主动成交显示为暖色;小量级的主动成交显示为冷 色。指标区上方用不同颜色的数字,注明每档主动成交数量和金额的数值,标注的颜色和下方彩线的颜色 一一对应。主动成交的金额越大,线的位置越高;反之,越低

(3-3-51)。

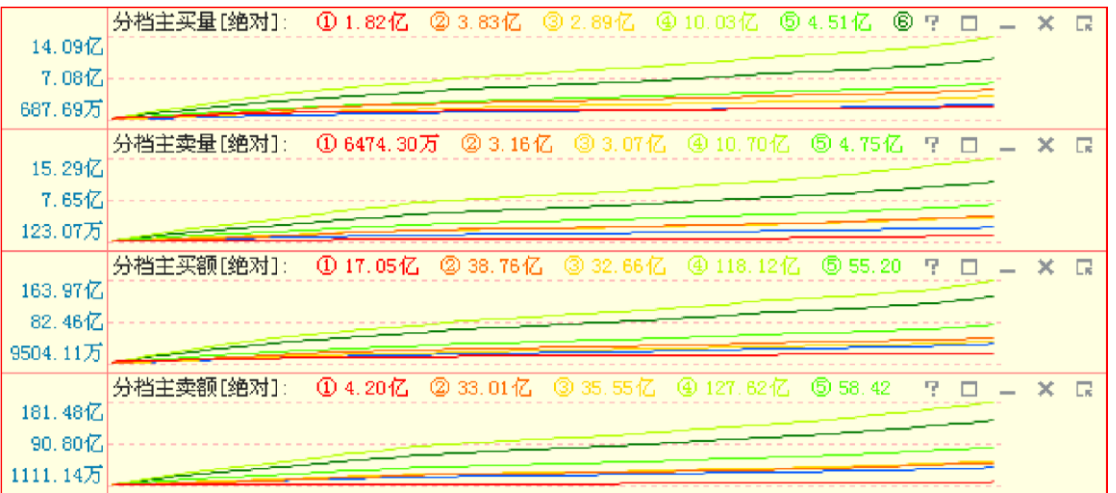

(3-3-51)

温馨提示:

通过指标区最右侧的选项按钮可以完成分档主动买卖[绝对]和分档主动买卖[相对]之间的切换,软件默认显示分档主动买卖[相对] (3-3-52):

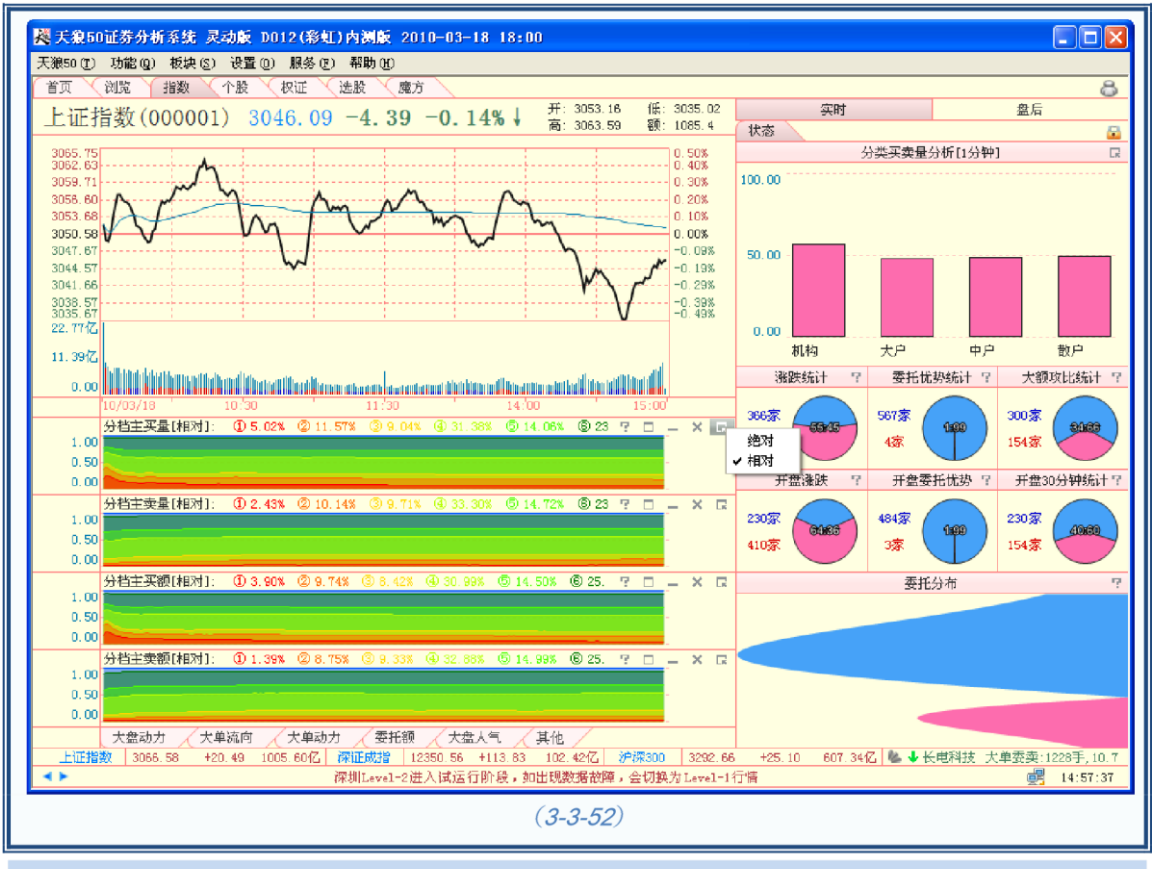

### 分类主动买卖

同分档主动买卖一样,分类主动买卖也有四个指标,分别是:分类主买量、分类主卖量、 分类主买额和分类主卖额。它们也分别有"绝对"和"相对"两种表现形式,"绝对"和"相对"之 间的切换方式与分档主动买卖一致。分类主动买卖[相对](3-3-53):

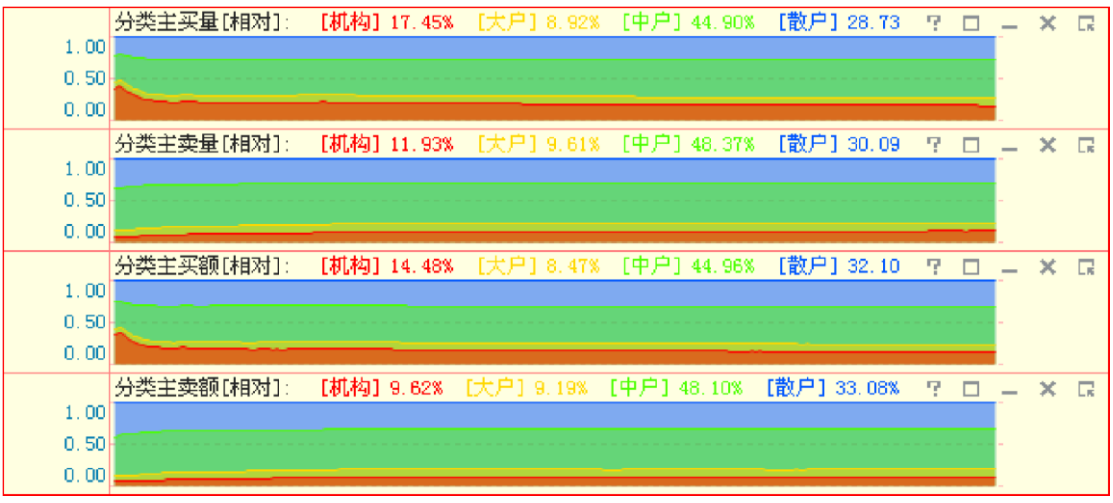

(3-3-53)

分类主动买卖[绝对] (3-3-54):

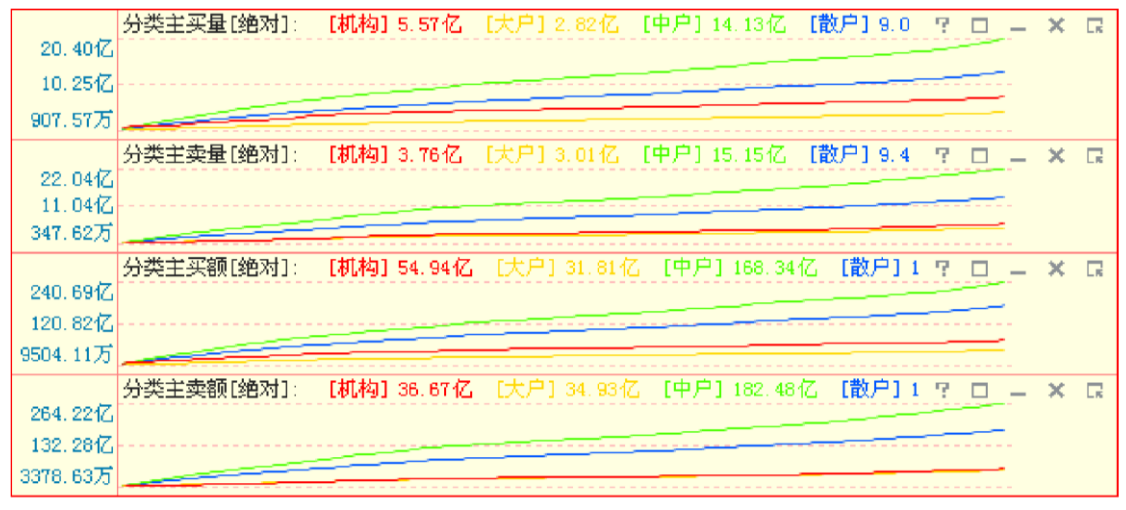

(3-3-54)

#### 温馨提示:

为方便使用,您可以根据自己的操作习惯,在分档和分类主动买卖指标中,选择只显示其中的一对指标, 比如分档主买量和分档主卖量。

#### 大单动力

大单动力指标表现为围绕 0 坐标轴的一条曲线。指标值为正,曲线和坐标轴之间的区域 填充成红色;指标值为负,曲线和坐标轴之间的区域填充成蓝色(3-3-55)。

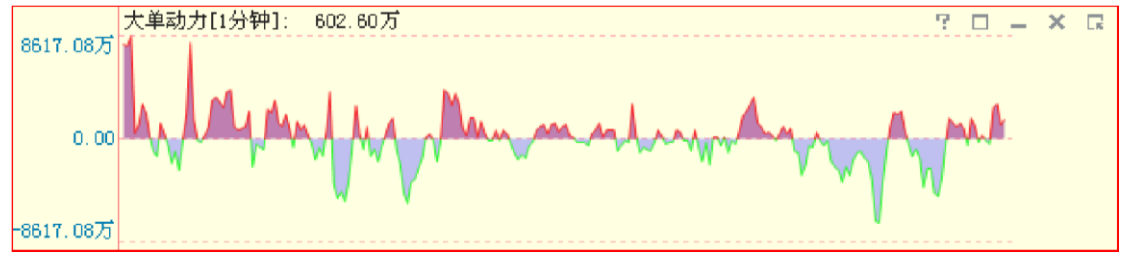

(3-3-55)

大单动力是主动性买入成交大单和主动性卖出成交大单在某一段时间内综合计算出的 净流入金额,能够反映某段时间内的大单运动规律。

#### 温馨提示:

天狼50 的大单动力指标共提供1 分钟、3 分钟、5 分钟、10 分钟、20 分钟、30 分钟、60 分钟七档时间 参数的数据,用户可以通过指标区最右侧的选项按钮来完成七档时间参数间的切换。软件默认的时间参数 为1 分钟(3-3-56)。

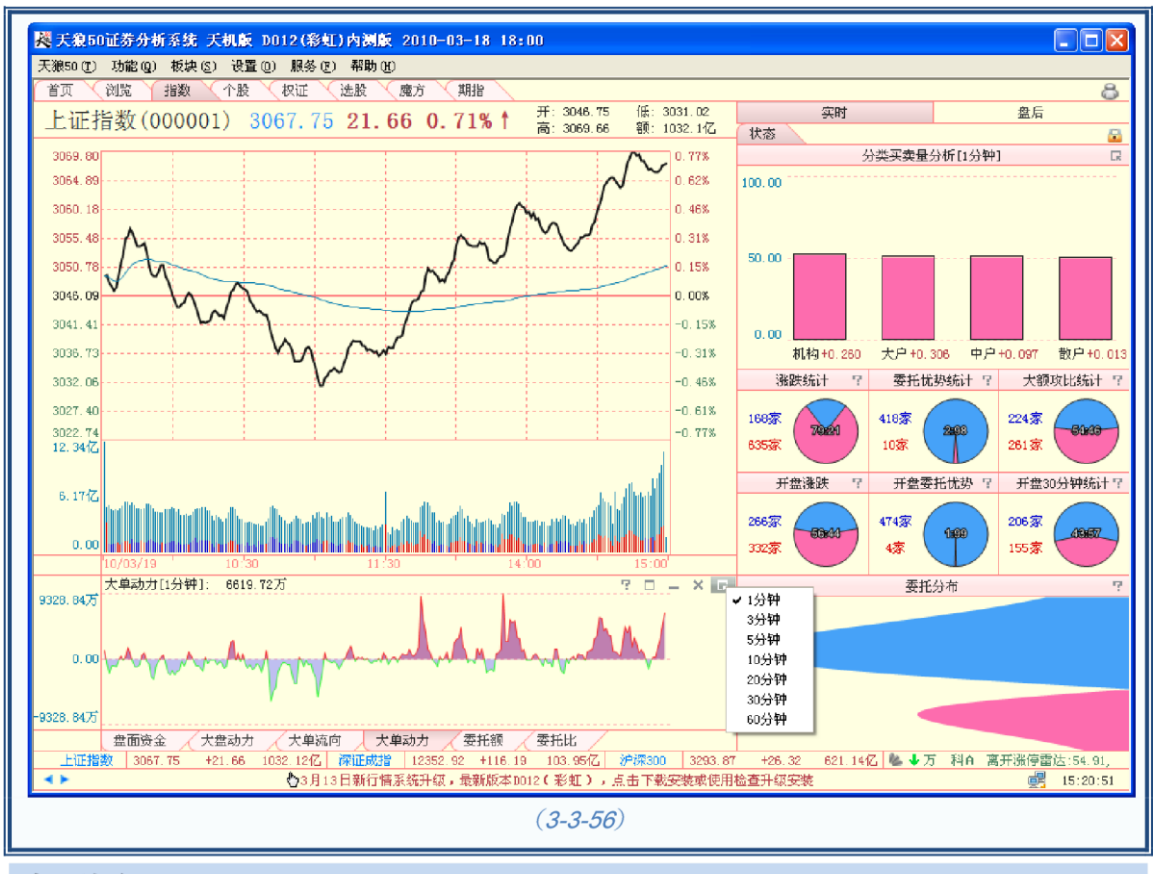

### 盘面资金

盘面资金设计为曲线,曲线与坐标轴之间的区域被填充成粉色,指标值越大,粉色区域 越宽,反之越窄。盘面资金的均值在图中显示为蓝色的曲线(3-3-57):

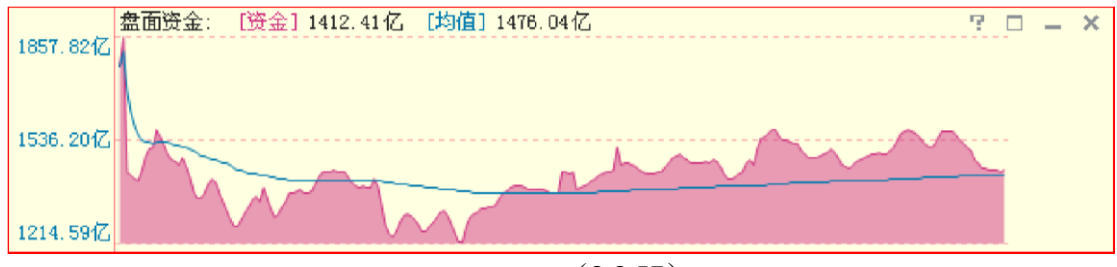

(3-3-57)

盘面资金是天狼 50 运用高等数学方法对 Level-2 委托数据进行处理,估算出市场中随时可用于 买入的资金总量。盘面资金体现市场中随时可以参与交易的资金数量。由于盘面资金指标没有做任 何的平滑处理,因此该指标是零滞后指标,实时反映市场中的资金水平。盘面资金水平越高,说明 市场主买方的承接能力越强;盘面资金水平越低,说明市场对主动抛盘的承接力越差。此 外盘 面资金的趋势也非常重要,盘面资金水平的上升意味着资金流入,盘面资金水平降低,意味着资金 流失。盘面资金的背离和反背离通常可以提示盘中的买卖点。

### 动力线

动力线是市场累计买盘和累计卖盘的差值,表明了市场的推动力方向,它的运动趋势和 所处的相对位置通常可以作为研判期指未来变化趋势的重要参考。红线代表此时数值为正; 蓝线代表此时数值为负(3-3-58)。

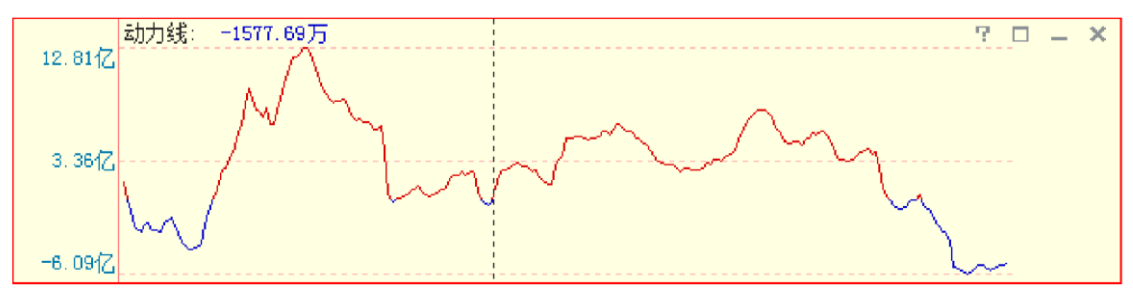

(3-3-58)

### 资金动量

资金动量指标设计为红蓝两色异向柱。其中红色代表资金呈流入趋势,红柱越长,资金 流入越快;蓝色代表资金呈流失趋势,蓝柱越长,资金流失越快(3-3-59)。

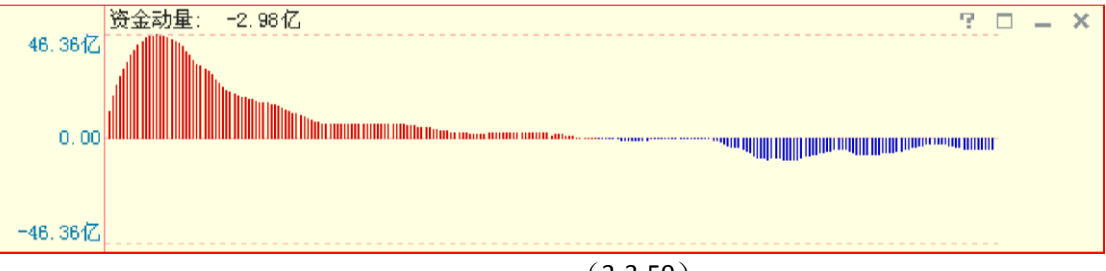

(3-3-59)

资金动量反映了30分钟内盘面资金的趋势。

```
量比
```

量比是衡量相对成交量的指标。它是指当前成交量与过去5个交易日同时段的成交量平均值之比。这 个指标所反映出来的是当前盘口的成交力度与最近五天的成交力度的差别,这

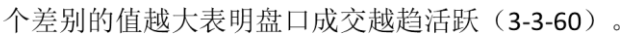

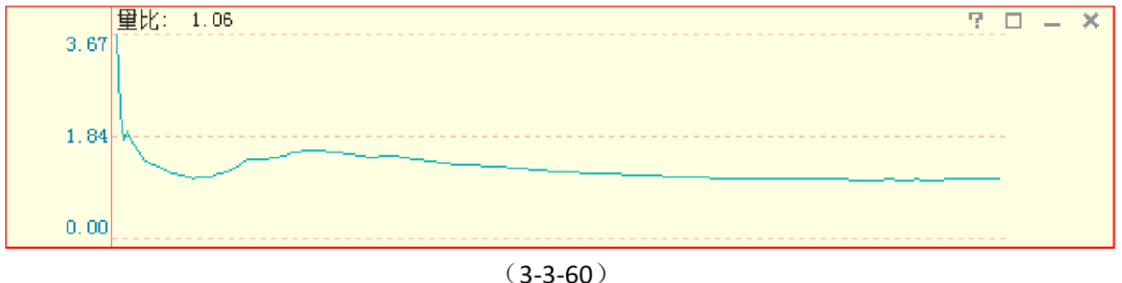

### 流向指标组

流向指标组包含四个指标:机构流向、大户流向、中户流向和散户流向(3-3-61)。

它们的市场含义是累计主动买入成交的机构\大户\中户\散户的大单金额与累计主动卖出成交的机构\大户\中户\散户成交的大单金额之差。

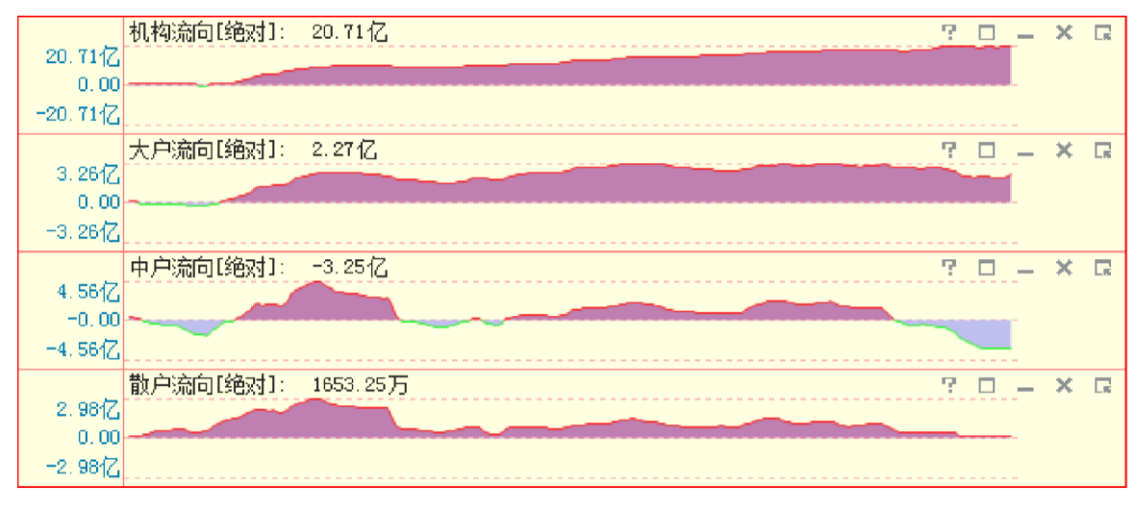

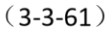

#### 大单流向(相对成交额)

大单流向(相对成交额)指标是大单净流入\出的金额占同一时刻成交额的百分比(3-3-62)。

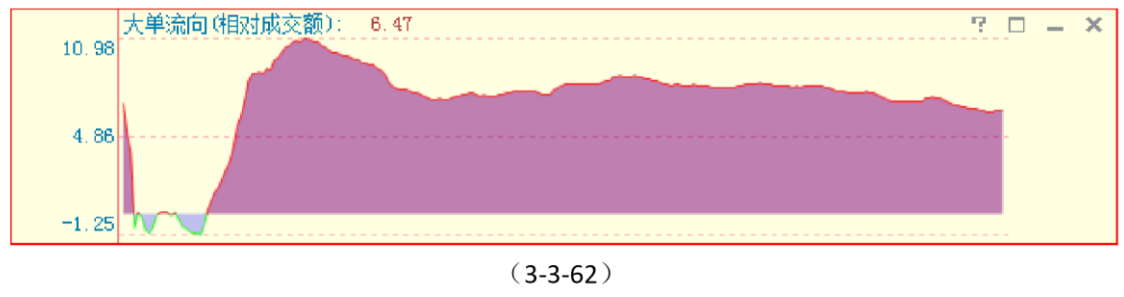

#### 委比等级

天狼 50 软件三大等级指标之一,它的市场含义是从抛压角度考察当前市场的多空倾向。

等级指标由指标方向和指标级别两部分组成:委比等级包含多空两个方向,并用"+"和"-"分别代表这两个方向;每个方向由弱至强各分为 C、B、A、AA、AAA 五个等级(3-3-63)。 以多头方为例: +C 代表微弱 偏多,+B 代表偏多,+A 为多头优势,+AA 为多头显著优势,

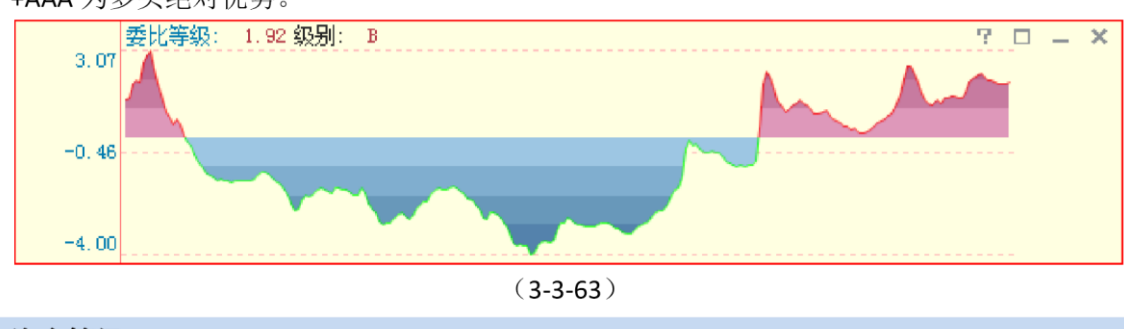

+AAA 为多头绝对优势。

## 资金等级

天狼 50 软件三大等级指标之一,它的市场含义是从资金角度考察当前市场的多空倾向。

等级指标由指标方向和指标级别两部分组成:资金等级包含多空两个方向,并用"+"和"-"分别代表这两个方向;每个方向由弱至强各分为C、B、A、AA、AAA 五个等级(3-3-64)。

以多头方为例:+C代表微弱偏多,+B代表偏多,+A为多头优势,+AA为多头显著优势,

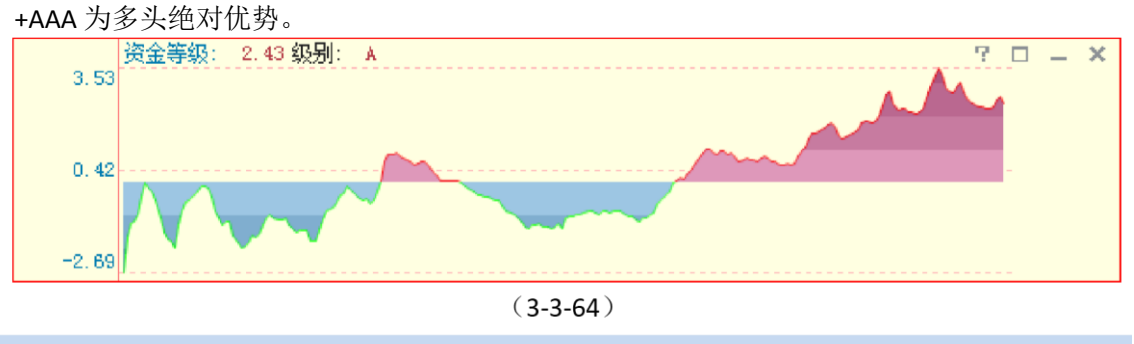

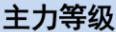

天狼 50 软件三大等级指标之一,它的市场含义是从资金角度考察当前市场的多空倾向。

等级指标由指标方向和指标级别两部分组成:主力等级包含多空两个方向,并用"+"和"-"分别代表这两个方向;每个方向由弱至强各分为C、B、A、AA、AAA 五个等级(3-3-65)。

以多头方为例:+C 代表微弱偏多,+B 代表偏多,+A 为多头优势,+AA 为多头显著优势,+AAA 为多头绝对优势。

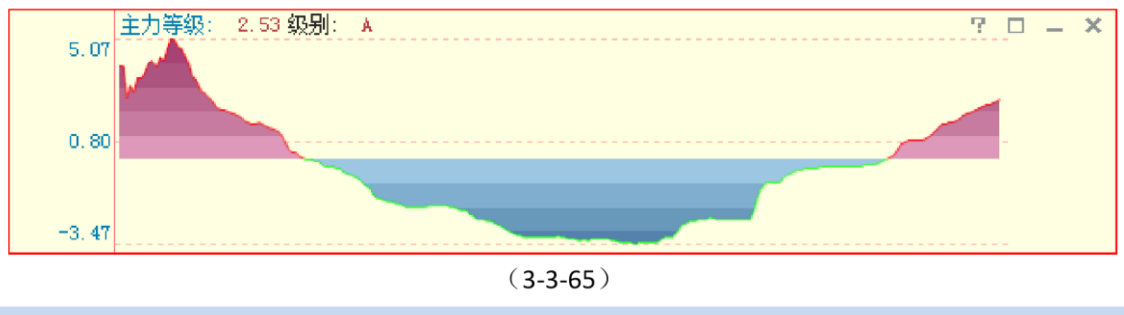

#### MACD

MACD 指标的英文全称是 Moving Average Convergence and Divergence,指标的中文含义 是移动平均聚散,也叫平滑异同移动平均线。

该指标由红蓝异向柱以及蓝色曲线和黑色曲线组成(3-3-66)。通常情况下,MACD线由红转绿,意味着趋势变差,此时最好做空;MACD线由绿转红,意味着趋势转好,此时最好

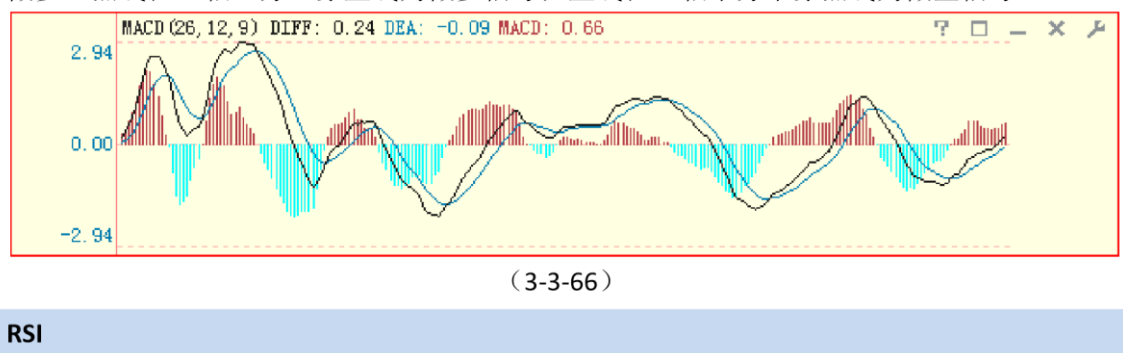

做多。黑线在0轴上方上穿蓝线为做多信号; 蓝线在0轴下方下穿黑线为做空信号。

RSI 指标(3-3-67)的中文名称是相对强弱指标,它是用向上波动幅度和总波动幅度的比值来描述走势强弱。它的取值范围在 0-100 之间。

一般而言,RSI 值大于 80,表示市场中多方力量强于空方力量,市场处于超买状态,后续行情有可能出现回调;RSI 值小于 20,表示市场中多方力量强于空方力量,市场处于超卖状态,后续行情有可能出现反 弹;RSI 值在 50 左右,则表示市场处于整理状态,投资者需要做进一步观望。

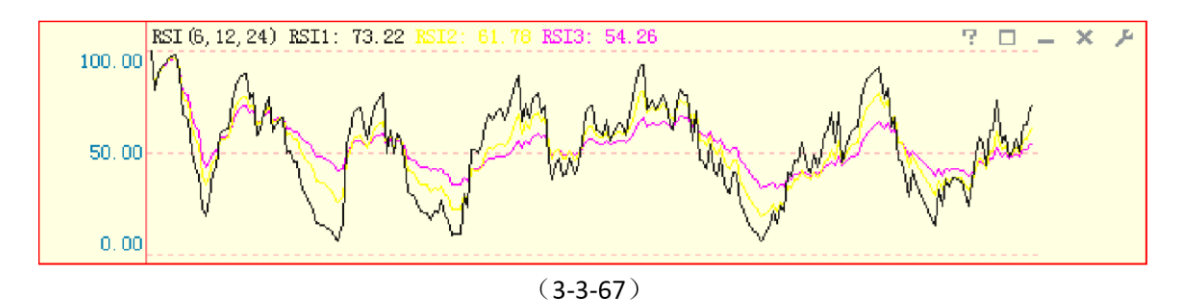

## 加权动力

加权动力(3-3-68)用来观察市场推动力的方向,它在原有动力线的基础上,增加了股 票贡献的考量,对指数涨跌影响大的股票的权重更大。

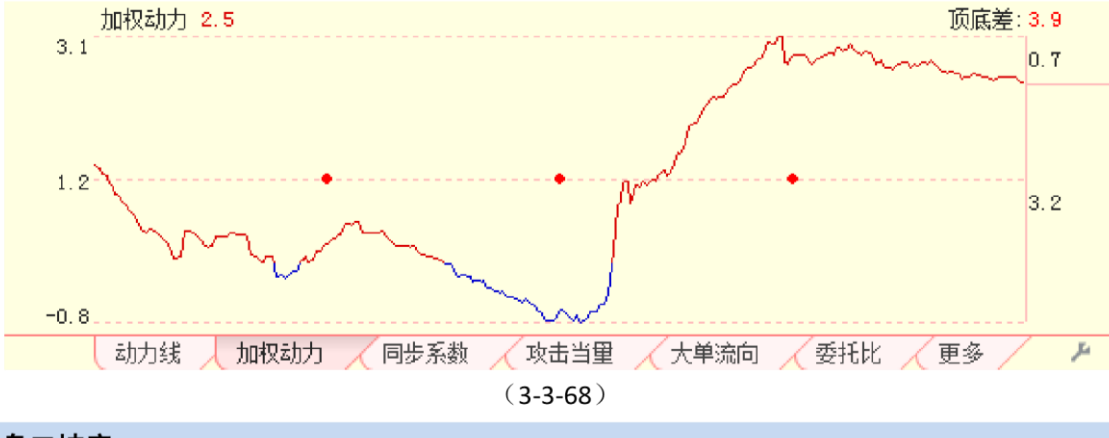

#### 盘口坡度

盘口坡度(3-3-69)是辅助指标,代表盘口防御盘的地形,即当前的防御力量有利于多 方还是有利于空方。正值:当前市场是正坡,支撑强于压力,防御力量有利于多方;负值:当前市场是负 坡,压力强于支撑,防御力量有利于空方。由此市场分为顺坡趋势和逆坡趋势,

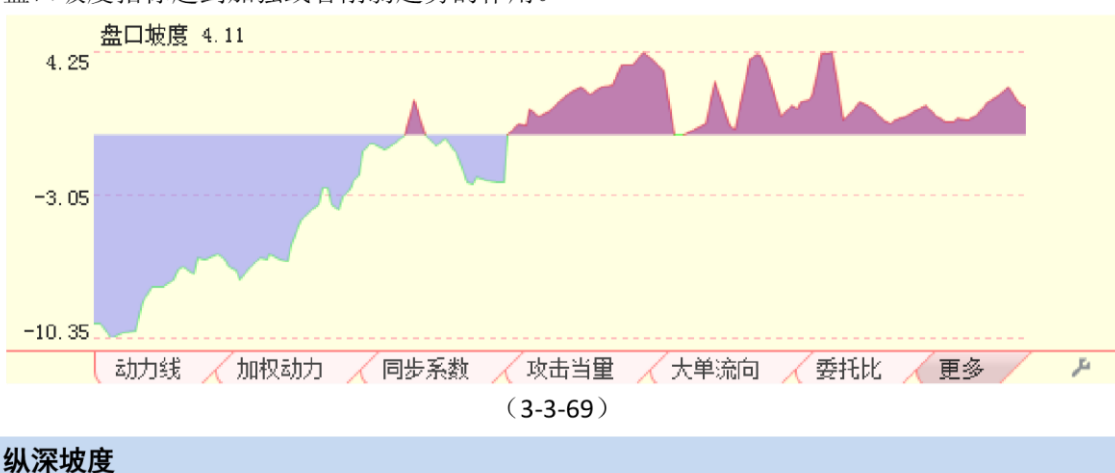

盘口坡度指标起到加强或者削弱趋势的作用。

纵深坡度(3-3-70)是辅助指标,代表整体防御盘的地形,即当前的防御力量有利于多方 还是有利于空方。正值:当前市场是正坡,支撑强于压力;负值:当前市场是负坡,压力强于支撑。由此 市场分为顺坡趋势和逆坡趋势,纵深坡度指标起到加强或者削弱趋势的作用。

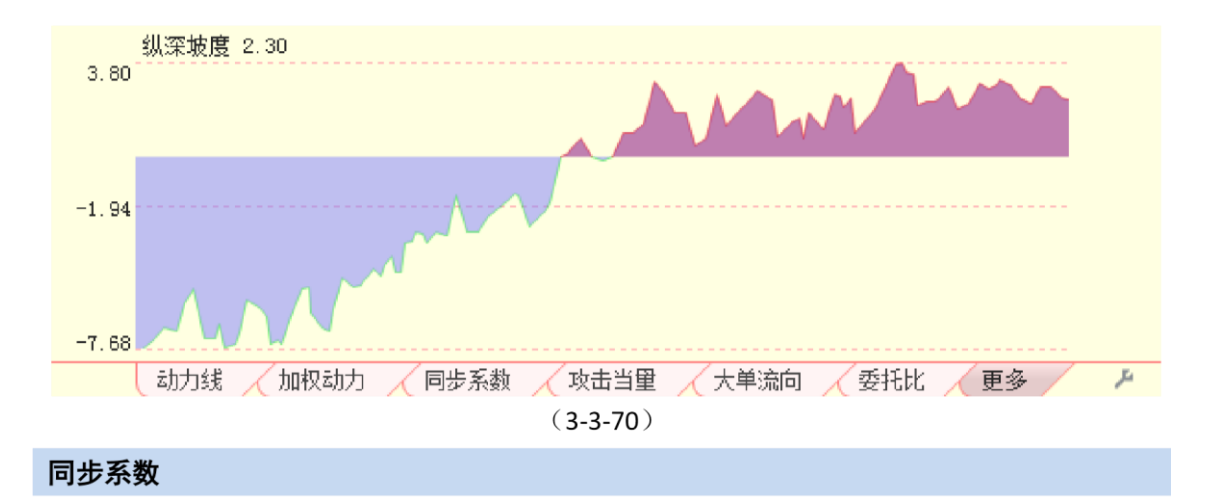

同步系数(3-3-71)是辅助指标,衡量个股与指数的相关性,判断个股之间是否联动。 0.3 以上:显著同步;0.5 以上:高度同步;0.8 以上:绝对同步。天狼50 的同步系数指标 提供[3分]、[5分]、[10分]、[20分]、[60分]五档时间参数的数据,用户可以通过指标区最 右侧的选项按钮来完成五档时间参数间的切换,软件默认的时间

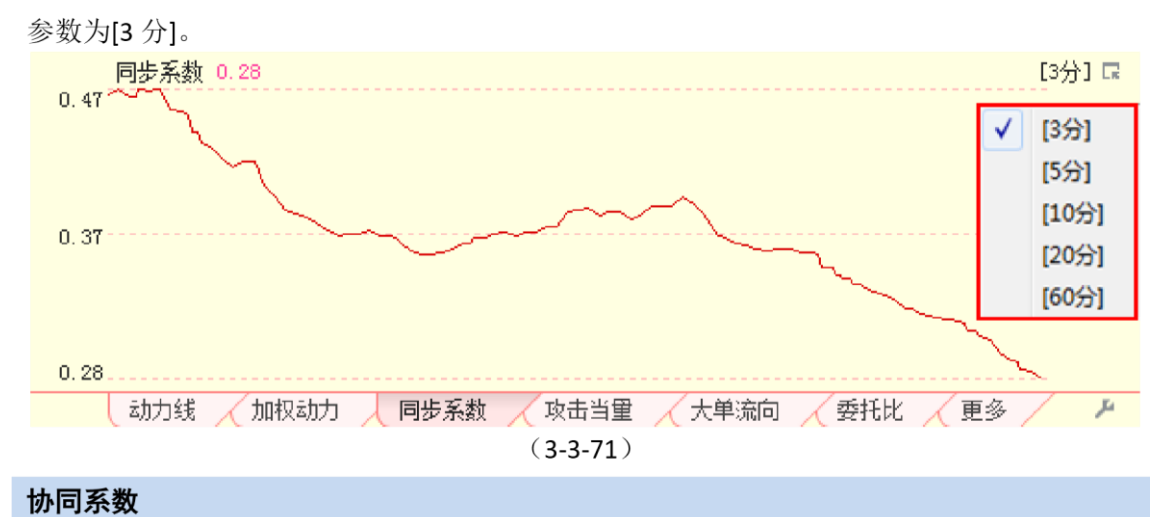

协同系数是辅助指标,是衡量沪深 300 指数和期指主力合约的相关性的指标。0.3 以上:显著同步; 0.5 以上: 高度同步; 0.8 以上:绝对同步。天狼 50 的同步系数指标提供[3 分]、[5 分]、[10 分]、[20 分]、[60 分]五档时间参数的数据,用户可以通过指标区最右侧的选项按钮来完成五档时间参数间的切换,软件默认的时间

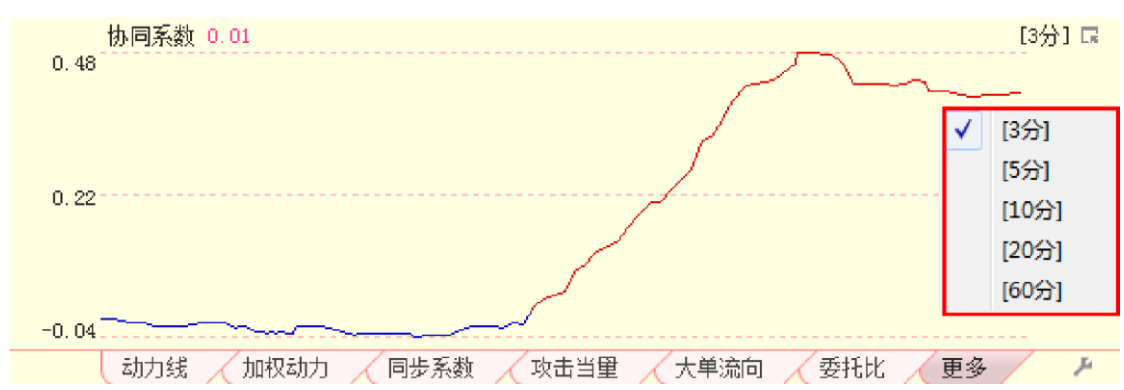

参数为[3分] (3-3-71)。

指数实时界面的主图区和指标区均可压缩显示,最多可以显示七个交易日的分时情况(3-3-72),方便 用户比较分析。

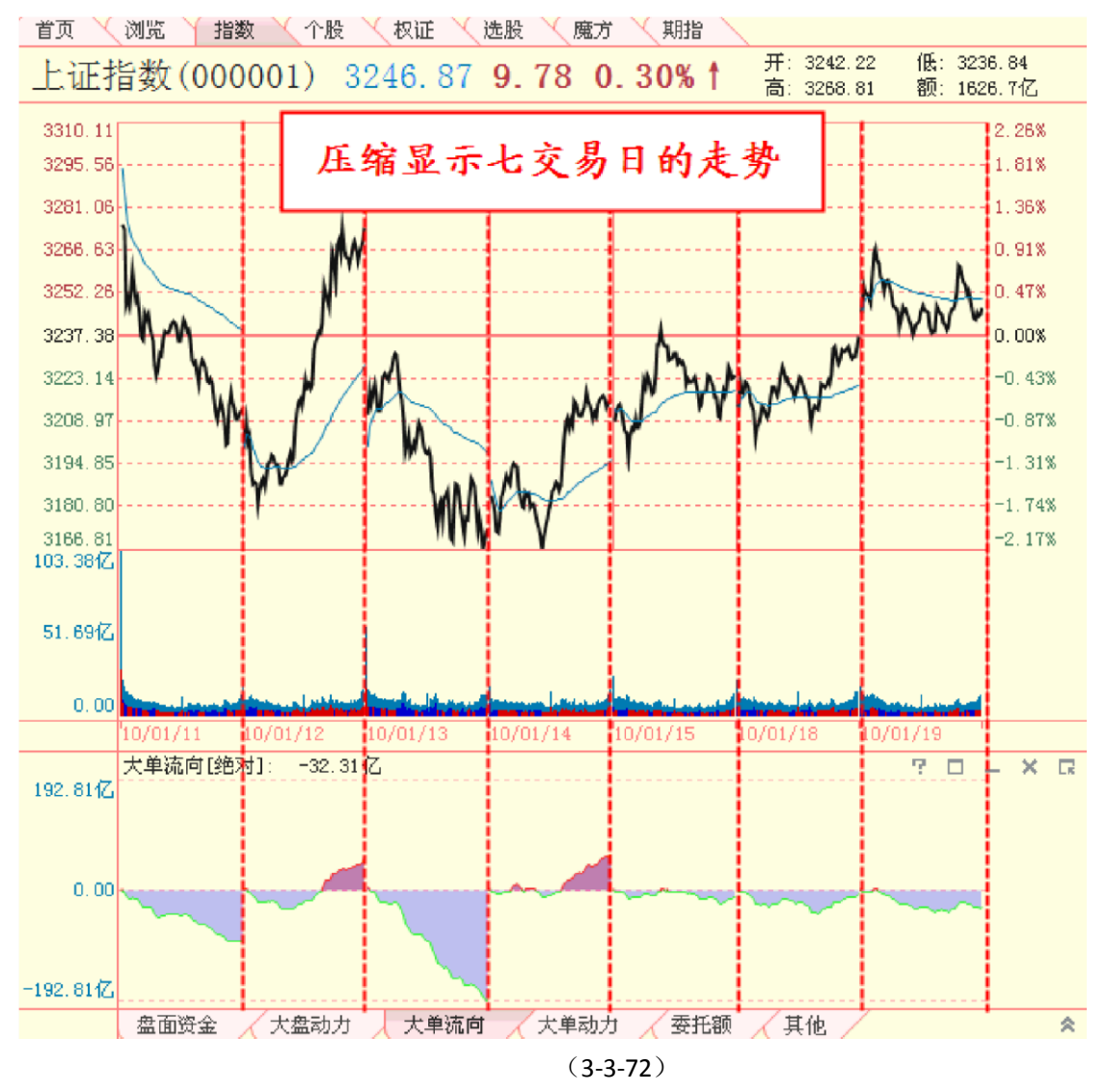

键盘上的"↓"方向键可以增加显示的日期,即压缩分时图;键盘上的"个"方向键可 以减少显示的日期,即放大分时图;键盘上的"←"方向键可以查看前一交易日的分时图;键盘上的"→"方向 键可以查看后一交易日的分时图。

## 3.3.2 大盘盘后

点击指数界面副图区上方"实时"标签右侧的"盘后"标签,就进入了指数(大盘)盘后 分析页面。同大盘实时分析页面一样,大盘盘后分析页面也由主图区、副图区和指标区三 部分组成。

大盘盘后分析的主图区显示了上证指数K线;副图区显示了上证指数的筹码分布和股票型基金的基金 仓位趋势图;指标区则列示了一系列大盘盘后指标(3-3-73):

#### (3-3-71)

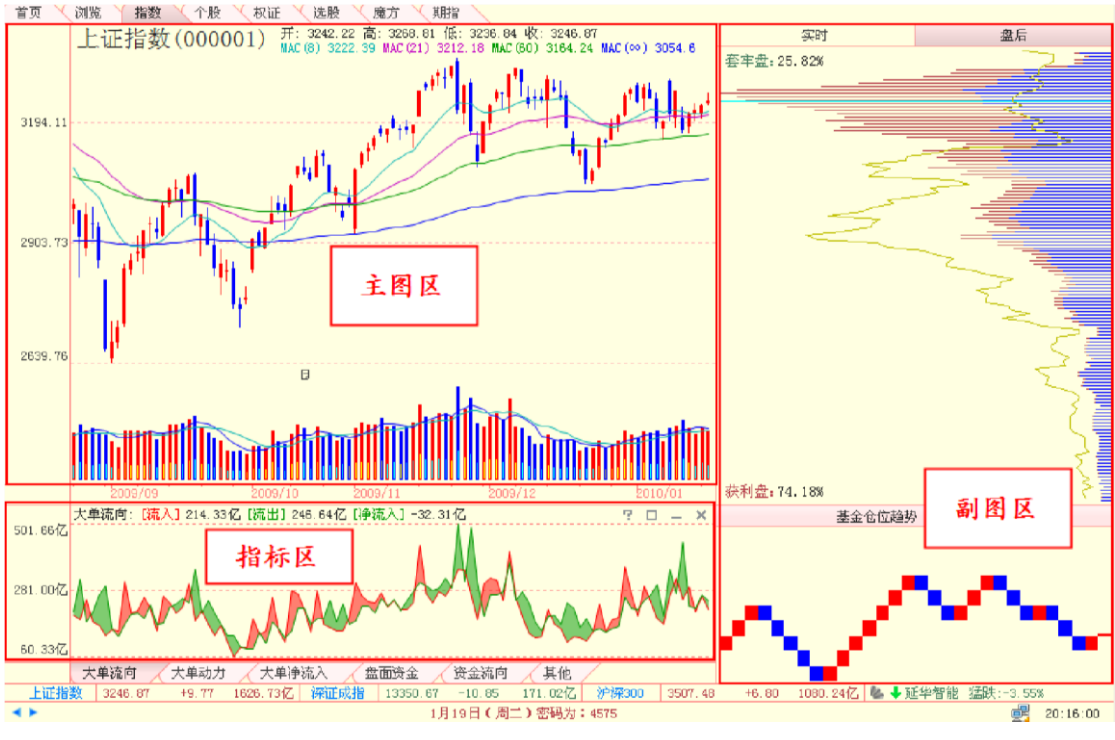

(3-3-73)

1、主图区(1)界面介绍

主图区主要展现了指数的 K 线和成交量信息,指数名称和代码等指数基本信息显示在主图区的左上角,指数的开盘点位、日最高点位、日最低点位、收盘点位以及成本均线的信息在指数基本信息的右方 (3-3-74):

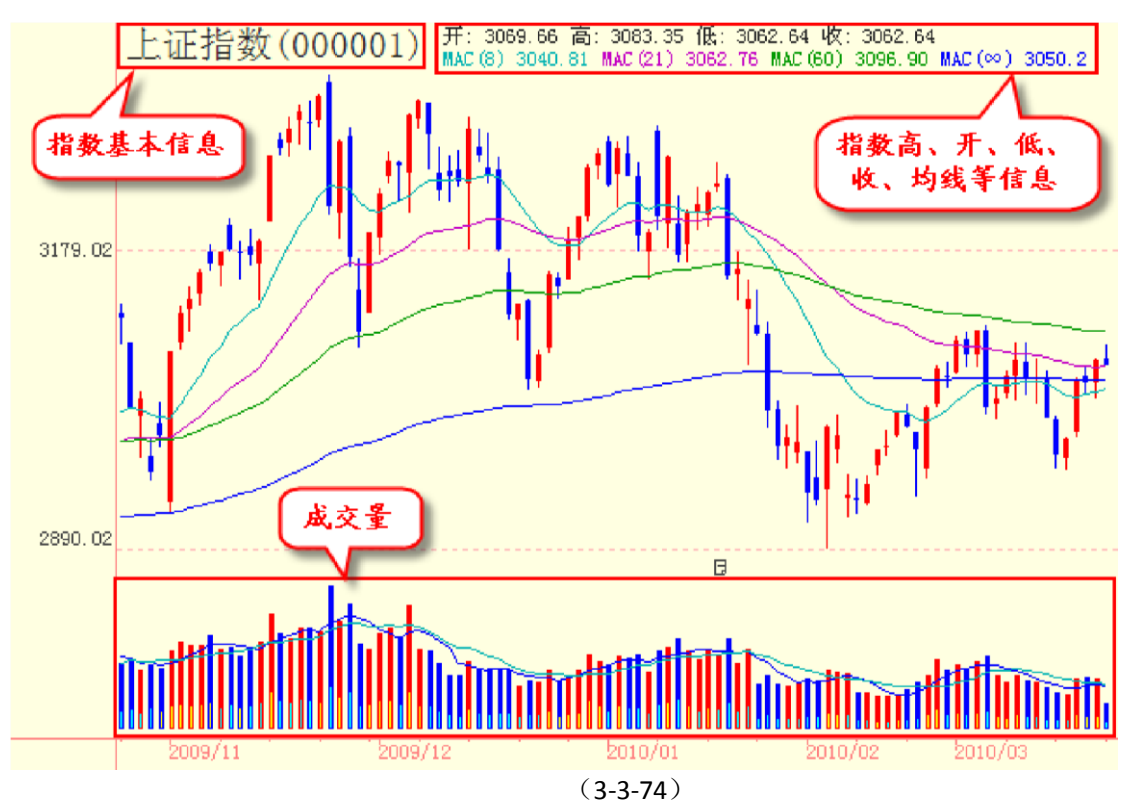

主图区的左侧是指数点位坐标,主图区的下方是时间坐标。当鼠标在主图区上移动时,鼠标定位处的 指数点位和日期信息,将分别出现在指数点位坐标和时间坐标线的一端,方便

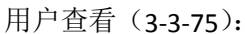

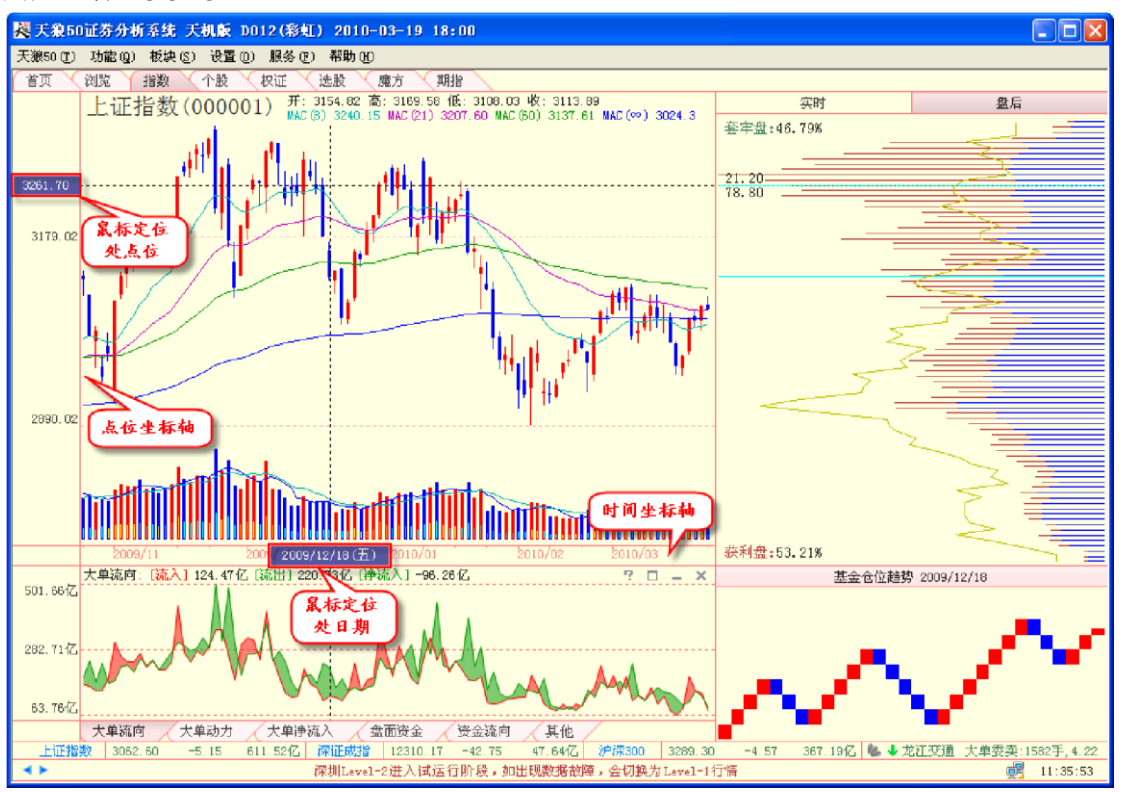

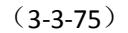

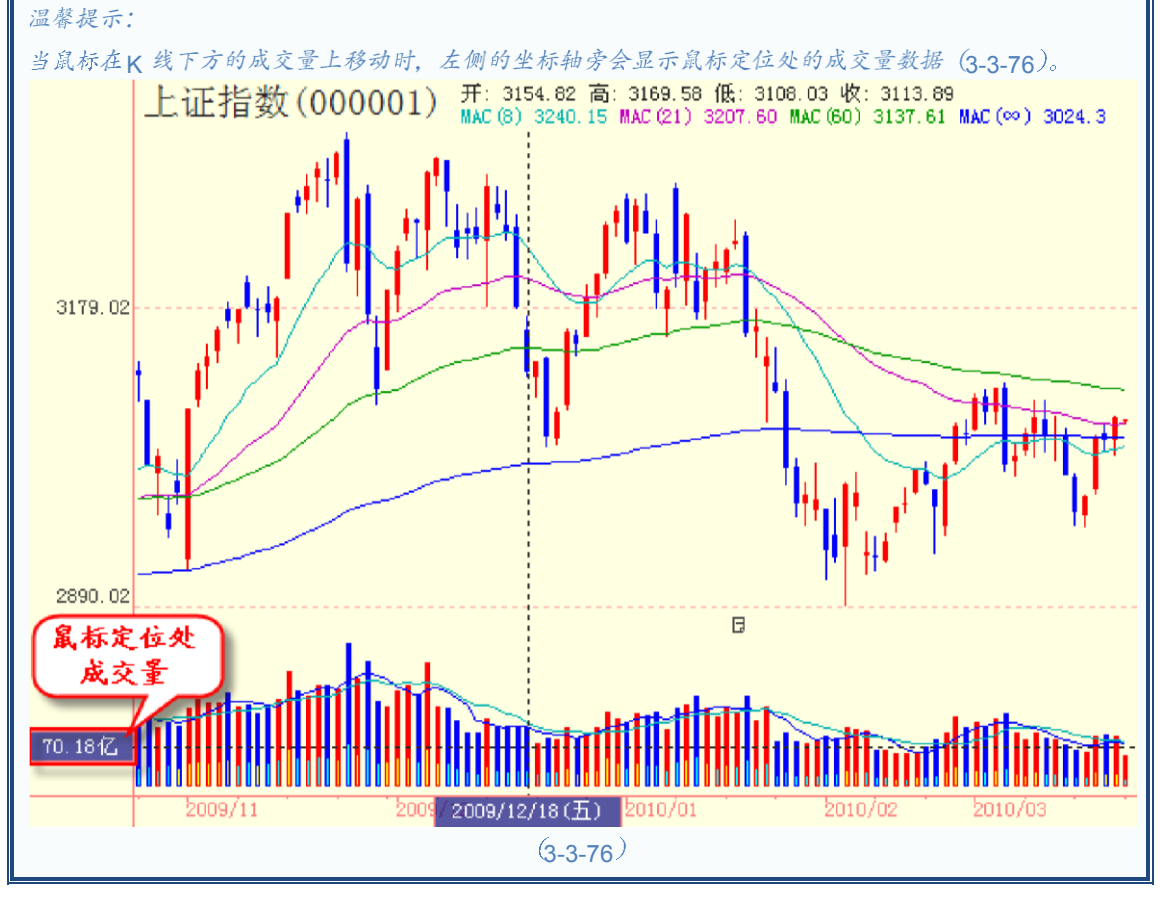

K 线

K 线是股票一天价格变动信息的一种表现形式,大盘盘后分析页面的 K 线展现了指数的点位变动情况。 当日收盘点位比开盘点位高,以阳线、即红色线表示;当日收盘点位比开盘点位低,则以阴线、即蓝色线 表示 (3-3-77):

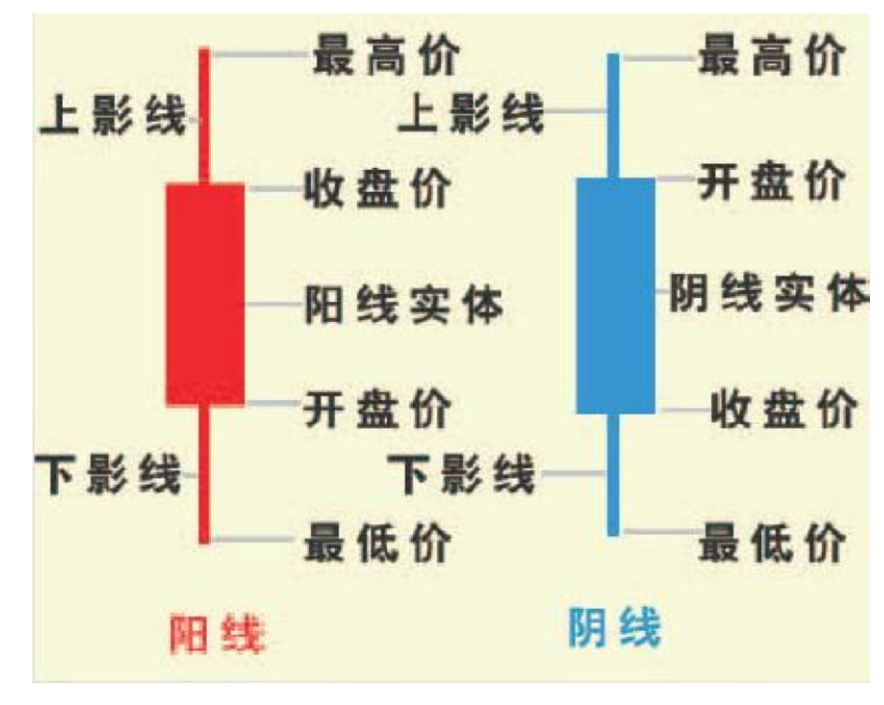

(3-3-77)

K 线图可以通过键盘上的"个"和"↓"键进行展开和压缩,"←"和"→"键可以使 K 线前进或 后退。如果想看较长时间以前的 K 线,可以按住键盘上的"Shift"键,再按"←"或"→"键,这 样 K 线图会以整屏的形式前进或后退。为了方便用户了解当前界面显示 K 线的点位波动区间, 天狼 50 将指数 K 线的阶段最高点位和阶段最低点位的数值标注在相应的 K 线旁(3-3-78)。

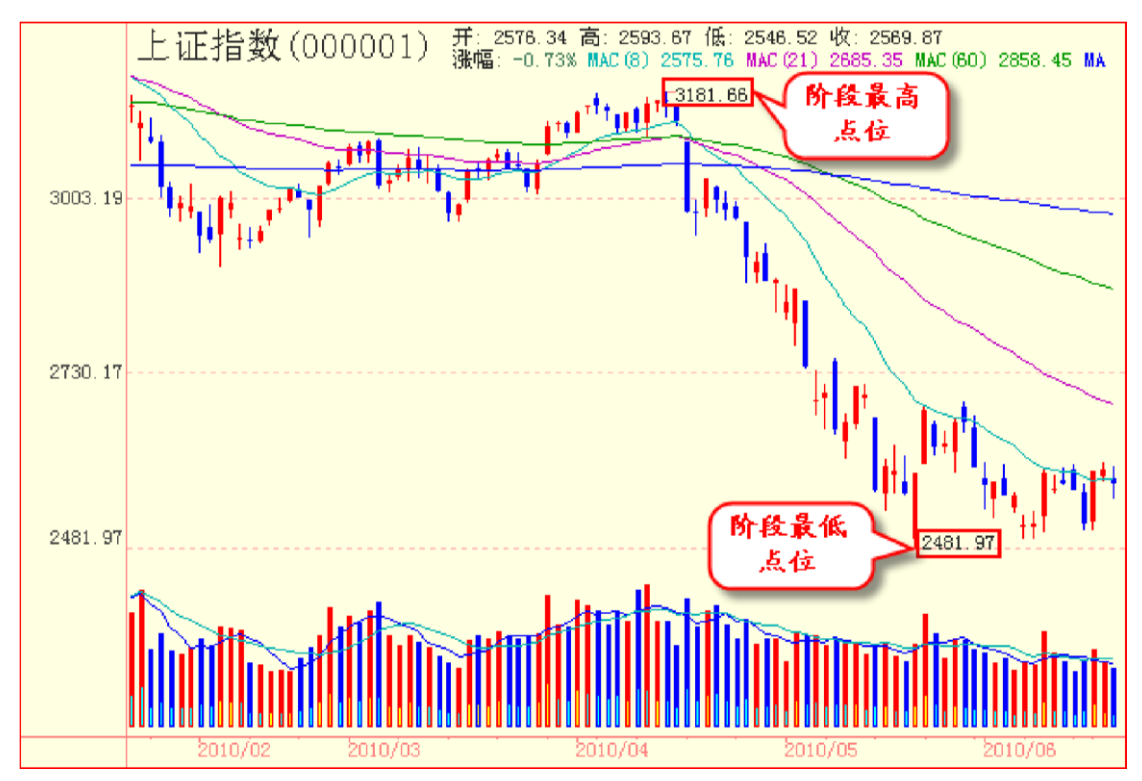

成交量

成交量是指市场中所有股票、基金、权证当日的成交总量,用柱状图表示。柱状图的颜色和K线的颜色一致,如当天收盘价高于当天开盘价,成交量呈红色;反之,呈蓝色(3-3-79)。

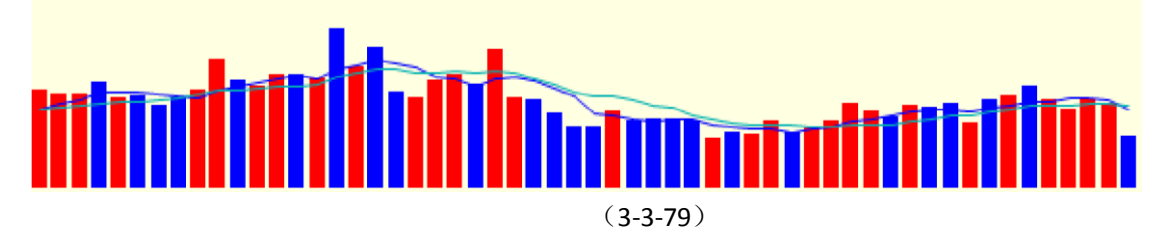

成本均线

天狼 50 的成本均线是一套独特的均线系统,是量、价均发挥作用的均线系统。 传统移动均线在计算中 只考虑到了价格因素,而天狼 50 的成本均线在计算中加入了成交量的考量,因而能够有效反映市场不同周 期的平均成本,如 MAC(8)=12,意味着 8 天来买进该股的平均成本为 12 元。

依据均线理论,当短期均线依次站在长期均线之上时叫多头排列,也就是8日成本均线 MAC(8)、21日成本均线 MAC(21)、60日成本均线 MAC(60)、无穷成本均线 MAC(∞)从上到下依次排列,反 之就叫空头排列。

下图(3-3-80)的成本均线, 左边展示了多头排列的情形, 右边展示了空头排列的情形。

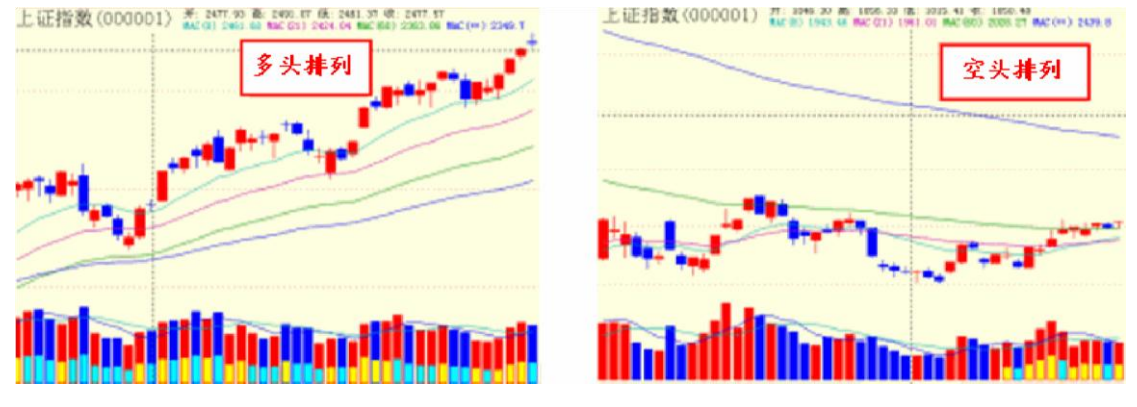

(3-3-80)

(2)工具菜单用鼠标右键在主图区上点击,会弹出操作工具菜单(3-3-81),其中部分功能的用法同 大盘实时页面工具相同。

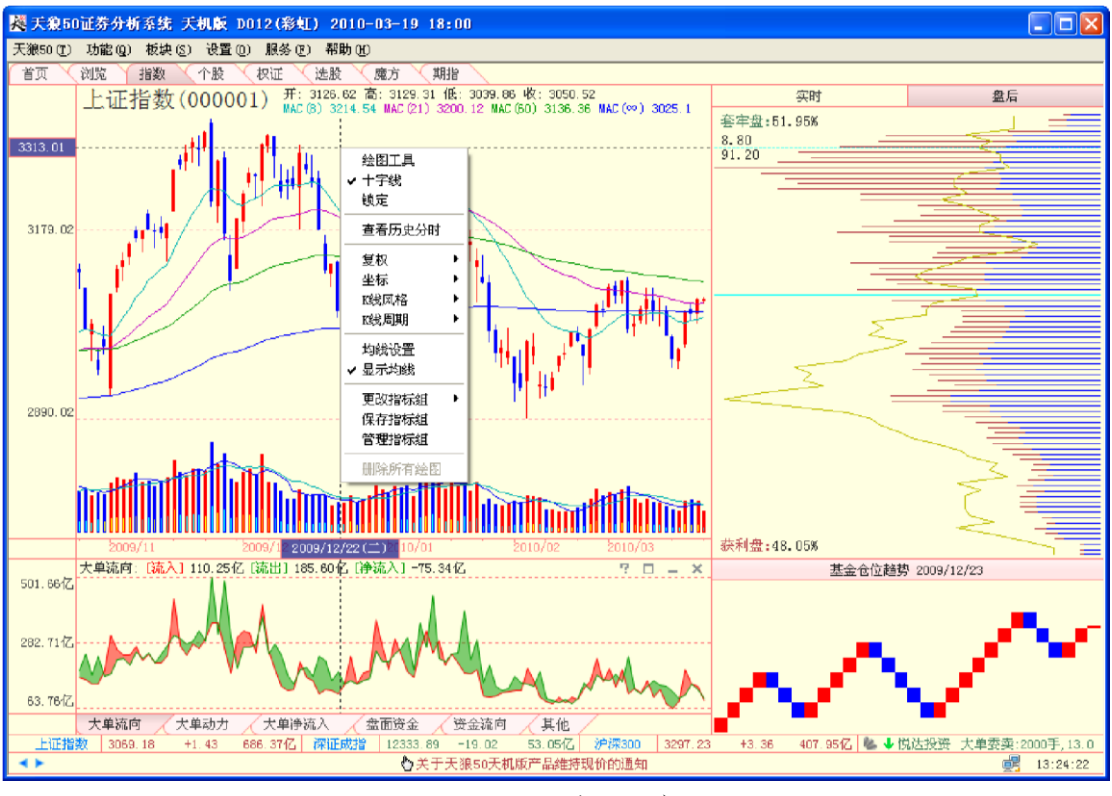

(3-3-81)

大盘盘后界面的右键菜单,比大盘实时分析界面多出了一些功能。下面将这些功能分别 予以介绍:

1 锁定

锁定功能用于锁定指标的显示。

用鼠标右键点击某日的 Κ线,在弹出的菜单中选择"锁定",则此时主图区上方的高、

开、低、收和成本均线数据,副图区的筹码分布、基金仓位趋势数据以及指标区的指标数 值显示,都会定格在 K 线所在的这一天,而不会随鼠标的移动而变化(3-3-82)。

用户如果想取消锁定,再次选择菜单上的"锁定",将其前面的"**v**"去掉即可。用户还可以通过点击主图 区右上角的小锁图标来解除锁定。

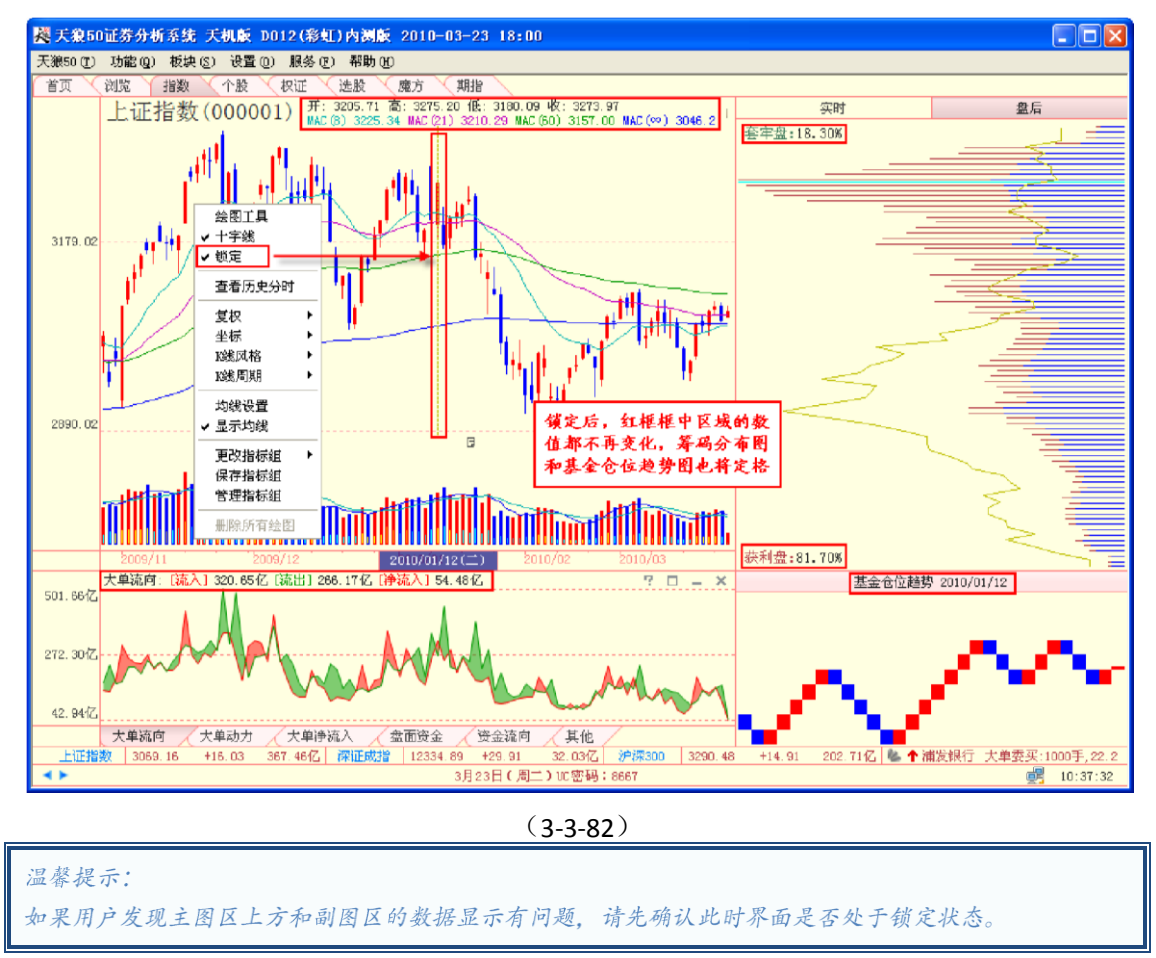

## 2 查看历史分时

查看历史分时,即历史数据回溯,是指在盘后观察特定日期的分时图走势。用鼠标右键点击某日的 K线,在弹出的菜单上选择"查看历史分时"(3-3-83),就会跳转到该日的大盘实时页面(3-3-84):

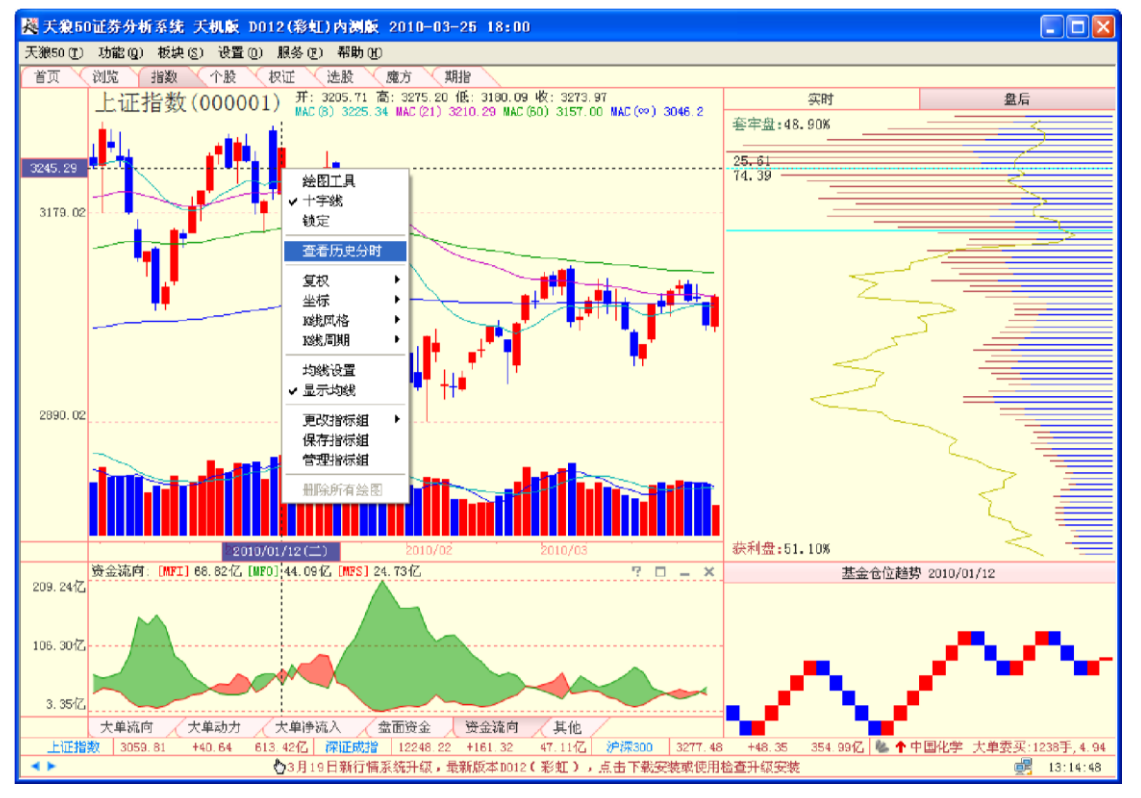

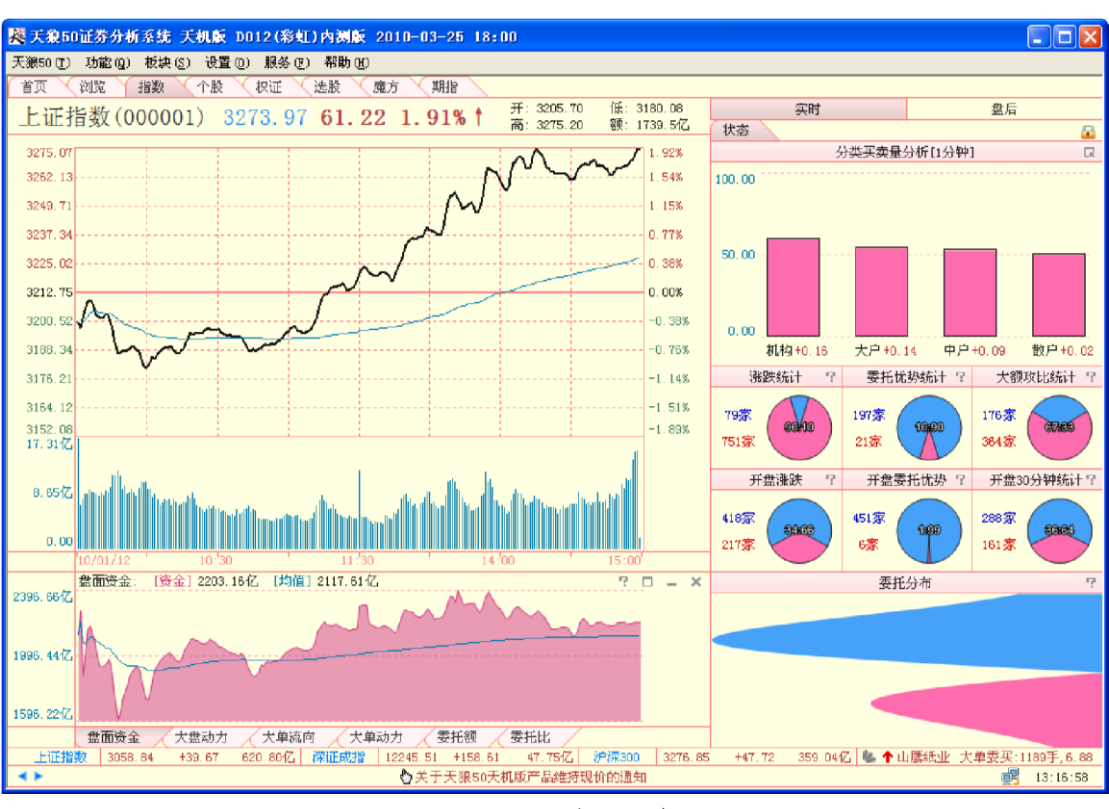

(3-3-83)

(3-3-84)

③ 不复权、复权和倒复权

当股票派现或送转股时,股价会相应调整,这会使 K 线上出现缺口,不仅影响了 K 线的 连续性,也使很多指标出现大幅跳变。此时,就需要做复权处理。

复权有两种方式:(正)复权和倒复权。(正)复权是以除权后的股价为标准,调整以往的股价信息; 倒复权是以股票最初上市的股价为依据,调整当前的股价信息。

天狼 50 默认的除权方式是(正)复权(3-3-85),如果您希望看到历史上的真实数据,

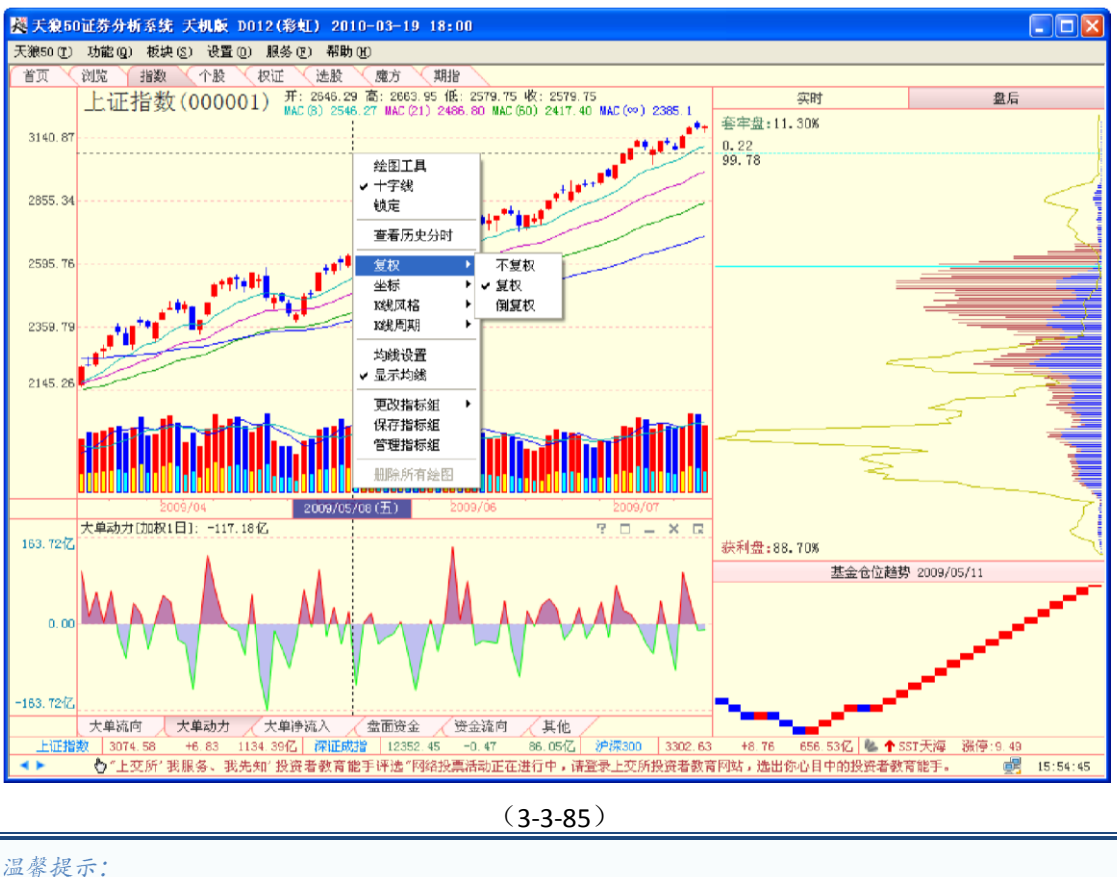

可以选择"不复权",这时 κ线可能会出现很多除权缺口。

温馨提示: 由于指数不存在派现和送转股现象,因此在指数盘后界面上选择"复权"、"不复权"和"倒复权",K线都 不会变化。

### ④ 对数坐标和普通坐标

对数坐标系下,K线的纵向长度和指数的涨跌幅度的对数成正比;普通坐标系下,K线 的纵向长度和指数的涨跌点数成正比。

软件默认采用对数坐标系(3-3-86),即相同的涨跌幅在界面上描绘的K线长度是相同的。

用户如果想查看普通坐标系下的K线,只需点击鼠标右键,再在弹出的菜单中选择"普通坐标"即可, 此时相同的涨跌点数在界面上描绘的K线长度是相同的。

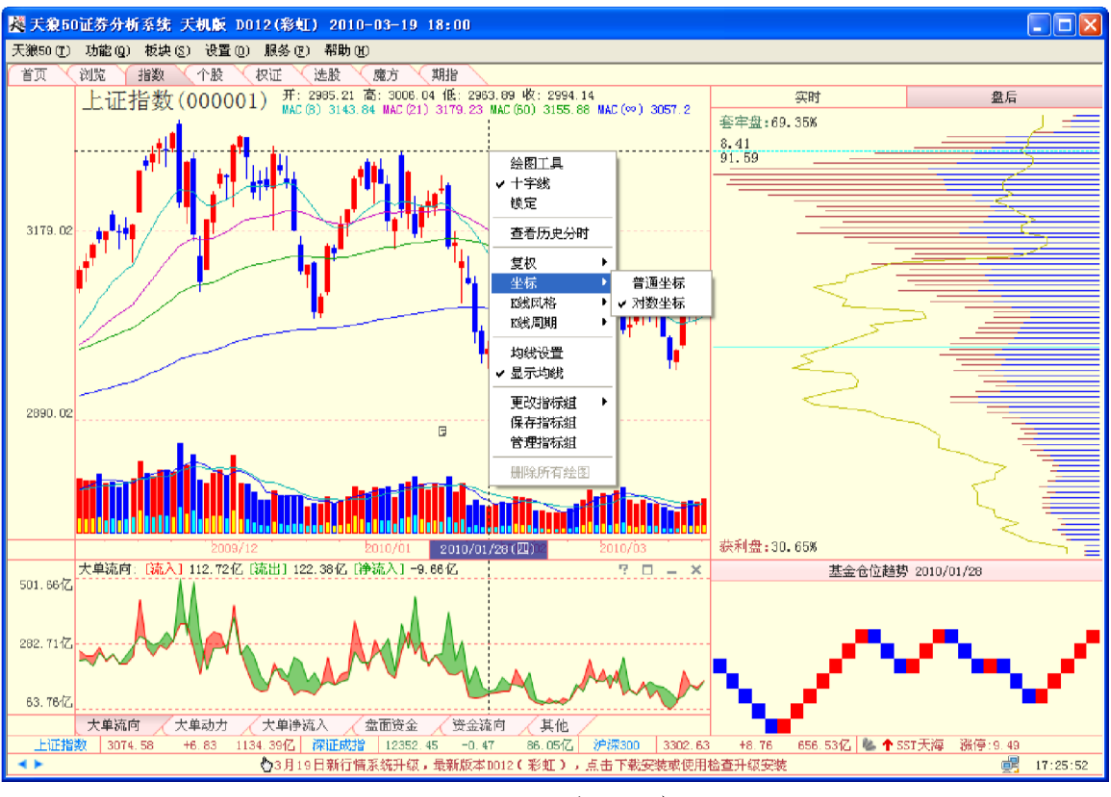

(3-3-86)

⑤ K线风格 天狼 50 提供空心阳线和实心阳线两种 K线风格供选择,软件默认的是 实心阳线风格。下图(3-3-87)展示了空心阳线的情形。

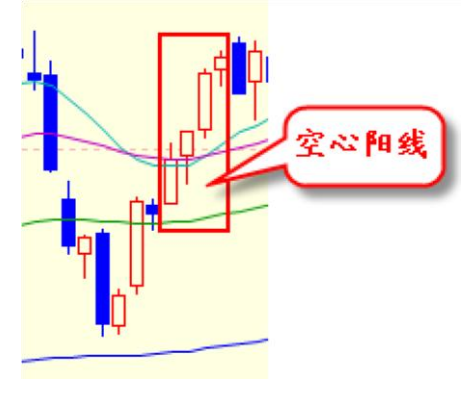

(3-3-87)

6 K 线周期

K 线周期是指一根 K 线涵盖的时间长度。天狼 50 提供了日线、周线、月线和季线四种时间跨度的 K 线,软件默认显示的是日 K 线。用户可以在右键菜单上的"K 线周期"的下属菜单上选择所需的周期。这一功能有助于用户从宏观上把握大盘的近期走势。

下图(3-3-88)是截止于2010年3月,以月线为周期的K线图:

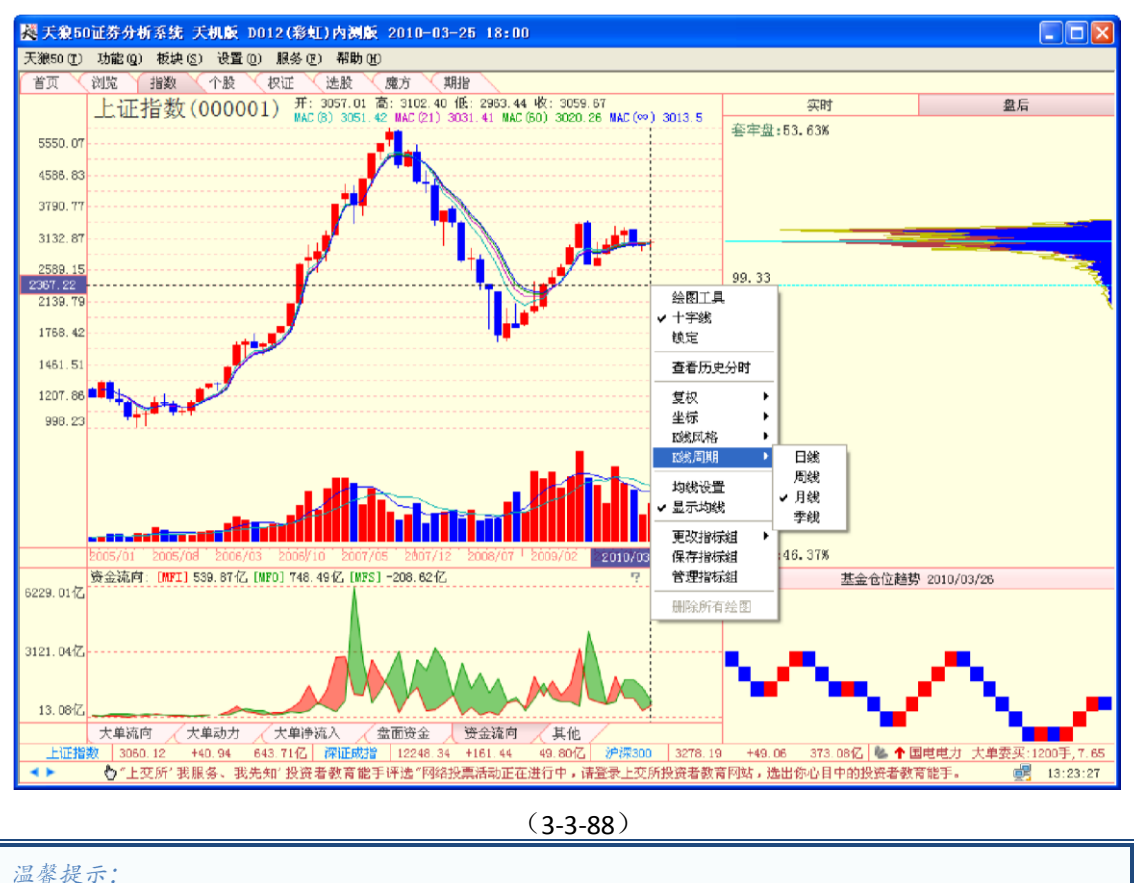

——每天不, 如果您看到K线变少了,请检查下是否改变了K线的周期。

# ⑦ 均线设置和显示均线

选择菜单上的"均线设置", 弹出"均线设置"窗口(3-3-89), 在这里您可以选择显示所需的均线系统、 设置它们的分析周期, 以及隐藏不需要的均线。

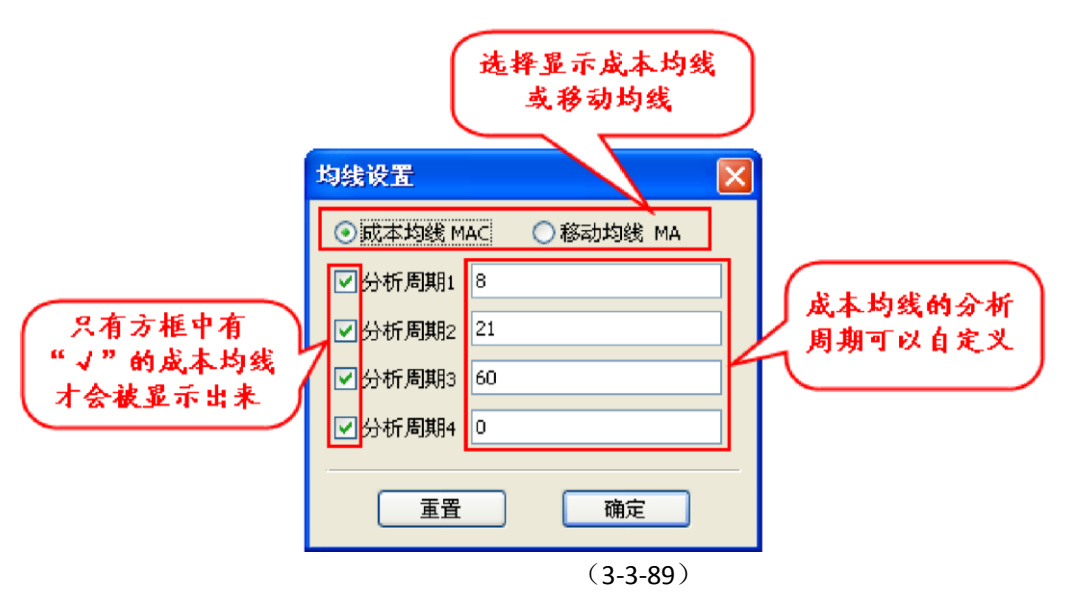

"均线设置"窗口下有两个按钮:"重置"和"确定"。"重置"的作用是帮助用户恢复软件默认的设置;"确 定"则用来保存用户对均线周期和显示的自定义更改信息,点击"确定"后,指数盘后主图区的均线将按照用 户自定义后的设置显示(3-3-90)。

| ◎ 成本均线 M | AC 〇移动均线 MA |
|----------|-------------|
| ☑分析周期1   | 8           |
| ☑分析周期2   | 21          |
| ☑分析周期3   | 60          |
| ☑分析周期4   | 0           |

(3-3-90)

如果您想隐藏全部4条均线,选择右键菜单上的"v显示均线",去掉前面的"v"即

可 (3-3-91):

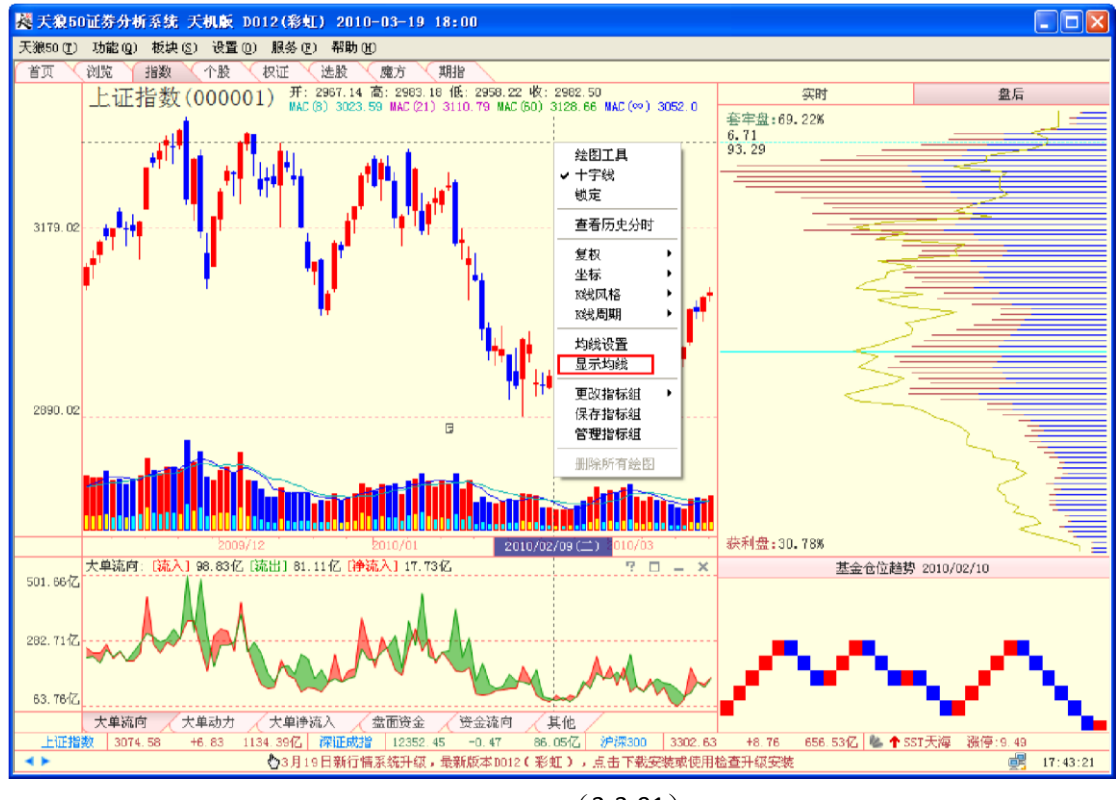

(3-3-91)

⑧更改指标组、保存指标组和管理指标组这三项功能是对界面下方的指标区进行设置。用鼠标右键点击主图区上的成交量柱状图,弹出的功能菜单上有"成交量均线设置"、

"显示成交量均线"和"显示大单成交"三个选项 (3-3-92):

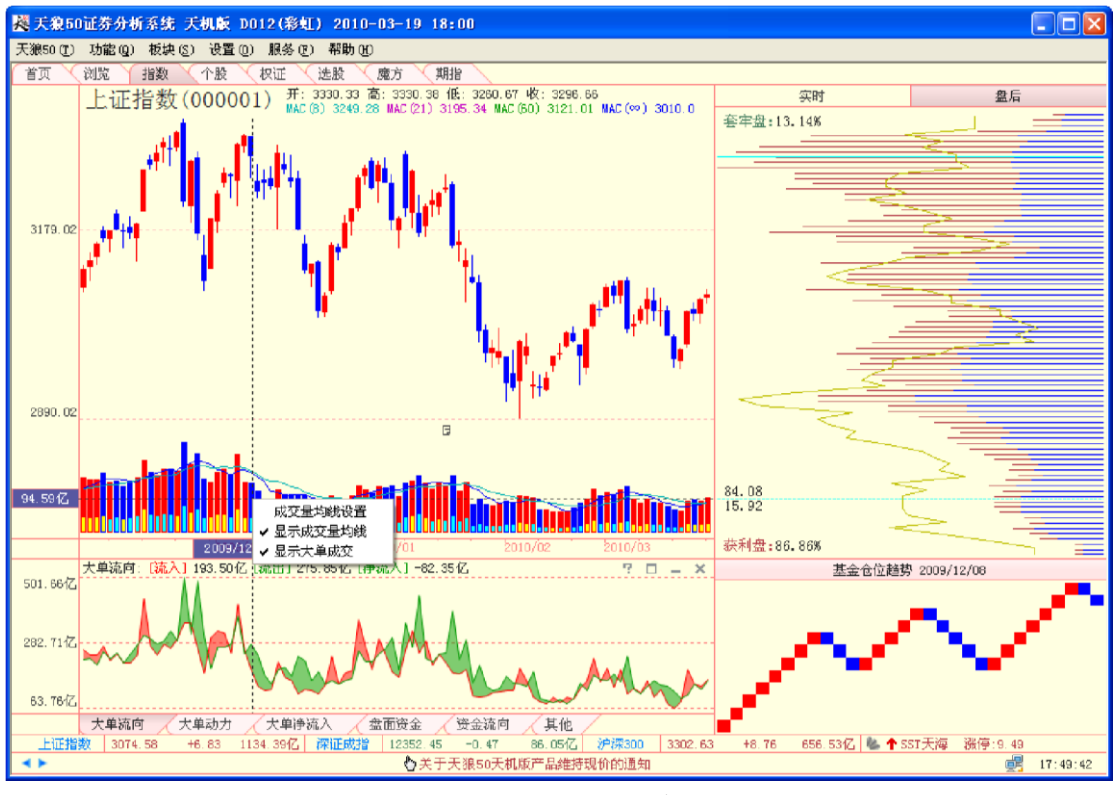

(3-3-92)

选择"成交量均线设置",即弹出"均线设置"窗口(3-3-93),您可以在这个窗口中 设置成交量上均线的分析周期。

| 均线设置     | X     |
|----------|-------|
| 分析周期1(蓝) | 5     |
| 分析周期2(黄) | 10    |
|          | 重置 确定 |

(3-3-93)

温馨提示: "均线设置"窗口中,分析周期后面括号中标注的颜色为在默认配色方案下。

选择"V显示成交量均线",去掉"V",可以隐藏成交量上的均线显示(3-3-94)。 选择"显示成交量均线",添加"V",可以恢复成交量均线的显示。

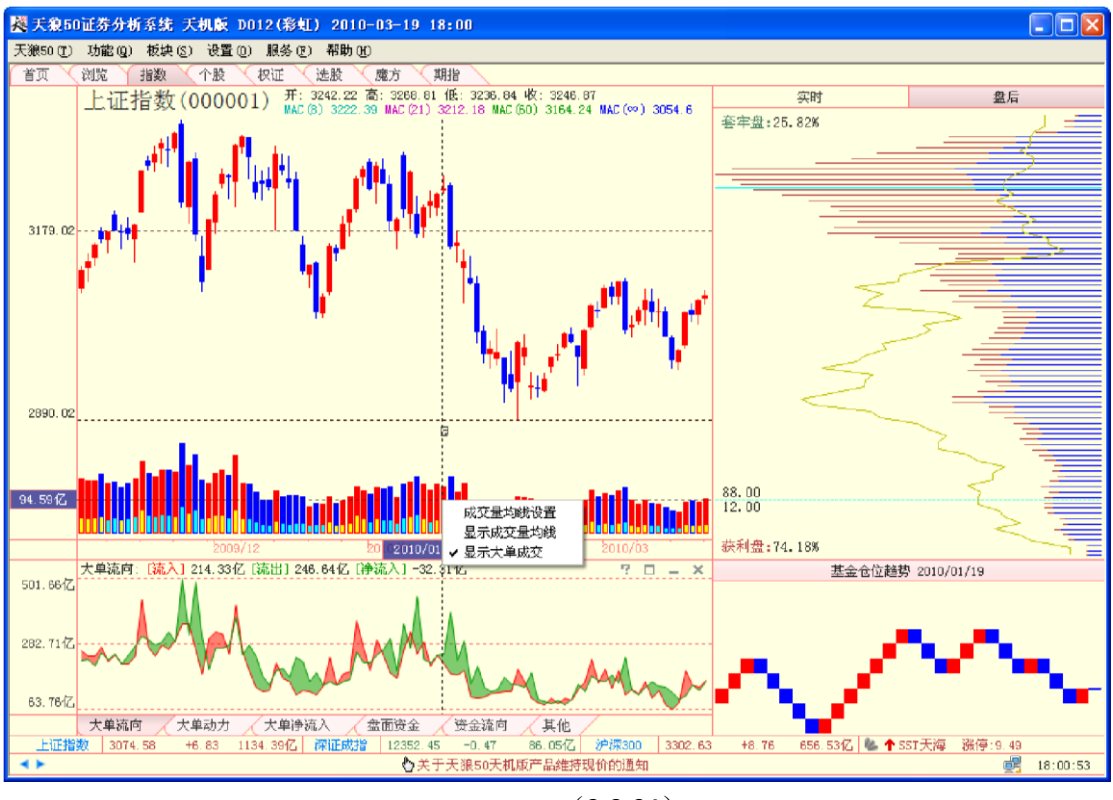

(3-3-94)

选择"显示大单成交",可以在成交量的柱状图上叠加显示大单成交量,在全局为淡黄色背景下,黄色 表示大单流入,蓝色表示大单流出(3-3-95)。

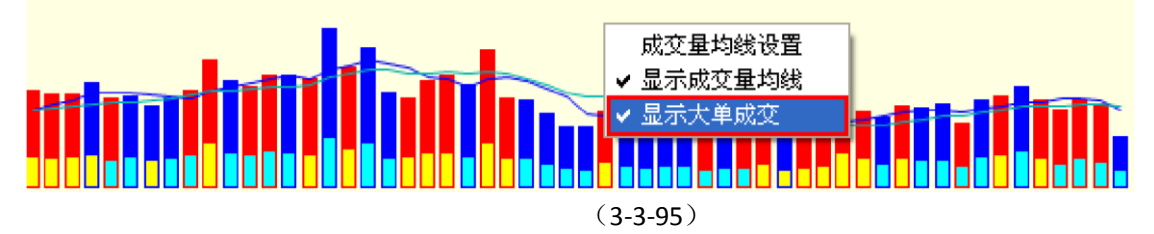

和大盘实时分析页面一样,按住鼠标的左键或右键在主图区拖动,同样可以出现"区间统计"窗口。由 于指数没有流通盘,因此它的累计换手率和流通盘的区间统计显示为0

(3-3-96)。

| 区间统                           | ł          |                | < |  |
|-------------------------------|------------|----------------|---|--|
| 从 2010- 2-25 💽 至 2010- 3-31 💽 |            |                |   |  |
| 开盘价                           | 3026.66    | 累计换手率 0.00%    |   |  |
| 收盘价                           | 3109.11    | 流通盘 0.00       |   |  |
| 最高价                           | 3132.58    | 均价 3056.79     |   |  |
| 最低价                           | 2963.44    | 振幅 5.60%       |   |  |
| 成交量                           | 2370.1亿股   | 涨幅 2.88%       |   |  |
| 成交额                           | 27876.07亿元 | 大单流向 -169.57亿元 |   |  |
| 确定                            |            |                |   |  |
| (3-3-96)                      |            |                |   |  |

| 温馨提示:                    |                               |
|--------------------------|-------------------------------|
| 主图区除提供上证指数(000001)和深证成指  | (399001)的显示外,还提供沪市和深市其他指数的显示。 |
| 在上证指数页面按键盘上的"Pagedown"键, | 可以显示其他沪市指数;                   |
| 在深证成指页面按键盘上的"Pagedown"键, | 可以显示其他深市指数。                   |

2、副图区

大盘盘后分析页面的副图区由筹码分布图和基金仓位趋势图两部分组成(3-3-97)。

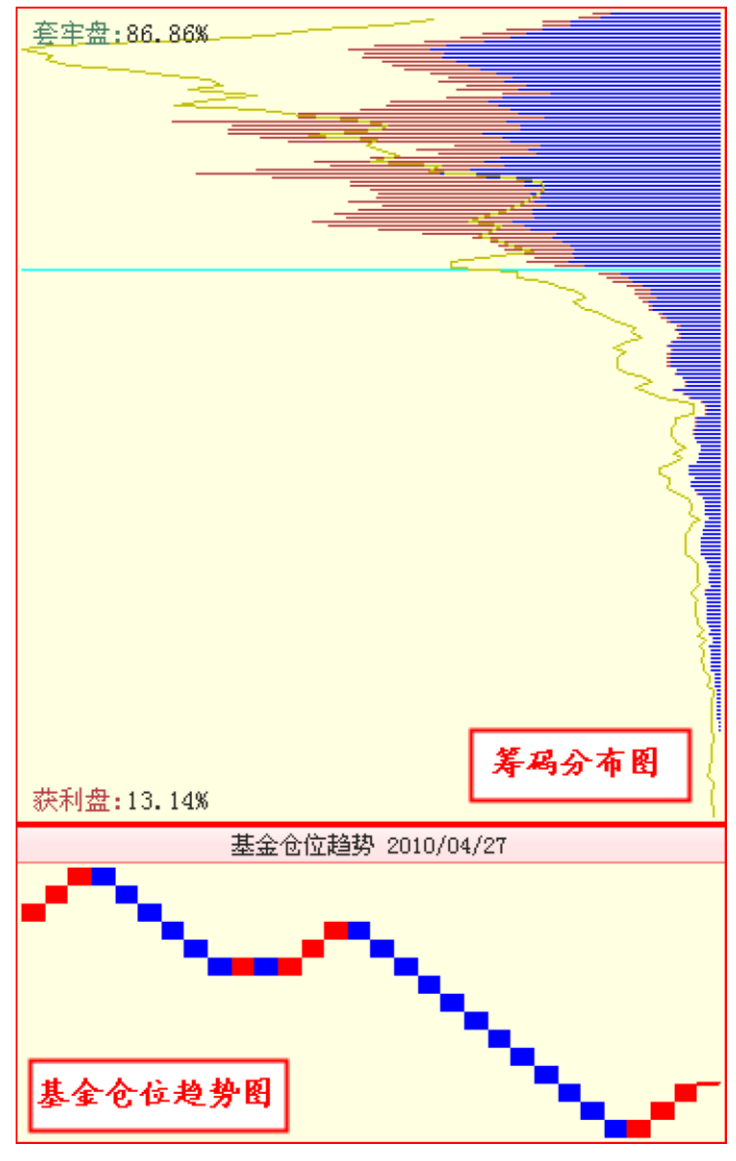

(3-3-97)

(1) 筹码分布

筹码分布反映了一只股票的全体投资者在流通盘上的建仓成本和持仓量,它用于分析市 场的持仓状况。

筹码分布的形态像一座侧置的山峰,由一条条自右向左的线堆积而成。每个价位区间, 由一条代表持仓量的横线来表示:持仓量越大,线越长;反之,持仓量越小,线越短。长短不一的线汇集 在一起,就形成了高矮不同的山峰,这就是筹码分布的形态(3-3-98)。

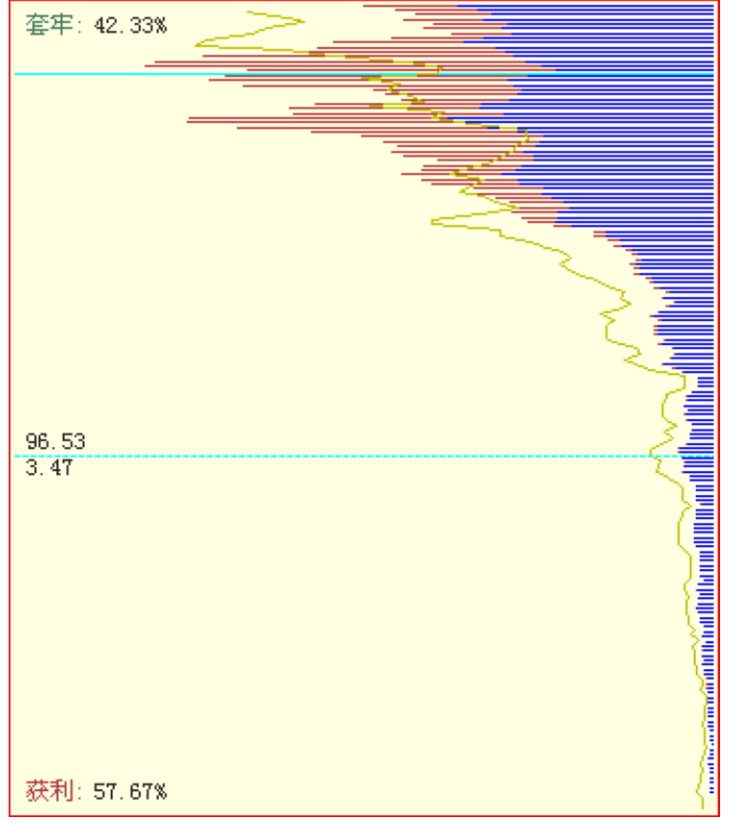

(3-3-98)

筹码分布的发散与密集 天狼 50 的 K 线坐标,默认使用 10%的对数等比坐标线,其优 点是图上 K 线比例一致,

利于观察市场涨跌的表现。下图的筹码分布范围对应了大致 12 个 10%的价格空间,我们管 筹码分布的这种形态叫

做筹码分布的发散(3-3-99):

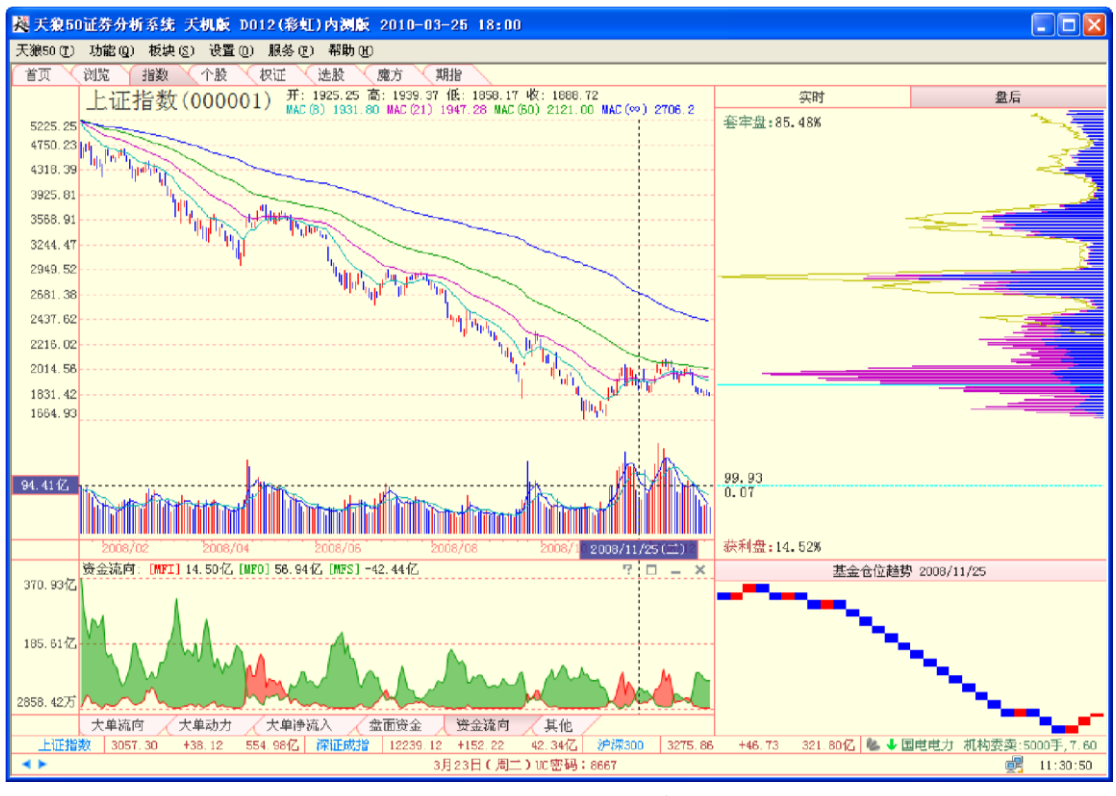

(3-3-99)

从图中可以看出,投资者在不同价位被深度套牢。图中筹码分布山峰的位置,可以认为 是市场的阻力区。

下图的筹码分布范围仅对应了 4 个 10%的价格空间,我们管筹码分布的这种形态叫做筹码分布的密集(3-3-100):

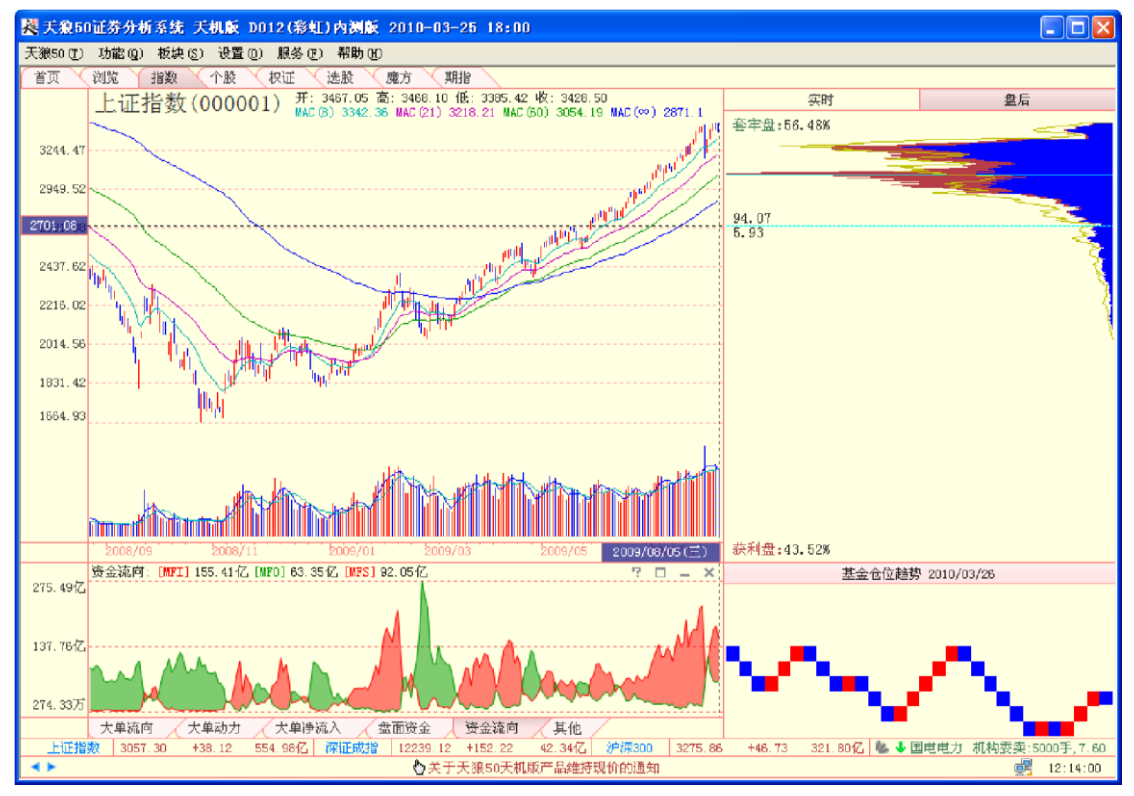

(3-3-100)

图中的筹码分布显示了两个较为明显的密集峰,密集峰下方的筹码非常稀少。筹码分布的密集又分为 高位密集和低位密集。这里的高低是相对而言的,一般可以简单理解为:当市场大规模上涨之后出现的筹 码密集,是高位密集;市场大规模下跌之后出现的筹码密集,则是低位密集。高位密集与低位密集,均意 味着市场筹码在经历了上涨和下跌之后,完成了充分的换手。

### 筹码分布的颜色和包络线

筹码分布图中,紫色的横线代表在 60 个交易日以内投资者新建的仓位,俗称浮筹;蓝 色的横线代表建仓于 60 个交易日之前的仓位,俗称死筹。图中的黄线是包络线,表示 60 个 交易日前的筹码状态,显示的是历史筹码的位置,用于判断筹码的转移状况(3-3-101):

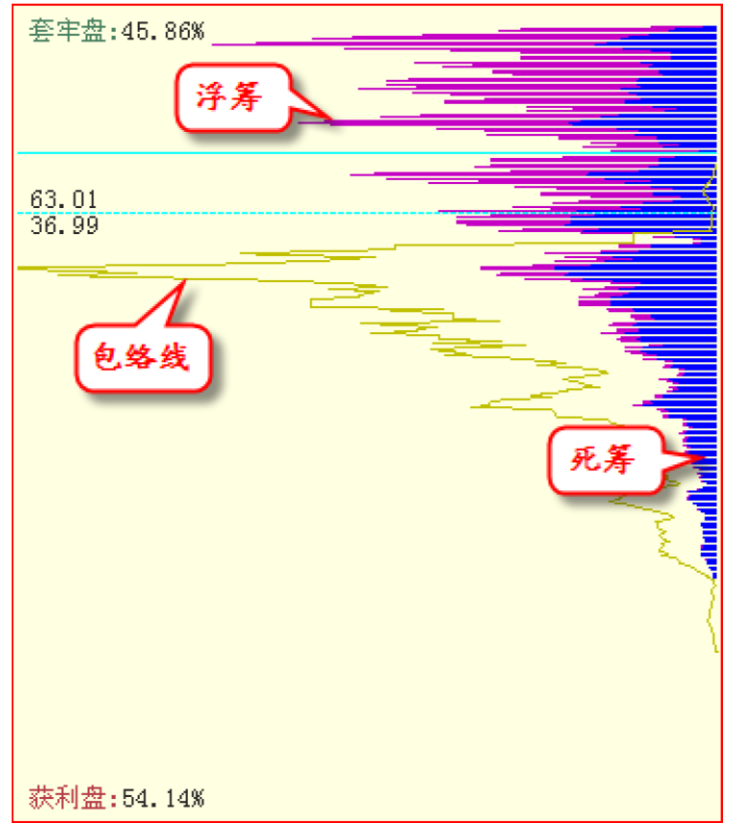

(3-3-101)

当筹码形成集中状态,即在当前价格上下各 10%的价格区间内集中了该股 60%以上的筹码时,浮筹将 会显示成红色(3-3-102):

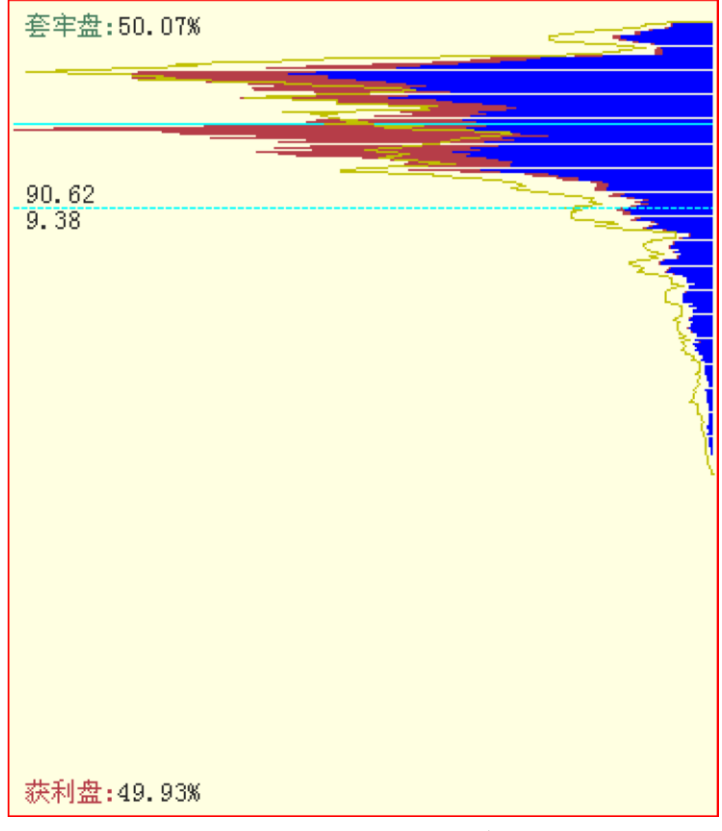

(3-3-102)

套牢盘与获利盘

用鼠标在大盘 K 线图中移动,筹码分布图中会出现一条绿色的实线和一条绿色的虚线。 实线显示了鼠标定位 K 线所在日期的收盘价在筹码分布图上的位置。实线之上为持股成本高 于当日收盘价的筹码,处于被套牢的状态,简称套牢盘;实线之下为持股成本低于当日收盘 价的筹码,处于获利的状态,简称获利盘。二者的数值分别显示在筹码分布窗口的左上角和 左下角;

虚线显示了鼠标定位处的价位在筹码分布图中对应的位置。虚线之上的筹码量和虚线之下的筹码量分 别显示在虚线的上方和下方(3-3-103):

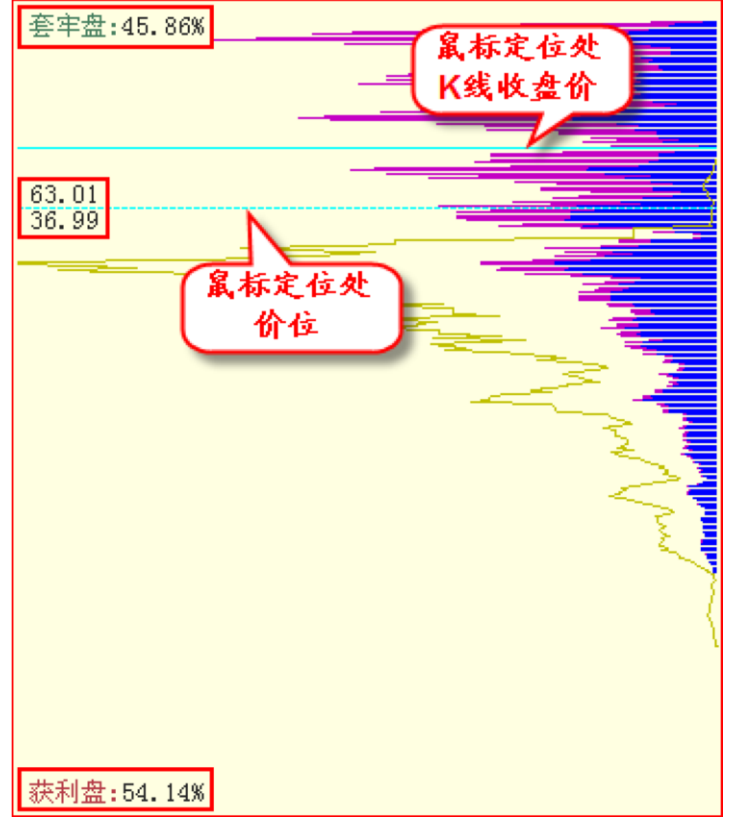

(3-3-103)

用鼠标在筹码分布图上移动,绿色的实线将对应左侧主图区最后一根 K线的收盘价。

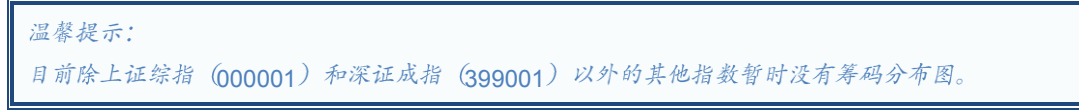

(2) 基金仓位趋势

基金仓位趋势显示在筹码分布下方,其原始数据就是天狼 50 的基金仓位指标。 天狼 50 用阶梯线的形式展示基金仓位的变动趋势。基金每增仓一个百分点,就向上绘制一根红 色的阶梯线;基金每减仓一个百分点,则向下绘制一根蓝色的阶梯线。阶梯线的绘制和时 间无关,只和仓位的变化有关。当基金持仓的波动超过 1%,软件就会绘出新的阶梯线;如 果基金持仓的波动不足 1%,则最后一根 K 线会根据实际波动显示,直到其上升或下降幅度 超过 1%,才通过阶梯线完整展现(3-3-104)。

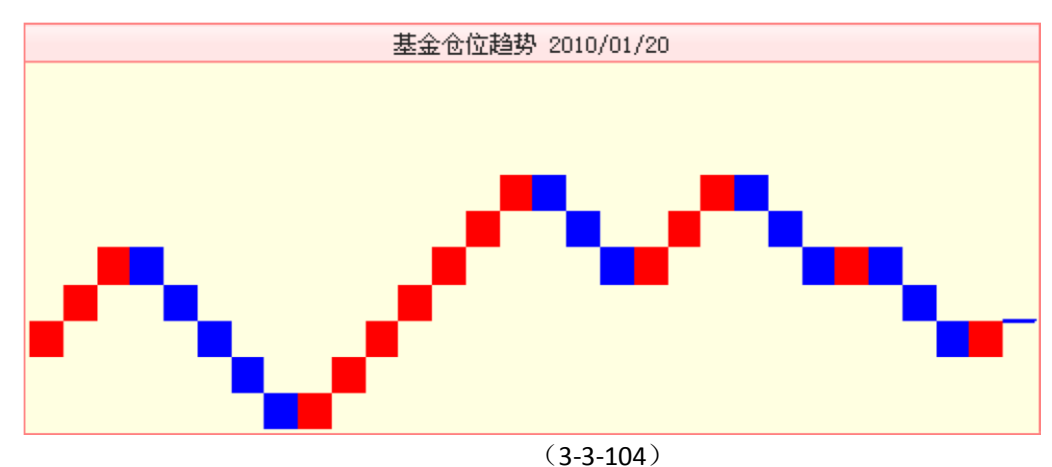

阶梯线有效过滤了基金仓位的微小波动,反映了基金仓位的变化趋势。

3、指标区

主图区的下方是指标区,该指标区显示的是大盘盘后指标。大盘盘后分析页面的指标区,增加了"更改 指标组"和"保存指标组"选项,这与大盘实时分析页面略有不同。这两个选项用于对指标组进行修改,修改 后的指标组,在切换界面或重启软件后也仍然存在。

选择"更改指标组",会出现所有指标组的列表(3-3-105),您希望在指标区显示哪个指标组,可在列 表中进行选择,下方指标栏区显示的指标,也会随之变化。

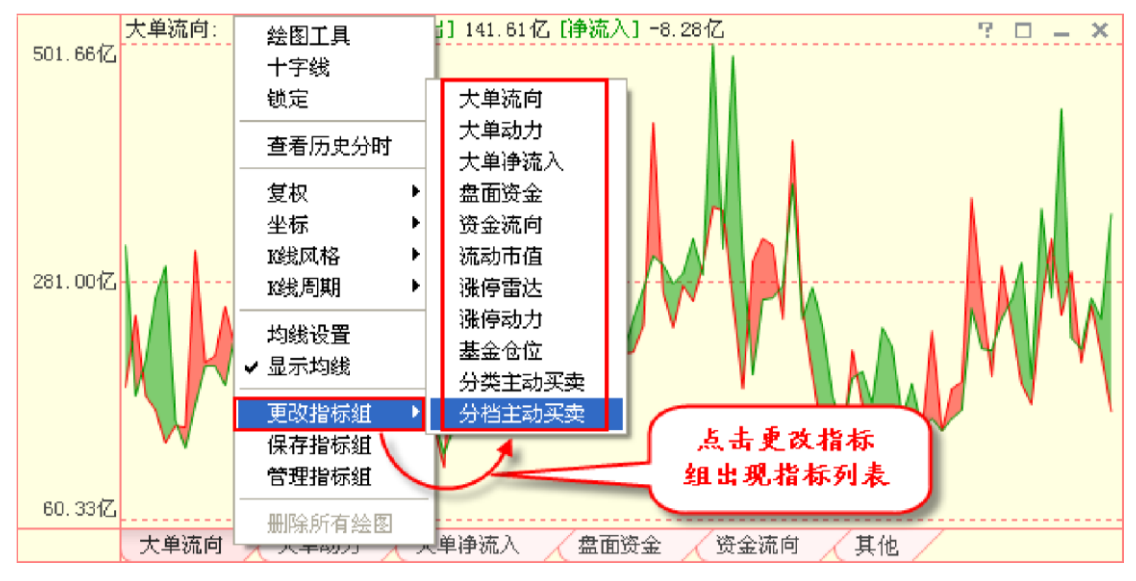

<sup>(3-3-105)</sup> 

选择"保存指标组",将弹出"保存指标组"窗口,可以将指标区当前显示的指标保存 为一个新的指标组(3-3-106)。

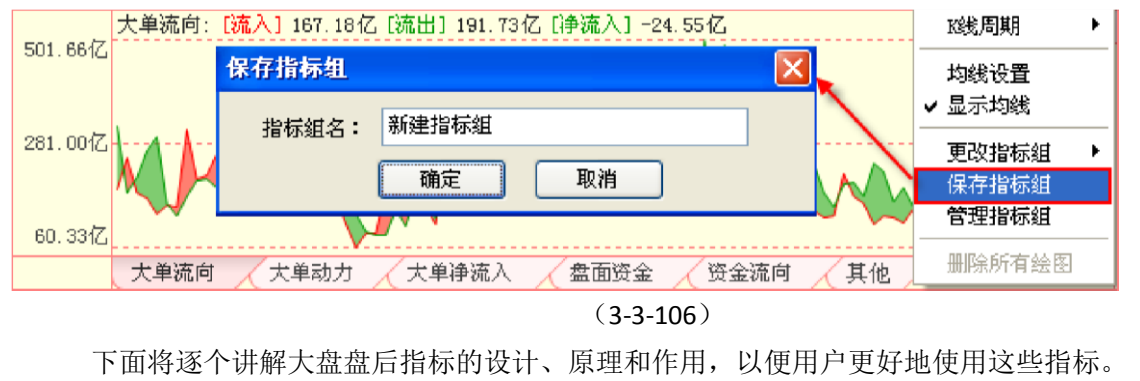

资金流向

资金流向指标由红绿两条曲线组成,红色曲线代表当日资金流入总金额,绿色曲线代表当日资金流出 总金额。当红线高于绿线,差值填充成红色,意味着当日市场资金呈现净流入状态;当绿线高于红线,差 值填充成绿色,意味着当日市场资金呈现净流出状态(3-3-107):
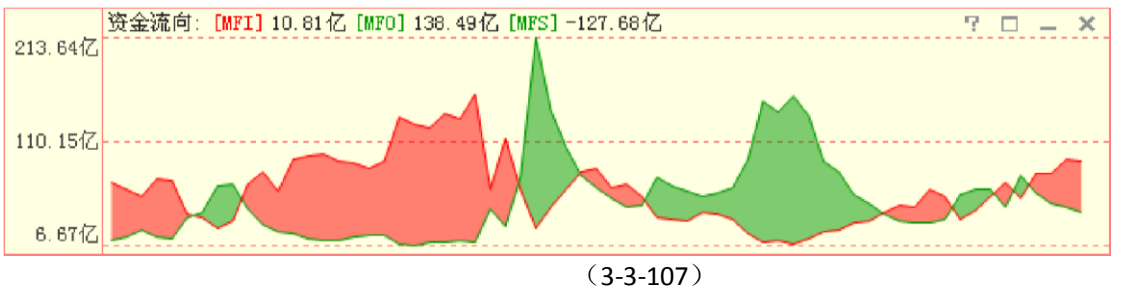

资金流向指标体现的是当日市场资金净流入/出的金额大小。

# 流动市值(10日)

流动市值(10日)指标设计为K线。

每日开盘和收盘的活跃筹码量为它的开值和收值,每日最高和最低的活跃筹码量为它的 高值和低值(3-3-108):

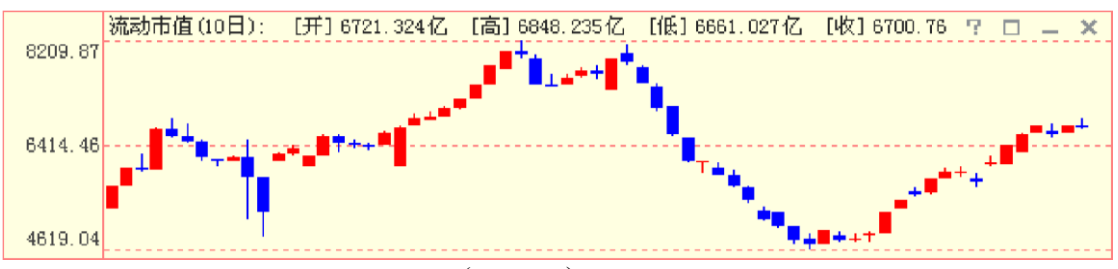

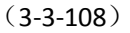

流动市值(10日)反映的是市场上短线交易意向强烈,即热衷短线交易的筹码的市值。该指标的参 数是 10 天,体现短线交易资金的流入、流出趋势。流动市值上升,意味着市场短线资金增加,市场交易 活跃性增加: 流动市值下降, 意味着市场短线资金离场, 市场交易活跃性降低。

基金仓位

基金仓位指标设计为一条红色的曲线。指标值增加,曲线上升,意味着基金仓位增加,即基金在增 仓;指标值减少,曲线下降,意味着基金仓位降低,即基金在出货(3-3-109):

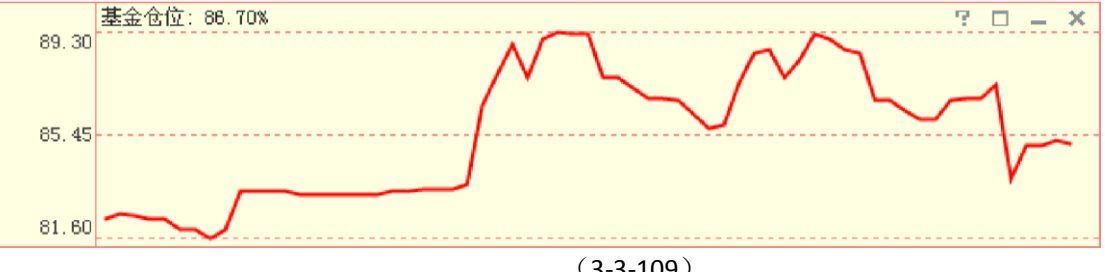

(3-3-109)

基金仓位是天狼 50 根据市场公开信息折算出的 T+1 基金持仓数据,体现了股票型基金 的整体持仓比例变动情况,对大盘中线研判有着重要的参考作用。

### 大单流向

大单流向指标由红绿两条曲线组成,红色曲线代表当日大单流入总金额,绿色曲线代表当日大单流出 总金额。当红线高于绿线,差值填充成红色,意味着当日市场呈现大单净流入状态;当绿线高于红线,差 值填充成绿色,意味着当日市场呈现大单净流出状态(3-3-110):

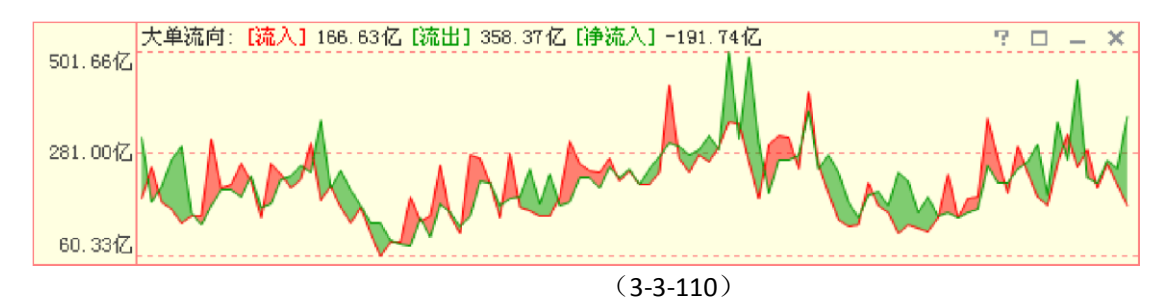

大单流向指标体现的是当日主动买入成交大单和当日主动卖出成交大单的差值大小。 大单流向(相对 大单流向(相对成交额) 成交额)指标 设计为红蓝异

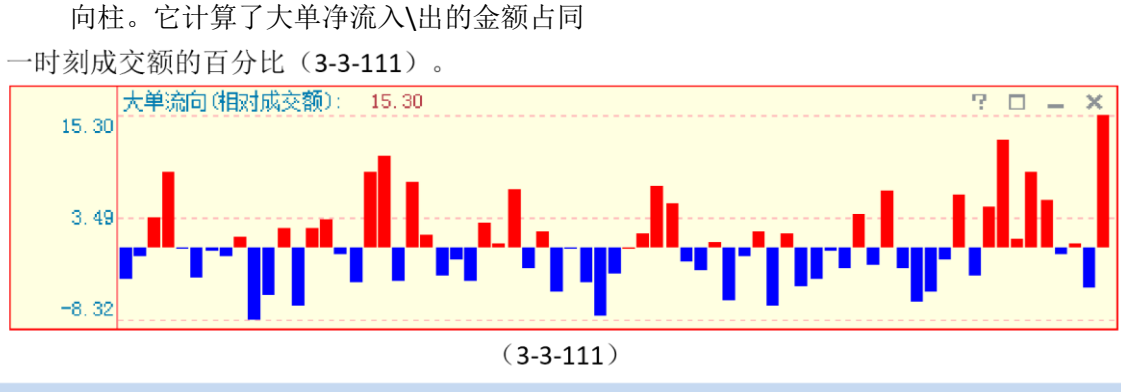

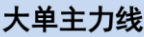

大单主力线基于沪深交易所 Level-2 数据,对大单逐笔成交的数据进行了加权处理,体现了一段时间内主力资金的进出情况。

大单主力线指标设计成围绕0坐标轴的一条曲线。指标值为正,曲线和坐标轴之间填充 成红色;指标值为负,曲线和坐标轴之间填充成蓝色(3-3-112)。

点击大单主力线右上角的小扳手图标,可以在弹出的参数窗口中设定时间参数,软件默 认的时间参数是 "**750** 日"。

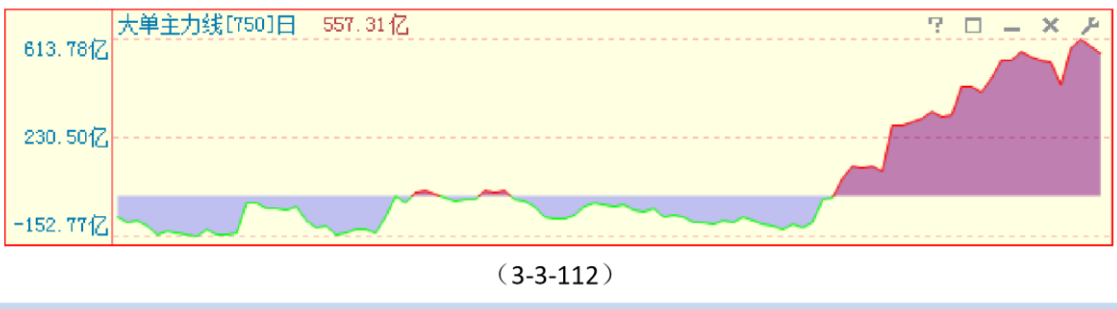

# 大单动力

大单动力指标设计成围绕 0 坐标轴的一条曲线。指标值为正,曲线和坐标轴之间填充成 红色;指标值为负,曲线和坐标轴之间填充成蓝色。红色区域表示一段时间大单净流入,数值越高意味着 净流入金额越大;蓝色区域表示一段时间大单净流出,数值越小意味着净流出

金额越大 (3-3-113):

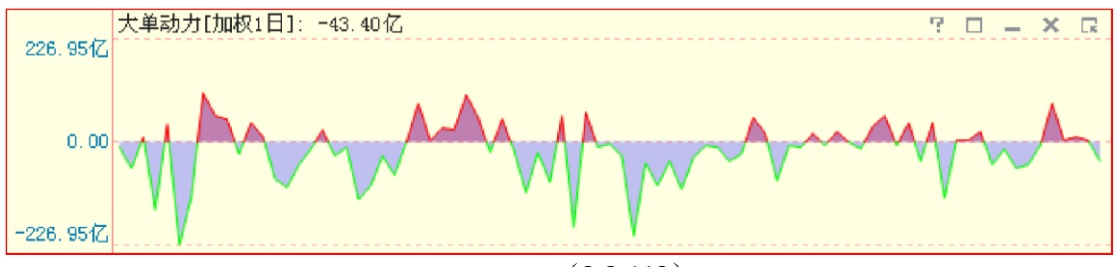

(3-3-113)

大单动力表示主动性买入成交大单和主动性卖出成交大单在某一段时间内综合相抵之 后的净流入金额,能够反映出这段时间内的大单运动规律。

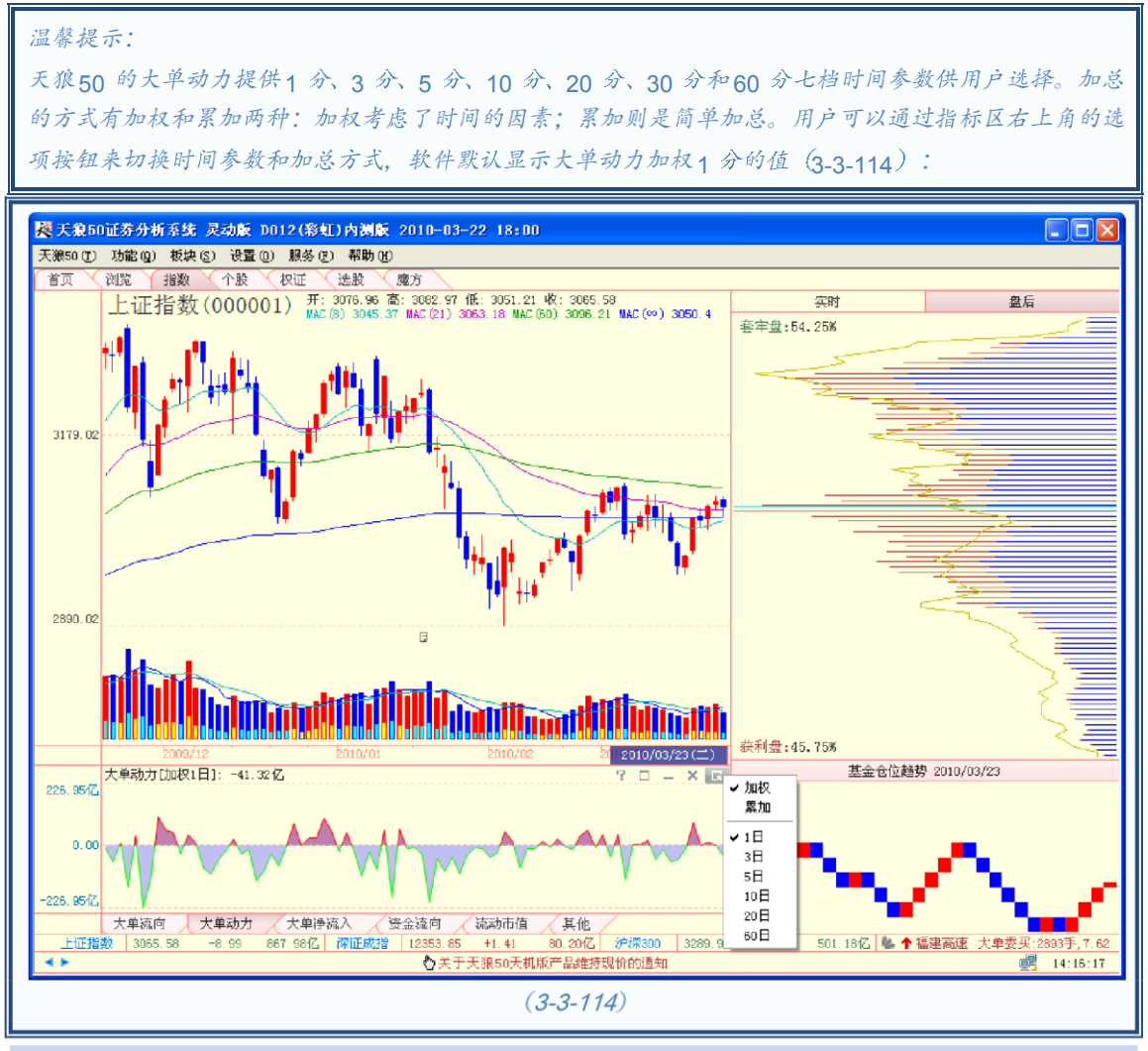

# 大单净流入

大单净流入指标设计为红蓝异向柱。如果当日大单净流入金额值为正,表现为红色柱, 红柱越长,净流入金额越大;如果当日大单净流入金额值为负,表现为蓝色柱,蓝柱越长, 净流出金额越大(3-3-115)。

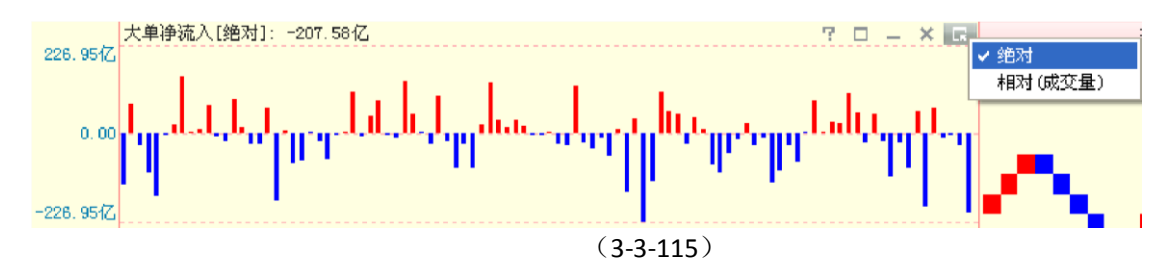

大单净流入指标可以看作是盘后大单流向指标的异向柱表现形式。使用异向柱的方式表现 当日大单净流入、净流出,比使用折线差的方式更为清晰,尤其是大单的净流入、净流出接近 0时,两条折线往往粘合在一起,导致无法看清资金的流向,而用异向柱显示就会非常

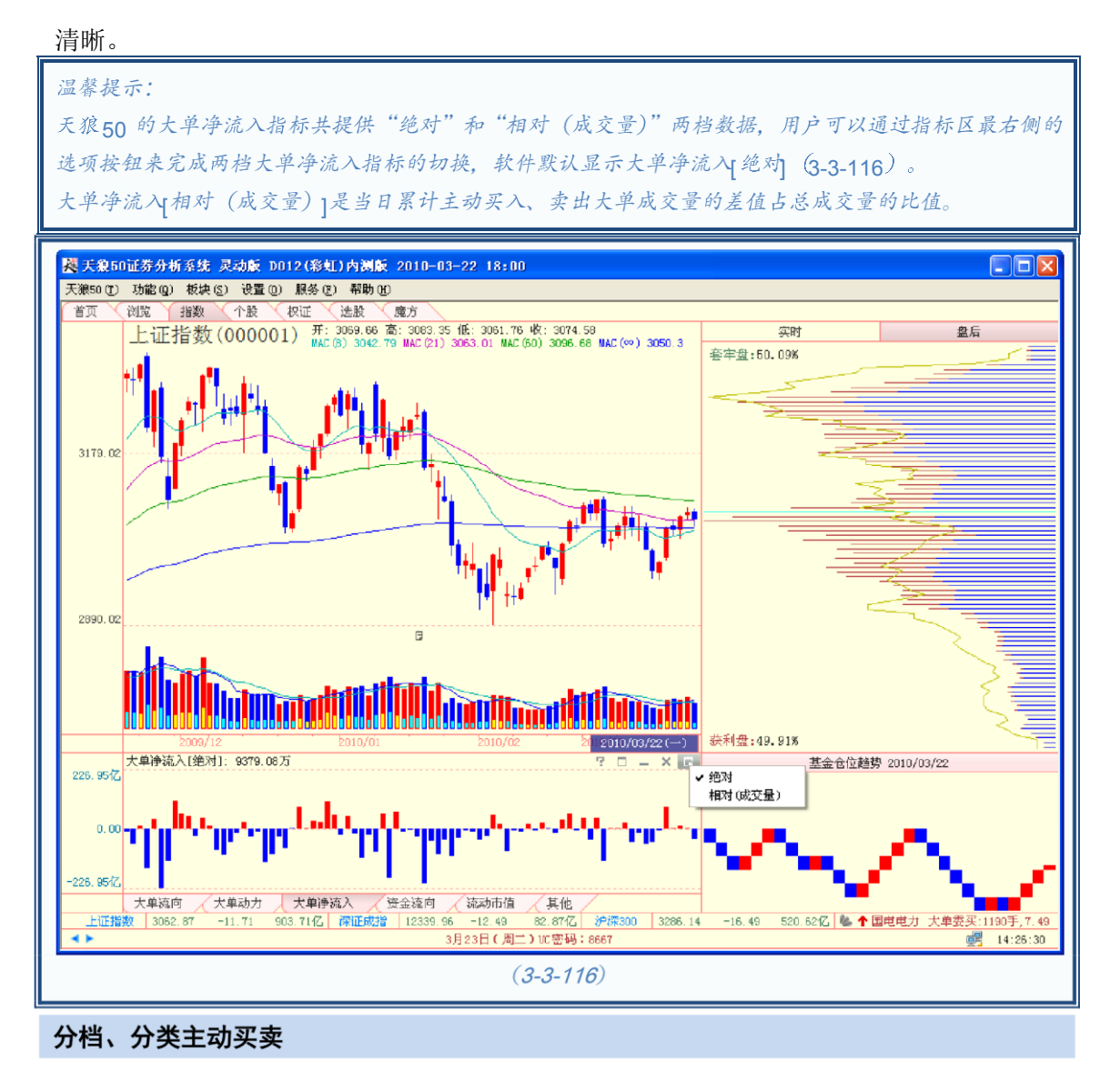

大盘盘后分档、分类主动买卖指标,其设计原理和表现形式与大盘实时分档、分类主动 买卖指标相同,详见前文中的相关介绍。

### 盘面资金

大盘盘后分析页面盘面资金指标的表现形式不同于大盘实时分析页面,它设计为一根根近似棒棒糖的 柱状图,上方的红色"糖球"是当天盘面资金的平均值,棒棒的最下端是当天

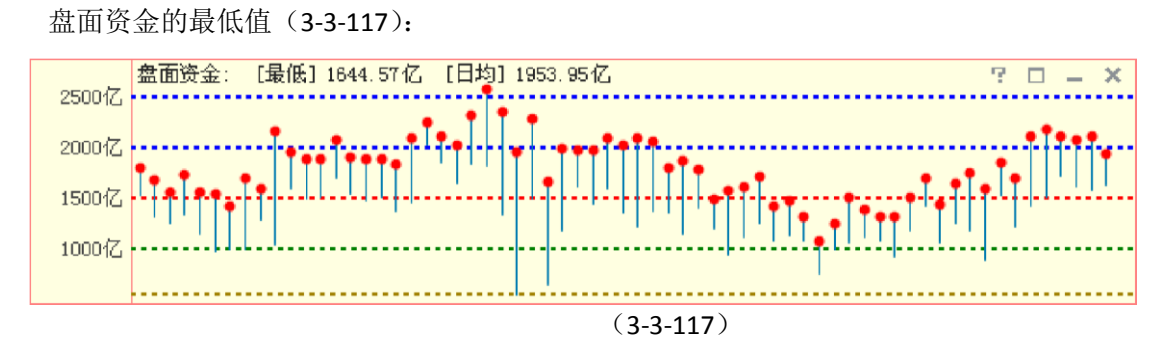

盘面资金盘后化后,可以监测一段时间内盘面资金的平均水平。根据研究,1000 亿盘 面资金是大盘的生死线,1500 亿则是市场的牛熊分水岭。盘面资金是判断大盘中级趋势的 重要参考指标。

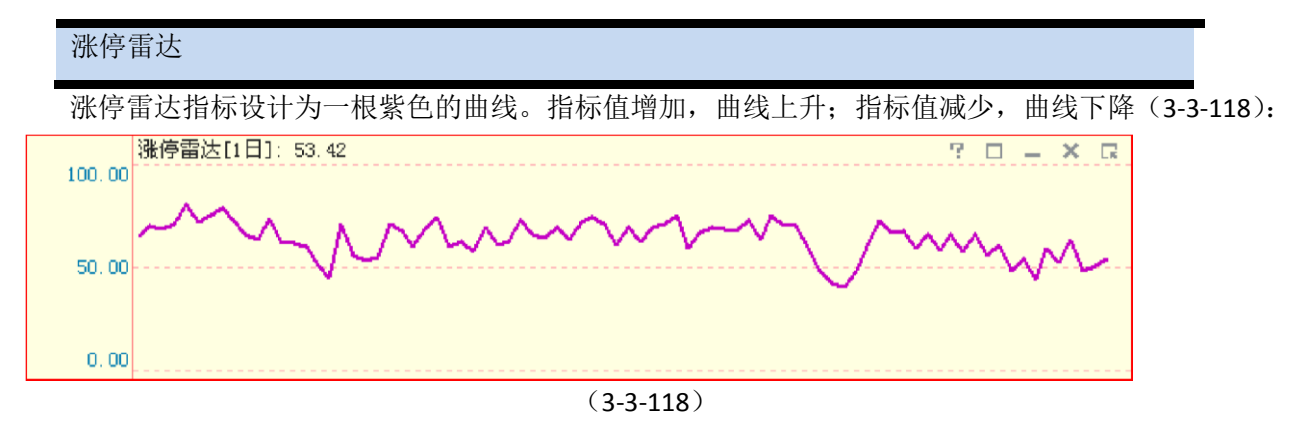

涨停雷达用以观察一段时间内大盘多空力量的变化情况。涨停雷达值上升,意味着

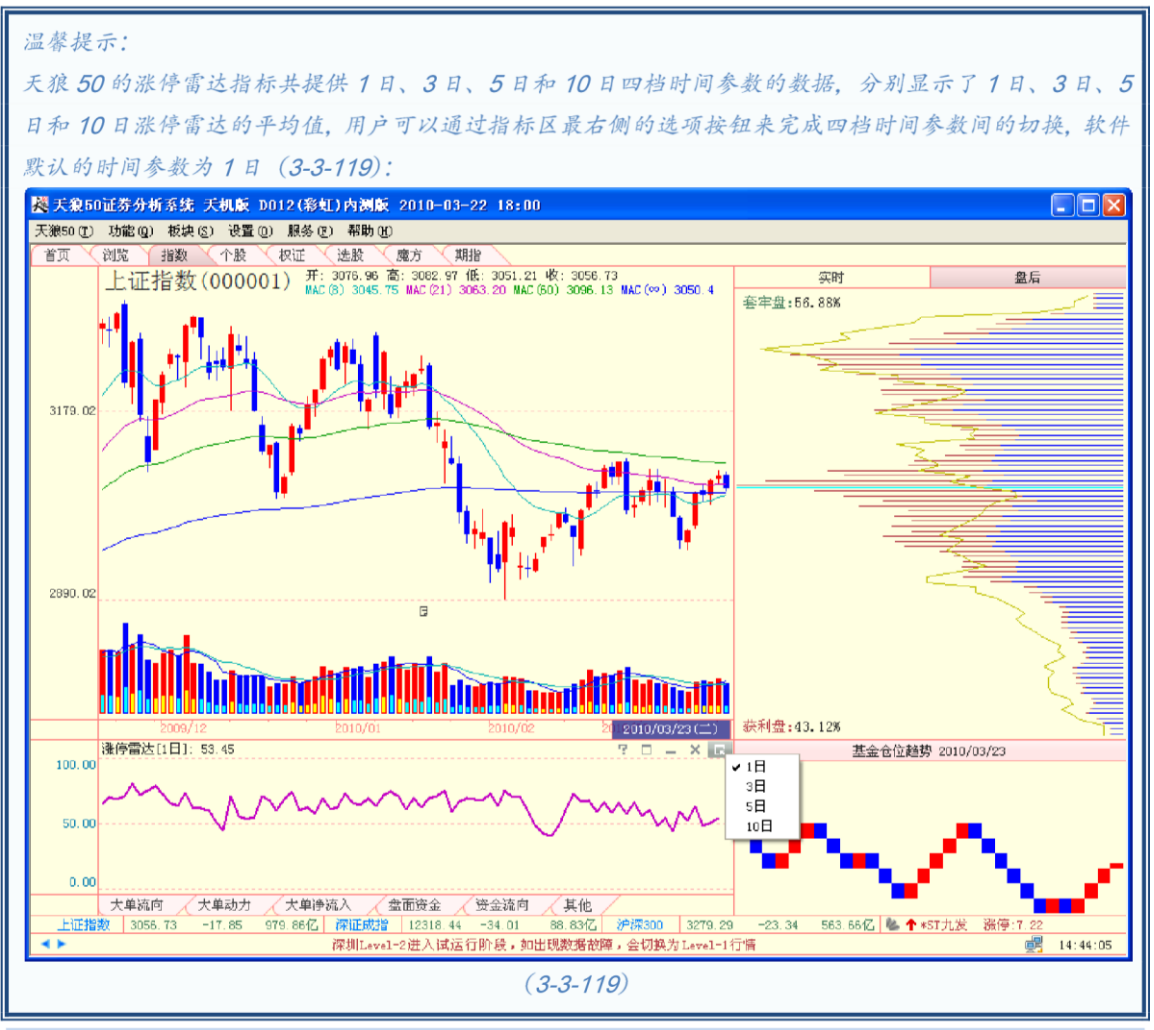

# 上涨阻力变小;涨停雷达值下降,意味着上涨阻力变大。

### 盘后涨停动力

盘后涨停动力指标设计为两条折线。粉色线为当日个股向上动力之和,蓝色线为当 日个股向下动力之和。粉线在上,蓝线在下,差值填充成粉色,意味着当日市场动力净值向上;蓝线在 上,粉线在下,差值填充成蓝色,意味着当日市场动力净值向下(3-3-120):

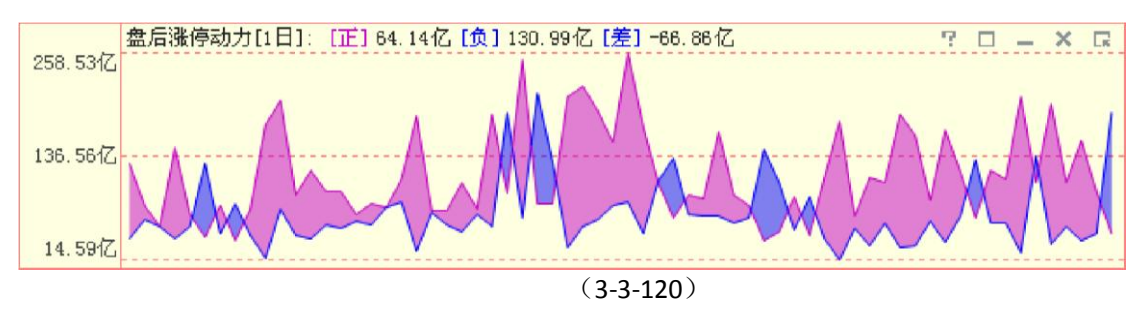

涨停动力从市场流动性的角度考察大盘背后的推动力量。涨停动力也有1日、3日、5日和 10日四档时间参数供用户选择,切换方式同涨停雷达。

### MACD

MACD 指标的英文全称是 Moving Average Convergence and Divergence,指标的中文含义

是移动平均聚散,也叫平滑异同移动平均线。

MACD 指标包含三个重要的数值——DIFF 值、DEA 值和 MACD 值,其中 DIFF 为 12 日移 动均线和 26 日移动均线间的差值,软件显示为一条黑色的曲线; DEA 为 DIFF 线的 9 日指数 平滑移动均线,软件显示为一条蓝色的曲线; MACD 为 DIFF 线与 DEA 线的差值,差值为正 时显示为向上的红柱,差值为负是显示为向下的绿柱。MACD=0 的线显示为一条虚线,即 0 轴(3-3-121)。

通常情况下,黑线在0轴上方上穿蓝线为做多信号;蓝线在0轴下方下穿黑线为做空信号。MACD线由 红转绿,意味着趋势变差,此时最好做空;MACD线由绿转红,意味着趋势 转好,此时最好做多。此外当蓝线的走势与K线发生背离时,通常意味着行情的反转。

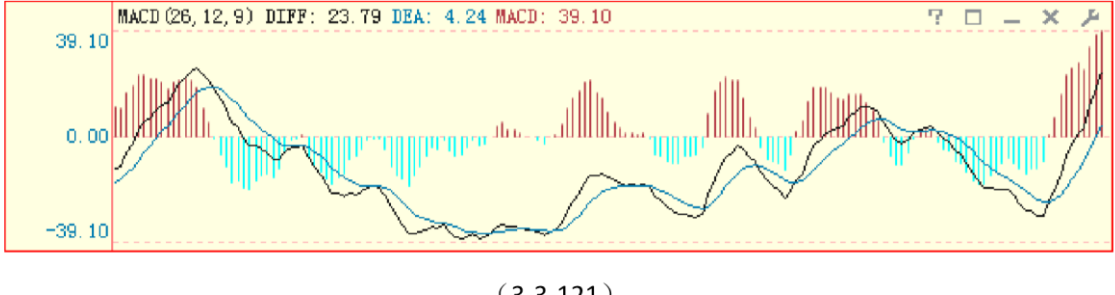

(3-3-121)

KDJ

KDJ 指标又叫随机指标,它根据统计学的原理,以一个特定的周期内出现过的最高价、 最低价及最后一个计算周期的收盘价及这三者之间的比例关系为基础来计算。

KDJ 指标包含三个重要的数值——K 值、D 值和J 值,K 值在软件中显示为一条黑色的曲线,D 值在软件中显示为一条黄色的曲线,J 值在软件中显示为一条粉色的曲线(3-3-122)。

通常情况下,黑线在 20 左右上穿黄线视为做多信号;黑线在 80 左右下穿黄线视为做空 信号。

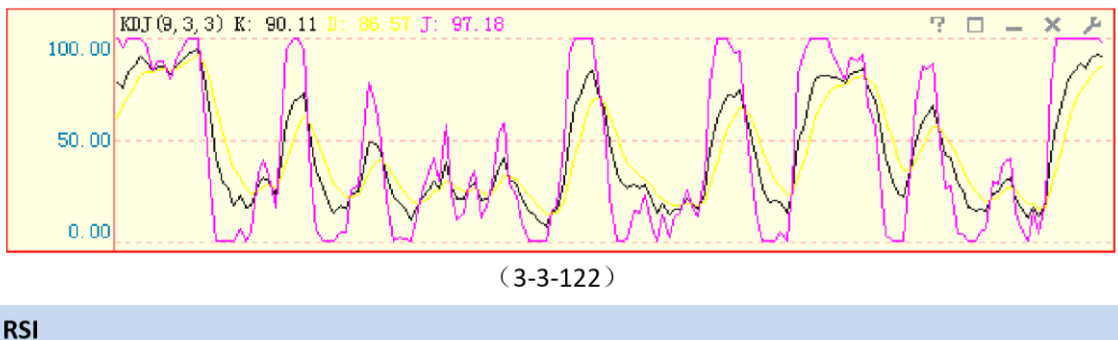

RSI 指标的中文名称是相对强弱指标,它是用向上波动幅度和总波动幅度的比值来描述 走势强弱。它的取值范围在 0-100 之间。

RSI1 的时间参数为6日,在软件中显示为一条黑色的曲线,RSI2 的时间参数为12日,在软件中显示为 一条黄色的曲线,RSI3 的时间参数为24日,在软件中显示为一条粉色的曲线(3-3-123)。点击指标栏右上 角的小扳手图标,可以在弹出的参数窗口中修改默认参数。一般而言,RSI 值大于80,表示市场中多方力 量强于空方力量,市场处于超买状态,后续行情有可能出现回调;RSI 值小于20,表示市场中多方力量强于 空方力量,市场处于超卖状态,后续行情有可能出现反弹;RSI 值在50 左右,则表示市场处于整理状态, 投资者需要

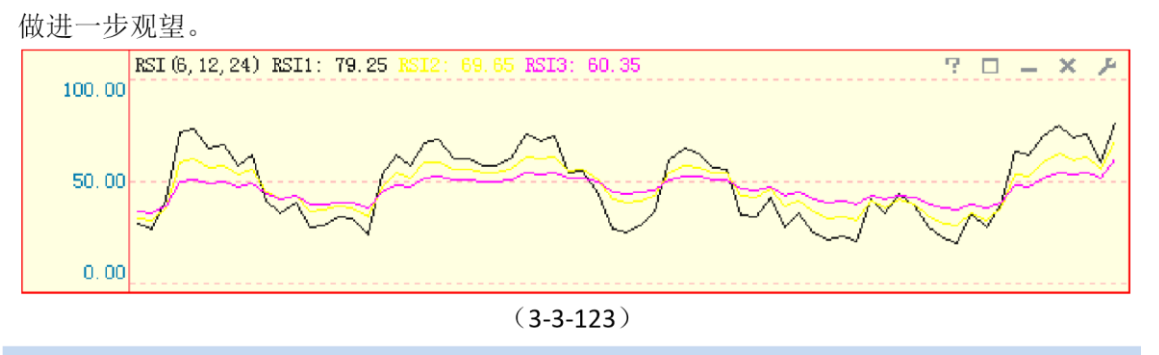

### BOLL

BOLL 指标也叫布林线指标、布林带指标。它是以移动平均线为中线,收盘价的均方差 为带宽的轨道带。天狼 50 中的 BOLL 指标由美国线和三条曲线(即上轨线(UPPER)、中轨线(MID)、下轨 线(LOWER))组成。美国线又称柱线图,其直线部分,表示了当天行情的最高价与最低价间的波动幅度, 右侧横线侧代表收盘价。通常情况下,BOLL 指标的上、中、下轨线同时向上运行意味着短期内将继续上 涨;上、中、下轨线同时向下运行意味着短期内将继续下跌;若上轨线向下运行,而中轨线和下轨线却还 在向上运行时,表明处于整理态势

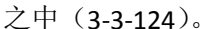

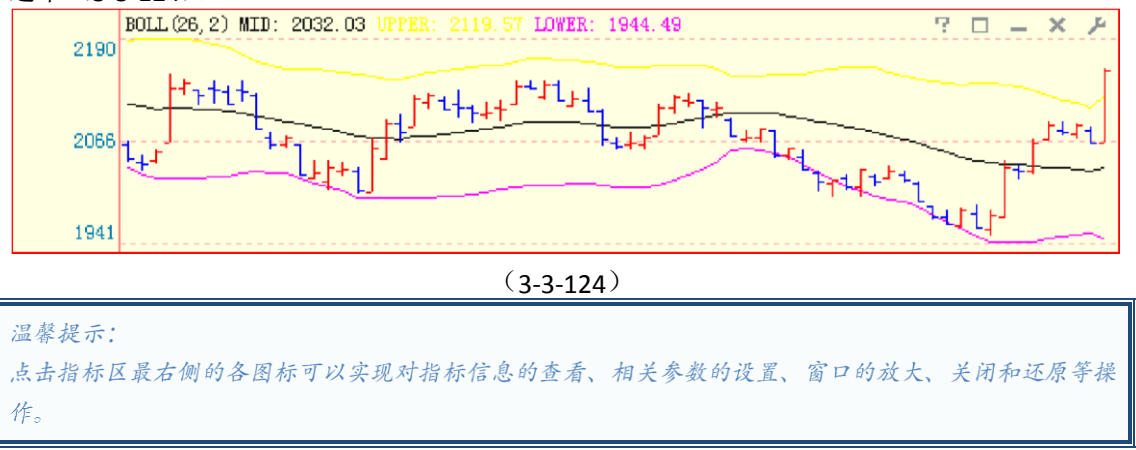

# 3.4 个股

点击软件界面上方的"个股"标签,即进入了个股页面,它是天狼 50 的个股分析工具。

个股分析界面由实时分析和盘后分析两部分组成,软件默认显示的是个股实时分析页面。由于天狼 50 软件使用的是 Level-2 数据,该数据的传输速度比传统行情数据快 3-6 秒,

并且提供传统行情所不具备的逐笔委托、分档成交等信息,加之天狼 50 采用了业内领先的分时线绘制技术,不仅使这款软件的分时图反应快于一般股票分析软件,而且其委托、成交等信息也更加丰富和精准。

3.4.1 个股实时

同大盘实时分析页面一样,个股实时分析页面也由主图区、副图区和指标区三部分组成。个股实时分 析的主图区显示个股的分时走势图;副图区包括"报价"、"状态"和"参数"三个标签页面,分别展示了个股的 委托报价、统计分析和基本面的相关数据;指标区显示的

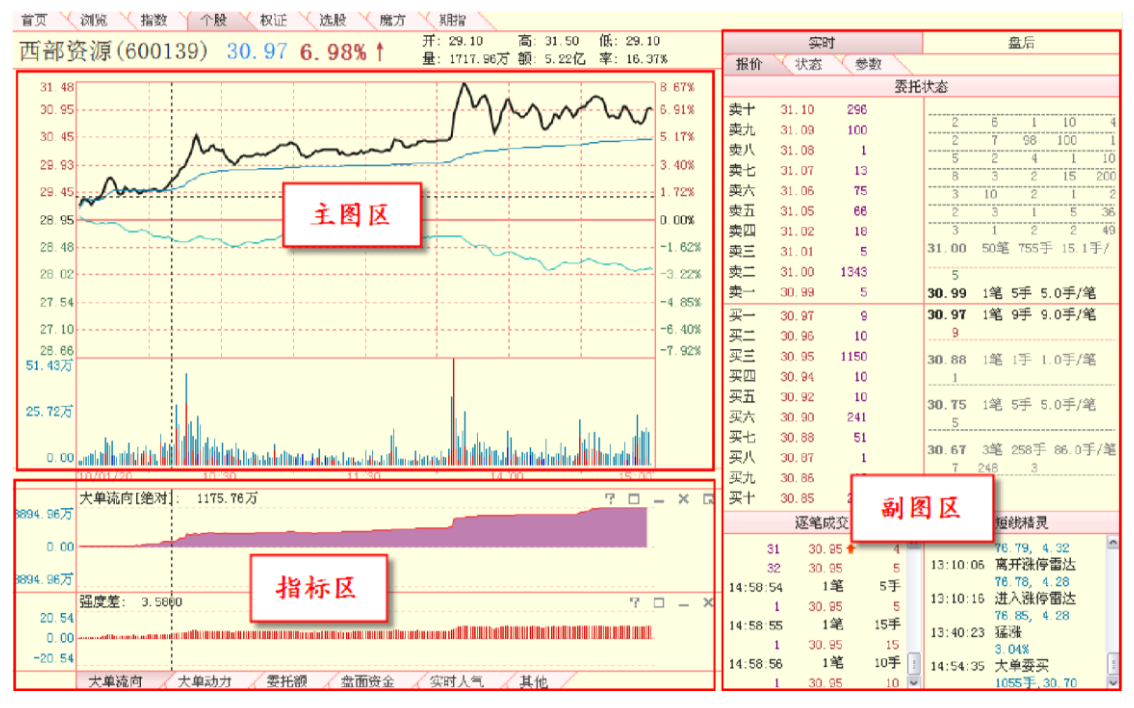

是个股实时指标 (3-4-1):

(3-4-1)

1、主图区

个股实时页面主图区展示了个股的分时走势图。

分时图的上方分别是:股票名称、股票代码、当前价、涨跌幅、开盘价、最高价、最低 价、成交量、成交额、换手率等关于个股的基本信息;图中黑色的线是个股的分时走势线,深绿色的线是 成本均线,浅绿色的线是指数的分时走势线(沪市股票对应上证指数,深市股票对应深证成指);分时图左 侧是价格坐标,右侧是涨跌幅比例坐标;分时图下方的柱状线是个股的成交量,成交量的下面是时间坐标 轴,时间坐标轴的左侧注明了分时图的日期

(3-4-2):

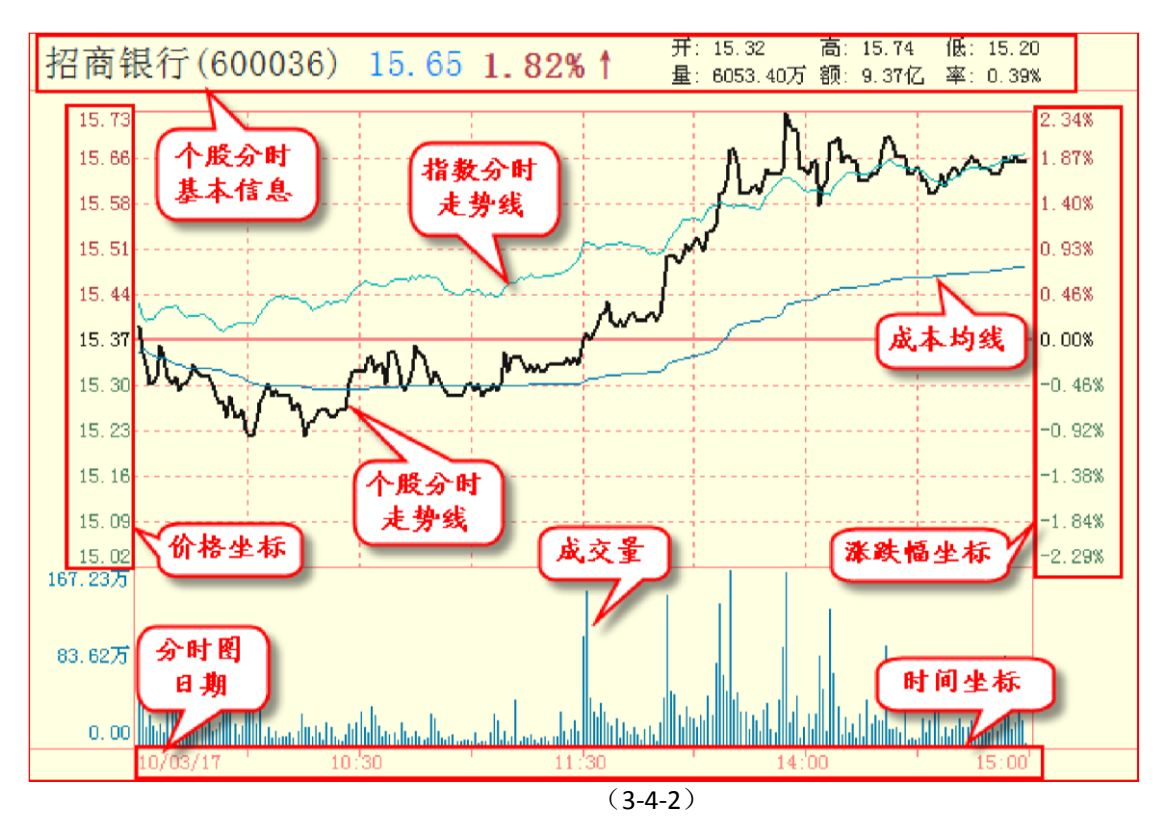

如果想更换当前显示的股票,您可以直接用数字键输入股票代码、或者输入股票名称的汉语拼音字头 缩写,当弹出的键盘精灵上显示出您要查看的股票时(3-4-3),按键盘上的

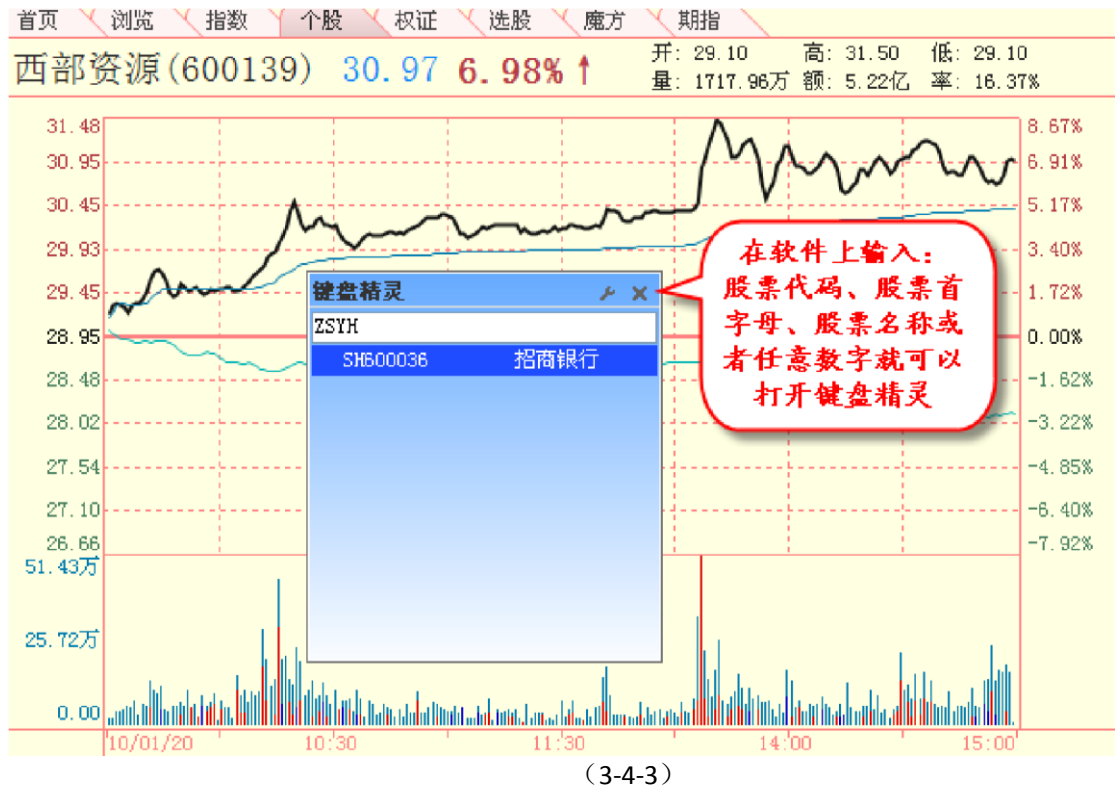

"Enter"(回车)键,此时界面就会转换成该股分时图。

使用键盘上的"Page Up"和"Page Down"键,可以逐一翻看股票,软件默认按照股票代码排序翻页。

温馨提示:

当您从浏览界面或其他界面的股票列表区进入个股分时界面时,使用"Page Up"和"Page Down"键时 的翻页顺序将变为按照之前界面的股票列表排列顺序。

在主图区按住鼠标左键或右键拖动,同样会出现"区间统计"窗口。和大盘实时分析页面的区间统计不同的是,个股实时分析页面的区间统计增加了"换手率"、"流通盘"和"同期大盘涨跌"三个统计项,为用户的个股实时分析提供了更为详实的数据信息(3-4-4):

| 区间统     | t                  |            | ×       |
|---------|--------------------|------------|---------|
| 一从 2010 | -03-17 10:42 到 201 | 0-03-17 14 | :33     |
| 开盘价     | 15.29              | 换手率        | 0.25%   |
| 收盘价     | 15.62              | 流通盘        | 156.6亿股 |
| 最高价     | 15.73              | 均价         | 15.48   |
| 最低价     | 15.28              | 振幅         | 2.94%   |
| 成交量     | 3846.0万股           | 涨幅         | 2.16%   |
| 成交额     | 6.0亿元              | 同期大盘       | 1.07%   |
|         |                    |            | 确定      |

(3-4-4)

在分时图区点击鼠标右键,在弹出的菜单上,您可以进行辅助线的显示与隐藏等操作, 方法同大盘实时分析页面主图区上右键菜单的相关操作,请参阅前文。

个股实时分析页面的主图区右键菜单增加了"保存为自定义板块"和"添加到自选板块"两个选项,用于 将个股实时页面显示的个股添加到自选板块中。通过该功能,用户可以很方便的设置专属于自己的自定义 板块。

以保存招商银行为例,在该股主图区点击鼠标右键,在弹出的菜单中选择"保存为自定义板块",弹出"保存为自定义板块"窗口(3-4-5)。将"自定义板块名称"后的"自定义板块 3"修改成您 所希望的名称后,点击"确定",则招商银行将被添加到一个新的板块中,板块的名称为您所填 写的名称;您也可以直接点击"确定",则招商银行将显示在一个叫做

"自定义板块1"的新板块中,您可以在浏览界面看到它(3-4-6)。

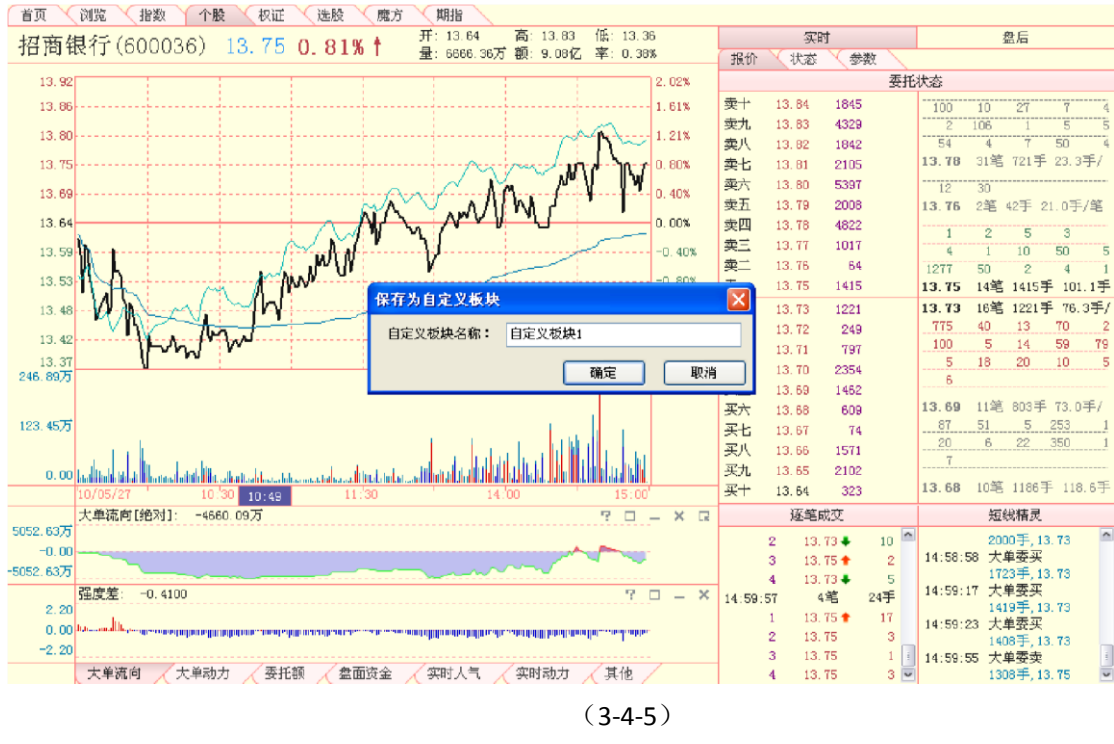

| 首页     | 浏览         | 「指数」(・       | ↑股 くれ   | 见证 选股     | 魔方 ,   | 朝指     |          |       |         |       |        | 1 20      | 10/05/31 🕨        |
|--------|------------|--------------|---------|-----------|--------|--------|----------|-------|---------|-------|--------|-----------|-------------------|
| 序号     | 代码         | 名称           | 当前价     | 大单流向      | 大单流入率  | 法帽 ∔   | 大单动力(1分) | 漆停雷达  | 范氏系数    | 换手率   | 成交額    | 实时动力      | 盛丽委全              |
| 1      | 600036     | 招商银行         | 13.47   | -3832.73万 | -0.02% | -1.10% | 2.128    | 61.83 | -13.46% | 0.12% | 2.78亿  | -43.81万   | 10.99亿            |
|        |            |              |         |           |        |        |          |       |         |       |        |           |                   |
|        |            |              |         |           |        |        |          |       |         |       |        |           |                   |
|        |            |              |         |           |        |        |          |       |         |       |        |           |                   |
|        |            |              |         |           |        |        |          |       |         |       |        |           |                   |
|        |            |              |         |           |        |        |          |       |         |       |        |           |                   |
|        |            |              |         |           |        |        |          |       |         |       |        |           |                   |
|        |            |              |         |           |        |        |          |       |         |       |        |           |                   |
|        |            |              |         |           |        |        |          |       |         |       |        |           |                   |
|        |            |              |         |           |        |        |          |       |         |       |        |           |                   |
|        |            |              |         |           |        |        |          |       |         |       |        |           |                   |
|        |            |              |         |           |        |        |          |       |         |       |        |           |                   |
|        |            |              |         |           |        |        |          |       |         |       |        |           |                   |
|        |            |              |         |           |        |        |          |       |         |       |        |           |                   |
|        |            |              |         |           |        |        |          |       |         |       |        |           |                   |
|        |            |              |         |           |        |        |          |       |         |       |        |           |                   |
|        |            |              |         |           |        |        |          |       |         |       |        |           |                   |
|        |            |              |         |           |        |        |          |       |         |       |        |           |                   |
|        |            |              |         |           |        |        |          |       |         |       |        |           |                   |
|        |            |              |         |           |        |        |          |       |         |       |        |           |                   |
|        |            |              |         |           |        |        |          |       |         |       |        |           |                   |
|        |            |              |         |           |        |        |          |       |         |       |        |           |                   |
|        |            |              |         |           |        |        |          |       |         |       |        |           |                   |
|        |            |              |         |           |        |        |          |       |         |       |        |           |                   |
|        |            |              |         |           |        |        |          |       |         |       |        |           |                   |
|        |            |              |         |           |        |        |          |       |         |       |        |           |                   |
| 1      |            |              |         |           |        |        |          |       |         |       |        |           |                   |
| 2007 A | R/3 _ L 37 | t 180- (970) | C 184   | 白安ツ折地。    |        |        |          |       |         | 法接折拍  | 司二七法国公 | 会社内日      |                   |
| (PPRA  |            | E ADC (98)   | LE MADO | 日ルス做供L    | /      |        |          |       |         | 应择极(决 |        | / YEARDAD | <u> 7</u> 20/7 51 |
|        |            |              |         |           |        |        | ()       | 16)   |         |       |        |           |                   |
|        |            |              |         |           |        |        | (3-      | 4-0ノ  |         |       |        |           |                   |

选择"添加到自选板块",会弹出一个显示了用户所有自定义板块的二级菜单,您可以将招商银行添加 到您的任意一个自定义板块中(3-4-7):

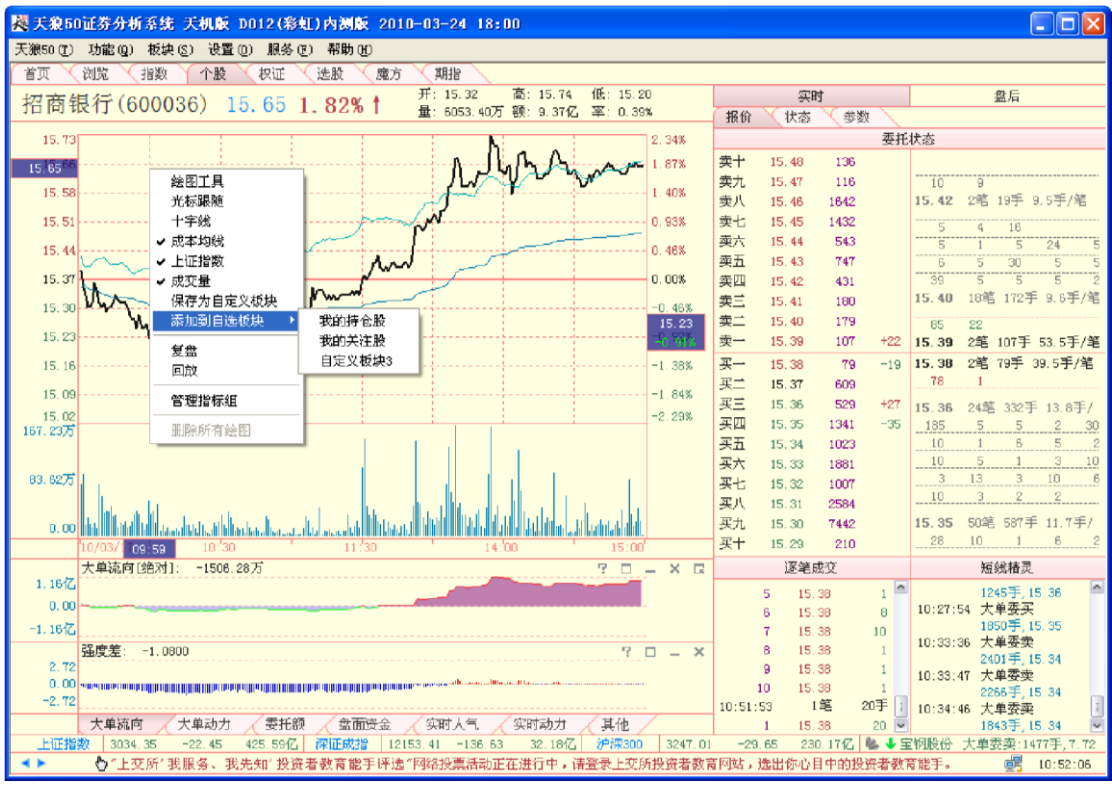

(3-4-7)

股票添加成功后,会弹出添加成功提示(**3-4-8**)。如果该股已存在于所选板块中,则不 会弹出任何提示。

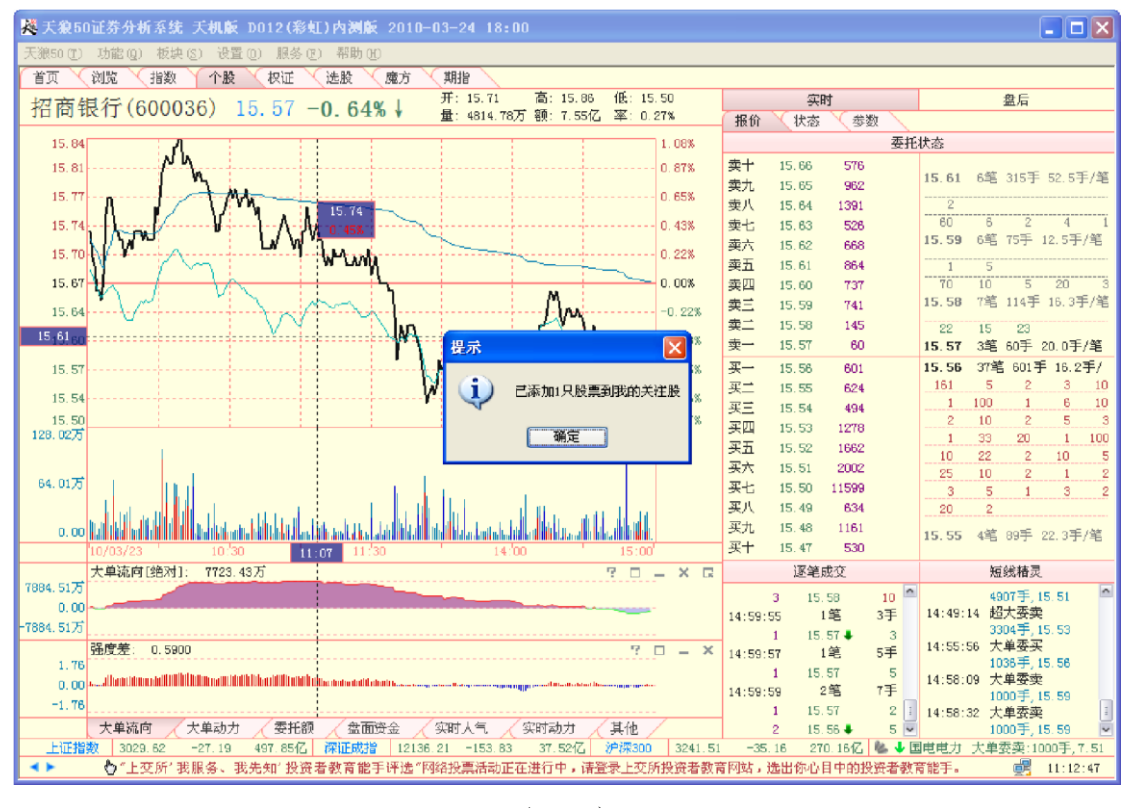

(3-4-8)

自选板块中的"我的持仓股"和"我的关注股"为软件默认板块,这两个板块的个股可以显示在软件首页

### 的"我的持仓"和"我的关注"中。

天狼 50 的个股实时页面还有一个股票交易提示的功能:对于当日有停牌、分红派息或大小非解禁等信息的股票,实时界面左上角会有一个"小文本"的标记,点击该标记即弹出当日该上市公司的交易提示内容。当信息量过多时,交易提示将只显示提示的标题,点击该标题后将弹出这条交易提示的完整信息(3-4-9)。

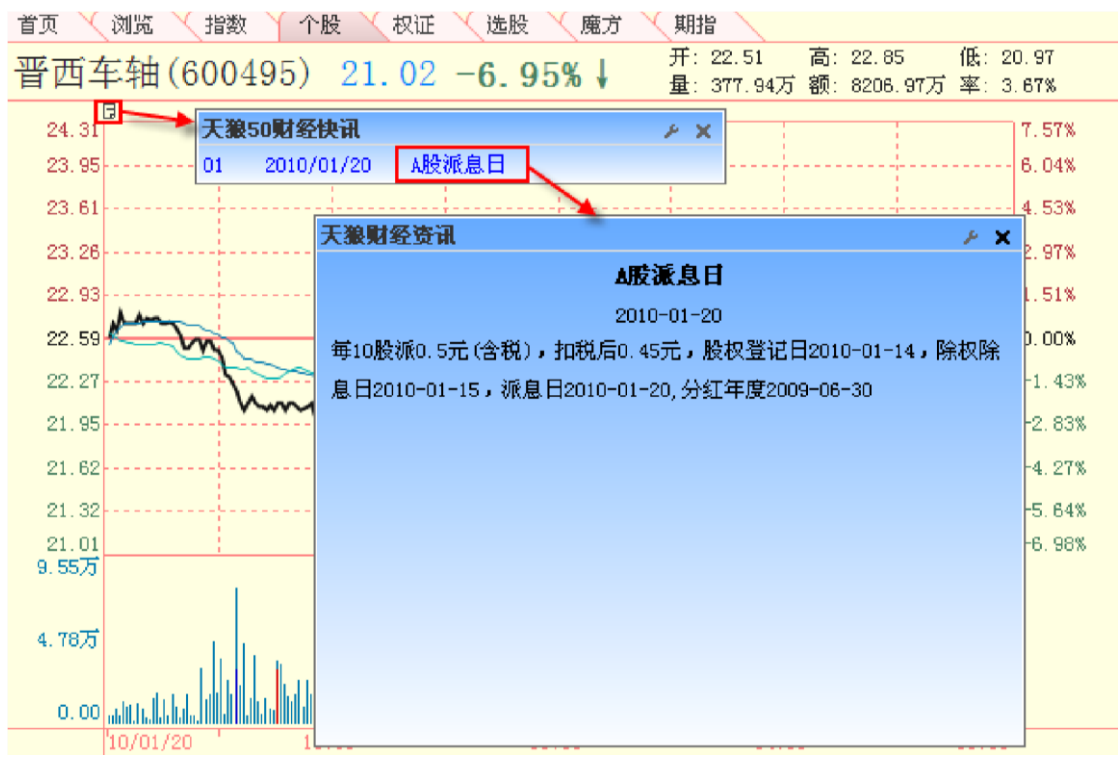

(3-4-9)

在成交量上点击鼠标右键,在弹出的菜单中可以设置成交量上大单成交量信息的显示与隐藏。显示大单成交的成交量图中红色柱表示大单净流入,蓝色柱表示大单净流出(**3-4-10**):

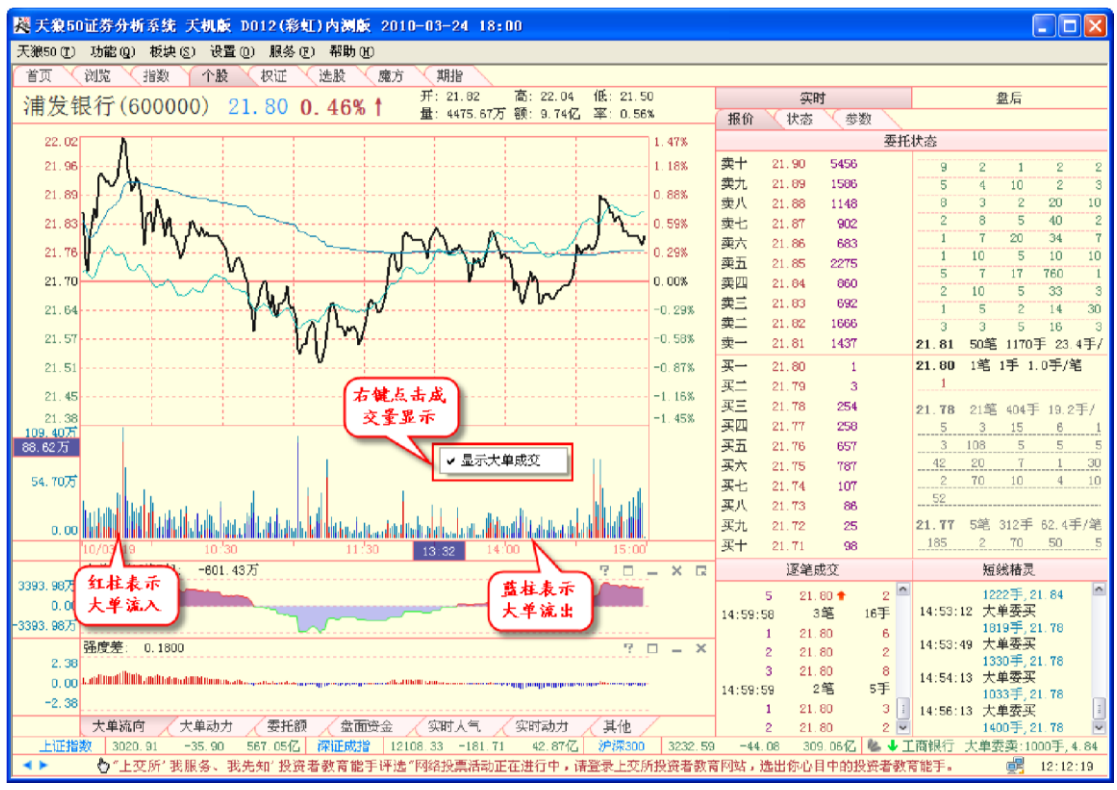

(3-4-10)

# 2、副图区

个股实时副图区包括"报价"、"状态"和"参数"三个标签页面,下面分别对它们进行 介绍:

(1) 报价"页面

"报价"页面由"委托状态"(A)、"逐笔成交"(B)和"短线精灵"(C)三部分组成 (3-4-11):

|            | 委托状态               |                                         |                      |                    |                                 |                                |              |     |
|------------|--------------------|-----------------------------------------|----------------------|--------------------|---------------------------------|--------------------------------|--------------|-----|
| A          | 21.64<br>21.63     | 80<br>298                               |                      | 236<br>21.56       | 9<br>6笔                         | 7<br>298手                      | 20<br>49.73  |     |
| 奥八         | 21.62              | 113                                     |                      | 10                 | 4                               | 43                             |              |     |
| 突击         | 21.01              | 0407                                    |                      | 3                  | 10                              | 35                             | 29           | 6   |
| 奥八         | 21.60              | 2497                                    |                      | 10                 | 5                               | 4                              | 9            | 40  |
| 兴丑         | 21.59              | 1210                                    |                      | 10                 | 5                               | 1                              | 3            | 1   |
| 奥四         | 21.58              | 884                                     | _                    | 3                  | 2                               | 15                             | 20           | 10  |
| <u> 哭ニ</u> | 21.57              | 121                                     | -5                   | 2                  | 2                               | 1                              | 10           | 79  |
| 买<br>+     | 21.56              | 132                                     |                      | 666                | 5                               | 4                              | 10           | 3   |
| 奕─         | 21.55              | 1049                                    | -12                  | 21.55              | 33笔                             | 1060-                          | <b>∔</b> 32. | 1手/ |
| 买一         | 21.54              | 513                                     | -16                  | 21.54              | 11笔                             | 529手                           | 48.1         | 手/  |
| 买二         | 21.53              | 325                                     | +12                  | 110                | 1                               | 1                              | 37           | 2   |
| 买三         | 21.52              | 500                                     |                      |                    | 4                               | 300                            | 9            | 45  |
| 买四         | 21.51              | 910                                     |                      | 15                 |                                 |                                |              |     |
| 买五         | 21.50              | 898                                     | +12                  | 21.53              | 1笔                              | 10手 1                          | 0.0手         | /笔  |
| 买六         | 21.49              | 233                                     |                      | 10                 |                                 |                                |              |     |
| 买七         | 21.48              | 661                                     |                      | 21.52              | 27笔                             | 340手                           | 12.6         | 手/  |
| 买八         | 21.47              | 105                                     |                      | 7                  | 5                               | 4                              | 20           | 10  |
| 买九         | 21.46              | 548                                     | +5                   | 2                  | 5                               | 2                              | 200          | 5   |
| 买十         | 21.45              | 1397                                    |                      | 5                  | 10                              | 1                              | 2            | 3   |
|            | 逐筆                 | 威交                                      |                      |                    | 短                               | 线精灵                            |              |     |
| В          | 2 2:<br>55         | 1.54 <b>↓</b><br>1笔                     | 9 🗖<br>20手           | С                  | 222<br>30 大山                    | 22手,2<br>单委买                   | 1.56         | 1   |
| 13:18:(    | 1 2:<br>01<br>1 2: | 1.54<br>2 <b>笔</b><br>1.55 <del>↑</del> | 20<br>12手<br>2       | 13:05::<br>13:07:! | 200<br>36 大卓<br>200<br>59 大卓    | 10于,2<br>単委买<br>10手,2<br>単委卖   | 1.55         |     |
| 13:18:0    | 2 2:<br>02<br>1 2: | 1.55<br>1笔<br>1.54♣                     | 10<br>22手 ::<br>22 🔽 | 13:10:             | 100<br>12 大 <sup>1</sup><br>199 | +3(x)<br>00手,2<br>単委买<br>99手,2 | 1.57<br>1.52 |     |

(3-4-11)

A.委托状态

委托状态窗口包括委托报价和委托队列的信息。

委托报价的数据分为四列: 第一列是委托档位; 第二列是委托价格; 第三列是委托数量;

第四列是委托数量的实时变动信息。委托档位为从卖十到买十,委托价格的单位是元/股,委托数量以及委 托数量实时变动

信息的单位都是"手"(3-4-12):

| 委托特位 | )      | 4     | 委托教: | ₽   |              |
|------|--------|-------|------|-----|--------------|
| Y    | 卖十     | 21.64 | 80   |     |              |
|      | 卖九     | 21.63 | 298  |     |              |
|      | 卖八     | 21.62 | 173  |     |              |
|      | 卖七     | 21.61 | 62   |     |              |
|      | 卖六     | 21.60 | 2497 |     |              |
|      | 卖五     | 21.59 | 1210 |     |              |
|      | 卖四     | 21.58 | 884  |     |              |
|      | 卖三     | 21.57 | 121  | -5  |              |
|      | 卖二     | 21.56 | 132  |     |              |
|      | 卖一     | 21,55 | 1049 | -12 |              |
|      | 买→     | 21.54 | 513  | -16 |              |
|      | 买二     | 21.53 | 325  | +12 |              |
|      | 买三     | 21.52 | 500  |     |              |
|      | 买四     | 21.51 | 910  |     |              |
|      | 买五     | 21.50 | 898  | +12 |              |
|      | 买六     | 21.49 | 233  |     |              |
|      | 买七     | 21.48 | 661  |     |              |
|      | 买八     | 21.47 | 105  |     |              |
|      | 买九     | 21.46 | 548  | +5  |              |
|      | 买十     | 21.45 | 1397 |     |              |
| L    | <br>委排 | 6价格   | 1    |     | 委托数量<br>实时变动 |

(3-4-12)

由于天狼 50 的委托报价系统使用的是 Level-2 行情数据,除了一般行情软件能看到的 5 档买卖信息外,还能额外获得 5 档委托信息,因而使客户有了比一般投资者宽一倍的视野。

委托队列显示的是卖一和买一价位上的分笔委托情况,它显示了市场委托中具体的委托 单明细状况,最多显示前 50 单。

买卖一价位的成交笔数、成交手数和每笔成交手数的均值显示在委托队列窗口的中间, 卖一的委托队列明细显示在卖一价位信息的上边,买一的委托队列明细显示在买一价位信息的下边。同等 价位上,投资者的委托单根据委托时间依次排列。在卖一委托队列上面和买一委托队列下面呈灰色显示的 委托单,为历史委托单(3-4-13):

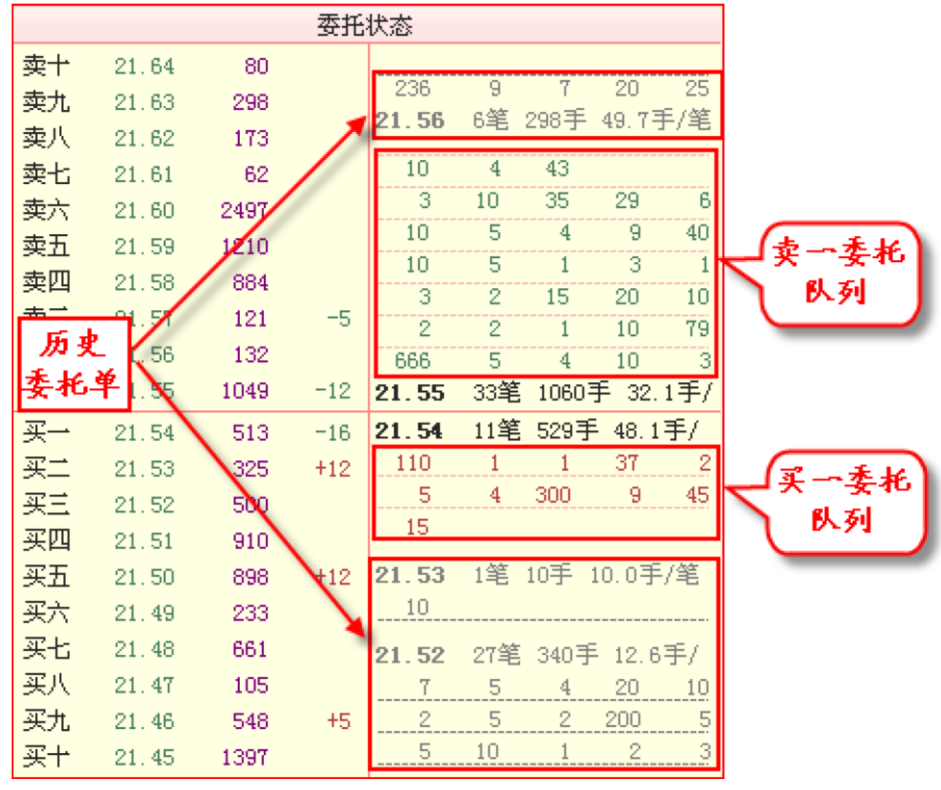

(3-4-13)

B.逐笔成交

逐笔成交窗口保存了当前时刻向前追溯 N 条的详细成交信息,包括成交时间,成交数量(笔数和手数),成交明细(每笔成交的成交价格和成交数量)等。

窗口中向上的小红箭头表示当前价格较前一时刻的价格上升,向下的小绿箭头表示当前 价格较前一时刻的价格下降,成交明细中的成交数量信息和小箭头的颜色保持一致 **3-4-14**)。

|          | 逐笔成交     |     |   |
|----------|----------|-----|---|
| 19       | 16.88    | 1   | > |
| 20       | 16.88    | 20  |   |
| 21       | 16.88    | 100 |   |
| 14:59:53 | 1笔       | 8手  |   |
| 1        | 17.00 🕇  | 8   |   |
| 14:59:54 | 2笔       | 6手  |   |
| 1        | 16.85 🖊  | 5   | 1 |
| 2        | 16.85    | 1   | × |
|          | (3-4-14) |     |   |

温馨提示:

逐笔成交窗口显示的是已经成交成功的数据。

### C.短线精灵

短线精灵窗口显示了个股大单委托和进入/离开涨停雷达等信息。其中大单笔数超过 1000 手才会显示,包括大单委买/卖、机构委买/卖、超大委买/卖的委托信息(3-4-15)。

|          | 短线精灵         |   |
|----------|--------------|---|
|          | 1004手, 17.10 | ^ |
| 13:53:35 | 大单委卖         |   |
|          | 1145手, 16.80 |   |
| 13:53:40 | 大单委卖         |   |
|          | 1125手, 16.80 |   |
| 14:08:36 | 大单委卖         | 3 |
|          | 1869手, 16.71 |   |
| 14:08:47 | 大单委卖         |   |
|          | 1604手, 16.71 | ~ |
|          | (3-4-15)     |   |

(2) "状态"页面

"状态"页面是个股实时副图区的第二个标签页面,点击副图区上方的"状态"标签,即可切换到这个页面。它由主动买卖分析(A)委托成交分析(B)和委托分布(C)三部分

组成 (3-4-16):

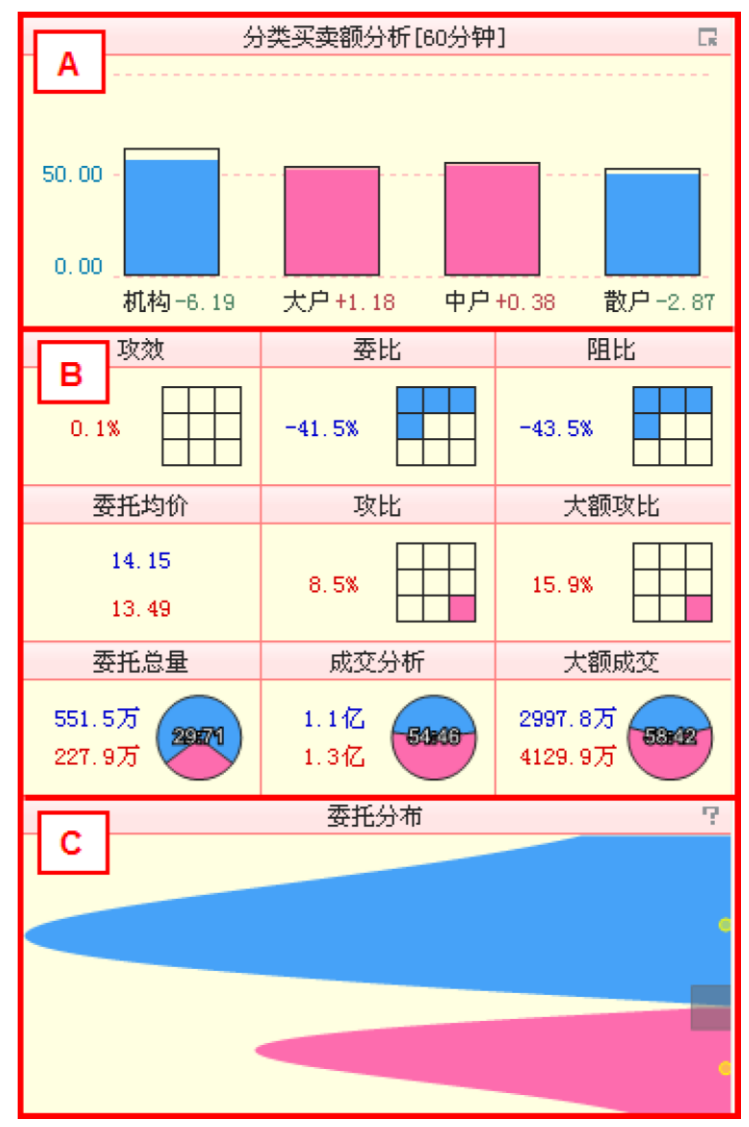

(3-4-16)

A.主动买卖分析

个股的主动买卖分析和大盘的主动买卖分析的设计思路一致,只不过这里分析的是个股的主动成交数据,而大盘的主动买卖分析使用的是市场的整体数据。

### B.委托成交分析

委托成交分析窗口显示了功效、委比、阻比、委托均价、攻比、大额攻比、委托总量、 成交分析和大额成交共计九个指标的信息。其中功效、委比、阻比、攻比和大额攻比的表现形式为九宫

格;委托总量、成交分析和大额成交的表现形式为饼图;委托均价直接显示为数

字 (3-4-17)。

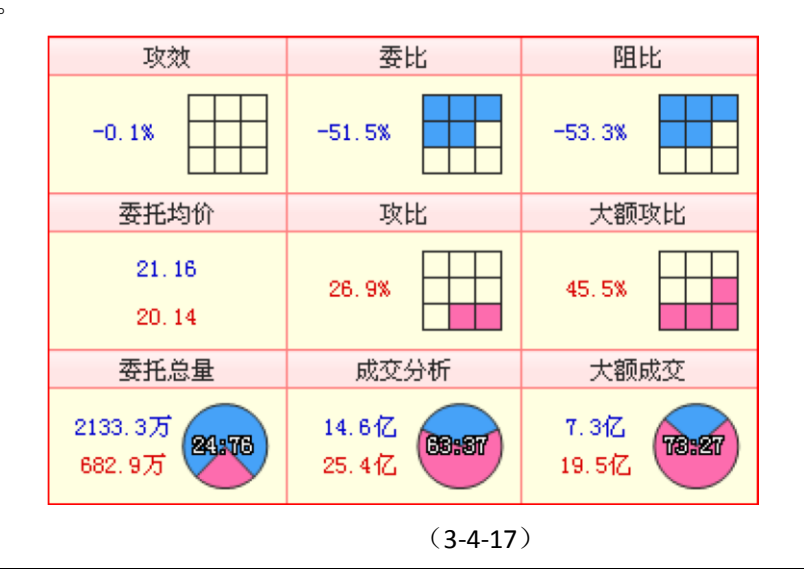

# 功效

功效计算的是过去 10 分钟内,某一方平均每分钟建立的相对优势。它显示了市场中多 空进攻的效率。攻效的正值是多头占优势的效果,负值是空头占优势的效果。攻效值越大,个股多头优势 越强。

有时仅知道指标的数值是不够的,观察其在全部股票中的排名更有参考意义。因此,天 狼 50 设计了排名系数来反应指标数值在全部股票中的排名情况。所有股票被按照指标值的正 负分为两组,分别计算正组和负组的排名系数。其中,正组排名系数的取值范围是 0—100; 负组排名系数的取值范围是-100—0。指标值为正,且绝对值最大的股票的排名系数为 100; 指标值为负,且绝对值最大的股票的排名系数为-100。

九宫格是排名系数特有的表现形式。排名系数绝对值小于 10%的股票的九宫格全部显示为空心;排名 系数绝对值大于 90%的股票的九宫格全部显示为实心,正的排名系数用粉色填充,负的排名系数用蓝色填 充。

这里的功效用九宫格的形式展示,体现了个股功效在所有股票中的排名情况。

# 委比

委比=(委买量-委卖量)/(委买量+委卖量) 这里的委比用九宫格的形式展示,体现了个股委比在所 有股票中的排名情况。

# 阻比

阻比=(委买额-委卖额)/(委买额+委卖额)

阻比是从资金角度考察盘中股票的支撑和压力的指标。它的取值范围也是-100—100,但由于阻比和资 金需求有关,所以阻比的计算需要使用委托分布的参数。可以这样理解:阻比是委托分布的指标化,可以 对委托分布的形态参数进行排序。

这里的阻比用九宫格的形式展示,体现了个股阻比在所有股票中的排名情况。攻比=(外盘-内盘)/ (外盘+内

| 攻比                                                                                           | 盘)。 |
|----------------------------------------------------------------------------------------------|-----|
| 这里的攻比用九宫格的形式展示,体现了个股攻比在所有股票中的排名情况。                                                           | =1  |
| 溫馨提示:<br>初学者往往弄不清内盘和外盘的概念,天狼 50 建议这样理解:市场外面的人没有股票,所以要买,因而外<br>盘是积极买盘;里面的人是股东,有股票卖,所以内盘是积极卖盘。 |     |
| 大额攻比                                                                                         |     |
| 大额攻比=(大额外盘-大额内盘)/(大额外盘+大额内盘)<br>这里的大额攻比用九宫格的形式展示,体现了个股大额攻比在所有股票中的排名情况。                       | _   |
| 委托均价                                                                                         |     |
|                                                                                              | •   |
| 委托均价是由个股整体委托的 Level-2 数据计算出的委头和委卖的半均价格。委卖价格                                                  |     |

|      | _显示为蓝色, |
|------|---------|
| 委托总量 | 委买价格    |
|      | 显示为红    |
| 色。   |         |

委托总量通过饼图的形式展现个股买卖双方的比例。蓝色扇区是卖出委托总和,粉色扇区是买入委托 总和,饼图中央的数字是委买总量:委卖总量,双方的具体委托数量显示在饼图的左侧,蓝色为委卖总量,

|      | 红色 | 为委买总 |
|------|----|------|
| 成交分析 | 量, | 单位是  |
|      | 股。 |      |

成交分析体现了市场主动性成交的情况。蓝色扇区代表内盘成交金额,粉色扇区代表外盘成交金额, 饼图中央的数字是外盘:内盘,双方的具体成交金额显示在饼图的左侧,蓝色为内盘成交金额,红色为外盘

|      | 成又 玉 积, | 中 |
|------|---------|---|
| 大额成交 | 位是元。    |   |
|      |         |   |

大额成交使用了大单还原技术,体现了主动性大额成交的情况。大额内盘是指单笔成交 金额在 10 万元以上的主动性卖出成交,饼图中显示为蓝色;大额外盘是指单笔成交金额在 10万元以上的主动性买入成交,饼图中显示为粉色。饼图中央的数字是大额外盘:大额内盘, 双方的具体成交金额显示在饼图的左侧,蓝色为大额内盘成交金额,红色为大额外盘成交 金额,单位是元。

由于大额成交统计的是单笔成交金额大于 **10**万元的主动性成交,因此更能反映市场中 大资金的主动性出击方向。

C. 委托分布

委托分布以直观的形态反映市场委托情况。红峰表示多方的委托,黄色的点为委托买入均价在买入委 托报价中的位置;蓝峰表示空方的委托,黄色的点为委托卖出均价在卖出委托报价中的位置。委托分布中 有一块灰色区域,表示的是可见委托区域,即用户能在"委托报价"窗口看到的报单情况。

该指标可以直观判断个股实时的委托情况,即: 蓝峰面积明显大于红峰时,说明抛压沉重; 红峰面积 明显大于蓝峰时,说明承接盘有力(3-4-18)。

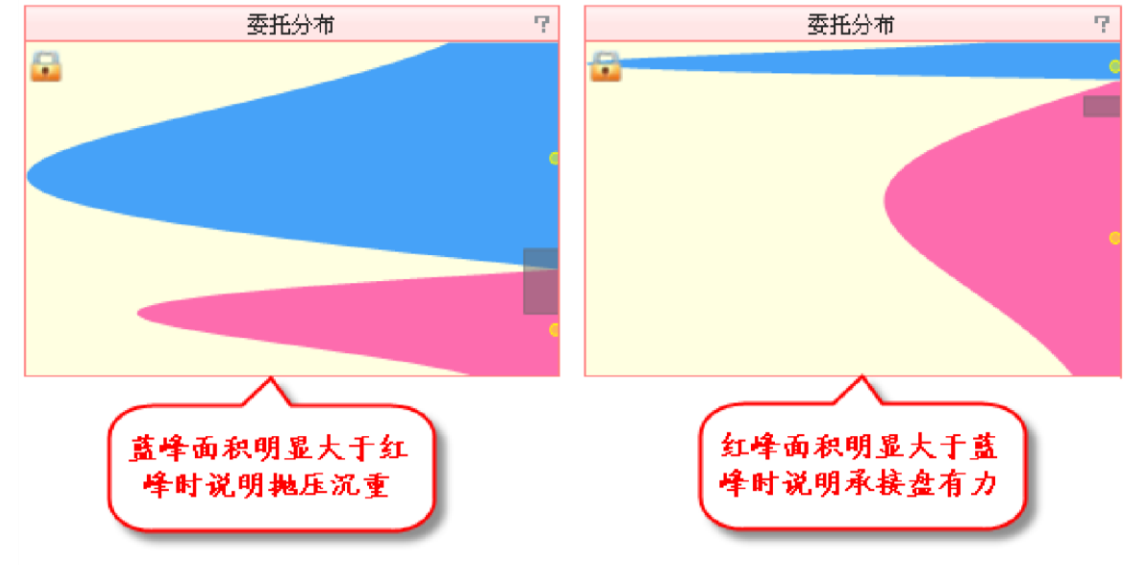

(3-4-18)

#### (3)"参数"页面

"参数"页面是个股实时副图区的第三个标签页面。点击副图区上方的"参数"标签,即可切换到这个页面。

"参数"页面分上中下三个部分:上方显示了个股的价格、成交量、财务数据等基础数据信息;中间的 "财经资讯"窗口显示了和个股相关的重要资讯信息,自上而下按照资讯发布的时间逆序排列,点击窗口内 资讯的标题,资讯的全文内容将在弹出窗口中显示;下方显示个股当前的涨停雷达图,通过它可以实时了 解个股是否进入涨停通道(3-4-19):

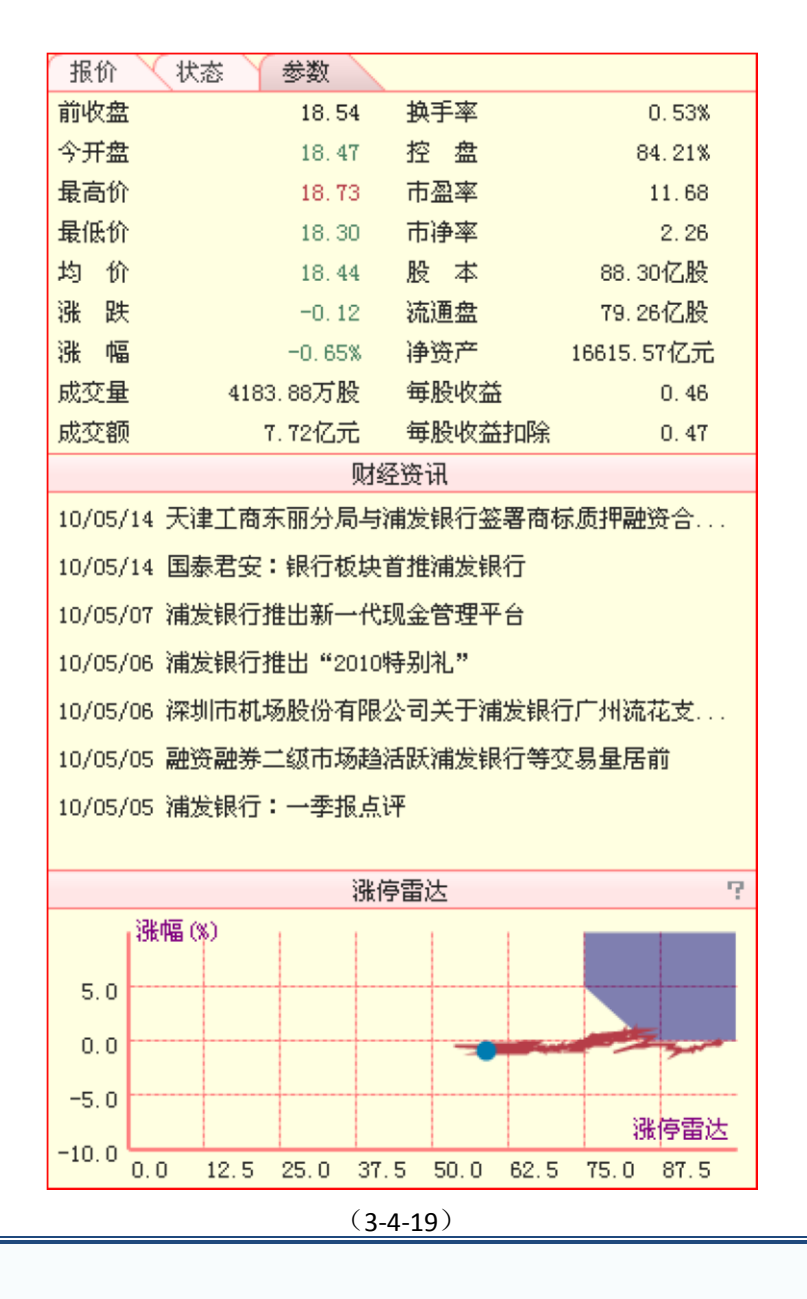

温馨提示:

为了使季度间的财务指标更具有可比性, 天狼50 对财务数据进行了年摊薄处理, 所以这里显示的财务数据 会和上市公司公布的财务数据有些差别。

## 3、指标区

主图区下方是指标区,显示了用于对个股进行实时分析的指标。个股实时分析指标区的相关操作和大 盘实时分析页面的相同。个股实时分析的指标区既提供个股指标也提供大盘指标,为用户的选时选股 提供全方位

的信息参考。

| 温馨提示:                                       |    |
|---------------------------------------------|----|
| 为了使用户对大盘指标和个股指标不产生混淆。在个股分时页面显示的大盘指标的名称前会显示" | <大 |
| 盘>",方便用户区别(3-4-20)。                         |    |

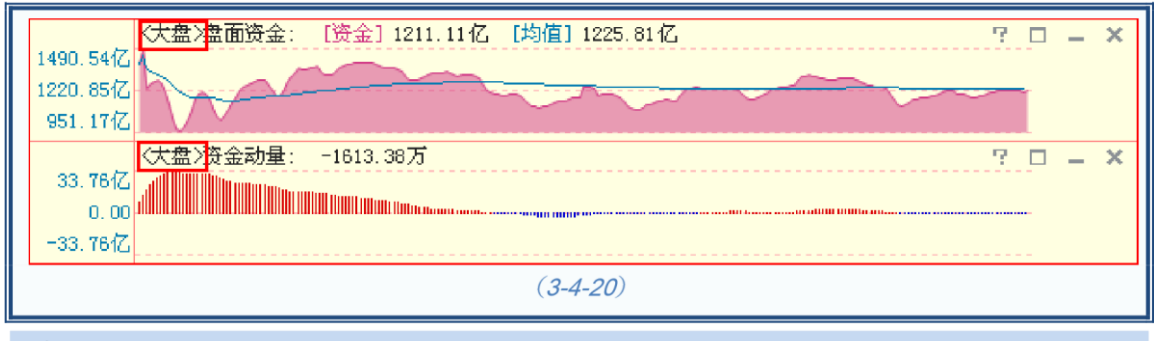

# 委托额

委托额指标设计为两条曲线。蓝色曲线代表个股所有卖出委托的总金额,红色曲线代表 个股所有买入委托的总金额,单位是元(3-4-21):

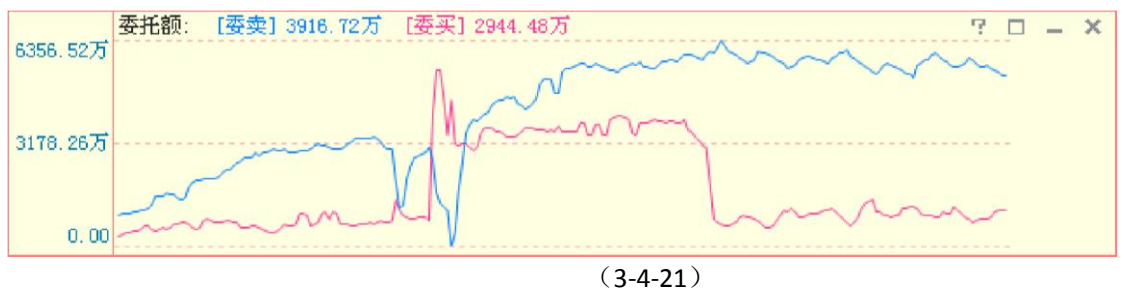

委托额反映了多空双方的实力对比。

实时人气

实时人气指标设计为一条红色的曲线,指标值增加,曲线上升;指标值减少,曲线下降

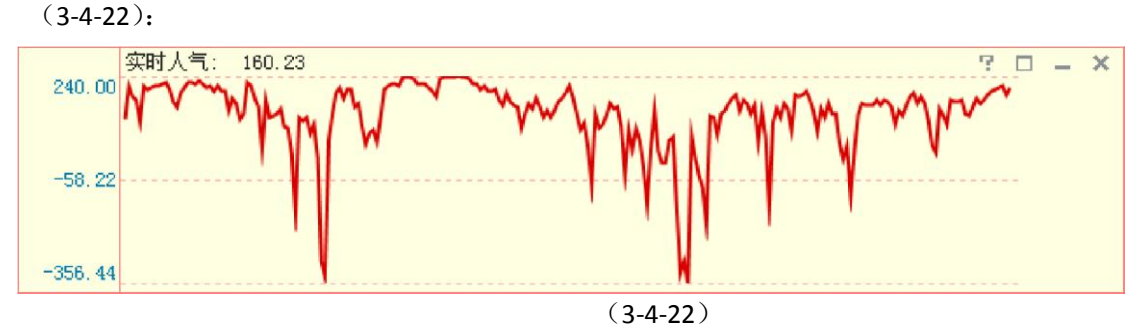

实时人气是衡量短线投资者购买意愿强弱的指标。指标上升,意味着投资者购买意愿提升;指标下降,意味着投资者购买意愿下降。

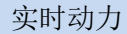

实时动力指标设计成围绕0坐标轴的一条曲线,指标值为正,曲线与坐标轴之间的区域填充成红色; 指标值为负,曲线与坐标轴之间的区域填充成蓝色(3-4-23):

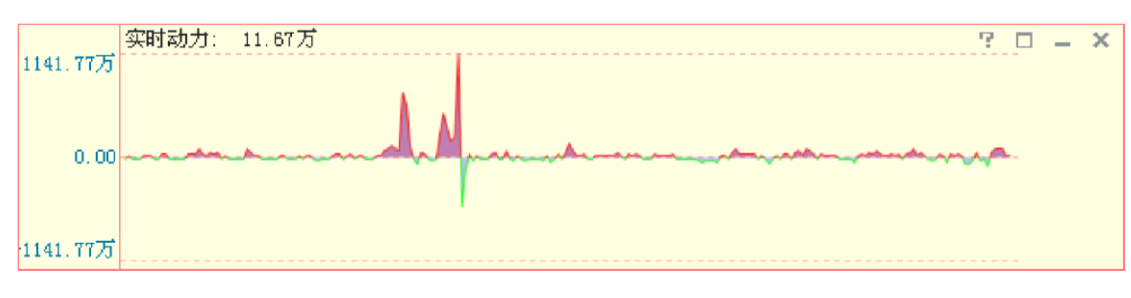

(3-4-23)

实时动力从市场流动性角度考察个股动力,其数值越大,意味着推动个股上涨的力量占上风,个股潜 在上涨的动力越大;其数值越小,意味着引导个股下跌的力量占上风,个股潜在下跌的动力越大。

委比

委比指标设计为红蓝异向柱。委比为正,显示为向上的红柱;委比为负,显示为向下的蓝柱。柱的长度直接体现了指标绝对值的大小(3-4-24):

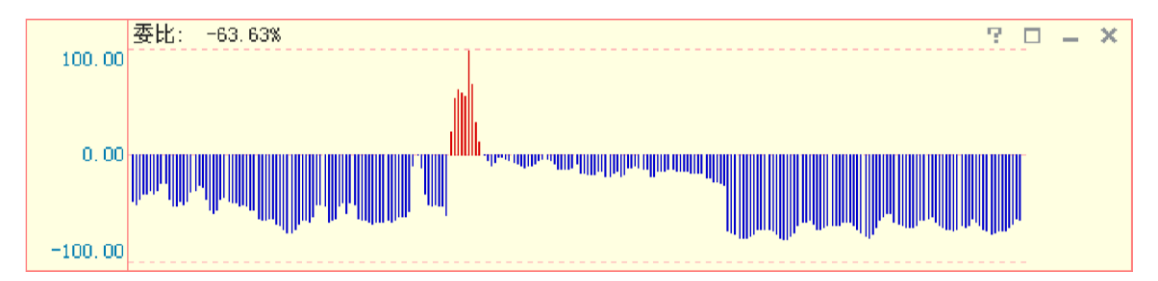

(3-4-24)

委比=(委买量-委卖量)/(委买量+委卖量)委比是衡量买卖盘相对强度的指标。它的取值范围是-100—100,100表示全部委托均为买盘,-100表示全部委托均为卖盘。涨停个股的委比一般是 100,而跌停个股的委比通常是-100。若委比为 0,则说明买入(托单)和卖出(压单)的数量相等。

委比指标在"委比系列"指标组中显示。

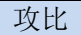

攻比指标设计为红蓝异向柱。攻比为正,显示为向上的红柱;攻比为负,显示为向下的 蓝柱(3-4-25):

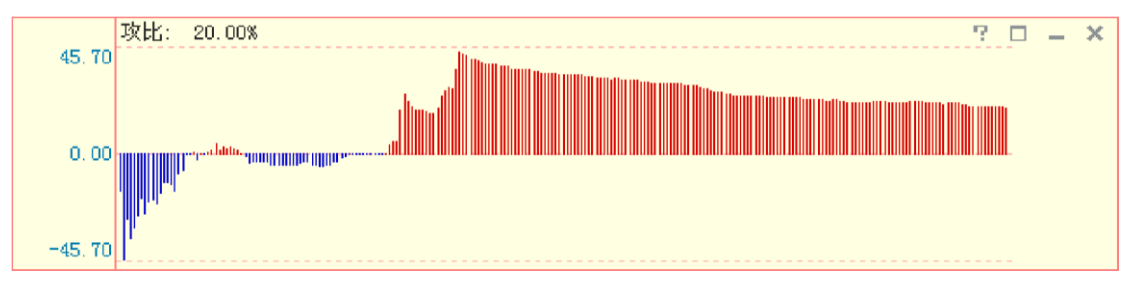

(3-4-25)

攻比=(外盘-内盘)/(外盘+内盘)

攻比的市场含义是多方的进攻力度。盘口上有四个角色:积极买盘,积极卖盘,消极买 盘,消极卖盘。内盘是积极卖盘成交,外盘是积极买盘成交。

攻比指标在"委比系列"指标组中显示。

攻效

攻效指标设计为红蓝异向柱。攻效为正,显示为向上的红柱;攻效为负,显示为向下的蓝柱(3-4-26):

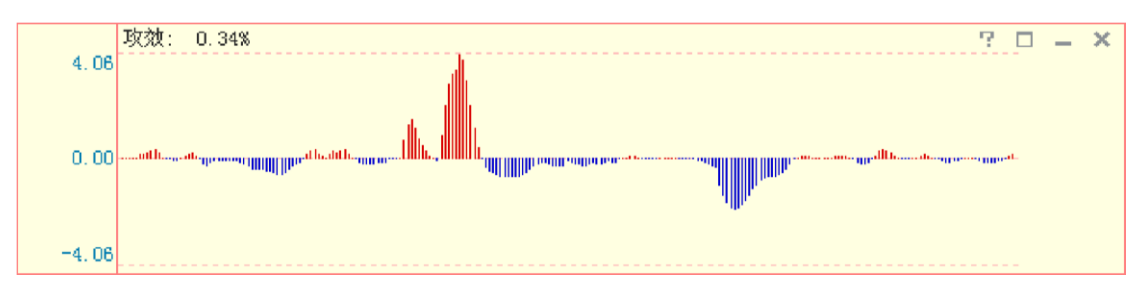

(3-4-26)

功效体现了在过去的 10 分钟内多空双方平均每分钟建立的相对优势。 功效指标在"委比系列"指标组中显示。

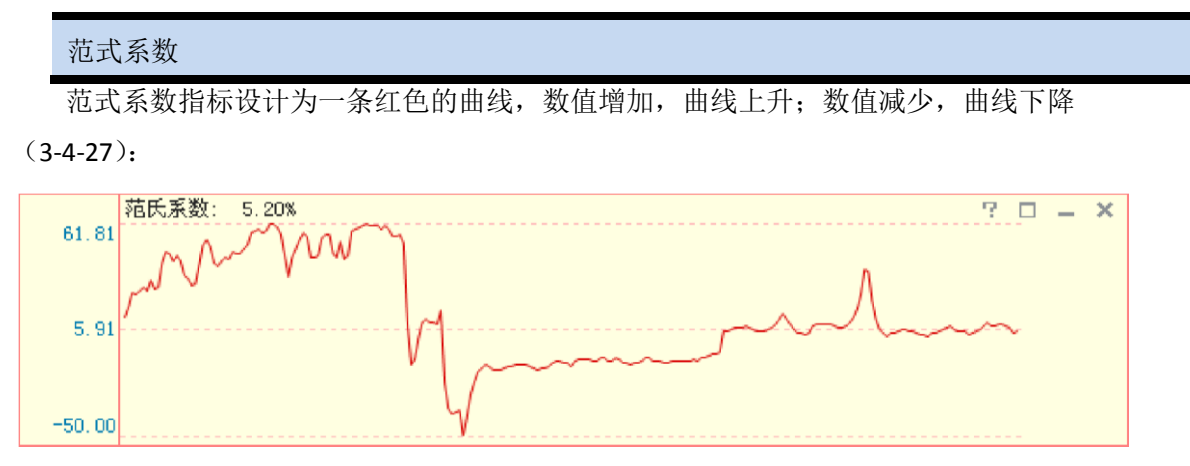

(3-4-27)

范式系数从涨跌幅和上方抛压两个角度实时衡量个股的抗压潜力。上方抛压越大,个股 涨跌幅在 0-3%之间横盘,则范式系数值越大,意味着个股可能存在潜在托盘。

范式系数指标在"抗压系列"指标组中显示。

抗压系数

抗压系数指标设计为一条红色的曲线,数值增加,曲线上升;数值减少,曲线下降 (3-4-28):

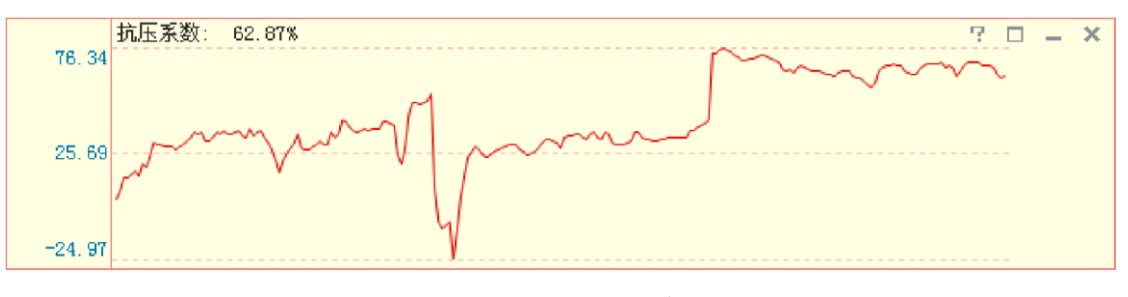

(3-4-28)

抗压系数从涨跌幅和上方抛压两个角度实时衡量个股的抗压能力。个股上方抛压越大, 涨幅越大,则指标值越大,该股的抗压能力越强。 抗压系数指标在"抗压系列"指标组中显示。

回落时长指标显示为浅蓝色的折线,为盘中每个时点对应的回落时长指标值的连线。它的纵坐标 是 0-240 分钟,为回落时长指标的取值范围(3-4-29):

回落时长

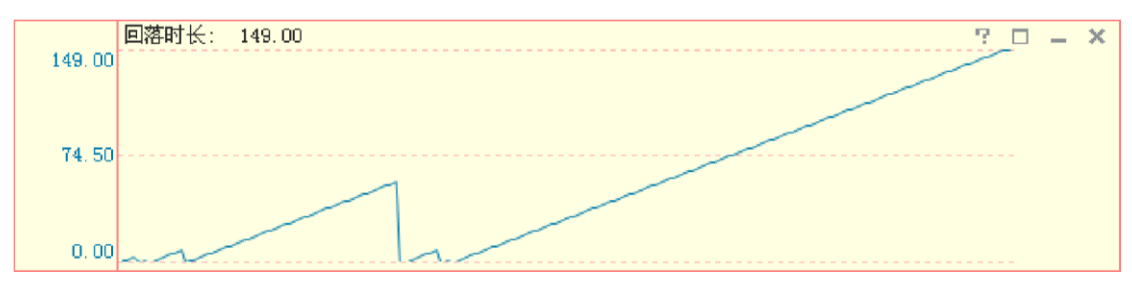

(3-4-29)

回落时长以股票创当日新高的时点为基点开始计时,如果股价期间再创新高,则指标 归零并重新计时,否则连续计时。由于一天股票的交易时间为 4 小时,因此回落时长指标 的最大取值为 240 (分钟),即 4 小时。

回落时长指标在"回落系列"指标组中显示。

| 回落幅度            |                       |       |     |
|-----------------|-----------------------|-------|-----|
| 回落幅度指标显示为红色的曲线, | 为盘中每个时点对应的回落幅度指标值的连线。 | 它的纵坐标 | 是百分 |

比,表示股价的回落幅度(3-4-30):

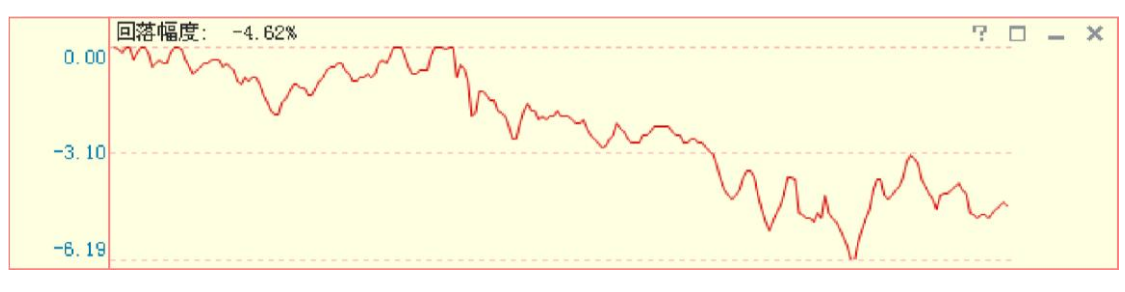

(3-4-30)

回落幅度以当前时点之前的当日股价最高值为基点,测量股价盘中的回落幅度。如果盘中的回落幅度 值接近于零,则意味着该股正在或已经创新高。该指标可以帮助投

资者准确找到涨幅可观的股票。

回落幅度指标在"回落系列"指标组中显示。

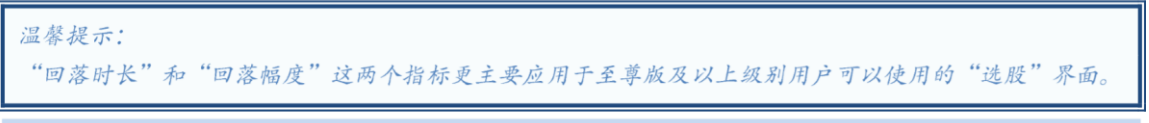

### 回落振幅

回落振幅指标显示为蓝色的曲线,为盘中每个时点对应的回落振幅指标值的连线。它的 纵坐标是百分比,表示股票的回落振幅(3-4-31):

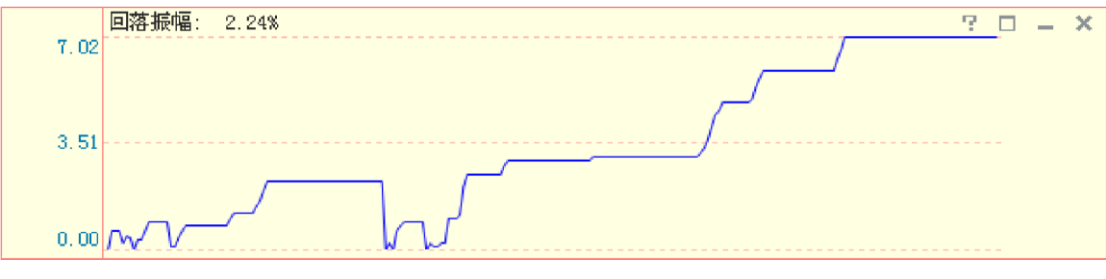

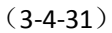

回落振幅衡量股价自最后一次创新高后的震荡幅度,它的取值范围为0-20%。回落振幅指标在"回落系

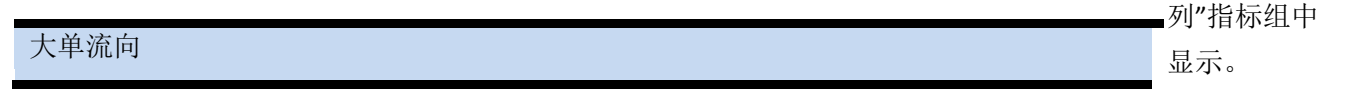

大单流向指标设计成围绕0坐标轴的一条曲线,指标值为正值时,曲线和坐标轴之间填充为红色;指标值为负值时,曲线和坐标轴之间填充为蓝色(3-4-32):

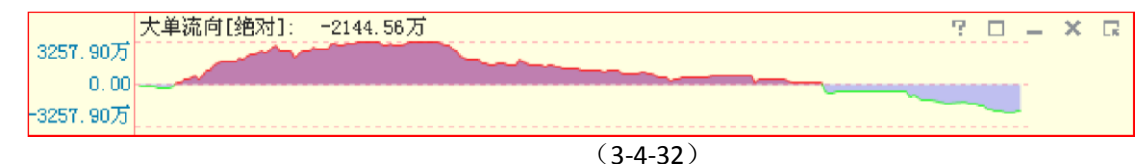

大单流向使用了天狼 50 的大单还原技术,主动买入卖出成交大单的差值就是大单流向。 盯住了这些主动性成交的大单,就相当于看清了盘中的主力动向。

它和大盘大单流向指标的区别就是: 它统计的是个股的主动成交大单情况, 更侧重于选股; 大盘大单流向指标统计的是市场中的主动成交大单情况, 更侧重于选时。

| 温馨提示:                                                                                                    |                                                    |
|----------------------------------------------------------------------------------------------------|----------------------------------------------------|
| 天狼 50 的大单流向个股指标共提供"绝对"、"相对 (成交量)"和"相对 (流通盘)"三档数据, 用户可以                                                                                                    |                                                    |
| 通过指标区最右侧的选项按钮来完成三档大单流向指标的切换,软件默认显示大单流向[绝对](3-4-33)。                                                                                                    |                                                    |
| 大单流向[相对(成交量)]是实时计算主动成交大单净买入量占总成交量的比值。                                                                                                    |                                                    |
| 大单流向[相对(流通盘)]是实时计算主动成交大单净买入量占流通盘的比值。                                                                                                    |                                                    |
| 契 天狼50证券分析系统 天机板 D012(彩虹)內親板 2010-03-25 18:00                                                                                                    |                                                    |
| 大振50 (12) 功能(12) 被査(12) 被査(12) 服务(12) 帮助(12)<br>首页 浏览 指数 个般 权证 法股 魔方 期指                                                                                                    |                                                    |
| 浦发银行(600000) 21.61 −1.91%↓ <sup>开: 21.96</sup> 高: 21.96 低: 21.46<br>量: 5251.23万 锁: 11.39亿 军: 0.66%                                                                                                    |                                                    |
| 22.62                                                                                                    | 委托状态                                               |
| 22.50 2.12%                                                                                                    | <b>卖十</b> 21.93 275                                |
| 22.38 1.59%                                                                                                    | 契元 21.92 373<br>卖八 21.91 207                       |
| 22. 28 1. 05%                                                                                                    | 卖七 21.90 3935                                      |
| 22. 15 0. 53%                                                                                                    | 奥六 21.89 1375 +10<br>東五 21.88 1563 -20             |
| 22.03                                                                                                    | 卖四 21.87 <b>44</b> 8 +5                            |
| 21.91 AAA                                                                                                    | 卖三 21.86 7<br>秦 <sup>→</sup> 21.85 61              |
| 21.80                                                                                                    | 卖一 21.84 9 <b>21.84</b> 1笔 9手 9.0手/笔               |
| 21.69                                                                                                    | 买一 21.83 609 +58 21.83 6笔 609手 101.5手/             |
| 21.57 -2.08%                                                                                                    | 买二 21.82 647 +394 15 26 5 566 5<br>买三 21.81 396 55 |
| 21.46 -2.59%                                                                                                    | 买四 21.80 686 21.82 3笔 148手 49.3手/笔                 |
|                                                                                                    | 买五 21.79 11338 10 100<br>平六 21.78 532              |
| 63. 0275                                                                                                    | 买七 21.777 30                                       |
| الاستعاد والمتعالية والمتعالية والمتعالية والمتعالية والمتعالية والمتعاقبة المتعاقبة المتعاقبة المتعا                                                                                                    | 买八 21.76 374<br>双井 21.77 972                       |
| 0.00 1111111111111111111111111111111111                                                                                                    | 天九 21.75 273<br>天十 21.74 46                        |
| 大单流向[相对(成交量)]: -18.78 字 🗆 😑 🗙 📭                                                                                                    | <u>₩7/2</u> 短线精灵                                   |
| 26.43                                                                                                    | ·相对(成交量) 30手 ▲ 86.24,0.51 ▲ 86.24                  |
| -28.43                                                                                                    | 相对(流通盘) 20 09:49:34 大单安头 1000手,21.60               |
| · 强度差: -0.6800 ? □ = ×<br>2.30                                                                                                    | 3 21.83 5 09:49:34 大单委买 1000手.21.60 4              |
|                                                                                                    | 10:16:34 1毛 3于 09:51:03 大单委买 1 21.83 3             |
| -2.30 10:16:36 1笔 2手 1 10:05:22 大单委买 10:16:36 1笔 2手 1 10:05:22 大单委买 10:05:22 大单委买 10:05:22 大单委买 10:05:22 大单委买 10:05:22 大单委买 10:05:22 大单委买 10:05:22 大单委买 10:05:22 大单委买 10:05:22 大单委买 10:05:22 大单委买 10:05:22 大单委买 10:05:22 大单委买 10:05:22 大单委买 10:05:22 大单委买 10:05:22 大单委买 10:05:22 大单委买 10:05:22 大单委买 10:05:22 大单委买 10:05:22 大单委买 10:05:22 大单委买 10:05:22 大单委买 10:05:22 大单 00:05:22 大单 00:05:22 + 00:05:22 + 00:0 |                                                    |
| 大単初川 人単和川 人単和川 人間加定金 人知川 人門 人門 人門 人門 人門 人門 人間 21.83 2 回 1883手,21.70 回<br>上正指数 3025.62 +6.44 247.39亿 荷正成指 12099.87 +12.97 15.95亿 沪深300 3238.84 +9.71 122.39亿 № ↓ 长电科技 大単要要:1661手,10.7                                                                                                    |                                                    |
| ◆▶ ◎3月19日新行備系统升级,最新版本D012(彩虹),点击下戰安裝束使用检查升级安裝                                                                                                    |                                                    |
| (3-4-33)                                                                                                    |                                                    |
| (0.4-00)                                                                                                    |                                                    |
| 强度差                                                                                                    |                                                    |

强度差指标设计成红蓝异向柱。强度差为正,显示为向上的红柱;强度差为负,显示为

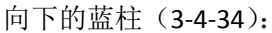

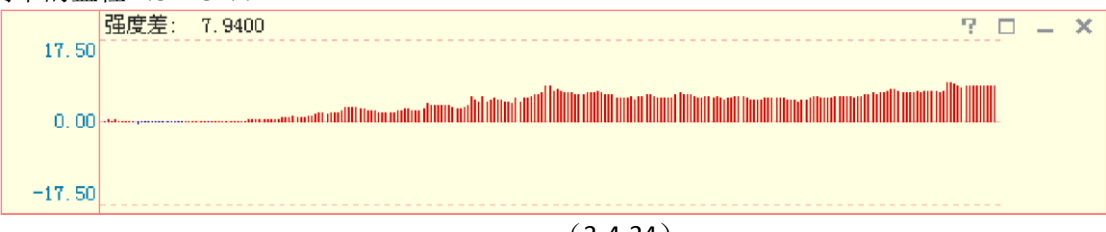

(3-4-34)

强度差反映了个股与大盘涨跌幅的差值,红柱表示个股涨幅强于大盘,蓝柱表示个股涨 幅弱于大盘。

强度差指标在"大单流向"指标组中显示。

大单动力

大单动力指标表现为围绕0坐标轴的一条曲线。指标值为正,曲线和坐标轴之间的区域填充成红色; 指标值为负,曲线和坐标轴之间的区域填充成蓝色(3-4-35):

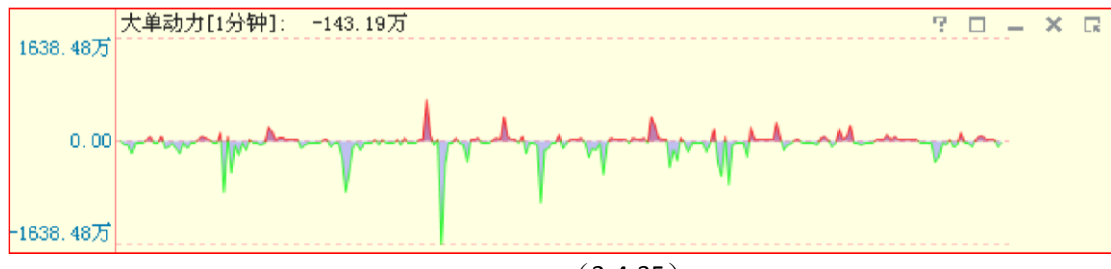

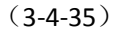

大单动力是主动性买入成交大单和主动性卖出成交大单在某一段时间内综合计算出的净流入金额,能 够反映某段时间内的大单运动规律。

它和大盘大单动力指标的区别就是,其统计样本是个股。

```
溫馨提示:
天狼50 的大单动力个股指标共提供1 分钟、3 分钟、5 分钟、10 分钟、20 分钟、30 分钟、60 分钟七档
时间参数的数据,用户可以通过指标区最右侧的选项按钮来完成七档时间参数间的切换,软件默认的时间
参数为1 分钟 (3-4-36)。
```

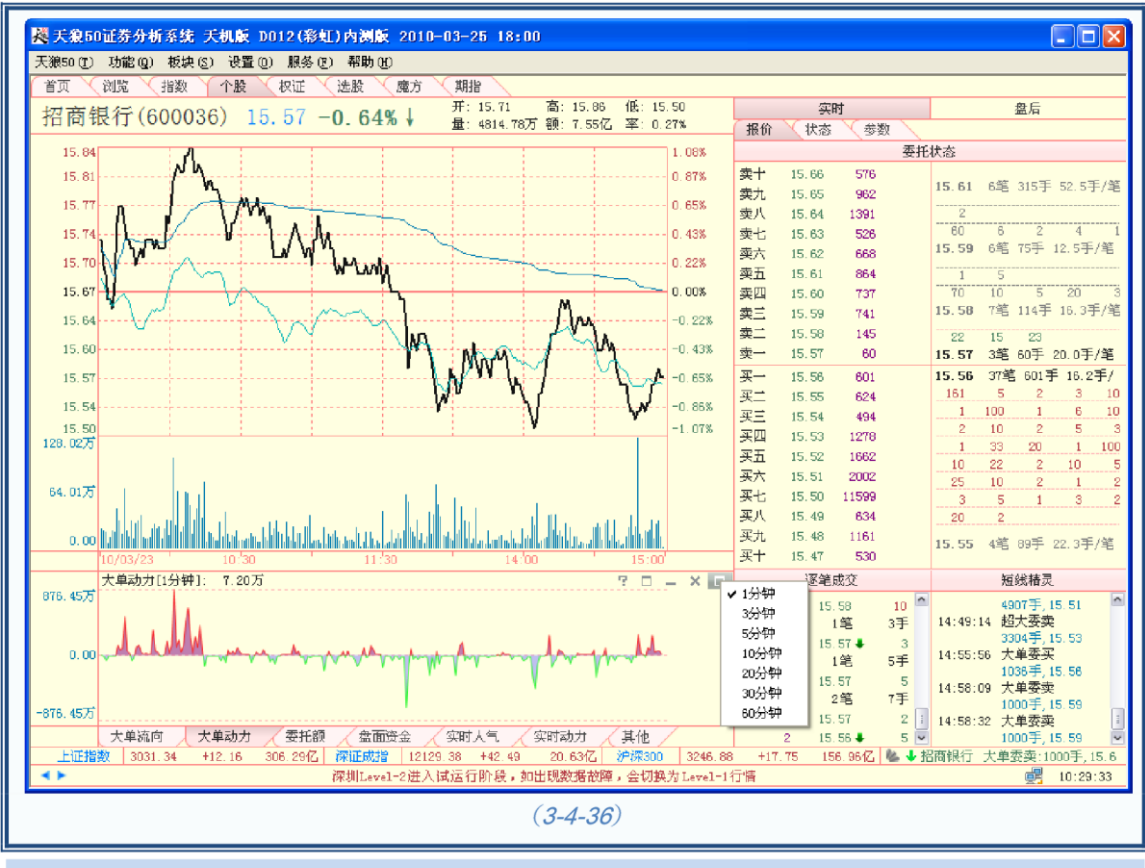

## 大额攻比

大额攻比指标设计为红蓝异向柱。大额攻比为正,显示为向上的红柱;大额攻比为负,显示为向下的蓝柱(3-4-37):

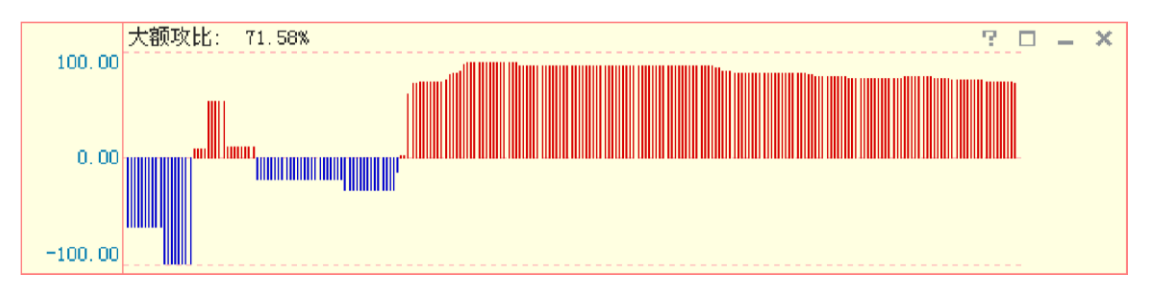

### (3-4-37)

大额攻比=(大额外盘-大额内盘)/(大额外盘+大额内盘)大额攻比显示大额成交中多方的进攻力度。大额攻比指标在"委比系列"指标组中显示。

# 分档主动买卖和分类主动买卖

分档主动买卖和分类主动买卖指标的设计和操作已做过详细介绍,请大家参阅。 和大盘实时分析页面 的指标不同的是,这里的指标样本是个股。

# 涨停雷达

涨停雷达指标设计为曲线,曲线与坐标轴之间的区域被填充成粉色。指标值越大,粉色 区域越宽,反之越窄(3-4-38):

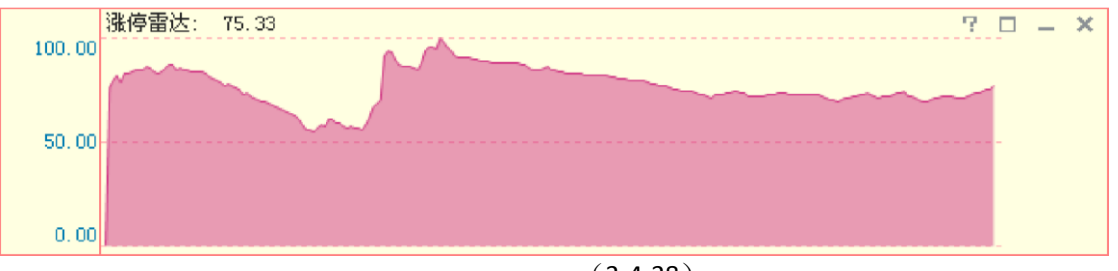

(3-4-38)

涨停雷达是从市场流动性角度考察股票上涨阻力的指标,其取值范围在 0-100 之间。值 越大,意味着股票上行的阻力越小;值越小,意味着股票上行的阻力越大。

盘面资金 盘面资金指标设计为曲线,曲线与坐标轴之间的区域被填充成粉色,指标值越大,粉色区域越宽,反

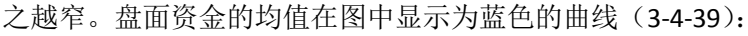

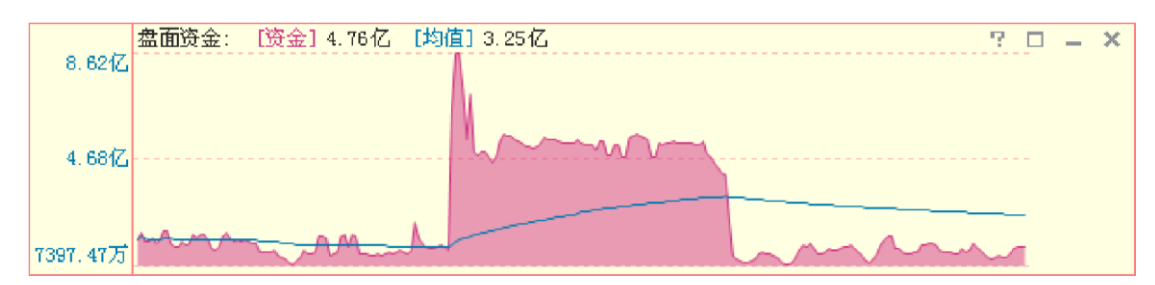

(3-4-39)

个股的盘面资金指标是天狼 50 运用高等数学方法对 Level-2 委托数据进行处理,估算出随时可用于买入个股的资金量。由于该指标没有做任何的平滑处理,因此它是零滞后指标。

它和大盘盘面资金指标的区别是其统计样本为个股。 盘面资金指标在"盘面资金"指标组中显示。

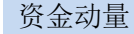

资金动量指标设计为红蓝两色的异向柱,红色代表资金呈流入趋势,红柱越长,资金流入速度越快; 蓝色代表资金呈流出趋势,蓝柱越长,资金流出速度越快(3-4-40):

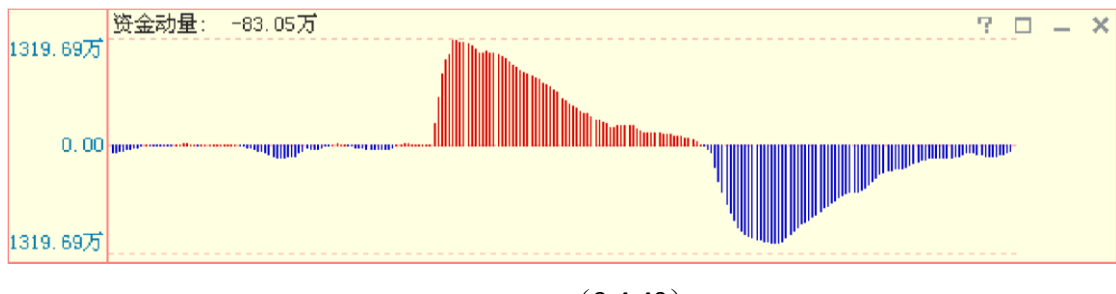

(3-4-40)

个股的资金动量指标反映了 30 分钟内个股盘面资金的趋势。 资金动量指标在"盘面资金"指标组中显示。

温馨提示: 和大盘实时分析页面一样,个股的实时分析页面也可以利用键盘上的方向键进行压缩和切换交易日显示, 具体操作方法详见指数章节的相关内容。

量比

量比是衡量相对成交量的指标。它是指当前成交量与过去5个交易日同时段的成交量平均值之比。这 个指标所反映出来的是当前盘口的成交力度与最近五天的成交力度的差别,这

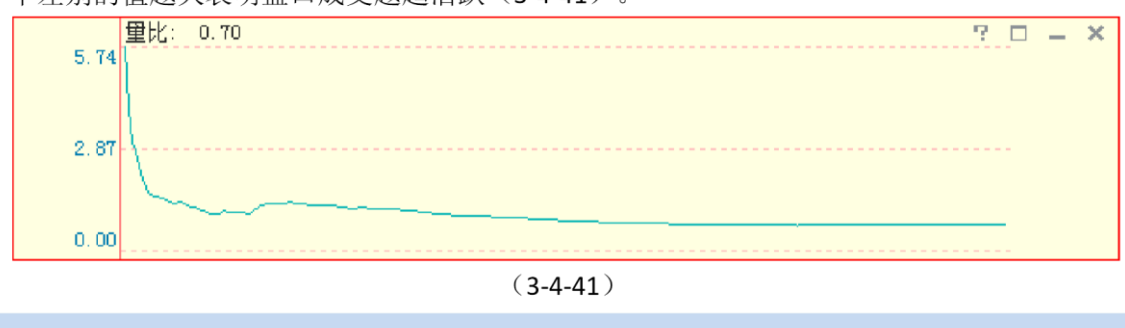

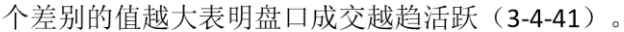

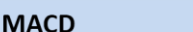

MACD 指标的英文全称是 Moving Average Convergence and Divergence,指标的中文含义 是移动平均聚散,也叫平滑异同移动平均线。

该指标由红蓝异向柱以及蓝色曲线和黑色曲线组成(3-4-42)。通常情况下,MACD线由红转绿,意味 着趋势变差,此时最好做空;MACD线由绿转红,意味着趋势转好,此时最好

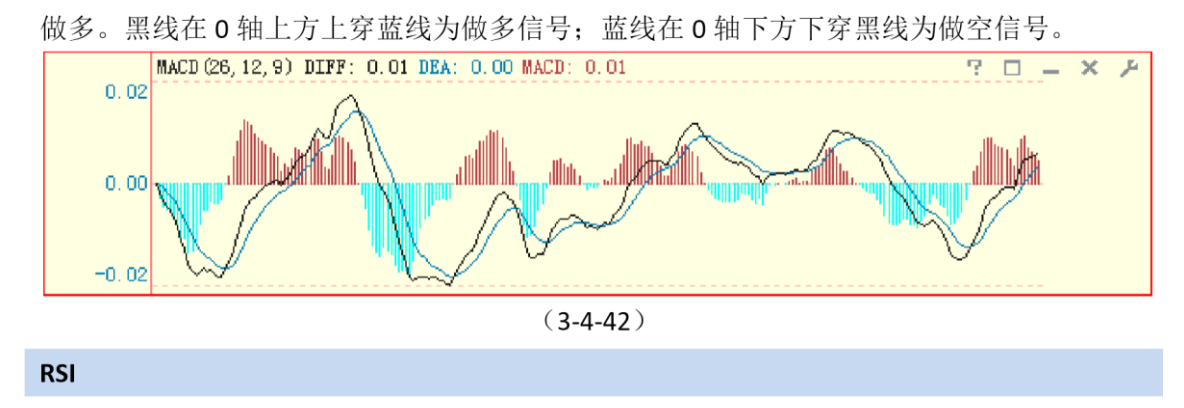

RSI 指标(3-4-43)的中文名称是相对强弱指标,它是用向上波动幅度和总波动幅度的比值来描述走势强弱。它的取值范围在 0-100 之间。

一般而言,RSI 值大于 80,表示市场中多方力量强于空方力量,市场处于超买状态,后续行情有可能出现回调;RSI 值小于 20,表示市场中多方力量强于空方力量,市场处于超卖状态,后续行情有可能出现反 弹;RSI 值在 50 左右,则表示市场处于整理状态,投资者需要

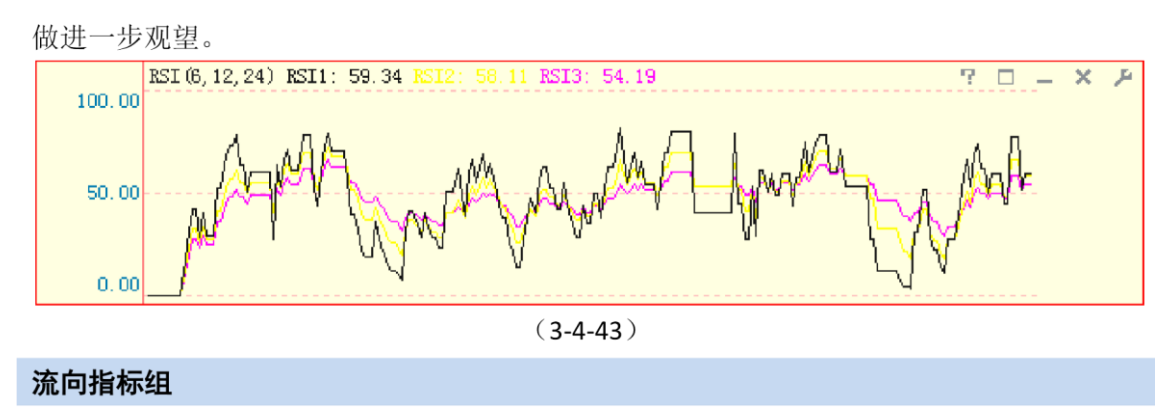

流向指标组包含四个指标:机构流向、大户流向、中户流向和散户流向(3-4-44)。

它们的市场含义是累计主动买入成交的机构\大户\中户\散户的大单金额与累计主动卖出成交的机构\大户\中户\散户成交的大单金额之差。

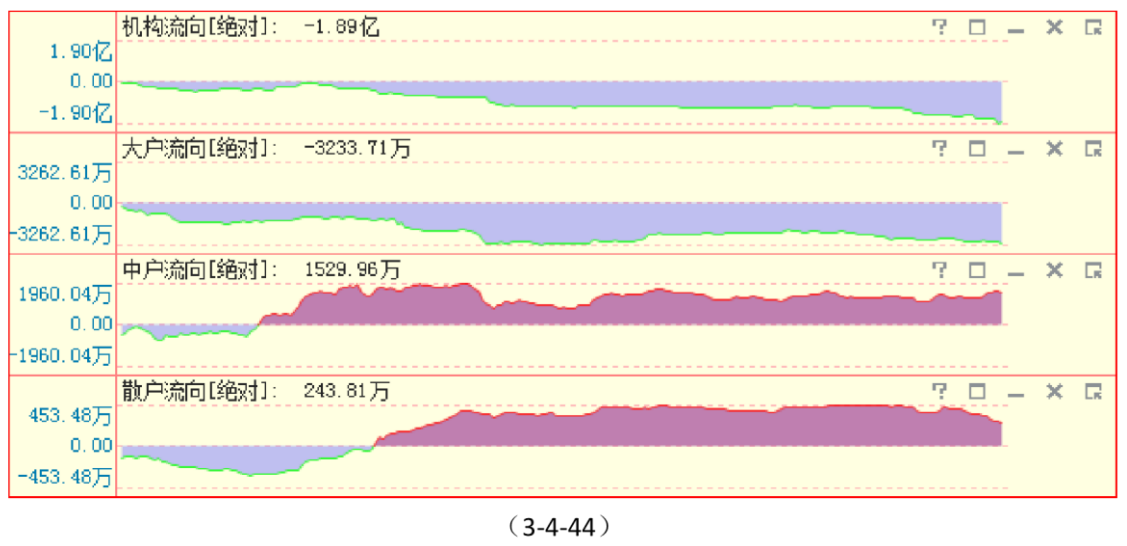

## 委托比

委托比是委买额和委卖额之间的比值,它是委托额的另外一种表现形式。天狼 50 提供 委托比[正向]和委托比[反向]两种委托比数据,其中委托比[正向]=委买/委卖;委托比[反向]=委卖/委 买。

委托比指标设计为一条粉色的曲线。数值增加,曲线上升;数值减少,曲线下降(3-4-45):

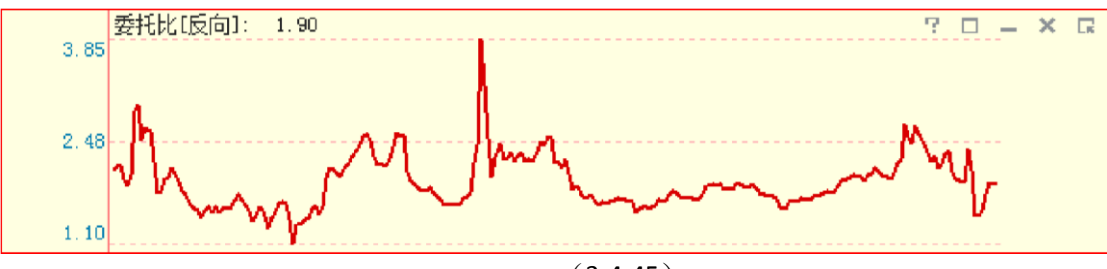

(3-4-45)

委托比[反向]上升,意味着市场抛压加大,承接盘减弱;委托比[反向]下降,意味着抛 压减轻,承接盘增强。委托比[正向]所代表的市场含义与委托比[反向]相反。

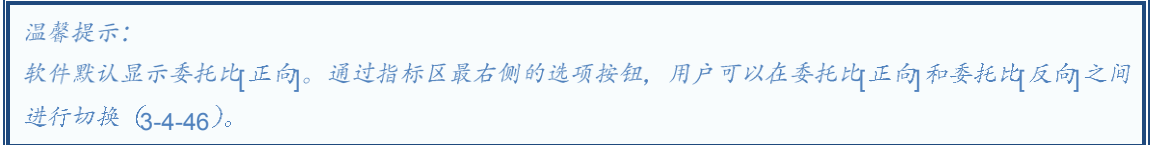

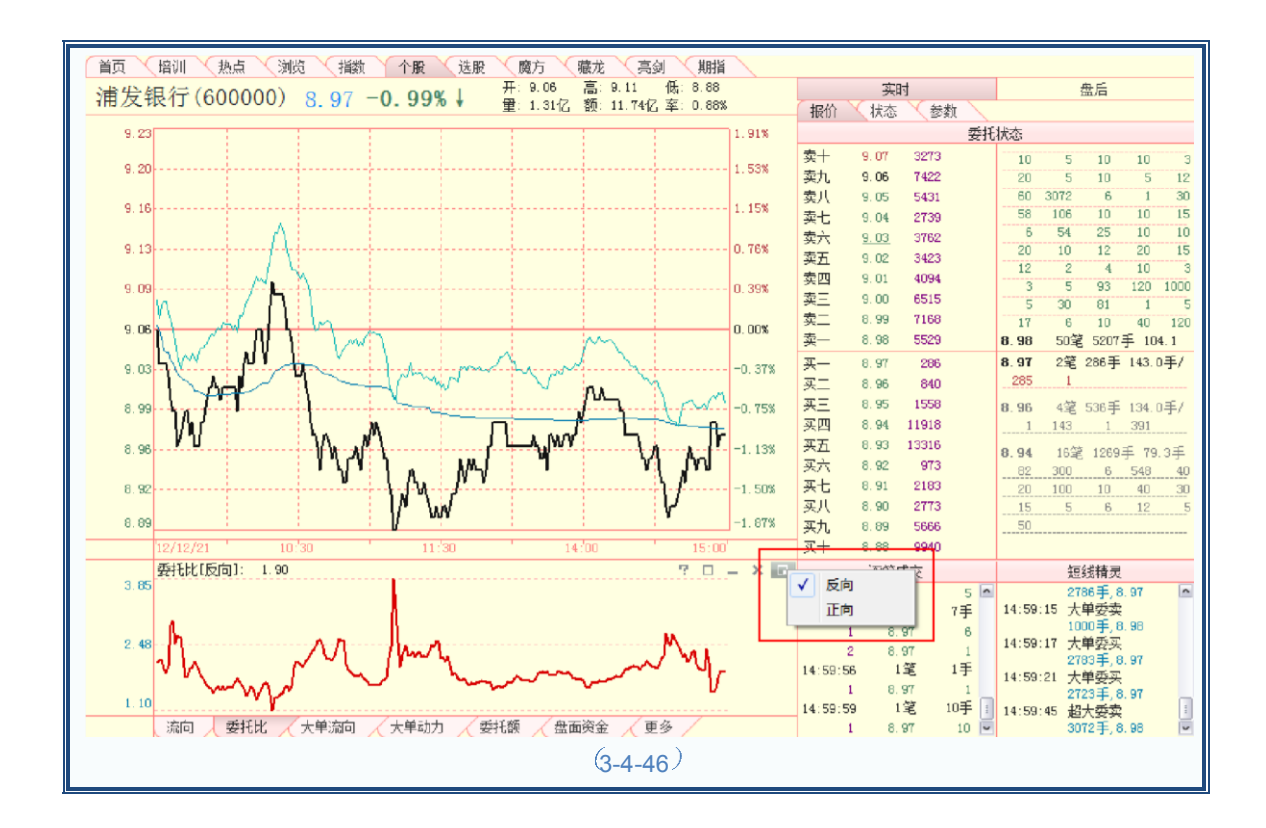

# 3.4.2 个股盘后

点击个股界面副图区上方"实时"标签右侧的"盘后"标签,就进入了个股盘后分析页 面。同个股实时分析页面一样,个股盘后分析页面也由主图区、副图区和指标区三部分组 成。 个股盘后分析页面的主图区显示了个股 K 线;副图区显示了个股的筹码分布图、财务 数据、大单水位和 PB-ROE 估值图;指标区则列示了一系列用于对个股进行分析的盘后指标 (3-4-47):

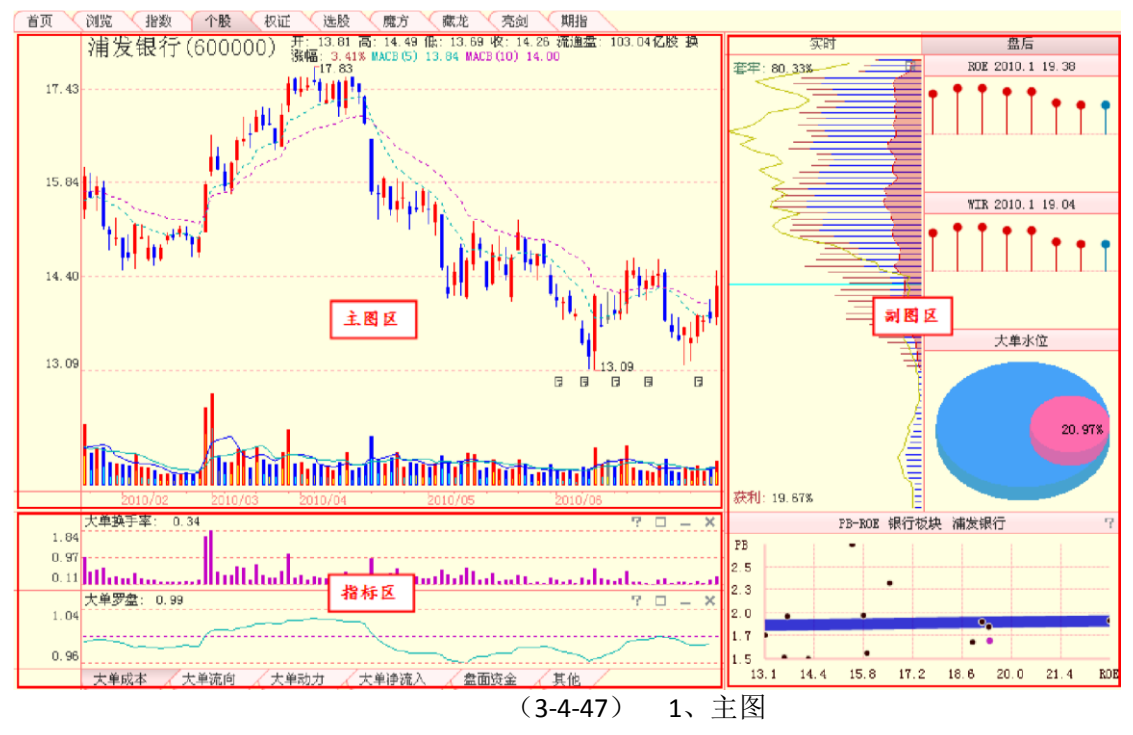

 $\overline{X}$ 

主图区主要展现了个股的 K 线和成交量信息,股票名称和代码等个股基本信息显示在主图区的左上 角,个股的开盘价、日最高价、日最低价、收盘价、涨跌幅、流通盘、换手率以及成本均线等信息显示在 股票名称和代码的右侧 (3-4-48):

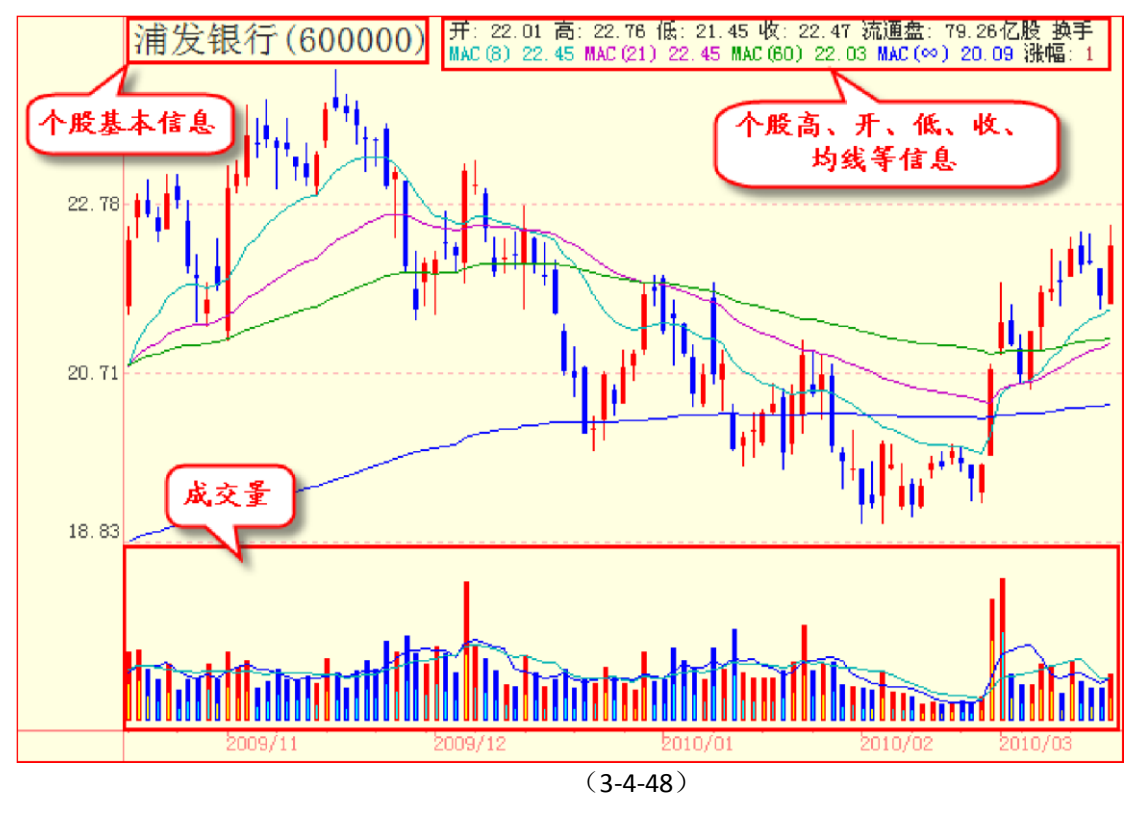

为了方便用户了解当前界面显示 K 线的价格波动区间,天狼 50 将个股 K 线的阶段最高价和阶段最低价的数值标注在相应的 K 线旁 (3-4-49)。

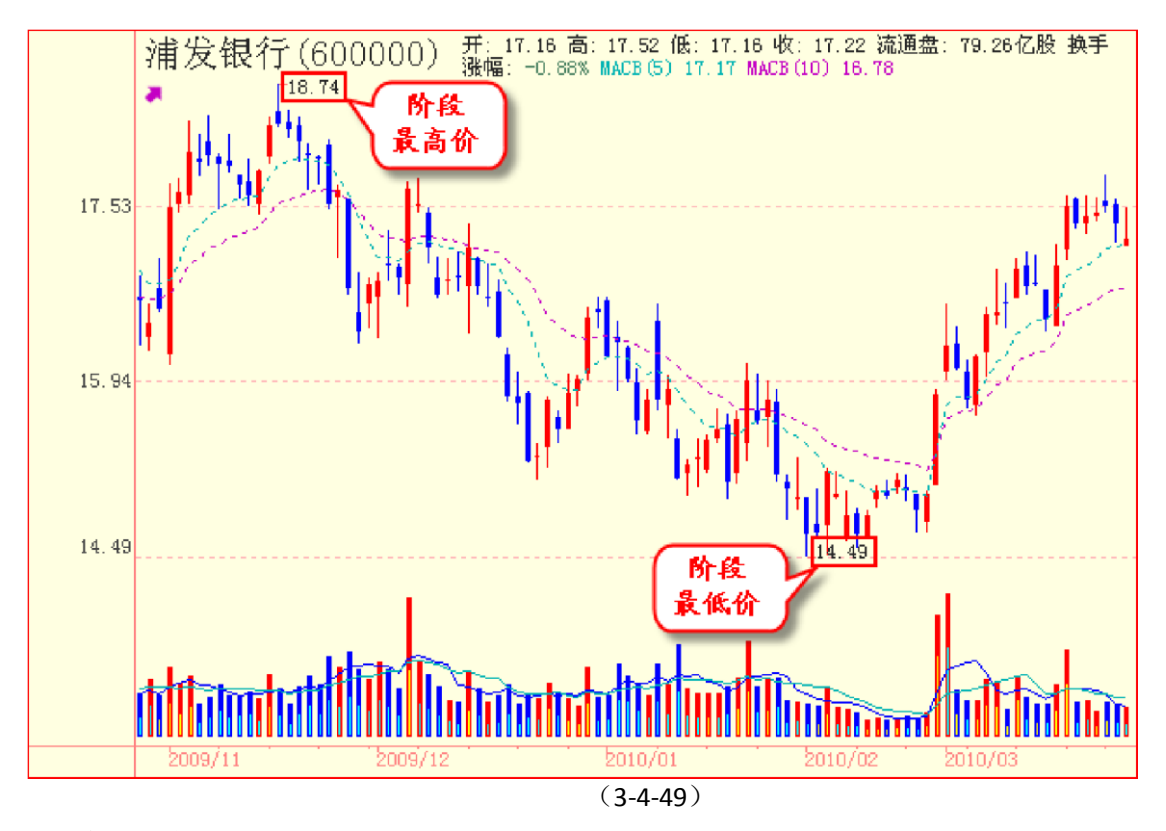

个股K线

K线已在前面章节中做过详细介绍,利用键盘上的"个"、"↓"、"←"、"→"四个方向键,可以将个股K线 放大、缩小、前进、后退。

天狼 50 的个股 K 线图默认使用对数坐标系。在普通坐标系中,所有当日涨跌金额相同的股票,其 K 线长度是一样的。但由于股票的价格不同,同样的涨跌金额,在不同股票中的幅度是不同的——如 10 元与 20 元的股票均上涨了 1 元,显然涨幅不同——天狼 50 的对数坐标系主要反映了股票的上涨和 下跌幅度。只有当日涨跌幅相同的 K 线才具有同样的长度,因而对数坐标系能真实反映股价变化的幅 度。如所有自开盘至收盘上涨 10% 的股票 K 线,
在对数坐标系中长度相同。

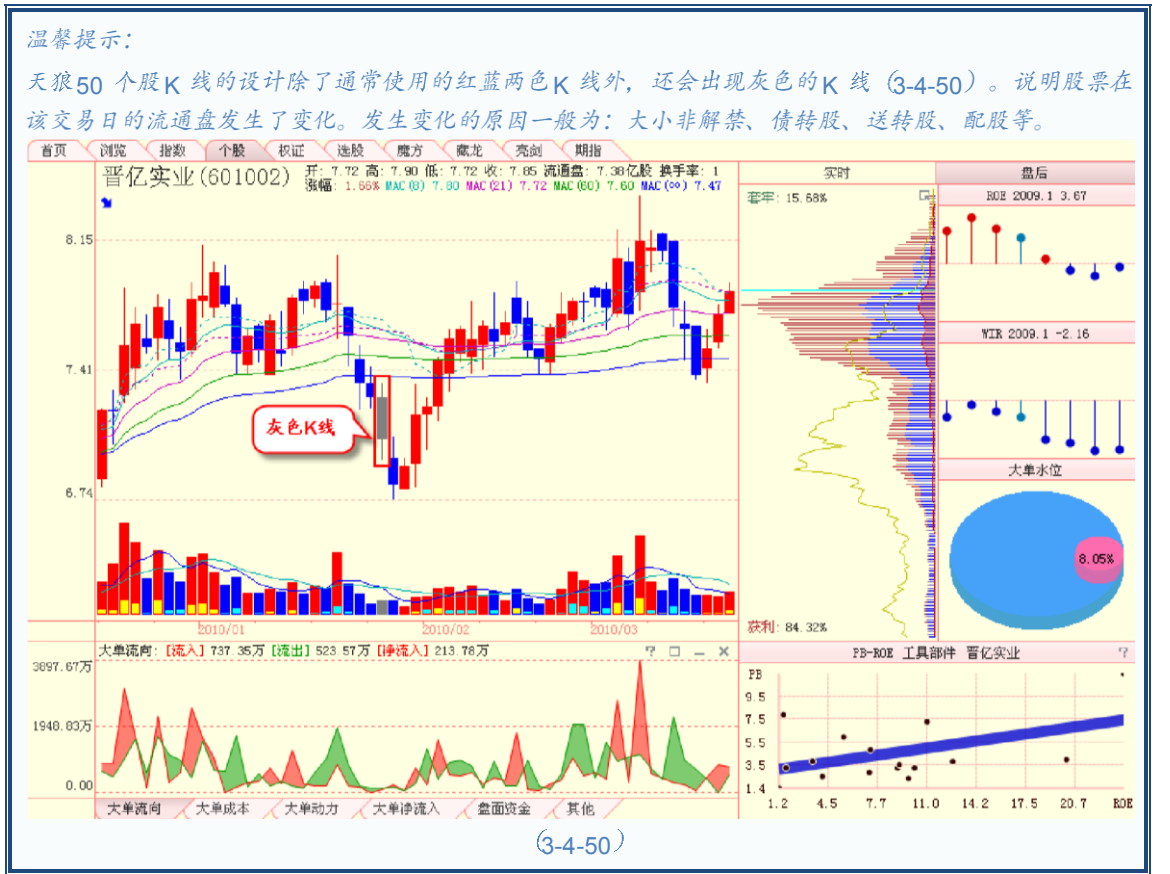

个股发生分红、送转股等情况时,股价也会相应调整,因此线上经常会出现除权缺口, 不仅影响 K 线的连续性,也使得很多指标出现大的跳变。因此天狼 50 软件对 K 线进行了复权处理。

复权有两种方式,正复权和倒复权。正复权是以除权后的股价为标准,调整以往的股价信息(3-4-51);倒复权就是以股票最初上市的股价为依据,调整当前的股价信息(3-4-52)。天狼 50 默认的除权方式是正复权,如果您希望看到历史上的真实数据,可以选择"不复权",这时 K 线可能会出现很多除权缺口(3-4-53)。

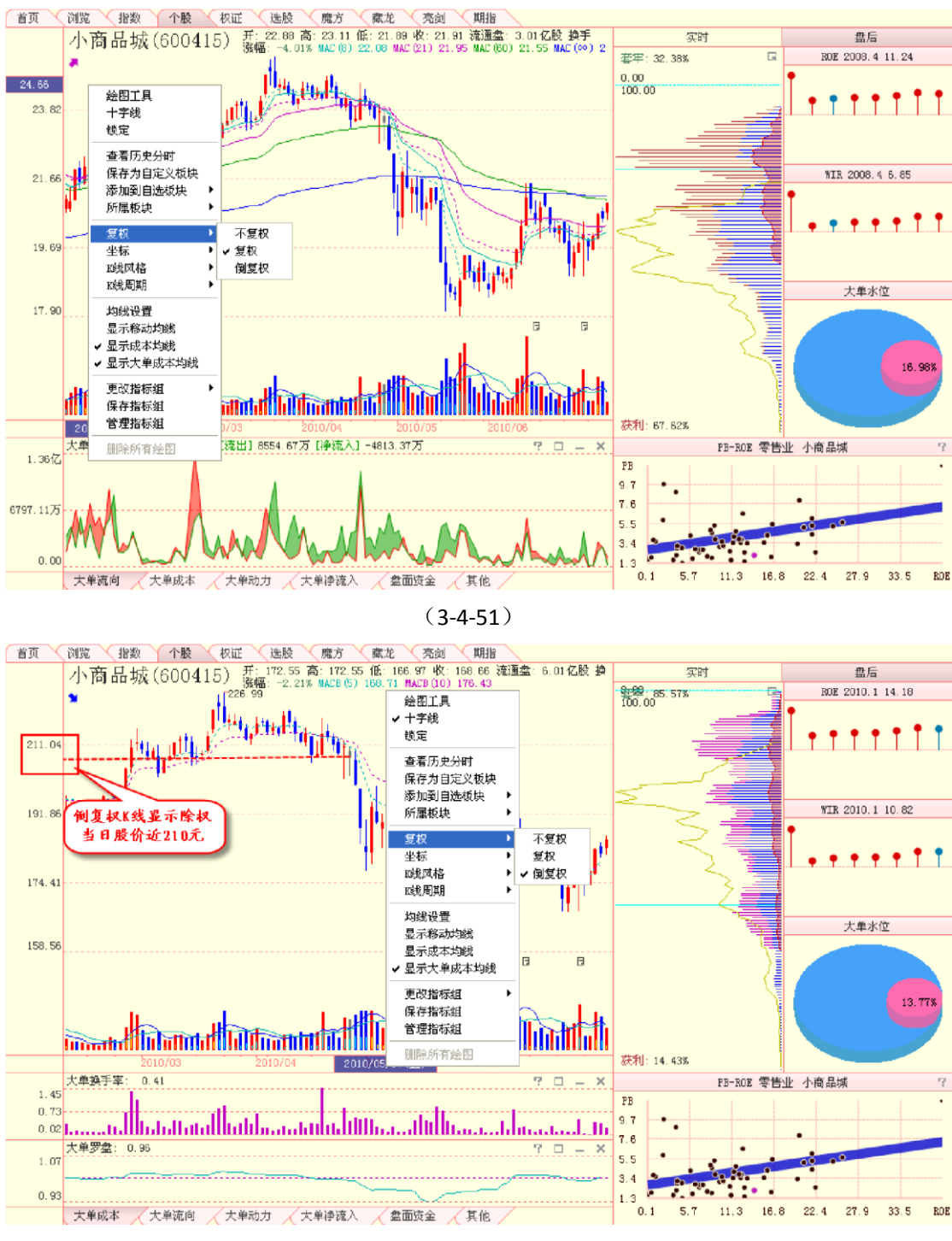

(3-4-52)

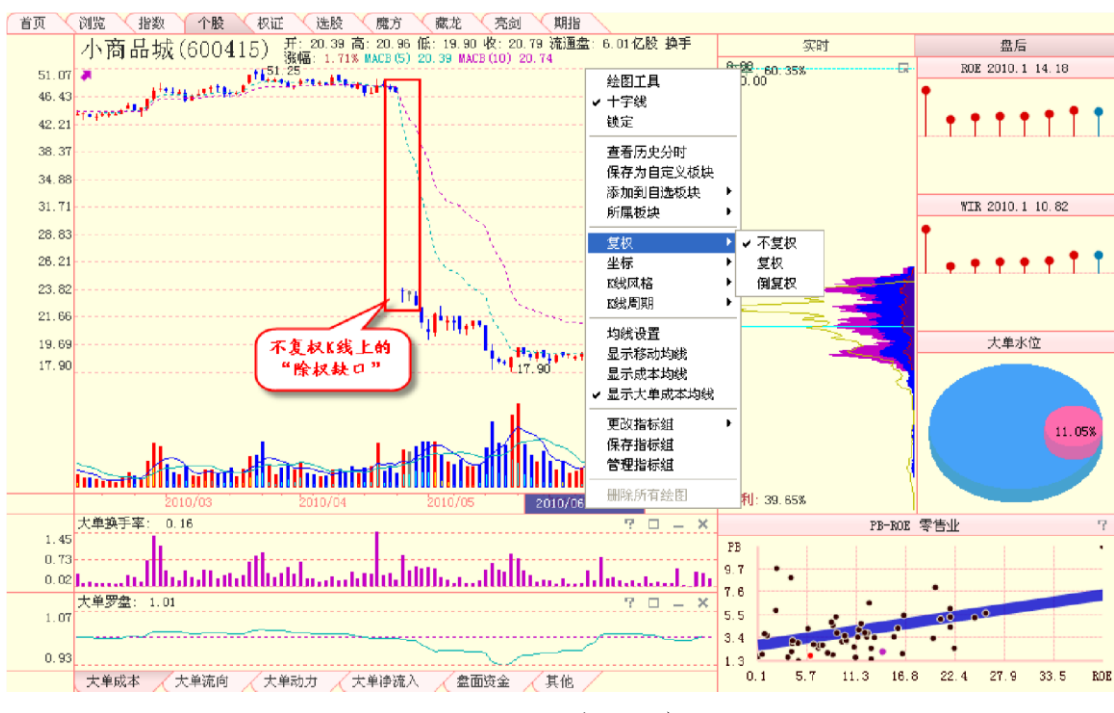

(3-4-53)

个股财经资讯

在主图区,有些个股的 K 线下面会标有类似记事本的图标,这意味着当日该股有信息披露或媒体报 道。点击这些图标,将会显示相关新闻的标题列表,您可以在新闻列表中选择您感兴趣的新闻标题,点击 该标题后,即可浏览新闻的全文 (3-4-54):

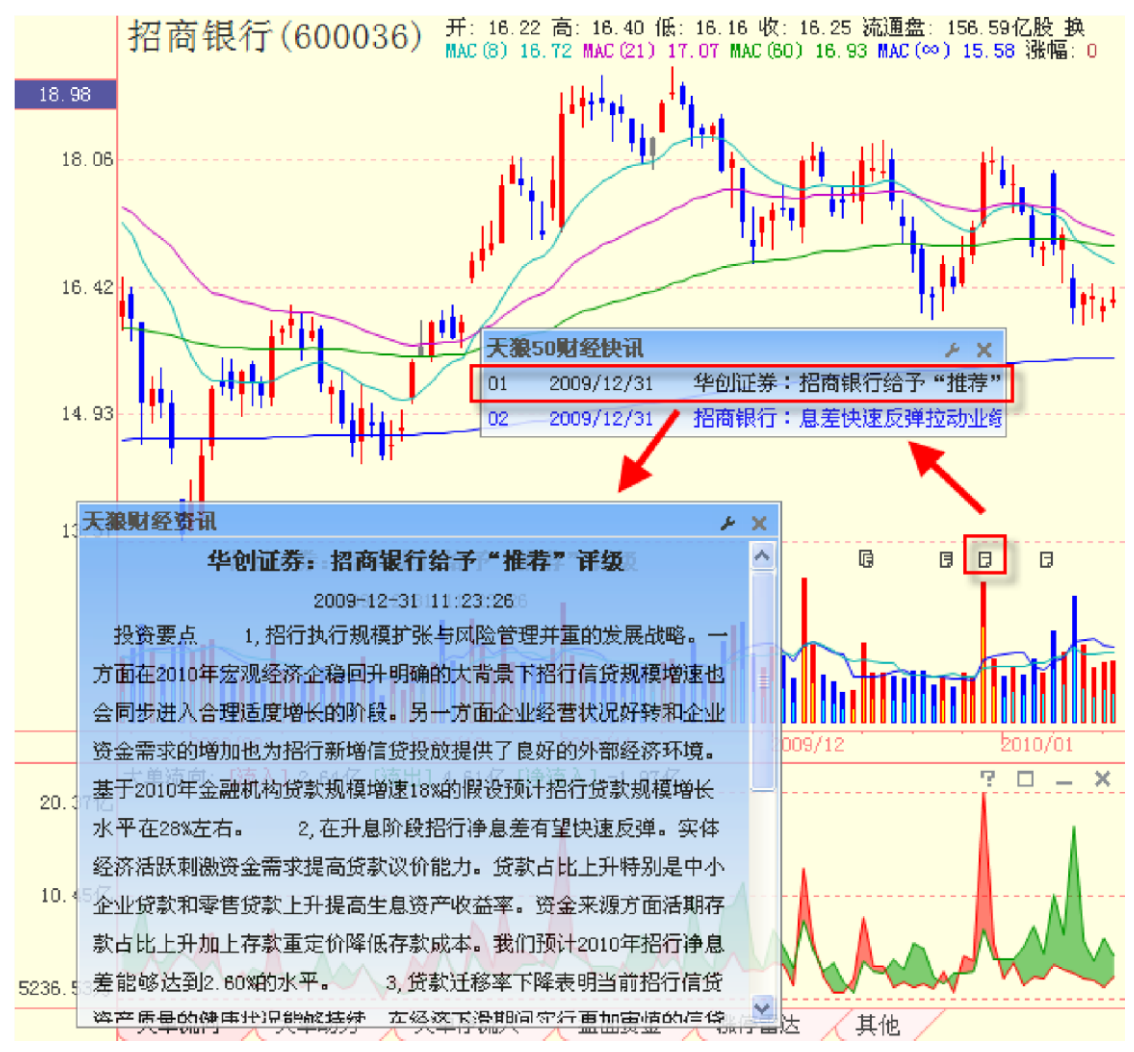

(3-4-54)

大单成本均线

大单成本均线是基于交易所 Level-2 数据和天狼 50 的大单还原技术开发的成本均线系统, 其具有比成本均线更加稳定和准确的特性。

鼠标右键点击主图区,在弹出的菜单上选择"显示大单成本均线",即可看到个股的大单成本均线 (3-4-55)。

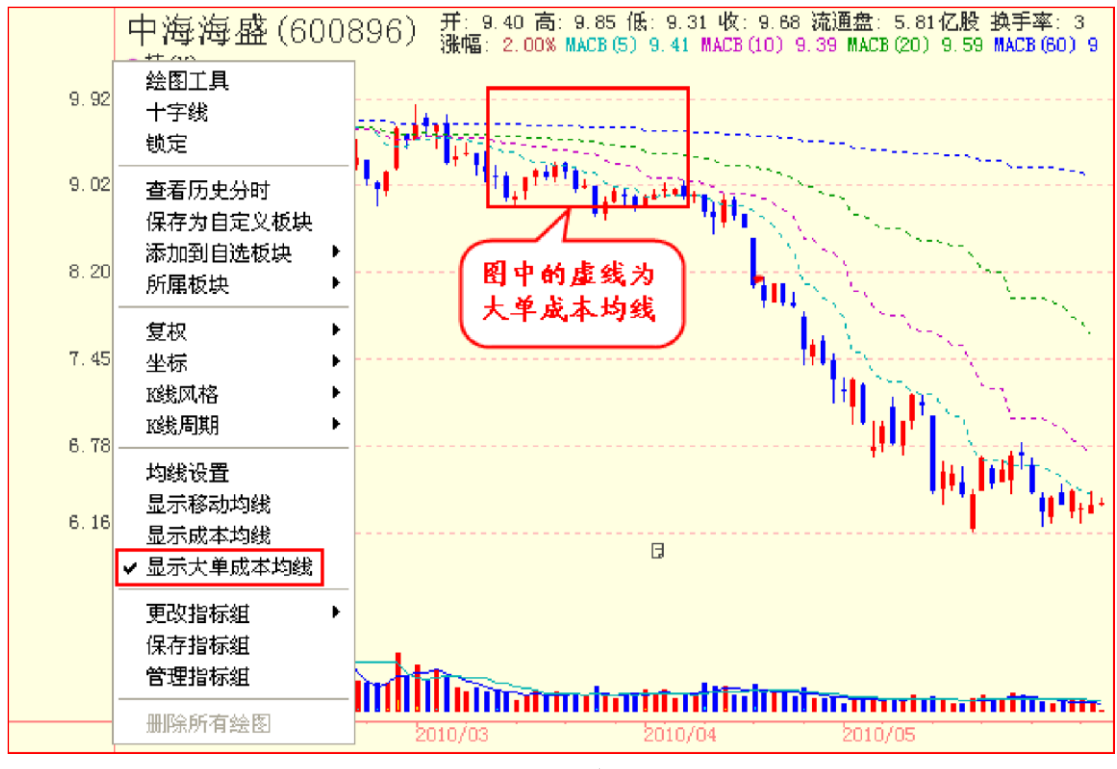

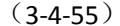

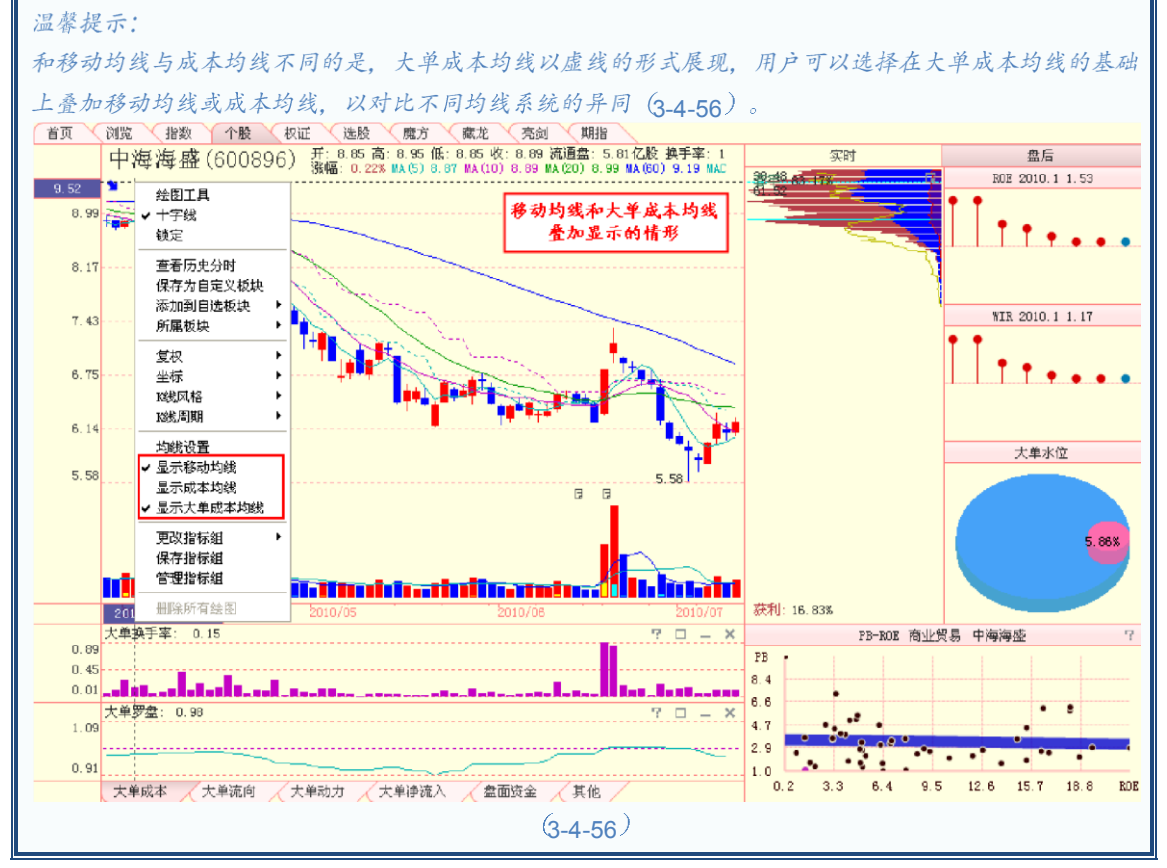

主图区右键菜单上的"均线设置"可以对大单成本均线的分析周期和显示进行自定义设置(3-4-57)。

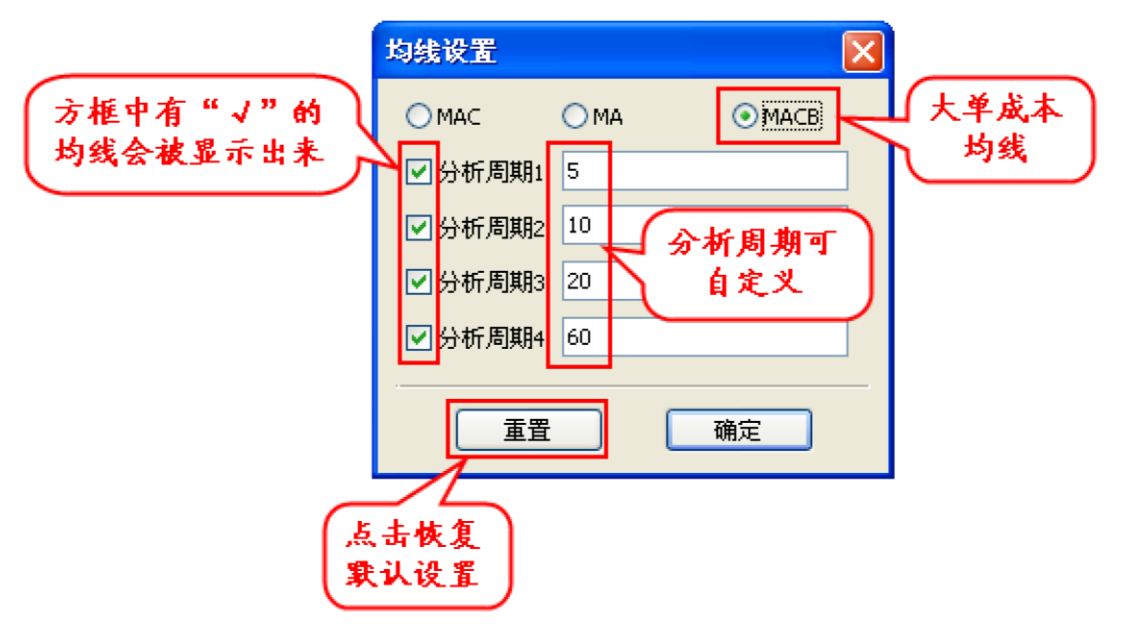

(3-4-57)

大单风向

天狼 50 将个股的主力成本和市场运动的趋势原理相结合,研发了反映主力影响下个股运动趋势的大单风向指标,旨在帮助用户顺势而为,为用户的投资决策提供重要参考。

大单风向指标设计为四种不同朝向的箭头,分别对应红、紫、蓝和绿四种不同的颜色, 表示股价短期上涨、长期上涨、长期下跌和短期下跌四种不同的趋势。

鼠标在个股盘后主图区或指标区移动,在股票代码和名称下面会出现彩色箭头,代表鼠标定位 处K线对应日期个股的运动趋势(3-4-58)。

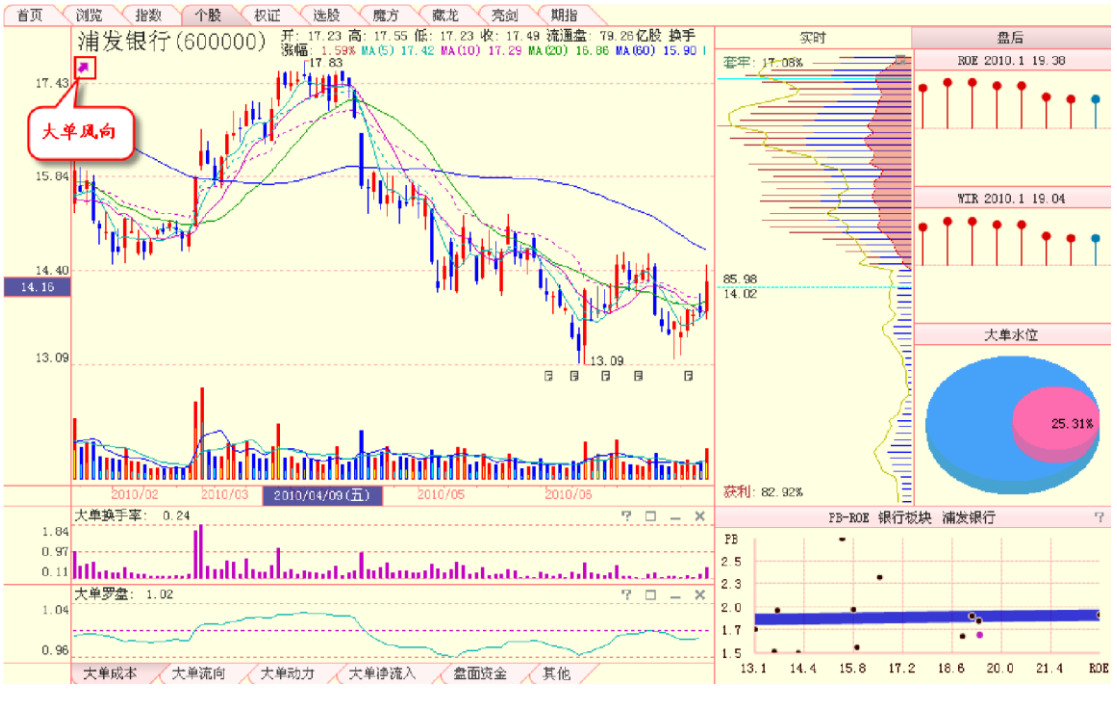

(3-4-58)

# 成交量

成交量是个股当日的成交总量,用柱状图表示。如当天收盘价高于当天开盘价,成交量

呈红色; 反之, 呈蓝色 (3-4-59):

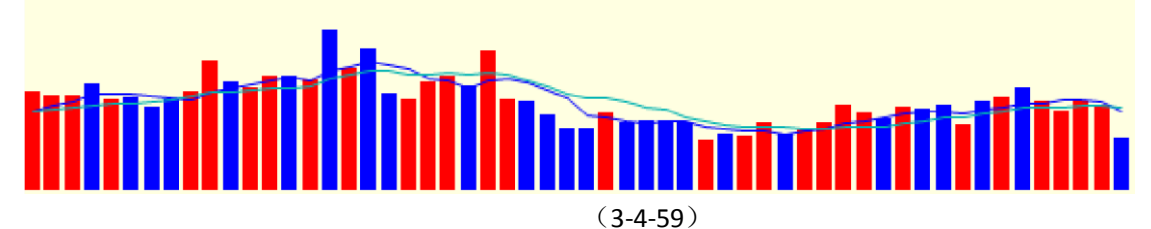

主图区的左侧是价格坐标,主图区的下方是时间坐标。当鼠标在主图区上移动时,鼠标定位处的价格 和日期信息,将分别出现在价格坐标和时间坐标线的一端,方便用户查看

(3-4-60): 首页 浏览 指数 个股 权证 选股 魔方 廠龙 秀剑 期指 消发银行(600000) 新: 14.09 高: 14.67 低: 14.65 收: 14.63 液通盘: 79.25 亿股 換手 17.43

 17.43

 私を定住火

实时 盘后 套牢 83. 2**7%** ROE 2010.1 19.38 价格 15.8 the state WIR 2010.1 19.04 1 II III III 14.40 价格坐标 Ξ 大单水位 13.09 G 6 25.823 鼠标定位处 日期 Hutum IIIII 获利: 16.73% 大单换手室 0.62 PB-ROE 银行板块 浦发银行 × 1.84 时间坐标轴 PB 0.97 2.6 սուսիսվու يا يو 2.4 大单罗盘: 0.96 × 1.04 2.1 1.8 1.5 1.5 13.1 0.96 14.4 15.8 17.2 18.6 20.0 21.4 RDE 大单成本 人大单流向 人大单动力 人大单诤流入 盘面资金 人其他 (3-4-60) 温馨提示:

当鼠标在K线下方的成交量上移动时, 左侧的坐标轴旁会显示鼠标定位处的成交量数据(3-4-61):

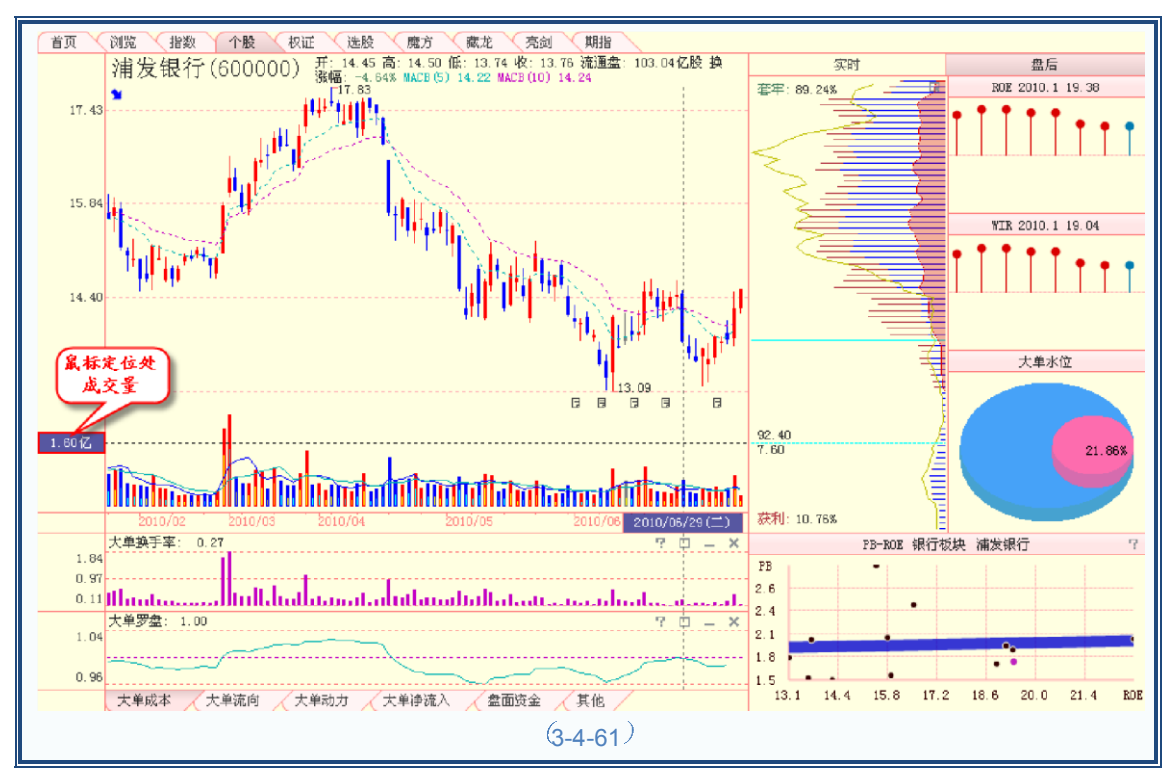

用鼠标右键在主图区上点击,弹出菜单上的大部分工具的用法与大盘盘后界面的项目及 设置方法一致,详细请参见大盘盘后。个股盘后的右键菜单增加了"保存为自定义板块"、 "添加到自选板块"和"所属板块"的选项(3-4-62):

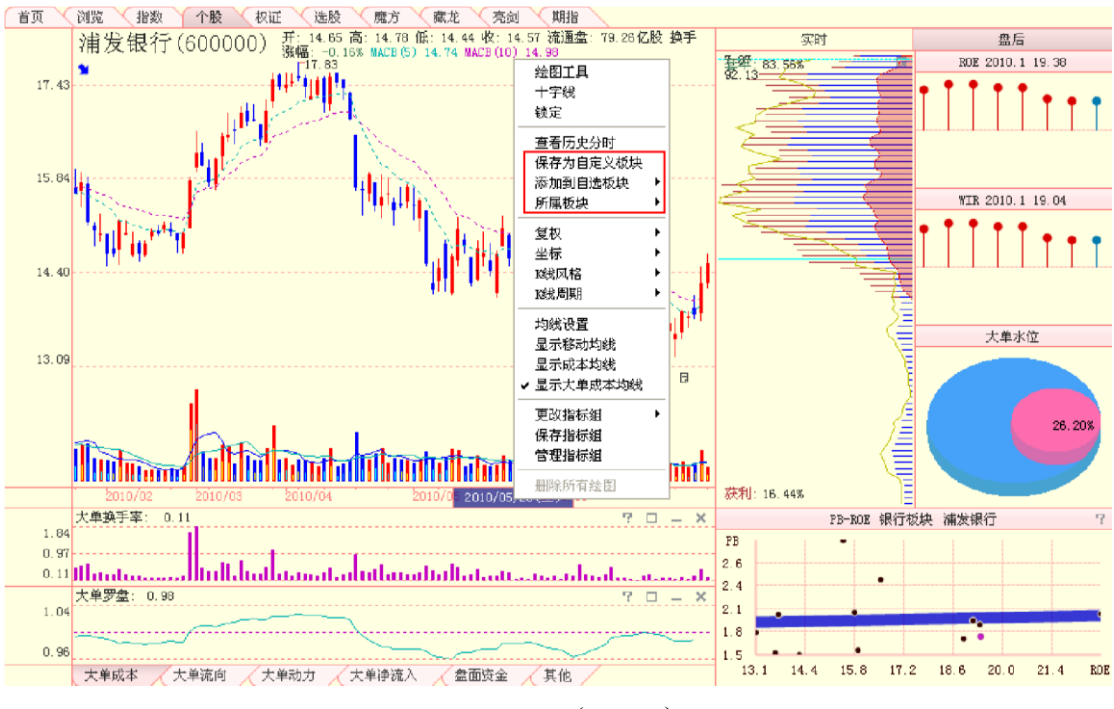

(3-4-62)

选择"保存为自定义板块",弹出"保存为自定义板块"窗口(3-4-63)。您可以将"自定义板块"名称后的 "自定义板块 1"修改成您所希望的名称,然后点击"确定",则盘后界面显示个股将被添加到一个新的板块 中,板块的名称为您所填写的名称;您也可以直接点击"确定",则该股票将显示在一个叫做"自定义板块 1" 的新板块中,您可以在浏览界面看到它(3-4-64)。

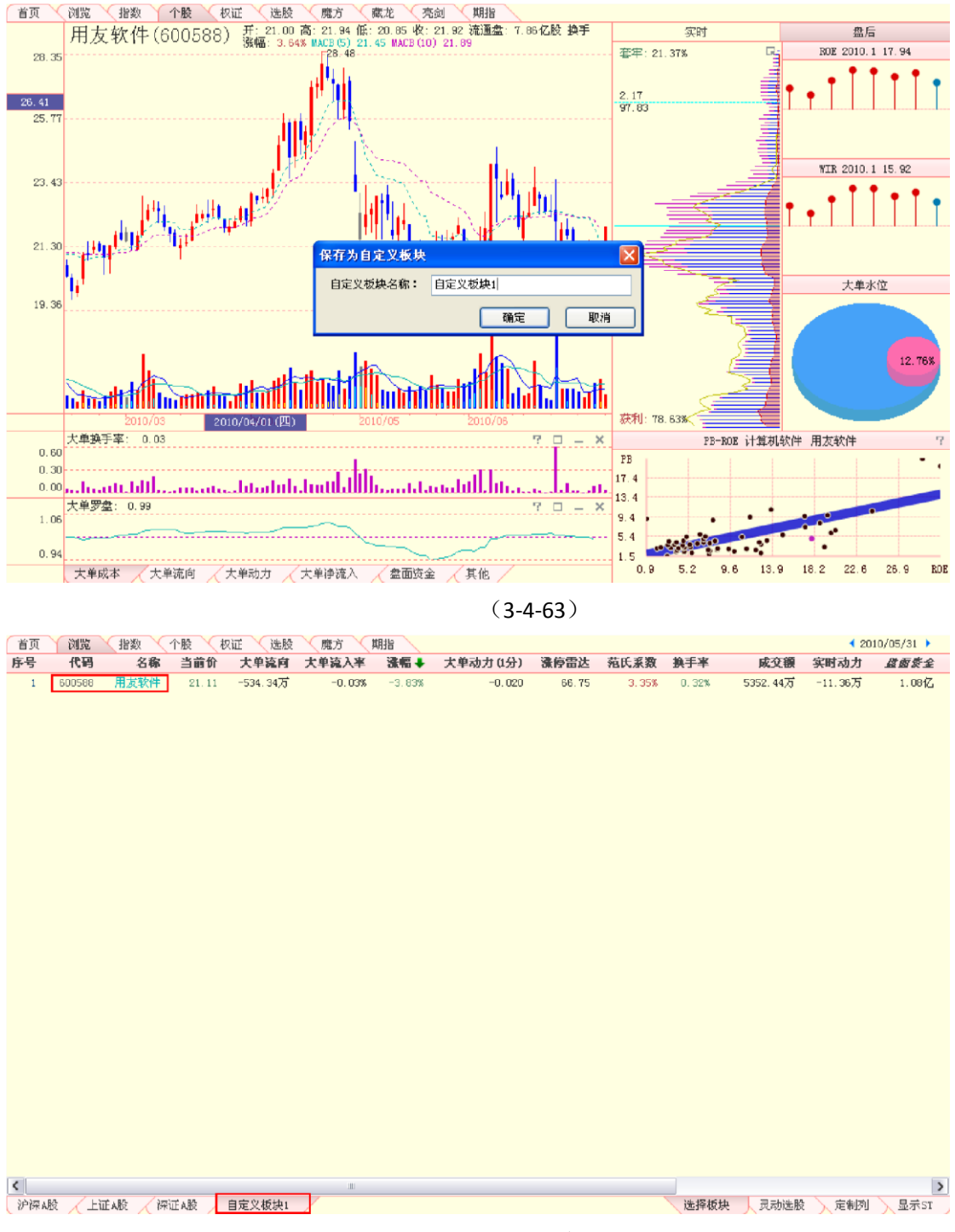

(3-4-64)

选择"添加到自选板块",会弹出一个显示了用户所有自定义板块的二级菜单,您可以将界面显示个股添加到您的任意一个自定义板块中(3-4-65):

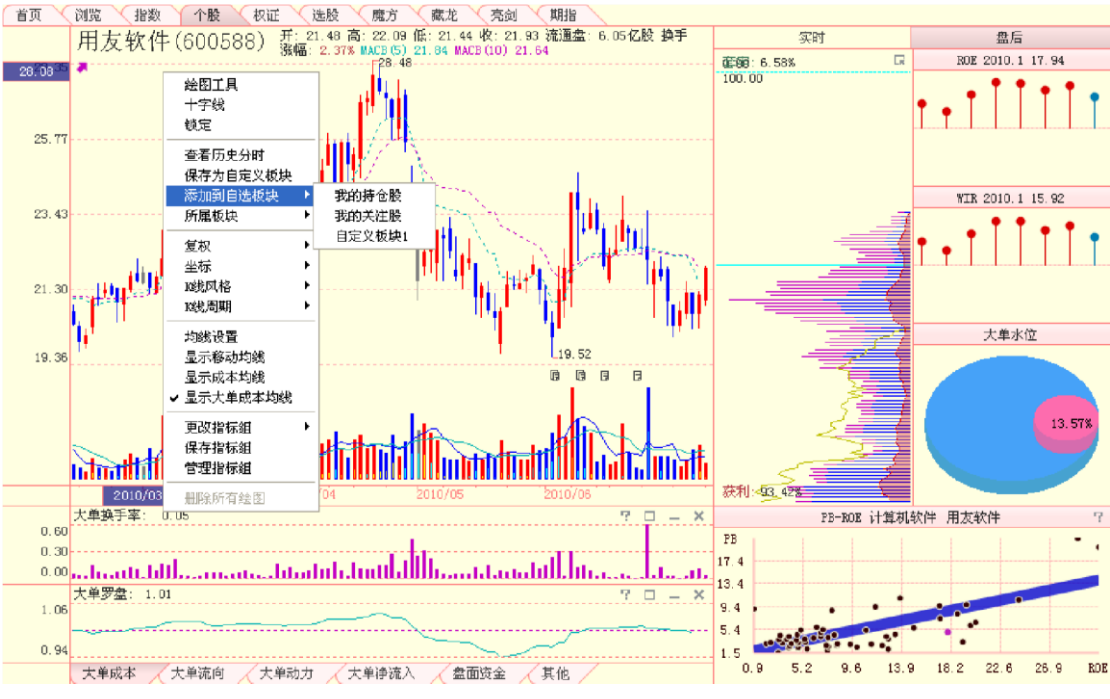

(3-4-65)

股票添加成功后,会弹出添加成功提示(**3-4-66**)。如果该股已存在于所选板块中,则 不会弹出任何提示。

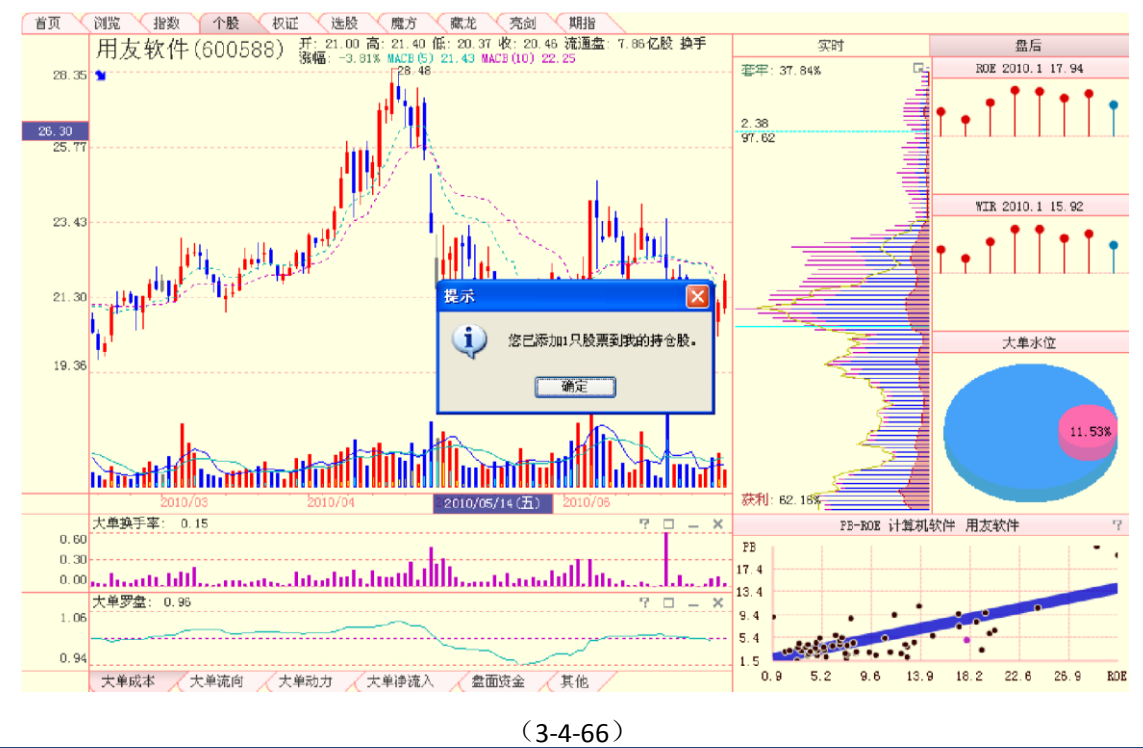

温馨提示:

自选板块中的"我的持仓股"和"我的关注股"为软件默认板块,这两个板块的个股可以在软件首页的"我 的持仓"和"我的关注"中找到。

选择"所属板块",则显示出该股所属的板块。添加到自选板块后,在个股的所属板块 里,也可以找到刚添加的板块(3-4-67):

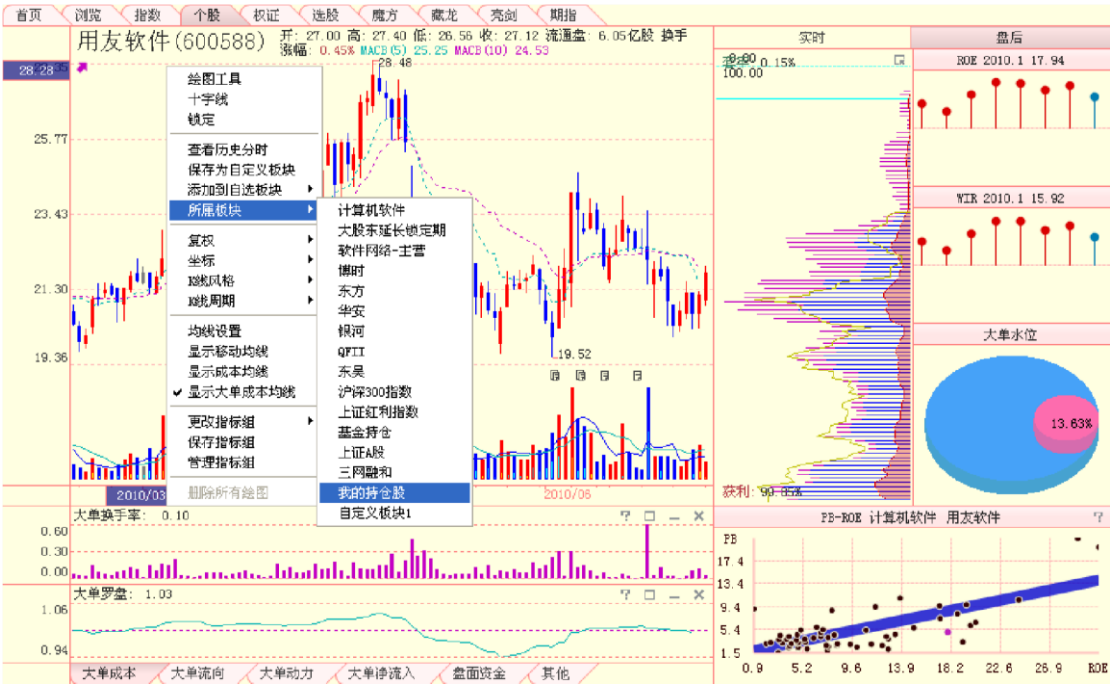

(3-4-67)

用鼠标右键点击主图区上的成交量柱状图,弹出的功能菜单上有"成交量均线设置"、 "显示成交量均线"和"显示大单成交"三个选项(3-4-68):

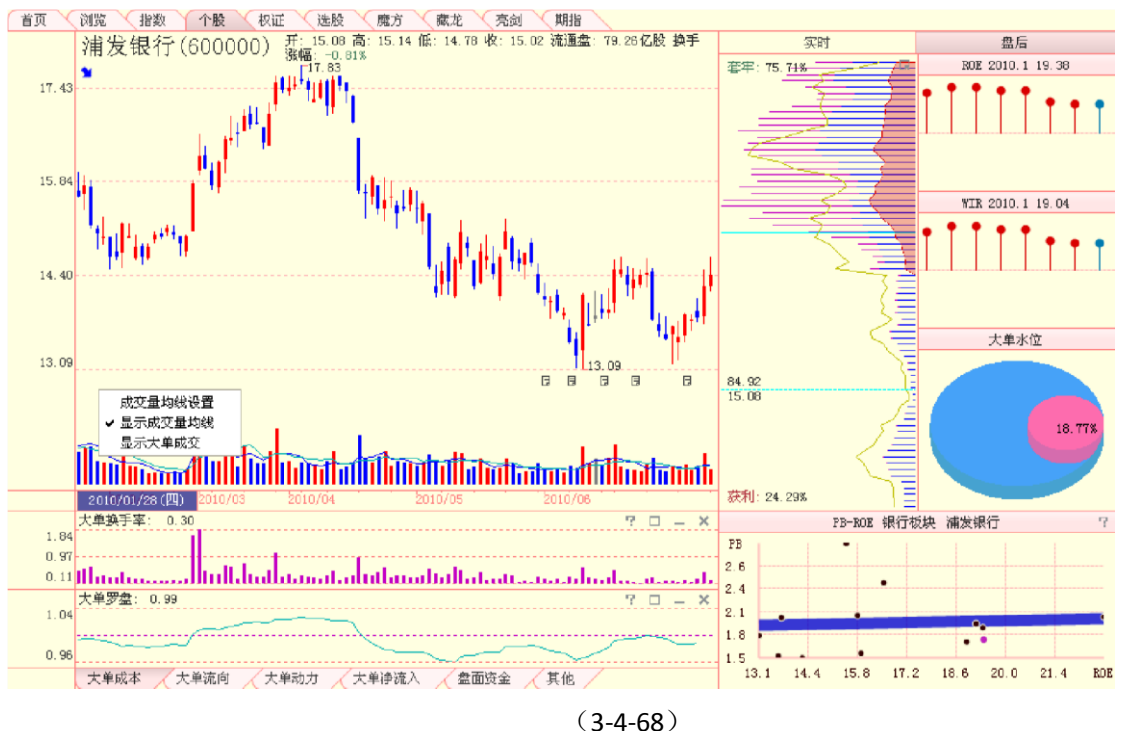

这三个选项的作用和大盘盘后界面的一致,请参阅相关内容。按住鼠标的左键或右键,在主图区拖动,同样可以出现区间统计窗口(3-4-69):

| 区间统计   | t           |                |  |  |  |  |
|--------|-------------|----------------|--|--|--|--|
| 从 2009 | 9-11-20 🗸 至 | 2010- 1-27 🗸   |  |  |  |  |
|        |             |                |  |  |  |  |
| 开盘价    | 23.65       | 累计换手率 54.90%   |  |  |  |  |
| 收盘价    | 19.86       | 流通盘 79.26亿     |  |  |  |  |
| 最高价    | 23.83       | 均价 21.34       |  |  |  |  |
| 最低价    | 19.60       | 振幅 17.77%      |  |  |  |  |
| 成交量    | 43.5亿股      | 涨幅 -16.55%     |  |  |  |  |
| 成交额    | 933.2亿元     | 同期大盘涨跌 -10.06% |  |  |  |  |
| 大单净执   | (手率 0.00%   | 大单流向 0.00      |  |  |  |  |
|        |             | 确定             |  |  |  |  |
|        |             |                |  |  |  |  |

(3-4-69)

2、副图区个股盘后副图区包括筹码分布、财务指标、大单水位、PB-ROE 估值模型四部分(3-4-70)。

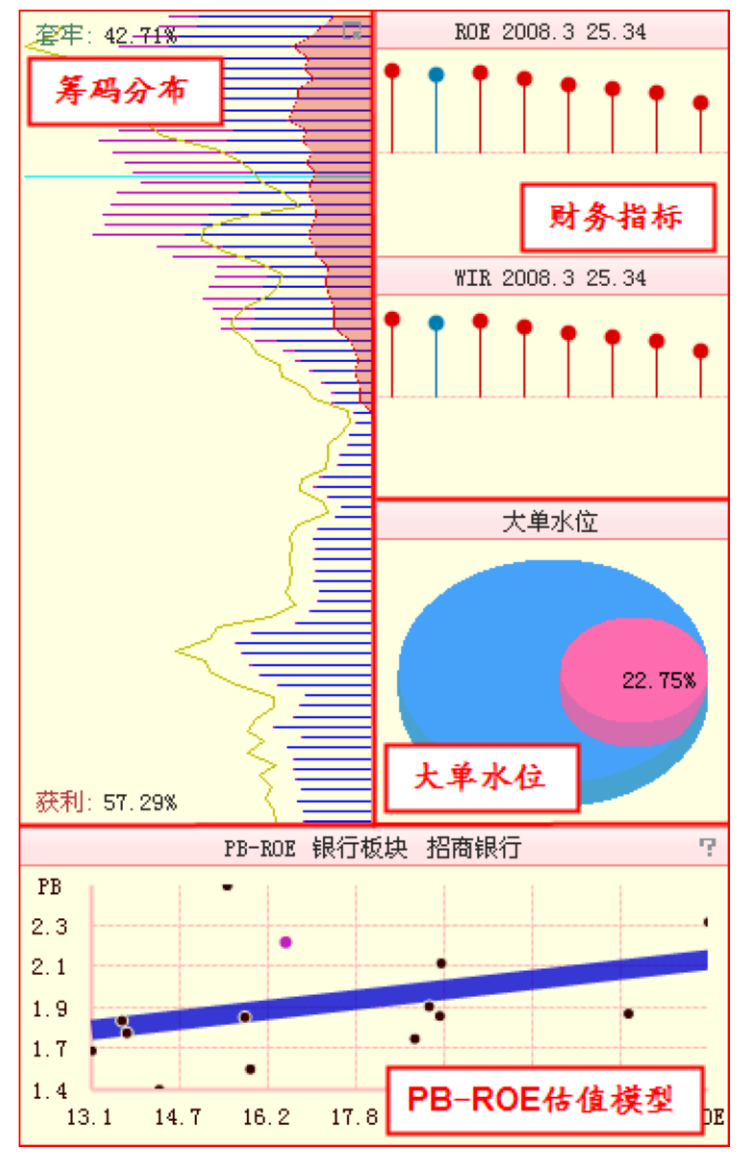

(3-4-70)

(1) 筹码分布

筹码分布的基本原理和表现形式在大盘盘后一节已经做过详细介绍,个股筹码分布的设 计思路、表现形式与大盘筹码分布一致,请参见大盘盘后章节。

和大盘筹码分布不同的是,个股筹码分布增加了对大单筹码分布显示的支持。大单筹码分布显示为连续的曲线,曲线和右边界之前的区域涂成红色。软件支持"同列"和"叠加"两种展示形式。同列(如 3-4-71 左所示)放大了大单筹码分布图,有助于用户研究个股主力筹码的成本构成;叠加(如 3-4-71 右所示)则体现了大单筹码在全部筹码中的占比,便于用户宏观上把握不同价位上主力筹码同全部筹码的对比关系。

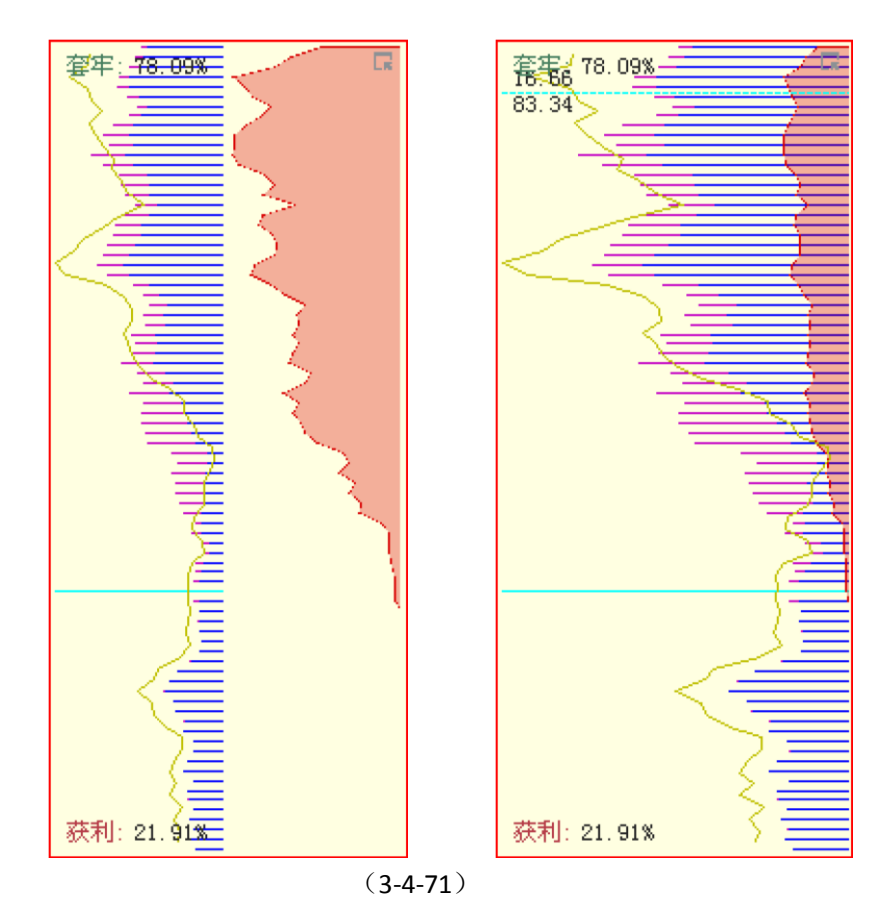

(2)财务指标天狼 50 的财务指标包

括 ROE 和 WIR。

**ROE** 即净资产收益率又称股东权益收益率,是净利润与平均股东权益的百分比。该指标反映股东权益 的收益水平,指标值越高,说明投资带来的收益越高。

它的计算方法是: ROE=(净利润/普通股股东权益)×100%。

WIR 即财富增加率,其含义是扣除风险资产后的净资产收益率。这个指标的用途在于 评价 ROE 指标的水分。如果 ROE 趋势良好,WIR 却是下降的,则财务报表有注水的可能,或者其未来收益不确定,存在投资风险。值得一提的是,无论是 ROE 还是 WIR,天狼 50 均 采用了年摊薄的算法,所以和上市公

司季度报告所披露的数值有些差异。

财务指标窗口显示了个股最近 8 个季度的 ROE 和 WIR 数据,用户可以直观查看个股业 绩的变化趋势。天狼 50 用顶端为圆球的柱线来表示 ROE(或 WIR)值,柱线的长短代表指 标值的大小。指标值为正则圆球标为红色,指标值为负则圆球标为蓝色。将光标移到任意 一个圆球上,圆球会变成绿色,圆球所对应的财务季度及相应的指标数值显示在圆球上方。 系统默认显示最新一季度的财务数据(3-4-72)。

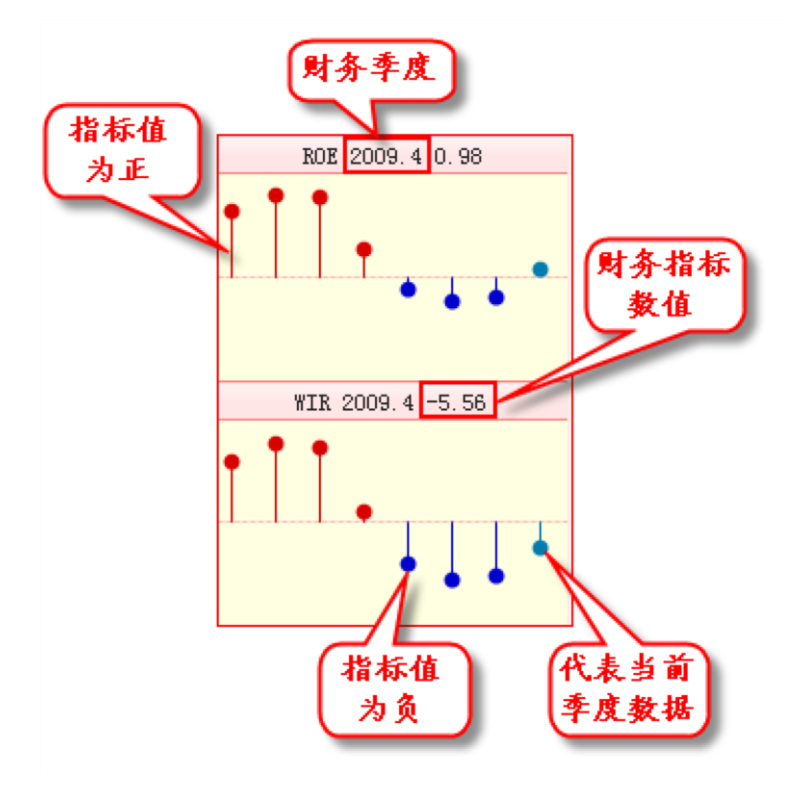

(3-4-72)

(3)大单水位 大单水位窗口用立体饼图(圆柱体饼图)的形式体现了大单水位指标 (3-4-73)。外面蓝色的圆柱代表 100%,里面红色的圆柱代表大单水位值,可以直观地表现 出大单水位的大小。

大单水位是天狼50的专有指标,其含义是市场所有流通筹码中大单筹码所占的比例。

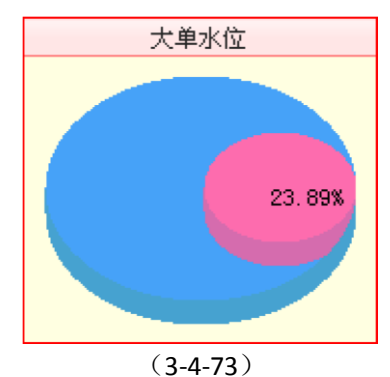

(4) PB-ROE 估值模型

PB-ROE 估值模型的表现形式为散点图,它的横轴为净资产收益率(ROE),纵轴为市净率(PB),天狼 50 根据股票各自的 ROE 值和 PB 值将其标注在该散点图上。

个股盘后的 PB-ROE 估值模型显示主图股票所属行业板块的所有股票。主图股票显示为紫点,其他同板 块股票显示为黑点(3-4-74)。

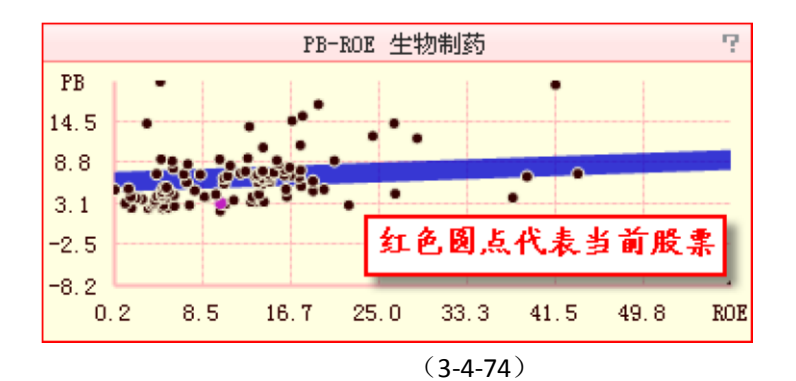

蓝色的粗线是该行业的均衡线,股票落在均衡线上方代表被高估,落在均衡线下方代表被低估。在散 点图的上方,还会标出该股所属的行业板块,便于投资者了解个股的行业属性

(3-4-75)。

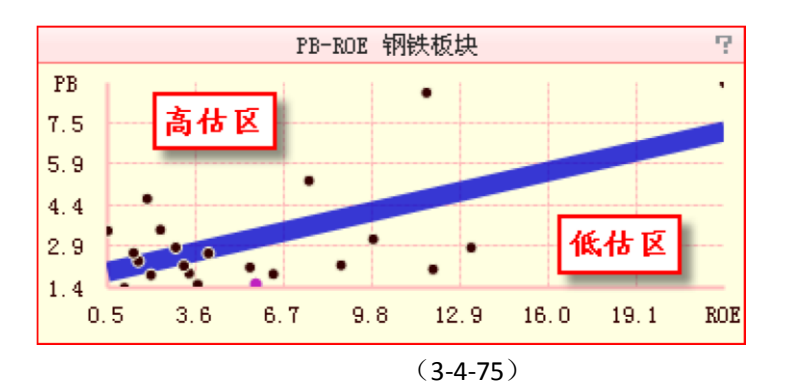

在散点图中用鼠标右键单击代表一只股票的圆点,在弹出的工具菜单中可以完成查看该股所属板块, 隐藏该股,进入该股的盘后界面以及恢复隐藏股票的显示等操作(3-4-76)。

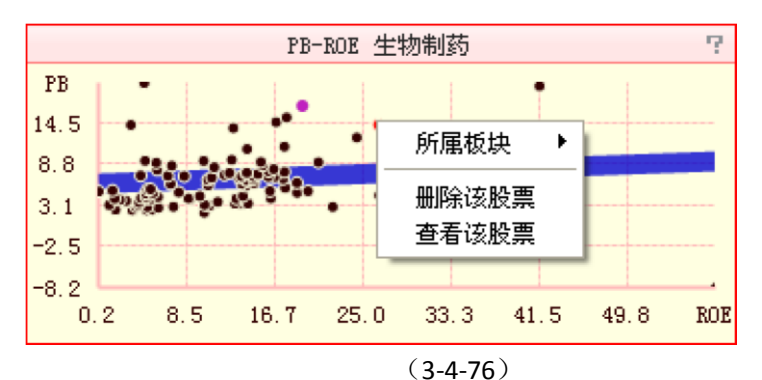

# 3、指标区

主图区的下方是指标区。默认显示大盘指数、博弈 K 线等指标组标签,点击您想要查看 的指标组标签,则该指标组内所有指标将出现在指标区。

由于显示原因,部分指标组在"其他"标签栏中,您只要点开"其他"标签,就可以看到未能在默认标签中显示的指标组(3-4-77)。

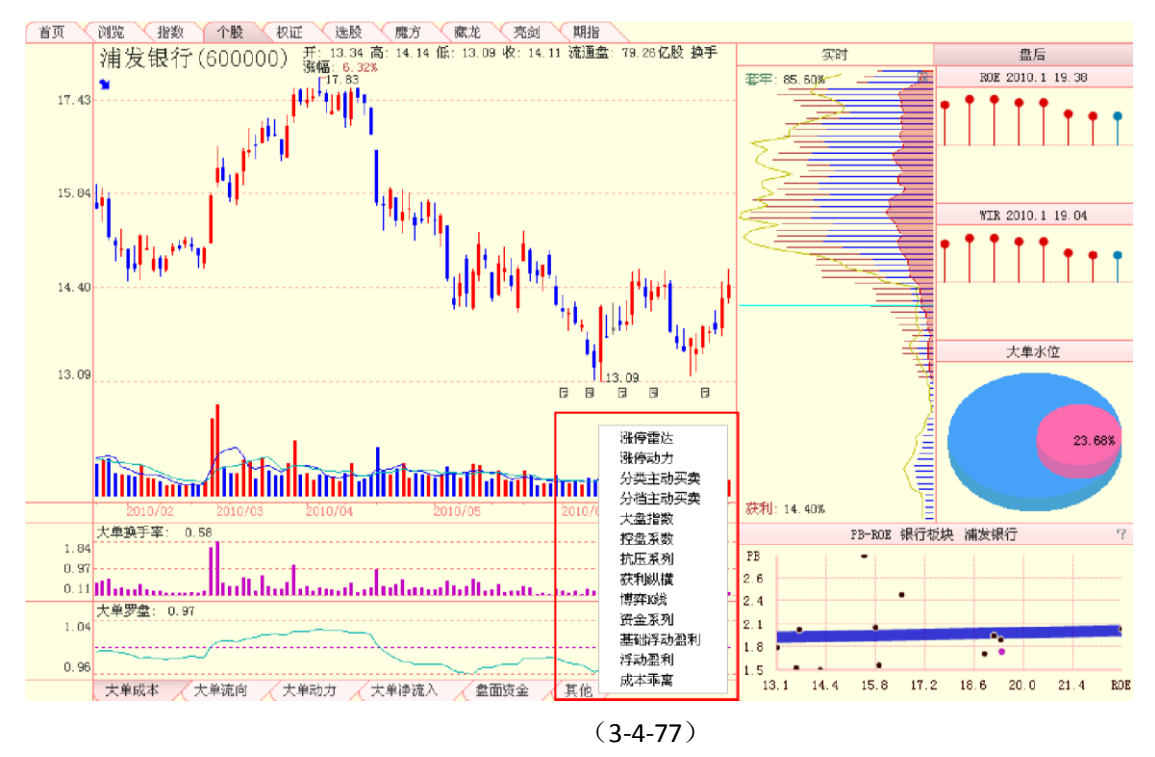

下面将逐个讲解个股盘后指标的设计、原理和作用,以便用户更好地使用这些指标。

大盘指数[上证指数]

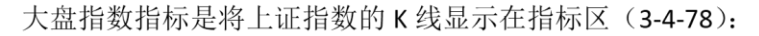

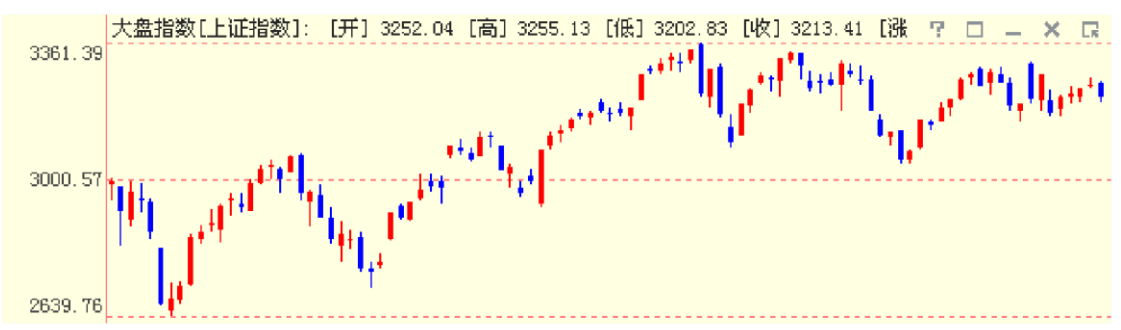

(3-4-78)

上证指数从总体上反映了沪市股票价格的变动情况和市场的总体走势。用户可以通过对 照个股走势和大盘走势的异同,迅速找出二者相背离的个股,并从中发掘投资机会。

温馨提示:

大盘指数指标中除了软件默认显示的上证指数走势外,还有深证成指和沪深300 的走势。通过指标区右侧的按钮可以完成三者之间的切换 (3-4-79):

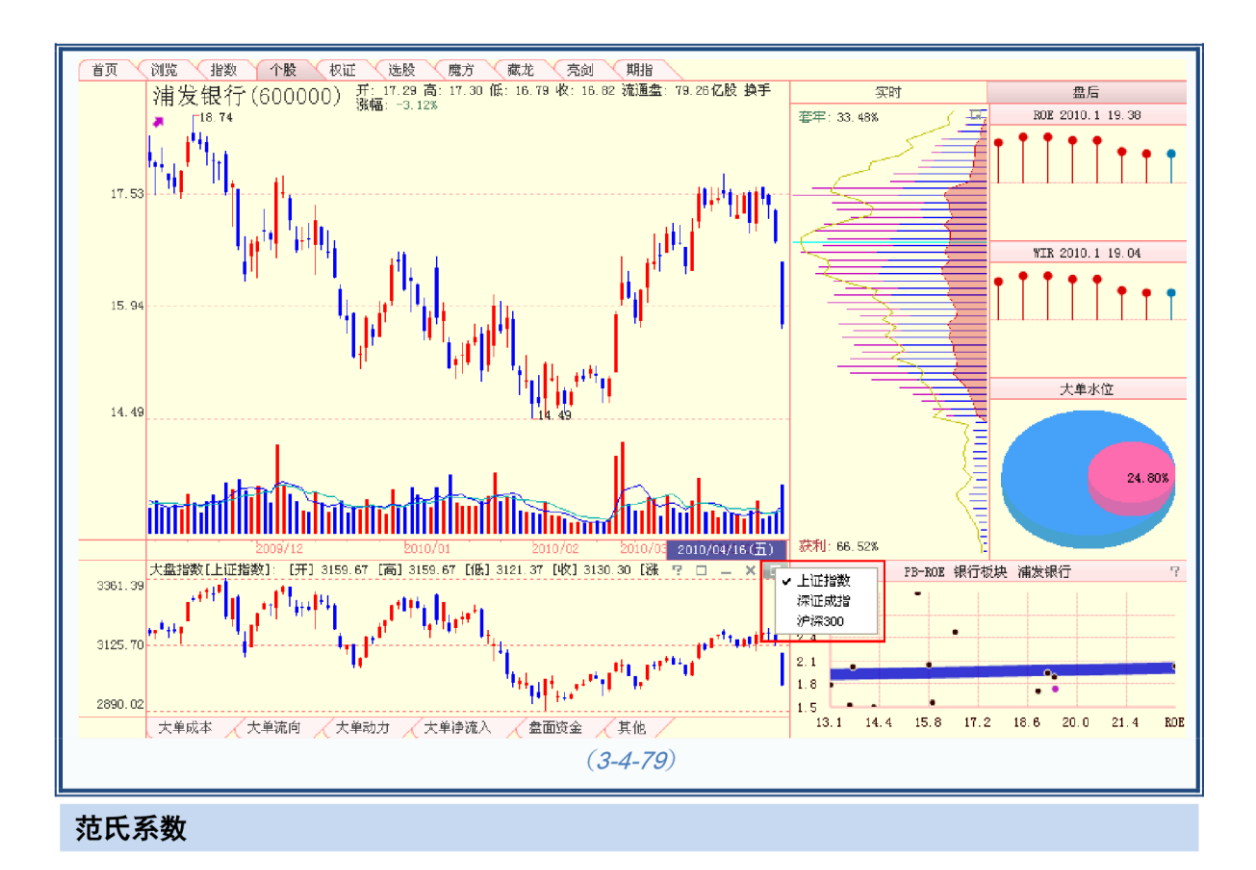

范氏系数指标以一条红色曲线表示。指标值增加,曲线上升;指标值减少,曲线下降 (3-4-80):

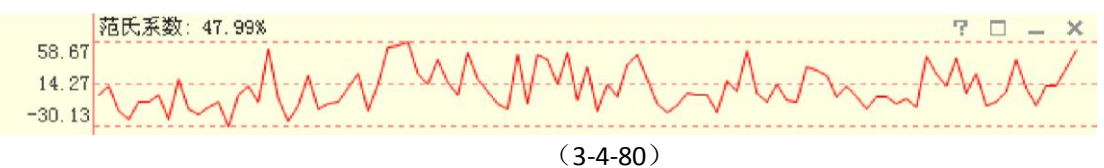

范氏系数的值是个股实时范式系数最后一条数据的值,它是个股实时范氏系数的盘后化。 范氏系数值越大,意味着个股可能存在潜在托盘的力量越强。

范氏系数指标在"抗压系列"指标组内。

抗压系数

抗压系数指标以一条红色曲线表示。指标值增加,曲线上升;指标值减少,曲线下降 (3-4-81):

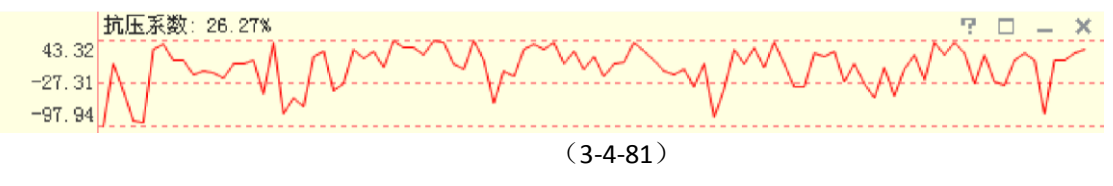

抗压系数的值是个股实时抗压系数最后一条数据的值,是个股实时抗压系数的盘后化。 抗压系数值越大,意味着该股的抗压能力越强。

抗压系数指标在"抗压系列"指标组内。

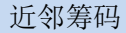

近邻筹码指标以一条黄色曲线表示。指标值增加,曲线上升;指标值减少,曲线下降 (3-4-82):

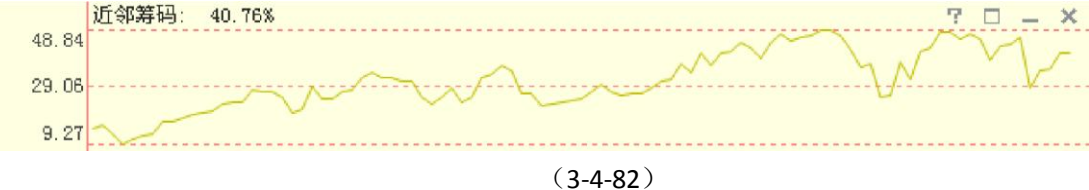

近邻筹码值越大,筹码形态越密集,体现主力的特征;近邻筹码值越小,筹码形态越 分散,体现散户的特征。筹码形态的密集不一定带来股价的暴涨,但股价大幅拉升之前筹 码形态一般会密集。

近邻筹码指标在"获利纵横"指标组内。

获利纵横

获利纵横指标是将获利盘和近邻筹码同时以曲线的形式显示在图中,其中黄色的曲线 代表获利盘,灰色的曲线代表近邻筹码。图中红、蓝、绿三条虚线分别对应 75%、50%、 25%的指标值。获利纵横以数值的形式显示在指标栏的上方,软件设定当获利纵横值大于 50%时,显示为红色;获利纵横值在 0到 50%之间时,显示为绿色;获利纵横值小于 0时, 显示

为灰色 (3-4-83):

|       | 获利纵横:  | [获利盘] 8    | 4.18% [〕近令              | 『筹码] 30.04% | [获利纵横]                                                                                            | 54.14%        |        | 7 🗆 | – ×    |
|-------|--------|------------|-------------------------|-------------|---------------------------------------------------------------------------------------------------|---------------|--------|-----|--------|
| 75.00 |        |            |                         | $\sim$      | $\sim \sim \sim \sim \sim \sim \sim \sim \sim \sim \sim \sim \sim \sim \sim \sim \sim \sim \sim $ |               | $\sim$ |     | $\sim$ |
| 50.00 |        | $\sim\sim$ | h A                     |             |                                                                                                   | $\mathcal{K}$ | 2      | An  |        |
| 25.00 | $\sim$ |            | $\overline{\mathbb{C}}$ | $\sim$      | ~ ~~                                                                                              | ~ ~           | $\sim$ |     | ( ,    |
| 0.00  |        |            |                         |             |                                                                                                   |               |        |     | ~~~    |
|       |        |            |                         |             |                                                                                                   |               |        |     |        |

(3-4-83)

获利纵横=获利盘-近邻筹码。 差值的正值越大,说明主力控盘程度越好。

获利盘曲线上穿近邻筹码曲线,表明股价开始启动。

## **博弈 K 线**

博弈K线指标的表现形式为K线(3-4-84):

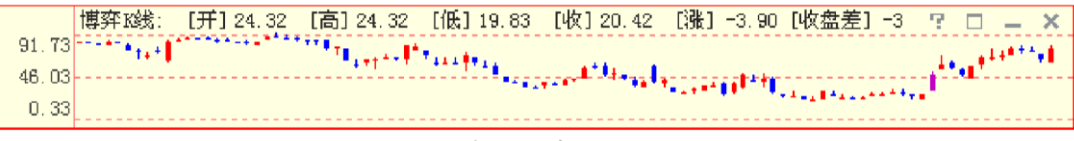

#### (3-4-84)

博弈 K 线是在传统 K 线的基础上结合筹码分布得到的一种 K 线画法。筹码分布中,股 价上涨或者下跌一个单位,所需要的能量与股价所处的位置有关,博弈 K 线就是描述股价 涨跌难度的指标。它也有高、开、低、收四个数值,分别是以今日股价的高、开、低、收 对应于昨日筹码分布的获利盘数量,作为今日博弈 K 线的高、开、低、收。 博弈 K 线常用来通过"博弈 K 线无量长阳"来判断主力的控盘状况。一般而言,股价穿越筹码密集区会引 发解套抛压,而如果这个过程没有伴随放量,即为"博弈 K 线无量长阳",其市场含义为该筹码密集区主要 是主力持仓。在天狼 50 软件中,博弈 K 线无量长阳显示为

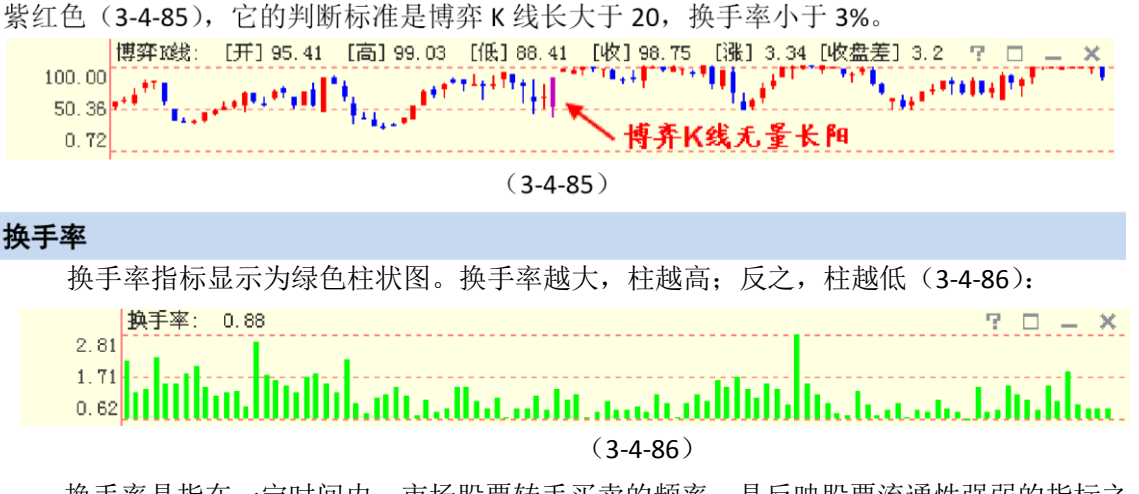

换手率是指在一定时间内,市场股票转手买卖的频率,是反映股票流通性强弱的指标之

换手率指标在"博弈K线"指标组内。

流动市值

流动市值指标设计为K线,每日开盘和收盘的活跃筹码量为它的开值和收值,每日最高和最低的活跃 筹码量为它的高值和低值(3-4-87):

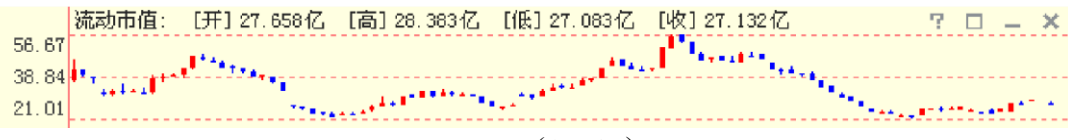

(3-4-87)

流动市值的参数是 10 日,体现了短线交易资金的流入、流出趋势。它反映的是市场上短线交易意向最强的那部分筹码的市值,即热衷短线交易的市值。流动市值上升,意味着市场短线资金进场,市场交易活跃性增加;流动市值下降,意味着市场短线资金离场,市场交易活跃性降低。

流动市值指标在"资金系列"指标组内。

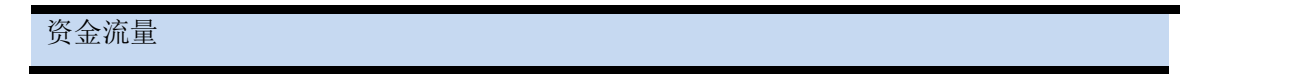

资金流量指标以红绿异向柱表示。资金流量值为正,显示为向上的红柱,指标值越大,柱越长;资金 流量值为负,显示为向下的绿柱,指标值越小,柱越长(3-4-88):

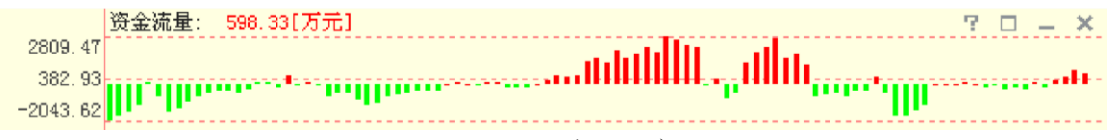

(3-4-88)

资金流量为正,表示资金流入个股;资金流量为负,表示资金流出个股。天狼 50 在传统资金流量计算 方法的基础上进行了改进,它放大了下跌对指标的影响,因此它可以有效的规避股价下跌带来的风险。

资金流量指标在"资金系列"指标组内。

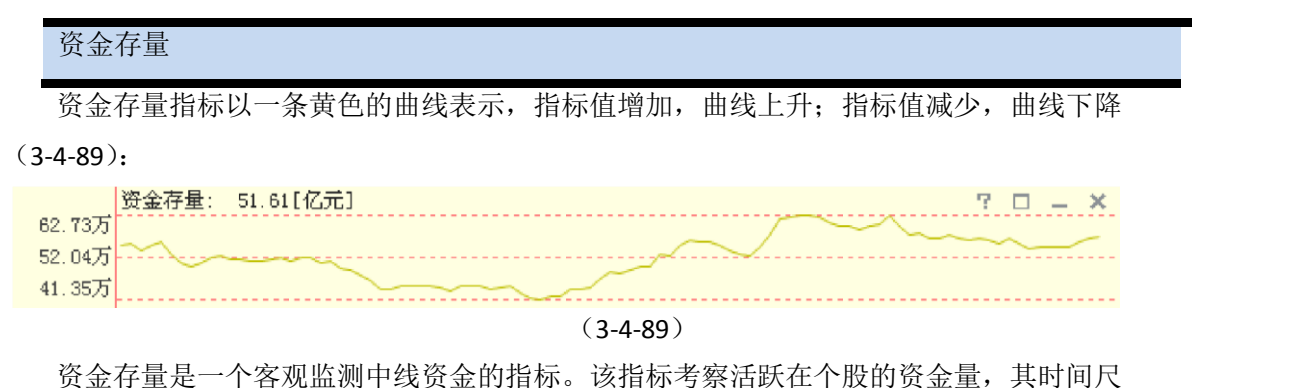

度是40个交易日。

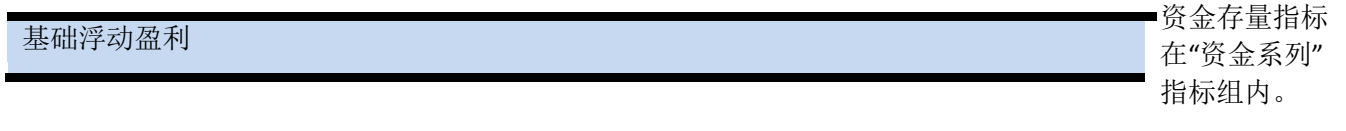

基础浮动盈利指标以红绿异向柱表示。基础浮动盈利值为正,显示为向上的红柱,指标值越大,柱越长;基础浮动盈利值为负,显示为向下的绿柱,指标值越小,柱越长(3-4-90):

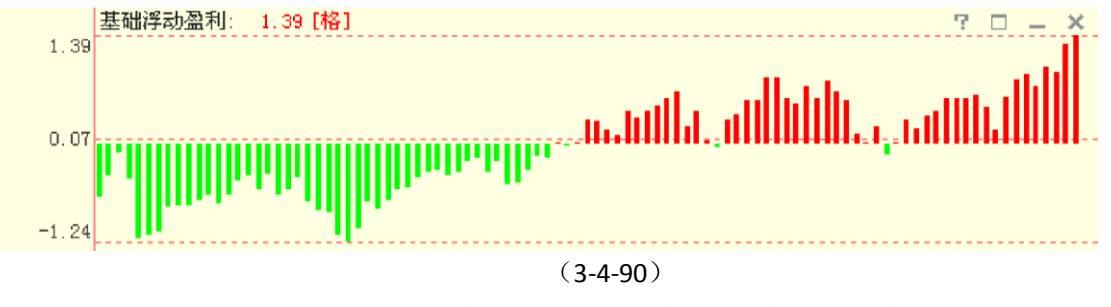

基础浮动盈利的市场含义是股价距离成本谷或成本峰顶的距离,即主力最大的浮动盈利, 它的单位是格,一格约等于 10%。

| 浮动盈利           |  |  |  |
|----------------|--|--|--|
| 11 - 41 111 11 |  |  |  |
|                |  |  |  |
|                |  |  |  |

浮动盈利指标设计成围绕0坐标轴的一条曲线。指标值为正,曲线和坐标轴之间填充成红色;指标值 为负,曲线和坐标轴之间填充成蓝色(3-4-91):

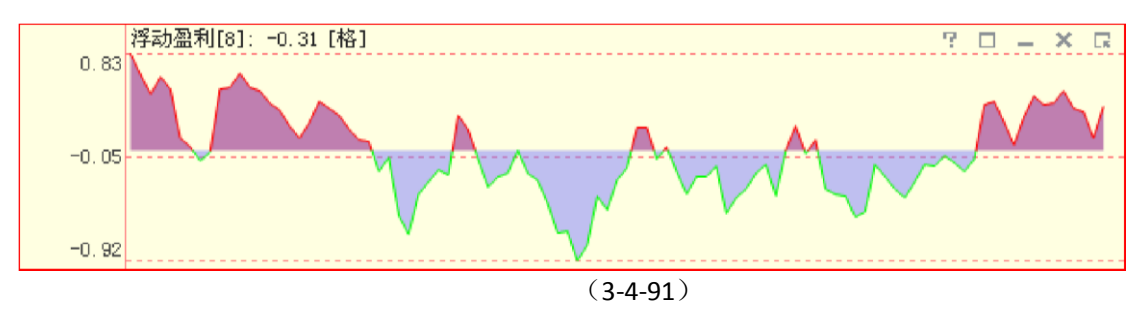

浮动盈利衡量的是股价到 N 日成本均线的距离,其市场含义是当前股价相对于 N 日市场平均成本的盈亏,单位是格,一格约等于 10%。

K 线在成本均线的上方,浮动盈利为正,意味着当前股价高于市场的平均成本,距离越大,意味着投资 者获利幅度越大;K 线在成本均线的下方,浮动盈利为负,意味着当前股价

低于市场平均成本,距离越大,意味着投资者亏损幅度越大。

温馨提示:

天狼50 的浮动盈利指标提供8 日、21 日、60 日和∞ (无穷)日四档时间参数,显示当前股价相对于8 日、 21 日、60 日以及∞ (无穷)日成本均线的距离。通过指标区最右侧的按钮可以完成切换时间参数的操作 (3-4-92)。

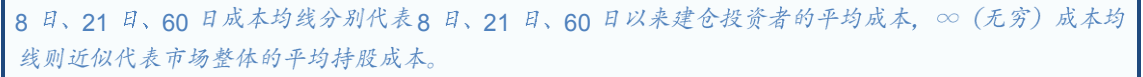

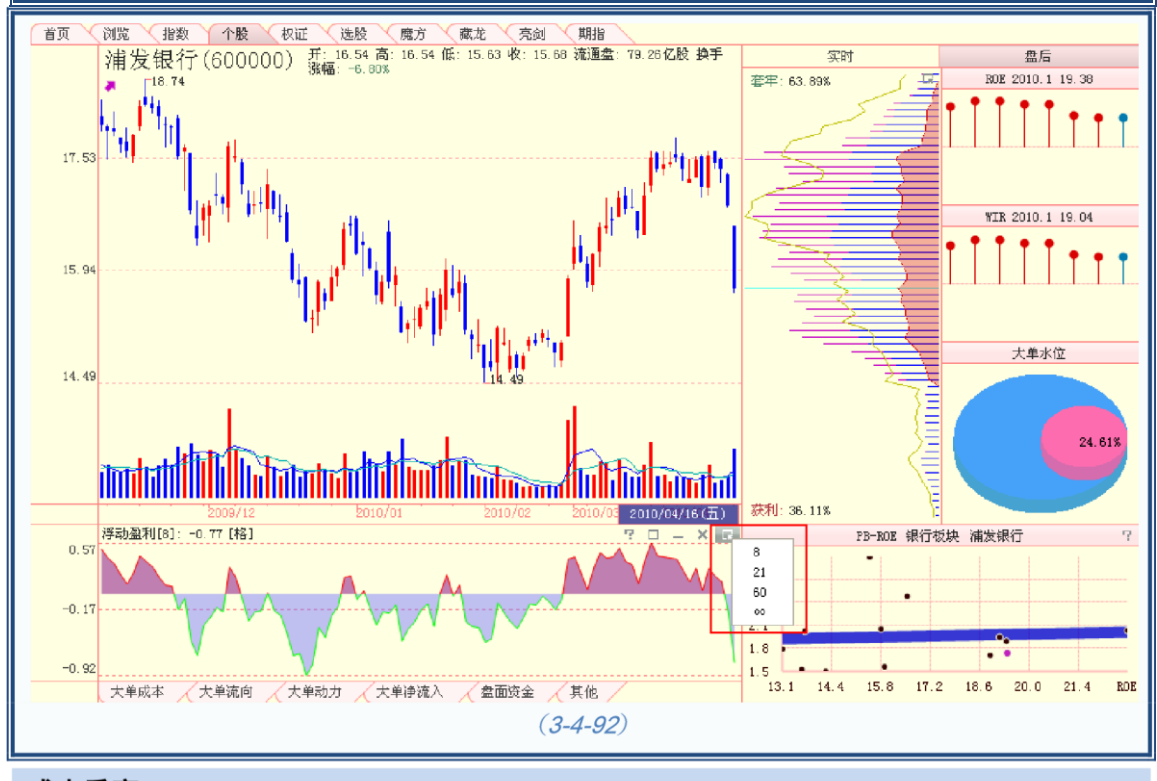

#### 成本乖离

成本乖离指标设计成围绕 0 坐标轴的一条曲线。指标值为正,曲线和坐标轴之间填充成 红色;指标值为负,曲线和坐标轴之间填充成蓝色(3-4-93):

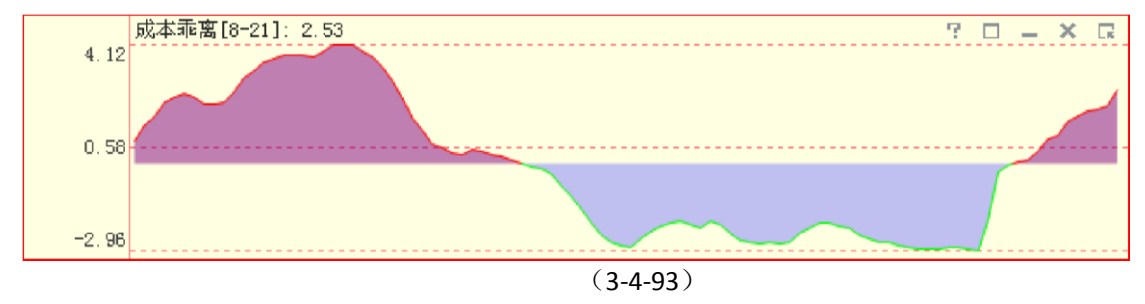

成本乖离分别表示 8 日与 21 日、21 日和 60 日、60 日和∞成本均线的偏离情况,它主要考察的是短期市场平均成本与长期市场平均成本的高低。

如果短期均线在上,长期均线在下,值为正,意味着市场的短期平均持股成本高于长 期平均持股成本,较早建仓的投资者处于获利状态;如果长期均线在上,短期均线在下, 值为负,意味着市场的短期平均持股成本低于长期平均持股成本,较早建仓的投资者处于 亏损状态。

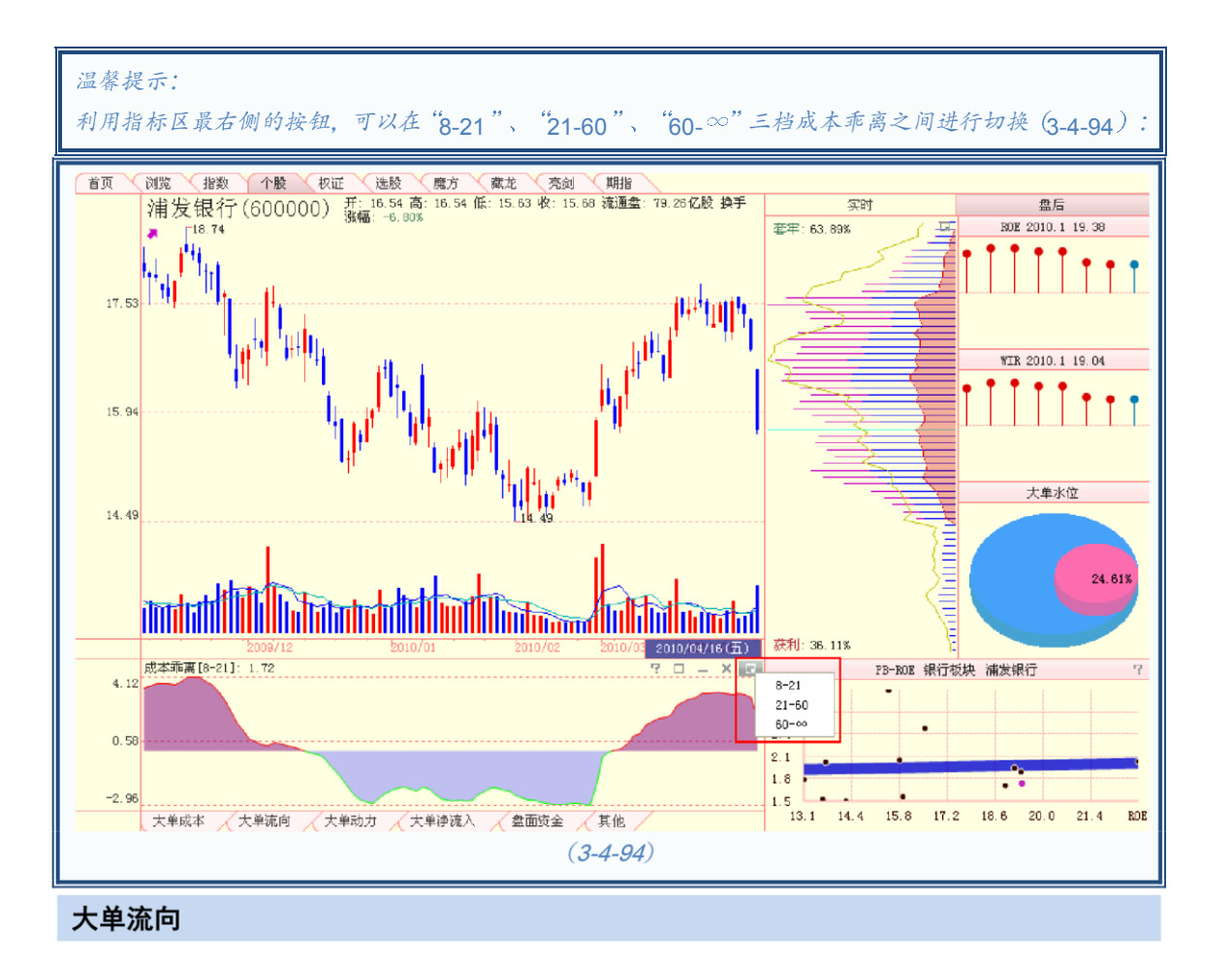

大单流向指标由红绿两条曲线组成,红色曲线代表当日大单流入总金额,绿色曲线代表 当日大单流出总金额。当红线高于绿线,差值填充成红色,意味着当日个股呈现大单净流入状态;当绿线 高于红线,差值填充成绿色,意味着当日个股呈现大单净流出状态(3-4-95):

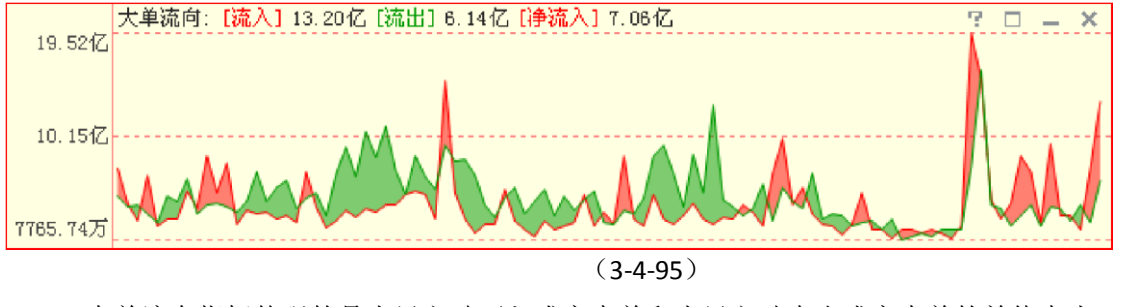

大单流向指标体现的是当日主动买入成交大单和当日主动卖出成交大单的差值大小。

# 大单动力

大单动力指标设计成围绕0坐标轴的一条曲线。指标值为正,曲线和坐标轴之间填充成红色;指标值 为负,曲线和坐标轴之间填充成蓝色。红色区域表示一段时间大单净流入,数值越高意味着净流入金额越 大;蓝色区域表示一段时间大单净流出,数值越小意味着净流出

金额越大 (3-4-96):

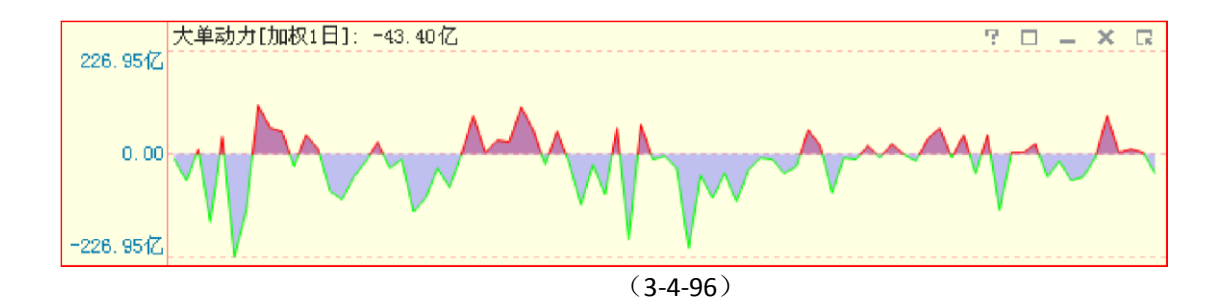

大单动力表示主动性买入成交大单和主动性卖出成交大单在某一段时间内综合相抵之 后的净流入金额,能够反映出这段时间内的大单运动规律。

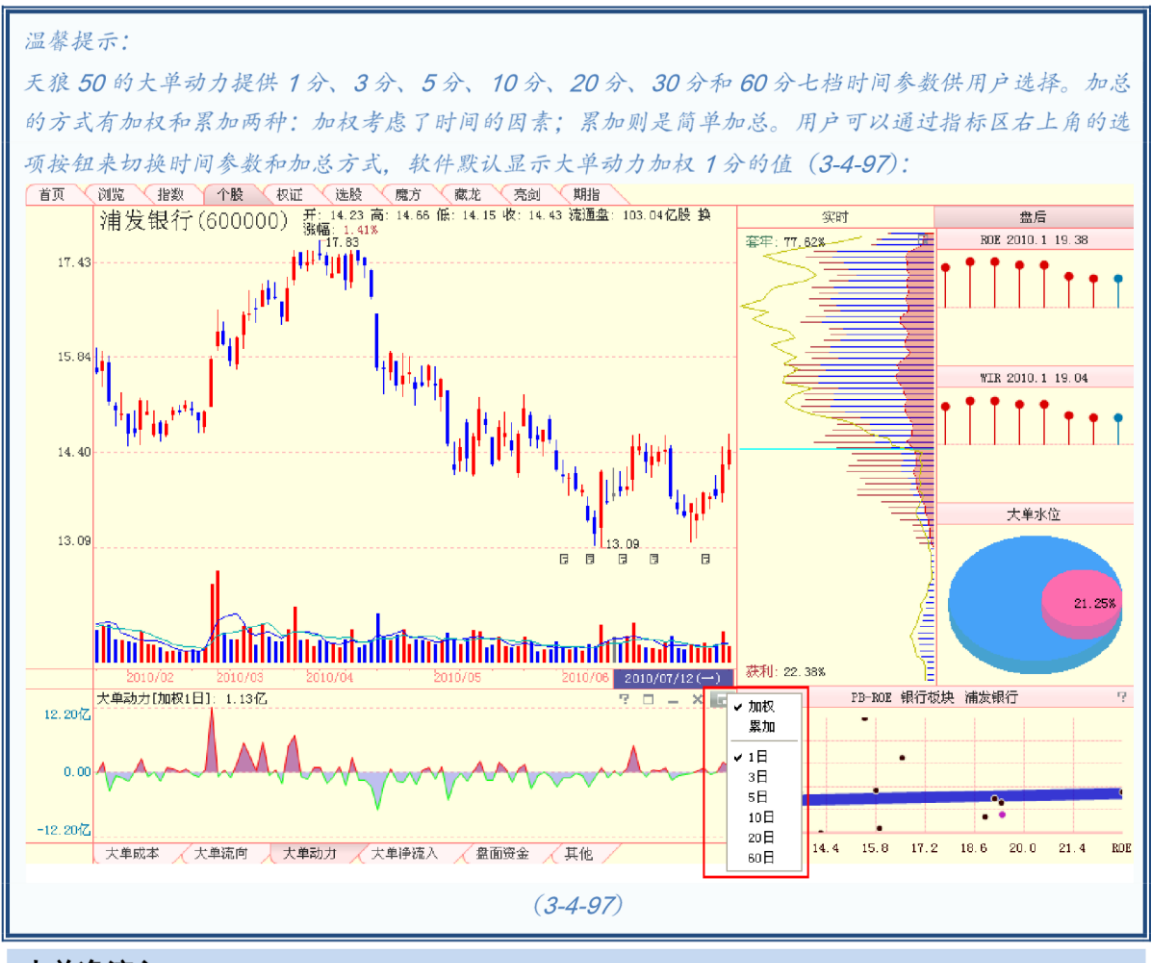

# 大单净流入

大单净流入指标设计为红蓝异向柱。如果当日大单净流入额为正,表现为红色柱,红柱 越长,净流入金额越大;如果当日大单净流入额为负,表现为蓝色柱,蓝柱越长,净流出金 额越大(3-4-98):

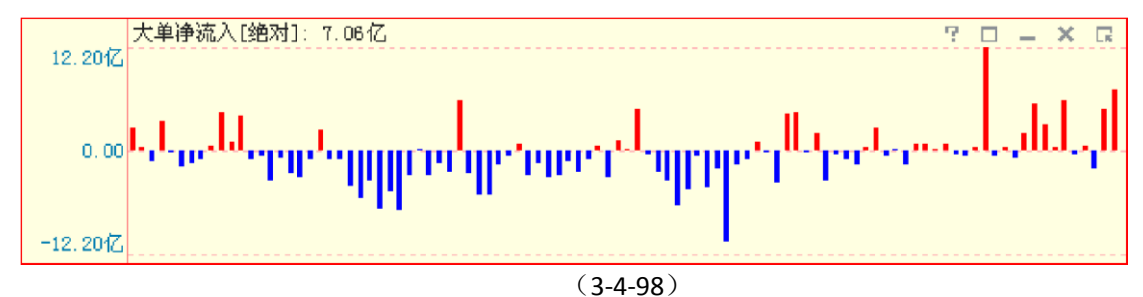

大单净流入指标可以看作是盘后大单流向指标的异向柱表现形式。使用异向柱的方式表现 当日大单净流入、净流出,比使用折线差的方式更为清晰,尤其是大单的净流入、净流出接近 0时,两条折线往往粘合在一起,导致无法看清资金的流向,而用异向柱显示就会非常

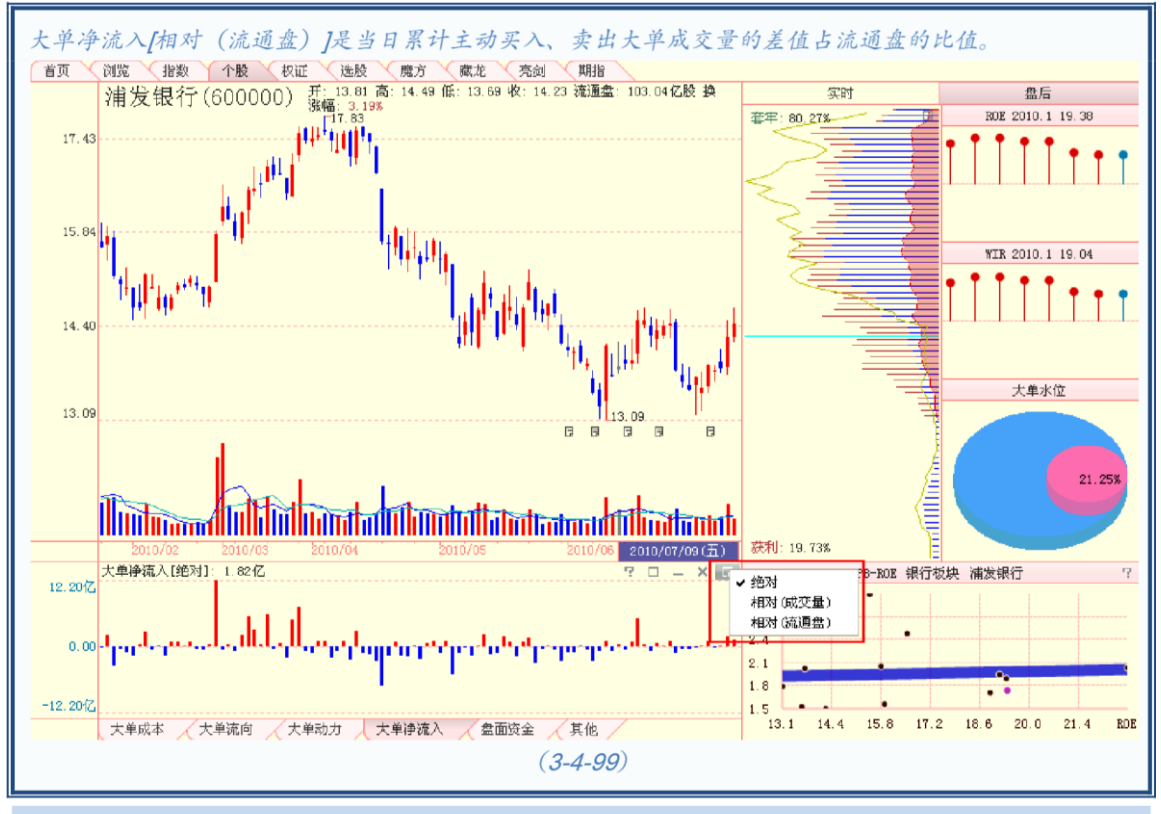

## 分档、分类主动买卖

个股盘后分档、分类主动买卖指标,其设计原理和表现形式与大盘实时分档、分类主动 买卖指标相同,详见前文中的相关介绍。

# 盘面资金

个股盘后的盘面资金指标设计为一根根近似棒棒糖的柱状图,上方的红色"糖球"是当天盘面资金的平均值,棒棒的最下端是当天盘面资金的最低值(3-4-100):

清晰。

温馨提示:

天狼50 的大单净流入指标共提供"绝对"、"相对 (成交量)"和"相对 (流通盘)"三档数据,用户可以通 过指标区最右侧的选项按钮来完成三档大单净流入指标的切换,软件默认显示大单净流入[绝对] (3-4-99)。 大单净流入[相对 (成交量)]是当日累计主动买入、卖出大单成交量的差值占总成交量的比值。

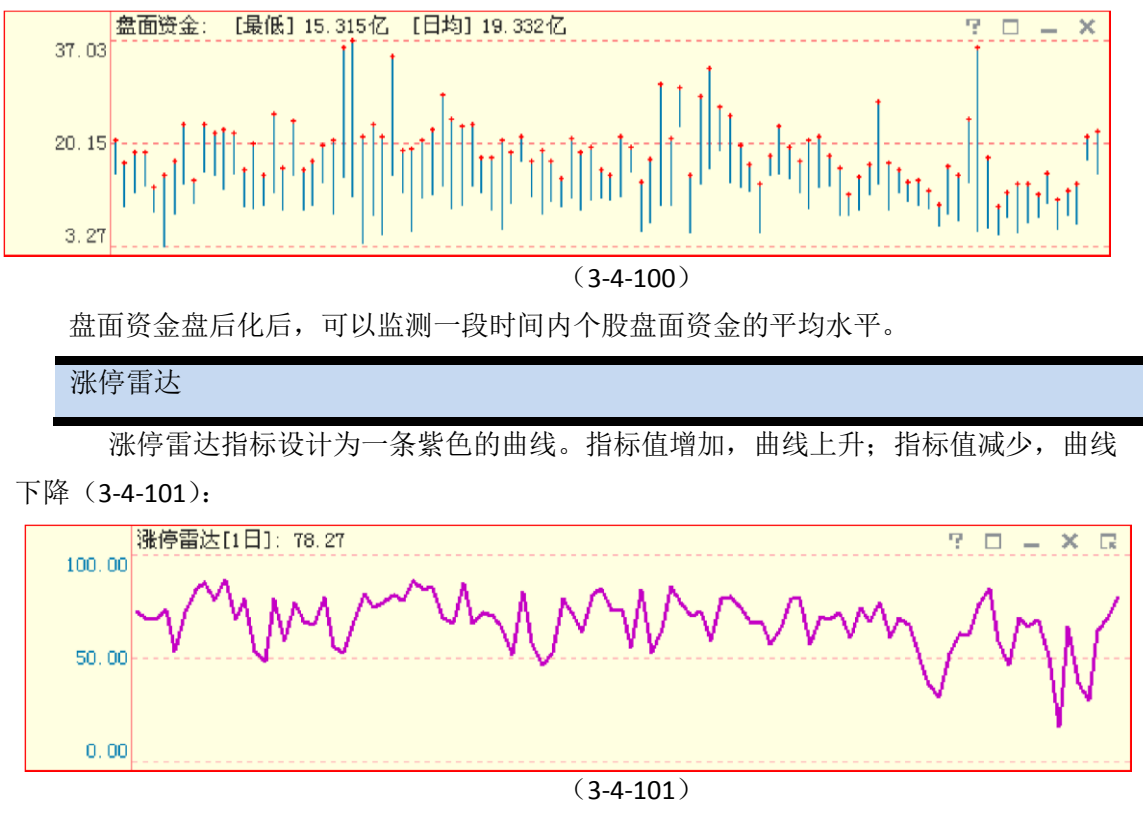

涨停雷达用以观察一段时间内个股多空力量的变化情况。涨停雷达值上升,意味着

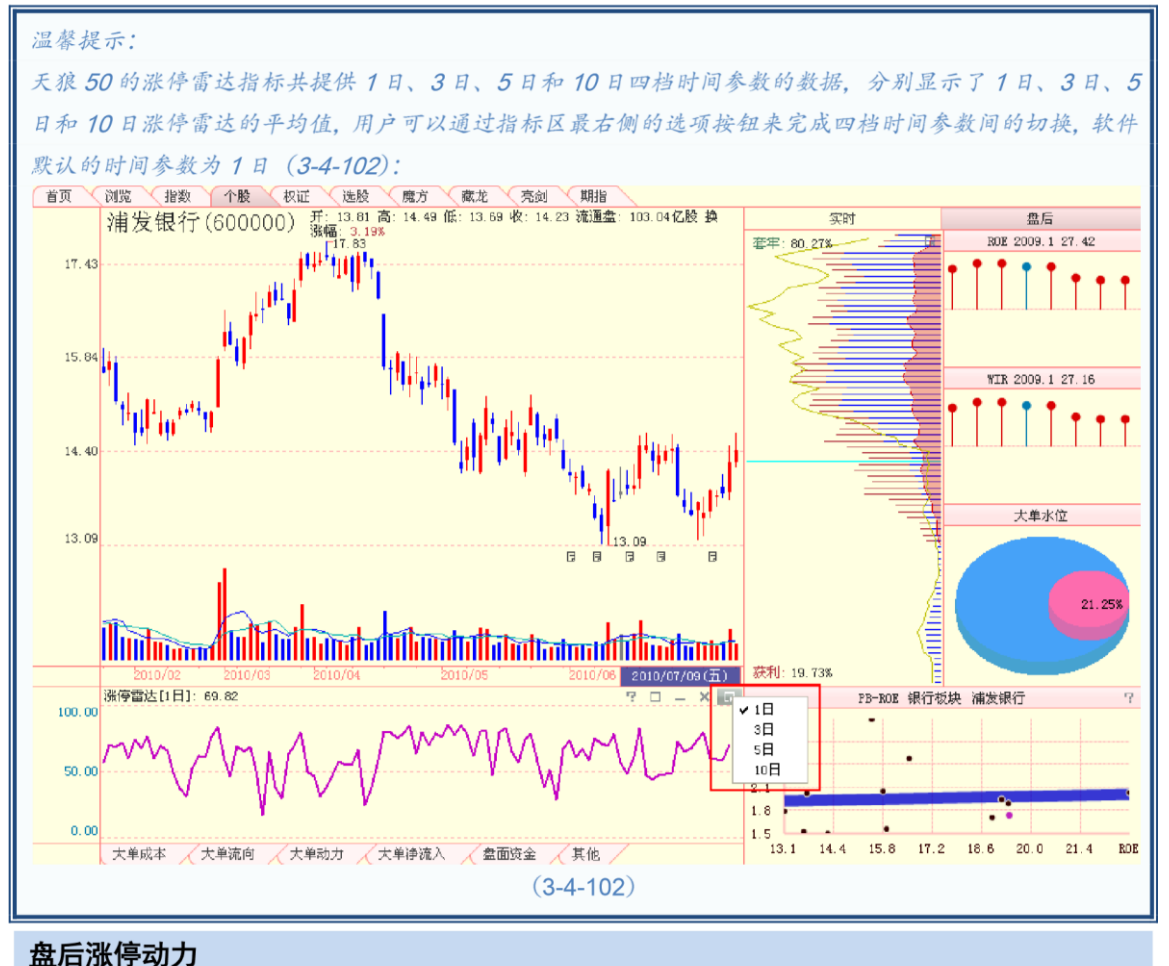

上涨阻力变小;涨停雷达值下降,意味着上涨阻力变大。

盘后涨停动力指标设计为两条折线。粉色线为当日向上动力,蓝色线为当日向下动力。粉线在上,蓝线在下,差值填充成粉色,意味着当日个股动力净值向上;蓝线在上,粉线在下,差值填充成蓝色,意味着当日个股动力净值向下(3-4-103):

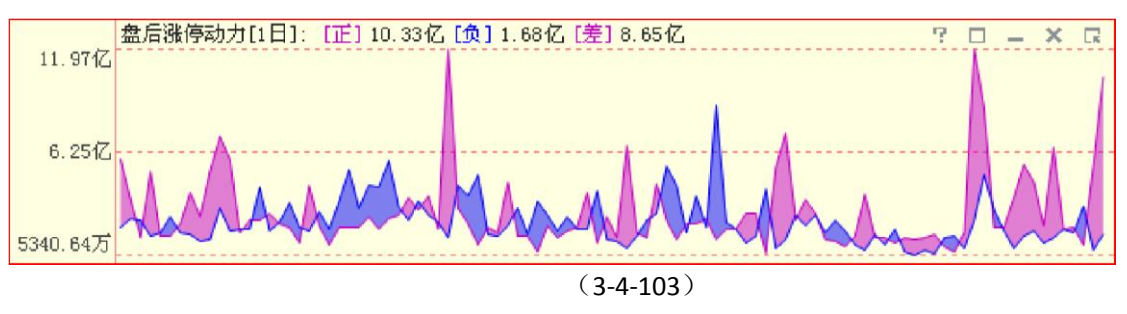

盘后涨停动力从流动性的角度考察个股背后的推动力量。涨停动力也有1日、3日、 5日和10日四档时间参数供用户选择,切换方式同涨停雷达。

大单换手率

大单换手率指标显示为紫色柱状图。换手率越大,柱越高;反之,柱越低(3-4-104):

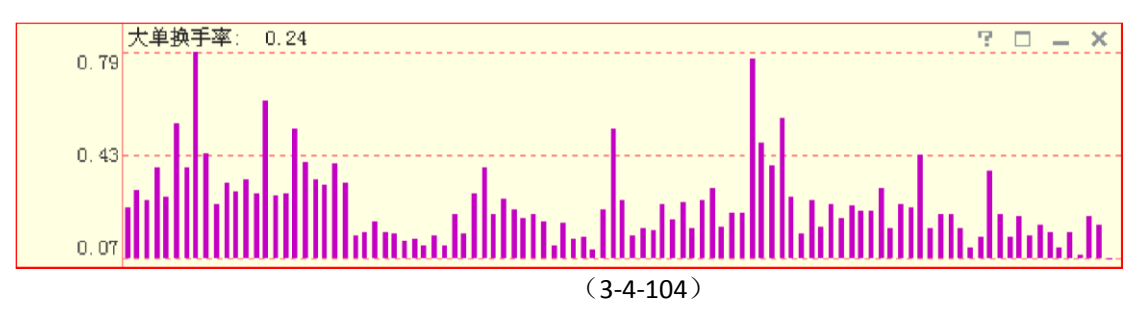

大单换手率以大单为研究对象,反映了大单的活跃程度,和个股的换手率相结合,活跃 个股中是否有主力的支持将一目了然。

大单罗盘

大单罗盘指标设计为一条绿色的曲线,指标值增加,曲线上升;指标值减少,曲线下降。图中紫色 虚线标出的。为大单罗盘值等于1的位置(3-4-105)。

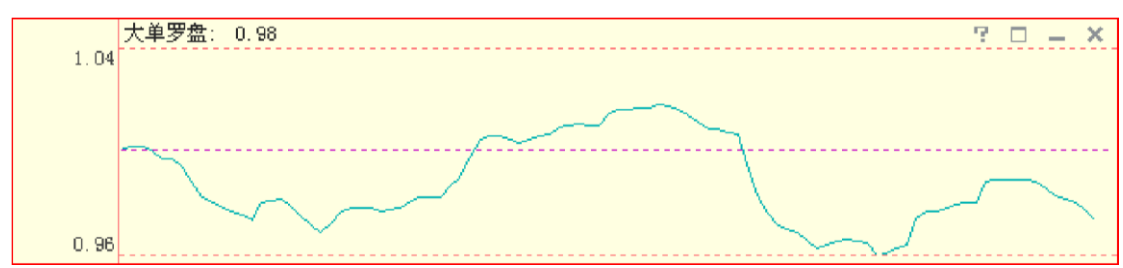

<sup>(3-4-105)</sup> 

天狼 50 综合考量了每只股票历史上大单活跃程度对其股价涨跌造成的影响,据此得出 一个标准值,实际值与标准值的比为大单罗盘的值:实际值强于标准值,即大单罗盘值大 于 1,表示该股具有良好的投资价值;实际值弱于标准值,即大单罗盘值小于 1,表示该股 近期缺乏投资机会,投资者最好回避。

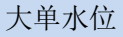

大单水位指标设计为一条红色的曲线,指标值增加,曲线上升;指标值减少,曲线下降 (3-4-106)。

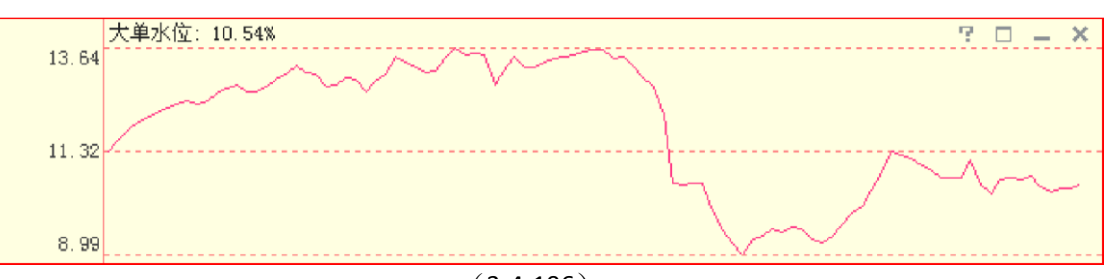

(3-4-106)

天狼 50 根据近两个月左右时间内大单的成交趋势,计算出主力资金在该股票上潜伏的筹码比率,该 比率的大小即为大单水位的值。股价横盘阶段,大单水位显著下降的状态,通常预示着未来短期内该股 票可能出现较大的跌幅。

```
净流入指标组
```

净流入指标组包含四个指标:机构净流入、大户净流入、中户净流入和散户净流入

(3-4-107)。

它们的含义分别是当日市场中所有机构\大户\中户\散户大单净流入量的累加。

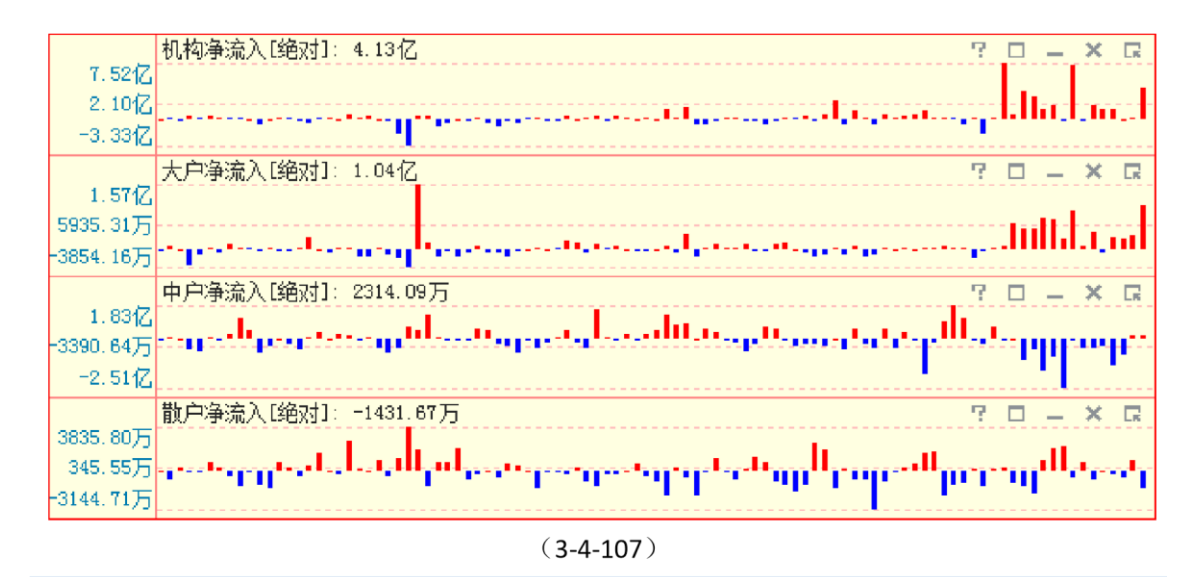

#### 大单流向(相对成交额)

大单流向(相对成交额)指标是大单净流入\出的金额占同一时刻成交额的百分比(3-4-108)。

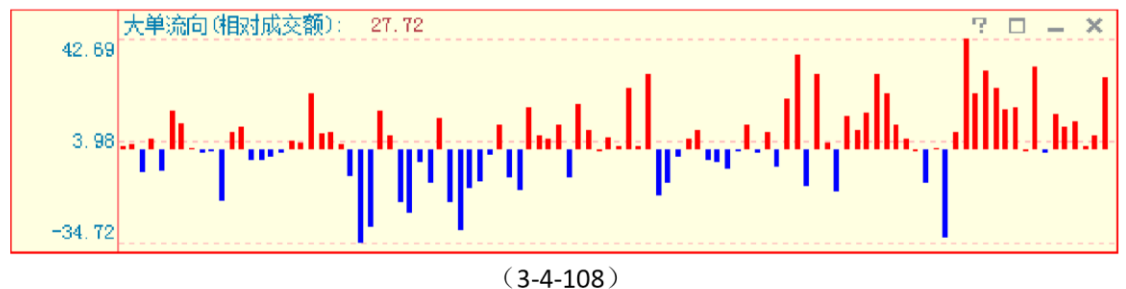

MAR

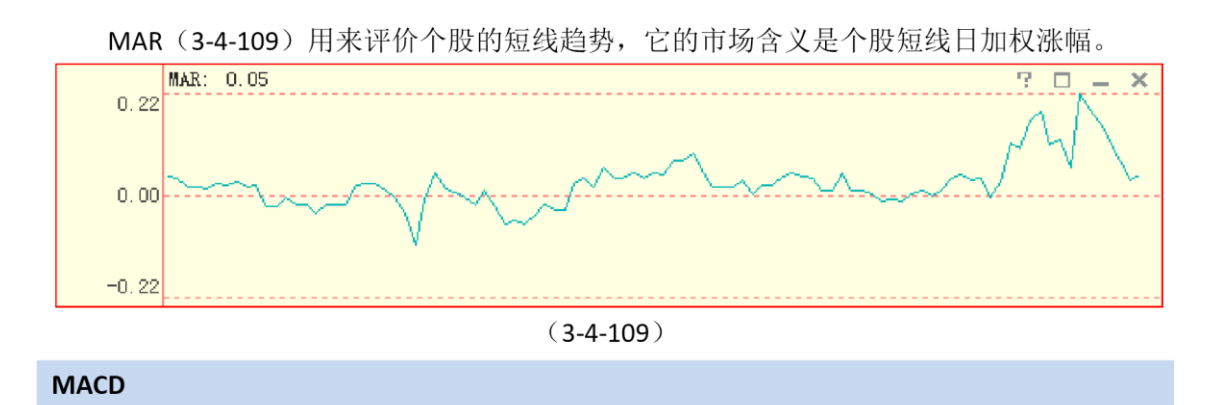

MACD 指标的英文全称是 Moving Average Convergence and Divergence,指标的中文含义 是移动平均聚散,也叫平滑异同移动平均线。

MACD 指标包含三个重要的数值——DIFF 值、DEA 值和 MACD 值,其中 DIFF 为 12 日移 动均线和 26 日移动均线间的差值,软件显示为一条黑色的曲线; DEA 为 DIFF 线的 9 日指数 平滑移动均线,软件显示为一条蓝色的曲线; MACD 为 DIFF 线与 DEA 线的差值,差值为正 时显示为向上的红柱,差值为负是显示为向下的绿柱。MACD=0 的线显示为一条虚线,即 0 轴 (3-4-110)。

通常情况下,黑线在0轴上方上穿蓝线为做多信号;蓝线在0轴下方下穿黑线为做空信号。MACD线 由红转绿,意味着趋势变差,此时最好做空;MACD线由绿转红,意味着趋势 转好,此时最好做多。此外当蓝线的走势与K线发生背离时,通常意味着行情的反转。

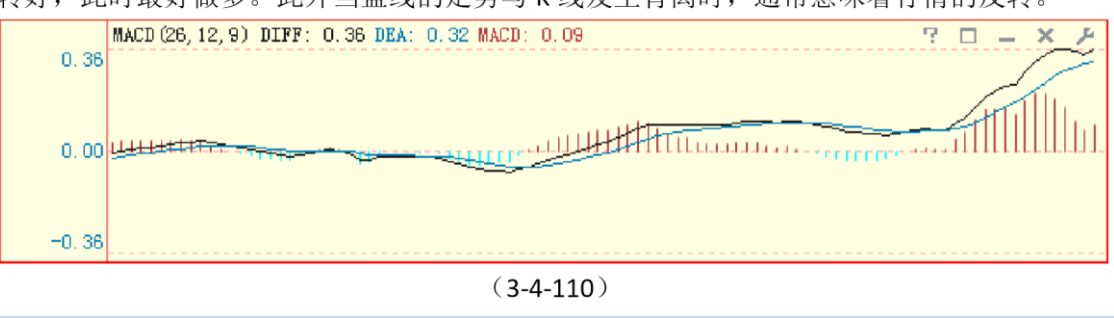

KDJ

KDJ 指标又叫随机指标,它根据统计学的原理,以一个特定的周期内出现过的最高价、 最低价及最后一个计算周期的收盘价及这三者之间的比例关系为基础来计算。

KDJ 指标包含三个重要的数值——K 值、D 值和 J 值,K 值在软件中显示为一条黑色的曲线,D 值在软件中显示为一条黄色的曲线,J 值在软件中显示为一条粉色的曲线(3-4-111)。

通常情况下,黑线在 20 左右上穿黄线视为做多信号;黑线在 80 左右下穿黄线视为做空 信号。

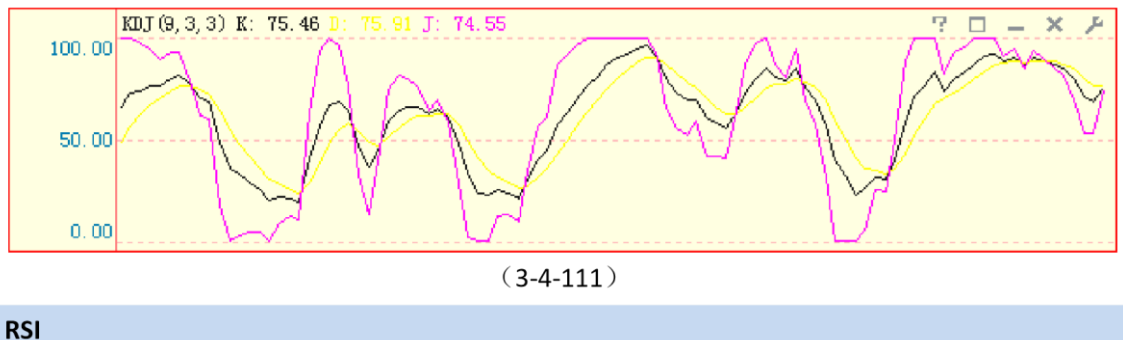

RSI 指标的中文名称是相对强弱指标,它是用向上波动幅度和总波动幅度的比值来描述 走势强弱。它的取值范围在 0-100 之间。

RSI1 的时间参数为6日,在软件中显示为一条黑色的曲线,RSI2 的时间参数为12日,在软件中显示 为一条黄色的曲线,RSI3 的时间参数为24日,在软件中显示为一条粉色的曲线(3-4-112)。点击指标栏 右上角的小扳手图标,可以在弹出的参数窗口中修改默认参数。一般而言,RSI 值大于80,表示市场中 多方力量强于空方力量,市场处于超买状态,后续行情有可能出现回调;RSI 值小于20,表示市场中多方 力量强于空方力量,市场处于超卖状态,后续行情有可能出现反弹;RSI 值在50 左右,则表示市场处于 整理状态,投资者需要

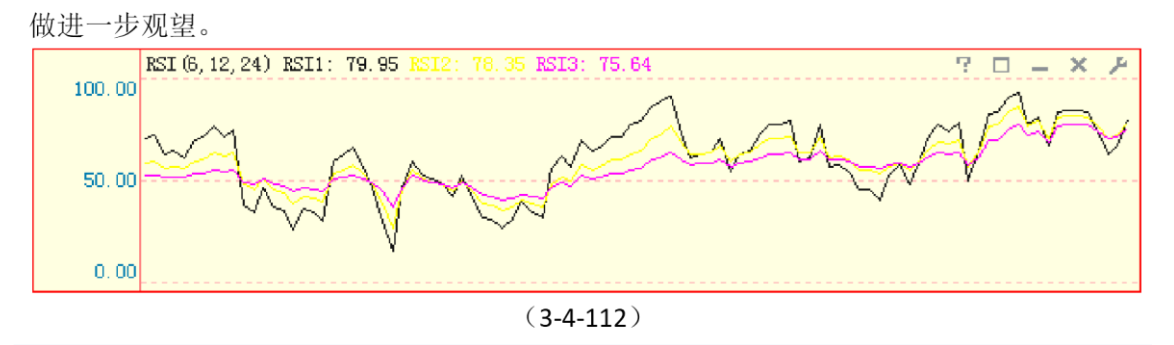

### BOLL

BOLL 指标也叫布林线指标、布林带指标。它是以移动平均线为中线,收盘价的均方差 为带宽的轨道带。天狼 50 中的 BOLL 指标由美国线和三条曲线(即上轨线(UPPER)、中轨线(MID)、下 轨线(LOWER))组成。美国线又称柱线图,其直线部分,表示了当天行情的最高价与最低价间的波动幅 度,右侧横线侧代表收盘价。通常情况下,BOLL 指标的上、中、下轨线同时向上运行意味着短期内将继 续上涨;上、中、下轨线同时向下运行意味着短期内将继续下跌;若上轨线向下运行,而中轨线和下轨 线却还在向上运行时,表明处于整理态势

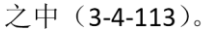

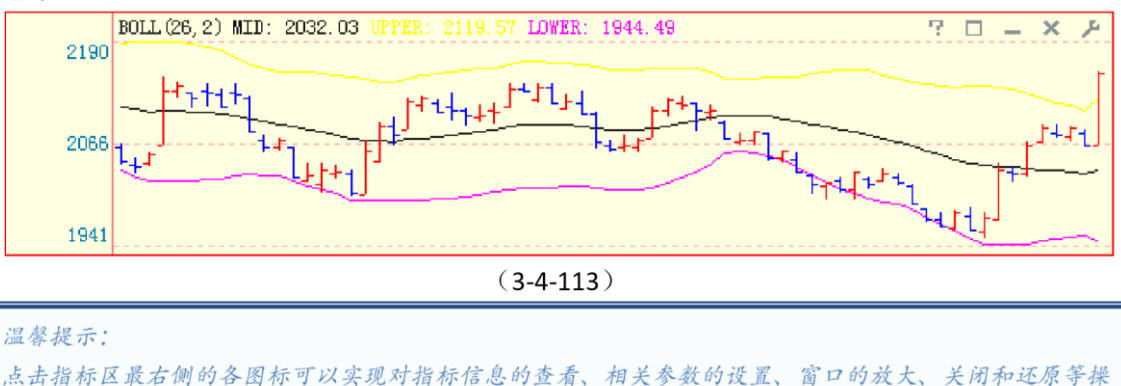

#### 大单主力线

作

大单主力线基于沪深交易所 Level-2 数据,对大单逐笔成交的数据进行了加权处理,体现了一段时间内主力资金的进出情况。

大单主力线指标设计成围绕0坐标轴的一条曲线。指标值为正,曲线和坐标轴之间填充 成红色;指标值为负,曲线和坐标轴之间填充成蓝色(3-4-114)。

点击大单主力线右上角的小扳手图标,可以在弹出的参数窗口中设定时间参数,软件默认的时间参数是"**750**日"。

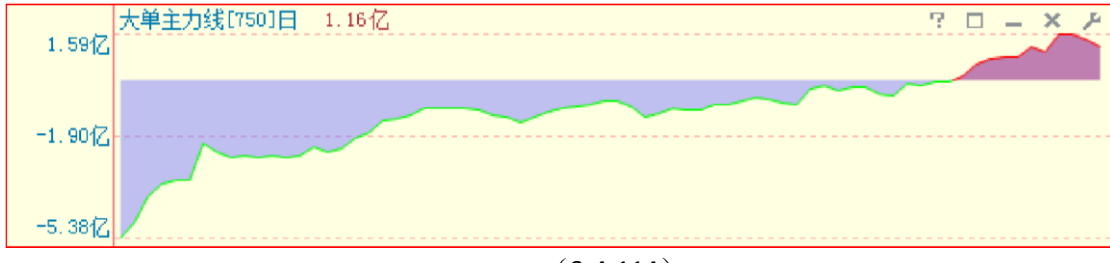

(3-4-114)

点击"选股"标签,即进入选股界面,它是天狼 50 的重要界面之一。这个界面以散点图(也称星空图)的形式表现,用户可以通过个股涨停雷达、蓄势突破、大单流入、委比等指标组对个股进行定位。 选股界面还可以实现对指标值排名前 N 位和后 N 位的股票进行板块解析,以达到发现热点及龙头板块的目的。

选股界面由左上的散点图区,右上的板块解析区,左下的指标区和右下的条件设定区四部分组成(3-5-1):

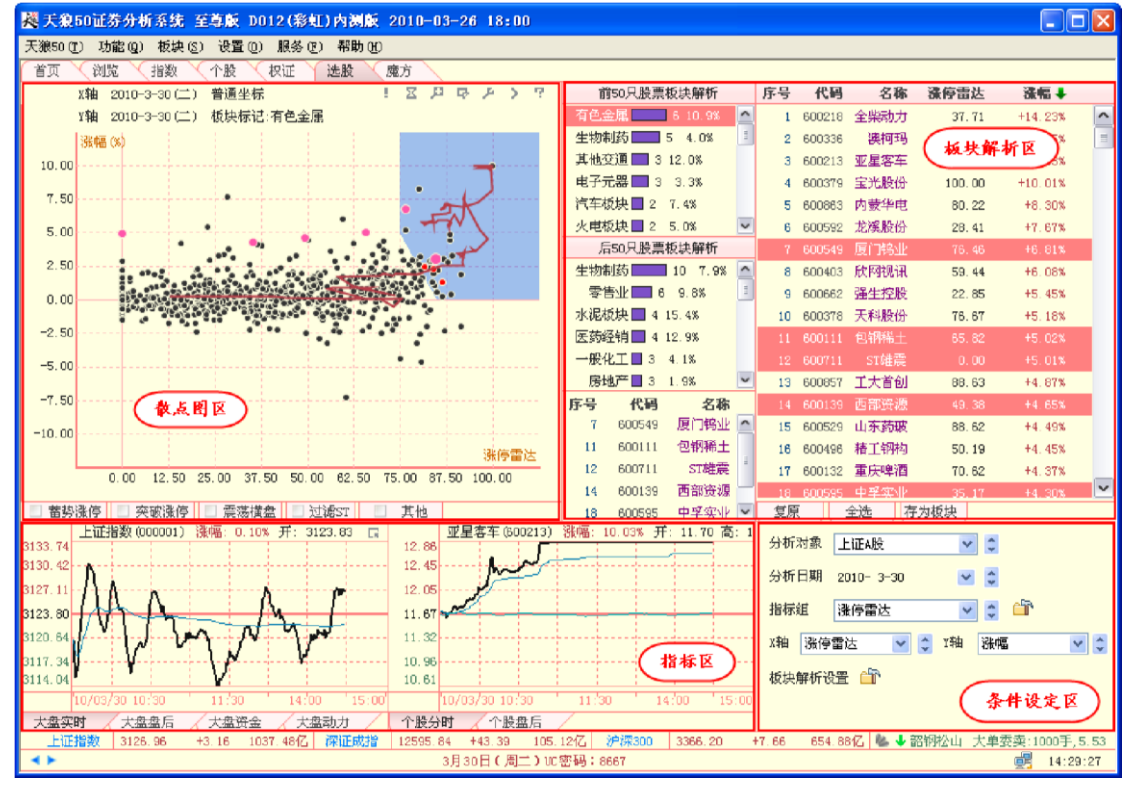

(3-5-1)

# 3.5.1 散点图

散点图也叫星空图,像星星般散落在图中的圆点代表当前分析板块的所有股票。散点图的X轴和Y轴分别对应一个指标,一对指标构成一个指标组,股票将根据指标组中两个指标 值的大小定位在散点图中(3-5-2):

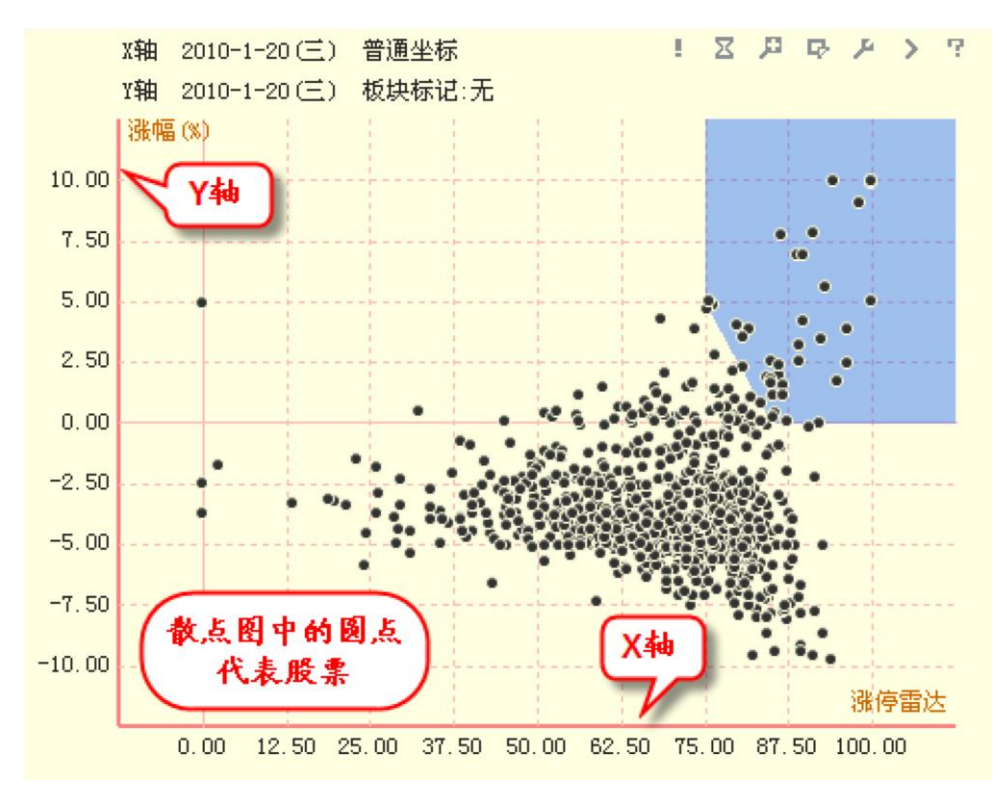

(3-5-2)

散点图区的右上角排列着一行工具图标,通过这些工具,可以实现散点图的局部放大、捕获特定股、筛选器设定等操作(3-5-3):

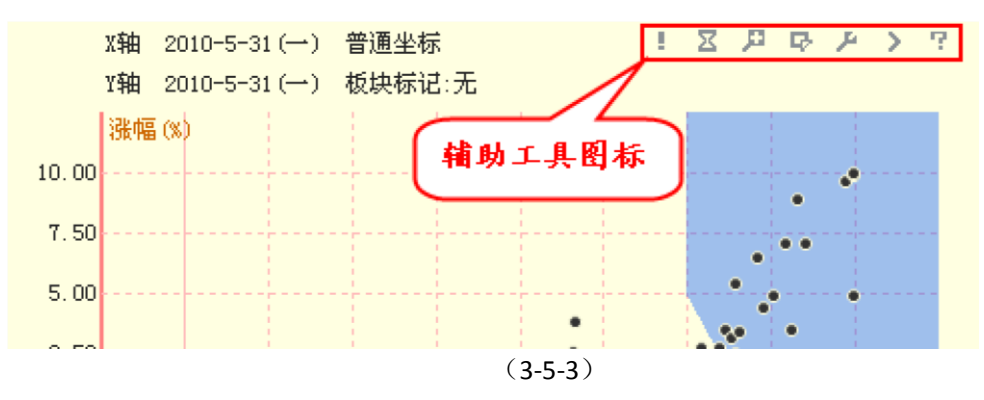

下面按从左至右的顺序,依次解析散点图区右上角七个图标的功能: 3 点击第一个图标,可以看见涨停通道内飘红的股票(3-5-4):

| X轴                                                    | 2010-1-19 (二) | 普通坐标    |                                              | 3 1 4 4 | > |  |
|-------------------------------------------------------|---------------|---------|----------------------------------------------|---------|---|--|
| Y轴                                                    | 2010-1-19(二)  | 漲停通道飘紅腳 | こうちょう こう こう こう こう こう こう こう こう こう こう こう こう こう | ×Χ      |   |  |
| 涨                                                     | 幅(%)          | 股票名称    | 漆停雷达                                         | 漆幅      |   |  |
| 10.00                                                 |               | 卧龙地产    | 90.21                                        | 0.46%   | - |  |
| 7 50                                                  |               | 鹏博士     | 87.33                                        | 3.50%   |   |  |
| 1.00                                                  |               | ST湖科    | 82.17                                        | 4.21%   |   |  |
| 5.00                                                  |               | 华东电脑    | 86.23                                        | 0.95%   |   |  |
| 2 50                                                  |               | 烽火通信    | 89.67                                        | 0.56%   |   |  |
| 2.00                                                  | •             | 青松建化    | 89.35                                        | 2.30%   |   |  |
| 0.00                                                  |               | 兴发集团    | 92.02                                        | 2.46%   |   |  |
| -2 50                                                 |               | 新疆众和    | 91.93                                        | 0.48%   |   |  |
| 2.30                                                  | 1             | 安徽水利    | 82.46                                        | 2.51%   |   |  |
| -5.00                                                 |               | ST松江    | 86.16                                        | 1.97%   |   |  |
| -7 50                                                 |               | 南京银行    | 83.56                                        | 1.82%   |   |  |
| -1.50                                                 | 1             | 武汉健民    | 82.11                                        | 2.20%   |   |  |
| -10.00                                                |               |         |                                              |         |   |  |
|                                                       |               |         |                                              | 涨停      | 达 |  |
| 0.00 12.50 25.00 37.50 50.00 62.50 75.00 87.50 100.00 |               |         |                                              |         |   |  |
|                                                       |               |         |                                              |         |   |  |

## 温馨提示:

涨停通道飘红股票的含义是新进入涨停通道内的个股,它们在散点图中显示为红色的圆点。

② 点击第二个图标,弹出"管理过滤规则"窗口。选中左侧过滤器的名称,右侧即显示该过滤器的过滤条件。如"蓄势涨停"的过滤条件为:个股进入蓄势区且同时进入涨停通道(3-5-5):

|          | X轴 2010-        | -1-19(二) 普通坐标 ! 🔀 🖻 🕫 🔑 🦻 ?              | 前50支股票板块解析      |  |  |  |  |
|----------|-----------------|------------------------------------------|-----------------|--|--|--|--|
|          | Y轴 2010-        | -1-19(二) 板块标记:无                          | 房地产 💶 6 3.8% 🤷  |  |  |  |  |
|          | 涨幅(%)           | 管理过滤规则                                   | - × 🛛           |  |  |  |  |
| 10.00    |                 |                                          | š.              |  |  |  |  |
| 7.50     |                 | 董势涨停  ■  董势区    □ 突破涨停  ■  ■             |                 |  |  |  |  |
| 5.00     | • • • • • • • • | □ 震荡構盘                                   |                 |  |  |  |  |
| 2.50     |                 | □ 过滤ST □ 多头排列 □ ******                   | 2% <u></u>      |  |  |  |  |
| 0.00     |                 |                                          | × 1             |  |  |  |  |
| -2.50    |                 | ■ 蓄势或突破涨停                                |                 |  |  |  |  |
| -5.00    |                 | -                                        |                 |  |  |  |  |
| -7.50    |                 |                                          |                 |  |  |  |  |
| -10.00   |                 |                                          |                 |  |  |  |  |
|          |                 |                                          |                 |  |  |  |  |
|          | 0.00            |                                          | <b>3</b>        |  |  |  |  |
| □ 蓄势     | 涨停              |                                          |                 |  |  |  |  |
| 3267.64  | 上址指数((          | Q Search                                 | <b>a</b> : 32.4 |  |  |  |  |
| 3257.43  | 12              |                                          |                 |  |  |  |  |
| 3247. 25 | ₽~ `            |                                          |                 |  |  |  |  |
| 3237.10  |                 | 日本 日本 日本 日本 日本 日本 日本 日本 日本 日本 日本 日本 日本 日 |                 |  |  |  |  |
| 3227.44  |                 |                                          |                 |  |  |  |  |
| 3217.35  |                 | 27.85                                    |                 |  |  |  |  |
| (3-5-5)  |                 |                                          |                 |  |  |  |  |

"管理过滤规则"窗口用于对散点图下方股票筛选器中的筛选条件进行设置(3-5-6):
|        | X轴 2010-1<br>X轴 2010-1 | -19<br>-19 | (二) 普通坐标<br>(二) 板块标记:无                                                        |              |         |         |            |          |        |
|--------|------------------------|------------|-------------------------------------------------------------------------------|--------------|---------|---------|------------|----------|--------|
|        | 涨幅(%)                  | 管理         | 理过滤规则                                                                         |              |         |         |            |          | ]      |
| 10.00  |                        | ſ          | ■ 蓄势涨停 ■ 空破迷信                                                                 |              |         |         |            |          |        |
| 7.50   |                        |            | <ul> <li>□ 大阪(h)?</li> <li>□ 震荡横盘</li> <li>□ 过滤ST</li> <li>□ クパサマ)</li> </ul> | 1            | 3       |         |            |          | •      |
| 5.00   |                        |            | <ul> <li>→ 多央俳列</li> <li>→ 主力加仓</li> <li>→ 长期構盘</li> </ul>                    | L            | <u></u> |         |            | ×        |        |
| 2.50   |                        | L          | 番勞或突破強停                                                                       | Ŀ            | •       |         |            | 5.00     |        |
| 0.00   |                        |            |                                                                               | Ŀ            | ₽.      |         |            | <u>~</u> |        |
| -2.50  |                        |            |                                                                               |              |         |         |            |          |        |
| -7.50  |                        |            |                                                                               |              |         |         |            | <u>%</u> |        |
| -10.00 |                        |            | Q Search                                                                      |              |         |         |            |          |        |
| 筛选     | *                      |            |                                                                               | - 导入条件       |         | 計出条件    | 确定         | 取消       | 75.00  |
| at the |                        | r dh'alk   |                                                                               | t)Gan 🗌 🗖 💰  | 지에 분만하다 |         |            |          | (5. UU |
| ■ 蕃勢(  | 號停儿 🏾 突                | 城涨         | :1字   □ 宸湯ॉ 益   □ 范                                                           | PUEST    🔳 💈 | +头痱列    | 儿口 王ガ加4 | ☑ Ц □ 长期横弦 | 監│□ 蕃労或労 | 代版浙伊   |

(3-5-6)

③ 第三个图标的作用是对框选区域进行放大操作。点击这个图标,再按住鼠标左键拖动框选目标区域(3-5-7):

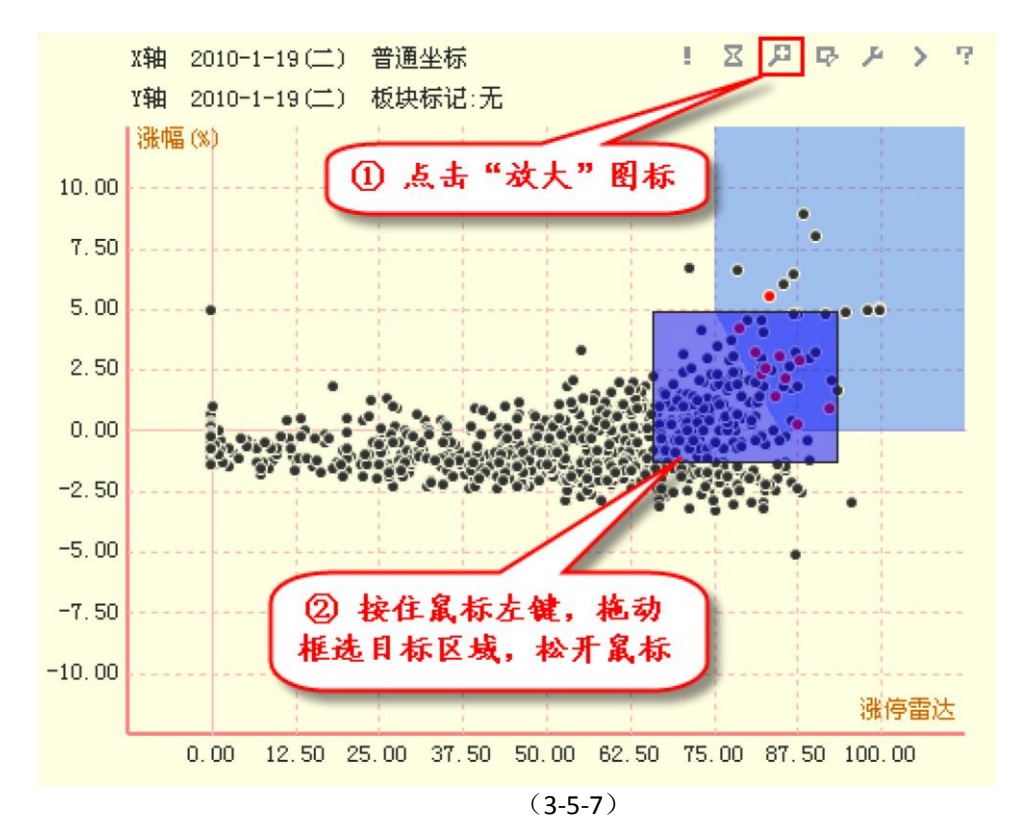

松开鼠标后,目标框选区域内的股票被放大,点击板块解析区下方的"复原",可以将 放大的散点图恢复原状 (3-5-8):

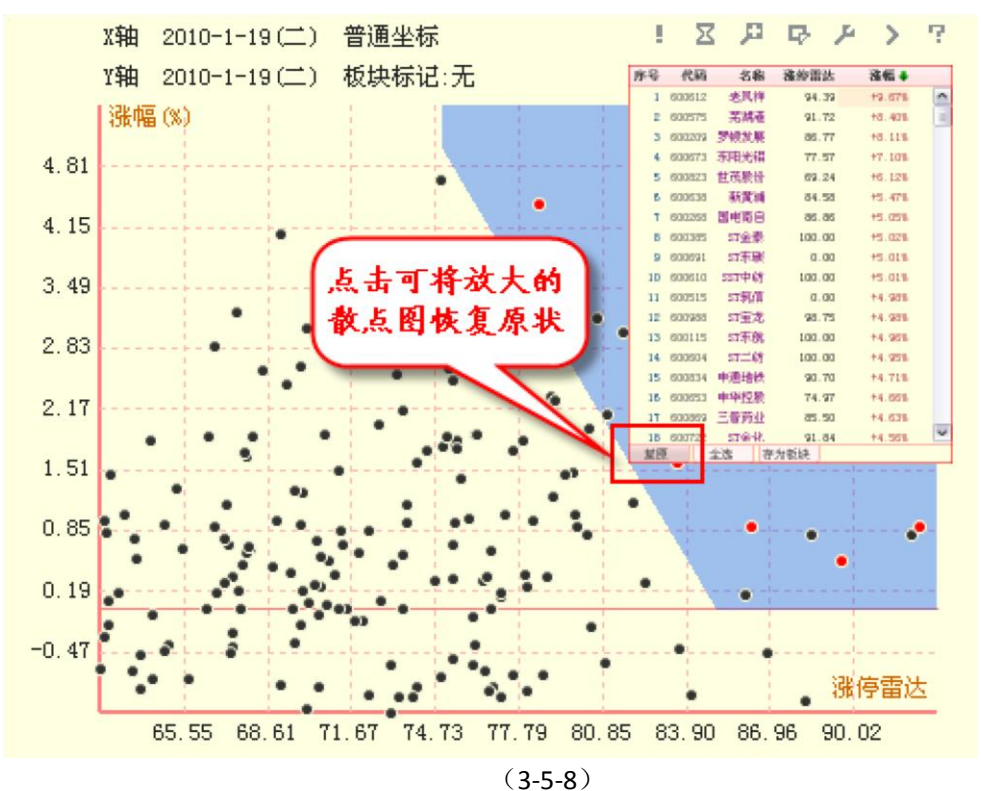

④ 点击第四个图标,出现捕获工具,可以利用其捕获散点图中的股票。被捕获的股票在散点 图中显示成淡蓝色圆点,并在板块解析区显示(3-5-9):

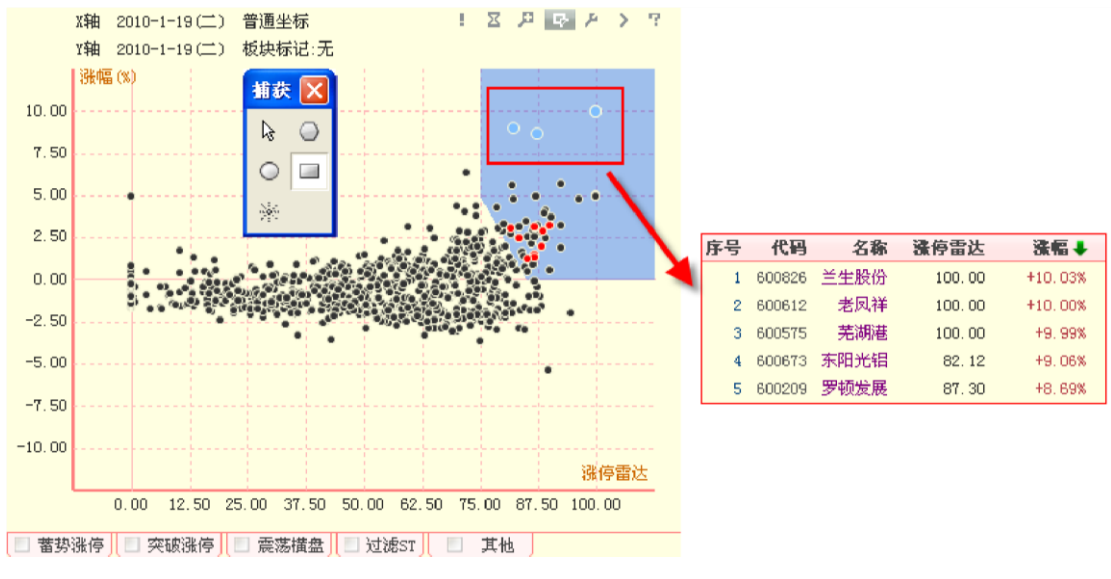

(3-5-9)

捕获工具一共包括5种:鼠标、多边形、椭圆、矩形和点状(3-5-10):

|     | 捕获         |            |     |
|-----|------------|------------|-----|
| 鼠标  | ₽          | $\bigcirc$ | 多边形 |
| 椭圆  | $\bigcirc$ |            | 矩形  |
| 点 状 |            |            |     |

```
(3-5-10)
```

鼠标:在散点图上按住鼠标左键,拖动框选所需股票; 多边形:在散点图中的每一次点击都确定多边形的一个点,当再次点击到多边形的第一个点时,多边形建 立完成,在多边形内部的点将被捕获; 圆或椭圆:在屏幕上拖动鼠标画出椭圆(也可以是圆),椭圆内部的点将被捕获; 矩形:在屏幕上拖动鼠标画出矩形形状,矩形内部的点将被捕获; 点状:点击散点图中某个位置,则距用户点击位置最近的N个点将被捕获。

⑤ 第五个图标用于设置点状捕获时捕获股票的数量。

捕获设置有 10、20、30、40、50、60、70、80、90、100 和 110 共计 11 档参数供用户选择,软件默 认的捕获数量是 50 个 (3-5-11):

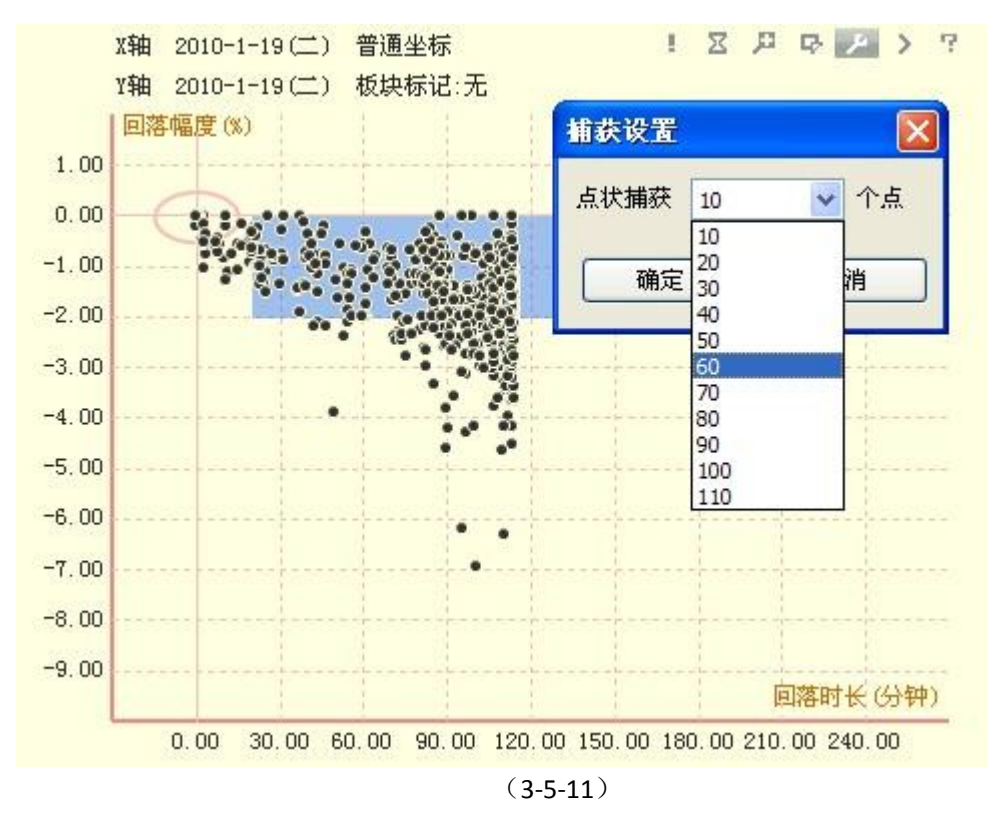

⑥ 点击第六个图标,可以选择板块进行标注。

在下拉列表中选择"房地产",则"房地产"前被打上"v",散点图中的房地产股票显示为蓝色圆点(3-5-12):

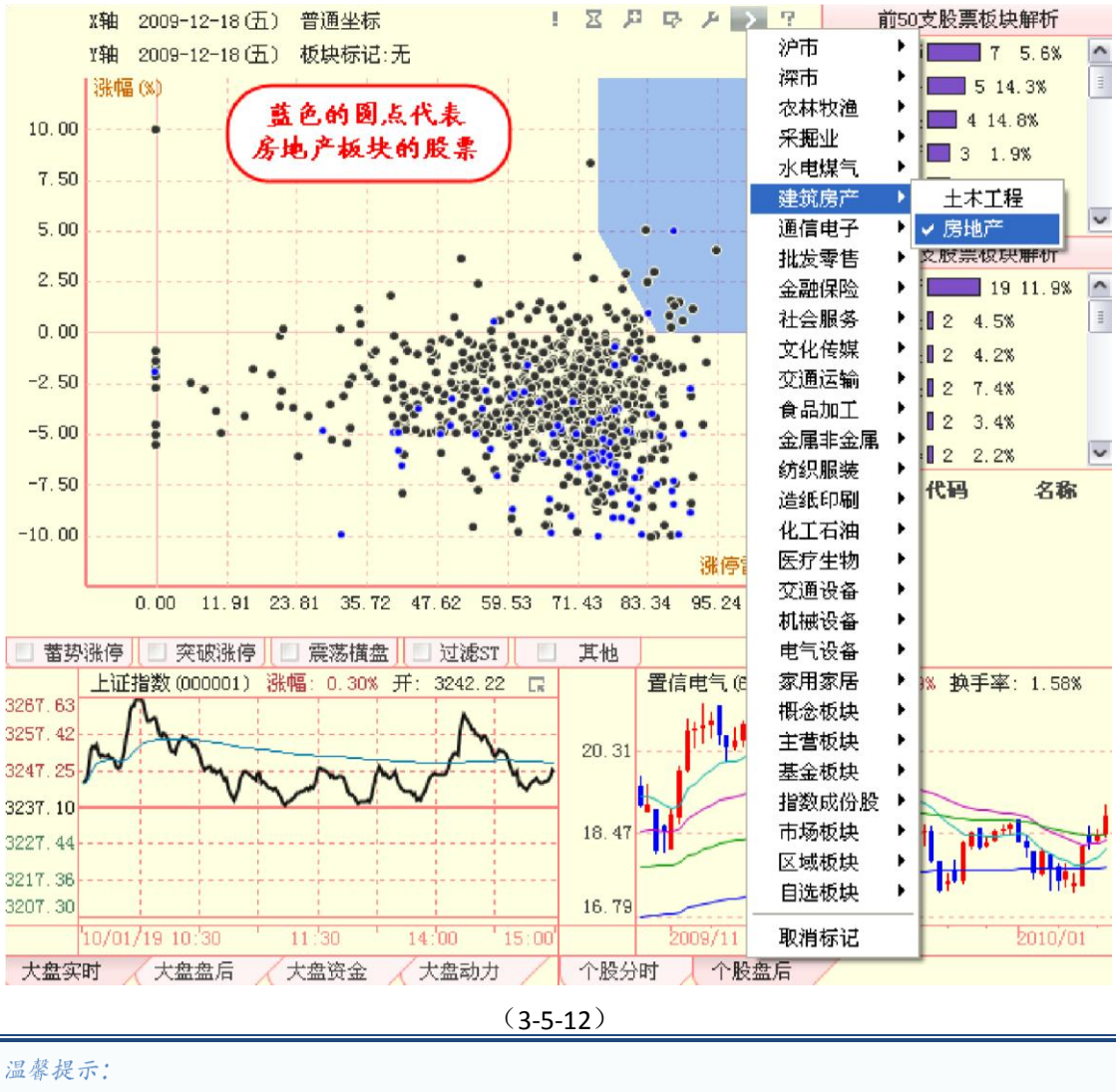

板块标注的颜色是随机选取的。

⑦ 第七个图标是"天狼 50 帮助"。点击这个图标,将显示选股界面的大致介绍-5-13)。

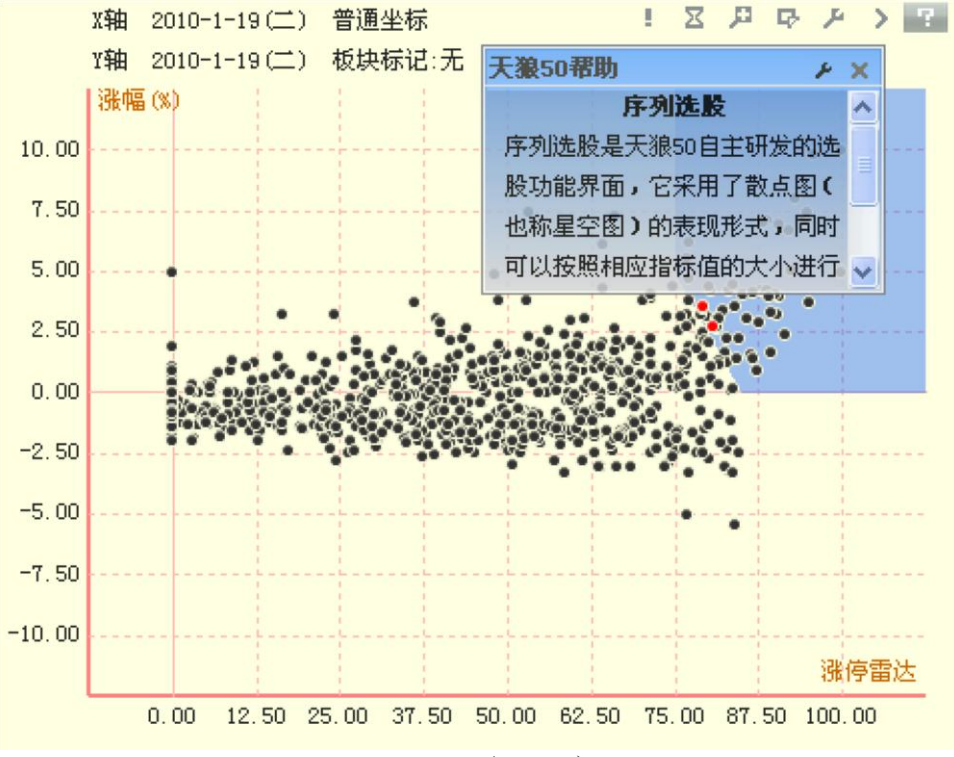

(3-5-13)

在散点图区点击鼠标右键,会弹出坐标切换菜单(3-5-14),上面有"普通坐标"和"序列 坐标"两个选项,软件默认显示普通坐标系下的散点图,即根据各股票的 X、Y 坐标值正常 绘制各个点。

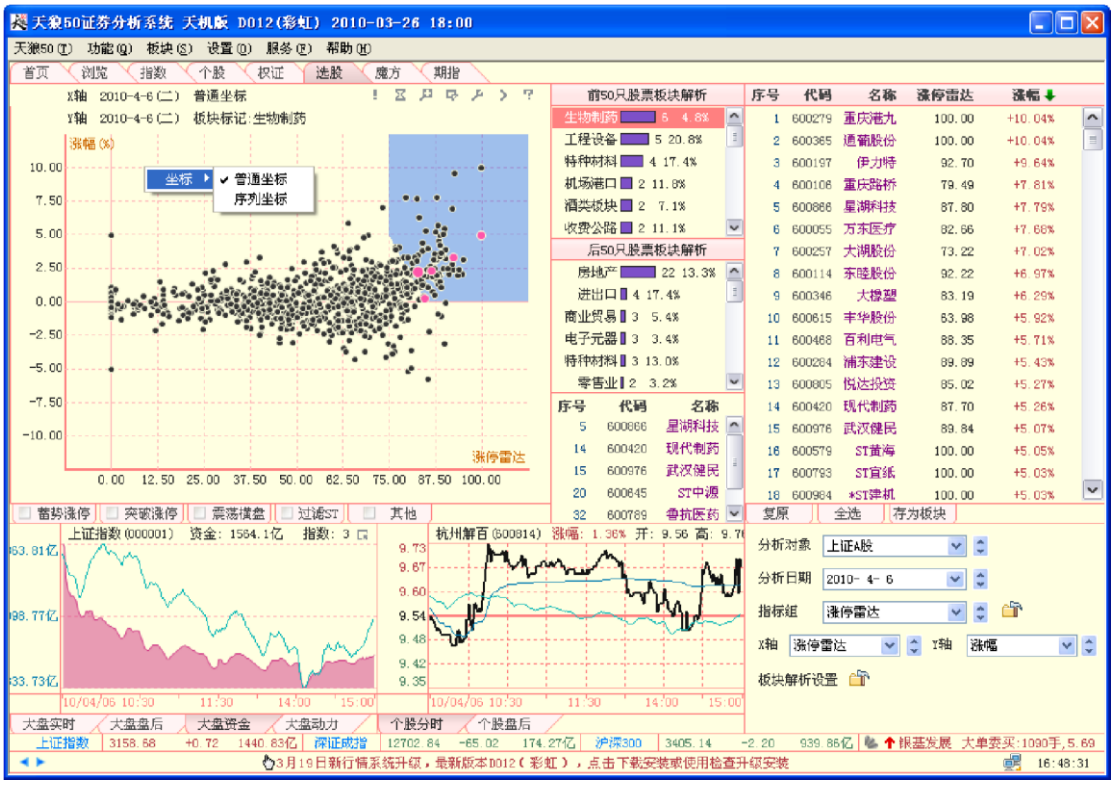

(3-5-14)

选择菜单上的"序列坐标"选项, 散点图的坐标系即切换显示为序列坐标 (3-5-15):

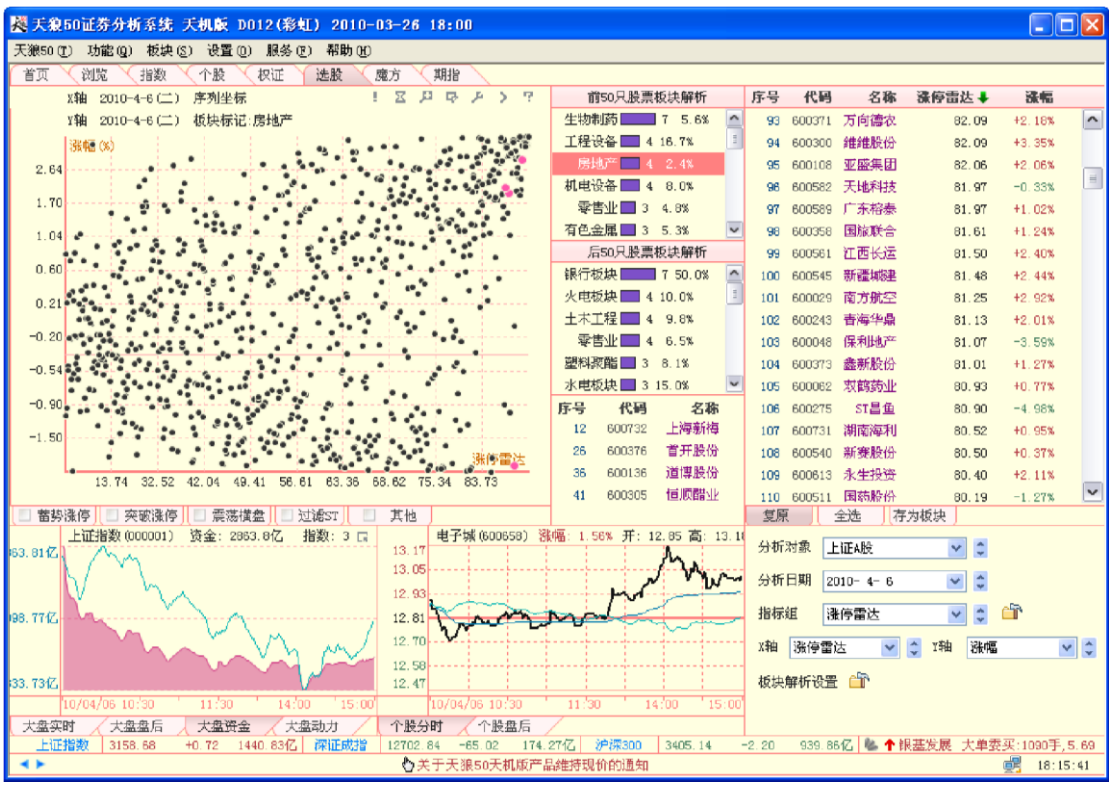

(3-5-15)

序列坐标是将各个点按照 X 轴所代表的值的大小进行排序,再按照这个顺序从小到大依次均匀分配 各个点的 X 坐标,每相邻两个点映射到 X 轴上的点之间的距离都是相同的;然后用同样的方法分配它们 的 Y 坐标。

## 3.5.2 板块解析区

板块解析区在选股界面的右上方,分为左右两部分,其中右侧是按照坐标系中指标值大小排序的股票,左侧则默认显示根据右侧的排序列表所选定的指标排序的前 50 位和后 50 位股票的板块解析情况。

当选定板块解析列表中的某一板块时,该板块进入排名前 50 的股票信息会在板块解析列表的下方显示,同时这里的股票在右侧的股票排序表中的背景色显示为深红色,在散点图中用粉红色圆点显示。

比如下图中显示的是当前涨幅排名前 50 和涨幅排名后 50 的板块解析情况。选中当前涨 幅前 50 名板块解析排名第一的板块,下方列示出该板块中进入前 50 的股票列表和排名情况,右侧的股 票排序表中,这些股票的背景显示为深红色,在散点图中,该板块涨幅排名前 50 的股票显示为粉红色圆点(3-5-16):

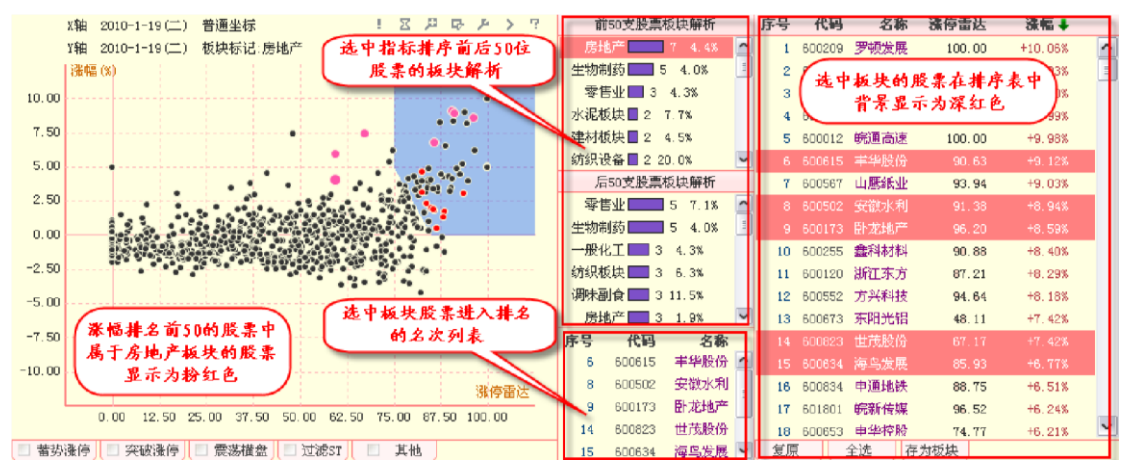

(3-5-16)

板块解析区的下方有三个标签,分别是"复原"、"全选"和"存为板块"(3-5-17):

| 前50支股票板块解析        | 序号 | 代码     | 名称   | 涨停雷达   | 漆幅 ↓    |   |
|-------------------|----|--------|------|--------|---------|---|
| 房地产 💶 6 3.8% 🧖    | 1  | 600209 | 罗顿发展 | 100.00 | +10.06% | ^ |
| 汽车板块 🔲 3 10.7% 📃  | 2  | 600834 | 申通地铁 | 100.00 | +10.03% |   |
| 一般化工 🔲 3 4.3%     | 3  | 600567 | 山鹰纸业 | 100.00 | +10.03% |   |
| 有色金属 🔲 2 3.6%     | 4  | 600826 | 兰生股份 | 100.00 | +10.03% |   |
| 造纸板块 🔲 2 7.4%     | 5  | 600612 | 老凤祥  | 100.00 | +10.00% |   |
| 进出口 🗖 2 8.7% 📃 🚽  | 6  | 600552 | 方兴科技 | 100.00 | +10.00% |   |
| 后50支股票板块解析        | 7  | 600575 | 芜湖港  | 100.00 | +9, 99% |   |
| 塑料聚酯 🔜 5 12.8% 🥂  | 8  | 600375 | 星马汽车 | 100.00 | +9, 99% |   |
| 化肥农药 🔜 4 10.0% 📑  | 9  | 600012 | 皖通高速 | 100.00 | +9.98%  |   |
| ──般化工 💶 4 5.8%    | 10 | 601801 | 皖新传媒 | 100.00 | +9.98%  |   |
| 零售业 🔜 4 5.7%      | 11 | 600490 | 中科合臣 | 95.62  | +8.24%  |   |
| 建材板块 🔜 3 6.8%     | 12 | 600571 | 信雅达  | 88.26  | +7.73%  |   |
| 通信设备 🔜 3 8.6% 🛛 💌 | 13 | 600615 | 丰华股份 | 84, 84 | +7.12%  |   |
| 序号 代码 名称          | 14 | 600802 | 福建水泥 | 92.78  | +7.06%  |   |
| 13 600615 丰华股份 🛆  | 15 | 600255 | 盡科材料 | 82.49  | +6.80%  |   |
| 19 600638 新黄浦     | 16 | 600120 | 浙江东方 | 75.07  | +6.45%  |   |
| 20 600502 安徽水利    | 17 | 600653 | 申华控股 | 66.05  | +6.21%  |   |
| 22 600823 世茂股份    | 18 | 600884 | 杉杉時份 | 91.48  | +6.16%  | ~ |
| 23 600173 卧龙地产 🖪  | 复原 | र्। :  | 全选   | 为板块    |         |   |

#### (3-5-17)

点击"复原",则散点图区将取消之前的所有操作,包括筛选条件、捕获结果和放大效果;

点击"全选",则上方股票列表中的股票全部被选中; 点击"存为板块",软件会将股票列表中被选中的股票保存为自定义板块。

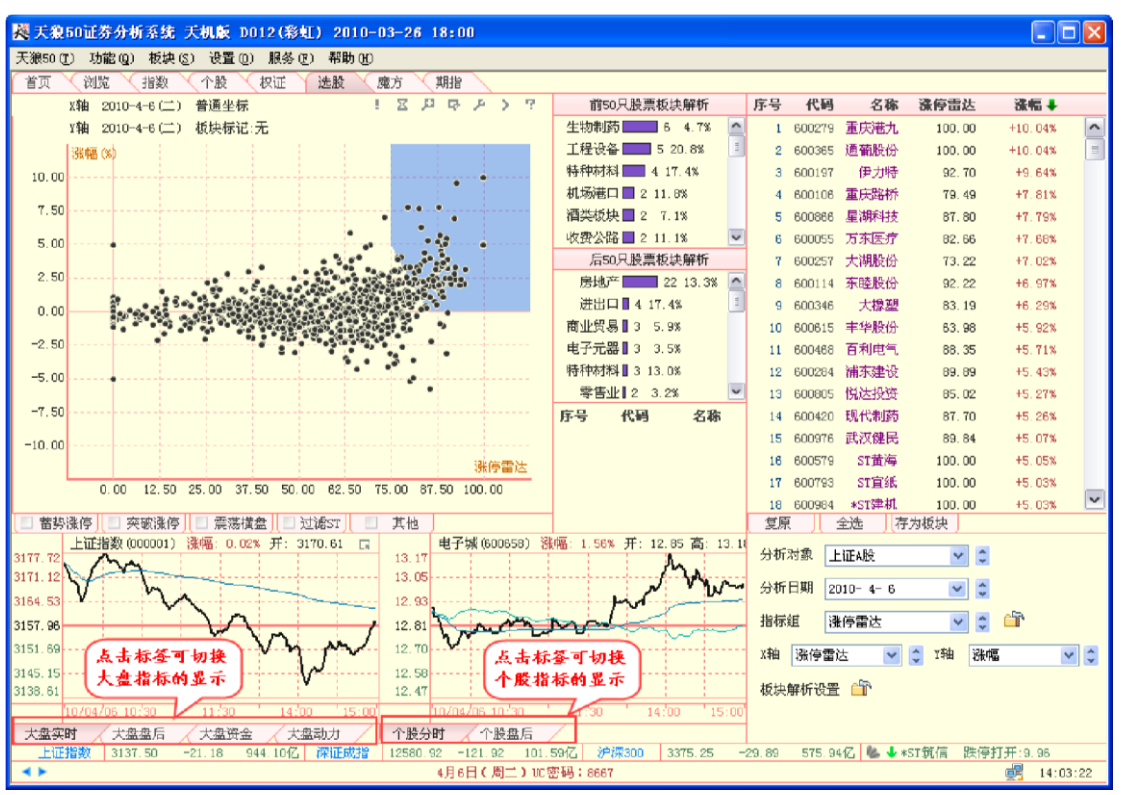

散点图区的下方是指标区,它分为大盘指标区和个股指标区,用户可以通过点击相应的标签完成指标间的切换(3-5-18):

(3-5-18)

通过指标区,用户在使用散点图选股的同时,不需要切换界面,就可以了解到大盘以及 选中个股的当前走势和指标。

**1**、大盘指标区(1)大盘实时 大盘实时显示指数的分时走势图(3-5-19):

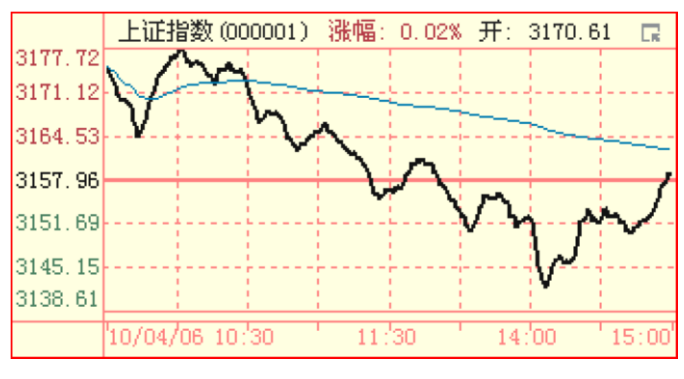

(3-5-19)

(2) 大盘盘后 大盘盘后展示指数的日 K 线 形态 (3-5-20):

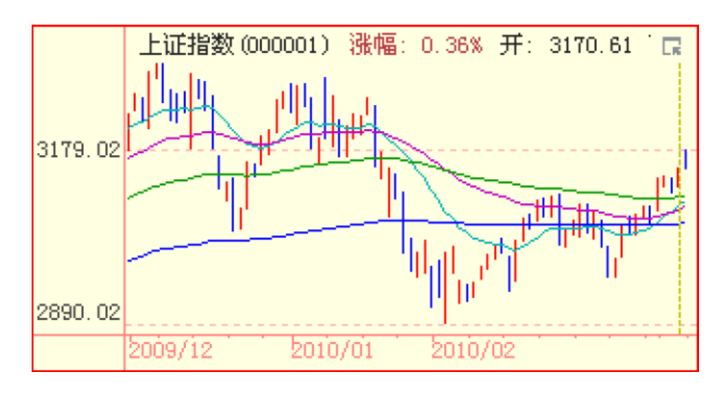

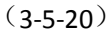

### 温馨提示:

点击大盘盘后区内的K线,选股界面的分析日期将随之切换至选中K线所在的日期。

(3) 大盘资金

大盘资金将天狼 50 的盘面资金指标同指数的分时走势叠加显示 (3-5-21):

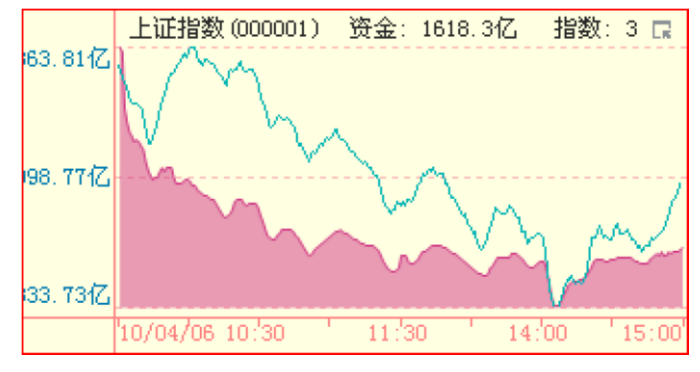

(3-5-21)

(4) 大盘动力

大盘动力展示了天狼 50 的大盘动力指标 (3-5-22):

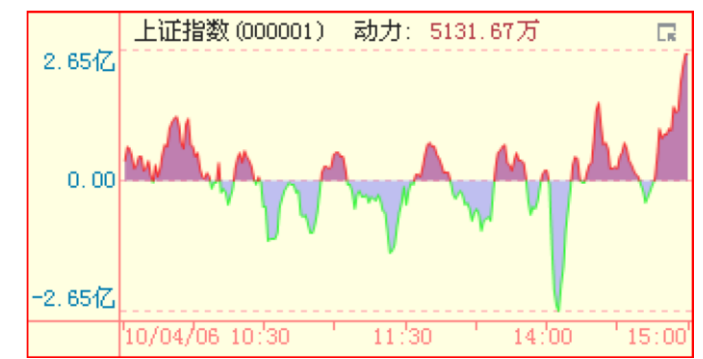

(3-5-22)

温馨提示:

天狼50 的大盘指标区提供上证指数、深证成指和沪深300 三个指数的指标显示,通过右上角的选项按钮,可进行指数显示的切换 (3-5-23):

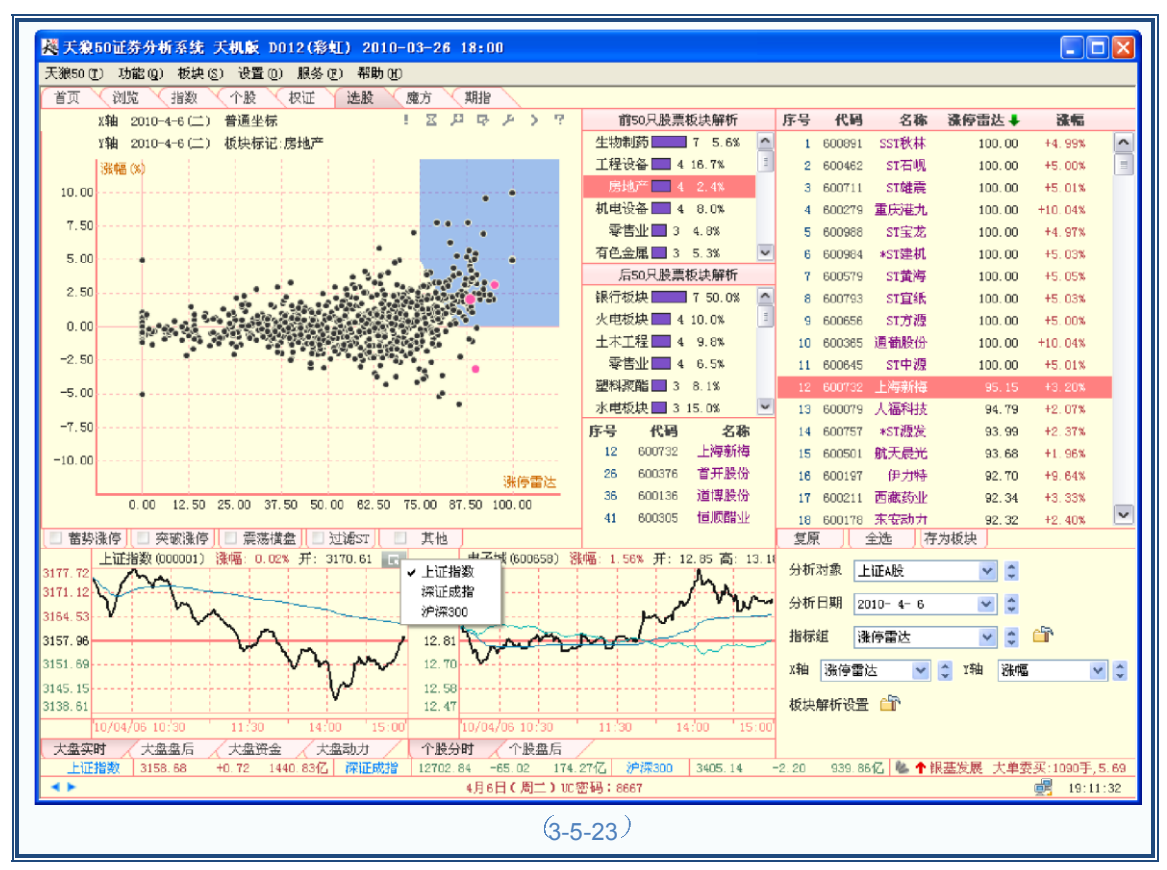

- 2、个股指标区
- (1) 个股分时个股分时显示个股的分时走势图 (3-5-24):

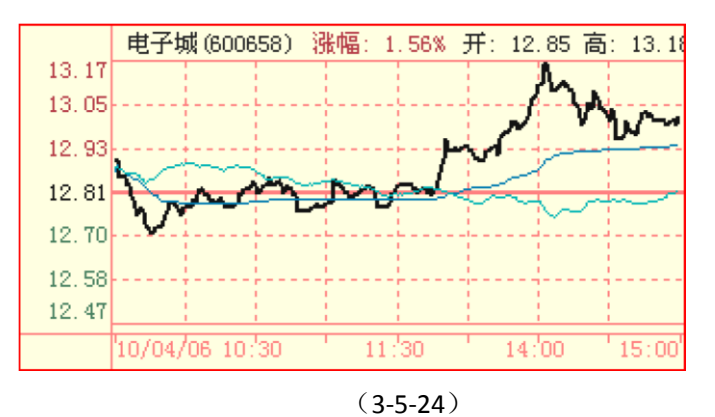

- (2) 个股盘后个股盘后展示个股的日K线
- 形态 (3-5-25):

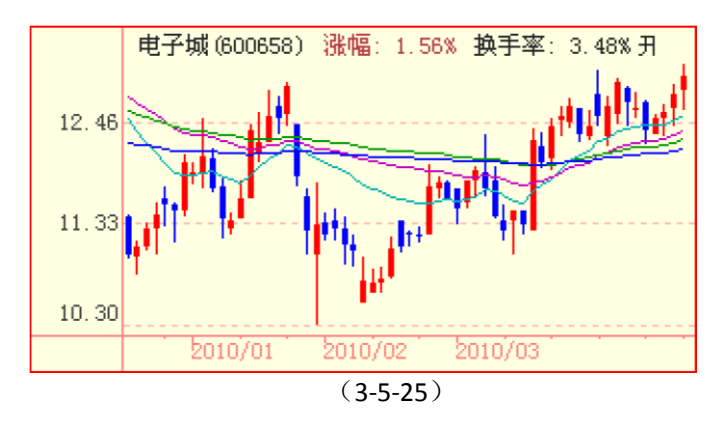

在板块解析区的股票排名列表中选中一只股票,该股票的背景变成深红色,同时指标区的个股指标 界面显示该股的数据,在散点图中该股显示为粉红色(3-5-26)。

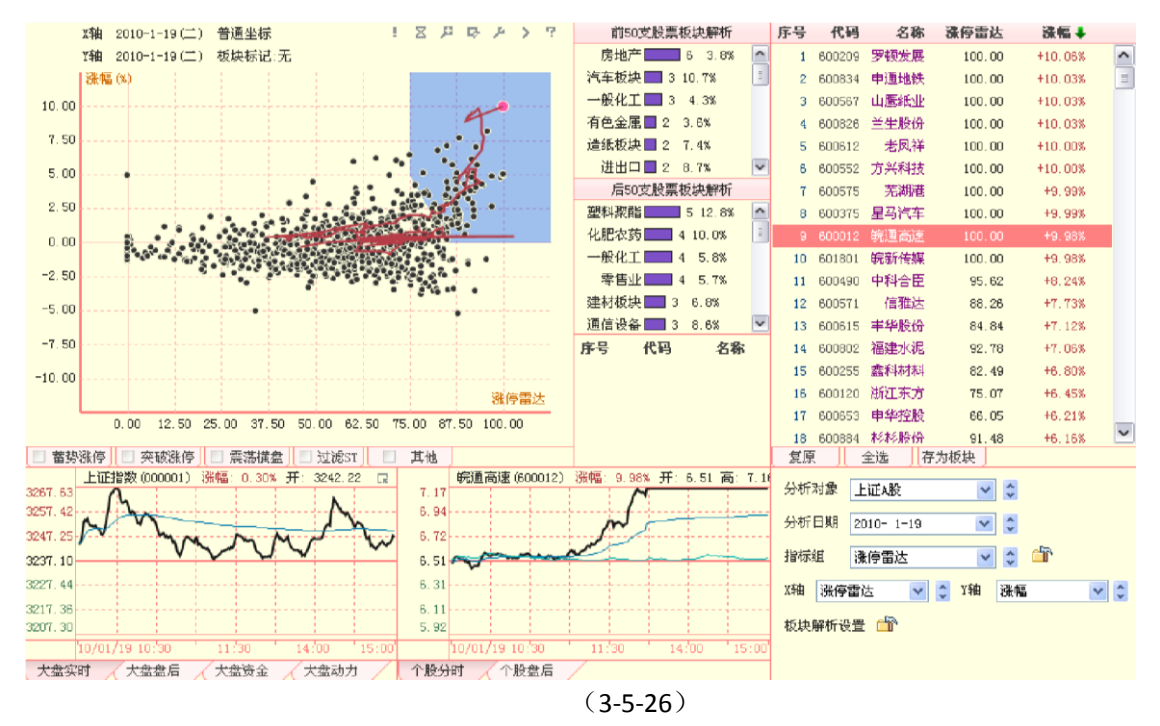

# 3.5.4 条件设定区

选股界面的右下方为条件设定区(3-5-27),用户可以在这里根据需要设置分析对象、分析日期、指标组及板块解析数量等分析条件。

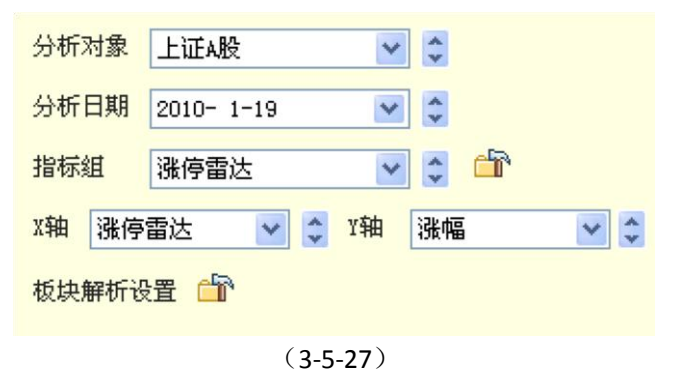

1、分析对象

点击"分析对象"后的文本框,会出现一个包含自定义板块在内的所有行业和市场分类板块列表的下拉 菜单,用户可任选其中的某一个板块作为选股平台的分析对象(3-5-28):

| 分析日期<br>上证积证<br>指标组<br>游证B股<br>深证A股<br>深证A股<br>深证A股<br>深证A股<br>深证A股<br>深证A股<br>深证A股<br>深证A | 分析对象                        | 上证A股                                  | *        | 点击弹出       |
|--------------------------------------------------------------------------------------------|-----------------------------|---------------------------------------|----------|------------|
| 18707组 深证B股<br>深证权证<br>X轴 涨停中小板<br>创业板<br>农业板块<br>农业板块<br>帮牧水产<br>煤炭开采<br>水电板块             | 分析日期<br>指标组                 | 上证A股<br>上证B股<br>上证权证<br>深证A股          | <u>~</u> | ● 下拉菜单     |
| 板块解析设<br>农业税块<br>煤炭开采<br>水电板块                                                              | <sup>IIIIIII</sup><br>X轴 涨停 | 深证B股<br>深证权证<br>中小板                   |          | ▼ □ 涨幅 ▼ ◆ |
| した由新地                                                                                      | 板块解析设                       | 22-34<br>农业板块<br>畜牧水产<br>煤炭开采<br>水电板块 |          |            |

(3-5-28)

2、分析日期点击"分析日期"文本框上的箭头按钮,可以在弹出的日历中选择分析日期(3-5-29):

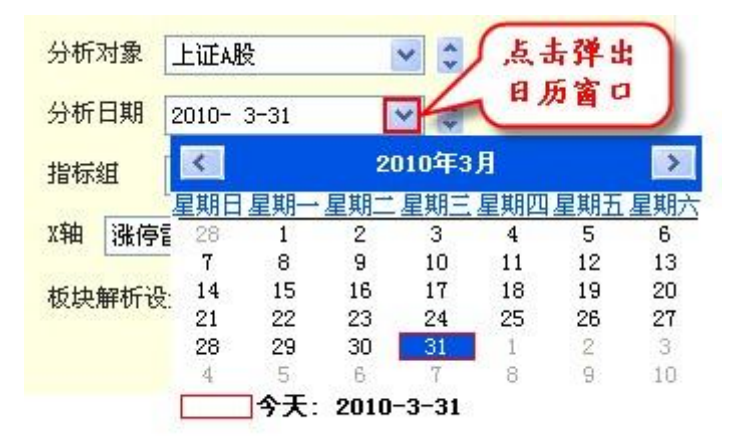

(3-5-29)

点击文本框内表示日期的数字,点击处代表年/月/日的数字背景将变成蓝色,此时,可以通过手动输入更改分析日期(3-5-30):

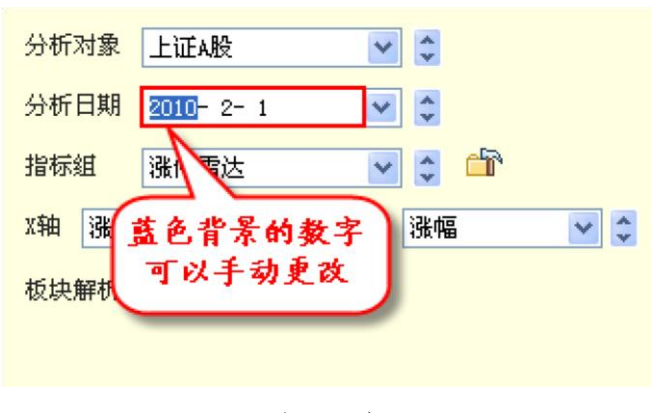

(3-5-30)

3、指标组

点击"指标组"后的文本框,会出现一个包含自定义指标组在内的所有指标组的下拉菜单,用户可任选 其中的某一个指标组构建散点图的坐标系(3-5-31):

| 分析对象  | 上证A股                           | •          |
|-------|--------------------------------|------------|
| 分析日期  | 2010- 2- 1                     | × \$       |
| 指标组   | 涨停雷达                           | v 🔹 🖆      |
| X轴 涨停 | 涨停 <u>雷达</u><br>蕃势突破<br>士 单语 》 | △」「「古田健出」● |
| 板块解析设 |                                |            |
|       |                                |            |

(3-5-31)

软件内设四个指标组,分别是"涨停雷达"、"蓄势突破"、"大单流入"和"委比",下 面分别对它们进行简要介绍: (1)涨停雷达指标组 涨停雷达指标组的横轴是涨停雷达值, 纵轴是涨跌幅。 散点图中蓝色背景构成的五边形区域是涨停通道。所有涨停的股票都 必须经过该区域,

但是进入该区域的股票并非都能达到涨停。

散点图中股票后面的红色曲线是轨迹线,它显示了从开盘至当前时刻、股票在涨停雷达中的运行轨迹(3-5-32):

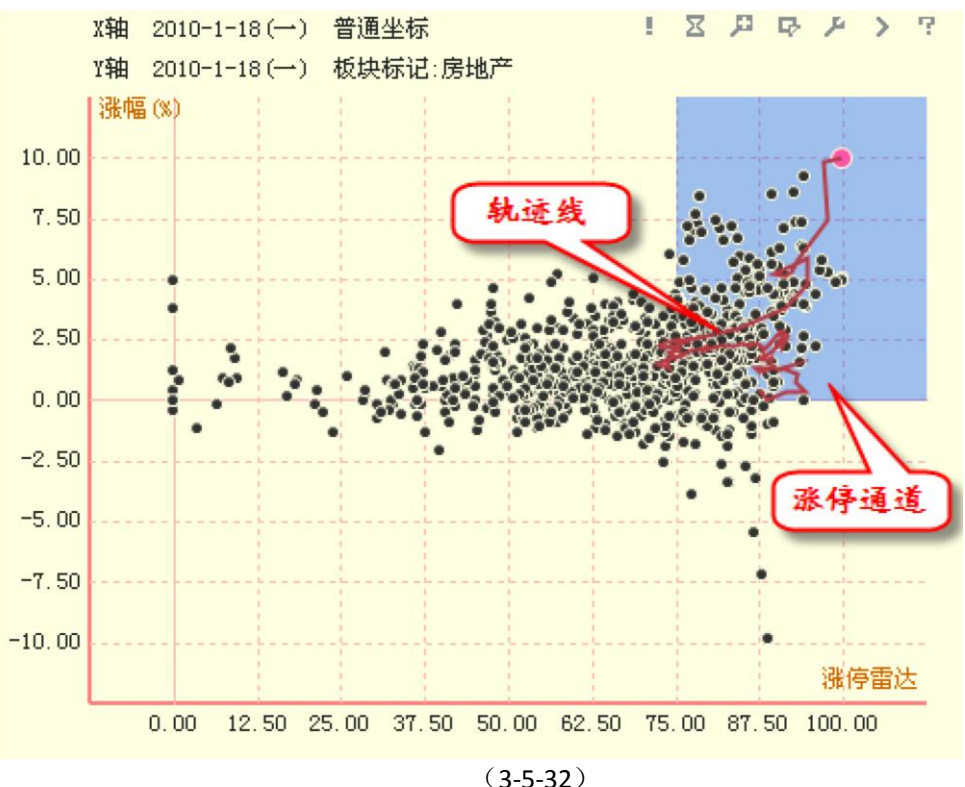

(2) 蓄势突破指标组 蓄势突破指标组的横轴是回落时长,纵轴是回落幅度。 散点图 中矩形的蓝色背景区是横盘通道。分时股价创新高后回落幅度在 0 至-2%之间的

股票会落在这个区域。

散点图左上角的粉色圆圈是突破窗。它是以"0"为圆心的一个椭圆形区域,落到这个区域中的股票都 是当前市场中分时创新高的股票(3-5-33):

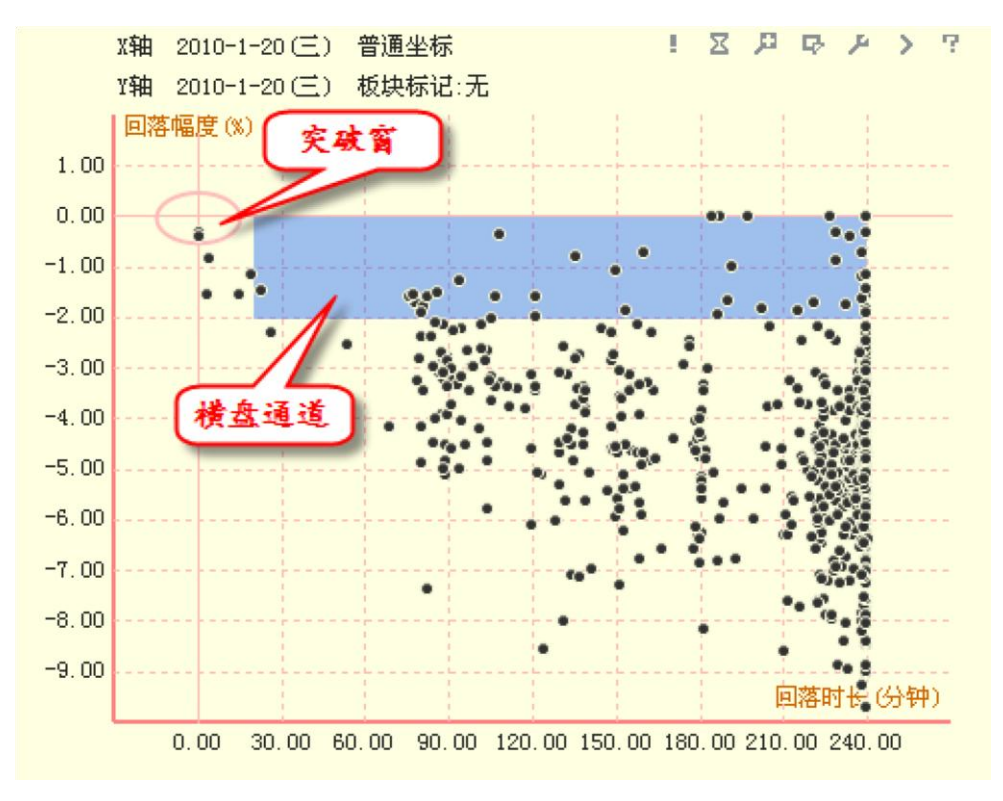

(3-5-33)

(3)大单流入指标组大单流入指标组的横轴是大单流入率,纵轴是涨幅。大单流入 率指标反映了大单流入量占流动盘的比例,体现个股大单流入的强度。这里的流动盘即实 际流通盘,是真正在市场中流通的那部分流通盘,为天狼 50 的专有指标。

散点图被代表涨幅为0的线和代表大单流入率为0的线分为4个区域:在左上角的区域,大单流入 率为负,涨幅为正,说明此时主力在高位出货;在右下角的区域,大单流入率为正,涨幅为负,说明此 时主力在逢低买入(3-5-34):

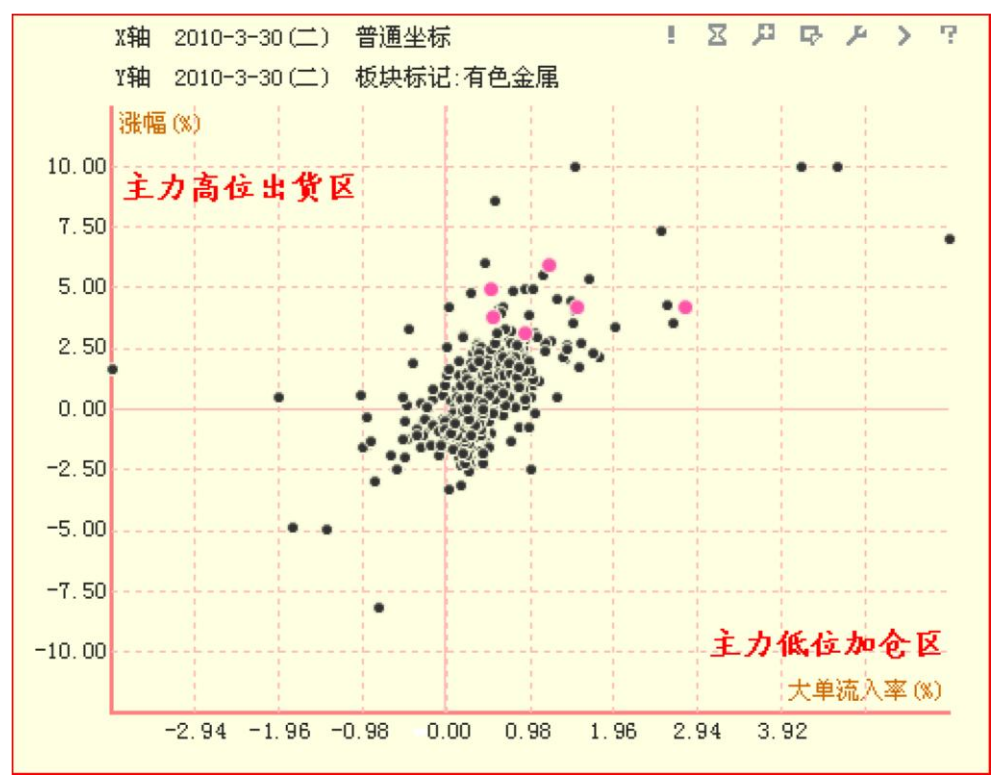

#### (3-5-34)

(4)委比指标组委比指标组的横轴是委比,纵轴是涨幅。委比是反映多空双方力量对比强度的指标。 散点图被代表涨幅为0的线和代表委比为0的线分为4个区域:在左上角的区域,委比为负,涨幅为正,这个区域内的股票在空方占优的情况下,股价不跌反涨;在右下角的区域,委比为正,涨幅为负,这个区域内的股票在多方占优的情况下,股价不涨反

跌(3-5-35):

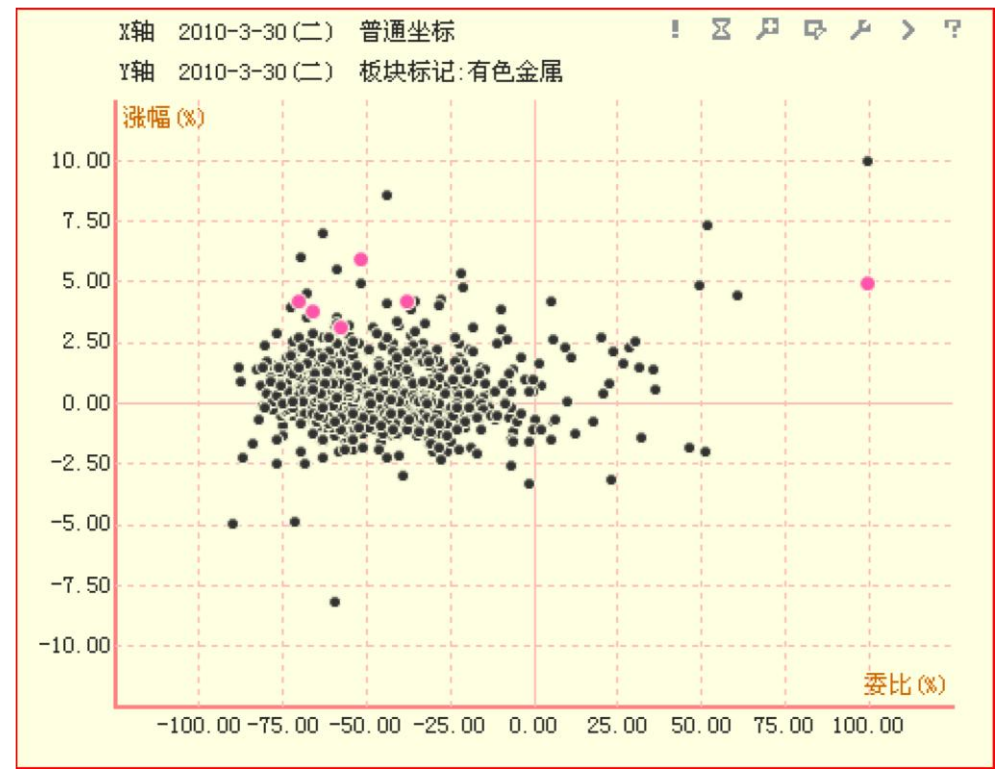

(3-5-35)

天狼 50 的委比指标使用的是 Level-2 数据,它体现了某一时刻市场中所有的委买和委卖数据,而传统行情的委比指标仅仅是用可见的买卖五档数据计算的结果,相比较而言,天狼

50 的委比指标更能反映市场中多空力量的对比情况。如果用户认为软件内设的指标组不能满足自己的选股需求,可以通过指标组栏最右侧的按钮建立专属于自己的选股指标组(3-5-36):

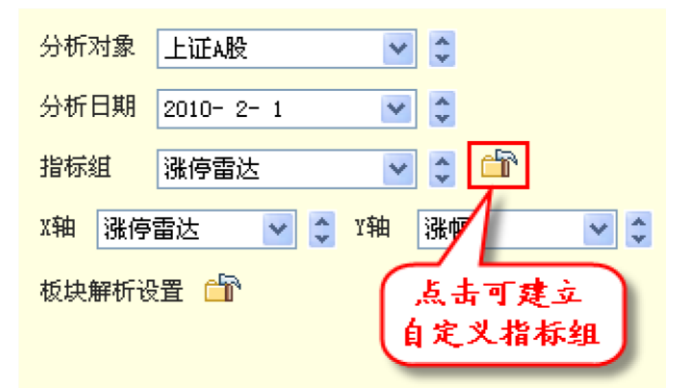

(3-5-36)

点击管理指标组按钮,弹出"管理指标组"窗口,它由左侧的指标组列表区和右侧的指标选择区两部分组成(3-5-37):

| 管理指标组                                                                              |                                                                                                    | X                                                                                                    |
|------------------------------------------------------------------------------------|----------------------------------------------------------------------------------------------------|----------------------------------------------------------------------------------------------------|
| 編号 指标组          第停雷达         1<       蓄势突破         2       大単流入         3       委比 | ▶       X轴指标         ●       当前价         ●       大单流向         ●       大单流入率         ●       秋柏流入率         ●       大中流入率         ●       大中流入率         ●       大中流入率         ●       大中流入率         ●       大中流入率         ●       大単动力(1分)         ●       大単动力(5分)         ●       大単动力(10分)         ●       大単动力(10分)         ●       大単动力(10分)         ●       大単动力(5分)         ●       大単动力(60分)         ●       次能         ●       文额攻比         ●       大额攻比 | <ul> <li>Y轴指标</li> <li>計前价</li> <li>大单流向</li> <li>大单流入率</li> <li>一、大单流入率</li> <li>一、大单流入率</li> <li>一、大户流入率</li> <li>一、大户流入率</li> <li>一、大户流入率</li> <li>一、大户流入率</li> <li>一、大户流入率</li> <li>一、大户流入率</li> <li>一、大户流入率</li> <li>一、大户流入率</li> <li>一、大户流入率</li> <li>一、大户流入率</li> <li>一、大户流入率</li> <li>一、大户流入率</li> <li>一、大户动力(1分)</li> <li>一、大单动力(5分)</li> <li>一、大单动力(5分)</li> <li>一、大单小(5分)</li> <li>一、大单小(5分)</li> <li>一、大单小(5分)</li> <li>一、大单小(5分)</li> <li>一、大单小(5分)</li> <li>一、大单小(5分)</li> <li>一、大单小(5分)</li> <li>一、大单小(5分)</li> <li>一、大单小(5分)</li> <li>一、大单小(5分)</li> <li>一、大单小(5分)</li> <li>一、大单小(5分)</li> <li>一、大单小(5分)</li> <li>一、大单小(5分)</li></ul> |
|                                                                                    |                                                                                                    | 退出                                                                                                    |

(3-5-37)

上图中,指标组列表区"涨停雷达"的背景显示为深蓝色的含义是当前"涨停雷达"指标 组处于被选中的状态;指标选择区,X轴指标窗口中的"涨停雷达",以及Y轴指标窗口中的 "涨幅"前的方框中各有一个"v",这表示,涨停雷达指标组的X轴代表涨停雷达,Y轴代表 涨幅。

指标组列表区和指标选择区的中间有7个功能按钮(3-5-38):

| 管理指标组                                                                          |                                                                                                    |                                                                                                    |
|--------------------------------------------------------------------------------|----------------------------------------------------------------------------------------------------|----------------------------------------------------------------------------------------------------|
| 管理指标组         编号 指标组         D 涨停雷达         1 蕾芬突破         2 大单流入         3 委比 | <ul> <li>【</li> <li>【</li> <li>計前价</li> <li>二</li> <li>二</li> <li>当前价</li> <li>二</li> <li>大单流向</li> <li>二</li> <li>大单流入率</li> <li></li> <li></li></ul> | <ul> <li>Y轴指标</li> <li>当前价</li> <li>大单流向</li> <li>大单流入率</li> <li>浅幅</li> <li>机构流入率</li> <li>大户流入率</li> <li>大户流入率</li> <li>中户流入率</li> <li>南户流入率</li> <li>大单动力(1分)</li> </ul>    |
| 6<br>Q. \$earch                                                                | <ul> <li>大单动力(3分)</li> <li>大单动力(5分)</li> <li>大单动力(10分)</li> <li>大单动力(20分)</li> <li>大单动力(30分)</li> <li>大单动力(30分)</li> <li>大单动力(60分)</li> <li>文単动力(60分)</li> <li>文比</li> <li>大额攻比</li> </ul>                                                                                                    | <ul> <li>大単动力(3分)</li> <li>大単动力(5分)</li> <li>大単动力(10分)</li> <li>大単动力(20分)</li> <li>大単动力(30分)</li> <li>大単动力(60分)</li> <li>液停雷达</li> <li>攻比</li> <li>大額攻比</li> <li>又認</li> </ul> |

(3-5-38)

它们的作用如下: ① 新建指标组

2 删除选中指标组

③ 重命名选中指标组

- ④ 将选中指标组上移一位,可以连续点击
- ⑤ 将选中指标组下移一位,可以连续点击
- ⑥ 将选中指标组置于指标组列表首位⑦ 将选中指标组置于指标组列表末位

指标选择区中的大部分指标,我们都已在前面章节中做过详细介绍,请大家参照阅读, 下面介绍前文中没有提到的指标:

机构/大户/中户/散户流入率

机构/大户/中户/散户流入率分别是机构、大户、中户和散户大单流入量占流动盘的比例。天狼 50 定义"5000 手以上"为机构大单;"5000-500 手"为大户大单;"500-50 手"为中户大单;"50 手以下" 为散户大单。

#### 相对流量

相对流量的含义是资金净流入量占流通市值的比例,这个指标为大市值股票的资金净流 量提供了参考。

#### 博弈 K 线收盘差

博弈K线收盘差=博弈K线今收盘—博弈K线前收盘即与前一日相比,股价穿越筹码的比例。

#### 博弈 K 线收

博弈K线长

博弈 K 线长 = 博弈 K 线收盘 — 博弈 K 线开盘 即当日股价穿越筹码的比例。 博弈 K 线收盘值,即前一日收盘价所对应的获利盘大小。

### MAR

MAR 是 Moving Average Return 的缩写,代表买入股票的短期回报率,用来评价个股的短线趋势。

大单动量(1日、3日、5日、10日、20日、60日)

大单动量是大单流入率的盘后化,它计算了 N 日大单流入量占流动盘的比例。大单

动量(1日)和收盘后的大单流入率在数值上是相同的。

4、X 轴、Y 轴

"X轴、Y轴"可以对坐标轴的指标进行设置。点击"X轴"或"Y轴"后的文本框,将弹出一个包含所有可选指标的下拉菜单,在这个下拉菜单中可以将X轴或Y轴更改成您所希

望的指标 (3-5-39):

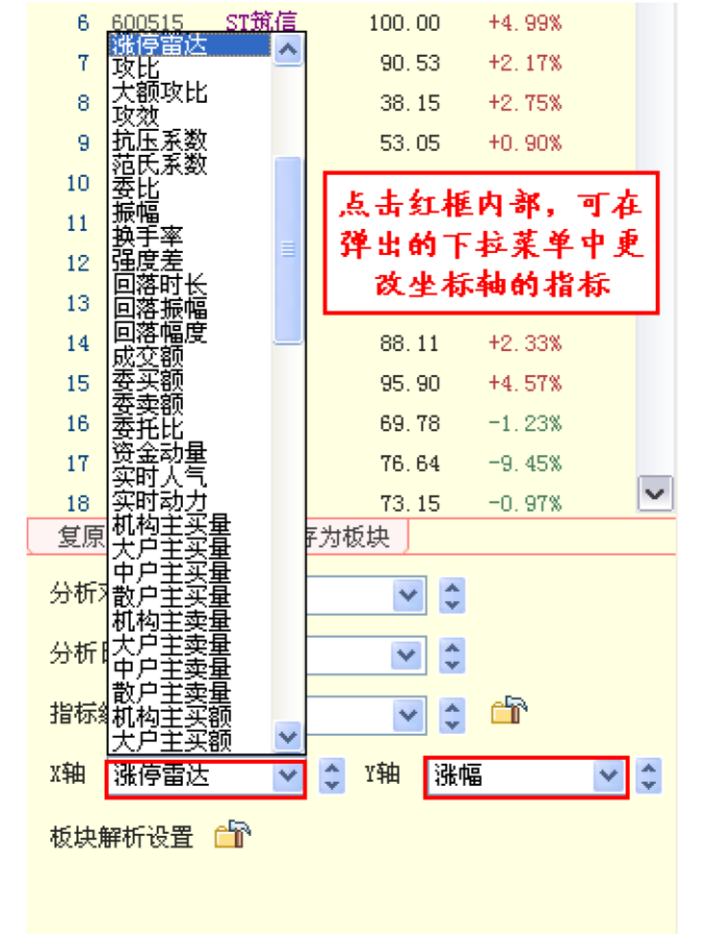

(3-5-39)

温馨提示: 在这里进行的坐标轴指标更改将不会被保存在指标组信息内,当您切换至其他指标组再切换回被改动的指 标组,这个指标组对应的X轴和Y轴信息仍然会显示为初始状态。

### 5、板块解析设置

点击"板块解析设置"后的按钮(3-5-40),将弹出"板块解析选项"窗口(3-5-41),在这里可以设置参与解析的板块,股票个数以及板块排序依据。

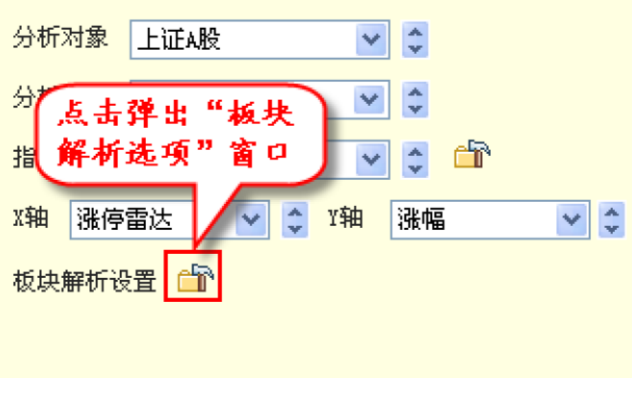

(3-5-40)

| 板块解析选项                                                                                                    | × |
|----------------------------------------------------------------------------------------------------|---|
| 请选择进行解析的板块集合                                                                                                    |   |
| <ul> <li>● 板块列表</li> <li>● 自选板块</li> <li>● 武物持仓股</li> <li>● 武物技快</li> <li>● 天狼板块</li> <li>● ア狼板块</li> <li>● ア狼板块</li> <li>● マ农林牧渔</li> <li>● マ农林牧渔</li> <li>● マ农林牧地</li> <li>● マ农林牧漁</li> <li>● マ农林牧漁</li> <li>● マな林牧漁</li> <li>● マな林牧漁</li> <li>● マな林牧漁</li> <li>● マな林牧漁</li> <li>● マな桃</li> <li>● マな桃</li> <li>● マな桃</li> <li>● マン</li> <li>● マン</li>     &lt;</ul> |   |
| 排名前后各 50 ▼ 只股票                                                                                                    |   |
| ● 按照股票数目排序 ● 按照百分比排序                                                                                                    |   |
| 确定取消                                                                                                    |   |

(3-5-41)

板块解析选项的板块列表包括自选板块和天狼板块,其中自选板块是用户的自定义板块, 天狼板块是天狼 50 工作人员自行维护的板块。

软件默认天狼板块中的所有行业板块处于被选中状态,即板块名称前的方框处标注"v"。 用户如果想添加或减少参与分析的板块数量,只要点击板块名称前的小方框,添加或取消"v" 即可。

板块的"+"标识意味着这个板块下面有未展开显示的子板块,点击板块前方的"+",该板块下的子板块 将在其下方展开显示,同时"+"标识变成"-"标识(3-5-42)。

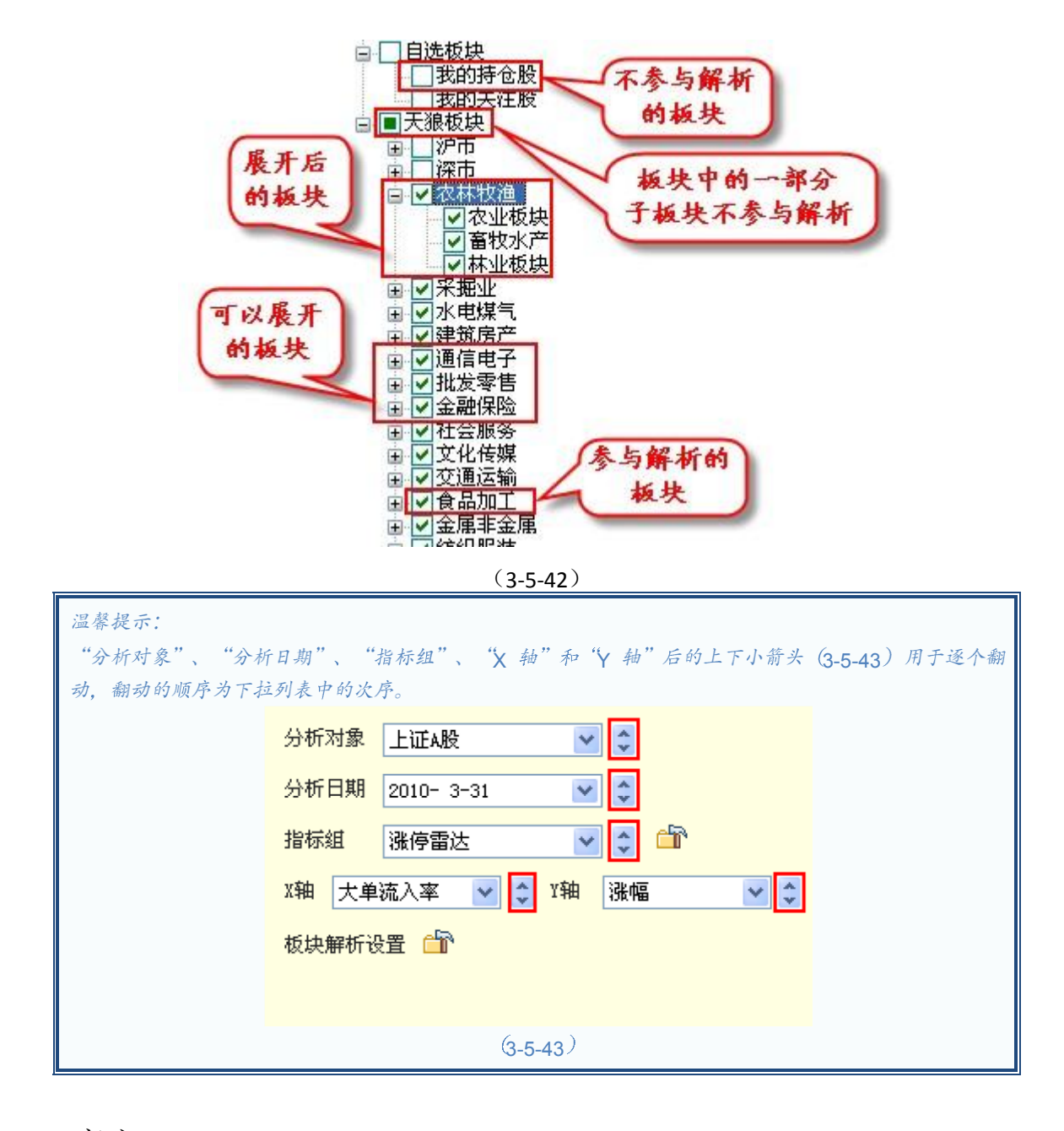

# 3.6 魔方

"魔方"是天狼 50 软件主界面的第7个标签,也是天狼 50 分析热点板块及板块资金流向的重要工具。 点击"魔方"标签,即进入由主力、资金、价值三方面工具组成的魔方界面。魔方界面包含了五个部 分: 左上的分析设置区、中上的主图区、右上的板块列表区、左下的指标区和

右下的股票列表区(3-6-1)。

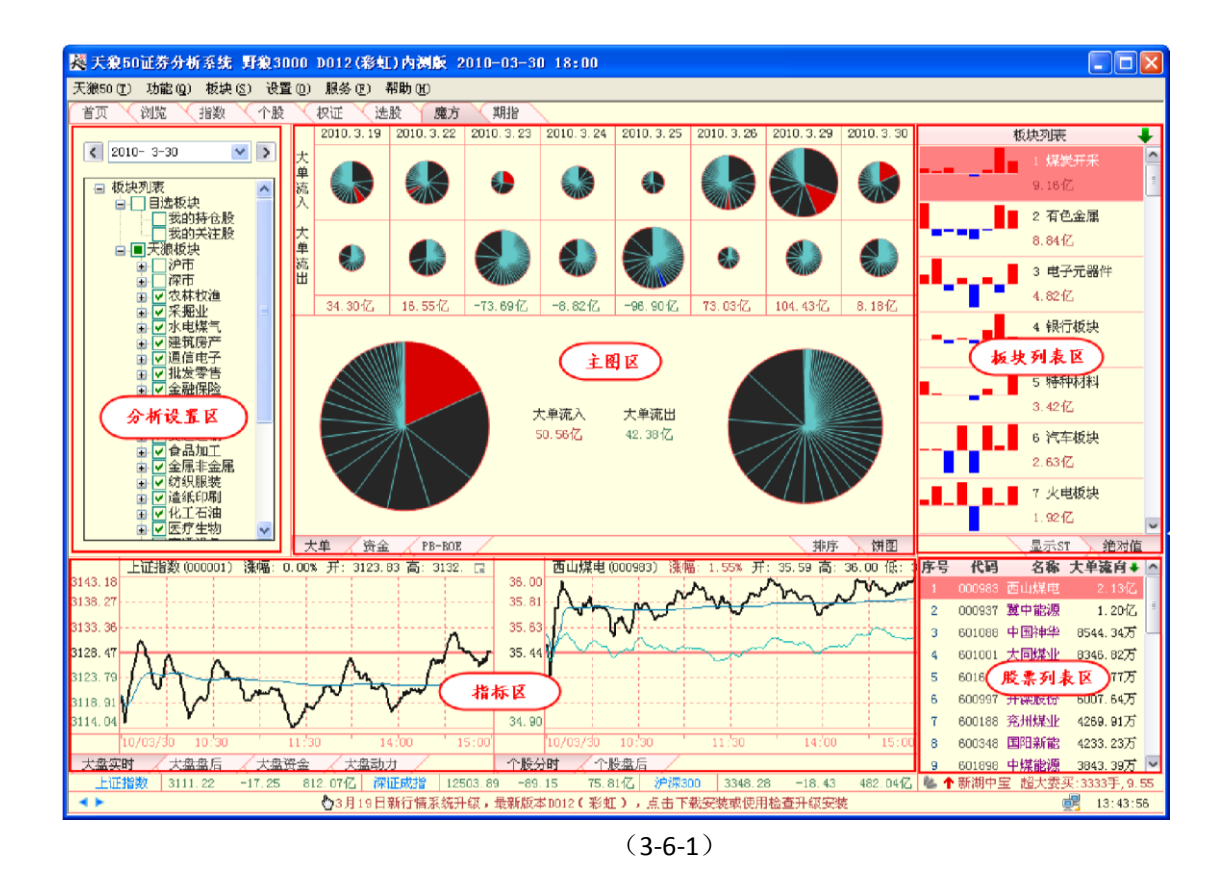

3.6.1 分析设置区

分析设置区用于设置魔方界面的分析日期和参与分析的板块。用来调整界面分析日期的日期栏 位于分析设置区的上部,显示了魔方当前界面的分析日期,软件默认显示为最新数据所对应的日 期。调整日期的方法和选股界面的分析日期调整方法类似。

日期栏两侧的两个小箭头,分别用于向前逐日翻动和向后逐日翻动(3-6-2):

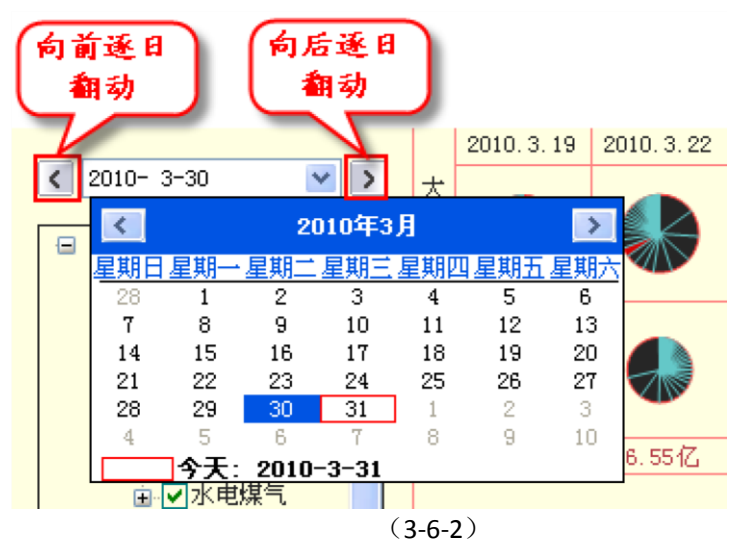

日期栏的下方是板块列表区,这里显示了天狼板块的一级分类,包括行业板块、主营板块、概念板块、市场板块等,软件默认选中所有的行业板块。

参与分析板块的设置方法和选股界面设置参与解析板块的方法相同。

温馨提示:

天狼板块的数据每日会根据实际情况进行维护,板块调整前和调整后出现的魔方数据不一致情况属于正常现象。

## 3.6.2 主图区

魔方界面的主图区位于界面上半部分的中间,它分为"大单"、"资金"和"PB-ROE"三个标签页面。"大 单"标签主要展示板块大单流入流出状况;"资金"标签主要展示板块资金流入流出状况;"PB-ROE"展示了 股票的估值情况。

1、大单

"大单"标签页面是软件默认显示的页面,是天狼 50 展示板块大单流向的平台,它有饼图和排序两种 展示模式,用户可以通过主图区右下角的标签在两种模式之间进行切换,软

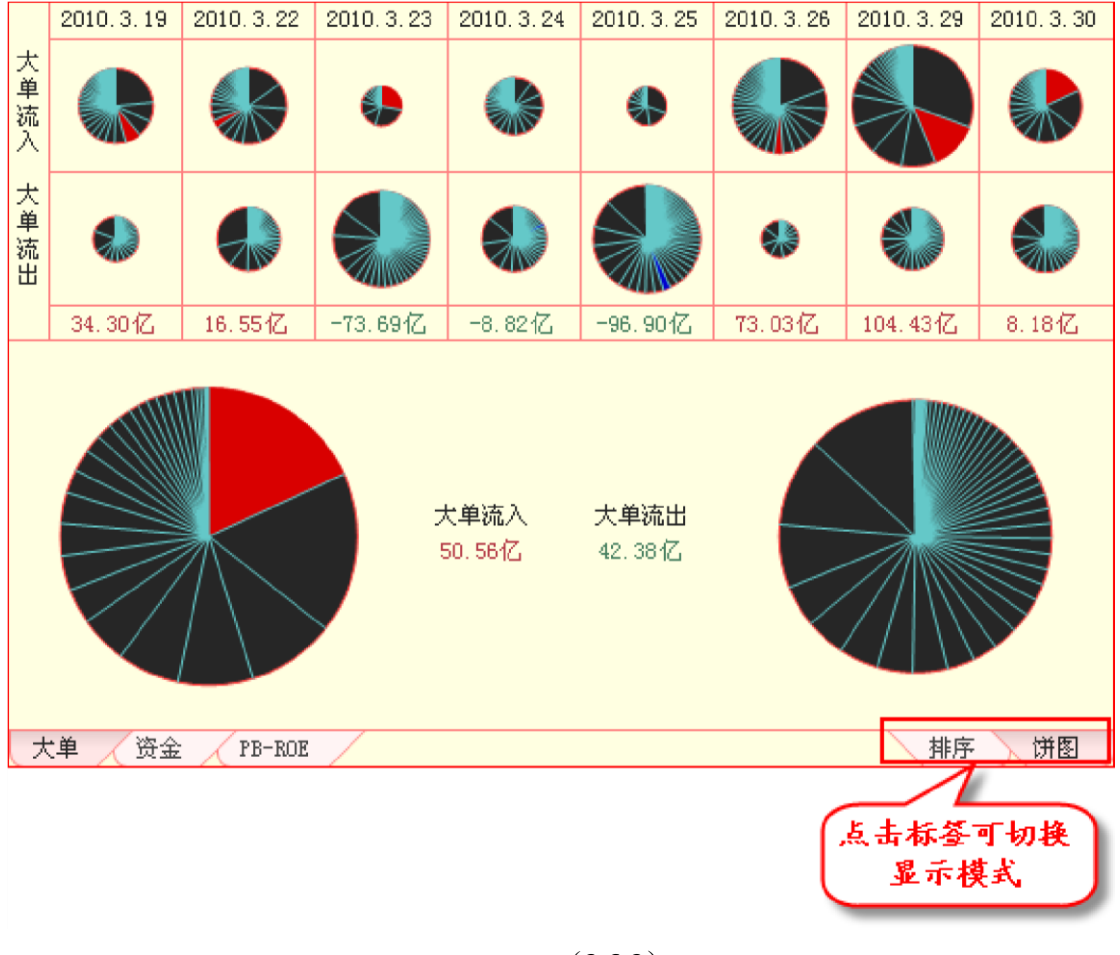

件默认显示饼图模式 (3-6-3):

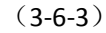

大单饼图模式的页面分为上下两个部分。

上半部分显示连续8日的大单饼图状况,分为三行:第一行显示饼图代表的日期;第二行显示8日大单流入流出饼图;第三行显示8日大单流入净值。用户可以通过连续8日大单饼图的对比,了解市场主力近来的操作方向。

下半部分显示实时大单流入流出状况。图的左右各有一个扇形组成的饼图,左边是大单流入饼图, 右边是大单流出饼图,两个饼图的旁边分别注明了当前大单流入金额和当前大单流出金额。大单流 入和流出金额的多少,体现为饼图面积的大小,面积越大意味着资金流入

/流出金额越多。饼图中每个扇形区的面积代表一个板块的大单流入/流出金额:大单流入饼图中面积最大的扇区,对应大单流入最多的板块;大单流出饼图中面积最大的扇区,对应大单流出最多的板块;其余板块按照大单流入流出金额的大小,在饼图上各占一个扇区。板块大单流入流出的信息同时显示在主图区右边的板块列表区内。

将鼠标放在饼图上,鼠标定位扇区所对应的板块名称和大单流入金额信息将会显示在弹出的浮动窗上(**3-6-4**):

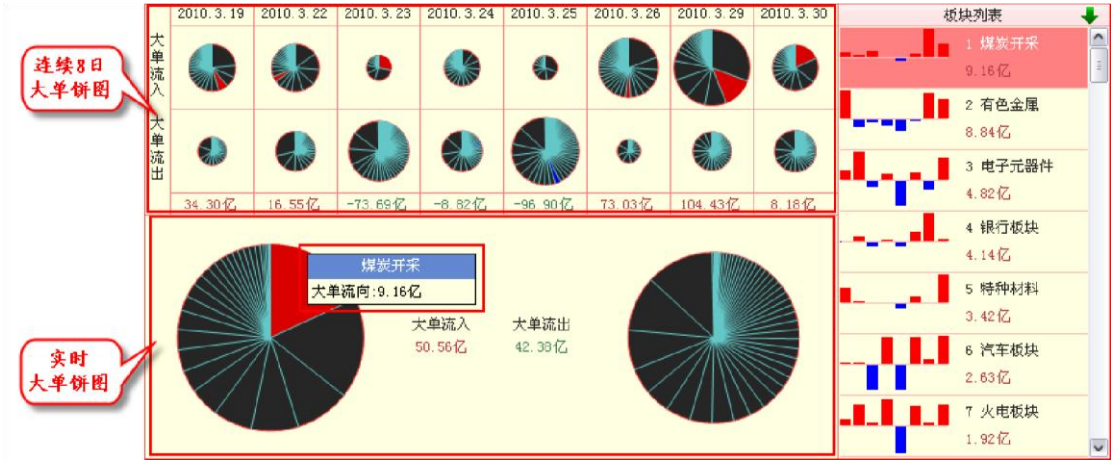

(3-6-4)

点击界面右下角的"排序"标签,即切换到排序模式。排序图的横轴是天数,纵轴是排名,可以显示 40 个交易日内排名前 25 的板块数据。图中横向深红色的线是排名前 5 的分界线,圆点是选中板块在对应 日期的排名。排名前 5 的圆点显示为红色,排名 6-25 名的圆点,颜色逐渐由红变黄,如果板块在 25 名之 后,则不显示

(3-6-5):

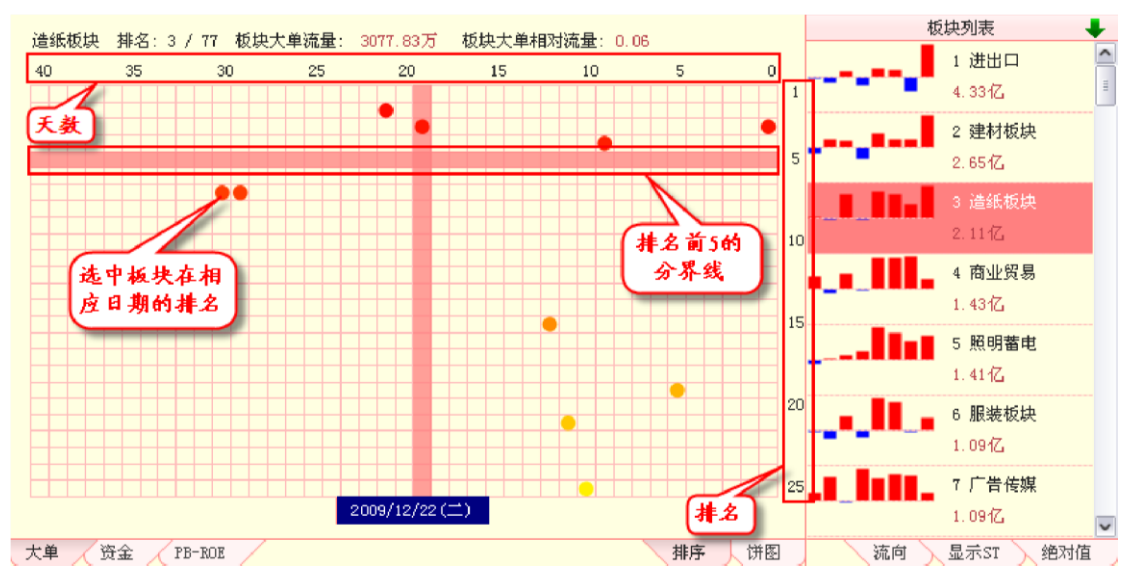

鼠标在排序图上移动,光标定位处的日期会显示在排序图的下方,同时,该日所在列的 背景显示为深红色,方便用户在排序图中定位特定的日期。

排序图的上方显示了光标所在日,选中板块的排名信息、板块大单流入流出净值和板块大单相对流量的值(3-6-6):

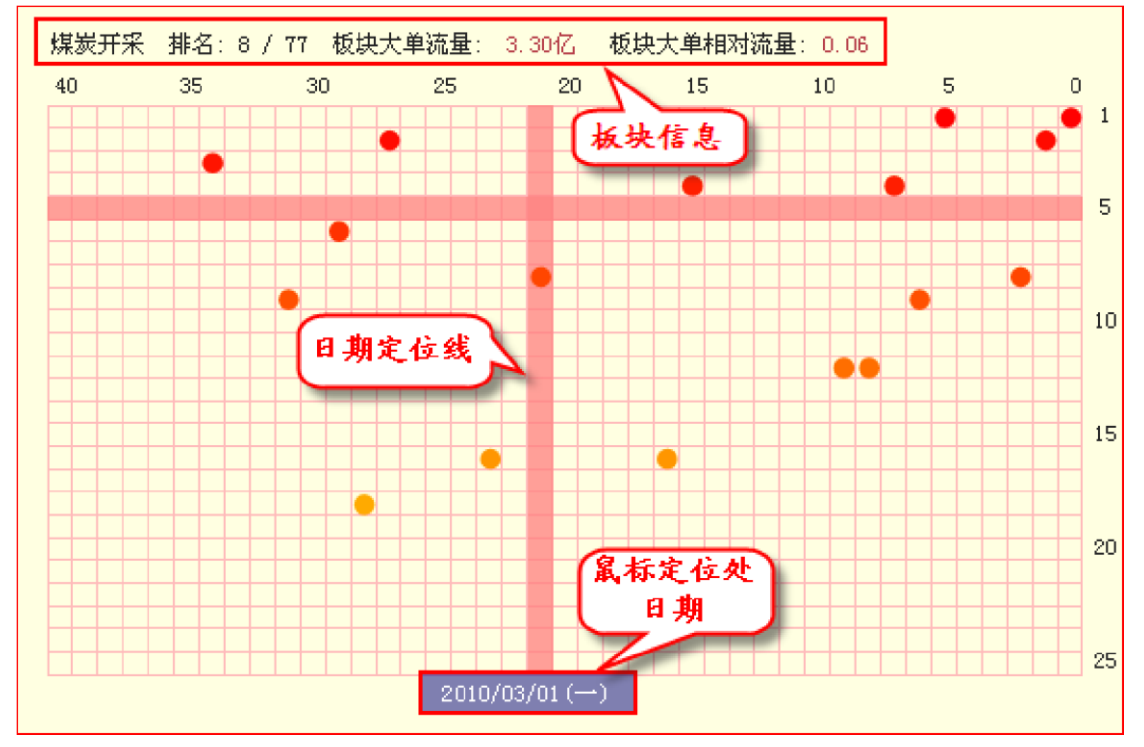

(3-6-6)

通过排序图,可以很直观地查看近 40 个交易日各板块的大单流向排名情况。板块排名信息的显示格式为 M/N,其中 M 代表板块的排名,N 代表参与排名的板块数

量。比如8/77的含义为选中板块在77个板块中排在第8位。

2、资金

"资金"标签页面是魔方主图区的第二个页面,点击"资金"标签,主图区即切换显示为资金页面(3-6-7):

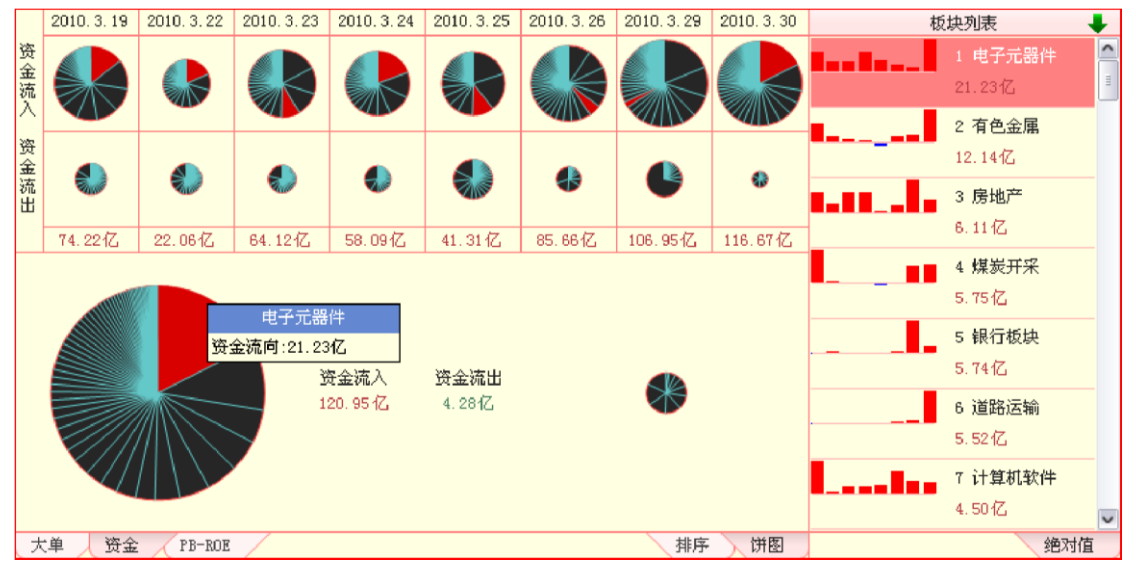

(3-6-7)

软件默认显示为饼图模式,点击界面右下角的"排序"标签,可以切换至排序模式。资金页面的显示 方式与大单页面一致。不同的是:资金页面考察的是整个市场的资金流入流出状况以及资金在板块中的 分配;而大单页面考察的是主动性成交大单的资金流入流出状况。通过资金页面,用户可以实时了解市 场整体资金流入流出的情况以及资金在板块中的流向。

3、PB-ROE

"PB-ROE"是魔方主图区的第三个标签页面,显示的是 PB-ROE 估值模型。PB-ROE 是英文 Price/Book ratio - Return On Equity 的简写,俗称市净率估值模型。这个估值模型是目前市场 上常用的比较估值方法,其假设是:股价与账面价值的比 PB,以及净资产收益率 ROE 存在 理论上的线性关系,因而可以通过比较法判断股票的相对估值水平。

PB-ROE 估值模型的横轴为净资产收益率(ROE),纵轴为市净率(PB),中间黄绿色的带状为均衡带。估值模型中的每一个圆点代表一只股票,鼠标放在某个圆点上,将显示出圆点所代表的股票的名称 及它的 PB 值和 ROE 值(3-6-8):

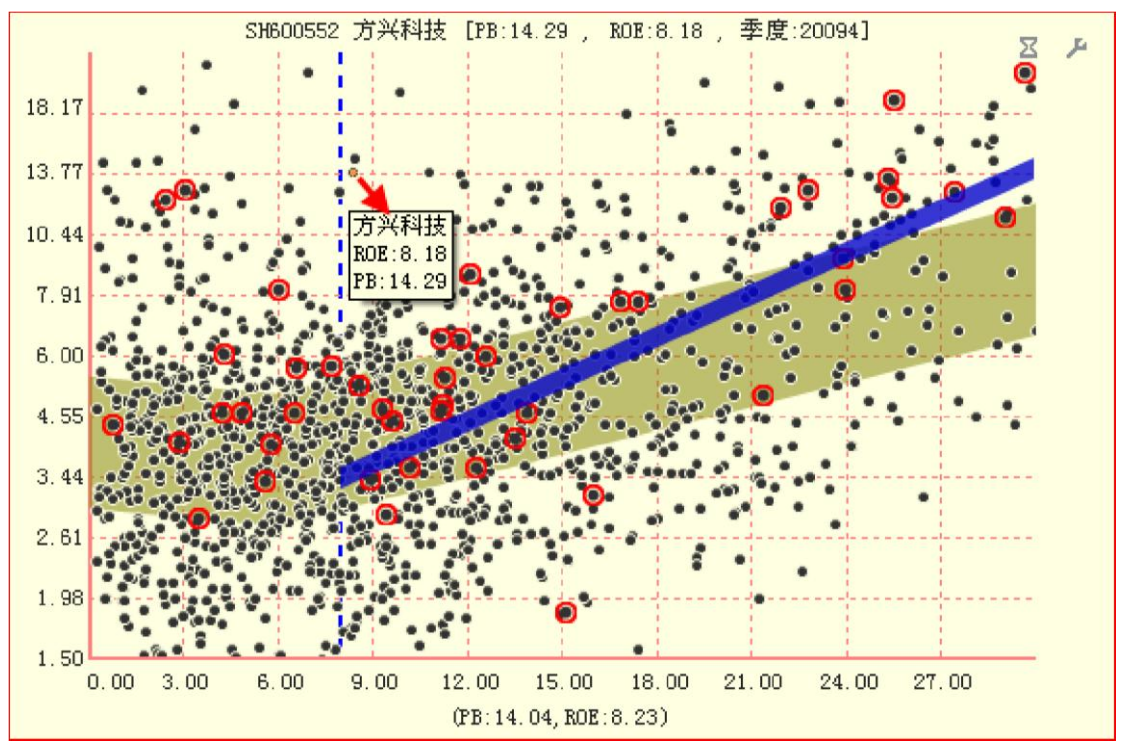

(3-6-8)

ROE = (净利润/普通股股东权益) ×100%

ROE 体现企业的盈利能力, ROE 值越高,企业的盈利能力越强。

PB=股价/每股净资产

PB 体现市场认可的企业净资产溢价的倍数,PB 并不是越高越好或越低越好。

PB-ROE 估值模型是找出市场中盈利能力相对较强,且净资产溢价少的上市公司的工具。

温馨提示: 对于新发行上市的股票, 天狼50 会第一时间更新它们的财务数据, 但由于此时披露的财务数据反映的是股 票发行前的情况, 这使得股票上市当日更新的财务数据和股票的实际情况有所偏差, 因此请以股票发行上 市后下一个季度的财务数据为准。

PB-ROE 估值模型中被红圈圈出的圆点为被选中板块中的股票,与横轴垂直的蓝色虚线 是 ROE=8 的位置。根据天狼 50 理念, ROE 大于 8 的股票属于价值投资的范畴,选股应在 PB-ROE 估值 模型中 ROE 值大于 8 的区域 (3-6-9):

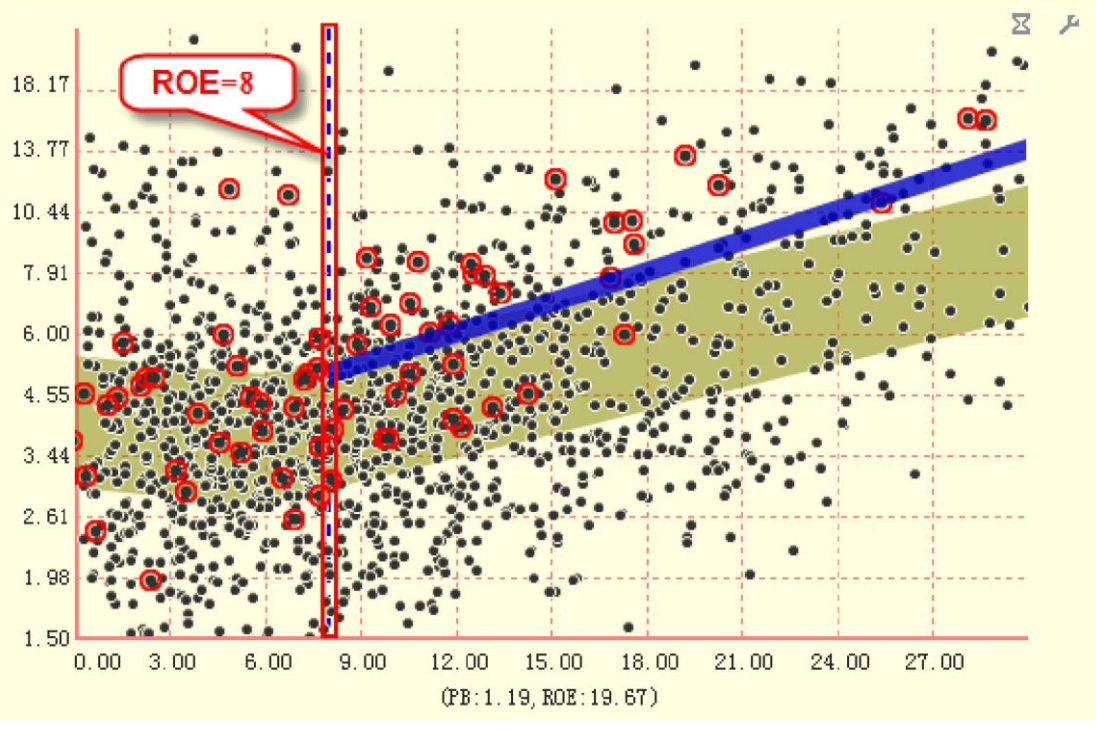

(3-6-9)

PB-ROE 估值模型中的黄绿色带状区域是均衡带,根据市场中所有股票的 PB-ROE 数据,采用回归分析的方式计算得出。均衡带代表估值合理的区域,个股落在均衡带里意味着估值合理,落在均衡带边缘之上是高估,落在边缘之下则是低估。

图中深蓝色的粗线为板块均衡线,它的使用方法近似于均衡带,不仅能够体现板块相对 于市场整体的估值水平,还可以用来查看一只股票在板块中的相对估值水平。需要指出的是,板块均衡 线只计算 ROE>8 的股票,且符合条件的股票数量必须>4,即当一个板块中 ROE>8 的股票不足四只时,这 个板块的均衡线将不会显示出来(3-6-10):

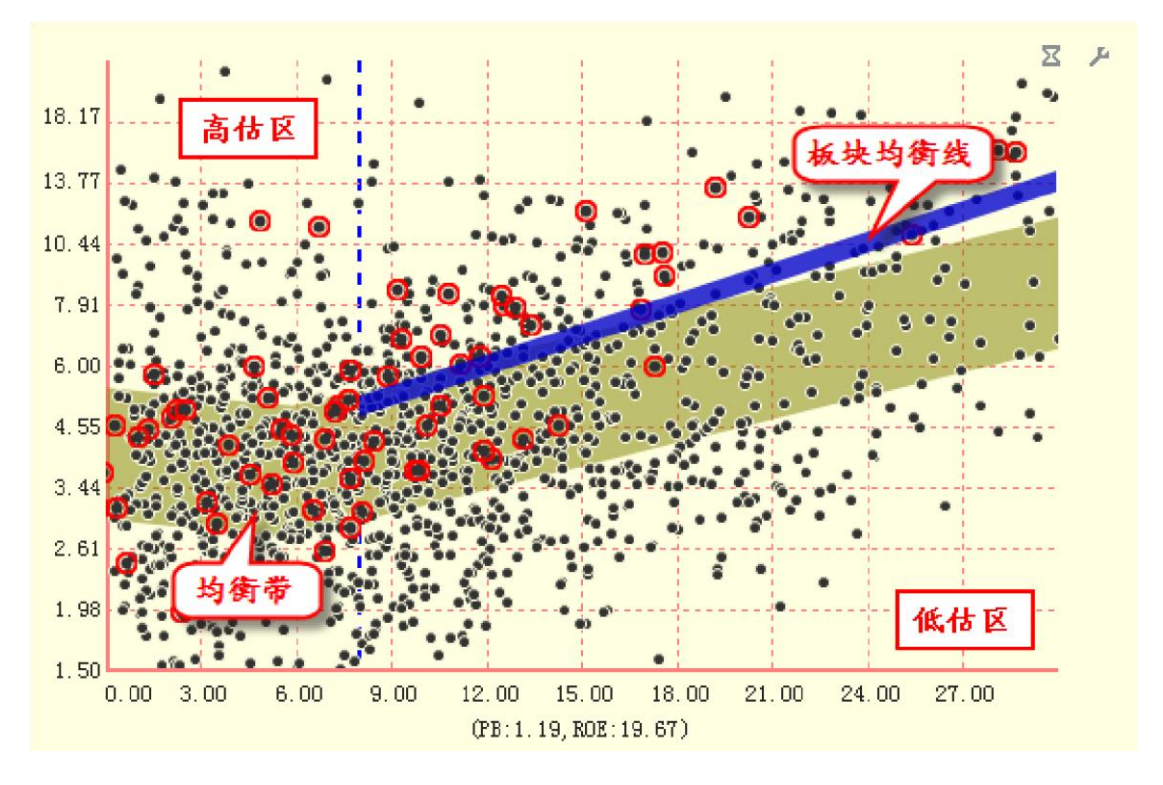

PB-ROE 估值模型中以 ROE=8 为左边界,以均衡带的上沿为上边界画出的近似梯形的区域为价值投资 区。这个区域内的股票具有一定的盈利能力,且溢价倍数处于相对合理的水平

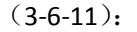

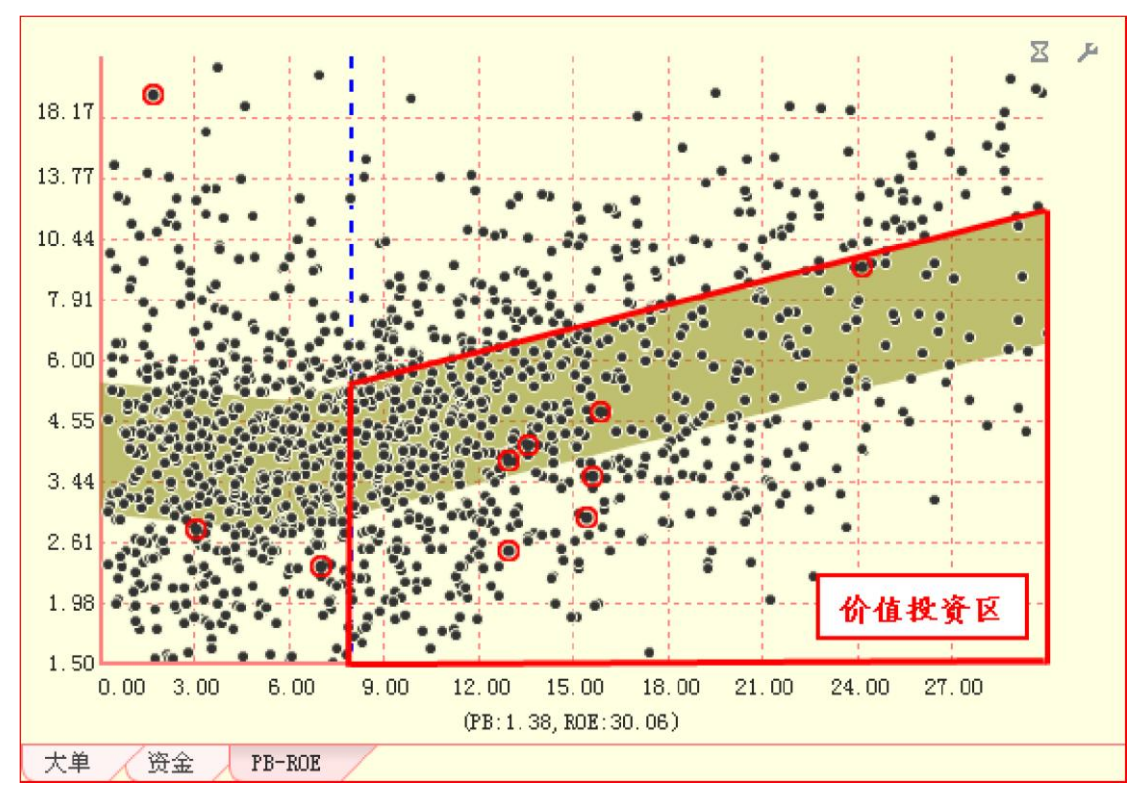

(3-6-11)

PB-ROE 界面右上角有两个辅助工具图标(3-6-12):

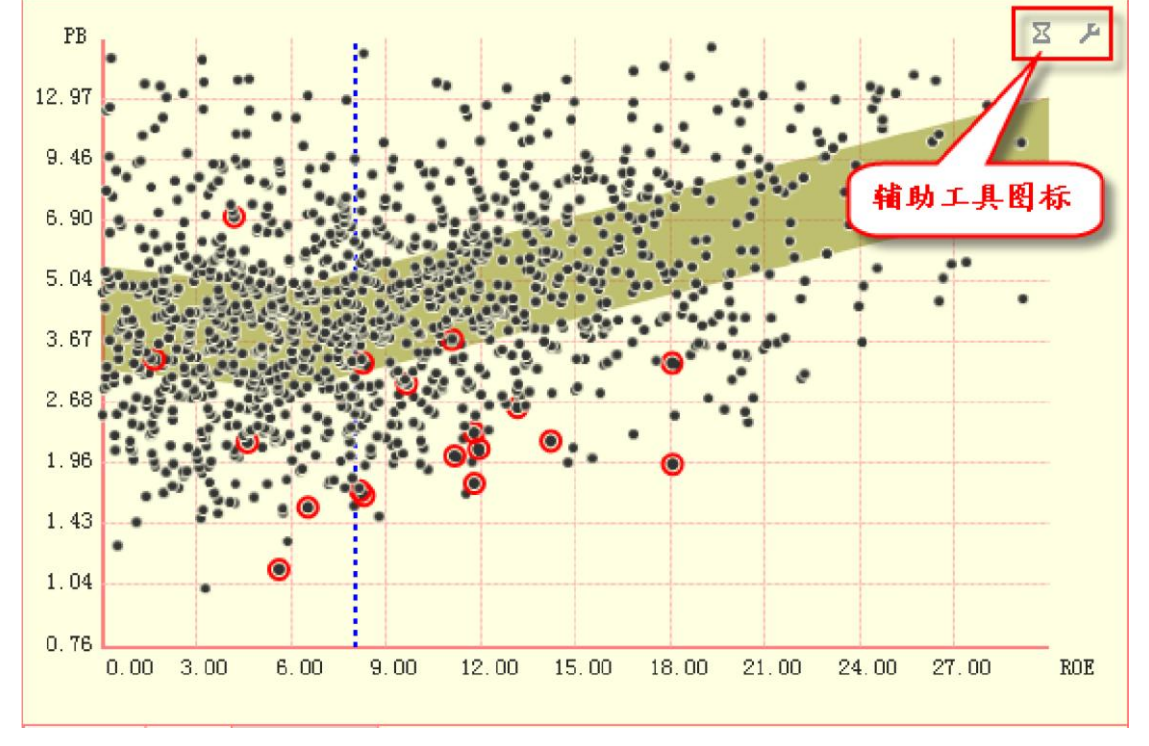

(3-6-12) 点击左边的图标,弹出筛选功能菜单。用户可以根据需要设定散点图上的股票显示。软件默认选 中"所有股票",即界面左侧分析设置区中所有被勾选板块的股票都将显示在散点

图中 (3-6-13):

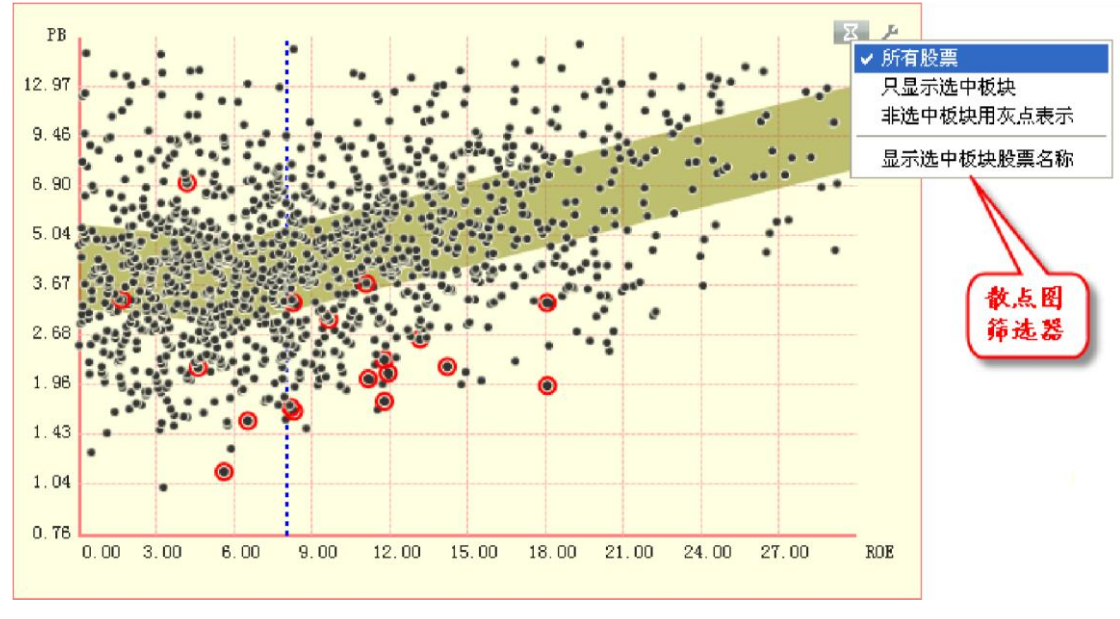

(3-6-13)

选择"只显示选中板块",则散点图中除选中板块的股票外,其余均被隐藏(3-6-14):

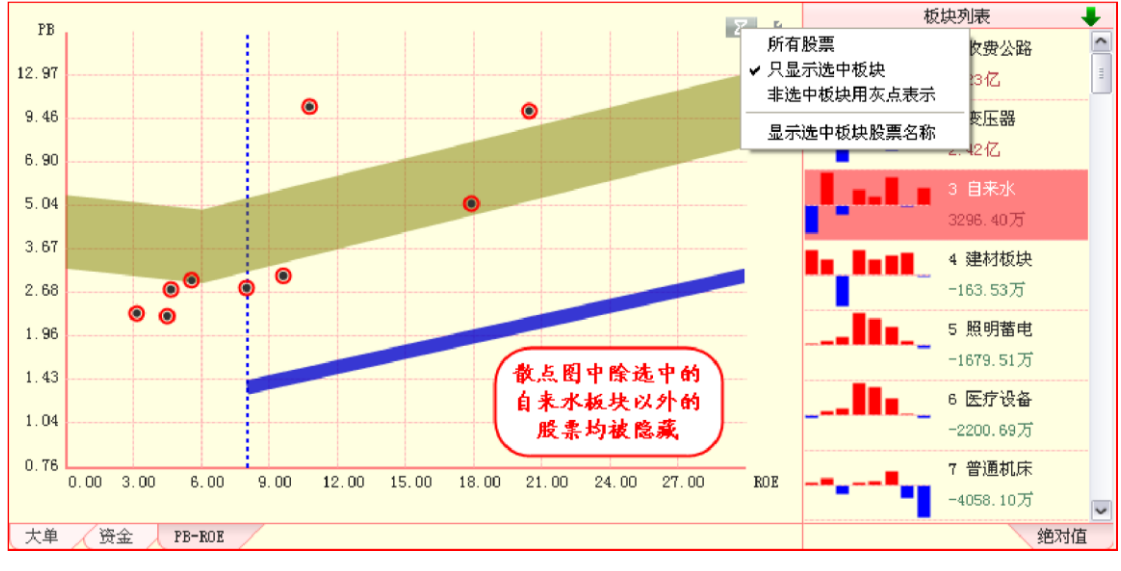

(3-6-14)

选择"非选中板块用灰点表示",则散点图中除选中板块外,其余股票均显示为灰色圆点(3-6-15):

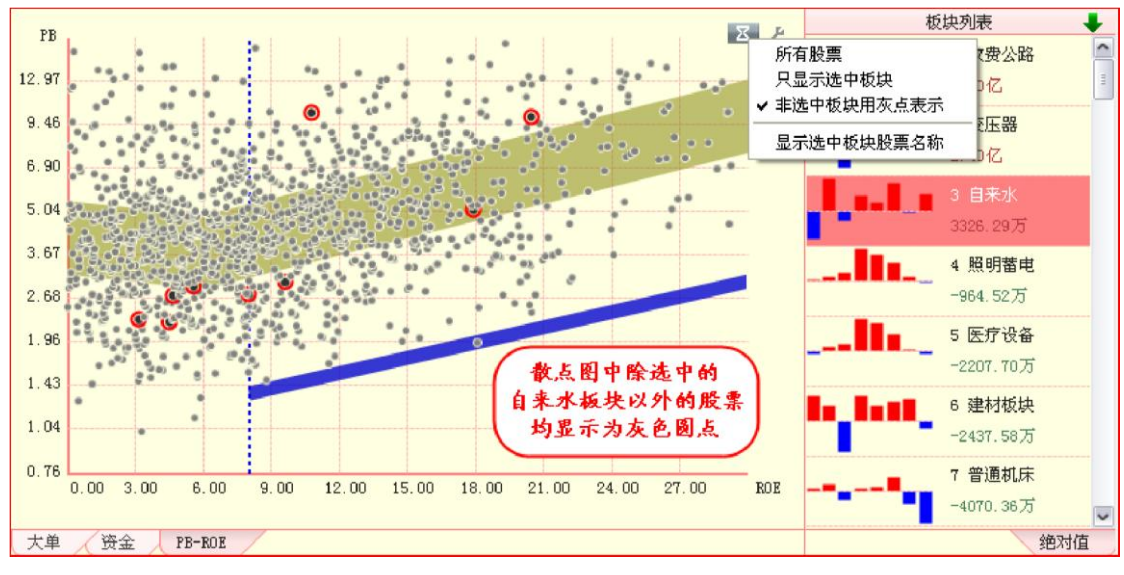

(3-6-15)

选择"显示选中板块股票名称",则散点图中被选中板块股票的代码和名称信息将被显示出来(3-6-16):

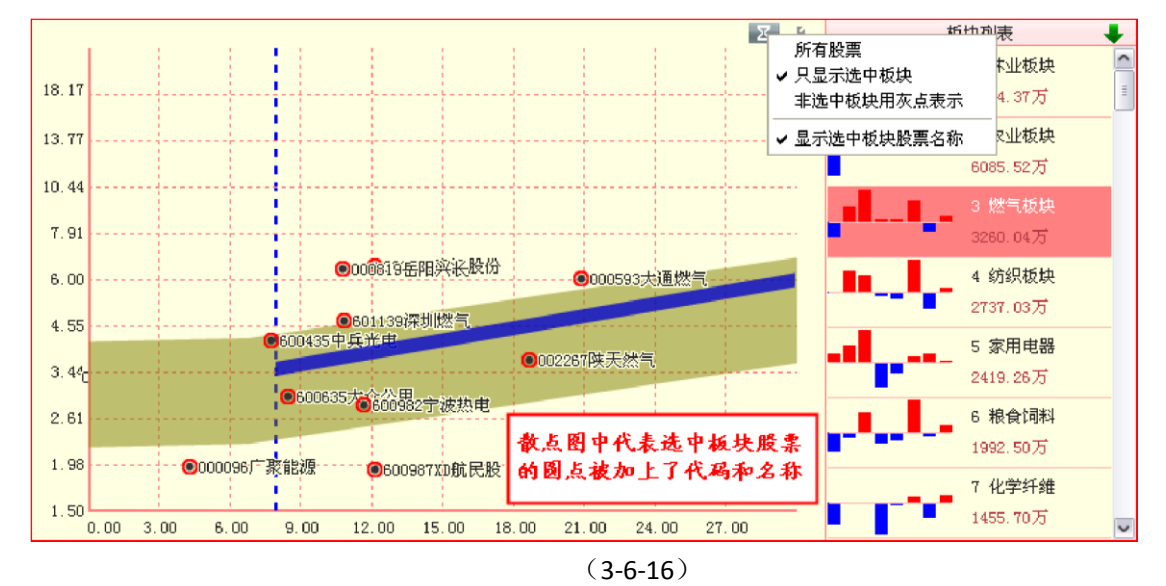

点击右边的图标,弹出均衡带设置选项卡,用户可以在这里设置均衡带的分段值以及是 否显示均衡带,软件默认均衡带的分段值是 ROE=6 和 ROE=17 (3-6-17):

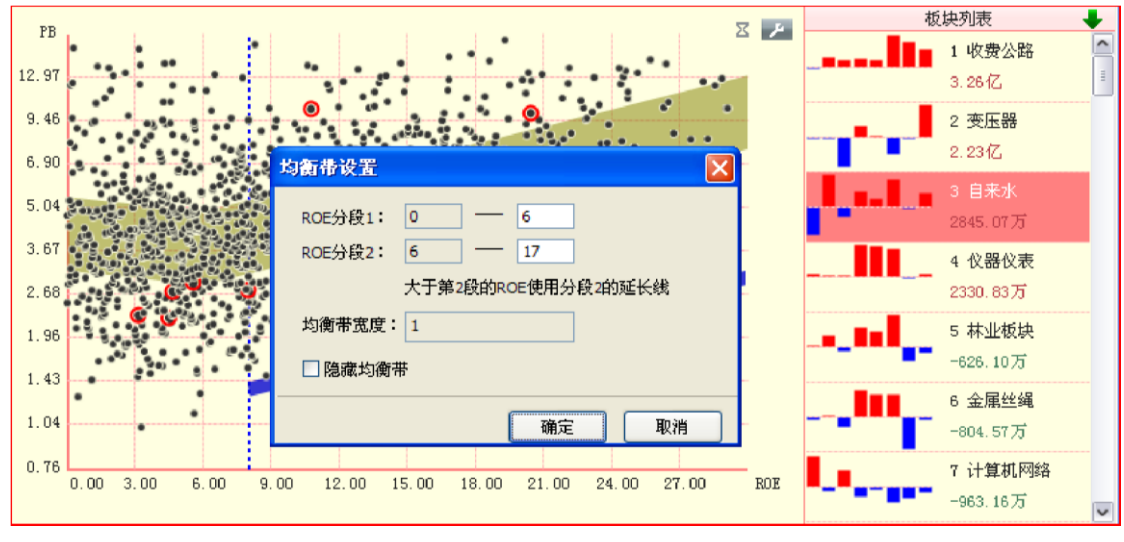

(3-6-17)

按住鼠标左键在散点图上拖动,弹出的菜单上有"添加新板块"和"区间统计"两个选项(3-6-18)。

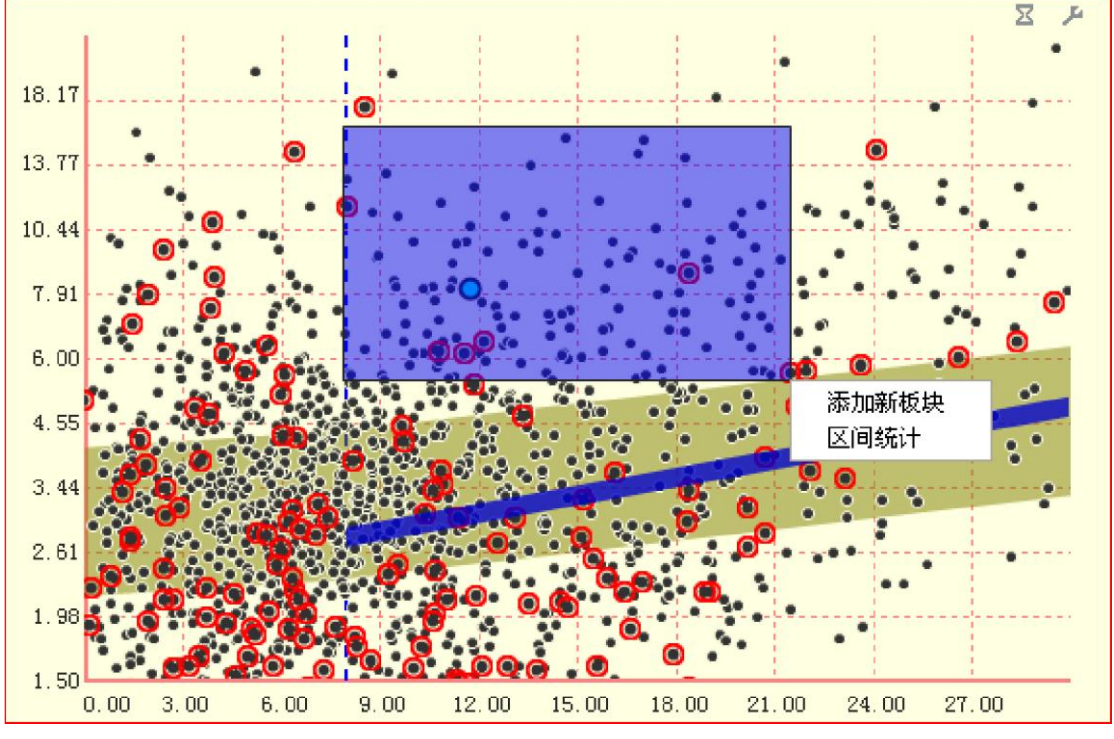

(3-6-18)

"添加新板块"用于将框中区域内的股票添加到新的板块中;"区间统计"用于查看框中区域内股票的 PB、PE、ROE 和 WIR 的值。

3.6.3 板块列表区

板块列表区在主图区的右边,默认按照大单净流入金额对板块进行排序。列表中注明了排 名序号、板块名称以及板块大单净流入额等相关信息,板块信息左侧的8根红蓝异向柱代表近 8个交易日该板块大单净流入额:红色柱为大单净流入,红柱越长,大单净流入金额越多;蓝 色柱为大单净流出,蓝柱越长,大单净流出金额越多(3-6-19):

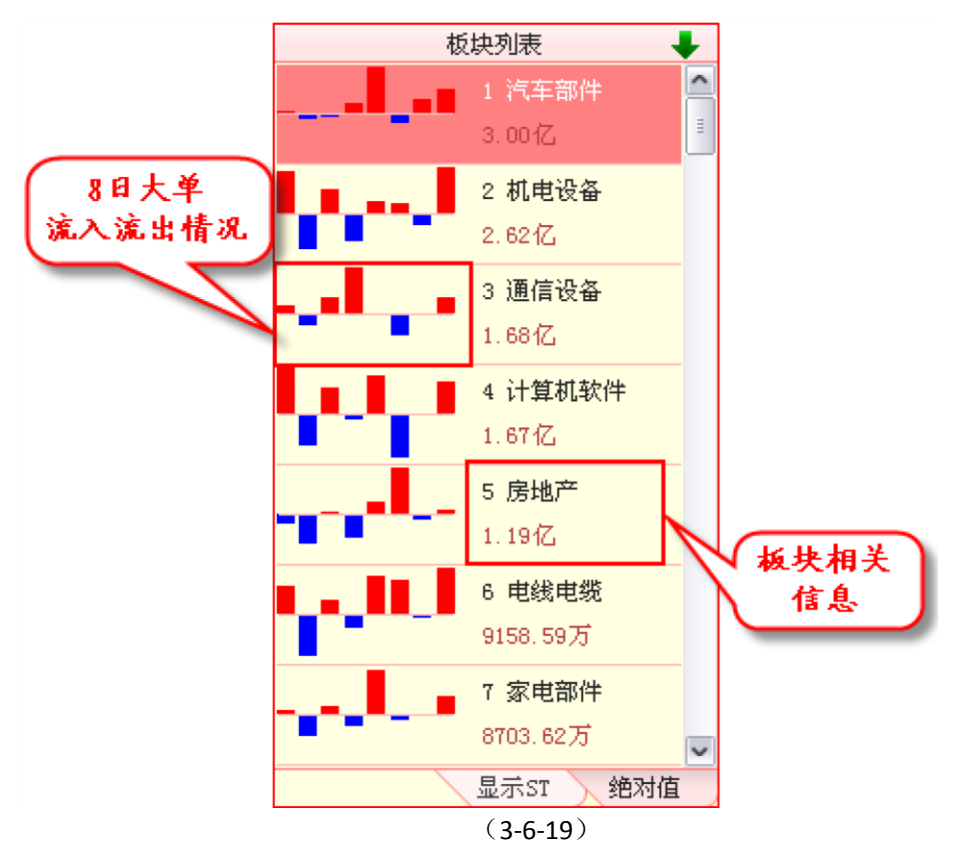

"板块列表"的右侧有个向下的小绿箭头,意味着当前板块为逆排序,即按照板块大单流入净值由大到 小排序;如果需要切换至正排序,即按照板块大单流入净值由小到大排序,只需点击一下这个小绿箭 头,点击后小绿箭头将变成向上的小红箭头,板块列表切换为逆排

序(**3-6-20**):

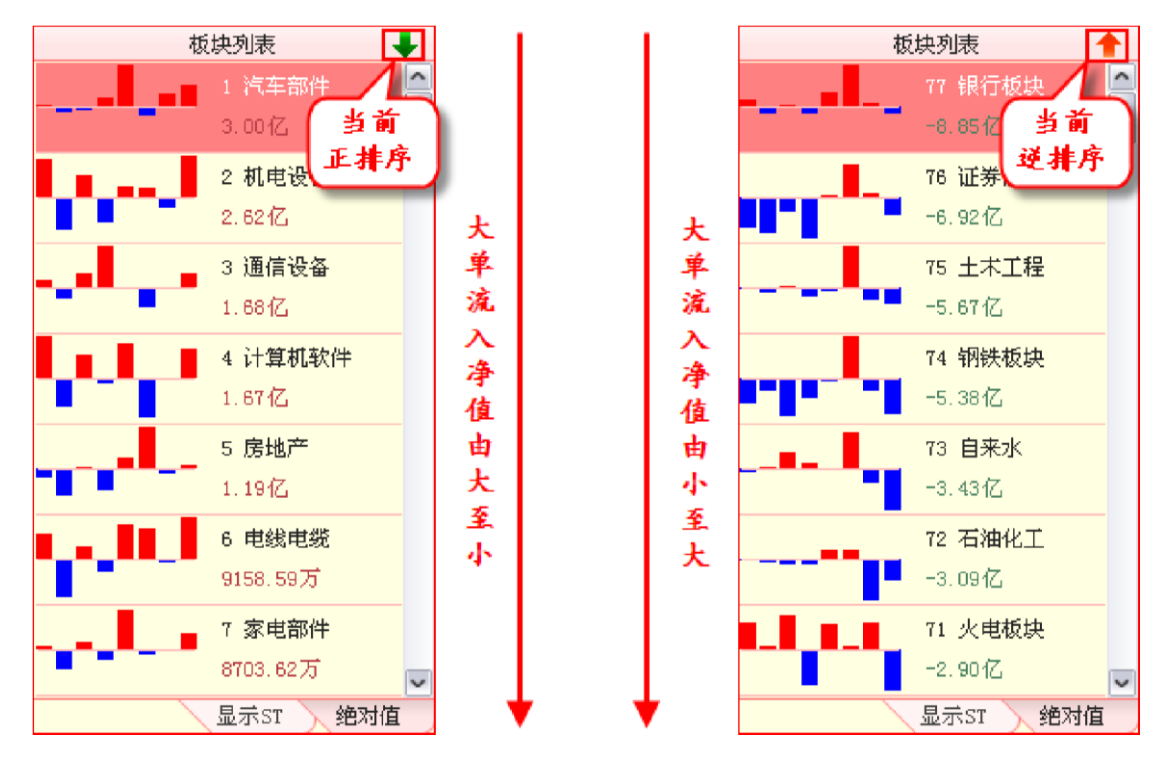

#### (3-6-20)

板块列表区右下角有 2 个标签,分别是"显示 ST"和"绝对值": 点击"显示 ST",则标签 变为"过滤 ST",这时,板块大单资金统计中将不会含有来自 ST 股的主动大单数据。设计这 个功能,主要是因为 ST 股受消息面影响较大,尤其对于小板块,ST 股的异动可能造成该板 块大单流入净值的异常。点击"过滤 ST",则标签变为"显示

ST",此时将恢复计算 ST 股的主动大单数据。点击"绝对值",则标签变为"相对值",这时,板块按照大单 净流入额占流通市值的比例进行排序,在正排序的情况下,大单净流入额占流通市值的比例越大,则板 块的排名越靠

前。点击"相对值",则标签变为"绝对值",此时将按照板块大单净 流入的金额来排序。

温馨提示:

板块列表区还支持按照大单动力指标值进行排序,点击"流向"标签,会弹出供用户选择的排序标准菜单 (3-6-21),除了默认的大单净流入额(即大单流向)外,还有大单动力[N],N的含义是分钟,如大单动力 [1]的含义就是大单动力1分钟值。

需要指出的是,大单动力属于实时指标,它只会在当日的魔方界面显示,历史日期的魔方界面不提供大单 动力的排序。

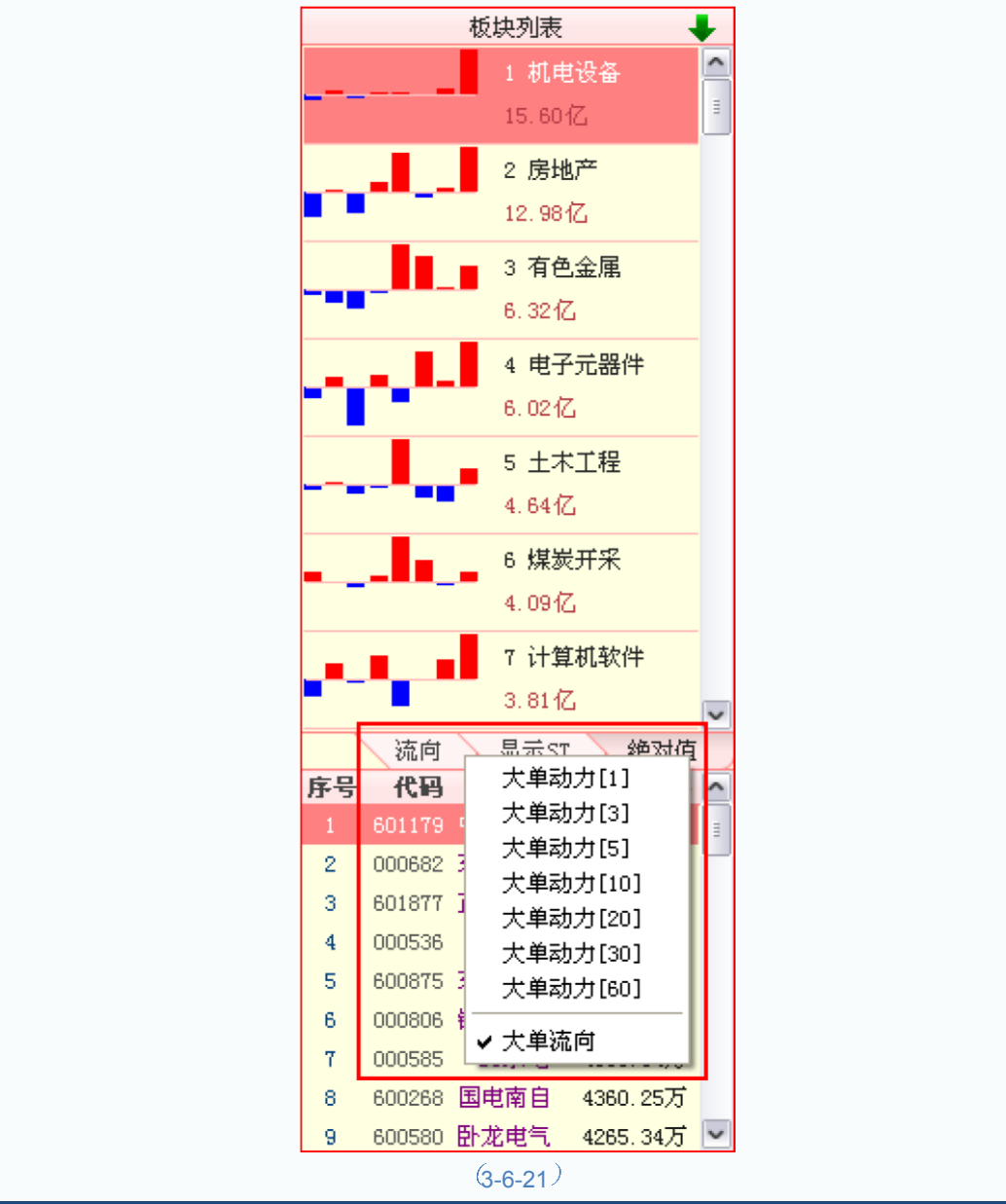

用户点击"资金"或"PB-ROE"标签,板块列表区将改为按照板块整体资金净流入额进行 排序。由于资金饼图考察的是整个市场的资金进出状况,因此,"资金"页面和"PB-ROE"页 面对应的板块列表中没有"流向"和"显示 ST"标签,其他设置与"大单"页面对应的 板块列表相同(3-6-22):

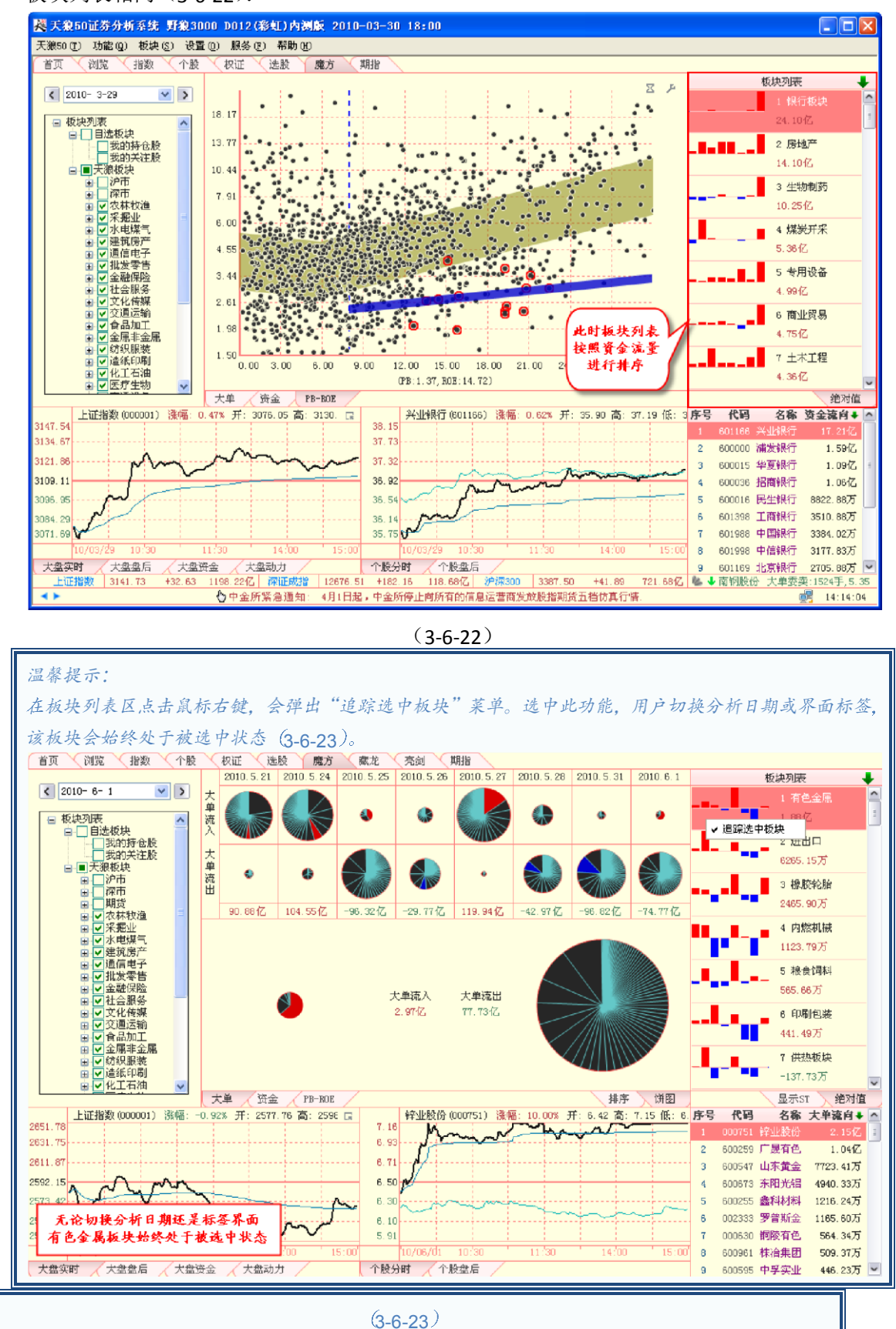

## 3.6.4 指标区

魔方界面的左下方是指标区,它分为大盘指标区和个股指标区,用户可以通过点击相应 的标签完成指标间的切换(3-6-24):

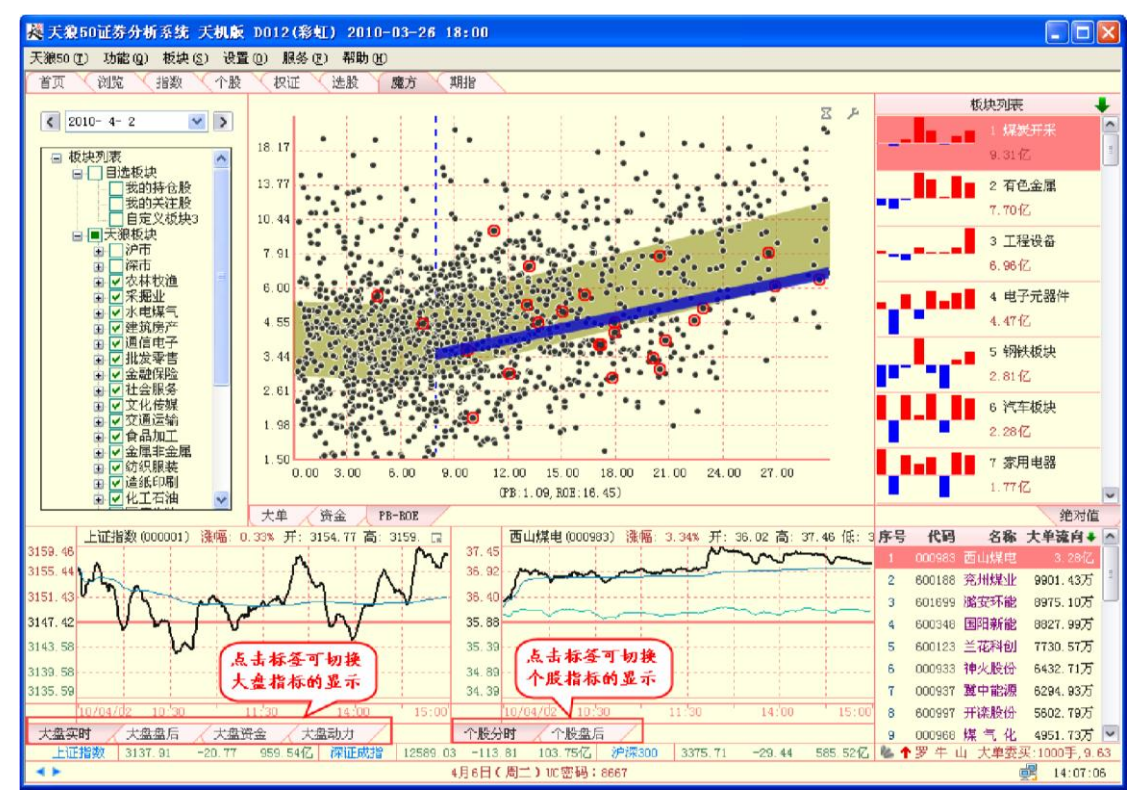

(3-6-24)

通过指标区,用户在使用魔方界面选股的同时,不需要切换界面,就可以了解到大盘以 及选中个股的当前走势和指标。

1、大盘指标区(1)大盘实时大盘实时显示指数的分时走势图(3-6-25):

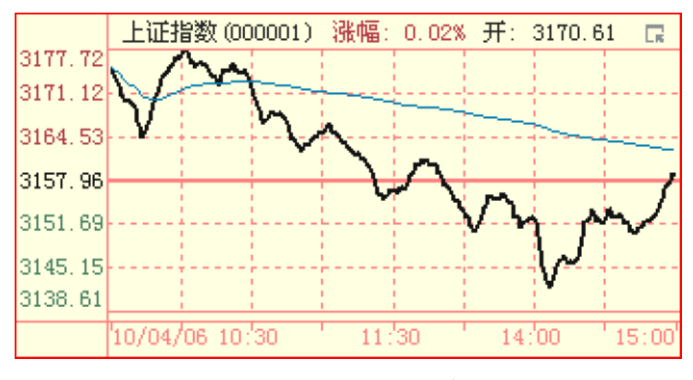

(3-6-25)

(2) 大盘盘后 大盘盘后展示指数的日 K 线

形态 (3-6-26):
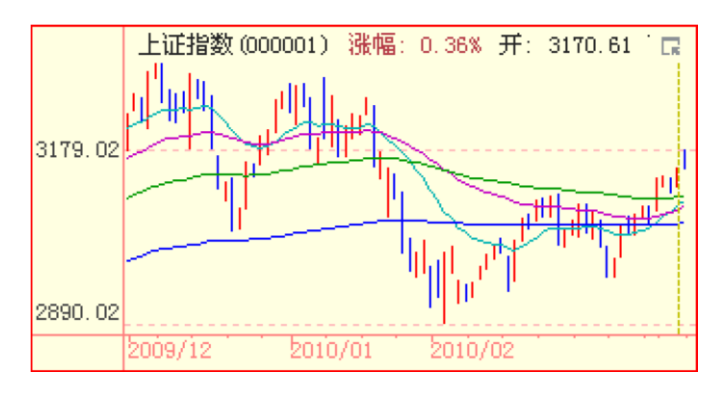

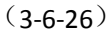

### 温馨提示:

点击大盘盘后区上的K线, 魔方界面的分析日期将切换显示至选中K线所在的日期。

(3) 大盘资金

大盘资金将天狼 50 的盘面资金指标同指数的分时走势叠加显示 (3-6-27):

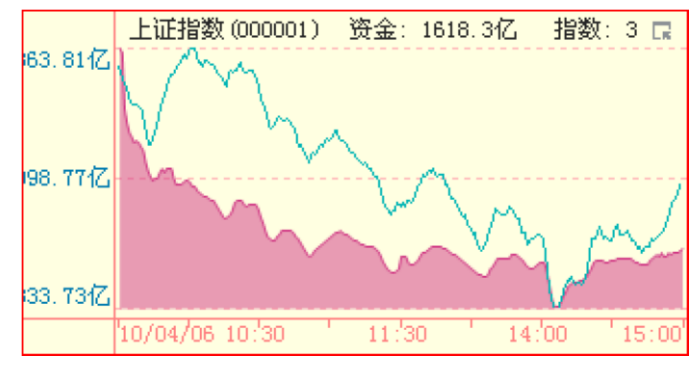

(3-6-27)

(4) 大盘动力

大盘动力展示了天狼 50 的大盘动力指标 (3-6-28):

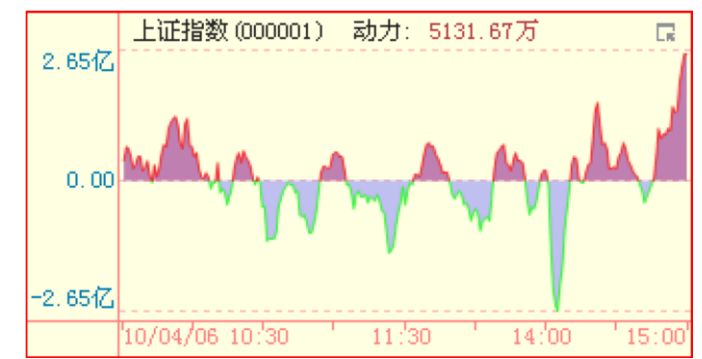

(3-6-28)

温馨提示:

天狼50 的大盘指标区提供上证指数、深证成指和沪深300 三个指数的指标显示,通过右上角的选项按钮,可进行指数显示的切换 (3-6-29)。

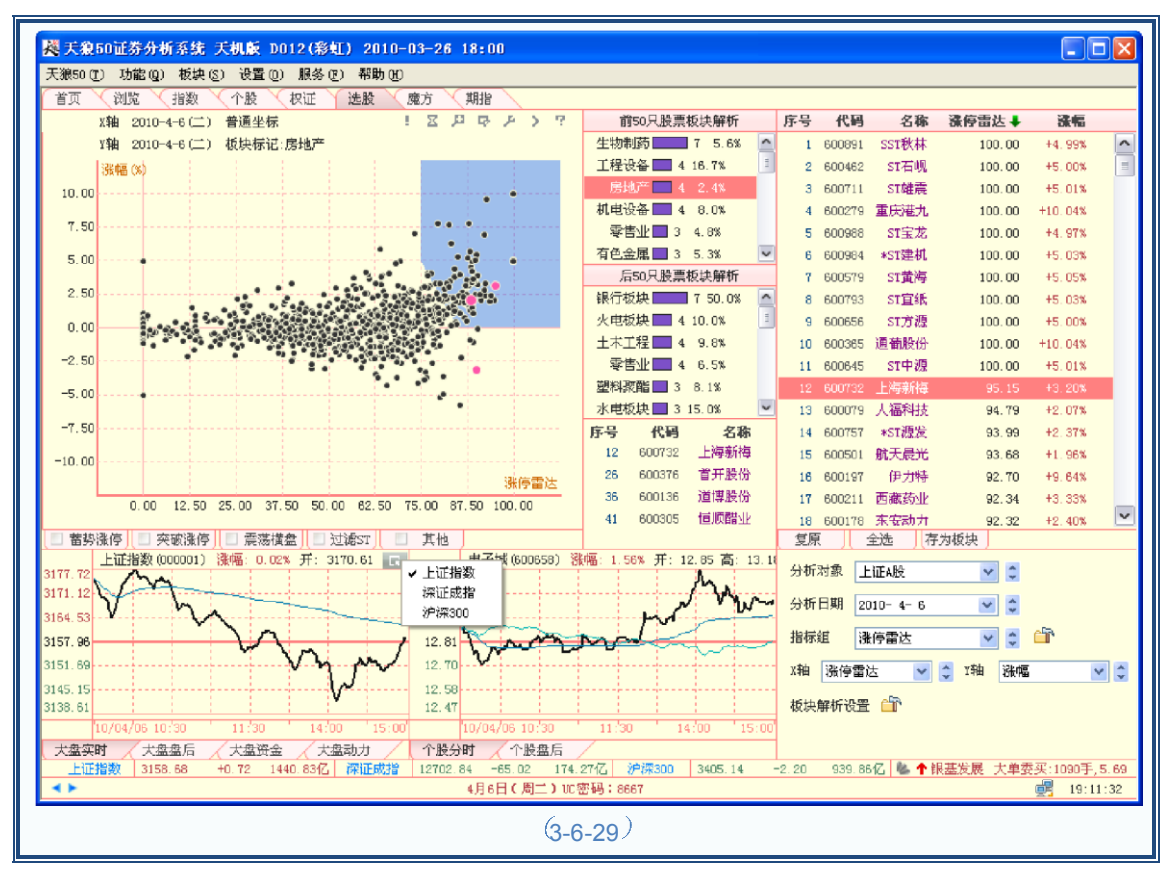

- 2、个股指标区
- (1) 个股分时个股分时显示个股的分时走势图 (3-6-30):

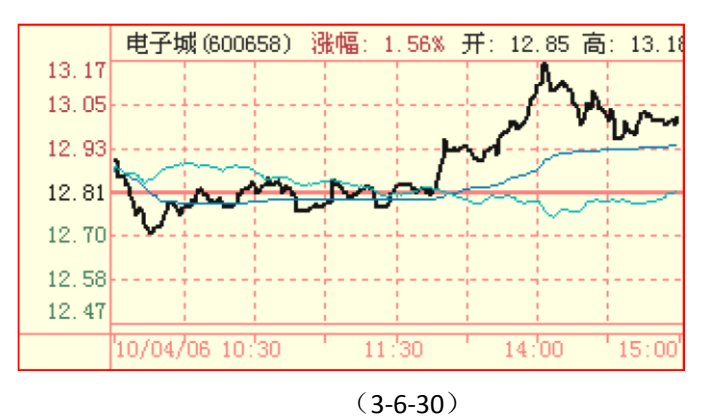

- (2) 个股盘后个股盘后展示个股的日K线
- 形态 (3-6-31):

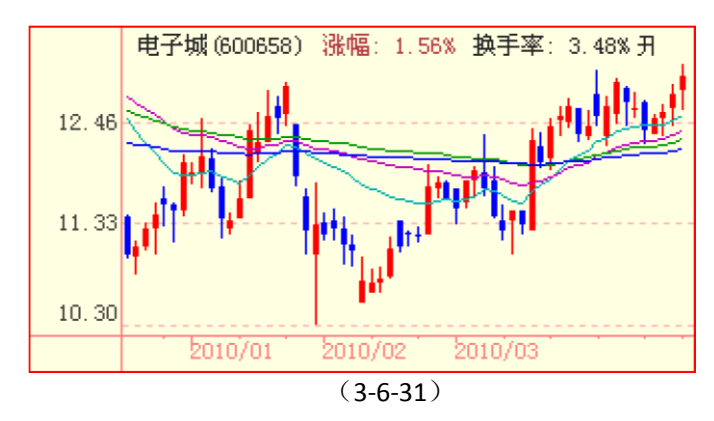

魔方界面的右下方是股票列表区,显示板块列表区中选中板块的股票的排序、代码、名称、排序所使用的指标值等信息。

股票列表区支持按照代码、名称或指标值进行正排序或逆排序,点击标题栏上相应的项目名称即可 完成排序操作,其中红色的向上箭头表示当前排序为由小至大(3-6-32);绿色的向下箭头表示当前排序 为由大至小(3-6-33):

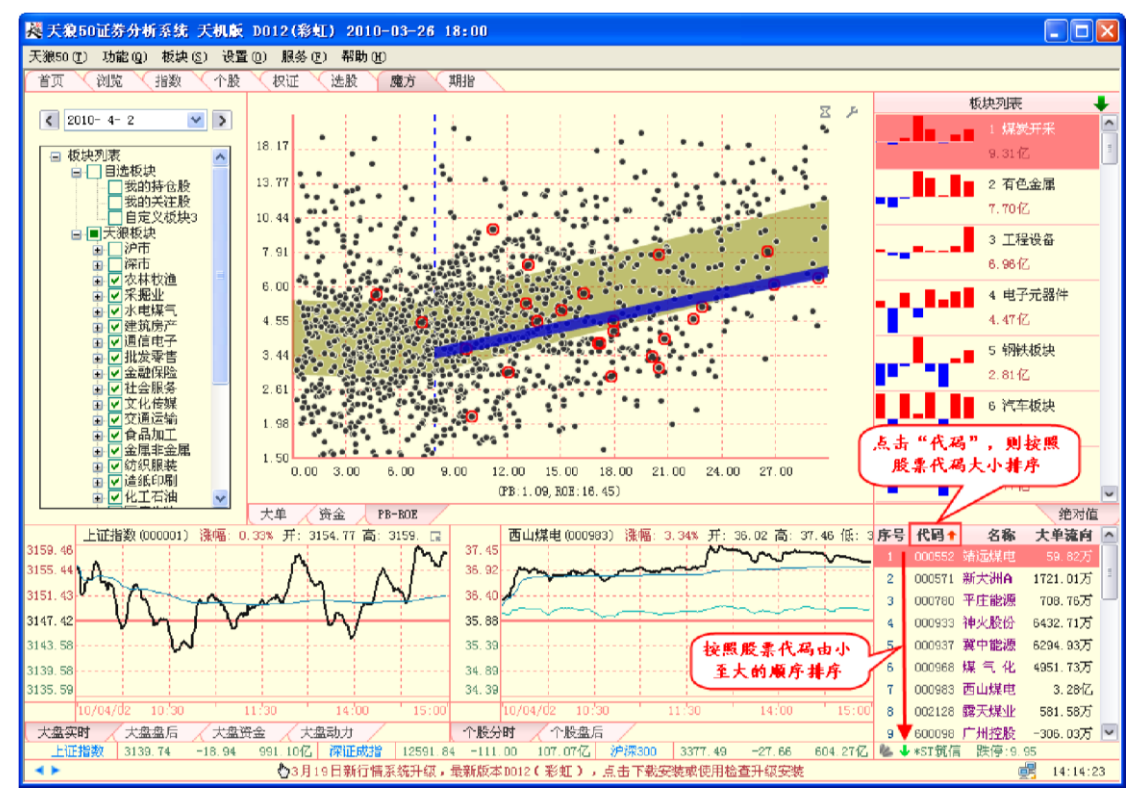

(3-6-32)

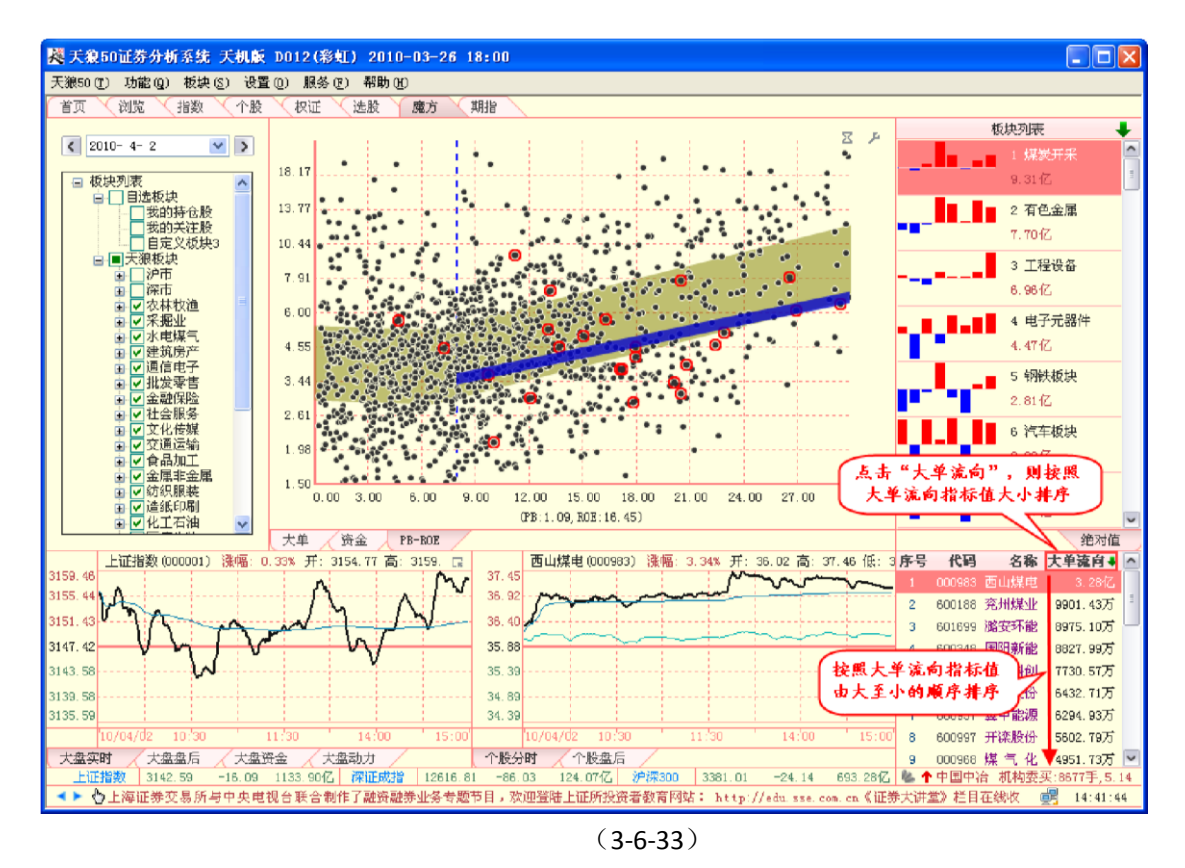

主图"大单"标签对应的个股列表指标为大单流向或大单动力[N],它们的市场含义分别是主动成交大单的累计净流入金额和近一段时间内主动成交大单的净流入金额;主图"资金"和"PB-ROE"对应的个股列表指标为资金流向,它的市场含义是资金净流入金额。用鼠标点击股票列表区中的股票,可以在个股指标区查看被选中股票的分时和K线。用户也可以用键盘输入股票代码/名称,则个股指标区会显示指定的股票,同时股票列表改为指定股票所属板块的股票列表。该板块在板块列表中的背景显示为深红色,饼图区将标出代表该板块的扇区;排序区会显示该板块的近40个交易日的排名情况;PB-ROE估值模型中,该板块的股票也会被用红圈圈出。

例如用键盘敲入"600857" (3-6-34):

| 300.47H 3K. | · · · · · · · · · · · · · · · · · · · |
|-------------|---------------------------------------|
| 0857        |                                       |
| SH600857    | 工大首创                                  |
|             |                                       |
| 59666653    | 平光建設份                                 |
| 37806854    |                                       |
|             |                                       |
|             |                                       |
|             |                                       |
|             |                                       |
|             | 王府并                                   |
|             |                                       |

(3-6-34)

个股指标区显示"600857工大首创"的个股分时,股票列表改为"工大首创"所在板块"商业贸易"的股票 列表,同时"商业贸易"板块在板块列表中呈现被选中状态,饼图中

代表商业贸易板块的扇形显示为红色/蓝色(3-6-35):

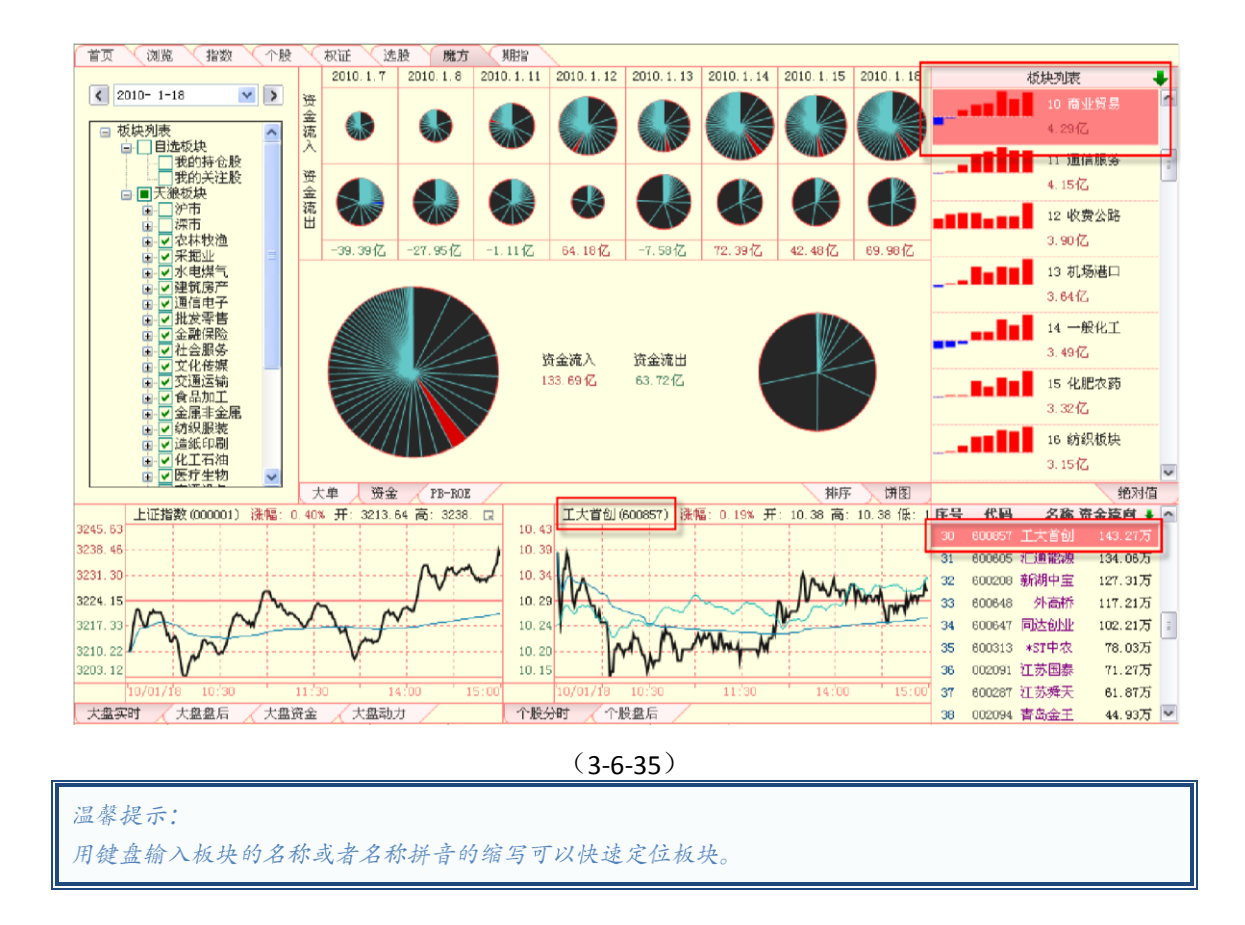

## 3.7 藏龙

天狼 50 的藏龙平台通过展示个股大单罗盘和大单水位指标的分布情况,帮您发现市场中具有 投资潜力的个股和板块;同时根据股市周期性发展的原理,借由大单罗盘和大单水位直方图的分布 展现大盘当前所处的周期环境,为您研判大盘中长期的走势提供重要参考。点击天狼 50 主界面的 "藏龙"标签,进入软件的藏龙平台。藏龙平台由上方的"主力跟踪图"以及左下的"大单水位分布"和 右下的"大单罗盘分布"三部分组成(3-7-1)。

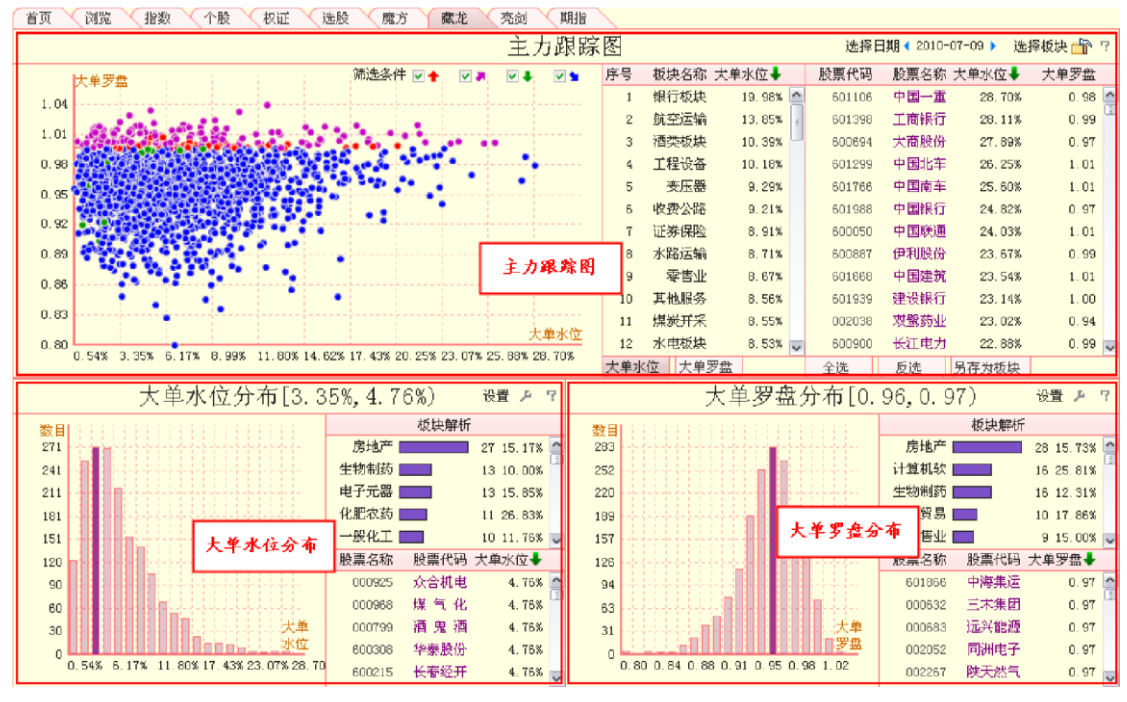

(3-7-1)

## 3.7.1 主力跟踪图

主力跟踪图由分析设置区、散点图区和板块股票列表区三部分组成(3-7-2)。

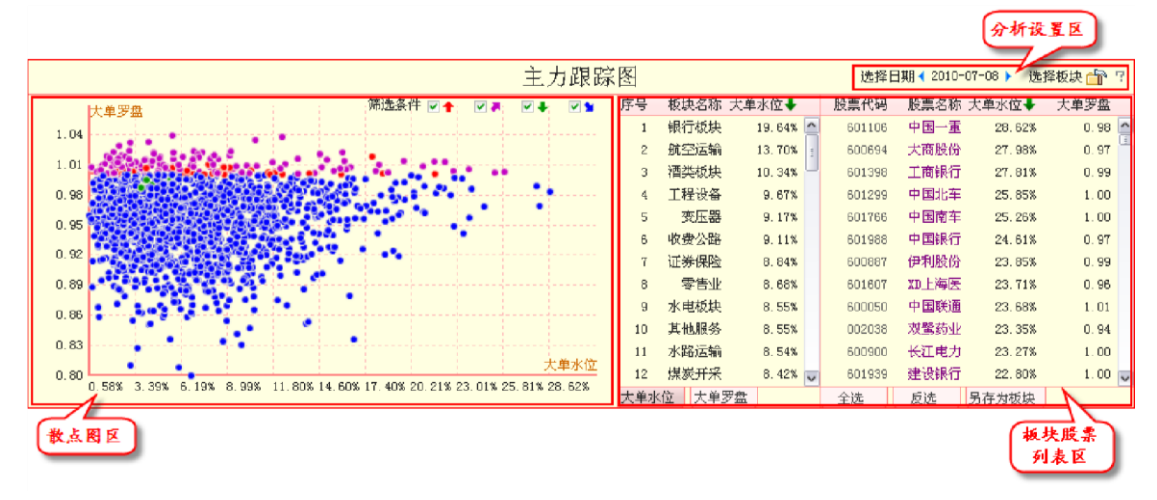

(3-7-2)

1、分析设置区分析设置区用于设定藏龙平台的分析日期和分析对象。

"选择日期"后的日期为藏龙平台的当前分析日期,软件默认分析前一交易日的指标数据。点击选择 日期栏,在弹出的"选择日期"窗口可以进行分析日期的自定义,当前分析日期左右两边的小蓝三角分别用 于向前和向后逐日翻动(3-7-3)。

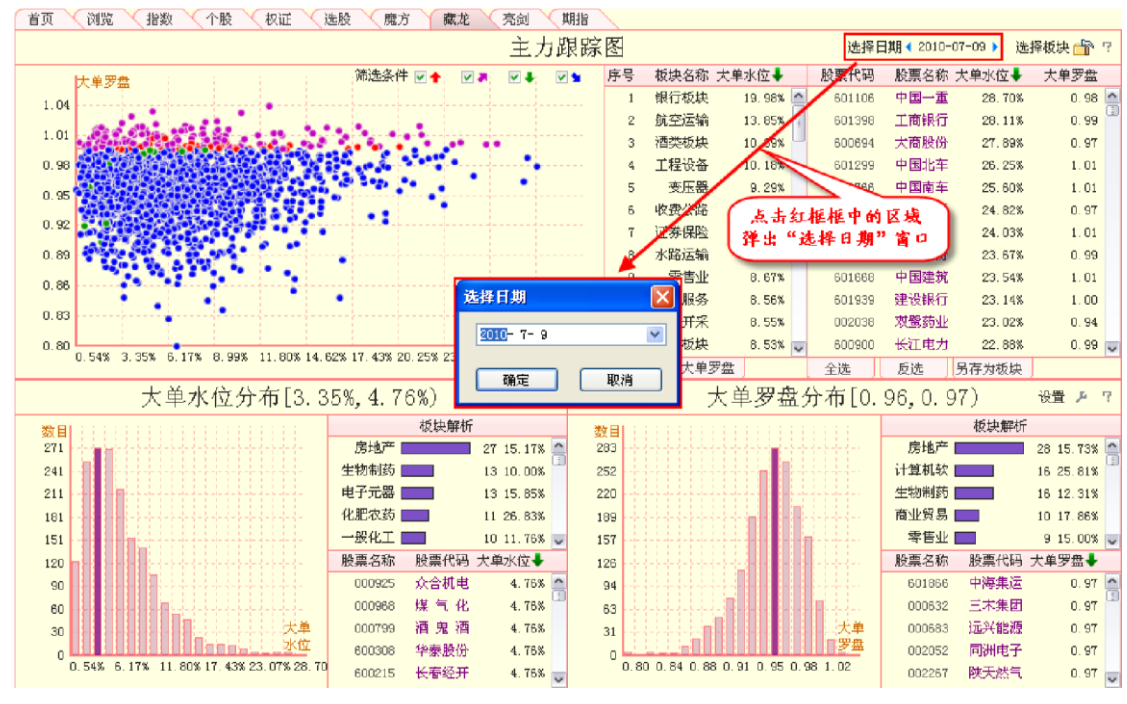

(3-7-3)

点击"选择板块"后的图标,弹出"板块解析选项"窗口,在这里可以进行界面分析对象和参与解析的板块的设定。软件默认所有天狼 50 行业板块处于被选中状态,由于天狼 50 的行业板块覆盖了沪深两市的所有 A 股(不包括暂停上市和退市股票),因此藏龙平台的默认分析对象为沪深两市所有未作暂停上市处理的股票(3-7-4)。

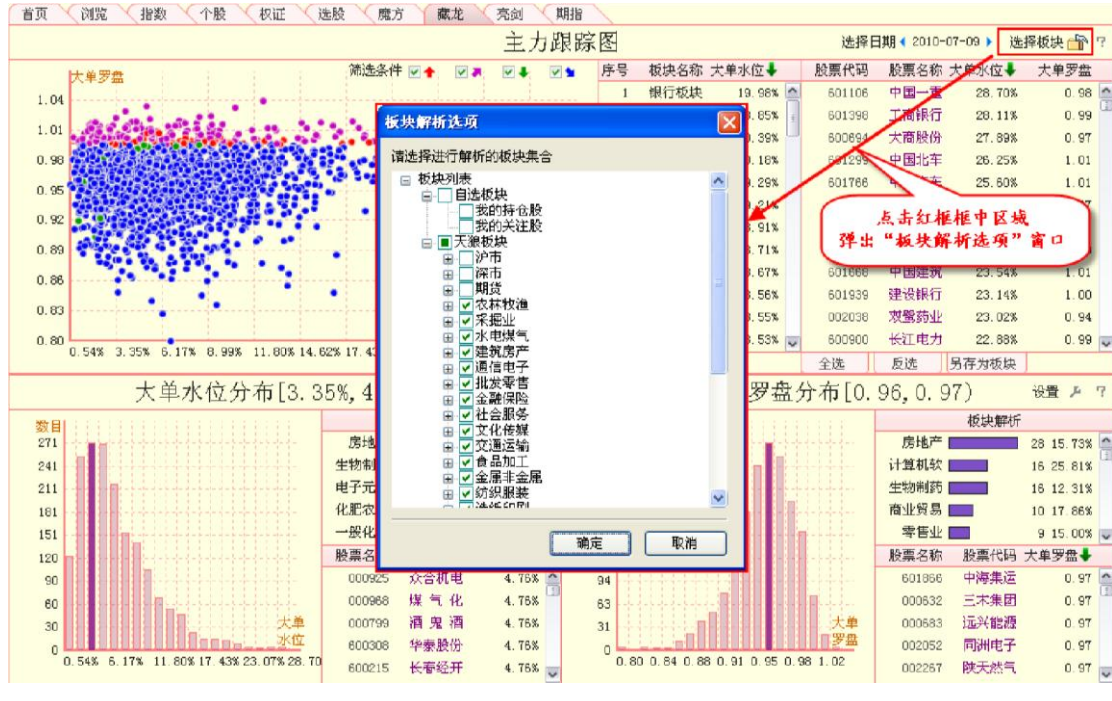

(3-7-4)

2、散点图区散点图中的每一个点代表一只股票,股票的大单水位值和大单罗盘值分别对应散点图的X轴(横轴)和Y轴(纵轴),沪深两市的每只A股股票(暂停上市和退市的股票未包含在内)都根据这两个指标值的大小定位在散点图中,散点的颜色和大单风向值的颜色一一对应(3-7-5)。

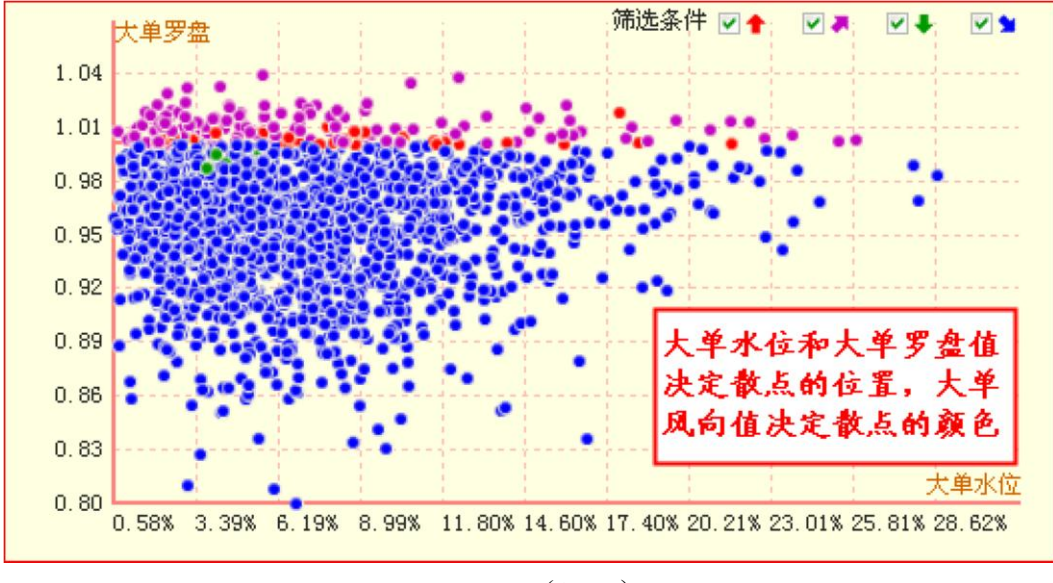

(3-7-5)

将鼠标定位于散点图中的某个圆点,该圆点代表的股票代码等相关信息会显示在弹出的 浮动窗上(**3-7-6**)。

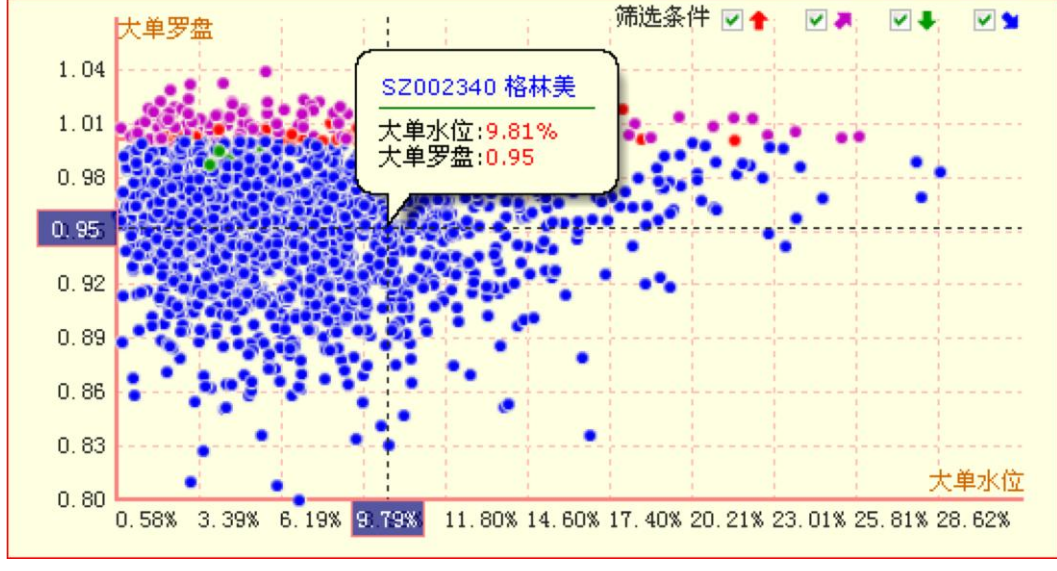

(3-7-6)

鼠标在散点图中移动,以鼠标定位点为中心会出现两条互相垂直的直线,定位点对应的大单罗盘值 和大单水位值会以浮动框的形式分别显示在散点图的纵轴和横轴上(**3-7-7**)。

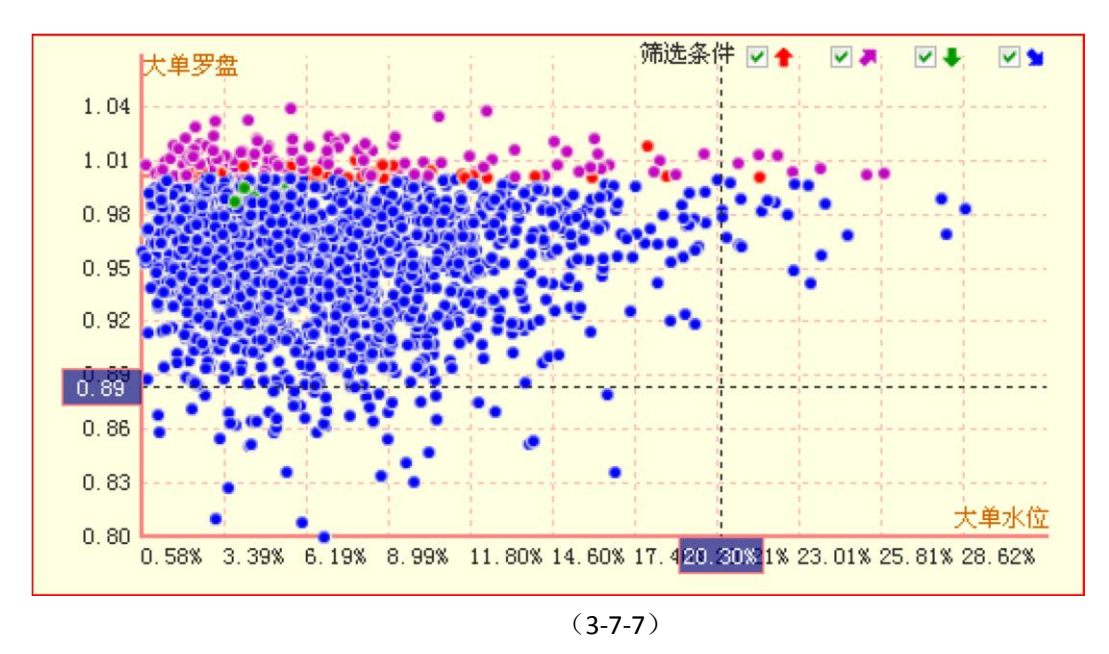

按住鼠标左键或右键在散点图中拖动,会出现一个淡紫色的方框,被方框框中的圆点代表的股票的 相关信息会在散点图右侧的板块和股票列表区显示(**3-7-8**):

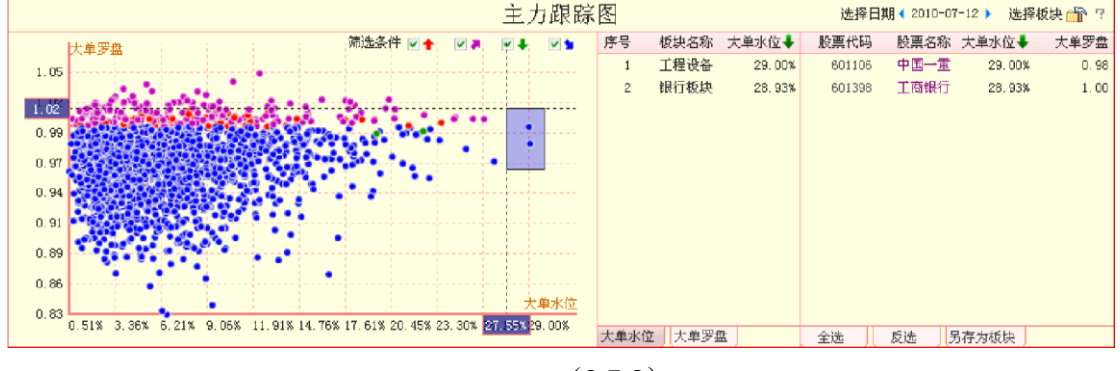

(3-7-8)

在股市运行的周期中,市场中的大部分股票都要经历一个大单罗盘和大单水位由小至大, 再由大至小的过程。在散点图中代表股票的圆点会由集中在界面的左下角到集中在界面的右上角,再到 集中在界面的左下角。用户可以凭借散点图中圆点集中的区域,来判断市场现在处于运行周期的哪个阶 段,进而对后市的市场运行做出研判。

3、板块股票列表区

板块股票列表区分别提供板块大单水位值和板块大单罗盘值的排序列表,以及界面设定的所有分析 对象的大单水位值和大单罗盘值的排序列表(3-7-9)。

| 序号  | 板块名称    | 大单水位🖊  |   | 股票代码    | 股票名称  | 大单水位🕹  | 大单罗盘 |   |
|-----|---------|--------|---|---------|-------|--------|------|---|
| 1   | 银行板块    | 19.64% | ^ | 601106  | 中国一重  | 28.62% | 0.98 | ^ |
| 2   | 航空运输    | 13.70% | ÷ | 600694  | 大商股份  | 27.98% | 0.97 | - |
| 3   | 酒类板块    | 10.34% | U | 601398  | 工商银行  | 27.81% | 0.99 |   |
| 4   | 工程设备    | 9.67%  |   | 601299  | 中国北车  | 25.85% | 1.00 |   |
| 5   | 变压器     | 9.17%  |   | 601766  | 中国南车  | 25.26% | 1.00 |   |
| 6   | 收费公路    | 9.11%  |   | 601988  | 中国银行  | 24.61% | 0.97 |   |
| 7   | 证券保险    | 8.84%  |   | 600887  | 伊利股份  | 23.85% | 0.99 |   |
| 8   | 零售业     | 8.68%  |   | 601607  | XD上海医 | 23.71% | 0.96 |   |
| 9   | 水电板块    | 8.55%  |   | 600050  | 中国联通  | 23.68% | 1.01 |   |
| 10  | 其他服务    | 8.55%  |   | 002038  | 双鹭药业  | 23.35% | 0.94 |   |
| 11  | 水路运输    | 8.54%  |   | 600900  | 长江电力  | 23.27% | 1.00 |   |
| 12  | 煤炭开采    | 8.42%  | ~ | 601939  | 建设银行  | 22.80% | 1.00 | ~ |
| 大单水 | (位) 大単3 | 罗盘     |   | 全选      | 反选    | 另存为板块  |      |   |
|     |         |        |   | (3-7-9) |       |        |      |   |

温馨提示:

板块大单水位值和板块大单罗盘值计算的分别是板块内股票大单水位和大单罗盘的算术平均值, 它展现了 板块整体的大单水位和大单罗盘值。

软件默认显示"大单水位"标签页面,板块选择区被勾选的所有板块都按照大单水位值 由大至小的顺序呈现在列表中,点击标题栏上的"大单水位",板块列表即切换为按照大单水位值顺序 排列。点击"大单罗盘"标签,即切换到按照板块大单罗盘值由大至小排序的板块列表,点击标题栏上 的"大单罗盘"可以将板块列表的排序规则切换为顺序。

下图展示了板块列表区按照大单水位值逆序排列和按照大单罗盘值顺序排列的情形

(3-7-10)。

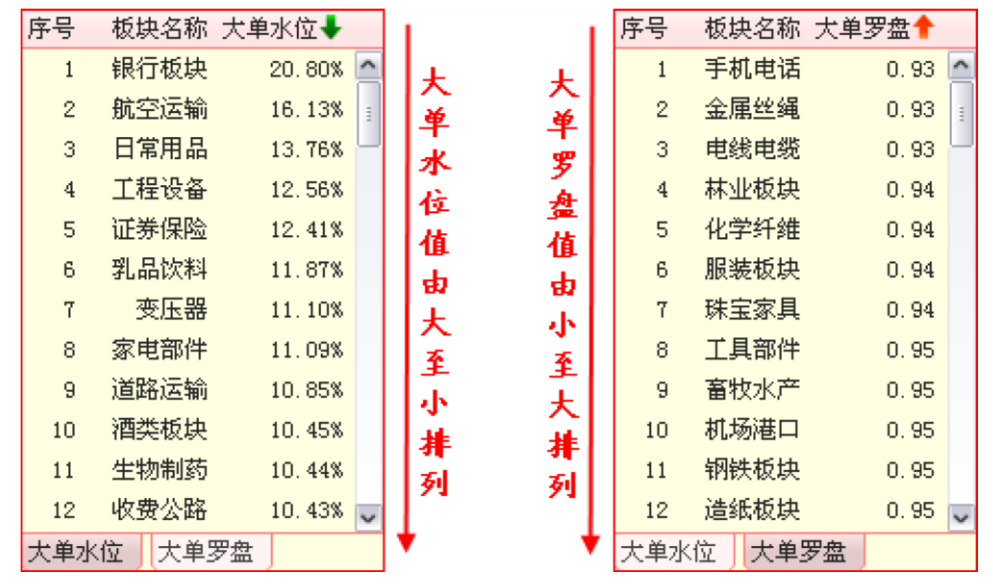

(3-7-10)

板块列表区右侧的股票列表区展示了所有分析对象的大单水位值和大单罗盘值,软件默 认按照大单水位值进行排序。

股票列表区的下方有"全选"、"反选"和"另存为板块"三个标签(3-7-11)。

| 序号  | 板块名称     | 大单水位🕹    | 股票代码   | 股票名称  | 大单水位🖊  | 大单罗盘   |
|-----|----------|----------|--------|-------|--------|--------|
| 1   | 银行板块     | 19.64% 🔼 | 601106 | 中国一重  | 28.62% | 0.98 🔼 |
| 2   | 航空运输     | 13.70% 👔 | 600694 | 大商股份  | 27.98% | 0.97   |
| 3   | 酒类板块     | 10.34%   | 601398 | 工商银行  | 27.81% | 0.99   |
| 4   | 工程设备     | 9.67%    | 601299 | 中国北车  | 25.85% | 1.00   |
| 5   | 变压器      | 9.17%    | 601766 | 中国南车  | 25.26% | 1.00   |
| 6   | 收费公路     | 9.11%    | 601988 | 中国银行  | 24.61% | 0.97   |
| 7   | 证券保险     | 8.84%    | 600887 | 伊利股份  | 23.85% | 0.99   |
| 8   | 零售业      | 8.68%    | 601607 | XD上海医 | 23.71% | 0.96   |
| 9   | 水电板块     | 8.55%    | 600050 | 中国联通  | 23.68% | 1.01   |
| 10  | 其他服务     | 8.55%    | 002038 | 双鹭药业  | 23.35% | 0.94   |
| 11  | 水路运输     | 8.54%    | 600900 | 长江电力  | 23.27% | 1.00   |
| 12  | 煤炭开采     | 8.42% 🍟  | 601939 | 建设银行  | 22.80% | 1.00 🤍 |
| 大单水 | (位 ) 大单3 | P盘       | 全选     | 反选    | 另存为板块  |        |

(3-7-11)

选择"全选",则股票列表中所有股票的背景显示为红色,即处于被选中状态;选择"反选",则股票 列表中处于被选中状态的股票将显示成未选中状态,而未选中状

态的股票将显示成选中状态;

选择"另存为板块",则会弹出"保存为自定义板块"窗口,列表中所有处于被选中状态的股票都将保存在一个新的自定义板块中。

4、股票筛选器

藏龙平台附有股票筛选器的功能,借助这个功能,用户可以快速锁定散点图中具有特定 大单风向值的股票。

软件默认显示所有股票,即散点图中出现四种颜色的圆点,如果您不希望看到某种颜色的圆点,即 具有某个大单风向值的股票,只需将筛选条件区,相应颜色箭头前方框中的"**v**"去掉即可。如下图展示了 只显示红色圆点和紫色圆点的情形(3-7-12)。

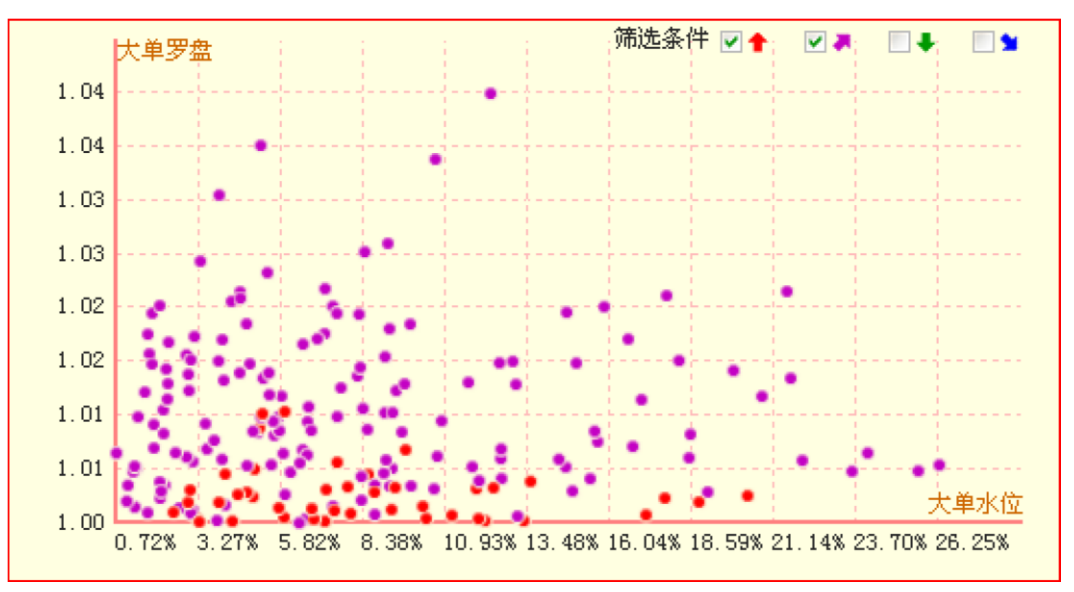

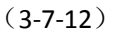

软件默认将沪深两市所有 A 股股票大单水位最低值和最高值之间的区间平均划分为二 十份,使每个区间指标值的跨度都相同,再分别统计大单水位值符合区间要求的股票数目,并以柱状图 的形式展现出来。

如果用户只希望看到特定区间的大单水位分布情况,只需点击区域右上角的设置图标 (3-7-13),即可在随后弹出的"范围设置"窗口(2-8-14)中进行相关设置。

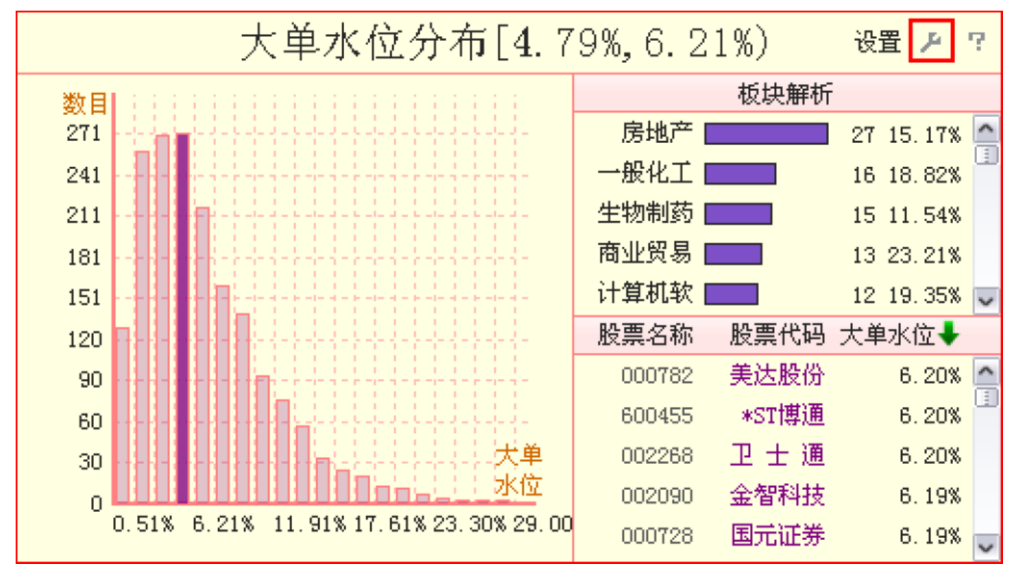

(3-7-13)

"范围设置"窗口内置"自动坐标"和"手动坐标"两种坐标方案,软件默认采用自动坐标方案,即采用大 单水位的最大值和最小值作为坐标区间的起始值和结束值(3-7-14)。

| 范围设置  |          |
|-------|----------|
|       | 边坐标      |
| 起始: 0 | 结束: 0.29 |
| (     | 确定 取消    |

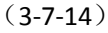

选中"手动坐标",则"起始"和"结束"后的文本框由灰色背景不可更改的状态转变为白色背景可更改的状态(3-7-15),用户可以在文本框中填入您所希望看到的大单水位区间的起始值和结束值。

| 范围设 | 置   |      |     |    | X |
|-----|-----|------|-----|----|---|
|     | 动坐标 | ⊙手动坐 | 标   |    |   |
| 起始: | 이   |      | 结束: | 1  |   |
|     |     |      | 确定  | 取消 |   |

(3-7-15) 大单水位分布图上被选中的柱显示为紫红色,其他柱显示为淡红色,软件默认选中区间股票数目 最多即最高的那根柱,"大单水位分布"旁边的"[3.35%, 4.76%),表示紫红色柱子代表了所有"3.35%≤大单水位 值<4.76%"的股票(3-7-16)。

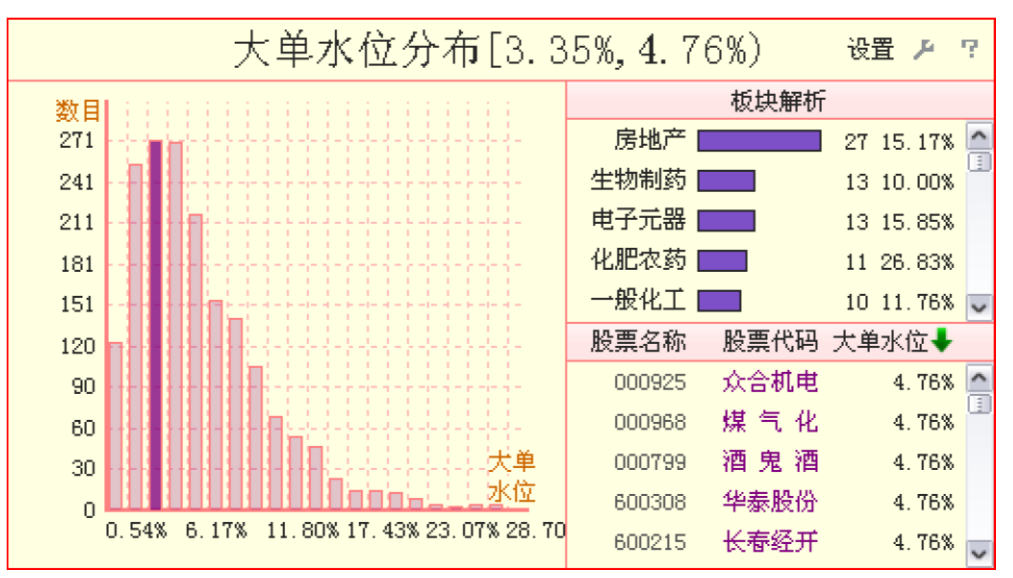

(3-7-16)

该区间的板块解析情况显示在分布图的右侧,按照板块含有的股票数目排序,拖动板块解析区右侧 的滚动条,可以浏览更多板块的解析情况(3-7-17)。

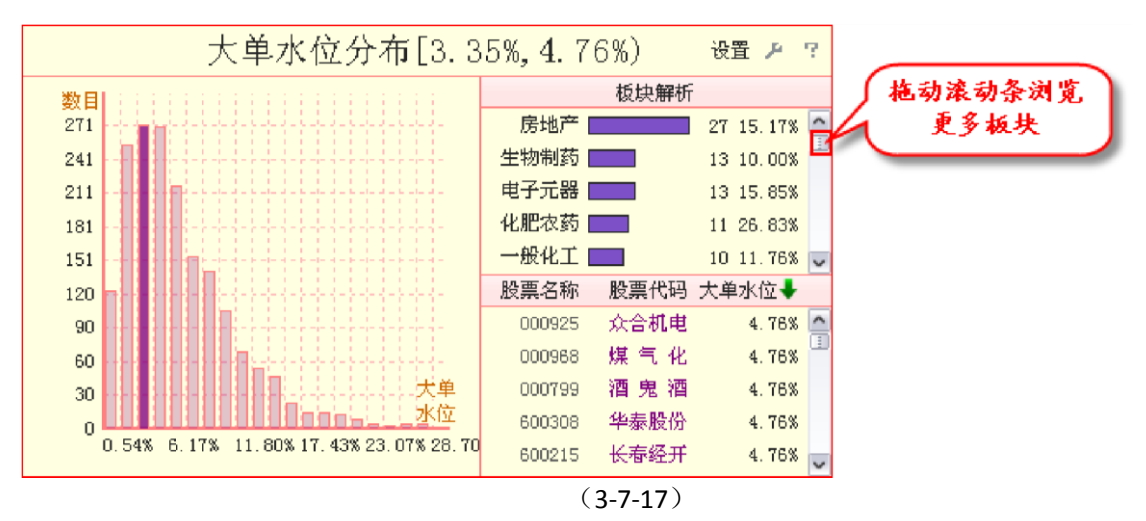

板块解析区的下面展示了这个区间内包含的所有股票的名称、代码和大单水位值,软件默认按照大 单水位值顺序排列,点击标题栏上的"大单水位",则股票列表切换为按照大单

水位值逆序排列(3-7-18)。

| 股票名称   | 股票代码 | 大单水位     |          |
|--------|------|----------|----------|
| 600571 | 信雅达  | 6. 58% 📐 | 【点击可切换为】 |
| 600071 | 凤凰光学 | 6.59%    | 逆序排列     |
| 600831 | 广电网络 | 6.59%    |          |
| 600295 | 鄂尔多斯 | 6.59%    |          |
| 600873 | 五洲明珠 | 6.63% 🧹  |          |
|        |      | (3-7     | 7-18)    |

点击大单水位分布图上任意一根柱,这个柱随之切换为被选中状态,同时"大单水位分布"旁边的区间 值、板块解析区和股票列表区随之切换显示为被选中区间的相关信息(3-7-19)。

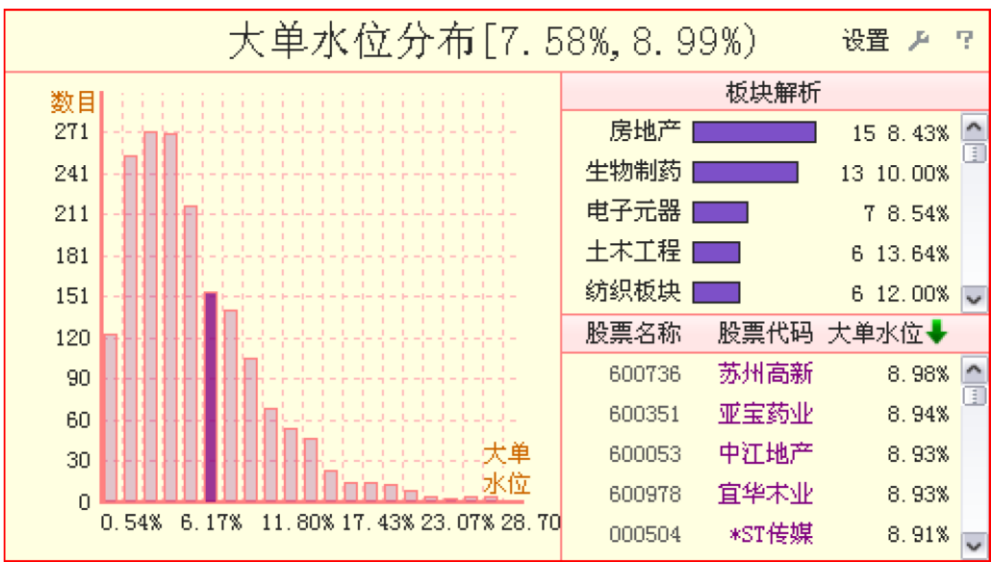

(3-7-19)

牛市阶段,主力持仓比例增加,股票的大单水位值普遍较高;熊市阶段,主力的持仓比 例减少,股票的大单水位值普遍较低。大单水位分布图即通过大单水位值的这种变化规律,来帮助用户 判断大盘中线行情所处的位置。若最高的柱子靠左,说明大盘中线偏弱;若最高的柱子开始从左到右移 动,则预示大盘中线行情开始启动。

3.7.3 大单罗盘分布

的形式展现出来。

软件默认将沪深两市所有 A 股股票大单罗盘最低值和最高值之间的区间平均划分为二 十份,使每个区间指标值的跨度都相同,再分别统计大单罗盘值符合区间要求的股票数目,并以柱状图

和"大单水位分布"的坐标一样,"大单罗盘分布"的坐标也内置"自动坐标"和"手动坐标"两种选择方 式,用户可以根据自己的需要来进行自定义设置。具体方法请参阅 2.8.2 大单水位分布的相关内容。

大单罗盘分布图上被选中的柱显示为紫红色,其他柱显示为淡红色,软件默认选中区间股票数目最 多即最高的那根柱,"大单罗盘分布"旁边的"[0.96,0.97),表示紫红色柱子代 表了所有"0.96≤大单罗盘值<0.97"的股票(3-7-20)。

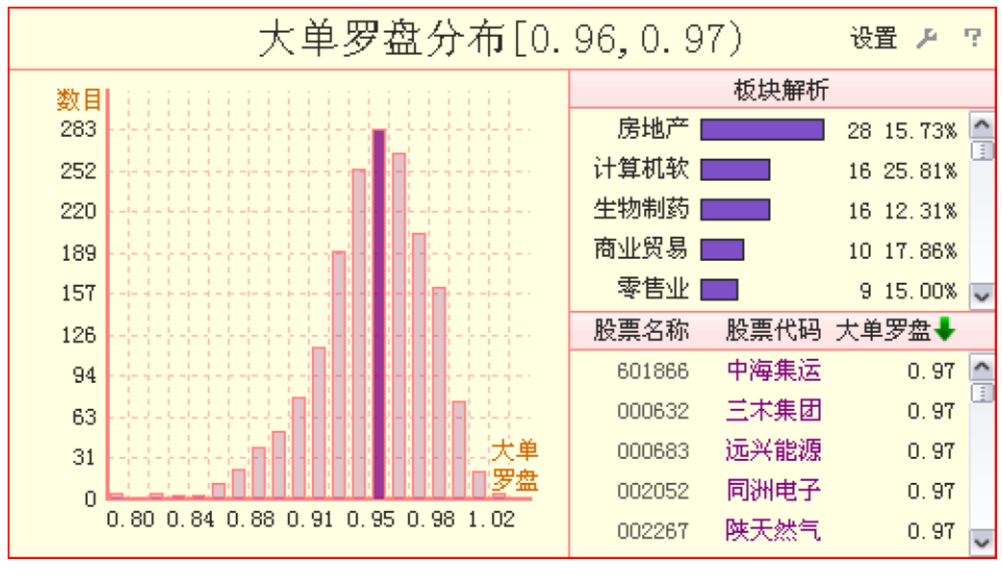

(3-7-20)

该区间的板块解析情况显示在分布图的右侧,按照板块含有的股票数目排序,拖动板块解析区右侧 的滚动条,可以浏览更多板块的解析情况(3-7-21)。

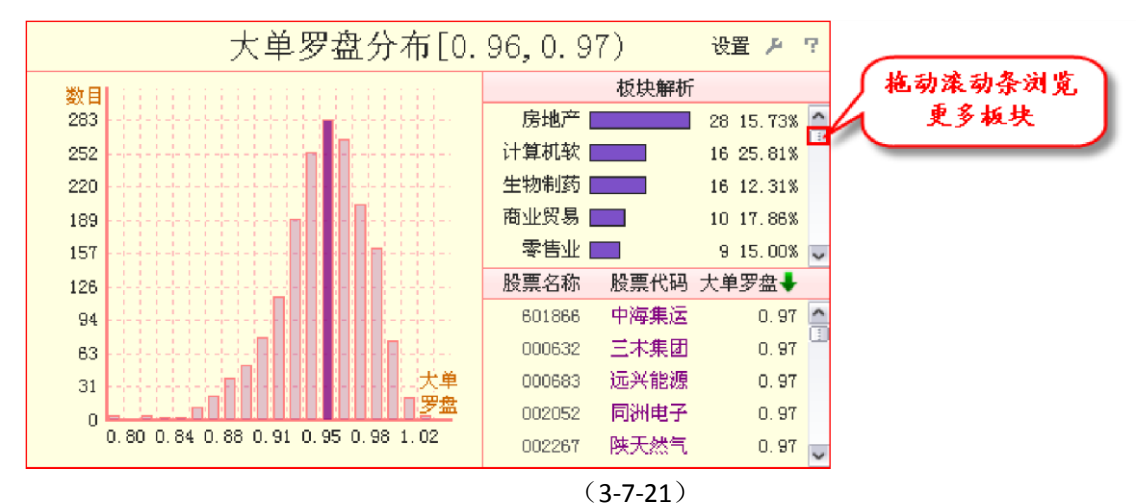

板块解析区的下面展示了这个区间内包含的所有股票的名称、代码和大单罗盘值,软件默认按照大 单罗盘值顺序 排列,点击标题栏上的"大单罗盘",则股票列表切换为按照大单

罗盘值逆序排列(3-7-22)。

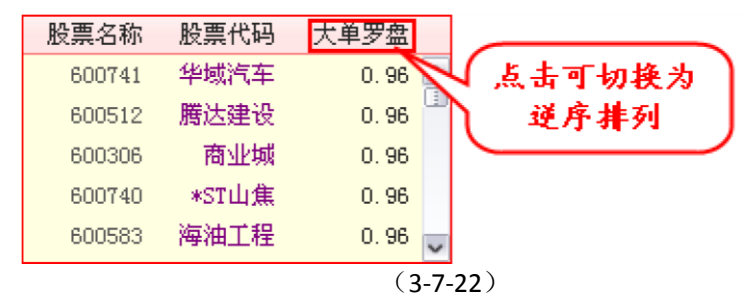

点击大单罗盘分布图上任意一根柱,这个柱随之切换为被选中状态,同时"大单罗盘分布"旁边的区间 值、板块解析区和股票列表区随之切换显示为被选中区间的相关信息

(3-7-23)。

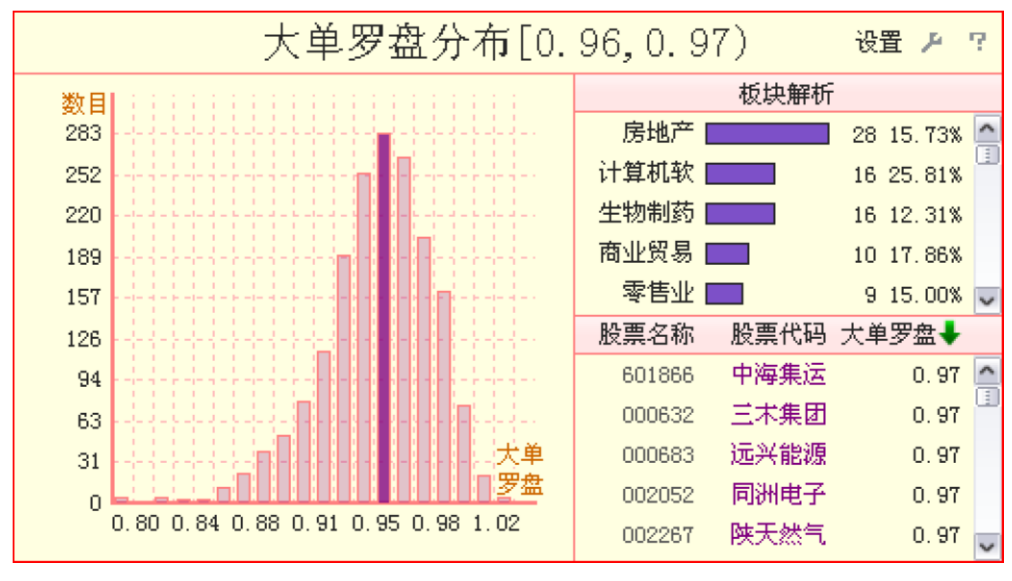

(3-7-23)

大单罗盘分布图用于判断大盘在短线所处的位置。正常情况下,柱状图呈正态分布的形态,当最高的柱子代表的区间包含 1.0 时,通常是大盘短线开始发力的征兆。

选中板块列表区的任意一个板块,被选中的板块背景显示为红色,该板块中的所有股票在股票列表 区中被用红色背景突出显示,同时散点图区代表该板块股票的列表显示为粉红色圆点,大单水位分布图 和大单罗盘分布图也以红色逆向柱的形式将该板块的股票标注在区间柱上(3-7-24)。再次选中该板块, 可还原此项操作。

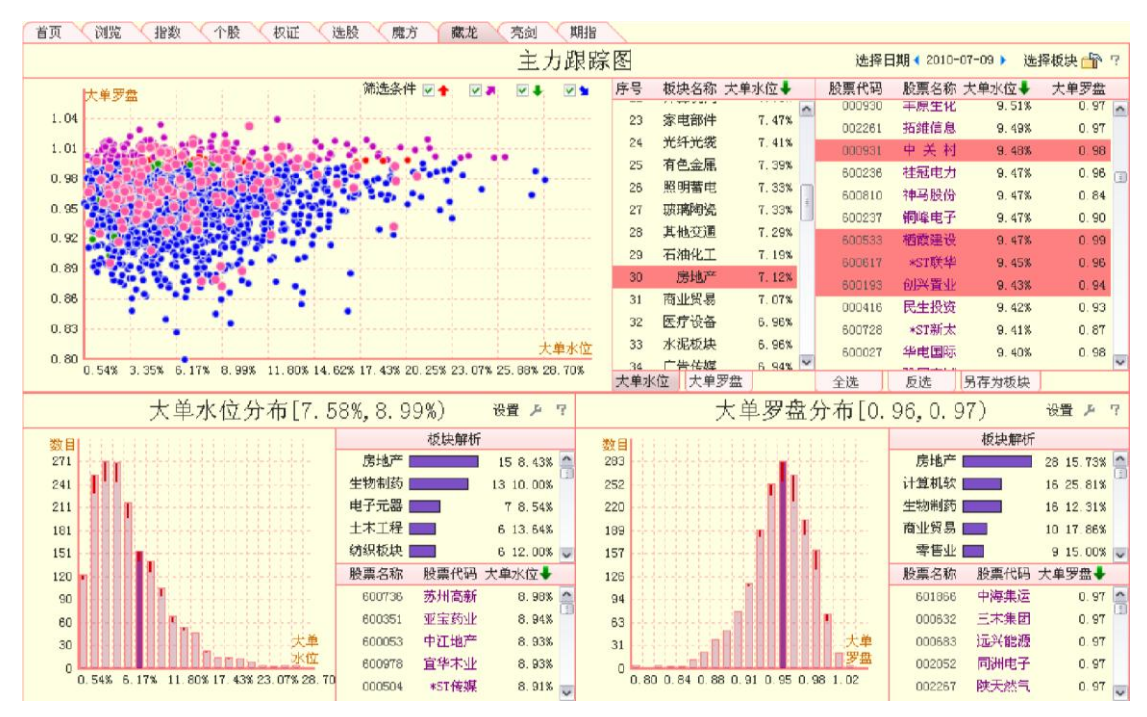

(3-7-24)

亮剑平台是天狼 50 从投资的风险控制角度出发研制出的避险工具,它借由个股的亮剑指标和大盘风 险线为投资者展示个股和大盘的风险状况,并通过个股亮剑指标的板块分布情况使投资者掌握板块的整 体风险状况。因该界面的主要功能是投资中的风险控制,故亮剑平台又称为"亮剑风控"。点击"亮剑"标 签,即可进入亮剑平台。

亮剑平台由左侧的横向观察窗和右侧的纵向观察窗组成(3-8-1):横向观察窗展示了每个交易日,个股和板块的风险状况;纵向观察窗展示了一段时间以来,个股和大盘的风险状

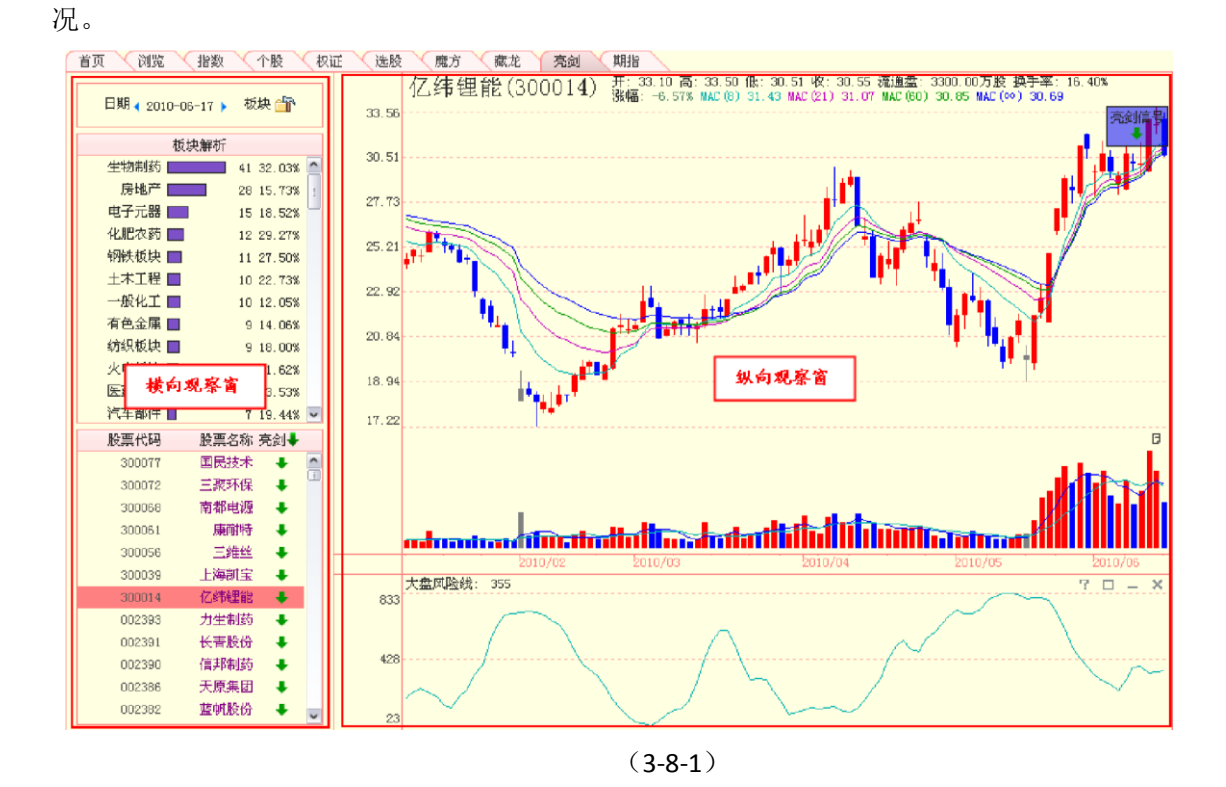

### **3.8.1** 横向观察窗

横向观察窗包含分析设置区、板块解析区和股票列表区三个区域:分析设置区用于设置横向观察窗的分析日期和分析对象,板块解析区和股票列表区用于展示板块和个股在选中交易日的风险状况(3-8-2)。

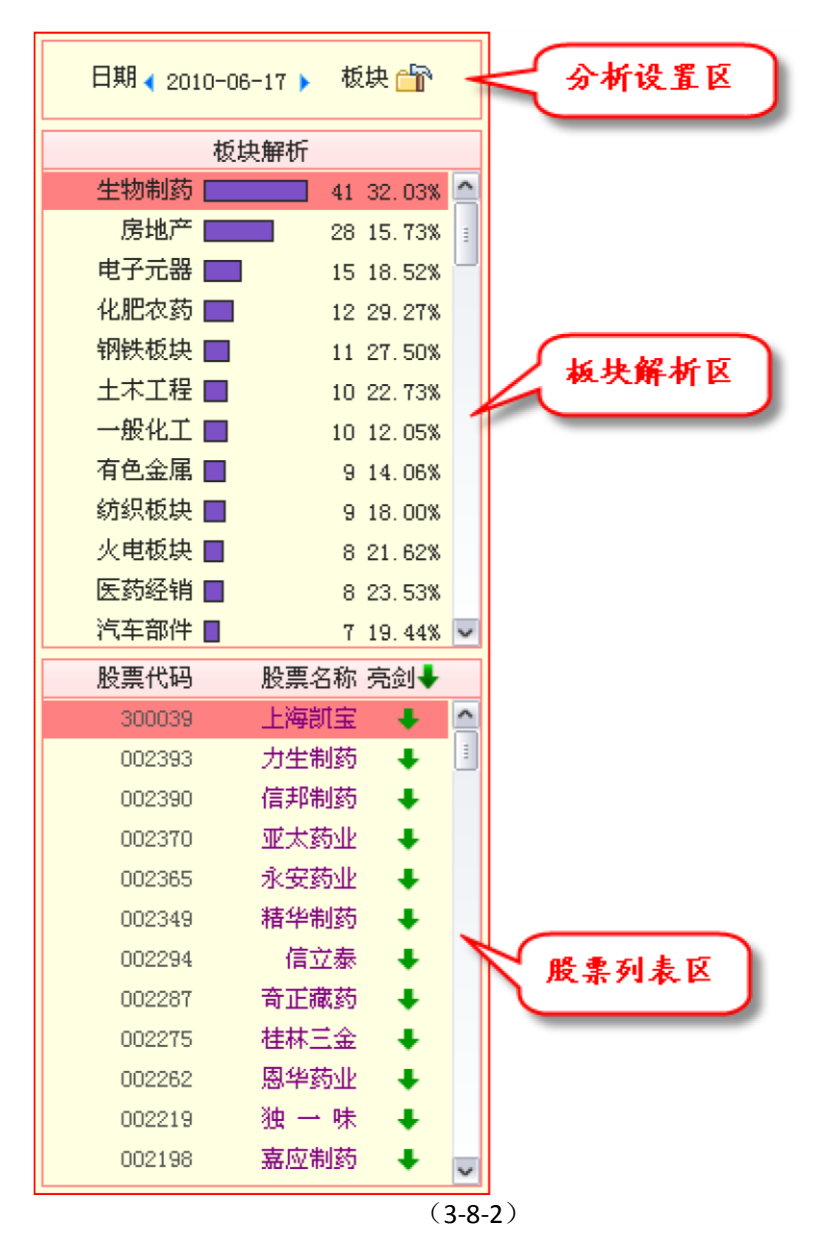

1、分析设置区

亮剑界面的分析设置区用于设置横向观察窗的分析日期和分析对象。用户设置分析日期的日期设定 栏在左,用于设置分析对象的板块设定键在右(**3-8-3**)。

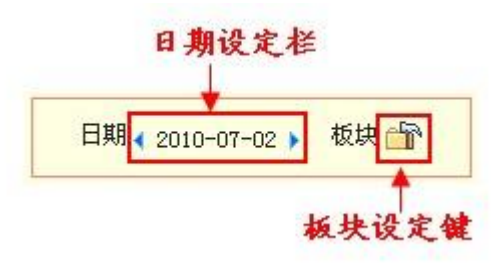

<sup>(3-8-3)</sup> 

(1) 日期设定栏

日期设定栏显示了横向观察窗的当前分析日期,软件默认显示亮剑指标的最新数据。用户如果想查 看其它历史日期的亮剑指标横向对比数据,只需在日期设定栏进行相应的设定。 温馨提示:

亮剑指标为盘后指标,因此每日开盘时间打开的亮剑界面,软件默认显示的是前一交易日的亮剑数据。

点击日期两侧的蓝色小三角,可以逐日地翻动横向观察窗的分析日期,左侧的小三角用 于向前逐日翻动,右侧的小三角用于向后逐日翻动(3-8-4)。

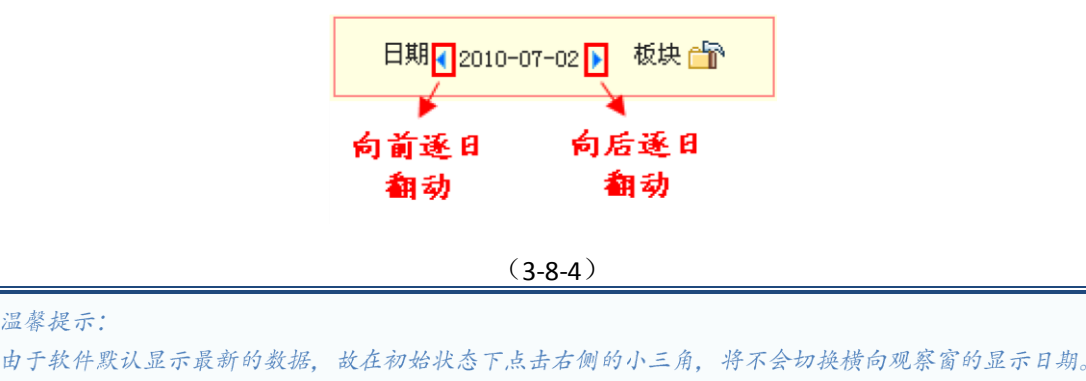

点击两个蓝色小三角中间的区域,将弹出"选择日期"窗口,这个窗口用于快速选择横向观察窗的分析日期(3-8-5)。

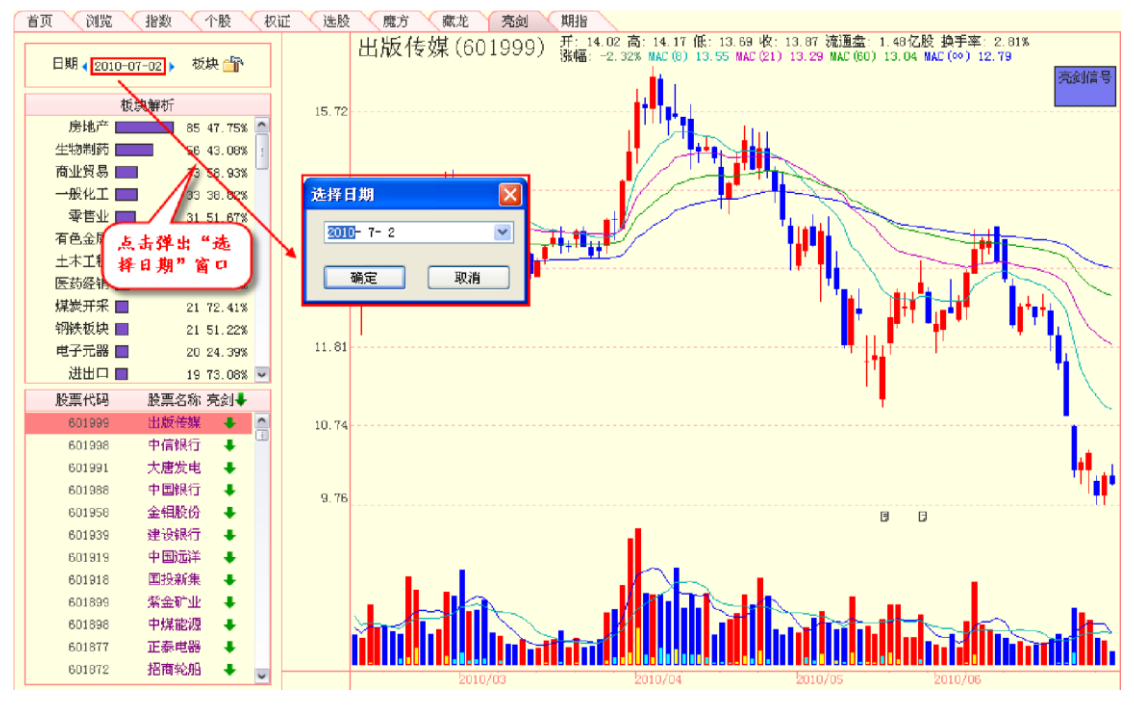

(3-8-5)

文本框内的日期格式为"年-月-日",比如"2010-7-2"表示 2010 年 7 月 2 日,其中表示年份的数字背景 呈现为蓝色,意味着当前可以通过键盘输入的方式来更改年份。点击表示月/日的数字,相应的数字背景 将变成蓝色,此时,可以使用键盘对蓝色背景的数字进行手动修改(3-8-6)。

| 背景为蓝色的数字<br>以用键盘进行修订 | 可改 |
|----------------------|----|
| 选择日期                 | ×  |
| 2010 7- 2            | ~  |
| 确定 取消                | 1  |

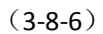

点击"分析日期"文本框上的箭头按钮,弹出日历,它显示了日期设定栏处日期所对应的那个月份的信息(3-8-7)。日期栏处的日期的背景色显示为蓝色,当日的日期会用红框在

日历中框出。用户可以通过日历快速定位自己希望查看的日期。

| 选 | 择日期     | 9       |         |       | $\boxtimes$ |     |         |    |
|---|---------|---------|---------|-------|-------------|-----|---------|----|
| [ | 2010-   | 7-2     |         | 1     |             | 点击  | 弹出      | 日历 |
|   | <       |         | 2       | 010年7 | 月           |     | >       |    |
| l | 星期日     | 星期一     | 星期二     | 星期三   | 星期四         | 星期五 | 星期六     |    |
|   | 27<br>4 | 28<br>5 | 29<br>6 | 30    | 1           | 2   | 3<br>10 |    |
|   | 11      | 12      | 13      | 14    | 15          | 16  | 17      |    |
|   | 18      | 19      | 20      | 21    | 22          | 23  | 24      |    |
|   | 25      | 26      | 27      | 28    | 29          | 30  | 31      |    |
|   | 1       | 2       | 3       | 4     | 5           | 6   | 7       |    |
|   |         | 今天:     | 2010    | -7-7  |             |     |         |    |

(3-8-7)

温馨提示:

当用户通过日历选择的日期为非交易日或未来交易日时,软件会自动切换显示为选中日期之前的那个交易 日。

(2) 板块设定键

板块设定键用于设定参与板块解析的板块和展示亮剑数据的股票,点击该键,用户即可在弹出的"板 块解析选项"窗口完成相关设置(3-8-8)。

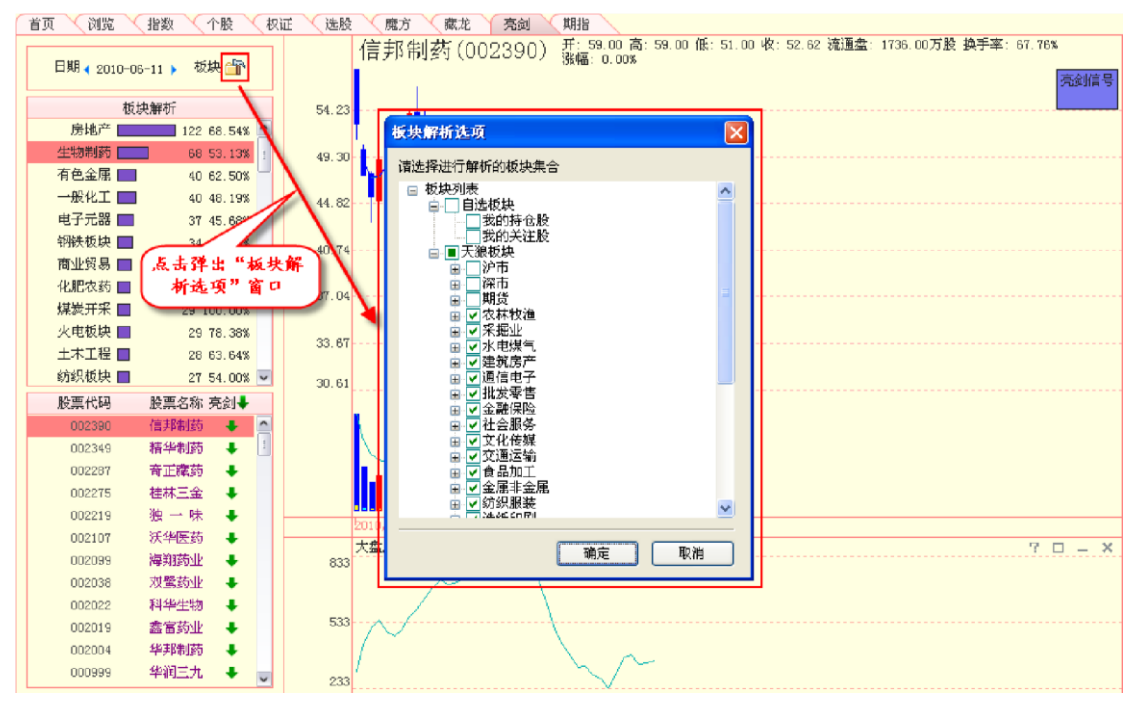

(3-8-8)

"板块解析选项"窗口展示了所有自选板块和天狼板块的板块列表,其中自选板块是用户的自定义板块,天狼板块是天狼 50 工作人员自行维护的板块。

软件默认天狼板块中的所有行业板块处于被选中状态,即板块名称前的方框处标注"√"。 用户如果想添加或减少参与分析的板块数量,只要点击板块名称前的小方框,添加或取消"√" 即可。

板块的"+"标识意味着这个板块下面有未展开显示的子板块,点击板块前方的"+",该板块下的子板块 将在其下方展开显示,同时"+"标识变成"-"标识(3-8-9)。

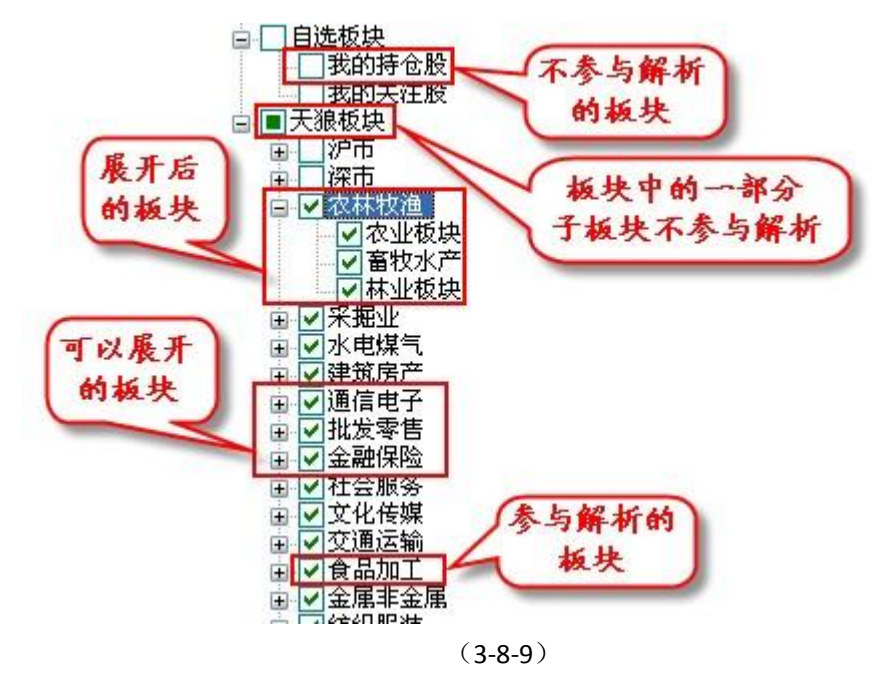

2、板块解析区

板块解析区展示了进入亮剑状态的分析对象的板块分布情况,用户可以通过各个板块中的亮剑股票 个数和所占比例获得对板块整体风险状况的认识。板块解析区从左至右依次列示了板块名称、代表板块 中亮剑股票个数的柱状图、板块中亮剑股票的个数和板块中亮剑股票的比例。板块解析区的板块按照板 块中亮剑股票的个数逆排序,具有亮剑股票较多的板块在上,具有亮剑股票较少的板块在下(3-8-10)。

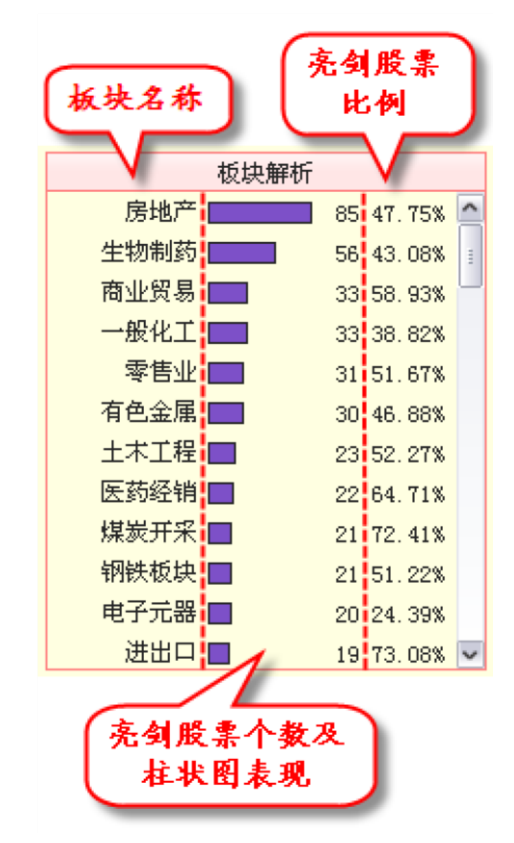

(3-8-10)

由于界面的限制,板块解析区不能将所有选中板块的信息一起显示出来,用户可以通过板块解析区 右侧的滚动条来浏览更多板块的亮剑信息(**3-8-11**)。

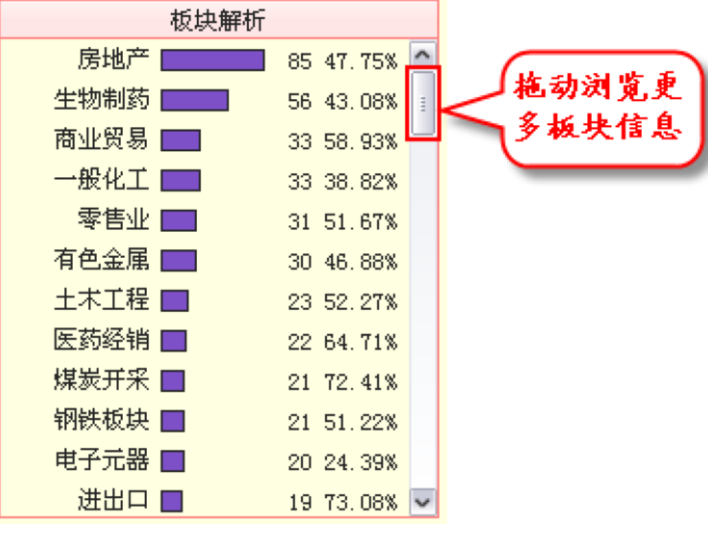

(3-8-11)

软件默认显示所有天狼行业板块的板块列表,用户如果想增加或减少板块的显示,只需 在分析设置区的"板块解析选项"窗口进行相应的设定。

#### 3、股票列表区

股票列表区展示了选中板块中的所有股票以及它们的亮剑指标信息,有亮剑提示的指标 在上,没有亮剑提示的指标在下(3-8-12)。软件默认显示所有天狼行业板块中的股票。

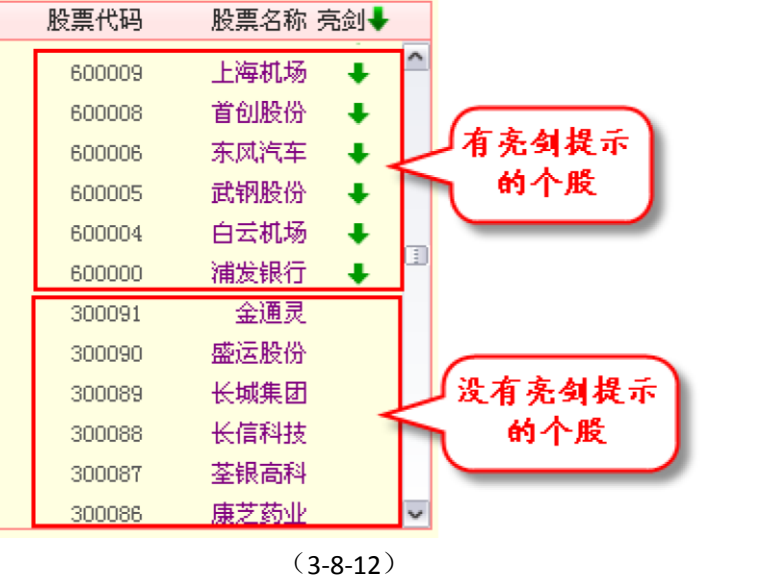

温馨提示:

亮剑提示即风险提示, 它表现为一个向下的绿色箭头, 表示该股近期具备一定的风险, 建议投资者进行规避。

股票列表区支持按照股票代码、股票名称和亮剑指标进行正排序或逆排序,排序方法是 点击股票列表区指标名称栏上相应的指标名称。

选中板块解析区中的任意一个板块,被选中板块的背景变为红色,股票列表区随之切换显示为该板 块的股票列表。比如下图,在板块解析区中选中银行板块,则股票列表区切换显示为所有银行板块个股 的亮剑信息,有亮剑提示的10只股票在上(3-8-13)。

| 日期 ┥ 2010-07-02 🕨 板块 🖆                                                                                                    |                                                                                                    |                                                                                                    |     |  |  |  |  |
|----------------------------------------------------------------------------------------------------|----------------------------------------------------------------------------------------------------|----------------------------------------------------------------------------------------------------|-----|--|--|--|--|
| 板块解析                                                                                                    |                                                                                                    |                                                                                                    |     |  |  |  |  |
| 水路运输                                                                                                    | 11                                                                                                    | 84.62%                                                                                                    | ^   |  |  |  |  |
| 服装板块                                                                                                    | 10                                                                                                    | 43.48%                                                                                                    |     |  |  |  |  |
| 家用电器                                                                                                    | 10                                                                                                    | 35.71%                                                                                                    |     |  |  |  |  |
| 广告传媒                                                                                                    | 10                                                                                                    | 50.00%                                                                                                    |     |  |  |  |  |
| 银行板块                                                                                                    | 10                                                                                                    | 71.43%                                                                                                    |     |  |  |  |  |
| 计算机硬                                                                                                    | 9                                                                                                    | 45.00%                                                                                                    |     |  |  |  |  |
| 工程设备                                                                                                    | 9                                                                                                    | 42.86%                                                                                                    | -   |  |  |  |  |
| 自来水                                                                                                    | 8                                                                                                    | 80.00%                                                                                                    |     |  |  |  |  |
| 照明蓄电                                                                                                    | 8                                                                                                    | 47.06%                                                                                                    |     |  |  |  |  |
| 特种材料                                                                                                    | 8                                                                                                    | 40.00%                                                                                                    |     |  |  |  |  |
| 石油化工                                                                                                    | 8                                                                                                    | 44.44%                                                                                                    |     |  |  |  |  |
|                                                                                                    |                                                                                                    |                                                                                                    |     |  |  |  |  |
| 电线电缆                                                                                                    | 8                                                                                                    | 61 54%                                                                                                    | ~   |  |  |  |  |
| 电线电缆<br>股票代码                                                                                                    | ■ 8<br>股票名称                                                                                                    | 61 54%<br>亮剑 <b>↓</b>                                                                                                    | ~   |  |  |  |  |
| 电线电效<br>股票代码<br>601998                                                                                                    | <ul> <li>股票名称</li> <li>中信银行</li> </ul>                                                                                                    | 61 54%<br>亮剑↓<br>↓                                                                                                    | ~   |  |  |  |  |
| 电线电级<br>股票代码<br>601998<br>601988                                                                                                    | <ul> <li>股票名称</li> <li>中信银行</li> <li>中国银行</li> </ul>                                                                                                    | 61 54%<br>亮剑↓<br>↓<br>↓                                                                                                    | ~   |  |  |  |  |
| 単鐵甲級<br>股票代码<br>601998<br>601988<br>601939                                                                                           | <ul> <li>股票名称</li> <li>中信银行</li> <li>中国银行</li> <li>建设银行</li> </ul>                                                                                                    | 61 54%<br>亮剑↓<br>↓<br>↓                                                                                                    | ~   |  |  |  |  |
| 単数甲级<br>股票代码<br>601998<br>601988<br>601939<br>601398                                                                                 | <ul> <li>股票名称</li> <li>中信银行</li> <li>中国银行</li> <li>建设银行</li> <li>工商银行</li> </ul>                                                                                                    | 61 54%<br>亮剑↓<br>↓<br>↓<br>↓                                                                                                    | ~   |  |  |  |  |
| 単线甲级<br>股票代码<br>601998<br>601988<br>601939<br>601398<br>601328                                                                       | <ul> <li>股票名称</li> <li>中信银行</li> <li>中国银行</li> <li>建设银行</li> <li>工商银行</li> <li>交通银行</li> </ul>                                                                                                    | <u>61 54%</u><br>亮剑↓<br>↓<br>↓<br>↓<br>↓                                                                                                    | ~   |  |  |  |  |
| 単线甲级<br><u> 脱票代码</u><br>601998<br>601939<br>601398<br>601328<br>601166                                                               | 股票名称           中信银行           中国银行           建设银行           工商银行           交通银行           兴业银行                                                                                                    | 61 54% 亮剑↓ ● ●                                                                                                    | × * |  |  |  |  |
| 申號申號<br>股票代码<br>601998<br>601988<br>601398<br>601398<br>601328<br>601328<br>601166<br>601009                                         | 股票名称<br>中信银行<br>中国银行<br>建设银行<br>工商银行<br>交通银行<br>兴业银行<br>南京银行                                                                                                    | R1 54%<br>亮剑↓<br>↓<br>↓<br>↓<br>↓<br>↓<br>↓                                                                                                    | × × |  |  |  |  |
| 申线申缀<br>股票代码<br>601998<br>601988<br>601398<br>601398<br>601328<br>601166<br>601009<br>600016                                         | <ul> <li>股票名称</li> <li>中信银行</li> <li>中国银行</li> <li>建设银行</li> <li>工商银行</li> <li>交通银行</li> <li>兴业银行</li> <li>南京银行</li> <li>民生银行</li> </ul>                                                                                                    | <pre>61 54%</pre> 亮剑↓ ↓                                                                                                    | × * |  |  |  |  |
| 申號申號<br>股票代码<br>601998<br>601988<br>601398<br>601398<br>601328<br>601328<br>601166<br>601009<br>600016<br>600015                     | 股票名称<br>中信银行<br>中国银行<br>建商银银行<br>工资通银银行<br>菜通银银行<br>民生银银行<br>华夏银行                                                                                                    | <pre> 81 54% 亮剑 </pre> 7   7   8   8   8   8   8   8   8   8   8   8   8   8   8   8   8   8   9   9   9   9   9   9   9   9   9   9   9   9   9   9   9   9   9   9   9   9   9   9   9   9   9   9   9   9   9   9   9   9   9   9   9   9   9   9   9   9   9   9   9   9   9   9   9   9   9   9   9   9   9   9   9   9   9   9   9   9   9   9   9   9   9   9   9   9   9   9   9   9   9   9   9   9   9   9   9   9   9   9   9   9   9   9   9   9   9   9   9   9   9   9   9   9   9   9   9   9   9   9   9   9   9   9   9   9   9   9   9   9   9   9   9   9   9   9   9   9   9   9   9   9   9   9   9   9   9   9   9   9   9   9   9   9   9   9   9   9   9   9   9   9   9   9   9   9   9   9   9   9   9   9   9   9   9   9   9   9   9   9   9   9   9   9 </td <td></td> |     |  |  |  |  |
| 申线甲级<br>股票代码<br>601998<br>601988<br>601398<br>601398<br>601328<br>601166<br>601009<br>600016<br>600015<br>600000                     | <ul> <li>股票名称</li> <li>中信国银行</li> <li>中国设商通银行</li> <li>工交兴南民银银行</li> <li>双关南银银银银银银银银银银银银银银银银银银银银银银银银银银银银银银</li> <li>举了。</li> </ul>                                                                                                    | <pre>61 54%</pre> 亮剑↓ ↓                                                                                                    |     |  |  |  |  |
| 申號申號<br>股票代码<br>601998<br>601988<br>601939<br>601398<br>601398<br>601328<br>601166<br>601009<br>600016<br>600015<br>600000<br>002142 | 8           股票名称           中国设商           中型设商           工交兴南民银银行           文兴南民银银行           学校           市           中国           市           東京           股票           中国           市           中国           東京           東京 | <pre>61 54%</pre> 亮剑↓ ↓                                                                                                    |     |  |  |  |  |

(3-8-13)

## 3.8.2 纵向观察窗

纵向观察窗用于观察一段时间以来的风险状况变化,展示亮剑指标的个股风险区和用于监测市场风险的大盘风险区将亮剑平台的纵向观察窗划分为上下两部分(**3-8-14**)。

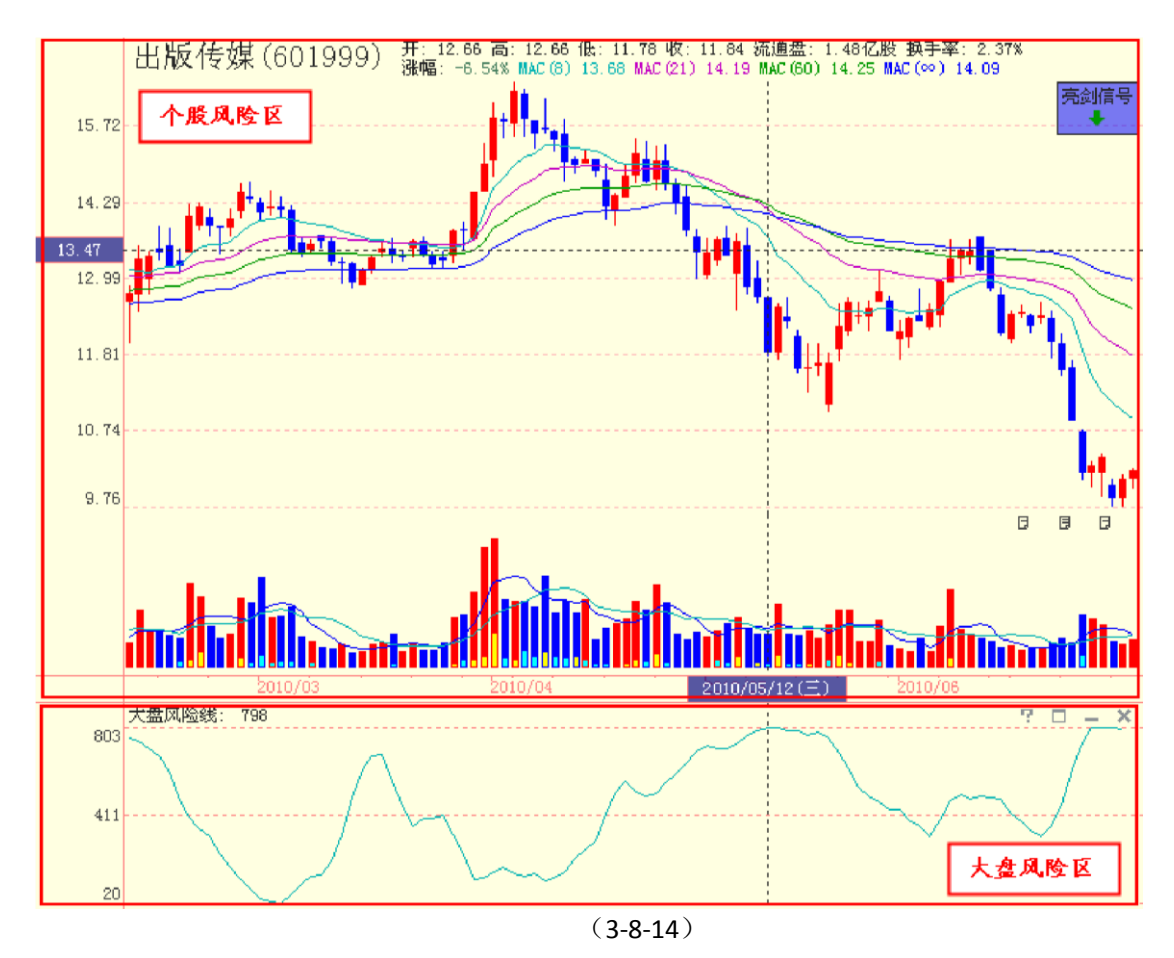

### 1、个股风险区

个股风险区和个股盘后页面的主图区类似,不同的是个股风险区的右上角有一个用来显示个股亮剑状态的紫色小方块——亮剑信号窗。当鼠标在个股风险区移动时,如果在鼠标定位处K线对应的交易日,该股进入亮剑状态,则亮剑信号窗内会出现一个绿色的小箭头(3-8-15)。

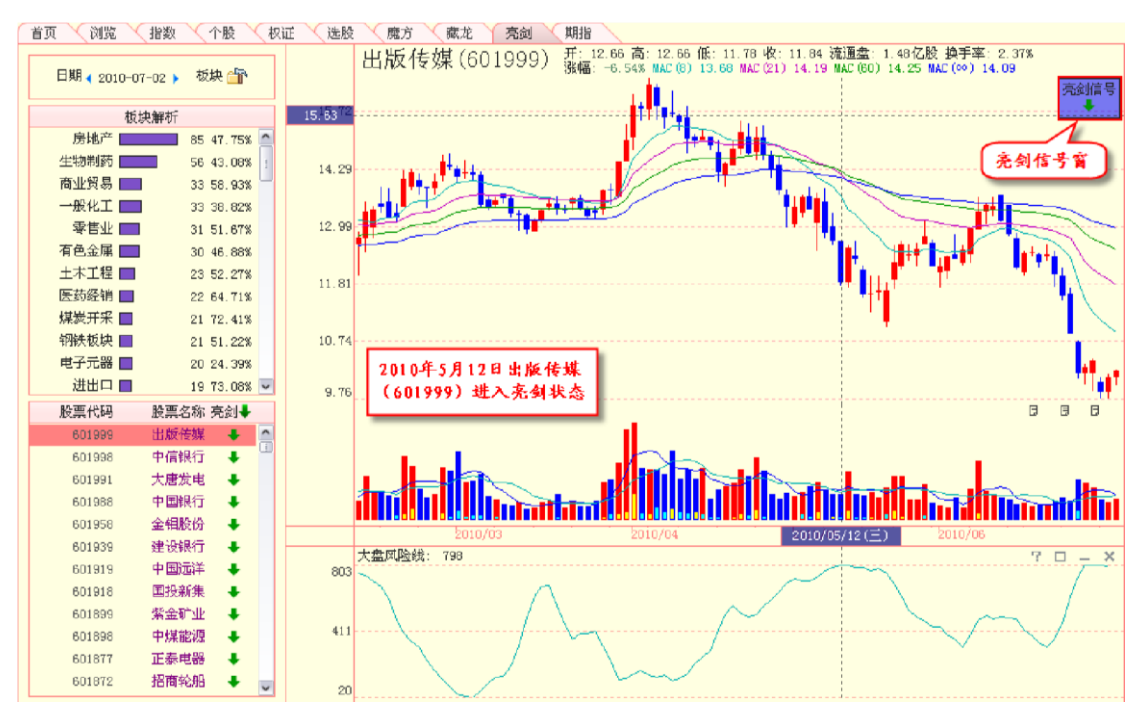

(3-8-15)

用户可以通过键盘输入自己关注的股票代码或名称,来查看关注股票的风险状况。

温馨提示: 个股风险区可以通过键盘上的"PageUp"和"PageDown"键快速切换个股的显示,翻页的顺序和左侧横向观察窗中的股票列表区的股票顺序一致。

### 2、大盘风险区

大盘风险区借天狼 50 的大盘风险线指标来呈现市场中的风险状况。 大盘风险线是天狼 50 将一段时间以来股市中非理性波动的股票数目进行加权平均后得

到的反映市场整体风险程度的指标。

大盘风险线上升,表示市场中的风险在逐步加强;大盘风险线下降,表示市场中的风险 在逐步减弱(3-8-16)。

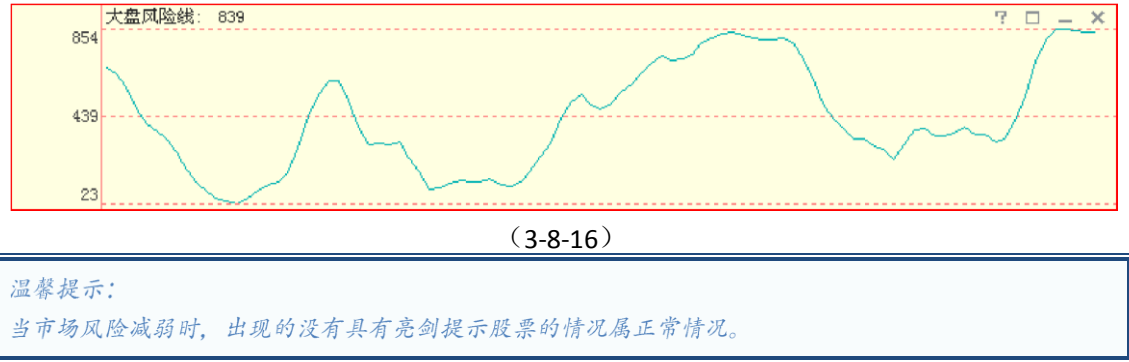

# 第4章实用工具平台

## 4.1 软件实用工具

4.1.1 软件信息栏

登录软件后,软件界面最上方的蓝色边框是软件信息栏,显示了版本信息等软件相关的基本信息。显示信息的基本含义是:软件的版本是天机版的 D012(彩虹),最近一次升级的时间是 2010 年 7 月 12 日 18:00,登录的账号是 TJ0002,登录的服务器是北京网通,如下图(4-1-1)所示:

聚 天狼50证券分析系统 天机版 D012(彩虹) 2010-07-12 18:00 TJ0002@北京两通

(4-1-1)

信息栏的下方是菜单栏,依次是"天狼 50"、"功能"、"板块"、"设置"、"服务"和"帮助",用鼠标点击 这些栏目,会出现相应的菜单栏,方便您进入到各项应用界面或对界面进行相应的设置(4-1-2):

| ◎ 天衆50证券分析系统 天机板 D012(移転) 2010-03-13 18:00      |          |           |         |               |                                |                    |  |
|-------------------------------------------------|----------|-----------|---------|---------------|--------------------------------|--------------------|--|
| 天狼50 (T) 功能 (Q) 板块 (S) 设置 (D) 服务 (P) 帮助 (H)     |          |           |         |               |                                |                    |  |
| 首页 浏览 指数 ◎显示设置 0 ▲ 魔方 期指                        |          |           |         |               |                                |                    |  |
| 大盘形势 ●                                          | ∫ ±≠     | 力建仓股      | 主力拉升股   | 低价长线股         | 沪市公告 深                         | 市公告                |  |
| 89.30 10 10% 增仓:0.10%                           | 排名       | 股票代码      | 股票名称    | 建仓强度          | 01 (600343) "航天动力 <sup>!</sup> | "2009年年度主要财务指      |  |
| $\mathbb{N}\setminus\mathbb{N}\setminus\{1,1\}$ | 1        | 002216    | 三全食品    | ****          | 02 (600083)"ST博信"。             | 公布董监事会决议暨召开        |  |
| 86.05                                           | 2        | 000828    | 东莞控股    | *****         | 03 (600036)"招商银行               | " 2010年度 A股配股发行结   |  |
|                                                 | 3        | 600539    | 狮头股份    | *****         | 04 (601008)"连云灌"。              | 公布2009年度业绩快报       |  |
|                                                 | 4        | 600790    | 轻纺城     | *****         | 05 (600553)"太行水泥               | "公布股东大会决议公告        |  |
| 10/03/12                                        | 5        | 600811    | 东方集团    | *****         | 06 (600558)"大西洋",              | 公布关于药芯焊丝生产线        |  |
| 今日提示                                            | 6        | 601998    | 中信银行    | *****         | 07 (600988)"ST宝龙"              | 因未披露股票交易异常波        |  |
| 据前日收盘后的计算显示,基金的仓位基本没有发生变化                       | 7        | 000024    | 招商地产    | *****         | 08 (600093) "禾嘉股份              | " 公布偿还银行贷款公告       |  |
| 。 与前日大盘走势相背离。当前的持仓比率处于平均水平附近                    | 8        | 000078    | 海王生物    | *****         | 09 (600416) "湘电股份              | "公布股东大会决议公告        |  |
|                                                 | 9        | 000595    | 西北轴承    | *****         | 10 (601179)"中国西电               | "公布董事会决议公告         |  |
| _ 基金 ● │ 大单 ● │ 资金 ● │                          | 10       | 000626    | 如意集团    | *****         | 板块大单动量◀ 1日 ▶                   | ↓ 関 📢 2010/03/12 🕨 |  |
|                                                 | 11       | 000875    | 吉电股份    | ****          | 排名 板块名称                        | 个股数量 大单动量          |  |
| ▼ 我的持仓 ● 我的关注 ● *                               | 12       | 000890    | 法尔胜     | ****          | 1 普通机床                         | 7 1.052            |  |
| 序号 代码 名称 现价♦ 涨幅 盈亏率 主力动向                        | 13       | 002348    | 高乐股份    | ****          | 2 电线电缆                         | 10 0.270           |  |
|                                                 | 14       | 002352    | 鼎泰新材    | *****         | 3 计算机软件                        | 50 0.179           |  |
|                                                 | 15       | 000043    | 中航地产    | *****         | 基金増減仓幅(1日)                     | 👃 🗒 🖪 2010/03/12 🕨 |  |
|                                                 | 16       | 000791    | 西北化工    | *****         | 」<br>排名 基金代码 畫                 | 金名称 増減幅度           |  |
|                                                 |          |           |         |               | 1 150002 大                     | 3成优选 1.5826%       |  |
| 2 270005 厂发表率 1.2576%                           |          |           |         |               |                                | "发聚丰 1.2578%       |  |
|                                                 | 控        | 盘状况决定。    | 详细信息请看个 | 股→盘后页面。       | 3 162703 /                     | "发小盘 1.2278%       |  |
|                                                 |          |           |         |               |                                |                    |  |
| 上证指数 2966.92 -46.49 685.93亿 深证成指 11868.4        | 45 -300. | 66 79.511 | 乙 沪深300 | 3173.87 -59.2 | 456.82亿 🌭 🕹 *ST华               | 光 跌停打开:9.41        |  |
| <► ▲ 3月13日新行情系统升级,                              | 最新版本     | 10012(彩虹) | ) 点击下载安 | 装或使用检查升级安     | 装                              | 14:47:33           |  |

(4-1-2)

**4.1.3** 软件标签栏

菜单栏的下方是标签栏,点击标签栏中不同的标签可以便捷地完成不同界面间的切换 (3-1-3):

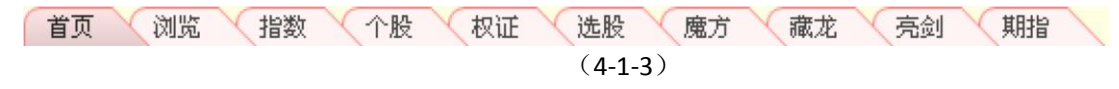

**4.1.4** 软件工具栏

界面最下方的两条信息栏式软件工具栏,包括了短线精灵等一些实用便捷的小工具。上面一条信息 栏的左侧显示当日指数的点位及涨跌情况,右侧显示短线精灵最新一条信息;下面一条信息栏的左侧显 示走马灯,右侧则为网络连接图标和时间显示(4-1-4)。

| 🧬 添加持仓設请点击这里,需手动输入持仓星和平均成本。                | 个股拉升强度主要由大单流向决定,也常与所在<br>权快的整体动向有关。更多信息读看 <u>魔方页面。</u> | 18 (600059)"特变电工"公布2005年度业绩预增<br>19 (600850)"华东电脑"因刊登融票交易异常波                                                                                                    |
|--------------------------------------------|--------------------------------------------------------|----------------------------------------------------------------------------------------------------|
| 点数和本跌橋<br>上证指数 3224.15 +3.60 1514.42亿 漂证或指 | 13264.37 +60.18 182.12亿 泸河河300 3482.74 +13.69          | <b>经线粘灵</b><br>1040.35亿 ▲ ↑ ST松红 强度:8.47                                                                                                    |
| ◆ ● ● ● ● ● ● ● ● ● ● ● ● ● ● ● ● ● ● ●    | 升額,最新版本2009-12-11,点击下動安装或使用检查升額安装<br>走 马灯              | [17:49:52     [3]     [3]     [3]     [3]     [3]     [3]     [3]     [3]     [3]     [3]     [3]     [3]     [3]     [3]     [3]     [3]     [3]     [3]     [3]     [3]     [3]     [3]     [3]     [3]     [3]     [3]     [3]     [3]     [3]     [3]     [3]     [3]     [3]     [3]     [3]     [3]     [3]     [3]     [3]     [3]     [3]     [3]     [3]     [3]     [3]     [3]     [3]     [3]     [3]     [3]     [3]     [3]     [3]     [3]     [3]     [3]     [3]     [3]     [3]     [3]     [3]     [3]     [3]     [3]     [3]     [3]     [3]     [3]     [3]     [3]     [3]     [3]     [3]     [3]     [3]     [3]     [3]     [3]     [3]     [3]     [3]     [3]     [3]     [3]     [3]     [3]     [3]     [3]     [3]     [3]     [3]     [3]     [3]     [3]     [3]     [3]     [3]     [3]     [3]     [3]     [3]     [3]     [3]     [3]     [3]     [3]     [3]     [3]     [3]     [3]     [3]     [3]     [3]     [3]     [3]     [3]     [3]     [3]     [3]     [3]     [3]     [3]     [3]     [3]     [3]     [3]     [3]     [3]     [3]     [3]     [3]     [3]     [3]     [3]     [3]     [3]     [3]     [3]     [3]     [3]     [3]     [3]     [3]     [3]     [3]     [3]     [3]     [3]     [3]     [3]     [3]     [3]     [3]     [3]     [3]     [3]     [3]     [3]     [3]     [3]     [3]     [3]     [3]     [3]     [3]     [3]     [3]     [3]     [3]     [3]     [3]     [3]     [3]     [3]     [3]     [3]     [3]     [3]     [3]     [3]     [3]     [3]     [3]     [3]     [3]     [3]     [3]     [3]     [3]     [3]     [3]     [3]     [3]     [3]     [3]     [3]     [3]     [3]     [3]     [3]     [3]     [3]     [3]     [3]     [3]     [3]     [3]     [3]     [3]     [3]     [3]     [3]     [3]     [3]     [3]     [3]     [3]     [3]     [3]     [3]     [3]     [3]     [3]     [3]     [3]     [3]     [3]     [3]     [3]     [3]     [3]     [3]     [3]     [3]     [3]     [3]     [3]     [3]     [3]     [3]     [3]     [3]     [3]     [3]     [3]     [3]     [3]     [3]     [3]     [3]     [3]     [3]     [3] |

(4-1-4)

### 1、指数行情速递

点击指数点位及涨跌情况部分的指数名称,会弹出指数列表(4-1-5),在列表中点击需要查看的指数 名称即可切换底部显示的指数。

| 大盘形势 😔         | 公用指数                        | ±:         | 力拉升股                    | 主力建仓股       | 低价长线股        | 沪市公告 深市公告                                                      |
|----------------|-----------------------------|------------|-------------------------|-------------|--------------|----------------------------------------------------------------|
| 89.30          | 东古报数<br>上证180 增仓:0.40%      | - 排名       | 股票代码                    | 股票名称        | 潜力           | 」<br>01 (600319) "亚星化学" 公布協切股を大会本议                             |
|                | 基金指数 🥤 💼                    | 1          | 600607                  | 上实医药        | *****        | 02 (200525) 亚星化学 文和印刷1成小八县代表<br>02 (200526) "应即词编牌" 八方英语本本油初八类 |
| 0E 4E          | 国債指数 全債指数                   | 2          | 600000                  | 浦发银行        | *****        |                                                                |
|                | 红利指数                        | 3          | 600016                  | 民生銀行        | *****        |                                                                |
| 2.             | 上证50                        | 4          | 600480                  | 凌云瞬份        |              |                                                                |
| 81.60          | 新标音<br>180金融                | 5          | 801020                  | のためになってい    |              | 05 (500565)"道马股份"公和2009年度业绩投展                                  |
| ▲日把⇒           | 治理指数 10/01/26               |            | 801001                  | 土間相応        |              | 06 (500530)"父大昂立"公布2009年度业绩损益                                  |
| 7 113845       | 中型综指                        | 0          | 601001                  |             | *****        | 07 (600712)"南宁百货"公布董事会临时会议决                                    |
| 据前日收盘后的计算      | 100/月壁<br>沪公司债              | 7          | 000022                  | 保亦谓日        | ****         | 08 (600159)"大龙地产"公布关于控股子公司投                                    |
| 89.00%。与大盘走势产重 | 沪分离债                        | 8          | 600153                  | 建发股份        | *****        | 09 (600055)"万东医疗"公布2009年度业绩预增                                  |
| H.             | 大公司债                        | 9          | 601398                  | 工商银行        | ****         | 10 (600712)"南宁百货"公布公告                                          |
| 基金 	 大单 	 ●    | 180 泰建 180 帝源               | 10         | 601328                  | 交通银行        | *****        | 杨仲士单动母4 1日 ▶▲ 圖 4 2010/01/25                                   |
|                | 180运输                       | 11         | 600177                  | 雅戈尔         | *****        | 株名 おゆ名称 大単計量                                                   |
| 我的持仓 😔 我的      | 180成长 +                     | 12         | 600033                  | 福建高速        | *****        | 1 我的持仓股 0.025                                                  |
| 序号 代码 名称       | 1800001<br>18008成长 盈亏率 主力动向 | 13         | 000900                  | 现代投资        | *****        | 2 银行板块 0.018                                                   |
| 1 600000 浦发银行  | 180R价值 3.06 ★★★☆☆           | 14         | 000531                  | 糖恒运商        | *****        | 3 水泥板块 -0.009                                                  |
| 2 600036 招商银行  | 上证能源 -0.32 ★★★☆☆            | 15         | 000589                  | 野校殿白        | ****         |                                                                |
|                | 上证和科                        | - 10       | 000000                  | 二十七四 UL     |              | 基金增氮仓幅 4 1日 ▶ ↓ ■ 4 2010/01/28                                 |
|                | 上证可选                        | 16         | 000666                  | 未干红胶        | *****        |                                                                |
|                | 上证消费                        |            |                         |             |              | 1 580003 未美行业税动 7.0096%                                        |
| 豪加持仓股请点击这      | 上证医药 仓量和平均成本。               | 💦 🛧        | 💦 个股潜力主要由该股当前价及其业绩表现决定。 |             |              | 2 163302 摩根学藝受課 3.5474%                                        |
| 点击指数弹出         | 上证信息                        | 更          | 详细的信息诸                  | 着魔方->PB-ROE | 页面。          | 3 030001 平均9805 3.3133%                                        |
|                | 上证电信<br>上证公用 08亿 深证成指 1214  | 42.74 -19. | 82 84.54                | 乙 沪深300     | 3235.93 -6.8 | 7 399.84亿 & ◆建设银行 大单委卖:2749手,5.                                |

(4-1-5)

如果点击指数对应的点数和涨跌幅,则会直接跳至该指数的实时界面,方便您实时查看 所关注指数的分时走势(4-1-6)。

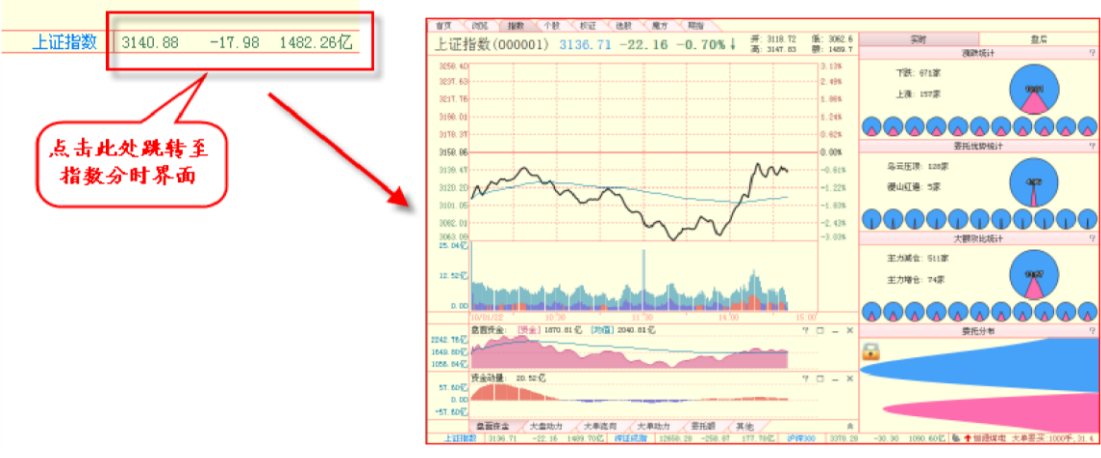

(4-1-6)

2、短线精灵

短线精灵为一个小贝壳形状的标记,在没有点击的情况下呈暗灰色状态。点击该标记,小贝壳变成亮彩色,同时弹出天狼 50 软件的"短线精灵"窗口,此窗口展示了异动股票的实时信息(4-1-7)。

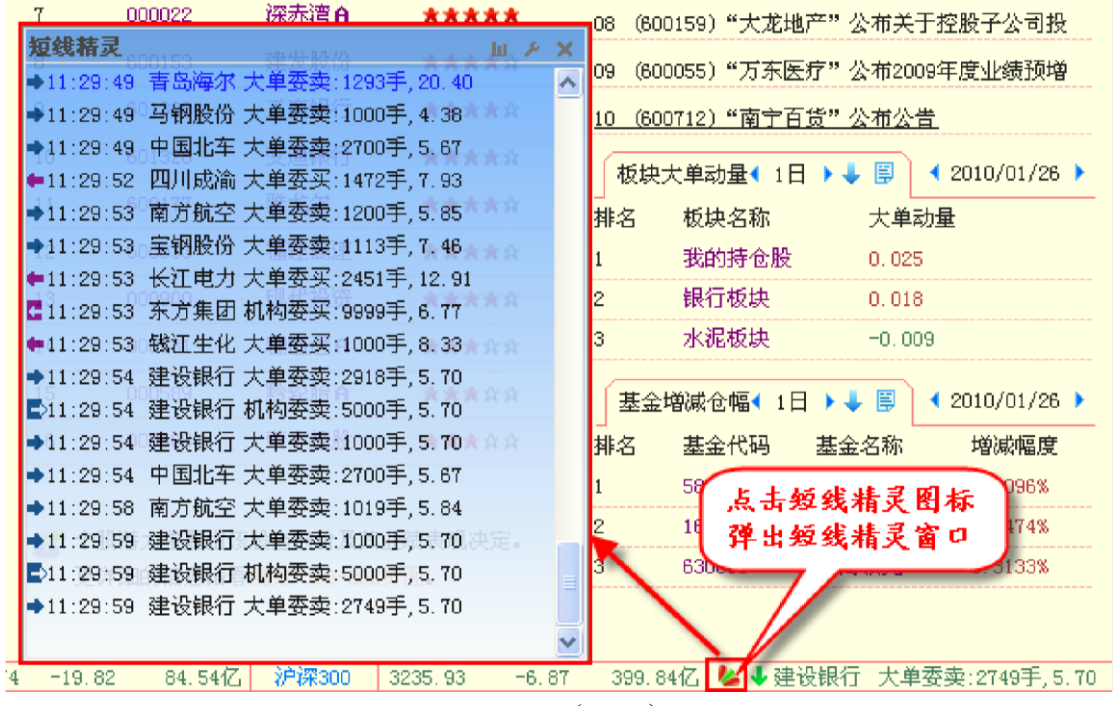

(4-1-7)

点击窗口右上角的第一个功能键,将显示短线精灵指标各项目的数据汇总情况,再次点击这个功能 键,则切换回原始界面(4-1-8)。

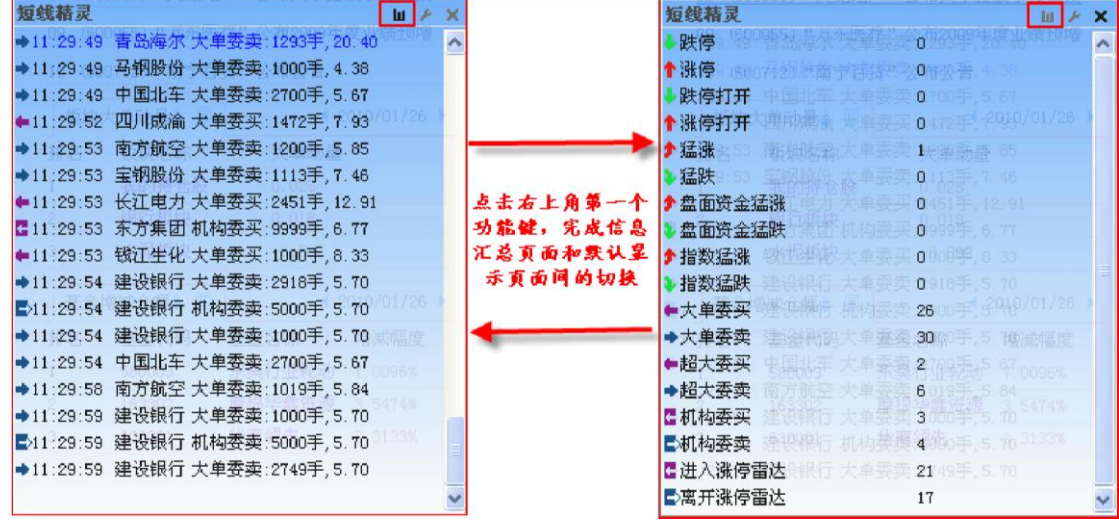

(4-1-8)

点击第二个功能键,会弹出短线精灵的设置窗口(4-1-9)。在窗口的左侧,是短线精灵项目的列表,您可以选择在短线精灵中显示哪些项目。在窗口的右侧是天狼板块列表,您可以按照自己的需要从中任意选择,短线精灵将只提供您所选中板块的股票数据。在短信精灵设置窗口的下部,您可以完成浮动窗口颜色、透明度的设置操作。另外,您还可以选择是否过滤 ST 类股票、符合条件的信息是否自动提示。

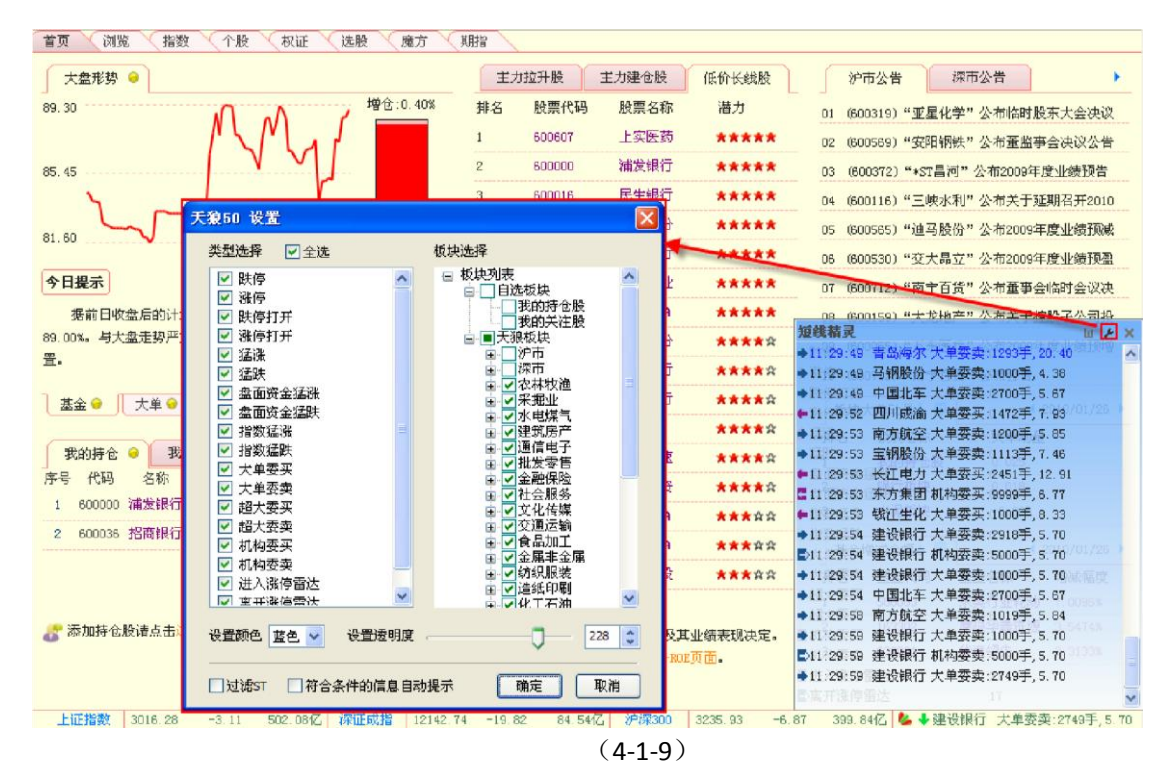

### 点击第三个功能键,可以关闭"短线精灵"窗口。

温馨提示:

在软件的其它界面,您会接触到许多类似于"短线精灵"窗口的浮动窗,这些窗口上形态一致的功能键的 作用都相同:小扳手形态的功能键用于对窗口内容进行设置,但可以设置的项目不一定和"短线精灵"窗 口的一致,而会根据窗口的实际需求进行调整;小叉子形态的功能键用于关闭浮动窗。 浮动窗的颜色和透明度的设置具有联动关系,您只要在一个浮动窗设置好颜色和透明度,其它浮动窗的颜 色和透明度就会按照您自定义的参数显示,而无需每个浮动窗都设置一遍。

3、走马灯

每周 UC 教室的密码以及软件升级通知等信息会以走马灯的形式显示,左侧的两个蓝色 小三角用于快速翻阅走马灯信息。

有时走马灯信息的前面会有一个小手的图标,表示当前走马灯信息包含链接,可以点击 (4-1-10)。

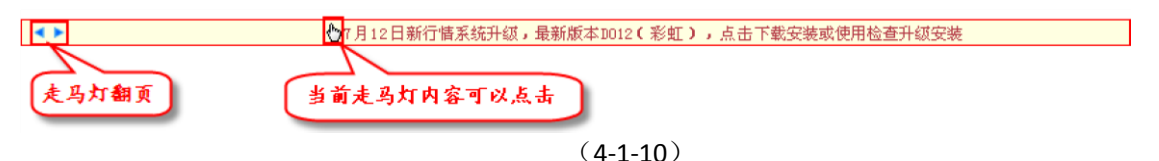

### 4、网络图标

网络图标在工具栏的右下角,当软件正常在线时,右下角图标显示为两台相连的小电脑,点击该图标会出现"断开连接"的提示(4-1-11)。

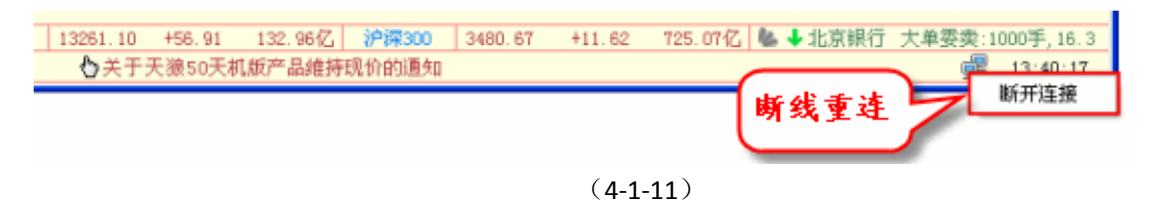

断开连接时,右下角会弹出提示消息框,且下方会显示为一个打着小叉子的电脑图标,用户点击该 图标,或是点击提示信息框,软件会自动进行连接(4-1-12)。

|          | 板块大单动量 《1日 ▶ ↓ □ 《2010/05/19 》   排名 板块名称 个股数量 大单动量   ↓   ↓   ↓   ↓   ↓   ↓   ↓   ↓   ↓                                                                             |
|----------|----------------------------------------------------------------------------------------------------|
|          | ▲金増減仓幅 ◆ 1日 ▶ ◆ 團 ◆ 2010/05/18 ▶<br>排名 基金代码→ 基金名称                                                                                                    |
|          | 提示相息 アメ<br>窓的网络连接已经中断<br>, 无法继续查看数据!<br>点击此处连接网络 点击提示框<br>或网络图标<br>可重新连接                                                                                           |
|          | 如有不便,敬请谅解。                                                                                                    |
| E        | ( <b>4-1-12</b> )<br>时位                                                                                                    |
| 3,       | 网络图标的右边是时钟,显示了当前的时间(4-1-13)。                                                                                                    |
| •        | 上证指数 2470.44 +20.15 702.21亿 評証成指 9803.72 +1.96 84.11亿 沪標300 2553.61 +19.02 494.97亿 ▲ ◆世纪星源 离开涨停雪达:76.88,<br>◆7月12日新行情系统升级,最新版本10012(彩虹),点击下极安装或使用检查升级安装 響 09:00:07 |
|          | Bt 44                                                                                                    |
| (4-1-13) |                                                                                                    |
| 温软       | 馨提示:<br>4的时间显示和用户电脑的时钟是一致的。所以请您保持电脑时间的准确以免耽误了开盘时间。                                                                                                    |

# 4.2 软件快捷键

老板键 老板键即一键隐藏功能。同时按下键盘上的"Ctrl"键和"~"键(4-2-1)即可快速将 软件窗口隐藏,只在电脑右下角的托盘区显示。

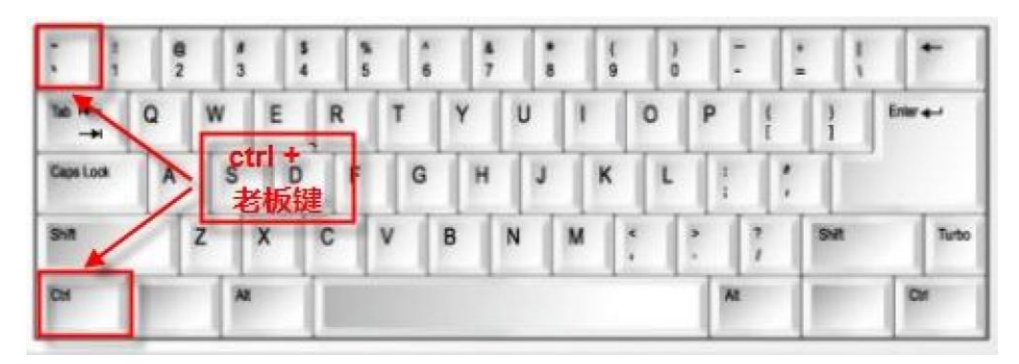

(4-2-1) 双击托盘区的天狼 50 图标(4-2-2),即可结束隐藏状态,恢复软件窗口的显示。

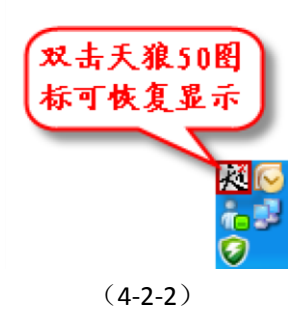

## 4.3 沪深交易所公告平台

为方便用户及时了解沪深交易所对外发布的公告内容,天狼 50 软件将首页设计为沪深 交易所公告平台。

首页由左侧的公告列表区和右侧的公告内容区组成。点击左侧公告列表区的公告标题,右侧公告内 容区会切换显示相应的公告内容(4-3-1)。

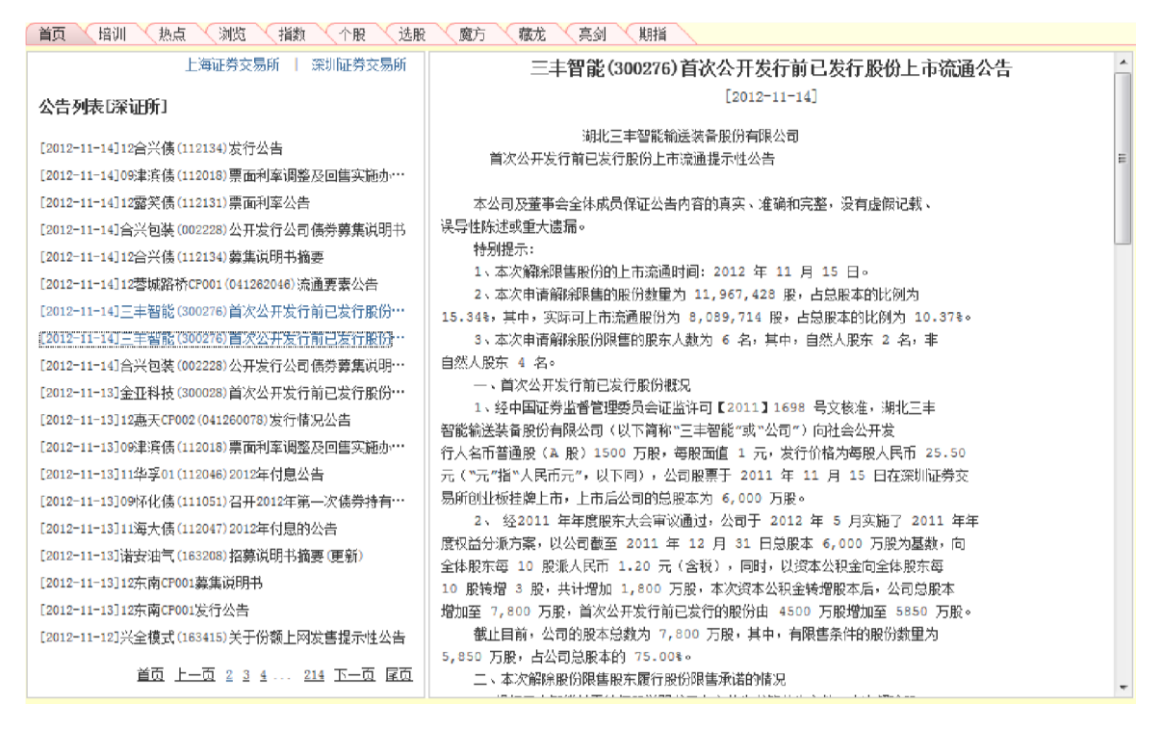

公告列表区右上角有两个标签"上海证券交易所"和"深圳证券交易所",点击标签可 以查看相应交易所发布的公告列表。

公告列表按照时间逆序排列,如果用户想要查看历史公告,可以通过公告列表右下方的 页码标签逐页翻找(4-3-2)。

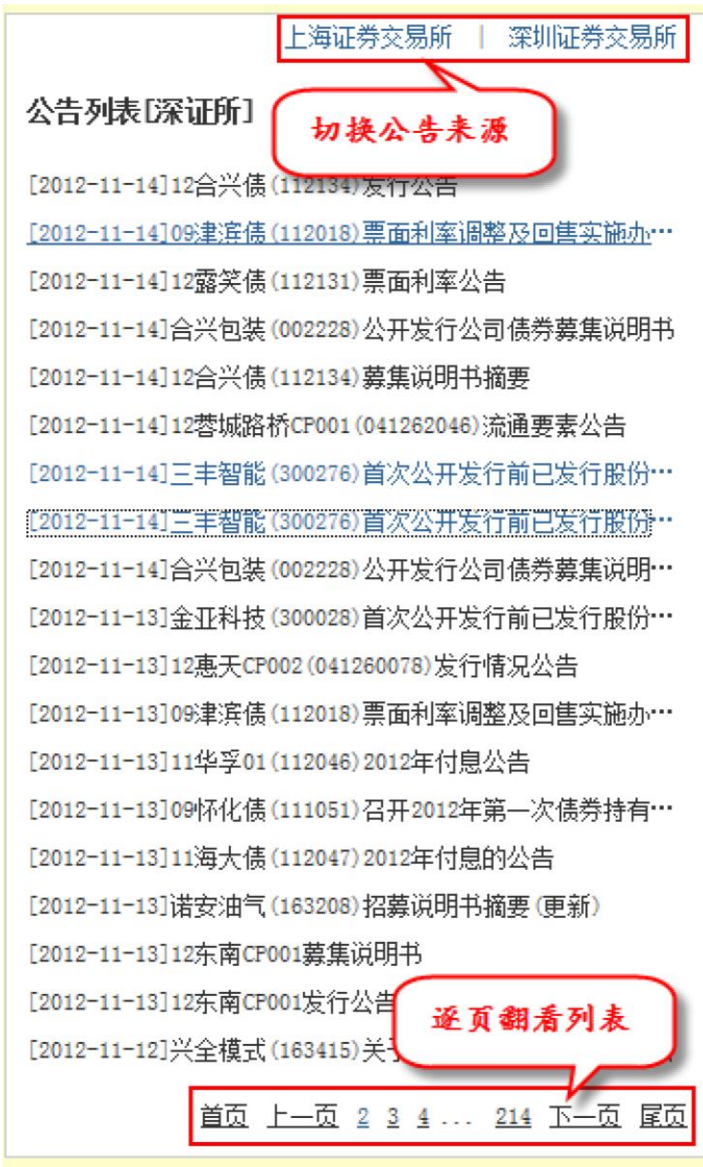

(4-3-2)